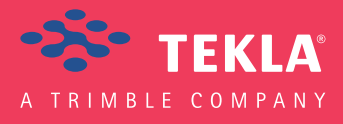

## Tekla Structures Podręcznik modelowania

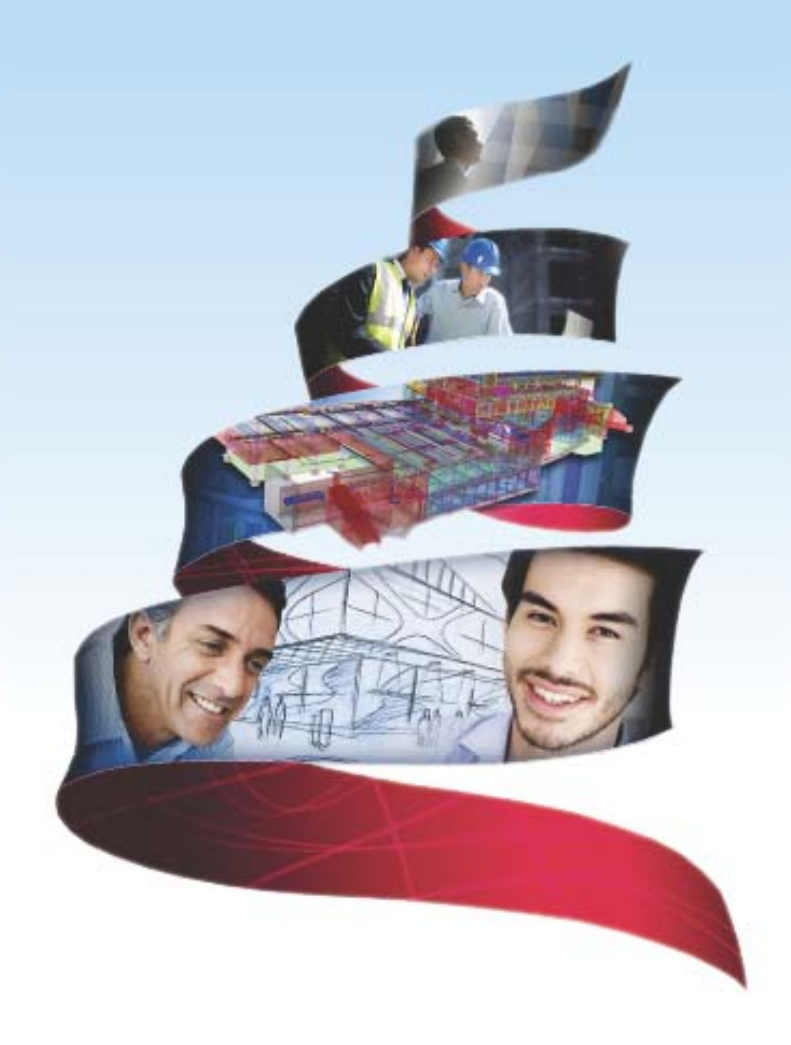

Product version 18.0 February 2012

© 2012 Tekla Corporation

© 2012 Tekla Corporation and its licensors. All rights reserved.

This Software Manual has been developed for use with the referenced Software. Use of the Software, and use of this Software Manual are governed by a License Agreement. Among other provisions, the License Agreement sets certain warranties for the Software and this Manual, disclaims other warranties, limits recoverable damages, defines permitted uses of the Software, and determines whether you are an authorized user of the Software. All information set forth in this manual is provided with the warranty set forth in the License Agreement. Please refer to the License Agreement for important obligations and applicable limitations and restrictions on your rights. Tekla does not guarantee that the text is free of technical inaccuracies or typographical errors. Tekla reserves the right to make changes and additions to this manual due to changes in the software or otherwise.

In addition, this Software Manual is protected by copyright law and by international treaties. Unauthorized reproduction, display, modification, or distribution of this Manual, or any portion of it, may result in severe civil and criminal penalties, and will be prosecuted to the full extent permitted by law.

Tekla, Tekla Structures, Tekla NIS, Tekla DMS, Tekla Municipality GIS, and Tekla Civil are either registered trademarks or trademarks of Tekla Corporation in the European Union, the United States, and/or other countries. Other product and company names mentioned in this Manual are or may be trademarks of their respective owners. By referring to a third-party product or brand, Tekla does not intend to suggest an affiliation with or endorsement by such third party and disclaims any such affiliation or endorsement, except where otherwise expressly stated.

Portions of this software:

D-Cubed 2D DCM © 2008 Siemens Industry Software Limited. All rights reserved.

EPM toolkit © 1995-2004 EPM Technology a.s., Oslo, Norway. All rights reserved.

XML parser © 1999 The Apache Software Foundation. All rights reserved.

Project Data Control Library © 2006 - 2007 DlhSoft. All rights reserved.

DWGdirect, DGNdirect and OpenDWG Toolkit/Viewkit libraries © 1998-2005 Open Design Alliance. All rights reserved.

FlexNet Copyright © 2010 Flexera Software, Inc. and/or InstallShield Co. Inc. All Rights Reserved. This product contains proprietary and confidential technology, information and creative works owned by Flexera Software, Inc. and/or InstallShield Co. Inc. and their respective licensors, if any. Any use, copying, publication, distribution, display, modification, or transmission of such technology in whole or in part in any form or by any means without the prior express written permission of Flexera Software, Inc. and/or InstallShield Co. Inc. is strictly prohibited. Except where expressly provided by Flexera Software, Inc. and/or InstallShield Co. Inc. is strictly prohibited. Except where expressly provided by Flexera Software, Inc. and/or InstallShield Co. Inc. in writing, possession of this technology shall not be construed to confer any license or rights under any Flexera Software, Inc. and/or InstallShield Co. Inc. installShield Co. Inc. intellectual property rights, whether by estoppel, implication, or otherwise.

The software is protected by U.S. Patent Nos. 7,302,368, 7,617,076, 7,765,240, 7,809,533, 8,022,953, 8,041,744 and 8,046, 210. Also elements of the software described in this Manual may be the subject of pending patent applications in the European Union and/or other countries including U.S. patent applications 2005285881, 20110102463 and 20120022848.

## Konwencje użyte w tym podręczniku

**Konwencje** W tym podręczniku zostały użyte następujące konwencje typograficzne: **typograficzne** 

| Czcionka              | Użycie                                                                                                    |
|-----------------------|----------------------------------------------------------------------------------------------------|
| Pogrubienie           | Każdy tekst widoczny w interfejsie programu pojawia się w<br>podręczniku jako pogrubiony. Ta czcionka jest używana, na<br>przykład, dla tytułów okien, nazw przycisków i pól, oraz<br>elementów na listach. |
| Pogrubiona<br>kursywa | Nowe pojęcia są pisane <b>pogrubioną kursywą</b> gdy pojawiają się<br>po raz pierwszy w danym kontekscie.                                                                                                   |
| Monospace             | Fragmenty kodu programu, HTML, lub innych materiałów które<br>zazwyczaj edytuje się w edytorze tekstu, pojawiają się w<br>czcionce monospace.                                                               |
|                       | Czcionka ta jest także używana dla nazw plików i ścieżek<br>folderów, oraz każdego tekstu, który pwinieneś wpisać<br>osobiście.                                                                             |

Ramki W tym podręczniku są używane następujące typy ramek informacyjnych:

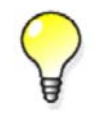

Wskazówka może proponować skrót, lubsugrować alternatywne metody rozwiązania.

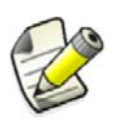

Notatka zwraca uwagę na detale, które mozesz łatwo przeoczyć. Może także skierować cię w inne miejsce tego podręcznika, które możesz uznać za przydatne.

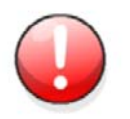

Zawsze powinieneś czytać **ważne informacje i ostrzeżenia**, takie jak to. Pomogą ci uniknąć poważnych pomyłek i oszczędzić czas.

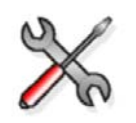

Ten symbol oznacza **zaawansowane lub bardzo techniczne informacje**, które zazwyczaj uinteresują bardziej technicznie zorientowanych czytelników.

| Konwen | cje użyte w tym podręczniku                             | 3                      |
|--------|---------------------------------------------------------|------------------------|
| 1      | Tworzenie modeli 3D                                     | 15                     |
| 1.1    | Czym jest model 3D                                      | 15                     |
| 1.2    | Tworzenie nowego modelu                                 | 16                     |
| 1.3    | Otwieranie modelu                                       | 17                     |
| 14     | Zanisywanie modelu                                      | 17                     |
| 1.4    | Zapisywanie modelu pod inna nazwa lub w innei lokacii   | 18                     |
| 1 5    | Szablany modeli                                         | 10                     |
| 1.5    | Jzaolony modelu                                         | 10<br>10               |
|        | Modyfikacja szablonu modelu                             | 20                     |
| 2      | Ustawianie przestrzeni roboczej                         | 21                     |
| 2.1    | Układ ekranu                                            | 21                     |
|        | Zmiana koloru tła                                       | 23                     |
|        | Przykłady koloru tła                                    | 23                     |
| 2.2    | Obszar roboczy                                          | 25                     |
|        | Określanie obszaru roboczego                            | 25                     |
|        | Ukrywanie obszaru roboczego                             | 25                     |
| 2.3    | Płaszczyzna robocza                                     | 26                     |
|        | Przesuwanie płaszczyzny roboczei                        | 26                     |
|        | Przywracanie domyślnej płaszczyzny roboczej             | 27                     |
|        | Zmiana koloru siatki płaszczyzny roboczej               | 27                     |
| 2.4    | Układ współrzędnych                                     | 27                     |
| 2.5    | Siatki                                                  | 28                     |
|        | Tworzenie siatki                                        | 29                     |
|        | Współrzedne siatki                                      | 29                     |
|        | Etykiety siatki                                         | 30                     |
|        | Modyfikowanie siatki                                    | 30                     |
|        | Usuwanie siatki                                         | 30                     |
|        | Zmiana koloru siatki                                    | 31                     |
|        | Linie siatki                                            | 31                     |
|        | Tworzenie pojedynczej linii siatki                      | 32                     |
|        | Modyfikacja pojedynczej linii siatki                    | 32                     |
|        | Usuwanie pojedynczej linii siatki                       | 32                     |
| 2.6    | Rzuty                                                   | 32                     |
|        | Czy powinienem modelować w 3D czy w rzucie płaszczyzny? | 33                     |
|        | Tworzenie rzutu                                         | 34                     |
|        | 0 nazewnictwie rzutów                                   | 34                     |
|        | lypy rzutów                                             | 35                     |
|        | Płaszczyzny rzutu                                       | 35                     |
|        | Przenoszenie płaszczyzny rzutu                          | 36                     |
|        | Tworzenie rzutow slatki                                 | 3/                     |
|        | i worzenie rzutu<br>Otwieropie rzutu                    | ა/<br>ეი               |
|        | Otwicianic izutu<br>Modufikacia rzutu                   | . აუ<br>აი             |
|        | iviouyinacja izulu<br>Usuwanie rzutu                    | . ა <del>უ</del><br>⊿∩ |
|        | Przełaczanie miedzy otwartymi rzutami                   | +∪<br>⊿∩               |
|        | Przełączanie między rzutami 3D i płaszczyzny            | <u>4</u> 0             |
|        | Odświeżanie rzutów                                      | . 40                   |
|        | Rozmieszczanie rzutów                                   | 41                     |
|        |                                                         |                        |

| 2.7                    | Obiekty konstrukcyjne                                                                                                    | . 41                                                                           |
|------------------------|----------------------------------------------------------------------------------------------------|--------------------------------------------------------------------------------|
|                        | Tworzenie płaszczyzn konstrukcyjnych                                                                                                    | 42                                                                             |
|                        | Tworzenie linii konstrukcyjnej                                                                                                    | 42                                                                             |
|                        | Tworzenie łuku konstrukcyjnego                                                                                                    | 42                                                                             |
| 2.8                    | Punkty                                                                                                    | . 43                                                                           |
|                        | Tworzenie punktu                                                                                                    | 43                                                                             |
|                        | Importowanie punktów                                                                                                    | 44                                                                             |
| 3                      | Definiowanie informacji o projekcie                                                                                                    | 45                                                                             |
| 4                      | Importowanie modeli referencyjnych                                                                                                    | 49                                                                             |
| 4.1                    | Wstawianie modelu referencyjnego                                                                                                    | . 50                                                                           |
| 4.2                    | Zmiana właściwości modelu referencyjnego                                                                                                    | . 51                                                                           |
| 4.3                    | Ukrywanie modelu referencyinego                                                                                                    | . 51                                                                           |
| 4.4                    | Podświetlenie modelu referencyjnego                                                                                                    | 52                                                                             |
| 45                     | laktualnianie modeli referencyjnego                                                                                                    |                                                                                |
| 4.5                    | Wykrywanie zmian w modely referencyjnym                                                                                                    | . 52<br>52                                                                     |
| 4.0                    | Przezladanie worstw modelu referencyjnym                                                                                                    | . JZ                                                                           |
| 4.7                    | Przegrądanie warstw modelu referencyjnego                                                                                                    | . 53                                                                           |
| 4.8                    | Badanie zawartości modelu referencyjnego                                                                                                    | . 54                                                                           |
| 4.9                    | Objekty modelu referencyjnego                                                                                                    | . 55                                                                           |
|                        | Rozdzielanie modelu referencyjnego na oblekty modelu referencyjnego                                                                                                    | 56                                                                             |
| 4.10                   | vvspierane objekty DGN                                                                                                    | . 56                                                                           |
| -                      |                                                                                                    |                                                                                |
| 5                      | Tworzenie i modytikacia struktur                                                                                                    | 59                                                                             |
| 5                      | Tworzenie i modyfikacja struktur                                                                                                    | 59                                                                             |
| 5<br>5.1               | Tworzenie i modyfikacja struktur<br>O elementach                                                                                                    | 59<br>. 59                                                                     |
| 5<br>5.1               | Tworzenie i modyfikacja struktur<br>O elementach<br>Uchwyty elementów                                                                                                    | <b>59</b><br>. <b>59</b><br>59                                                 |
| 5<br>5.1               | <b>O elementach</b><br>Uchwyty elementów<br>Etykiety elementów                                                                                                    | <b>59</b><br>. <b>59</b><br>59<br>60                                           |
| 5<br>5.1               | <b>Tworzenie i modyfikacja struktur</b><br><b>O elementach</b><br>Uchwyty elementów<br>Etykiety elementów<br>Pokazywanie etykiet elementów na rzucie                                                                                                    | <b>59</b><br>59<br>60<br>61                                                    |
| 5<br>5.1<br>5.2        | <b>Tworzenie i modyfikacja struktur O elementach</b> Uchwyty elementów      Etykiety elementów      Pokazywanie etykiet elementów na rzucie <b>Tworzenie i modyfikacja elementów</b>                                                                                                    | <b>59</b><br><b>59</b><br>60<br>61<br>. <b>61</b>                              |
| 5<br>5.1<br>5.2        | <b>Tworzenie i modyfikacja struktur O elementach</b> Uchwyty elementów      Etykiety elementów      Pokazywanie etykiet elementów na rzucie <b>Tworzenie i modyfikacja elementów</b> Zmiana pozycji elementu                                                                                                    | <b>59</b><br>59<br>60<br>61<br>. <b>61</b><br>62                               |
| 5<br>5.1<br>5.2        | Tworzenie i modyfikacja struktur                                                                                                    | <b>59</b><br>59<br>60<br>61<br>61<br>62<br>63                                  |
| 5<br>5.1<br>5.2        | <b>Tworzenie i modyfikacja struktur O elementach</b> Uchwyty elementów      Etykiety elementów      Pokazywanie etykiet elementów na rzucie <b>Tworzenie i modyfikacja elementów</b> Zmiana pozycji elementu      Modyfikacja kształtu elementu      Zmiana długości elementu      Zmiana rzefilu elementu                                                                                                    | <b>59</b> 59 60 61 62 63 65                                                    |
| 5<br>5.1<br>5.2        | <b>Iworzenie i modyfikacja struktur O elementach</b> Uchwyty elementów      Etykiety elementów      Pokazywanie etykiet elementów na rzucie <b>Tworzenie i modyfikacja elementów</b> Zmiana pozycji elementu      Modyfikacja kształtu elementu      Zmiana profilu elementu      Zmiana profilu elementu                                                                                                    | <b>59</b> 59 60 61 62 62 63 65 65                                              |
| 5<br>5.1<br>5.2        | <b>Tworzenie i modyfikacja struktur O elementach</b> Uchwyty elementów      Etykiety elementów      Pokazywanie etykiet elementów na rzucie <b>Tworzenie i modyfikacja elementów</b> Zmiana pozycji elementu      Modyfikacja kształtu elementu      Zmiana długości elementu      Zmiana profilu elementu      Profile standardowe      Profile parametryczne                                                                                                    | <b>59</b> 59 60 61 62 63 65 65 66                                              |
| 5<br>5.1<br>5.2        | <b>Iworzenie i modyfikacja struktur O elementach</b> Uchwyty elementów      Etykiety elementów      Pokazywanie etykiet elementów na rzucie <b>Tworzenie i modyfikacja elementów</b> Zmiana pozycji elementu      Modyfikacja kształtu elementu      Zmiana długości elementu      Zmiana profilu elementu      Profile standardowe      Profile parametryczne      Profile zdefiniowane przez użytkownika                                                                                                    | <b>59</b> 59 60 61 62 63 65 66 66 66                                           |
| 5<br>5.1<br>5.2        | <b>Iworzenie i modyfikacja struktur O elementach</b> Uchwyty elementów      Etykiety elementów      Pokazywanie etykiet elementów na rzucie <b>Tworzenie i modyfikacja elementów</b> Zmiana pozycji elementu      Modyfikacja kształtu elementu      Zmiana długości elementu      Zmiana profilu elementu      Profile standardowe      Profile parametryczne      Profile zdefiniowane przez użytkownika      Zmiana materiału elementu                                                                                                    | <b>59</b> 59 59 60 61 62 65 65 65 66 67 67 67                                  |
| 5<br>5.1<br>5.2        | <b>Iworzenie i modyfikacja struktur O elementach</b> Uchwyty elementów      Etykiety elementów      Pokazywanie etykiet elementów na rzucie <b>Tworzenie i modyfikacja elementów</b> Zmiana pozycji elementu      Modyfikacja kształtu elementu      Zmiana długości elementu      Zmiana profilu elementu      Profile standardowe      Profile zdefiniowane przez użytkownika      Zmiana materiału elementu      Zmiana koloru elementu                                                                                                    | <b>59</b> 59 60 61 62 62 65 65 66 66 67 67 67 67                               |
| 5<br>5.1<br>5.2<br>5.3 | <b>Iworzenie i modyfikacja struktur O elementach</b> Uchwyty elementów      Etykiety elementów      Pokazywanie etykiet elementów na rzucie <b>Tworzenie i modyfikacja elementów</b> Zmiana pozycji elementu      Modyfikacja kształtu elementu      Zmiana długości elementu      Zmiana profilu elementu      Profile standardowe      Profile zdefiniowane przez użytkownika      Zmiana koloru elementu      Zmiana koloru elementu                                                                                                    | <b>59</b> 59 60 61 62 63 65 65 66 67 67 67 67                                  |
| 5<br>5.1<br>5.2<br>5.3 | <b>Iworzenie i modyfikacja struktur O elementach</b> Uchwyty elementów      Etykiety elementów      Pokazywanie etykiet elementów na rzucie <b>Tworzenie i modyfikacja elementów</b> Zmiana pozycji elementu      Modyfikacja kształtu elementu      Zmiana długości elementu      Zmiana profilu elementu      Profile standardowe      Profile zdefiniowane przez użytkownika      Zmiana materiału elementu      Zmiana koloru elementu      Zmiana koloru elementu                                                                                                    | <b>59</b> 59 60 61 62 65 65 65 65 67 67 68 68                                  |
| 5<br>5.1<br>5.2<br>5.3 | <b>Tworzenie i modyfikacja struktur O elementach</b> Uchwyty elementów      Etykiety elementów      Pokazywanie etykiet elementów na rzucie <b>Tworzenie i modyfikacja elementów</b> Zmiana pozycji elementu      Modyfikacja kształtu elementu      Zmiana długości elementu      Zmiana profilu elementu      Profile standardowe      Profile parametryczne      Profile zdefiniowane przez użytkownika      Zmiana koloru elementu      Zmiana koloru elementu      Zmiana stalowe      Tworzenie stalowego słupa      Tworzenie stalowego nośnika                                                                                                    | <b>59</b> 59 60 61 62 62 65 65 66 67 67 67 67 67 68 68 68 68                   |
| 5<br>5.1<br>5.2<br>5.3 | <b>Iworzenie i modyfikacja struktur O elementach</b> Uchwyty elementów      Etykiety elementów      Pokazywanie etykiet elementów na rzucie <b>Tworzenie i modyfikacja elementów</b> Zmiana pozycji elementu      Modyfikacja kształtu elementu      Zmiana długości elementu      Zmiana profilu elementu      Profile standardowe      Profile parametryczne      Profile zdefiniowane przez użytkownika      Zmiana koloru elementu      Zmiana koloru elementu        | <b>59</b> 59 60 61 62 62 65 65 65 67 67 67 68 69 69 69                         |
| 5<br>5.1<br>5.2<br>5.3 | <b>Iworzenie i modyfikacja struktur O elementach</b> Uchwyty elementów      Etykiety elementów      Pokazywanie etykiet elementów na rzucie <b>Tworzenie i modyfikacja elementów</b> Zmiana pozycji elementu      Modyfikacja kształtu elementu      Zmiana pozycji elementu      Zmiana profilu elementu      Profile standardowe      Profile parametryczne      Profile zdefiniowane przez użytkownika      Zmiana materiału elementu      Zmiana koloru elementu      Zmiana stałtu elementu      Profile zdefiniowane przez użytkownika      Zmiana materiału elementu      Zmiana koloru elementu      Zmiana koloru elementu      Zmiana k | <b>59</b> 59 60 61 62 65 65 65 65 67 67 67 67 68 69 69 69 69                   |
| 5<br>5.1<br>5.2<br>5.3 | <b>Iworzenie i modyfikacja struktur O elementach</b> Uchwyty elementów      Etykiety elementów      Pokazywanie etykiet elementów na rzucie <b>Tworzenie i modyfikacja elementów</b> Zmiana pozycji elementu      Modyfikacja kształtu elementu      Zmiana długości elementu      Zmiana profilu elementu      Zmiana profilu elementu      Zmiana motilu elementu      Zmiana koloru elementu      Zmiana materiału elementu      Zmiana materiału elementu      Zmiana koloru elementu      Zmiana koloru elementu      Zmiana koloru elementu      Zmiana koloru elementu      Zmiana koloru elementu      Zmiana koloru elementu      Zmiana koloru elementu      Zmiana koloru elementu      Zmiana koloru elementu      Zmiana koloru elementu      Zmiana koloru elementu      Tworzenie stalowego nośnika      Tworzenie stalowego nośnika wielokrotnego      Tworzenie belki giętej      Tworzenie belki giętej      Tworzenie blachy wielokątnej                                                                                               | <b>59</b>                                                                      |
| 5<br>5.1<br>5.2<br>5.3 | <b>Iworzenie i modyfikacja struktur O elementach</b> Uchwyty elementów      Etykiety elementów      Pokazywanie etykiet elementów na rzucie <b>Tworzenie i modyfikacja elementów</b> Zmiana pozycji elementu      Modyfikacja kształtu elementu      Zmiana długości elementu      Zmiana profilu elementu      Profile standardowe      Profile parametryczne      Profile zdefiniowane przez użytkownika      Zmiana koloru elementu      Zmiana koloru elementu      Zmiana koloru elementu      Zmiana koloru elementu      Zmiana koloru elementu      Zmiana koloru elementu      Zmiana koloru elementu      Zmiana koloru elementu      Zmiana koloru elementu      Zmiana koloru elementu      Zmiana koloru elementu      Zmiana koloru elementu      Zmiana koloru elementu      Zmiana koloru elementu      Zimiana koloru elementu      Zimiana koloru elementu      Zimiana koloru elementu      Zimiana koloru elementu      Zimiana koloru elementu      Zimiana koloru elementu      Zimiana koloru elementu      Zimiana koloru element | <b>59</b> 59 60 61 62 62 65 65 65 66 67 67 67 67 67 69 69 69 70 70 70          |
| 5<br>5.1<br>5.2<br>5.3 | <b>Iworzenie i modyfikacja struktur O elementach</b> Uchwyty elementów      Etykiety elementów      Pokazywanie etykiet elementów na rzucie <b>Tworzenie i modyfikacja elementów</b> Zmiana pozycji elementu.      Modyfikacja kształtu elementu.      Zmiana długości elementu      Zmiana profilu elementu      Profile standardowe      Profile parametryczne      Profile zdefiniowane przez użytkownika      Zmiana koloru elementu      Zmiana koloru elementu      Zmiana koloru elementu      Zmiana koloru elementu      Zmiana koloru elementu      Zmiana koloru elementu      Zmiana koloru elementu      Zmiana koloru elementu      Zmiana koloru elementu      Zmiana koloru elementu      Zmiana koloru elementu      Zmiana koloru elementu      Zmiana koloru elementu      Zimiana koloru elementu      Zimiana koloru elementu      Zimiana koloru elementu      Zimiana koloru elementu      Zimiana koloru elementu      Zimiana koloru elementu      Zimiana koloru elementu      Zimiana koloru elementu      Zimiana koloru elem | <b>59</b> 59 60 61 62 65 65 65 65 67 67 67 67 67 67 69 69 70 70 71 71          |
| 5<br>5.1<br>5.2<br>5.3 | Iworzenie i modyfikacja struktur                                                                                                    | <b>59</b>                                                                      |
| 5<br>5.1<br>5.2<br>5.3 | Iworzenie i modyfikacja struktur                                                                                                    | <b>59</b> 59 60 61 62 62 65 65 65 66 67 67 67 67 67 67 69 69 70 71 71 71 71 71 |

|             | Tworzenie podzespołu                             | 72       |
|-------------|--------------------------------------------------|----------|
|             | Używanie śrub do tworzenia zespołów              | 73       |
|             | Przykręcanie podzespołów do istniejącego zespołu | 73       |
|             | Używanie spoin do tworzenia zespołów             | 73       |
|             | Spajanie podzespołów z istniejącym zespołem      | 74       |
|             | Dodawanie obiektów do zespołów                   | 74       |
|             | Hierarchia zespołów                              | 75       |
|             | Dodawanie elementów do zespołu                   | 76       |
|             | Tworzenie zagnieżdżonego zespołu                 | 76       |
|             | Łaczenie zespołów                                | 77       |
|             | Źmiana głównego elementu zespołu                 | 77       |
|             | Zmiana głównego zespołu                          | 77       |
|             | Usuwanie obiektów z zespołu                      | 77       |
|             | Podświetlanie obiektów w zespole                 | 77       |
|             | Eksplodowanie (rozbijanie) zespołu               | 78       |
|             | Przykłady zespołów.                              |          |
| 55          | Elementy betonowe                                | 70       |
| 5.5         | Tworzenie stony fundamentowei                    | 80       |
|             | Tworzenie ławy fundamentowej                     | 00<br>   |
|             | Tworzenie słupa betonowego                       |          |
|             | Tworzenie batanowaj balki                        | 00       |
|             | Tworzenie złożonej belki betonowej               | 01<br>01 |
|             | Tworzenie betenewei nh/ty                        | 01<br>02 |
|             | Tworzenie okroatej piyty                         | 82       |
|             | Tworzenie beteneuren nenelu                      | 82       |
|             | Tworzenie betoriowego parietu                    | 83       |
| 5.6         | Szalunki                                         | 83       |
|             | Iworzenie szalunku                               | 84       |
|             | Dodawanie obiektów do szalunków                  | 84       |
|             | Dodawanie obiektów betonowych do szalunków       | 84       |
|             | Dodawanie obiektów niebetonowych do szalunków    | 85       |
|             | Zmiana głównego elementu szalunku                | 85       |
|             | Usuwanie obiektów z szalunku                     | 85       |
|             | Podświetlanie obiektów w szalunku                | 85       |
|             | Eksplodowanie (rozbijanie) szalunku              | 86       |
|             | Określanie typu szalunku                         | 86       |
|             | Kierunek wylewania                               | 86       |
|             | Określanie kierunku odlewania elementu           | 87       |
|             | Pokazywanie górnej powierzchni szalunku          | 88       |
| 6           | Detalowanie Konstrukcji                          | 89       |
| 6.1         | Śruby                                            | 89       |
|             | Tworzenie grupy śrub                             | 90       |
|             | Kształt grupy śrub                               | 90       |
|             | Pozycja grupy śrub                               | 91       |
|             | Odchylenia śrub                                  | 92       |
|             | Tworzenie pojedynczej śruby                      | 92       |
|             | Zmiana skręcanych elementów                      | 92       |
| 62          | Otworv                                           | 93       |
| 512         | Tworzenie okradych otworów                       | 93       |
|             | Tworzenie otworów podłużnych                     | 55<br>93 |
|             | Tworzenie nadmiernych otworów                    | 55<br>94 |
| <b>~</b> ~  |                                                  |          |
| <b>b.</b> 3 | Spoiny                                           | 95       |
|             | Iworzenie spoiny pomiędzy elementami             | 95       |

|            | Pozycja spoiny                                                       |     |
|------------|----------------------------------------------------------------------|-----|
|            | Przedrostki rozmiaru spoiny                                          | 97  |
|            | Tworzenie spoiny wielokątnej                                         | 97  |
|            | Tworzenie spoiny do elementu                                         |     |
|            | Przygotowanie spoiny                                                 |     |
|            | Reczne przygotowanie elementu do spawania                            |     |
| 6.4        | Wykończenie powierzchni                                              |     |
|            | zmiana właściwości wykończenia powierzchni                           | 100 |
|            | Dodawanie wykończenia powierzchni do elementów                       |     |
|            | Dodawanie wykończenia powierzchni do wybranego obszaru               |     |
|            | Dodawanie wykończenia powierzchni do czoła elementu                  |     |
|            | Dodawanie wykończenia powierzchni do wszystkich powierzchni elementu |     |
|            | Dodawanie wykończenia powierzchni do wycietych powierzchni           |     |
|            | Wykończenie powierzchni na sfazowanych elementach                    |     |
|            | Wykończenie powierzchni na elementach z otworami i wgłebieniami      |     |
|            | Opcie tworzenia nowego wykończenia powierzchni                       |     |
|            | Wykończenie powierzchni kafelkami                                    | 104 |
|            | Tworzenie powych wzorów płytek                                       | 104 |
|            | Przykład definicji wzoru                                             | 105 |
|            | Definicie wzorów płytek                                              | 103 |
|            | Elementy wzorów płytek                                               | 107 |
| с <b>г</b> | Destucionia karteltu elementéu                                       | 100 |
| 6.5        | Dostrajanie ksztartu elementow                                       | 108 |
|            | Fazowania                                                            | 109 |
|            | Fazowanie naroznikow elementow                                       |     |
|            | Typy Twymiary fazowan naroznikow                                     | 110 |
|            | Fazowania belek wielokątnych                                         |     |
|            | Fazowanie krawędzi elementow                                         | 111 |
|            | Dociągnięcia                                                         |     |
|            | Iworzenie dostosowania                                               |     |
|            | Cięcia                                                               |     |
|            |                                                                      | 113 |
|            | Cięcia z wielokątem                                                  |     |
|            | Cięcia z innym elementem                                             | 115 |
|            | Przycinanie elementów z linią                                        | 115 |
|            | Przycinanie elementów z wielokątem                                   | 115 |
|            | Cięcie elementów z innym elementem                                   | 116 |
|            | Zmiana kształtu wielokąta                                            | 116 |
|            | Odkształcanie elementów betonowych                                   | 117 |
|            | Odkształcanie belki używając kątów deformacji                        | 117 |
|            | Odkształcanie betonowej płyty poprzez przesuwanie fazowań            | 118 |
|            | Odkształcanie panelu podłogowego (66)                                | 118 |
|            | Wyginanie elementów                                                  | 119 |
|            | Wyginanie elementu                                                   | 120 |
| 6.6        | Scalanie elementów                                                   | 120 |
|            | Scalanie dwóch elementów w jeden                                     | 120 |
|            | Przylepianie elementu do innego elementu                             | 121 |
| 67         | Rozdzielanie elementów                                               | 121 |
| 017        | Rozdzielanie prostego lub zakrzywionego elementu                     | 121 |
|            | Rozdzielanie płyty lub blachy                                        | 121 |
| 7          | Badanie modelu                                                       | 123 |
|            |                                                                      |     |
| 7.1        | Przegiądanie modelu                                                  | 123 |
|            | Powiększanie modelu                                                  | 123 |

|     | Zmiana ustawień powiększania                                 | 124        |
|-----|--------------------------------------------------------------|------------|
|     | Powiększanie skrótami klawiaturowymi                         | 124        |
|     | Obracanie modelu                                             | 124        |
|     | Poruszanie modelem                                           | 125        |
|     | Przelot przez model                                          | 126        |
|     | Tworzenie płaszczyzn wycinających                            | 127        |
|     | Tworzenie zrzutu ekranu                                      | 128        |
|     | Tworzenie zrzutów ekranu w Windows Vista                     | 128        |
|     | Zapisywanie zrzutu ekranu w formacie bitmapy                 | 128        |
|     | Drukowanie zrzutu ekranu                                     | 129        |
|     | Skróty klawiaturowe do przeglądania modelu                   | 129        |
| 7.2 | Pokazywanie i ukrywanie obiektów                             |            |
|     | Określanie, które obiekty są wyświetlane                     | 130        |
|     | Opcje przedstawienia                                         | 131        |
|     | Ukrywanie wybranych elementów                                | 132        |
|     | Ukrywanie niewybranych elementów                             | 133        |
|     | Przedstawianie elementów z dokładnymi liniami                | 134        |
|     | Pokazywanie elementów z wysoką dokładnością                  |            |
|     | Pokazywanie i ukrywanie zespołów                             |            |
|     | Pokazywanie i ukrywanie komponentów                          | 136        |
|     | Skróty klawiaturowe dla opcji przedstawienia elementów       |            |
|     | Skróty klawiaturowe dla opcji przedstawienia komponentów     |            |
|     | Grupy objektów                                               | 137        |
|     | Tworzenie grupy objektów                                     |            |
|     | Kopiowanie grupy obiektów do innego modelu                   |            |
|     | Usuwanie grupy objektów                                      |            |
|     | Ustawienia przedstawienia obiektów                           |            |
|     | Tworzenie ustawień przedstawienia obiektów                   |            |
|     | Przypisywanie własnych kolorów do grup obiektów modelu       |            |
|     | Kopiowanie ustawień przedstawienia obiektów do innego modelu |            |
|     | Usuwanie ustawień przedstawienia obiektów                    |            |
| 7 2 | Wizualizacia stanu projektu                                  | 1/1        |
| 7.5 | Tworzenie wizualizacji                                       |            |
|     | Konjowanie ustawień wizualizacji do innego modelu            | 142 1/12   |
|     | Kopiowanie ustawień wizualizacji do innego moderu            | 142        |
|     | Dsuwanie ustawien wizuanzacji                                |            |
|     | Przykład: Wizualizacja Harmonogramu budowy projektu          |            |
|     | Przykład: Definiowanie narinonograniu oddowy                 |            |
|     | Przykład. Tworzenie ustawień przedstawienie obiektów         |            |
|     | Przykład. Tworzenie ustawień przeustawienia obiektów         |            |
|     | Przykład. Wiewoliczenie ustawien wizualizacji                |            |
|     | Przykład: wizualizacja narmonogramu oudowy                   |            |
|     |                                                              |            |
| 8   | Kontrola modelu                                              | 149        |
| 0 1 | Padania madalu                                               | 140        |
| 0.1 | Badanie Właściwaćci chiektów                                 | 149<br>140 |
|     | Badanie właściwości obiektów                                 |            |
|     | Szaulony raportow wiasciwości obiektów                       |            |
|     | Uzywanie narzędzie zapytań niestandardowych                  |            |
|     | Zimana zawartosci narżędzia zapytan niestandardowych         |            |
|     | Douawanie atryoutow do narzędzia zapytan niestandardowych    |            |
| 8.2 | Mierzenie obiektów                                           |            |
|     | Mierzenie odległości                                         | 152        |
|     | Mierzenie kątów                                              |            |
|     | Nierzenie łuków                                              |            |

|                               | Mierzenie odległości śrub                                                                                                    | 153                                                                                                    |
|-------------------------------|----------------------------------------------------------------------------------------------------|----------------------------------------------------------------------------------------------------|
| 8.3                           | Kontrola kolizji                                                                                                    |                                                                                                    |
|                               | Menedżer kontroli kolizji                                                                                                    | 155                                                                                                    |
|                               | Znajdowanie kolizji przy użyciu Menedżera Kontroli Konfliktów                                                                                                    | 156                                                                                                    |
|                               | Symbole używane przy sprawdzaniu kolizji                                                                                                    | 156                                                                                                    |
|                               | Zarządzanie listą kolizji                                                                                                    | 157                                                                                                    |
|                               | Zmiana stanu kolizji                                                                                                    | 157                                                                                                    |
|                               | Zmiana priorytetu kolizji                                                                                                    | 158                                                                                                    |
|                               | Grupowanie kolizji                                                                                                    | 158                                                                                                    |
|                               | Rozgrupowanie kolizji                                                                                                    | 159                                                                                                    |
|                               | Przeglądanie szczegółów kolizji                                                                                                    | 159                                                                                                    |
|                               | Dodawanie komentarzy do kolizji                                                                                                    | 159                                                                                                    |
|                               | Modyfikacja komentarza kolizji                                                                                                    | 160                                                                                                    |
|                               | Usuwanie komentarza kolizji                                                                                                    | 160                                                                                                    |
|                               | Przeglądanie historii kolizji                                                                                                    | 160                                                                                                    |
|                               | Wyszukiwanie kolizji                                                                                                    |                                                                                                    |
|                               | Drukowanie listy kolizji                                                                                                    |                                                                                                    |
|                               | Podgląd listy kolizji przed wydrukiem                                                                                                    |                                                                                                    |
|                               | Ustawianie formatu arkusza papieru i orientacji strony                                                                                                    |                                                                                                    |
|                               | Otwieranie i zapisywanie sesji kontroli kolizji                                                                                                    |                                                                                                    |
|                               | Określanie odległości dla śrub przy kontroli kolizji                                                                                                    |                                                                                                    |
|                               | Powrót do starej funkcjonalności kontroli kolizji                                                                                                    |                                                                                                    |
| 8.4                           | Diagnoza i naprawa modelu                                                                                                    |                                                                                                    |
|                               | Wyniki diagnozy i naprawy modelu                                                                                                    | 165                                                                                                    |
| 8.5                           | Porównywanie elementów lub zespołów                                                                                                    |                                                                                                    |
| 8.6                           | Znajdowanie odległych obiektów                                                                                                    |                                                                                                    |
| 87                            |                                                                                                    | 166                                                                                                    |
| 017                           | Skróty klawiaturowe do kontroli modelu                                                                                                    |                                                                                                    |
| 017                           | Skróty klawiaturowe do kontroli modelu                                                                                                    |                                                                                                    |
| 0                             | Skróty klawiaturowe do kontroli modelu                                                                                                    | 100                                                                                                    |
| 9                             | Skróty klawiaturowe do kontroli modelu<br>Numeracja Modelu                                                                                                    |                                                                                                    |
| 9<br>9.1                      | Skróty klawiaturowe do kontroli modelu<br>Numeracja Modelu<br>Czym jest numeracja                                                                                                    |                                                                                                    |
| 9<br>9.1<br>9.2               | Skróty klawiaturowe do kontroli modelu<br>Numeracja Modelu<br>Czym jest numeracja<br>Co wpływa na numeracje                                                                                                    |                                                                                                    |
| 9<br>9.1<br>9.2               | Skróty klawiaturowe do kontroli modelu<br>Numeracja Modelu<br>Czym jest numeracja<br>Co wpływa na numerację<br>Identyczne elementy                                                                                                    |                                                                                                    |
| 9<br>9.1<br>9.2               | Skróty klawiaturowe do kontroli modelu<br>Numeracja Modelu<br>Czym jest numeracja<br>Co wpływa na numerację<br>Identyczne elementy<br>Identyczne zbrojenia                                                                                                    |                                                                                                    |
| 9<br>9.1<br>9.2               | Skróty klawiaturowe do kontroli modelu<br>Numeracja Modelu<br>Czym jest numeracja<br>Co wpływa na numerację<br>Identyczne elementy<br>Identyczne zbrojenia<br>Atrybuty definiowane przez użytkownika w numeracji                                                                                                    |                                                                                                    |
| 9<br>9.1<br>9.2<br>9.3        | Skróty klawiaturowe do kontroli modelu<br>Numeracja Modelu<br>Czym jest numeracja<br>Co wpływa na numerację<br>Identyczne elementy<br>Identyczne zbrojenia<br>Atrybuty definiowane przez użytkownika w numeracji<br>Określanie serii numeracji                                                                                                    |                                                                                                    |
| 9<br>9.1<br>9.2<br>9.3        | Skróty klawiaturowe do kontroli modelu<br>Numeracja Modelu<br>Czym jest numeracja<br>Co wpływa na numerację<br>Identyczne elementy<br>Identyczne zbrojenia<br>Atrybuty definiowane przez użytkownika w numeracji<br>Określanie serii numeracji<br>Planowanie serii numeracji                                                                                                    |                                                                                                    |
| 9<br>9.1<br>9.2<br>9.3        | Skróty klawiaturowe do kontroli modelu<br>Numeracja Modelu<br>Czym jest numeracja<br>Co wpływa na numerację<br>Identyczne elementy<br>Identyczne zbrojenia<br>Atrybuty definiowane przez użytkownika w numeracji<br>Określanie serii numeracji<br>Planowanie serii numeracji<br>Przvpisywanie serii numeracji do elementu                                                                                                    |                                                                                                    |
| 9<br>9.1<br>9.2<br>9.3        | Skróty klawiaturowe do kontroli modelu<br>Numeracja Modelu<br>Czym jest numeracja<br>Co wpływa na numerację<br>Identyczne elementy<br>Identyczne zbrojenia<br>Atrybuty definiowane przez użytkownika w numeracji<br>Określanie serii numeracji<br>Planowanie serii numeracji<br>Przypisywanie serii numeracji do elementu<br>Przypisywanie serii numeracji do zespołu                                                                                           |                                                                                                    |
| 9<br>9.1<br>9.2<br>9.3        | Skróty klawiaturowe do kontroli modelu<br>Numeracja Modelu<br>Czym jest numeracja<br>Co wpływa na numerację<br>Identyczne elementy<br>Identyczne zbrojenia<br>Atrybuty definiowane przez użytkownika w numeracji<br>Atrybuty definiowane przez użytkownika w numeracji<br>Planowanie serii numeracji<br>Planowanie serii numeracji do elementu<br>Przypisywanie serii numeracji do zespołu<br>Wspólna numeracja                                                 |                                                                                                    |
| 9<br>9.1<br>9.2<br>9.3        | Skróty klawiaturowe do kontroli modelu<br>Numeracja Modelu<br>Czym jest numeracja<br>Co wpływa na numerację<br>Identyczne elementy<br>Identyczne zbrojenia<br>Atrybuty definiowane przez użytkownika w numeracji<br>Określanie serii numeracji<br>Planowanie serii numeracji<br>Przypisywanie serii numeracji do elementu<br>Przypisywanie serii numeracji do zespołu<br>Wspólna numeracja<br>Przydzielanie wspólnej numeracji                                  |                                                                                                    |
| 9<br>9.1<br>9.2<br>9.3        | Skróty klawiaturowe do kontroli modelu<br>Numeracja Modelu<br>Czym jest numeracja<br>Co wpływa na numerację<br>Identyczne elementy<br>Identyczne zbrojenia<br>Atrybuty definiowane przez użytkownika w numeracji<br>Określanie serii numeracji<br>Planowanie serii numeracji<br>Przypisywanie serii numeracji do elementu<br>Przypisywanie serii numeracji do zespołu<br>Wspólna numeracja<br>Przydzielanie wspólnej numeracji<br>Zmiana numeru rodziny obiektu |                                                                                                    |
| 9<br>9.1<br>9.2<br>9.3        | Skróty klawiaturowe do kontroli modelu<br>Numeracja Modelu<br>Czym jest numeracja<br>Co wpływa na numerację                                                                                                    |                                                                                                    |
| 9<br>9.1<br>9.2<br>9.3<br>9.4 | Skróty klawiaturowe do kontroli modelu<br>Numeracja Modelu<br>Czym jest numeracja<br>Co wpływa na numerację                                                                                                    |                                                                                                    |
| 9<br>9.1<br>9.2<br>9.3<br>9.4 | Skróty klawiaturowe do kontroli modelu<br>Numeracja Modelu<br>Czym jest numeracja<br>Co wpływa na numerację                                                                                                    |                                                                                                    |
| 9<br>9.1<br>9.2<br>9.3<br>9.4 | Skróty klawiaturowe do kontroli modelu<br>Numeracja Modelu<br>Czym jest numeracja<br>Co wpływa na numerację                                                                                                    |                                                                                                    |
| 9<br>9.1<br>9.2<br>9.3<br>9.4 | Skróty klawiaturowe do kontroli modelu<br>Numeracja Modelu<br>Czym jest numeracja<br>Co wpływa na numerację                                                                                                    | 167      167      168      168      168      169      169      169      170      171      171      171      171      171      171      172      173      174      174      174                                                                                           |
| 9<br>9.1<br>9.2<br>9.3<br>9.4 | Skröty klawiaturowe do kontroli modelu<br>Numeracja Modelu                                                                                                    | 167      167      168      168      168      169      169      169      170      171      171      171      171      171      172      173      174      174      174      174                                                                                           |
| 9<br>9.1<br>9.2<br>9.3<br>9.4 | Skröty klawiaturowe do kontroli modelu<br>Numeracja Modelu                                                                                                    | 167      167      168      168      168      169      169      169      170      171      171      171      171      171      171      172      173      174      174      174      175                                                                                  |
| 9<br>9.1<br>9.2<br>9.3<br>9.4 | Skróty klawiaturowe do kontroli modelu<br>Numeracja Modelu<br>Czym jest numeracja<br>Co wpływa na numerację                                                                                                    | 167      167      168      168      168      169      169      169      170      171      171      171      172      173      174      174      175      175                                                                                                    |
| 9<br>9.1<br>9.2<br>9.3<br>9.4 | Skróty klawiaturowe do kontroli modelu<br>Numeracja Modelu<br>Czym jest numeracja<br>Co wpływa na numerację                                                                                                    | 167      167      168      168      168      169      169      169      170      171      171      171      171      171      171      171      171      171      171      171      171      171      171      172      173      174      174      175      175      175 |
| 9<br>9.1<br>9.2<br>9.3<br>9.4 | Skröty klawiaturowe do kontroli modelu.      Numeracja Modelu.      Czym jest numeracja                                                                                                    | 167      167      168      168      168      169      169      169      170      171      171      171      171      171      171      171      171      171      171      171      171      171      172      173      174      174      175      175      176      176 |
| 9<br>9.1<br>9.2<br>9.3<br>9.4 | Skröty klawiaturowe do kontroli modelu                                                                                                    | 167      167      168      168      168      169      169      169      170      171      171      171      171      171      171      172      173      174      175      175      176      177      175      176      177                                              |

|      | Zamykanie i otwieranie numerów kontrolnych                            | 178                |
|------|-----------------------------------------------------------------------|--------------------|
|      | Przykład: Używanie numerow kontrolnych do wskazania kolejności budowy | 178                |
|      | Zmiana numerów                                                        | 180                |
|      | Czyszczenie numerów                                                   | 181                |
|      | Tworzenie modelu standardowych elementów                              | 181                |
| 9.5  | Przegladanie historii numeracii                                       | 182                |
| 9.6  | Naprawa błedów numeracij                                              | 182                |
| 0.7  | Przykłady numeracji                                                   | 102                |
| 5.7  | Przykład: Numeracja identycznych belek                                | 103<br>192         |
|      | Przykład: Używanie wspólnej numeracji                                 | 103                |
|      | Przykład: Numeracja wybranych typów elementów                         | 104<br>10 <i>1</i> |
|      | Przykład: Numeracja elementów w wybranych fazach                      | 104<br>105         |
|      | Przykład: Ustawienia numeracji w trakcie projektu                     |                    |
| 10   | Zaawansowane Modelowanie                                              | 189                |
| 10.1 | Organizowanie modelu                                                  | 189                |
|      | Tworzenie obszarów logicznych                                         |                    |
|      | Tworzenie kategorii typów obiektów                                    |                    |
|      | Modyfikacja obszarów logicznych i kategorii typów obiektów            |                    |
|      | Modyfikacia okienka objektów                                          |                    |
|      | Klasyfikacja obiektów w kategoriach typów obiektów                    | 193                |
|      | Przegladanie obszarów logicznych i kategorii typów obiektów           |                    |
|      | Usuwanie obszarów logicznych i kategorii typów obiektów               |                    |
| 10.2 | Fazy                                                                  | 195                |
| 1012 | Podział modelu na fazy                                                | 195                |
|      | Specialne właściwości faz                                             | 195                |
| 10.2 | Sekwenzie                                                             | 106                |
| 10.5 | Jerwencje                                                             | 1 <b>30</b>        |
|      | Dedewania elementów do celevaneji                                     | 106                |
|      | Kontrola sekwencji elementu                                           | 107                |
|      | Zmiana numeru sekwencji elementu                                      | 107                |
|      |                                                                       | 107                |
| 10.4 |                                                                       | 100                |
| 10.4 | Partie                                                                | 198                |
|      | Dedewarie elementów do porti                                          |                    |
|      | Douawanie elementów do parti                                          |                    |
|      | Usuwanie elementow z partii                                           |                    |
| 10 - |                                                                       |                    |
| 10.5 | Modelowanie parametryczne                                             | 199                |
|      | Profile parametryczne dostępne w Tekla Structures                     |                    |
|      |                                                                       |                    |
|      | Beiki i (stal)                                                        |                    |
|      |                                                                       |                    |
|      | Profile Z                                                             |                    |
|      | Profile U                                                             |                    |
|      | Profile T                                                             |                    |
|      | FIUIILE I                                                             |                    |
|      | From Spawarie oox                                                     |                    |
|      | FTUTILE SPAWATE DELEK                                                 |                    |
|      |                                                                       |                    |
|      | FIUIIE WU                                                             |                    |
|      | FIZEKIUJE PIUSLUKĄLIE                                                 |                    |
|      | FIZEKIUJE OKIĄYIE                                                     |                    |

|      | Przekroje prostokątne drążone                                                    | 207          |
|------|----------------------------------------------------------------------------------|--------------|
|      | Przekroje okrągłe drążone                                                        | 208          |
|      | Pofile zimnogięte                                                                | 208          |
|      | Giete blachy                                                                     | 211          |
|      | Profile Hat                                                                      | 217          |
|      | Belki I (beton)                                                                  | 218          |
|      | Legary (beton)                                                                   | 219          |
|      | Profile T (beton)                                                                | 220          |
|      | Belki nieregularne (beton)                                                       | 221          |
|      | Panele                                                                           | 223          |
|      | Przekroje zmienne                                                                | 226          |
|      | Pozostałe                                                                        | 228          |
| 106  | Naszkicowane przekroje poprzeczne                                                | 229          |
| 10.0 | Auszkiedware przekłoje poprzeczne w poprzecznych                                 | 229          |
|      | Przedladarka szkiców                                                             | 230          |
|      | 7 mienne                                                                         | 230          |
|      | Szkicowanie zanku przekroju                                                      | 221          |
|      | Szkicowanie zarysu przekłoju                                                     | ZJZ          |
|      | Szkicowanie talianej                                                             | ZJZ          |
|      |                                                                                  | 233          |
|      | Szkicowanie okręgu                                                               | 233          |
|      | Doskonalenie kształtu naszkicowanego przekroju poprzecznego                      | 234          |
|      | Dodawanie węzia rownolegiego                                                     | 234          |
|      | Dodawanie węzła prostopadłego                                                    | 235          |
|      | Dodawanie węzła jednakowego                                                      | 235          |
|      | Dodawanie węzła stałego                                                          | 236          |
|      | Dodawanie węzła poziomego                                                        | 236          |
|      | Dodawanie węzła pionowego                                                        | 237          |
|      | Usuwanie węzła                                                                   | 237          |
|      | Dodawanie wymiarów do naszkicowanego przekroju poprzecznego                      | 237          |
|      | Dodawanie wymiaru promieniowego                                                  | 238          |
|      | Dodawanie wymiaru kątowego do szkicu                                             | 239          |
|      | Dodawanie wymiaru między dwoma punktami na szkicu                                | 239          |
|      | Dodawanie wymiaru poziomego do szkicu                                            | 240          |
|      | Dodawanie wymiaru pionowego do szkicu                                            | 240          |
|      | Usuwanie wymiaru ze szkicu                                                       | 241          |
|      | Określanie płaszczyzn pozycjonowania elementów dla naszkicowanego przekroju popr | zecznego 241 |
|      | Płaszczyzny pozycjonowania elementów                                             | 241          |
|      | Płaszczyzny pozycjonowania połączeń                                              | 243          |
|      | Pokazywanie i ukrywanie płaszczyzn pozycjonowania                                | 243          |
|      | Przenoszenie płaszczyzn pozycjonowania                                           | 244          |
|      | Przenoszenie uchwytów płaszczyzn pozycjonowania                                  | 244          |
|      | Powracanie do domyślnych płaszczyzn pozycjonowania                               | 245          |
|      | Kontrola naszkicowanego przekroju poprzecznego                                   | 246          |
|      | Zapis naszkicowanego przekroju poprzecznego                                      | 246          |
|      | Modyfikacja szkicowanego przekroju poprzecznego                                  | 247          |
|      | Modyfikacja fazowań w szkicu                                                     | 247          |
|      | Ustawianie grubości szkicu                                                       | 247          |
|      | Typy wytłoczeń przekrojów poprzecznych                                           | 248          |
|      | Używanie naszkicowanych przekrojów poprzecznych w modelu                         | 249          |
|      | Tworzenie obrazu naszkicowanego przekroju poprzecznego                           | 249          |
|      | Import i eksport naszkicowanych przekrojów poprzecznych                          | 250          |
|      | Import naszkicowanych przekrojów poprzecznych                                    | 250          |
|      | Eksport naszkicowanych przekrojów poprzecznych                                   | 251          |
|      | Przykład: Tworzenie symetrycznego przekroju w kształcie litery C                 | 251          |
|      | Przykład: Szkicowanie przekroju o kształcie C                                    | 252          |
|      |                                                                                  |              |

|      | Przykład: Dodawanie wymiarów do przekroju                           | 253 |
|------|---------------------------------------------------------------------|-----|
|      | Przykład: Ustawianie grubości przekroju                             | 254 |
|      | Przykład: Modyfikacja fazowań przekroju                             | 255 |
|      | Przykład: Używanie przekroju w modelu                               | 256 |
| 11   | Ustawienia modelowania                                              | 259 |
| 11.1 | Ustawienia ogólne                                                   | 259 |
|      | Właściwości siatki                                                  | 259 |
|      | Właściwości linii siatki                                            | 260 |
|      | Właściwości punktu                                                  |     |
|      | Ustawienia obrotu                                                   |     |
|      | Ustawienia zrzutów ekranu                                           |     |
| 11.2 | Ustawienia rzutu i przedstawienia                                   |     |
|      | Własciwości rzutu                                                   |     |
|      | Domysine własciwości rzutu elementu, komponentu, zespołu i szalunku |     |
|      | Właściwości rzulu siatki                                            |     |
|      | Ustawienia koloru dla elementów                                     |     |
|      | listawienia koloru dla grup objektów                                |     |
|      | listawienia przezroczystości dla grup obiektów                      | 267 |
| 11 3 | Właściwości elementów                                               | 267 |
| 11.5 | Właściwości stalowego słupa                                         | 268 |
|      | Właściwości stalowego nośnika                                       |     |
|      | Właściwości blachy wielokatnej                                      |     |
|      | Właściwości belki prostopadłej                                      |     |
|      | Właściwości profilu podwójnego                                      | 271 |
|      | Właściwości stopy fundamentowej                                     | 272 |
|      | Właściwości ławy fundamentowej                                      | 273 |
|      | Właściwości betonowego słupa                                        | 274 |
|      | Właściwości betonowej belki                                         | 275 |
|      | Właściwości betonowej płyty                                         | 276 |
|      | Właściwości betonowego panelu                                       | 277 |
|      | Atrybuty definiowane przez użytkownika                              | 277 |
| 11.4 | Ustawienia pozycji elementu                                         | 278 |
|      | Pozycja na płaszczyźnie roboczej                                    | 278 |
|      | Obrót                                                               |     |
|      | Głębokosc pozycji                                                   |     |
|      | Pozycja pionowa                                                     |     |
|      | Pozycja pozioma<br>Odchylenie końca                                 |     |
| 11 E | Właściwaćaj dotali                                                  | 205 |
| 11.5 | Właściwości uciali                                                  |     |
|      | Właściwości snoiny                                                  | 200 |
|      | lista tynów snoin                                                   | 200 |
|      | Właściwości fazowania narożników.                                   |     |
|      | Właściwości fazowania krawedzi                                      |     |
| 11.6 | Ustawienia numeracii                                                | 293 |
|      | Ogólne ustawienia numeracii                                         | 293 |
|      | Ustawienia numeracji spoin                                          |     |
|      | Ustawienia numerów kontrolnych                                      | 295 |

| 12   | Wskazówki modelowania 297                      |  |
|------|------------------------------------------------|--|
| 12.1 | Ogólne wskazówki modelowania                   |  |
| 12.2 | Wskazówki tworzenia i pozycjonowania elementów |  |

## Tworzenie modeli 3D

Sekcja ta wyjaśnia jak otwierać, tworzyć i zapisywać modele w Tekla Structures.

- Zawartość Czym jest model 3D (15)
  - Tworzenie nowego modelu (16)
  - Otwieranie modelu (17)
  - Zapisywanie modelu (17)
  - Szablony modeli (18)

## 1.1 Czym jest model 3D

Używając Tekla Structures, możesz stworzyć rzeczywisty model każdej konstrukcji. Model 3D zawiera wszystkie informacje potrzebne do wyprodukowana i konstrukcji struktury, wliczając:

- Geometrie i wymiary
- Profile i przekroje poprzeczne
- Typy połączeń
- Materiały

Model 3D jest źródłem informacji dla rysunków i innych danych wyjściowych, takich jak raporty i pliki NC. To zapewnia, że informacja w rysunkach i raportach jest zawsze aktualna, ponieważ reagują na zmiany w modelu.

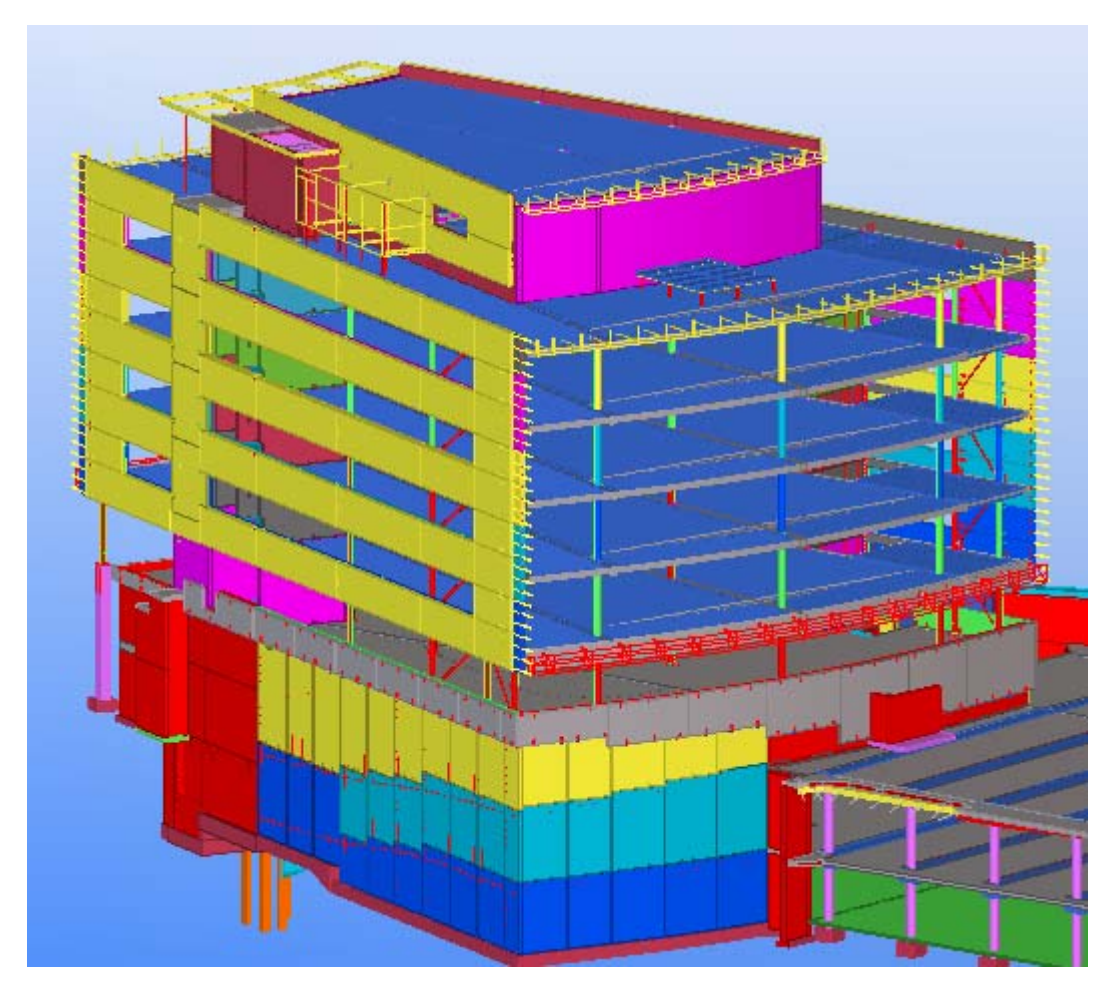

Zobacz także Tworzenie i modyfikacja struktur (59)

## 1.2 Tworzenie nowego modelu

Musisz utworzyć model dla każdego projektu Tekla Structures. Model ten zawiera wszystkie informacje o projekcie. Każdy model jest zapisywany w swoim własnym folderze w folderze TeklaStructuresModels.

Aby stworzyć nowy model:

1. Kliknij **Plik > Nowy...** lub

Możesz miec otwarty tylko jeden model. Jeżeli już masz otwarty inny model, Tekla Structures poprosi cię o zapisanie tego modelu.

- 2. Określ gdzie zapisać nowy model.
  - By wybrać folder, kliknij Przeglądaj.
  - By zapisać model w ostatnio używanym folderze modelu, użyj listy rozwijanej Zapisz do.
  - By ręcznie określić lokację, wprowadź ścieżkę w polu **Zapisz do**, kończąc znakiem \. Nie wpisuj anzwy modelu w tym polu.
- 3. Wpisz unikalną nazwę w polu **Nazwa modelu**. Nie używaj specjalnych znaków ( $/ \setminus ; : +$ ).
- 4. opcjonalnie: W liście rozwijanej Szablon modelu, zaznacz szablon którego chcesz użyć.

- 5. W liście rozwijanej **Typ modelu**, określ czy model może być używany przez jedną osobę czy współdzielony przez wiele osób.
  - Jeden użytkownik: model będzie używany przez jedną osobę.
  - Wielu użytkowników: Model bedzie przechowywany na serwerze i może być używany przez wielu ludzi. Wpisz także nazwę serwera w polu **Serwer**.
- 6. Kliknij **OK**.

Tekla Structures utworzy model i otwiera domyślny rzut modelu.

Zobacz także Szablony modeli (18)

Multi-user mode

## 1.3 Otwieranie modelu

Aby otworzyć model Tekla Structures:

- Kliknij Plik > Otwórz... lub Możesz miec otwarty tylko jeden model. Jeżeli już masz otwarty inny model, Tekla Structures poprosi cię o zapisanie tego modelu.
- 2. W oknie dialogowym**Otwórz** wybierz model.
  - By otworzyć ostatnio używany model, użyj listy rozwijanej Nazwa modelu.
  - By otworzyć ostatnio używany folder modelu, użyj listy rozwijanej Przeglądaj w.
  - Aby szukać modeli w innym folderze, kliknij Przeglądaj...
- 3. Kliknij **OK** aby otworzyć model.

Jeżeli rzut nie jest widoczny po otworzeniu modelu, Tekla Structures poprosi cię o wybranie jednego.

Możesz sortować modele klikając na tytuły kolumn.

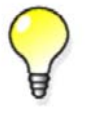

Gdy modele są posortowane alfabetycznie po nazwach, możesz użyć klawiatury do wybrania modelu. Na przykład, gdy naciśniesz  $\mathbb{N}$ , Tekla Structures zaznaczy pierwszy model z nazwą zaczynającą się na literę N.

Zobacz także Tworzenie nowego modelu (16)

## 1.4 Zapisywanie modelu

Powinieneś regularnie zapisywać swój model by uniknąć utraty wykonanej pracy. Tekla Structures dokonuje także regularnego autozapisu.

By zapisać model, wykonaj jedno z poniższych:

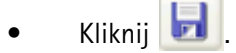

• Kliknij Plik > Zapisz.

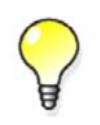

**Tekla Structures** automatycznie zapisuje w określonych odstępach. By ustawić odstęp autozapisu, kliknij **Narzędzia Opcje Opcje...** > **Ogólne** 

Zobacz także Zapisywanie modelu pod inną nazwą lub w innej lokacji (18)

Saving in multi-user mode Autozapis

#### Zapisywanie modelu pod inną nazwą lub w innej lokacji

By zapisać kopie modelu pod inną nazwą lub w innej lokacji:

- 1. Kliknij Plik > Zapisz jako...
- 2. W oknie dialogowym Zapisz jako, przejdź do folderu w którym chcesz zapisać model.
- 3. W polu Nazwa Modelu, wpisz nową nazwę.
- 4. Kliknij OK.

Tekla Structures tworzy nową kopię z inną nazwą, ale oryginalna wersja modelu pozostaje nietknięta.

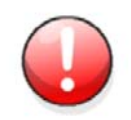

Gdy zapisujesz model pod inną nazwą, wszystkie identyfikatory obiektów GUID zapisanego modelu zmienią się i moga być inne niż w oryginalnym modelu.

Zobacz także Zapisywanie modelu (17)

## 1.5 Szablony modeli

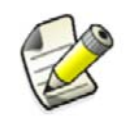

Sekcja ta jest przeznaczona dla zaawansowanych użytkowników.

Możesz zapisać pożądane ustawienia w modelu i użyć tego modelu jako szablonu podczas tworzenia nowych modeli.

Użyj polecenia **Plik > Zapisz jako szablon modelu...** by utworzyć szablon modelu. Możesz zaznaczyć które katalogi, podfoldery modelu, szablony rysunków i raportów mają zostać dodane do szablonu modelu.

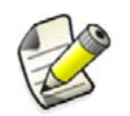

W szablonie mogą sie znaleźć tylko pozycje znajdujące się w folderze modelu.

Domyślnie, folder szablonu modelu jest zapisany w folderze środowiska. Na przykład, jeżeli twoje środowiska są przechowywane w C:\ProgramData, fodler szablonów modelu dla środofiska Default znajduje się w C:\ProgramData\Tekla

Structures\18.0\environments\default\model\_templates. Możesz zdefiniować inną lokacją za pomocą opcji zaawansowanej XS\_MODEL\_TEMPLATE\_DIRECTORY. Na przykład, możesz ustawić tą zaawansowaną opcję by wskazywała na to samo miejsce co XS\_FIRM.

Gdy tworzysz nowy model, możesz wybrać szablon modelu z listy **Szablon modelu** w oknie dialogowym **Nowy**.

Za pomocą szablonów możesz tworzyć tylko modele jednego użytkownika. Jeżeli chcesz stworzyć model multi-user używając szablonu, stwórz model w trybie single-user i potem przejść do tryby multi-user.

Zobacz także Tworzenie szablonu modelu (19)

Modyfikacja szablonu modelu (20)

Przełączanie miedzy trybami single-user i multi-user

#### Tworzenie szablonu modelu

Gdy tworzysz szablon modelu, zawsze zaczynaj od nowego pustego modelu. Tak jest lepiej, ponieważ stare modle używane w prawdziwych projektach mogą nie być odpowiednio oczyszczone. Mogą zawierać zbędne informacje, które zwiększają wielkośc modelu nawet gdy usuniesz wszystkie obiekty i rysunki z modelu.

Możesz skopiować potrzebne pliki atrybutów, na przykład z poprzedniego projektu.

By stworzyć szablon modelu:

- Stwórz nowy model i nadaj mu unikalną nazwę. Na przykład, Steel framework.
- 2. Dodaj pożądane profile, komponenty użytkownika, ustawienia i tym podobne, do modelu.
- 3. Kliknij Plik > Zapisz jako szablon modelu...
- 4. Wpisz nazwę dla szablonu modelu i wybierz katalogi, szablony rysunków i raportów i podfoldery modelu.

Jeżeli w fodlerze modelu nie ma żadnych katalogów i szablonów, opcje będą niesdostępne. Katalogi standardowo znajdują się w folderze środowisk. Są zawarte w folderze modelu tylko gdy zostały zmodyfikowane.

| Opcja w oknie Zapisz | Plik(i)/folder(y) dodane do szablonu gdy                                                                                                    |
|----------------------|----------------------------------------------------------------------------------------------------|
| jako szablon modelu  | opcja jest zaznaczona                                                                                                    |
| Profile              | profdb.bin,profitab.inp                                                                                                    |
| Materiały            | matdb.bin                                                                                                    |
| Komponenty i szkice  | <pre>componentcatalog.txt,<br/>ComponentCatalogTreeView.txt,<br/>Xslib.db1,<br/>thumbnail_bitmap.arc,*.dat<br/>files,and<br/>CustomComponentDialogFiles<br/>folder</pre> |
| Śruby i zespoły śrub | screwdb.db,assdb.db                                                                                                    |

| Opcja w oknie Zapisz | Plik(i)/folder(y) dodane do szablonu gdy                                                                                                    |
|----------------------|----------------------------------------------------------------------------------------------------|
| jako szablon modelu  | opcja jest zaznaczona                                                                                                    |
| Zbrojenie            | rebar_database.inp,<br>RebarShapeRules.xml,<br>rebardatabase_config.inp,<br>rebardatabase_schedule_config<br>.inp                                                                                                    |
| Siatki               | mesh_database.inp                                                                                                    |
| Szablony rysunków    | Pliki *.tpl                                                                                                    |
| Szablony raportów    | Pliki *.rpt                                                                                                    |
| Podfoldery modelu    | Lista wszystkich podfolderów<br>znajdujących się w folderze modelu.<br>Wybrane foldery zostaną dodane do<br>szablonu.<br>Folder attributes zawierający włąściwości<br>elementów i rysunków jest domyślnei<br>dołączany. |

- 5. Opcjonalnie: Zaznacz lub wyczyść opcję by otworzyć folder docelowy po utworzeniu szblonu.
- 6. Kliknij OK.

Gdy tworzysz nowy model, możesz wybrać szablon modelu z listy Szablon modelu w oknie dialogowym Nowy.

#### Zobacz także Szablony modeli (18)

#### Modyfikacja szablonu modelu

By zmodyfikować istniejący szablon modelu, wykonaj jedno z poniższych:

- Skopiuj nowe lub uaktualnione pliki do folderu szablonu modelu.
- Stwórz nowy model używając istniejącego szablonu modelu i zapisz model jako nowy szablon.

Zobacz także Szablony modeli (18)

# 2 Ustawianie przestrzeni roboczej

Sekcja ta wyjaśnia jak ustawić przestrzeń roboczą żebyś mógł zacząć modelowanie. Rozdział ten wyjaśnia jak ustawić przestrzeń roboczą żebyś mógł zacząć modelowanie. Przedstawia także podstawy słownictwa Tekla Structures i pojęcia potrzebne do pracy z modelami 3D.

#### Zawartość • Układ ekranu (21)

- Obszar roboczy (25)
- Płaszczyzna robocza (26)
- Układ współrzędnych (27)
- Siatki (28)
- Rzuty (32)
- Obiekty konstrukcyjne (41)
- Punkty (43)
- Importowanie modeli referencyjnych (49)

### 2.1 Układ ekranu

Gdy uruchamiasz Tekla Structures, na ekranie poajwia się nowe okno. Początkowo większość opcji menu jest szara, wskazując że są nieaktywne.Gdy otworzysz lub utworzysz model, ikony i dostępne opcje menu staną się aktywne.

#### - 0 X 🔀 Tekla Structures - C:\TeklaStructuresModels\1st steps europe - [View 1 - 3d] Edit 🔳 (File View Modeling Analysis Detailing Drawings & Reports Tools Window Help 50 ė D i (i 7 27 20 +- جان ب a a 0 $\mathcal{P}$ a 🗖 8 2 Detailing TT 😭 **+**+ 88↓ 3 andard t 88<sup>†</sup> View plane Outline planes to • • S 0 Current phase: 1 5 Pick object (multiple objects with area pick) Pan

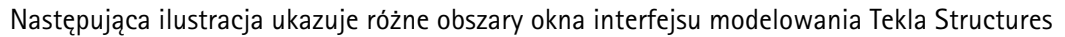

Menu rozwijane zawierają wszystkie komendy
 Paski narzędzi mogą być zadokowane lub swobodne
 Przełączniki wyboru określają możliwe do wybrania obiekty
 Ustawienia chwytania kontrolują które punkty możesz chwycić i wybrać
 Pasek statusu wyświetla instrukcje oraz status niektórych ustawień

#### Zmiana koloru tła

Możesz określić kolor tła rzutów modelu używając wartości RGB. Możesz kontrolować kolor każdego narożnika tła oddzielnie.

Aby zmienić kolor tła w rzutach renderowanych:

- 1. Click Tools > Options > Advanced Options... > Model View.
- 2. Zmodyfikuj kolor tła używając następujących opcji zaawansowanych:
  - XS\_BACKGROUND\_COLOR1
  - XS\_BACKGROUND\_COLOR2
  - XS\_BACKGROUND\_COLOR3
  - XS\_BACKGROUND\_COLOR4

Aby użyć jednokolorowego tła, ustaw taką samą wartość dla wszystkich czterech rogów tła. By użyć domyślnego koloru tła, zostaw pola pustymi.

3. Zamknij i otwórz ponownie rzut by wprowadzić zmiany.

#### Zobacz także Znajdywanie wartości RGB koloru (300)

Przykłady koloru tła (23)

#### Przykłady koloru tła

Poniżej znajduje się kilka przykładów możliwych kolorów tła. Pierwsza wartość RGB odnosi się do zaawansowanej opcji **XS\_BACKGROUND\_COLOR1**, druga wartość do zaawansowanej opcji **XS\_BACKGROUND\_COLOR2**, i tak dalej.

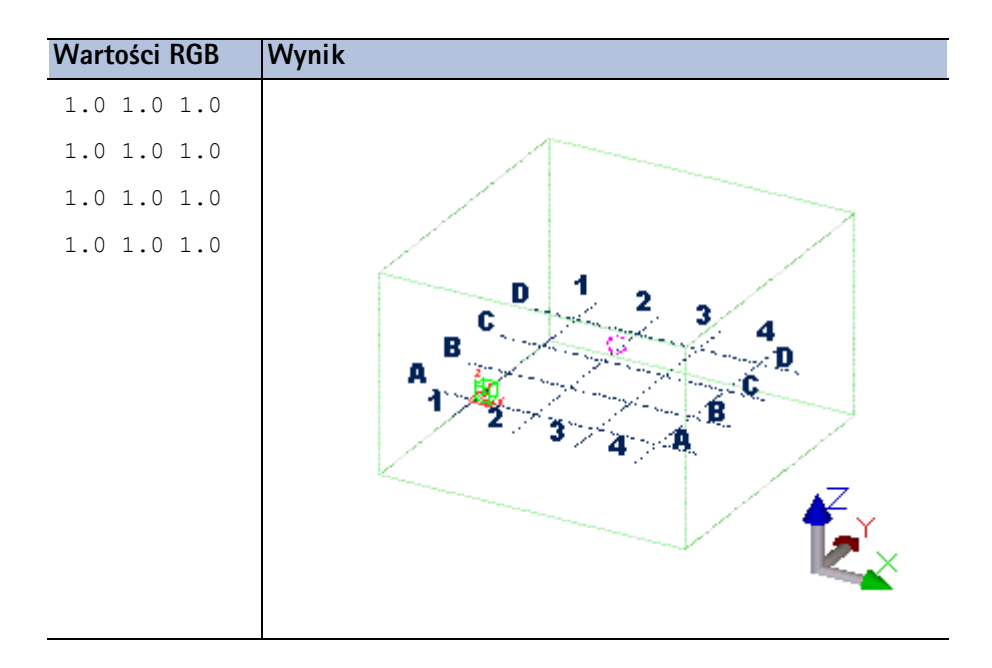

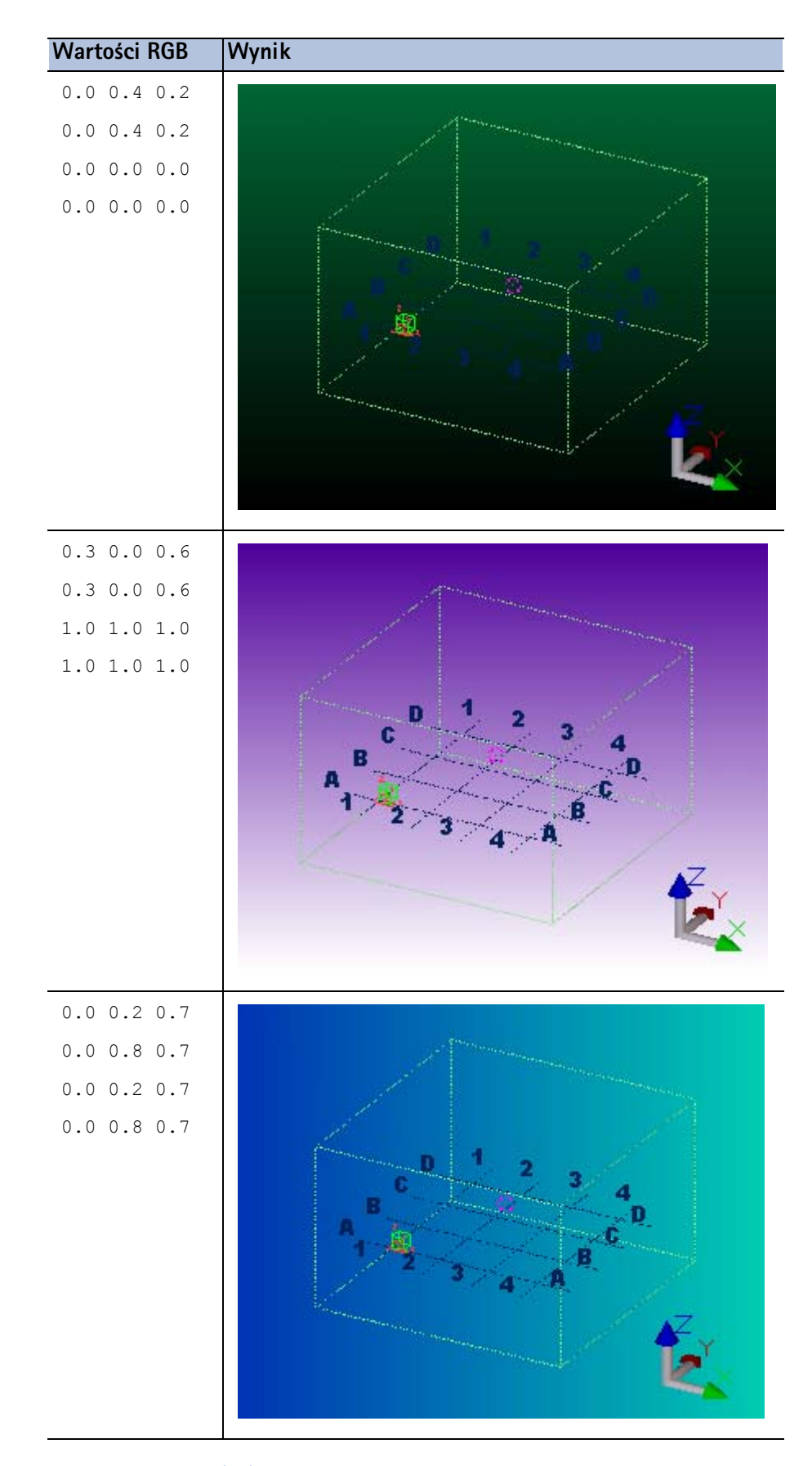

Zobacz także Zmiana koloru tła (23) Znajdywanie wartości RGB koloru (300)

## 2.2 Obszar roboczy

Tekla Structures wyznacza obszar roboczy rzutu używając zielonych, kreskowanych linii.

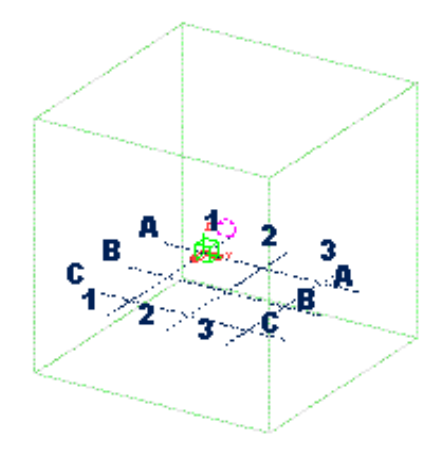

Możesz zdefiniować obszar roboczy by pasował do konkretnych sytuacji, na przykład, do skupienia się na konkretnym obszarze modelu. Określenie obszaru roboczego przyspiesza i ułatwia pracę z modelem. Obiekty poza obszarem roboczym nadal istnieją, ale są niewidoczne.

Zobacz także Określanie obszaru roboczego (25) Ukrywanie obszaru roboczego (25)

#### Określanie obszaru roboczego

You can shrink and expand the work area by picking the corner points of the new work area, or size the work area to include selected parts, or all model objects. You can define the work area in a selected view, or in all visible views.

By zdefiniować obszar roboczy:

- Wybierz polecenie z Rzut > Dopasuj obszar roboczy.
  Po więcej informacji o każdym poleceniu, zobacz odpowiadającą wskazówkę menu.
- 2. Określ obszar roboczy postępując zgodnie z instrukcjami na pasku statusu.

#### Zobacz także Obszar roboczy (25)

#### Ukrywanie obszaru roboczego

Jeżeli chcesz, możesz ukryć zieloną linię obszaru roboczego. To może być przydatne do, na przykład, tworzenia zrzutów ekranu na potrzeby prezentacji.

- 1. Kliknij Narzędzia > Opcje > Zaawansowane opcje... > > Rzut modelu.
- 2. Ustaw zaawansowaną opcję xs\_hide\_workarea jako true.
- 3. Kliknij **OK** lub **Zastosuj**.
- 4. Kliknij Rzut > Przerysuj wszystko. Tekla Structures ukryje obszar roboczy.
- 5. By uczynić obszar roboczy znowu widocznym, ustaw zaawansowana opcję na FALSE.

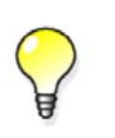

Alternatywnie, przytrzymaj klawisze **Ctrl** i **Shift** klikając na **Rzut** > **Przerysuj wszystko** by ukryć zielony sześcian obszaru roboczego. By znowu uczynić sześcian widocznym, kliknij ponownie **Rzut** > **Przerysuj wszystko**.

## 2.3 Płaszczyzna robocza

Czerwona symbol strzałki wyznacza płaszczyznę roboczą, która jest lokalnym układem współrzędnych modelu. Płaszczyzna robocza posiada także własną siatkę, która może być użyta do pozycjonowania elementów. Tekla Structures wyświetla siatkę płaszczyzny roboczej kolorem ciemno czerwonym.

By wyświetlić siatkę płaszczyzny roboczej, wybierz **Płaszczyzna robocza** z drugiej listy rozwijanej na pasku narzędzi **Przyciąganie**.

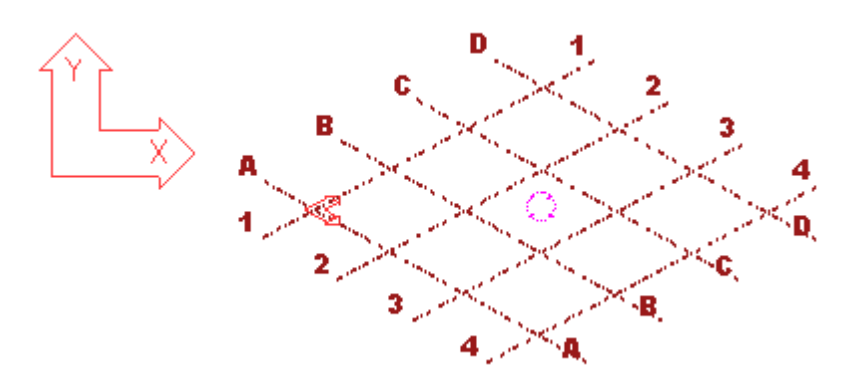

Symbol czerwonej strzałki wskazuje płaszczyznę xy. Kierunek z podlega zasadzie prawej ręki.

Większość poleceń zależnych od układu współrzędnych używa układu płaszczyzny roboczej. Na przykład tworzenie punktów, pozycjonowanie elementów i kopiowanie zawsze przestrzega układu współrzędnych płaszczyzny roboczej. Płaszczyzna robocza jest wspólna dla cełego modelu, więc jest taka sama we wszystkich rzutach.

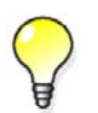

By swobodnie ustawić płaszczyznę roboczą, przejdź do Rzut > Ustaw płaszczyznę roboczą > Używając narzędzia Workplane.

# Zobacz takżePrzesuwanie płaszczyzny roboczej (26)Przywracanie domyślnej płaszczyzny roboczej (27)Zmiana koloru siatki płaszczyzny roboczej (27)Zasada prawej ręki (297)

#### Przesuwanie płaszczyzny roboczej

Możesz przesunąć płaszczyznę roboczą w dowolne miejsce wybierając punkty, równolegle do globalnych podstawowych płaszczyzn, lub na elemencie lub płaszczyźnie rzutu. Modelując nachylone elementy, płaszczyzna robocza pomaga dokładnie umieszczać elementy. Na przykład, by zamodelować poziome usztywnienia i płatwie na pochyłym dachu, musisz przesunąć płaszczyznę roboczą na pochyłość dachu.

By przesunąć płaszczyznę roboczą:

- Kliknij Rzut > Nastaw płaszczyznę roboczą i wybierz jedno z poleceń.
  Po więcej informacji o każdym poleceniu, zobacz odpowiadającą wskazówkę menu.
- 2. Przesuń płaszczyznę roboczą postępując zgodnie z instrukcjami na pasku statusu.

3. Opcjonalnie: w drugiej liście rozwijanej na pasku narzędzi **przyciąganie,** wybierz **Płaszczyzna robocza** by wyświetlić siatkę płaszczyzny roboczej.

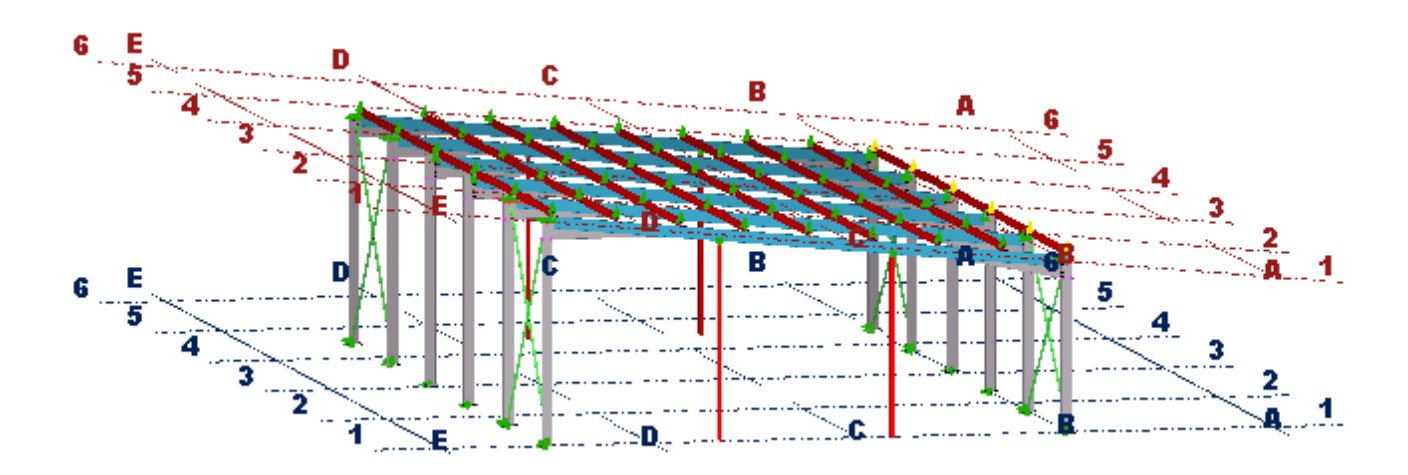

#### Zobacz także Płaszczyzna robocza (26)

#### Przywracanie domyślnej płaszczyzny roboczej

Pamiętaj by powrócić do domyślnej płaszczyzny roboczej po skończeniu modelowania nachylonych struktur.

By przywrócić domyślna płaszczyznę roboczą:

- 1. Kliknij Rzut > Ustaw płaszczyznę roboczą > Równolegle do płaszczyzny XY(Z)...
- 2. Ustaw Płaszczyzna na XY.
- 3. Ustaw Współrzędna głębokości na 0.
- 4. Kliknij Zmień.

#### Zobacz także Płaszczyzna robocza (26)

#### Zmiana koloru siatki płaszczyzny roboczej

By zmienić kolor płaszczyzny roboczej:

- 1. Kliknij Narzędzia > Opcje > Zaawansowane opcje... > > Rzut modelu.
- Zmodyfikuj zaawansowaną opcję XS\_GRID\_COLOR\_FOR\_WORK\_PLANE.
  Zdefiniuj kolor używają cwartości RGB w skali od 0 do 1. Na przykład, by zmienić kolor na czerwony, ustaw wartości na 1.0 0.0 0.0
- 3. Kliknij OK.
- 4. Zamknij i otwórz ponownie rzut by wprowadzić zmiany.

#### Zobacz także Płaszczyzna robocza (26)

Znajdywanie wartości RGB koloru (300)

### 2.4 Układ współrzędnych

Symbol z trzema osiami (x,y oraz z) przedstawia lokalny układ współrzędnych i wskazuje kierunki modelu. Znajduje się w prawym dolnym narożniku rzutu modelu. Symbol współrzędnych jest zgodny z płaszczyzną roboczą.

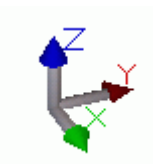

Zielony sześcian przedstawia globalny układ współrzędnych i znajduje się w globalnym punkcie wyjściowym.

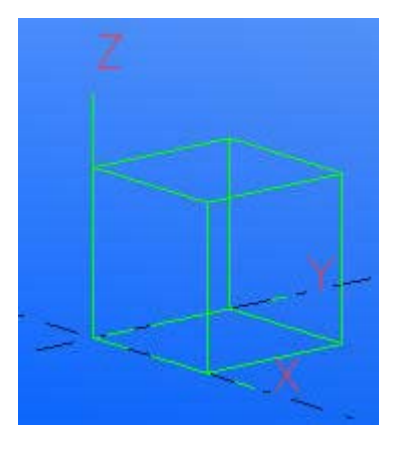

#### Zobacz także Płaszczyzna robocza (26) Typy rzutów (35)

## 2.5 Siatki

Siatki sa używane jako pomoc w lokalizacji obiektów w Tekla Structures. Siatka jest pokazana na płaszczyźnie rzutu przy użyciu kropkowanych, kreskowanych linii.

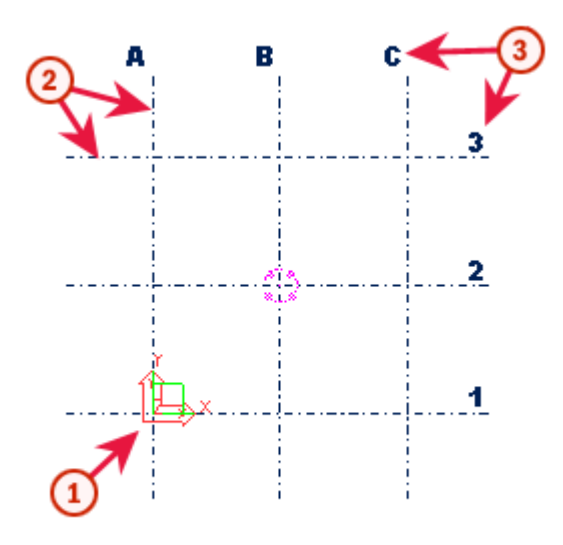

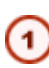

(2)

Punkt wyjścia siatki to punk w którym przecinają się punkty zerowe każdej współrzędnej

Rozszerzenie linii siatki określa jak daleko linie siatki wykraczają w każdym kierunku

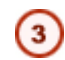

Etykiety to nazwy linii siatki ukazywane w rzutach

Możesz ustawić, aby siatki oraz linie siatki działały magnetycznie, dzięki czemu obiekty na liniach siatki będą przesuwać się wraz z ruchem linii siatki

Możesz mieć więcej niż jedną siatkę w modelu. Abyś mógł łatwo znajdywać obiekty w swoim modelu, zalecamy stworzenie modułowej siatki. Możesz utworzyć dużą siatkę dla całej kontrukcji i mniejsze siatki dla dokłądniejszych sekcji. Możesz także tworzyć pojedyncze linie siatek i dołączać je do istniejacych.

Zobacz także Tworzenie siatki (29)

Modyfikowanie siatki (30)

Usuwanie siatki (30)

Zmiana koloru siatki (31)

Linie siatki (31)

#### Tworzenie siatki

Gdy tworzysz nowy model, Tekla Structures automatycznie tworzy siatkę i rzut odpowiednio do zapisanych standardowych właściwości. Możesz także tworzyć siatki ręcznie.

By ręcznie stworzyć siatkę:

- 1. Kliknij Modelowanie > Twórz siatkę...
- 2. Zmodyfikuj właściwości siatki.
- 3. Opcjonalnie: Aby powiązać obiekty do linii siatki, zaznacz pole wyboru Płaszczyzna siatki magnetycznej.
- Opcjonalnie: Gdy zostaniesz poproszony, wybierz punkt by wyznaczyć początek siatki. Współrzędne wybranego punktu pojawią się w oknie dialogowym Siatka jako XO, YO, oraz ZO. Jeżeli nie wybierzesz punktu, Tekla Structures umieszcza początek zgodnie z wprowadzonymi przez ciebie wartościami dla XO, YO, oraz ZO.
- 5. Kliknij **Wytwórz**.

#### Zobacz także Siatki (28)

Współrzędne siatki (29) Etykiety siatki (30) Właściwości siatki (259)

#### Współrzędne siatki

Współrzędne x i y siatki są **względne**. To oznacza że wpisy dla x i y są zawsze zależne do poprzedniego wpisu. Współrzędne z są **bezwzględne**, co oznacza, że wpisy dla z są bezwzględnymi odległościami od początku płaszczyzny roboczej.

Są dwa sposoby na wprowadzenie współrzędnych x lub y linii siatki:

- Określ współrzędne indywidualnie. Na przykład, 0 4000 4000.
- Określ poszczególne linie siatki z równym odstępem. Na przykład, 0 2\*4000.

Obie metody tworzą trzy linie z odstępami 4000.

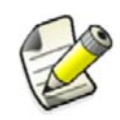

Użyj zera na początku by przedstawić siatkę na współrzędnej 0,0 1024 i używaj spacji jako separatorów dla współrzędnych. Możesz użyć maksymalnie 1024 znaków w polu współrzędnych.

#### Zobacz także

Układ współrzędnych (27)

Tworzenie siatki (29)

#### Etykiety siatki

Etykiety są nazwami linii siatki widocznymi na rzutach.Nazwy w polu X są powiązane z liniami siatki równoległymi do osi y i vice versa. Pole  $\mathbf{Z}$  jest rpzeznaczone dla anzw kolejnych poziomów prostopadłych do siatki. Jeśli chesz, możesz pozostawić te pola pustymi.

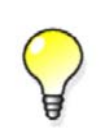

Siatki (28)

Podczas pracy z bardzo dużymi siatkami, pozostawianie etykiet zawsze widocznymi może spowolnić Tekla Structures. Aby ukryć etykiety siatki qdy zbliżasz widok, użyj zaawansowanej opcji XS ADJUST GRID LABELS.

#### Zobacz także

Tworzenie siatki (29)

#### Modyfikowanie siatki

By zmodyfikować siatke:

- 1. Upewnij się że przełącznik wybierania Wybierz siatkę 🏋 jest zaznaczony.
- 2. Kliknij Dwukrotnie linię siatki. Pojawi się okno dialogowe Właściwości linii siatki.
- 3. Zmodyfikuj właściwości siatki.

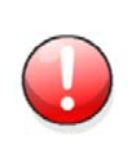

Jeżeli dołączyłeś dodatkowe linie siatki do siatki i chcesz je zachować, odznacz pola wyboru koło pól współrzędnych w oknie dialogowym Siatka.

Jeżeli pola wyboru współrzędnych są zaznaczone, Tekla Structures usunie wszystkie pojedyncze linie siatki dołączone do siatki.

4. Kliknij Zmień aby zachować zmiany.

#### Zobacz także Siatki (28)

Właściwości siatki (259)

#### Usuwanie siatki

By usunąć siatkę:

- 1. Upewnij się że przełącznik wybierania **Wybierz siatkę** 🌋 jest zaznaczony.

- 2. Zaznacz linię siatki.
- 3. Kliknij prawym przyciskiem i wybierz Usuń z menu podręcznego.

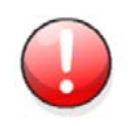

Usuwając siatkę, upewnij się, że nie zaznaczyłeś innych obiektów. Jeżeli masz zaznaczone także inne obiekty, Tekla Structures usunie tylko obiekty, a siatkę nie.

#### Zobacz także Siatki (28)

#### Zmiana koloru siatki

By zmienić kolor siatki w rzutach renderowanych:

- 1. Kliknij Narzędzia > Opcje > Zaawansowane opcje... > > Rzut modelu.
- Zmodyfikuj zaawansowaną opcję XS\_GRID\_COLOR.
  Zdefiniuj kolor używają cwartości RGB w skali od 0 do 1. Na przykład, by zmienić kolor na czerwony, ustaw wartości na 1.0 0.0 0.0
- 3. Kliknij OK.
- 4. Zamknij i otwórz ponownie rzut by wprowadzić zmiany.

#### Zobacz także Siatki (28)

Znajdywanie wartości RGB koloru (300)

#### Linie siatki

Możesz dołączyć pojedyncze linie siatki do istniejącej siatki.

Pojedyncze linie siatki mają uchwyty. Gdy zaznaczasz linie siatki, uchwyty pojawiają sie w kolorze magenta. Możesz użyć uchwytów by przenosić linie siatki.

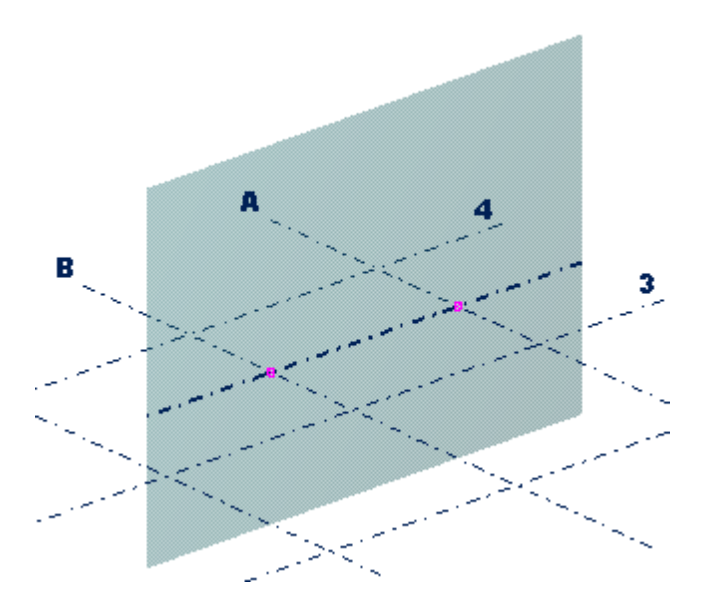

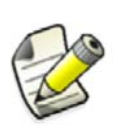

Jeżeli chcesz przenieść linie siatki używając uchwytów by utworzyć skośną siatkę, możesz to zrobić tylko na lokalnej płaszczyźnie XY siatki.

Zobacz także Sia

Siatki (28)

Tworzenie pojedynczej linii siatki (32) Modyfikacja pojedynczej linii siatki (32) Usuwanie pojedynczej linii siatki (32)

#### Tworzenie pojedynczej linii siatki

By stworzyć pojedynczą linię siatki:

- 1. Kliknij Modelowanie > Dodaj linię siatki...
- 2. Wybierz istniejącą siatkę by dołączyć linię siatki.
- 3. Wybierz punkt startowy linii siatki.
- 4. Wybierz punkt końcowy linii siatki.

#### Zobacz także Linie siatki (31)

Właściwości linii siatki (260)

#### Modyfikacja pojedynczej linii siatki

By zmodyfikować pojedynczą linie siatki:

- 1. Upewnij się że przełącznik wybierania **Wybierz linię siatki** 🏋 jest zaznaczony.
- 2. Kliknij Dwukrotnie linię siatki. Pojawi się okno dialogowe Właściwości linii siatki.
- 3. Zmodyfikuj właściwości linii siatki.
- 4. Kliknij **Zmień** aby zachować zmiany.

#### Zobacz także Linie siatki (31)

Właściwości linii siatki (260)

Usuwanie pojedynczej linii siatki

By usunąć pojedynczą linię siatki:

- 1. Upewnij się że przełącznik wybierania Wybierz linię siatki 🏂 jest zaznaczony.
- 2. Wybierz linie siatki, którą chcesz usunąć.
- 3. Kliknij prawym przyciskiem i wybierz Usuń z menu podręcznego.

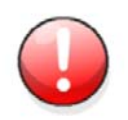

Usuwając siatkę, upewnij się, że nie zaznaczyłeś innych obiektów. Jeżeli masz zaznaczone także inne obiekty, Tekla Structures usunie tylko obiekty, a siatkę nie.

#### Zobacz także Linie siatki (31)

## 2.6 Rzuty

Rzut jest przedstawieniem modelu z określonej lokacji. Każdy rzut jest wyświetlany we własnym oknie w oknie Tekla Structures.

Jest klika sposobów na tworzenie rzutów w Tekla Structures. Na przykład:

- całej struktury
- wybranych elementów i komponentów
- wybranych form odlewniczych i zespołów
- wzdłuż linii siatki

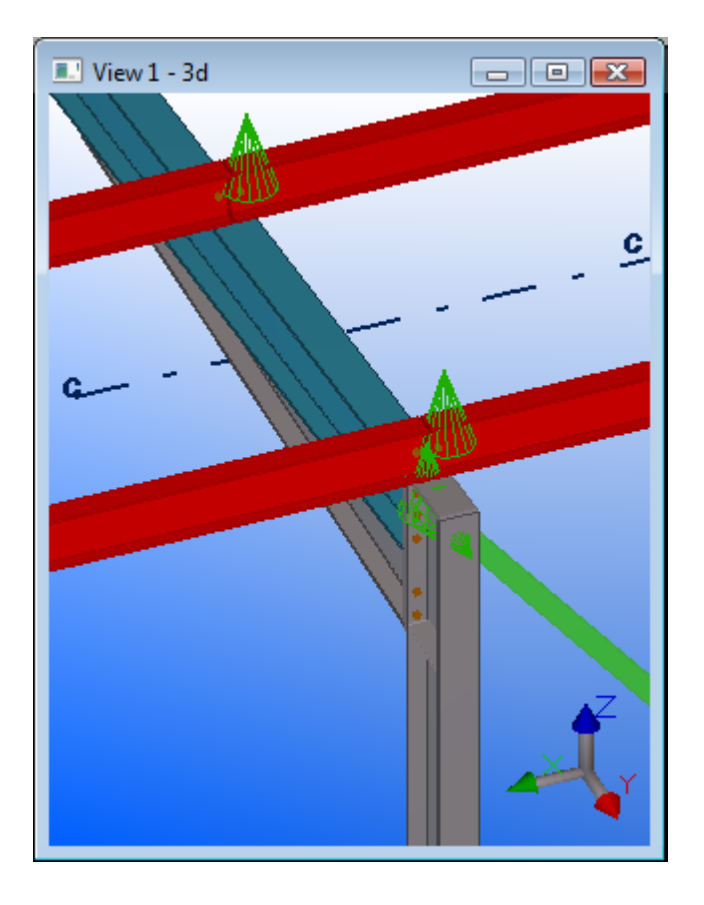

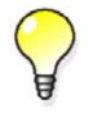

Tworzenie rzutu (34)

Gdy potrzebujesz jasnego widoku na specyficzny element, stwórz rzut 3D elementu. To umieszcza element w centrum rzutu.

Zobacz także

Otwieranie rzutu (39) Modyfikacja rzutu (39) Usuwanie rzutu (40) Przełączanie między otwartymi rzutami (40) Przełączanie między rzutami 3D i płaszczyzny (40) Odświeżanie rzutów (40) Rozmieszczanie rzutów (41)

#### Czy powinienem modelować w 3D czy w rzucie płaszczyzny?

Rzuty 3D, płaszczyzny i elewacji dostarczają rożne typy informacji przydatnych do różnych zadań. Jedną z powszechnie stosowanych metod jest otwieranie różnych rzutów:

- Rzutu 3D by widzieć rzeczywista wersję modelu
- Rzut płaszczyzny, w którym możesz dodawać i łączyć elementy.
- Rzut pionowy do sprawdzenia poziomu

Wybranie elementu w rzucie podświetla element we wszystkich otwartych rzutach.

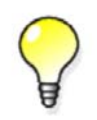

Jeżeli pracujesz z dwoma monitorami, zmaksymalizuj przestrzeń roboczą umieszczając rzuty pionowe i 3D na jednym ekranie i rzut płaszczyzny na drugim.

#### Zobacz także Rzuty (32)

Przełączanie między rzutami 3D i płaszczyzny (40)

#### Tworzenie rzutu

By stworzyć nowy rzut:

- Wybierz polecenie rzutu z menu Rzut.
  Po więcej informacji o każdym poleceniu, zobacz odpowiadającą wskazówkę menu.
- 2. Stwórz nowy rzut postępując zgodnie z instrukcjami na pasku statusu.
- 3. Opcjonalnie: Zapisz rzut.
  - a Dwukrotnie kliknij rzut by otworzyć okno dialogowe Właściwości rzutu.
  - b Wpisz unikalną nazwę w polu Nazwa.

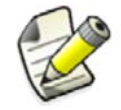

Tymczasowe rzuty mają domyślną nazwę w nawiasach. Nie używaj nawiasów podczas nazywania rzutu, bo rzut nie zostanie zapisany.

c Kliknij Zmień.

#### Zobacz także Rzuty (32)

Ustawienia rzutu i przedstawienia (262)

Domyślne właściwości rzutu elementu, komponentu, zespołu i szalunku (263)

O nazewnictwie rzutów (34)

Typy rzutów (35)

Płaszczyzny rzutu (35)

Tworzenie rzutów siatki (37)

Tworzenie rzutu powierzchni (37)

#### O nazewnictwie rzutów

Tekla Structures numeruje rzuty w porządku tworzenia, więc nie musisz nadawać każdemu rzutowi konkretnej nazwy.

Powinieneś nadawać każdemu rzutowi unikalną nazwę, jeżeli chcesz otworzyć go w późniejszych sesjach. Gdy zamykasz model, Tekla Structures zapisuje tylko nazwane rzuty. Tymczasowe rzuty, które maja nazwy w nawiasach, znikają po zamknięciu.

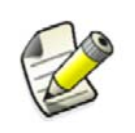

W trybie multi-user jest bardzo ważne by nadawać rzutom unikalne nazwy. Jeżeli kilku użytkowników ma różne rzuty o tych samych nazwach, ustawienia rzutu jednego użytkownika mogą losowo nadpisać ustawienia innego użytkownika

#### Typy rzutów

Typ rzutu określa wygląd rzutu. Wpływa także na to jakich metod możesz użyć do obrócenia modelu. Opcje typu rzutu to:

Rzuty modelu są domyślnie renderowane. W rzutach renderowanych obiekty wyglądają realistyczniej ponieważ nie są przezroczyste i widać ich powierzchnie. Możesz obracać model myszą w rzutach renderowanych.

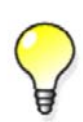

Możesz zmienić typ rzutu na druciany ustawiając zaawansowaną opcję xs\_ENABLE\_WIRE\_FRAME na TRUE poprzez Narzędzia > Opcje > Zaawasowane opcje > Rzut modelu, i wybierając Wireframe jako typ rzutu w oknie dialogowtym Właściwości rzutu.

#### Zobacz także Tworzenie rzutu (34)

Opcje przedstawienia (131)

XS\_ENABLE\_WIRE\_FRAME

#### Płaszczyzny rzutu

Każdy rzut posiada płaszczyznę rzutu na której siatki są widoczne i punkty są przedstawione jako żółte krzyżyki. Punkty znajdujące się poza płaszczyznę rzutu są czerwone.

Podstawowe<br/>RzutyPodstawowe rzuty są równoległe do globalnych płaszczyzn podstawowych (xy, xz, oraz zy). W<br/>podstawowych rzutach, dwie osie zawsze określają płaszczyznę rzutu i pojawiają sie w nazwie<br/>płaszczyzny. trzecia oś jest prostopadła do płaszczyzny rzutu. Trzecia oś jest prostopadła do<br/>płaszczyzny rzutu. Nie pojawia się w nazwie płaszczyzny. W rzutach płaszczyzn, model jest pokazany<br/>z kierunku trzeciej osi.

Opcje płaszczyzny rzutu dla podstawowych rzutów to:

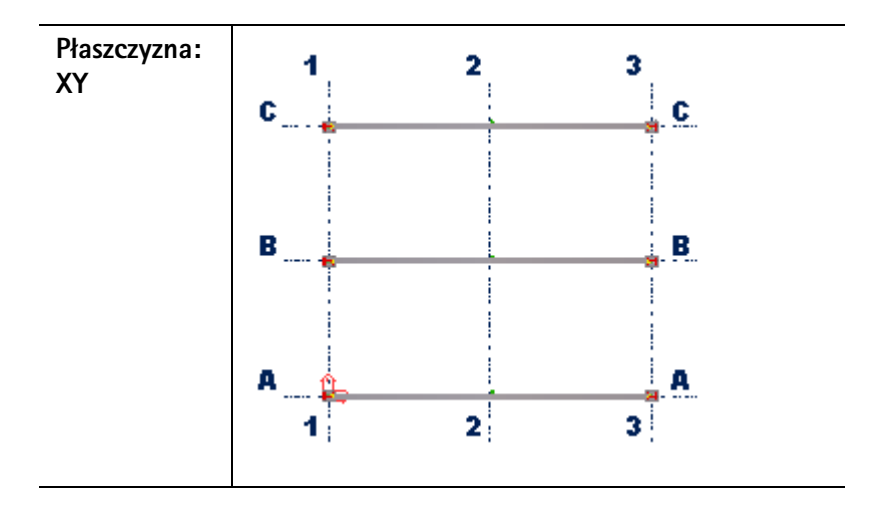

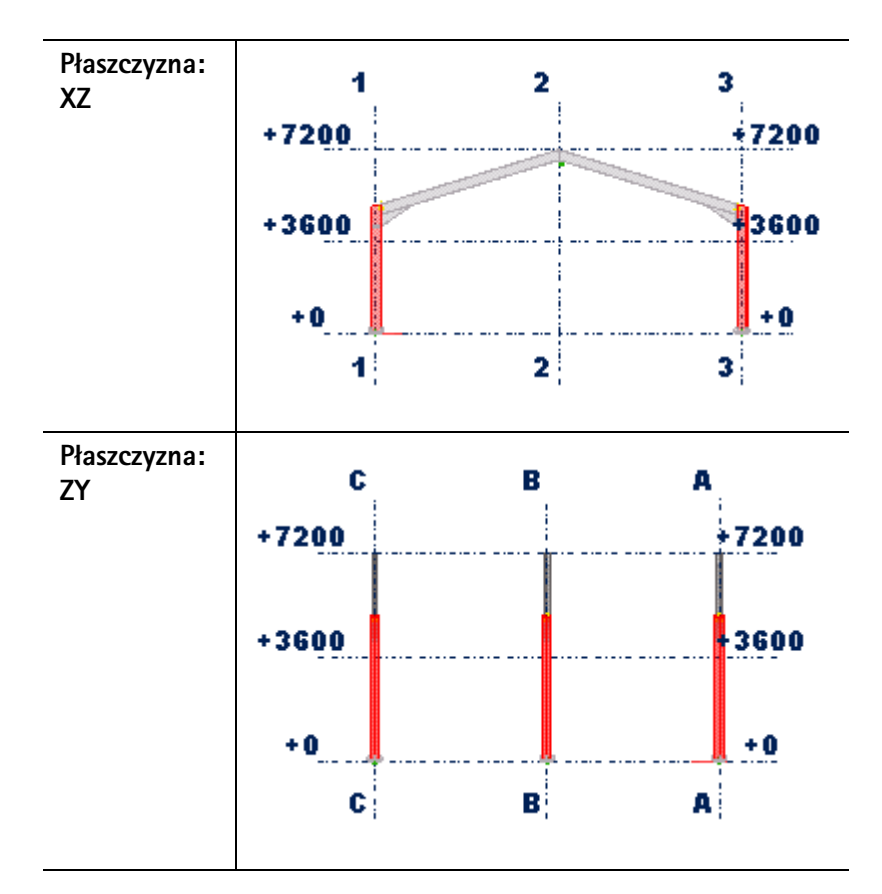

Dla podstawowych rzutów, definiujesz także odległość w której płaszczyzna rzutu jest od globalnego początku w kierunku trzeciej osi. Współrzędna płaszczyzny rzutu jest równa tej odległości.

**Inne rzuty** Dla typów rzutów innych niż podstawowe rzuty, albo określasz płaszczyznę rzutu i współrzędną wybierając punkty, albo punkty są określane automatycznie, zależnie od metody kreacji.

#### Zobacz także Przenoszenie płaszczyzny rzutu (36)

#### Tworzenie rzutu (34)

#### Przenoszenie płaszczyzny rzutu

Możesz zmienić płaszczyznę rzutu przenosząc ja jak każdy inny obiekt. Gdy przenosisz płaszczyznę rzutu, Tekla Structures używa tylko wektora prostopadłego do płaszczyzny rzutu.

By przenieść płaszczyznę rzutu:

- 1. Kliknij na rzut.
- 2. Kliknij prawym klawisze i wybierz Przesuwanie Specjalne > Linearne... z menu podręcznego.
- 3. Wybierz punkt początkowy wektora przemieszczenia, lub wprowadź jego koordynaty.
- 4. Wybierz punkt końcowy wektora przemieszczenia, lub wprowadź jego koordynaty.
- 5. Kliknij Przesuń.

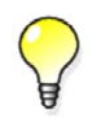

Jeżeli okno dialogowe **Przesuń – linearnie** jest otwarte, ale polecenie nie jest już aktywne, kliknij przycisk **Wybierz...** by reaktywować polecenie.

Zobacz także Płaszczyzny rzutu (35)
#### Tworzenie rzutów siatki

Rzuty siatki są rzutami wzdłuż linii siatek. Możesz określić jak dużo rzutów stworzy Tekla Structures, jak je nazwie i których właściwości rzutu użyje.

Zanim zaczniesz, stwórz rzut zawierający siatkę

By tworzyć rzuty siatki:

- 1. Wybierz siatkę.
- 2. Kliknij Rzut > Wytwórz rzut modelu > Wzdłuż linii siatki...
- 3. Zmodyfikuj właściwości siatki.
- 4. Kliknij Wytwórz. Pojawi się okno dialogowe Rzuty.
- Kliknij strzałkę by pokazać lub ukryć rzuty siatki.
   Rzuty siatki nie będą widoczne dopóki nie przeniesiesz ich do widocznych rzutów w oknie dialogowym Rzuty.

#### Zobacz także Tworzenie rzutu (34)

#### Właściwości rzutu siatki (264)

#### Tworzenie rzutu powierzchni

Za pomocą narzędzi tworzenia rzutu powierzchni możesz wskazać dowolną płaszczyznę elementu. Tekla Structures automatycznie utworzy nowy rzut tymczasowy powierzchni elementu, dopasowuje obszar roboczy do elementu i dostosowuje płaszczyznę roboczą do powierzchni elementu.

Używanie narzędzi tworzenia rzutów powierzchni ułatwia modelowanie grup śrub, blach usztywnień i otworów na złożonych geometriach. Podczas modelowania w nowoutworzonym rzucie, możesz widzieć co się dzieje także na oryginalnym rzucie 3D. Możesz łatwo tworzyć rzuty wzdłuż powierzchni betonowych paneli, płyt, slupów lub belek, oraz umieszczać osadzenia, deskowania lub otwory.

Polecenia są dostępne w oknie dialogowym **Makra (Narzędzia > Makra)**, i możesz je także dodać jako pasek narzędzi (**Narzędzia > Dostosuj**).

⊡.... S Create Surface Views

Macro: CreateSurfaceView

Macro: CreateSurfaceView\_wEdge

Macro: WorkPlaneGlobal

22

By stworzyć nowy rzut powierzchni za pomocą paska narzędzi:

- 1. Kliknij jedno z poleceń tworzenia rzutu.
  - By utworzyć rzut powierzchni z powierzchni elementu, kliknij **CreateSurfaceView** i wskaż powierzchnię elementu.
  - Jeżeli tworzenie rzutu powierzchni nie ustawia rzutu po krawędzi, kliknij
     CreateSurfaceView\_wEdge i wskaż powierzchnię, a następnie wybierz krawędź według której chcesz ustawić rzut (to znaczy krawędź, która będzie osią X rzutu).

Upewnij się, że masz włączone **Przyciąganie do linii geometrycznych / punktów** <sup>IIII</sup>.To pozwala na wybór wzdłuż krawędzi by okreslić kierunek.

Tekla Structures automatycznie utworzy nowy rzut tymczasowy powierzchni elementu. Płaszczyzna rzutu znajduje się na wskazanej powierzchni i płaszczyzna robocza zostaje zmieniona zazwyczaj wzdłuż najdłuższej krawędzi tej powierzchni, chyba że wybrałeś polecenie **CreateSurfaceView\_wEdge**.

- 2. Gdy rzut jest już wytworzony, wciśnij **Esc** lub kliknij prawym klawiszem i wybierz **Przerwi** by zakończyć.
- 3. Użyj polecenia **WorkPlaneGlobal** by przywrócić płaszczyznę roboczą do oryginalnego stanu, ustawioną według globalnych płaszczyzn X,Y, oraz Z.

**Przykład** Poniżej znajduje się przykład rzutu utworzonego za pomocą polecenia **CreateSurfaceView**.

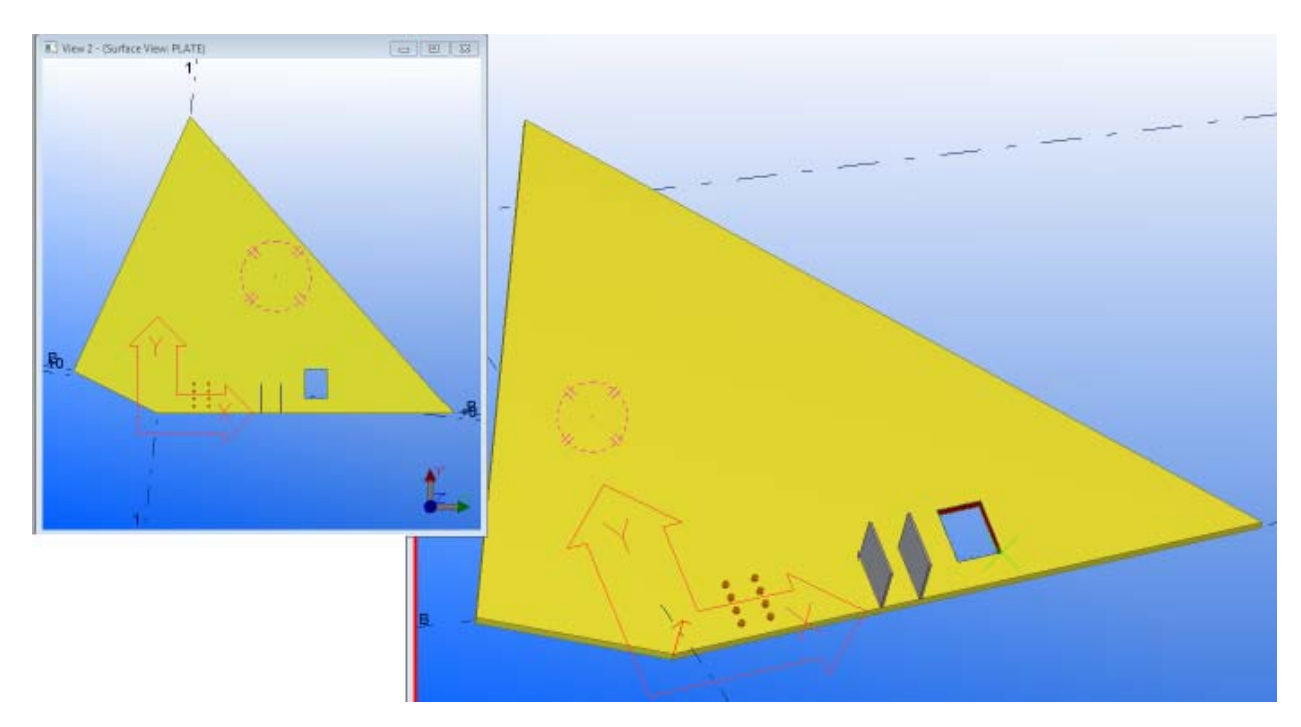

Poniżej znajduje się przykład użycia makra **CreateSurfaceView\_wEdge**. Pierwszy obraz pokazuje strzałkę przyciągania do linii. Grot strzałki przedstawia dodatni kierunek osi x, który będzie ustawiony na płaszczyźnie roboczej. Rzut zostanie obrócony w tym kierunku tworząc płaską poziomą krawędź rzutu. Początek rzutu i płaszczyzny roboczej będzie na początku linii strzałki przyciągania. Gdy już wskazałeś krawędź w odpowiednim kierunku, kliknij myszką i rzut zostanie utworzony.

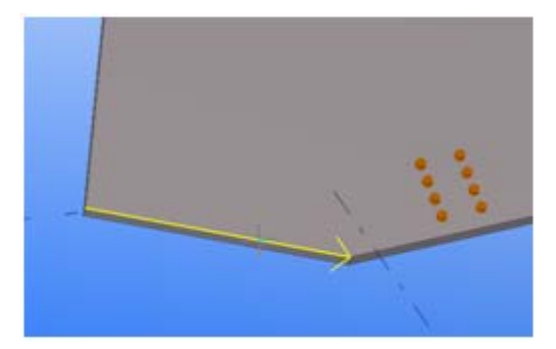

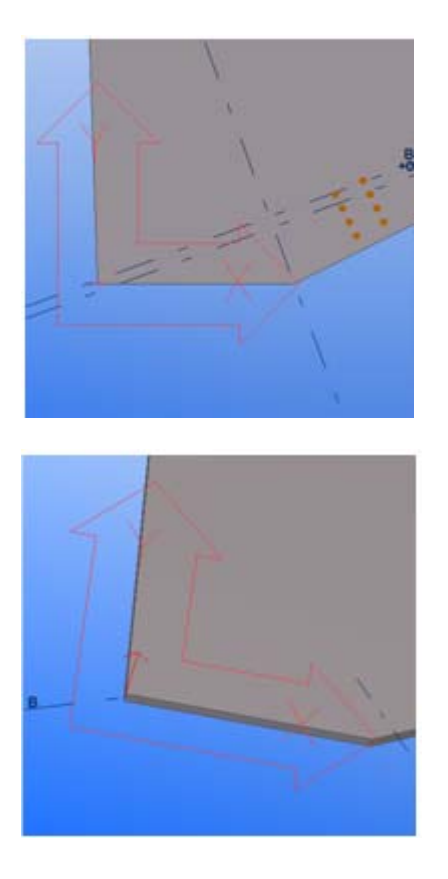

#### Zobacz także Tworzenie rzutu (34)

#### Otwieranie rzutu

By zobaczyć otworzyć istniejący rzut:

- Kliknij Rzut > Lista rzutów...
   Pojawi się okno dialogowe Rzuty. Tekla Structures wyświetli listę i wszystkie niewidzialne nazwane rzuty po lewej i wszystkie widoczne rzuty po prawej.
- 2. Wybierz rzut i użyj strzałek pomiędzy listami, lub dwukrotnie kliknij rzut by go otworzyć.

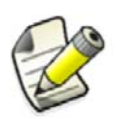

Możesz mieć do dziewięciu rzutów na ekranie naraz. Jeżeli spróbujesz otworzyć więcej niż dziewięć rzutów, Tekla Structures wyświetli ostrzeżenie.

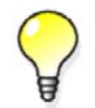

By otworzyć wiele rzutów, użyj klawiszy **Shift** i **Ctrl** podczas wybierania rzutów z listy.

#### Zobacz także Rzuty (32)

#### Modyfikacja rzutu

By zmodyfikować istniejący rzut:

1. Dwukrotnie kliknij rzut by otworzyć okno dialogowe Właściwości rzutu.

- 2. Zmodyfikuj właściwości rzutu.
- 3. Kliknij **Zmień**.

Zobacz także Rzuty (32)

Ustawienia rzutu i przedstawienia (262)

#### Usuwanie rzutu

By usunąć nazwany rzut:

- Kliknij Rzut > Lista rzutów...
   Pojawi się okno dialogowe Rzuty. Tekla Structures wyświetli listę i wszystkie niewidzialne nazwane rzuty po lewej i wszystkie widoczne rzuty po prawej.
- 2. Wybierz rzut, który chcesz usunąć.
- 3. Kliknij Usuń.

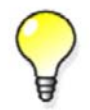

By usunąć wiele rzutów, użyj klawiszy **Shift** i **Ctrl** podczas wybierania rzutów z listy.

#### Zobacz także Rzuty (32)

#### Przełączanie między otwartymi rzutami

By przełączyć się między otwartymi rzutami, wykonaj jedno z poniższych:

- Użyj skrótu klawiatury Ctrl+Tab.
- W menu **Okno**, wybierz rzut z listy.

#### Zobacz także Rzuty (32)

Przełączanie między rzutami 3D i płaszczyzny (40)

#### Przełączanie między rzutami 3D i płaszczyzny

By przełączyć się między rzutem 3d i płaszczyzny, wykonaj jedno z poniższych:

- Wciśnij Ctrl+P.
- Kliknij Rzut > Przełącz 3D / Płaszczyzna.
- W oknie dialogowym Właściwości rzutu, wybierz opcję z listy rozwijanej Kąt, i kliknij Zmień.

#### Zobacz także Rzuty (32)

Przełączanie między otwartymi rzutami (40)

#### Odświeżanie rzutów

Bu odświeżyć ekran, wykonaj jedno z poniższych:

| Ву                    | Zrób to                                      |  |
|-----------------------|----------------------------------------------|--|
| Przerysować zawartość | Kliknij prawym przyciskiem na rzut i wybierz |  |
| aktywnego rzutu       | <b>Przerysuj rzut</b> z menu podrecznego.    |  |

| Ву                                         | Zrób to                                       |
|--------------------------------------------|-----------------------------------------------|
| Przerysować zawartość<br>wszystkich rzutów | Kliknij <b>Rzut &gt; Przerysuj wszystko</b> . |

#### Zobacz także Rzuty (32)

#### Rozmieszczanie rzutów

Możesz rozmieścić rzuty ręcznie przeciągając i opuszczając każdy rzut wewnątrz okna Tekla Structures, lub kazać Tekla Structures rozmieścić rzuty automatycznie.

By rozmieścić rzuty, wykonaj dowolne z poniższych:

| Ву                                              | Zrób to                                     |
|-------------------------------------------------|---------------------------------------------|
| Rozmieścić wszystkie<br>otwarte rzuty w stercie | Kliknij <b>Okno &gt; Kaskada</b> .          |
| Rozmieścić wszystkie<br>otwarte rzuty poziomo   | Kliknij Okno > Rozmieść poziomo.            |
| Rozmieścić wszystkie<br>otwarte rzuty pionowo   | Kliknij Okno > Rozmieść pionowo.            |
| Zamknąć wszystkie rzuty                         | Kliknij <b>Rzut &gt; Zamknij wszystko</b> . |

Nie możesz użyć poleceń Kaskada, Rozłóż poziomo, i rozłóż pionowo dla rzutów, które możesz przenieść poza okno Tekla Structurez

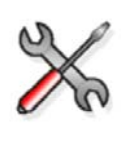

#### Structures.

Po więcej informacji o przenoszeniu podstawowych rzutów elementów i komponentów wszerz całego pulpitu Windows, zobacz XS\_MDIVIEWPARENT, XS\_MDIZOOMPARENT, oraz XS\_MDIBASICVIEWPARENT.

#### Zobacz także Rzuty (32)

## 2.7 Obiekty konstrukcyjne

Płaszczyzny, linie i okręgi konstrukcyjne pomagają w umeszczaniu obiektów. Na przykład, możesz łatwo wybrać punkty na przecięciach linii konstrukcyjnych i łuków. Priorytet przyciągania obiektów konstrukcyjnych jest taki sam jak innych linii.

Obiekty konstrukcyjne pozostają w modelu gdy uaktualniasz lub przerysowujesz rzuty i okna. Nie są widoczne na rysunkach.

Możesz także tworzyć magnetyczne płaszczyzny i linie konstrukcyjne by szybko przenosić grupy obiektów. Na przykład, zamiast powiązywać dużo uchwytów i fazowań do powierzchni, po prostu stwórz płaszczyznę konstrukcyjną, która przechodzi przez wszystkie uchwyty i fazowania. Następnie nadaj jej właściwości magnetyczne i powiąż z odpowiednia powierzchnią. Gdy przenosisz płaszczyznę, dołączone uchwyty przenoszą się razem z nią.

Zobacz także Tworzenie płaszczyzn konstrukcyjnych (42) Tworzenie linii konstrukcyjnej (42) Tworzenie łuku konstrukcyjnego (42)

#### Tworzenie płaszczyzn konstrukcyjnych

By stworzyć płaszczyznę konstrukcyjną:

- 1. Kliknij Modelowanie > Dodaj płaszczyznę konstrukcyjną...
- 2. Wybierz cztery punkty.
- 3. Kliknij środkowym przyciskiem. Tekla Structures narysuje płaszczyznę.
- 4. Dwukrotnie kliknij płaszczyznę w modelu. Pojawi się okno dialogowe **Właściwości płaszczyzny** konstrukcyjnej.
- 5. Wpisz nazwę płaszczyzny.
- 6. Opcjonalnie: By uczynić płaszczyznę konstrukcyjną magnetyczną, zaznacz pole wyboru **Magnetyczna**.
- 7. Kliknij **Zmień**.

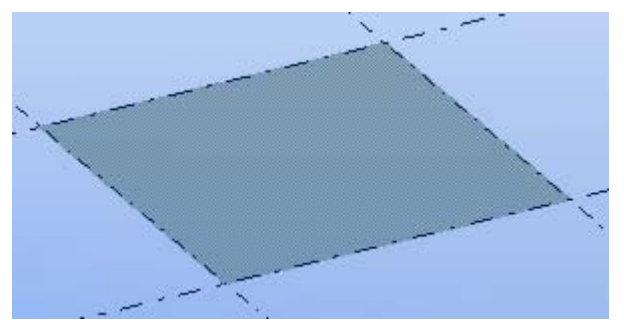

Zobacz także Obiekty konstrukcyjne (41)

#### Tworzenie linii konstrukcyjnej

By stworzyć linię konstrukcyjną:

- 1. Kliknij Modelowanie > Dodaj linię konstrukcyjną...
- 2. Wybierz punkt początkowy linii konstrukcyjnej.
- 3. Wybierz punkt końcowy linii konstrukcyjnej.
- 4. Opcjonalnie: Uczyń linie konstrukcyjną magnetyczną.
  - a Dwukrotnie kliknij linię w modelu.
  - b Zaznacz pole wyboru Magnetyczna.
  - c Kliknij Zmień.

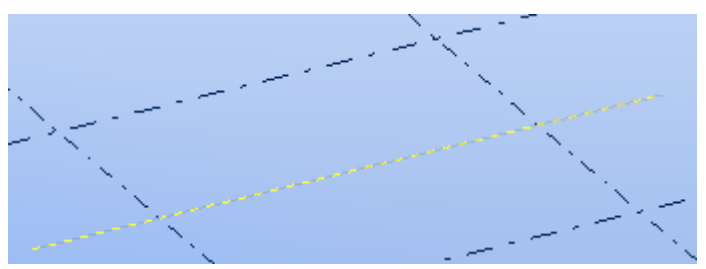

Zobacz także Obiekty konstrukcyjne (41)

#### Tworzenie łuku konstrukcyjnego

By stworzyć łuk konstrukcyjny:

Wybierz polecenie z Modelowanie > Dodaj łuk konstrukcyjny.
 Po więcej informacji o każdym poleceniu, zobacz odpowiadającą wskazówkę menu.

2. Stwórz łuk konstrukcyjny postępując zgodnie z instrukcjami na pasku statusu.

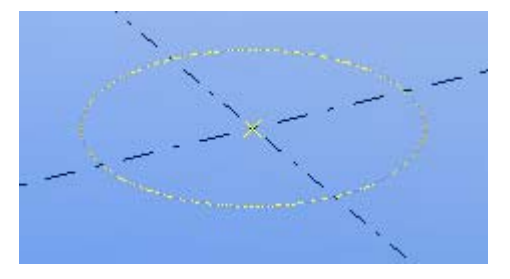

Zobacz także Obiekty konstrukcyjne (41)

## 2.8 Punkty

Możesz tworzyć punkty by ułatwić sobie umieszczanie obiektów na pozycjach gdzie nie ma linii.

Jest klika sposobów na tworzenie rzutów w Tekla Structures.To, która metoda jest najwygodniejsza w danym momencie zależy od tego co już stworzyłeś w modelu i jakie lokacje możesz łatwo wybrać.

Gdy tworzysz punkty, Tekla Structures zawsze umieszcza je zgodnie z układem współrzędnych płaszczyzny roboczej. Punkty umieszczone na płaszczyźnie rzutu są żółte, a punkty poza są czerwone.

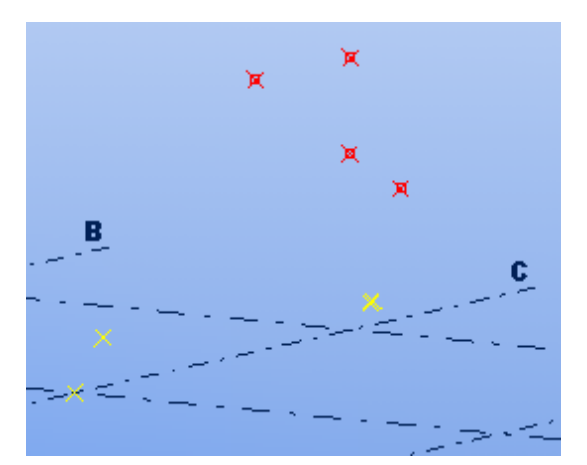

Zobacz także Tworzenie punktu (43) Importowanie punktów (44) Właściwości punktu (260)

#### Tworzenie punktu

By stworzyć punkt:

- Użyj ikon na pasku narzędzi **Punkty**, lub wybierz polecenie z **Modelowanie > Dodaj punkty**. Po więcej informacji o każdym poleceniu, zobacz odpowiadającą wskazówkę menu.
- 2. Stwórz punkt postępując zgodnie z instrukcjami na pasku statusu.

Zobacz także Punkty (43)

#### Importowanie punktów

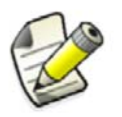

Sekcja ta przeznaczona jest dla zaawansowanych użytkowników.

Możesz importować punkty do określonych lokacji w otwartym modelu Tekla Structures używając makra tworzenie punktu import. Musisz określić współrzędne punktu w pliku teksowym. W niektórych rpzypadkach plik ten jest generowany przez inne oprogramowanie.

By importować punkty z pliku:

- 1. Twórz plik importu punktu.
  - Stwórz plik tekstowy składający się z pojedynczych linii dla każdego punktu.
     Użyj przecinków lub tabulacji jako separatorów dla trzech współrzędnych punktów na linię. Na przykład:
    - 100,500,1000 300,700,1500
  - b Zapisz plik.
- 2. Wciśnij Ctrl + F by otworzyć Katalog Komponentów.
- 3. Wpisz punkt w polu Szukaj i kliknij Search.
- 4. Dwukrotnie kliknij Tworzeniu punktu import (8).
- Wpisz nazwę pliku ASCII.
   Wpisz pełną ścieżkę i rozszerzenie pliku. Jeżeli nie wpiszesz ścieżki, Tekla Structures poszuka pliku w folderze bieżącego modelu.
- 6. Określ początek importowanych punktów wpisując współrzędne.
- 7. Kliknij Wytwórz.

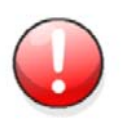

Podczas procesu importu, Tekla Structures ignoruje wszystkie linie w importowanym pliku, które nie zawierają poprawnych wartości oddzielonych tabulatorami lub przecinkami.

Zobacz także Punkty (43)

# **3** Definiowanie informacji o projekcie

Wiele razy podczas pracy będziesz potrzebował informacji o projekcie, takich jak numer i nazwa projektu. Aktualizuj informacje na początku projektu, by raporty i rysunki automatycznie wyświetlały prawidłowe informacje.

By zdefiniować informacje o projekcie:

- Kliknij Plik > Właściwości projektu....
   Pojawi się okno dialogowe Właściwości projektu. Zawiera pewne przykładowe wpisy, które możesz zmienić.
- 2. Wprowadź lub uaktualnij informacje o projekcie. Wszystkie informacje są opcjonalne.
- W polu **Opis**, wprowadź opis, który pomoże.
   Opis pojawia się w oknie dialogowym **Otwórz** gdy otwierasz model..
- 4. By określić atrybuty użytkownika, kliknij Atrybuty definiowane przez użytkownika....
  - Wprowadź informacje o wykonawcy
  - Zdefiniuj standardy projektu, takie jak wykończenie, materiał i połączenia.
  - Zdefiniuj jakie informacje pojawią sie w rysunkach.
  - Zdefiniuj własne pola do zawarcia w rysunkach i raportach.
  - Sprawdź style blok tytułowy i listy materiałowej.
- 5. Kliknij OK.
- 6. Kliknij **OK** by zapisać zmiany.

Teraz będziesz miał aktualne właściwości projektu w rysunkach i raportach.

 By zapisać właściwości projektu jako domyślne dla tego projektu, kliknij Narzędzia > Domyślne > Zapisz domyślne.

Pola w poniższym obrazku odnoszą się do pól szablonu, których możesz użyć podczas projektowania własnych raportów i szablonów.

| Service Project Proper                 | rties                   | ×    |
|----------------------------------------|-------------------------|------|
| Project number                         | 1212                    | 1    |
| Name                                   | Tekla Corporation       | 2    |
| Builder                                |                         | 3    |
| Object                                 |                         | 4    |
| Address                                | 114 Town Park Lane      | 5    |
| Designer                               |                         | 6    |
| Start date                             | 04/03/2011              | 7    |
| End date                               | 05/19/2011              | 8    |
| Info 1                                 |                         | 9    |
| Info 2                                 |                         | (10) |
|                                        | User-defined attributes |      |
| Description (Shown in Open dialog box) |                         |      |
|                                        |                         |      |
| OK Apply Cancel                        |                         |      |

- 1 PROJECT.NUMBER
- 2 PROJECT.NAME
- (3) PROJECT.BUILDER
- PROJECT.OBJECT
- 5 PROJECT.ADDRESS
- 6 PROJECT.DESIGNER
- PROJECT.DATE\_START
- 8 PROJECT.DATE\_END
- 9 PROJECT.INF01

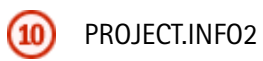

## Importowanie modeli referencyjnych

Model referencyjny to plik, który pomaga ci zbudować model Tekla Structures. Model referencyjny jest tworzony w Tekla Structures lub innym programie lub narzędziu modelowania i importowany do Tekla Structures.

Na przykład, model architektoniczny, przemysłowy lub, ogrzewania i wentylacji (HVAC) może zostać użyty jako model referencyjny. Modele referencyjne mogą także być prostymi rysunkami 2D, które są zaimportowane i użyte jako plan, na którym bezpośrednio buduje się model.

Wspierane są następujące typy plików:

- AutoCAD (\*.dxf)
- AutoCAD (\*.dwg)
- MicroStation (\*.dgn, \*.prp)
- modelea Cadmatic (\*.3dd)
- pliki IFC (\*.IFC)
- Pliki IGES (\*.igs, \*.iges)
- STEP files (\*.stp, \*.STEP)
- Pliki Tekla WebViewer XML (\* . xml)

Możesz przyciągać do geometrii modelu referencyjnego. Tekla Structures ładuje model referencyjny z pliku za każdym razem gdy otwierasz model. Nie zapisuje modelu referencyjnego razem z twoim modelem. Rozszerzenie nazwy pliku właściwości modelu referencyjnego to \*.rop.

Zobacz także Wstawianie modelu referencyjnego (50)

Zmiana właściwości modelu referencyjnego (51)

Wybieranie modelu referencyjnego

Ukrywanie modelu referencyjnego (51)

Podświetlenie modelu referencyjnego (52)

Uaktualnianie modeli referencyjnych (52)

Wykrywanie zmian w modelu referencyjnym (52)

Przeglądanie warstw modelu referencyjnego (53)

Badanie zawartośći modelu referencyjnego (54)

Obiekty modelu referencyjnego (55)

Wspierane obiekty DGN (56)

## 4.1 Wstawianie modelu referencyjnego

By wstawić model referencyjny do modelu Tekla Structures:

- 1. Otwórz model Tekla Structures.
- 2. Sprawdź pozycję płaszczyzny roboczej, ponieważ określa ona obrót modelu referencyjnego w modelu Tekla Structures.
- 3. Kliknij Plik > Wstaw model referencyjny...
- 4. Kliknij przycisk **Przeglądaj...** by przeglądać w poszukiwaniu pliku modelu referencyjnego.
- 5. Ustaw skale modelu referencyjnego jeżeli jest inna niż modelu Tekla Structures (na przykład używa innych jednostek miar)

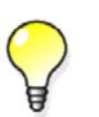

Dla plików DWG i DXF ustaw skalę już w AutoCAD. Gdy definiujesz jednostki miar dla pliku DWG lub DXF i zapisujesz w AutoCAD, jednostka jest rozpoznawana przez Tekla Structures i model referencyjny jest prawidłowo skalowany.

- 6. Kliknij Zastosuj.
- 7. Wskaż punkt umieszczenia modelu referencyjnego w modelu Tekla Structures. Wskazany punkt określa punkt początkowy modelu referencyjnego. Początek jest wyświetlany jako uchwyt.

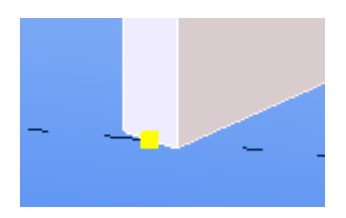

Jeżeli wstawiony model referencyjny znajduje się w całości lub częściowo poza obszarem roboczym i jest niewidoczny w rzucie modelu, Tekla Structures wyświetla ostrzeżenie Obiekty poza obszarem roboczym. Kliknij Rozszerz by rozszerzyć obszar roboczy i zobaczyc cały model.

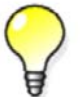

By zobaczyć model referencyjny w modelu:

- 1. Dwukrotnie kliknij rzut by otworzyć okno dialogowe Właściwości rzutu., a następnie kliknij Wyświetl.
- 2. Upewnij się że pole Obiekty referencyjne jest zaznaczone i kliknij **Zmień**.
- 3. Kliknij prawym przyciskiem na rzut i wybierz Dostosuj obszar roboczy do całego modelu z menu podręcznego.

Jeżeli nie określisz pliku modelu referencyjnego, plik nie istnieje, lub zapomnisz kliknąć **Zastosuj**, Tekla Structures wyświetli domyślny symbol dla modelu referencyjnego.

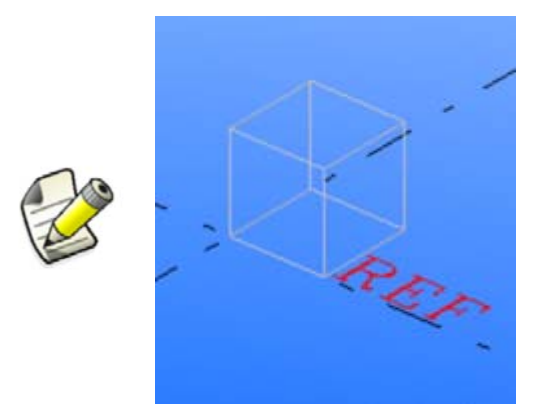

Symbol może także oznaczać, że model referencyjny nie może być wyświetlony z powodu braku widocznych obiektów w pliku, uszkodzenia pliku lub braku obsługi przez Tekla Structures.

Zobacz także Importowanie modeli referencyjnych (49)

## 4.2 Zmiana właściwości modelu referencyjnego

By zmodyfikować właściwości modelu referencyjnego:

- 1. Kliknij Plik > Lista model referencyjnych...
- 2. Dwukrotnie kliknij model referencyjny by otworzyć okno dialogowe Właściwości modelu referencyjnego.
- 3. Kliknij Atrybuty definiowane przez użytkownika.
- 4. Zmodyfikuj właściwości i kliknij Zmień.

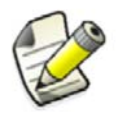

Możesz określić atrybuty użytkownika w pliku objects.inp. Po więcej informacji o atrybutach użytkownika., zobacz Dodawanie właściwości.

Zobacz także Importowanie modeli referencyjnych (49)

## 4.3 Ukrywanie modelu referencyjnego

By ukryć model referencyjny:

- 1. Kliknij Plik > Lista model referencyjnych...
- 2. Wybierz Ukryj z listy rozwijanej Widzialność.

Zobacz także Importowanie modeli referencyjnych (49)

## 4.4 Podświetlenie modelu referencyjnego

By sprawdzić które modele referencyjne są zawarte w modelu, możesz je podświetlić.

By podświetlić model referencyjny:

- 1. Kliknij Plik > Lista model referencyjnych...
- 2. Wybierz model referencyjny z listy.

Model referencyjny zostanie podświetlony w modelu Tekla Structures.

Zobacz także Importowanie modeli referencyjnych (49)

## 4.5 Uaktualnianie modeli referencyjnych

Możesz uaktualnić modele referencyjne w twoim modelu Tekla Structures w razie zmian w oryginalnych modelach referencyjnych po wprowadzeniu ich do Tekla Structures.

By uaktualnić model referencyjny:

- 1. Dwukrotnie kliknij model referencyjny:
- 2. W oknie dialogowym Właściwości modelu referencyjnego, przeglądaj w poszukiwaniu nazwy starego pliku klikając przycisk Przeglądaj... obok pola Stara nazwa pliku.
- 3. W oknie Importuj, wskaż aktualny plik i kliknij OK.
- 4. Kliknij Zmień.

Możesz także uaktualnić wszystkie modele referencyjne za jednym podejściem.

By uaktualnić wszystkie modele referencyjne:

 Kliknij Plik > Lista modeli referencyjnych... by otworzyć okno Modele Referencyjne.

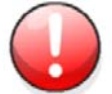

2. Kliknij Przeładuj wszystko.

Tekla Structures przejrzy wszystkie modele referencyjne i zregeneruje pamięć podręczną modeli, które mają nowszą datę niż te już załadowane.

Jednakże, nie jest to zalecany sposób na aktualizację modelu ponieważ wymaga dużo czasu i zasobów systemu.

Zobacz także Importowanie modeli referencyjnych (49)

## 4.6 Wykrywanie zmian w modelu referencyjnym

Modele referencyjne są częśto aktualizowane, ale zmiany rzadko są dokumentowane. Możesz zobaczyć zmiany pomiędzy starym i nowym modelem referencyjnym używając okna dialogowego **Właściwości modelu referencyjnego**.

Możesz wykryć zmiany w modelach referencyjnych będących w następujących formatach:

- IFC(.ifc)
- Cadmatic (. 3dd)
- WebViewer(.xml)
- 3D DWG (.dwg)

By zobaczyć zmiany w modelu referencyjnym:

52

1. Dwukrotnie kliknij model referencyjny:

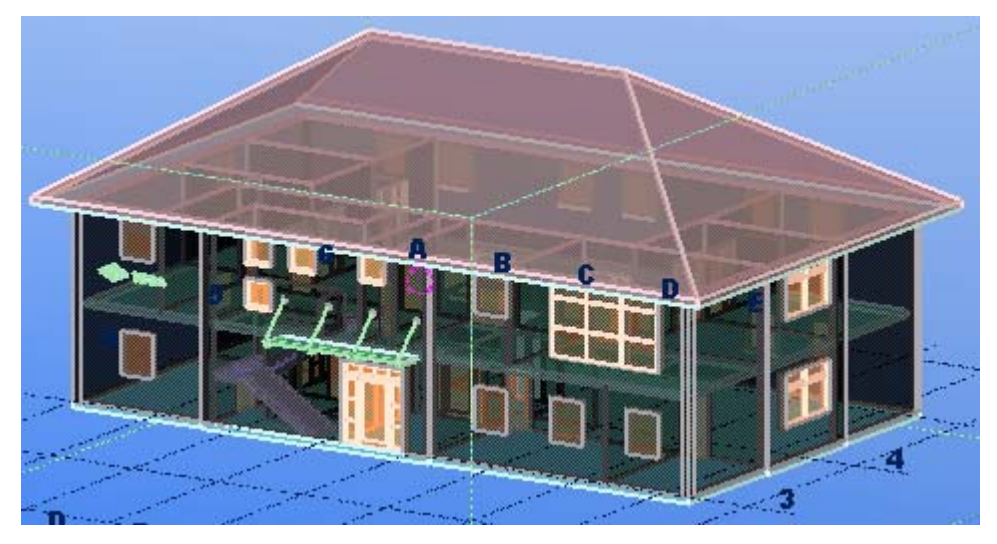

- 2. W oknie dialogowym Właściwości modelu referencyjnego, przeglądaj w poszukiwaniu nazwy starego pliku klikając przycisk Przeglądaj... obok pola Stara nazwa pliku.
- 3. Wybierz opcje na liście Pokaż sekcji Wykrywanie zmiany. Na przykład, wybierz Wstawiony by zobaczyć dodane obiekty.
- 4. Kliknij Wyświetl... Tekla Structures podświetli włożone obiekty modelu referencyjnego.

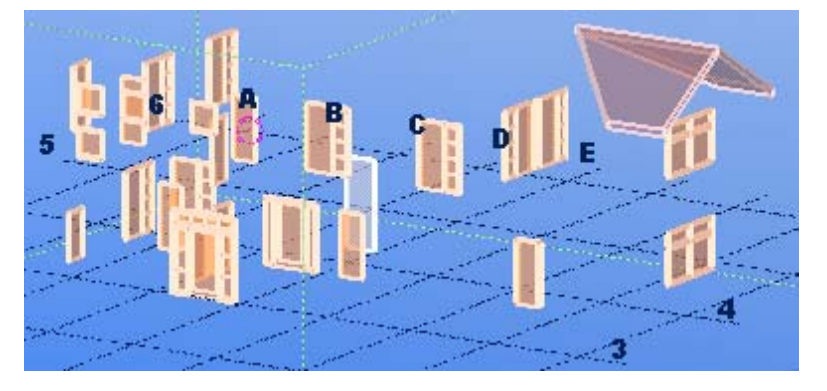

Zobacz także Importowanie modeli referencyjnych (49)

## 4.7 Przeglądanie warstw modelu referencyjnego

Możesz zobaczyć różne warstwy modelu referencyjnego. Jest to przydatne jeżeli chcesz, na przykład, zbadać tylko pewne elementy modelu.

By przeglądać warstwy modelu referencyjnego:

Dwukrotnie kliknij model referencyjny: 1.

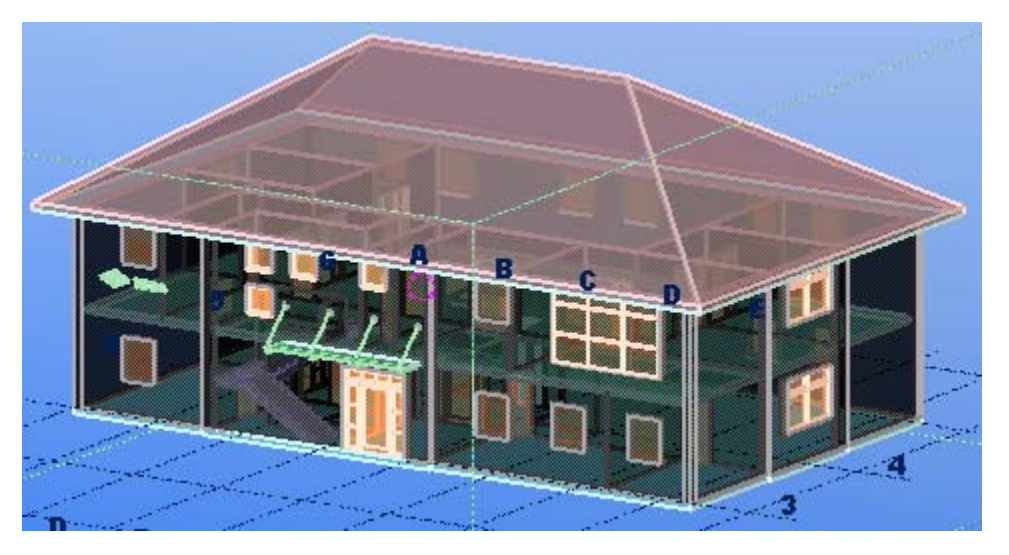

- 2. W oknie dialogowym Właściwości modelu referencyjnego, kliknij Wybierz warstwy...
- 3. Zaznacz warstwy do wyświetlenia. Zależnie od twojego modelu referencyjnego, możesz na przykład zaznaczyć tylko warstwę zawierającą tylko okna.
- 4. Kliknij **OK**.
- 5. Kliknij Zmień w oknie dialogowym Właściwości modelu referencyjnego.

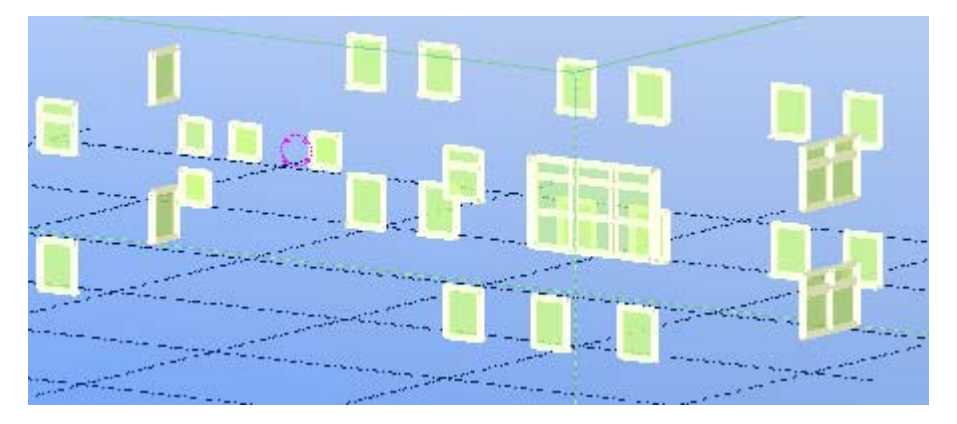

Zobacz także Importowanie modeli referencyjnych (49)

### 4.8 Badanie zawartośći modelu referencyjnego

Możesz zbadać zawartość modelu referencyjnego. Jest to przydatne na przykład zaraz po zaimportowaniu modelu do Tekla Structures.

By zbadać zawartość modelu referencyjnego:

- 1. Kliknij Narzędzia > Zbadaj > Obiekt.
- Zaznacz model referencyjny, którego zawartość chcesz zbadać.
   Zawartość modelu referencyjnego jest wyświetlona w oknie dialogowym Zbadaj obiekt.

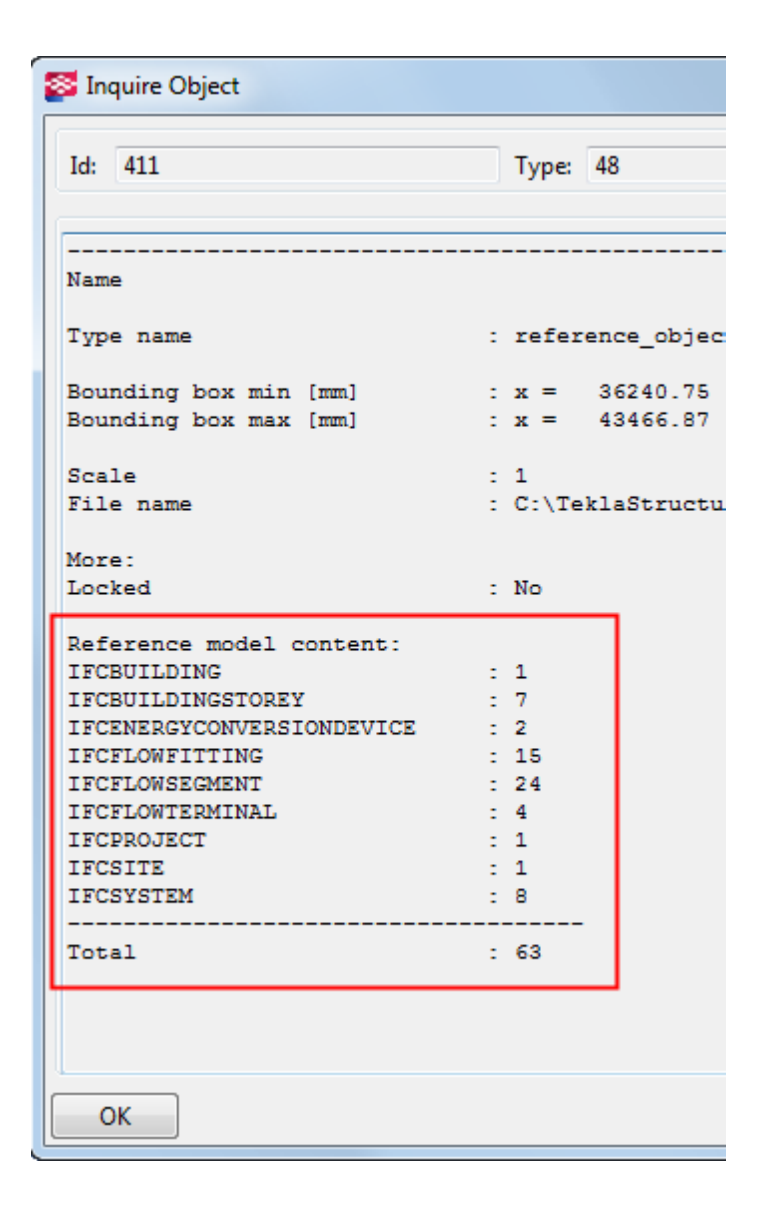

## 4.9 Obiekty modelu referencyjnego

Możesz podzielić modele referencyjne na oddzielne **obiekty modelu referencyjnego**. Obiekty modelu referencyjnego mogą mieć oddzielne atrybuty zdefiniowane przez użytkownika używane w raportach i filtrach.

Obiekty modelu referencyjnego sa tylko do odczytu.

**Ograniczenia** Użycie tej funkcjonalności zależy od formatu i struktury pliku. Możesz użyć jej na przykład w plikach IFC i DWG zawierających następujące obiekty:

- block table
- polyface mesh
- polygon mesh
- proxy object (for example, ADT)
- ACIS objects (3DSolid, Body, Region)

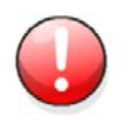

Nie możesz używać tej funkcjonalności dla plików DGN, STEP lub IGES.

#### Zobacz także Importowanie modeli referencyjnych (49)

#### Zaznaczanie obiektów modelu referencyjnego

Rozdzielanie modelu referencyjnego na obiekty modelu referencyjnego (56)

#### Rozdzielanie modelu referencyjnego na obiekty modelu referencyjnego

Możesz szybko rozdzielić modele referencyjne na obiekty. Po rozdzieleniu modelu referencyjnego na obiekty, możesz użyć numeru ID i atrybutów obiektów modelu referencyjnego do, na przykład, filtrowania i raportów.

By rozdzielić model referencyjny na obiekty modelu referencyjnego:

- 1. Wybierz model referencyjny i dwukrotnie kliknij go by wyświetlić okno dialogowe Właściwości modelu referencyjnego.
- 2. Kliknij Podział podrzędny.

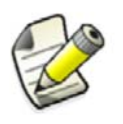

Opcja zaawansowana XS\_USE\_EXACT\_EXTREMA\_FOR\_REFERENCE\_MODELS nie jest zgodna z tą funkcjonalnością.

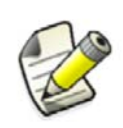

Gdy już rozdzieliłeś model referencyjny na obiekty modelu referencyjnego, numery ID wszystkich obiektów modeli referencyjnych są widoczne w bazie danych modeli, nawet jeśli usuniesz obiekt modelu i uaktualnisz model referencyjny.

Zobacz także Obiekty modelu referencyjnego (55)

Filtering reference model object properties

## 4.10 Wspierane obiekty DGN

Tekla Structures może wyświetlić następujące obiekty DGN w modelach referencyjnych:

- Line Elements (Type 3)
- Line String (Type 4)
- Shape (Type 6)
- Text Nodes (Type 7)
- Curve (Type 11)
- Complex Chains (Type 12)
- Complex Shapes (Type 14)
- Elliptic Elements (Type 15)
- Arc Elements (Type 16)

- Text Elements (Type 17)
- Surfaces (Type 18)
- Solids (Type 19)
- Point String Elements (Type 22)
- Cone Elements (Type 23)
- B-spline Surfaces (Type 24)
- B-spline Curves (Type 27)
- Shared Cells (Type 34, 35)
- Mesh Elements (Type 105), subtype "Indexed Face Loops"

Następujące obiekty DGN nie są wspierane:

• Dimension Elements (Type 33)

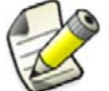

- Multiline Elements (Type 36)
- Mesh Elements (Type 105), other subtypes than "Indexed Face Loops"

Elementy SmartSolid są wspierane tylko jako WireFrame.

Zobacz także Importowanie modeli referencyjnych (49)

## 5 Tworzenie i modyfikacja struktur

Sekcja tłumaczy jak tworzyć i modyfikować elementy używając różnych materiałów i profili. Zawiera także ogólny opis właściwości elementów i instrukcje krok-po-kroku dla wszystkich poleceń elementów.

#### Zawartość • 0 elementach (59)

- Tworzenie i modyfikacja elementów (61)
- Elementy stalowe (68)
- Zespoły (72)
- Elementy betonowe (79)
- Szalunki (83)

### 5.1 O elementach

W Tekla Structures, pojęcie *element* odnosi się do podstawowych obiektów budowlanych które mogą być dodatkowo modelowane i detalowane. Są to "klocki" tworzące fizyczny model.

Każdy element posiada określające go właściwości, takie jak materiał, profil i położenie. Możesz używać właściwości elementu w filtrach widoku i wyboru. Na przykład, możesz zaznaczyć, modyfikować i ukrywać elementy w oparciu o ich właściwości. Możesz także dołączać właściwości elementów do szablonów rysunków i raportów.

#### Zobacz także Właściwości elementów (267)

Atrybuty definiowane przez użytkownika (277)

#### Uchwyty elementów

Tekla Structures wskazuje kierunek elementu za pomocą *uchwytów*. Gdy zaznaczysz element, Tekla Structures podświetla uchwyty. Uchwyt pierwszego punktu jest żółty, pozostałe są różowe (magenta).

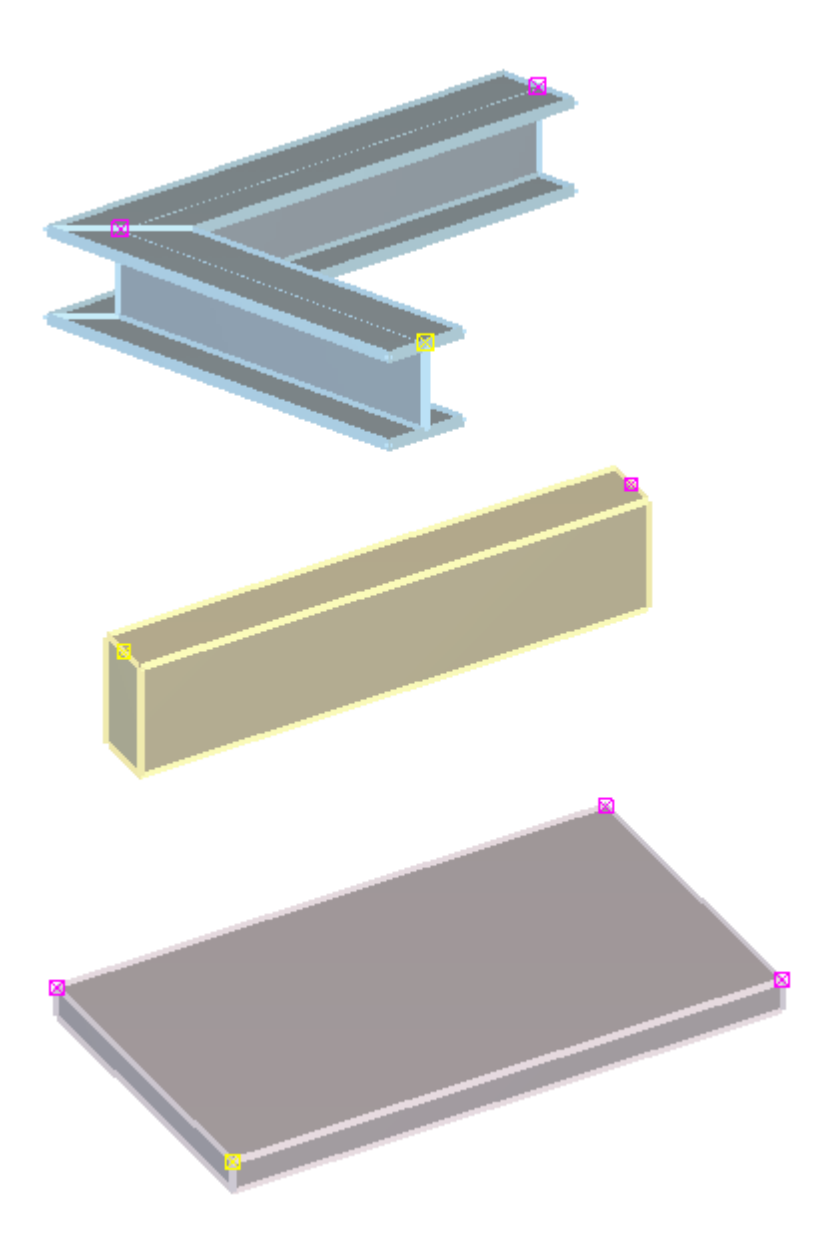

Zobacz także Pokazywanie linii referencyjnych elementu w rzutach modelu (300)

#### Etykiety elementów

Możesz wyświetlić wybrane właściwości elementu, atrybuty użytkownika i atrybuty szablonu używając **etykiet elementów**.

Etykiety elementów są tekstowymi opisami wyświetlanymi obok elementu. Możesz określić jakie informacje mają być wyświetlane w etykietach, takie jak nazwa, profil i numer elementu.

#### Przykład

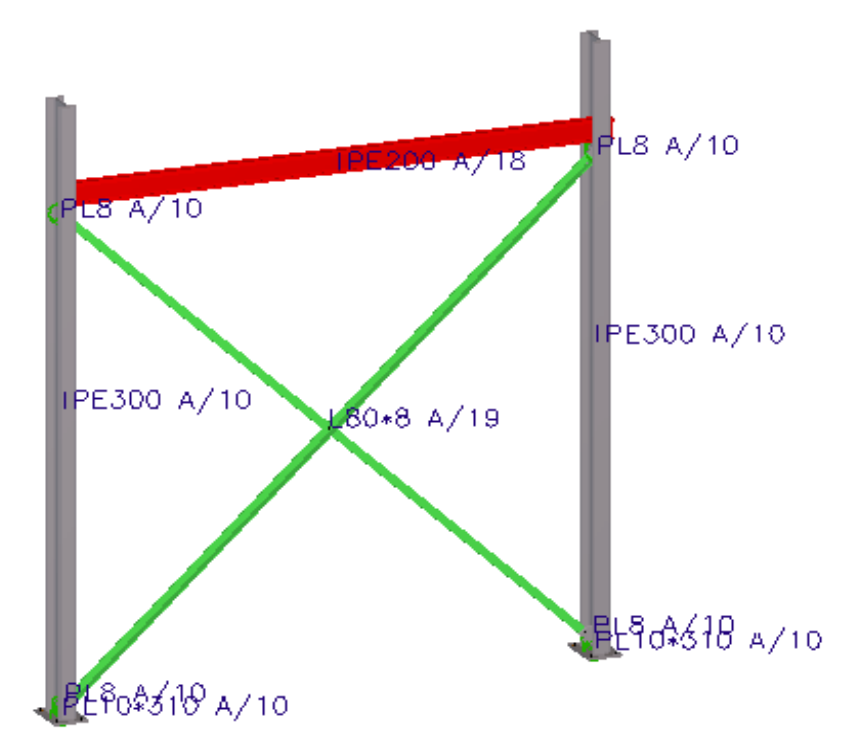

#### Zobacz także Pokazywanie etykiet elementów na rzucie (61)

#### Pokazywanie etykiet elementów na rzucie

By pokazać etykiety elementów na rzucie:

- 1. Dwukrotnie kliknij rzut by otworzyć okno dialogowe Właściwości rzutu.
- 2. Kliknij Wyświetl...
- 3. W oknie dialogowym Wyświetl, przejdź do zakładki Zaawansowane.
- 4. Zaznacz pole wyboru Oznaczenie elementu.
- 5. Określ które właściwości elementu wyświetlić w etykietach elementów.
  - a Wybierz właściwość na liście **Właściwości**.
  - b Kliknij **Dodaj>** by dodać właściwość do listy **Oznaczenie elementu**.
- 6. Opcjonalnie: Określ które atrybuty użytkownika lub szablonu wyświetlać w etykietach elementów.
  - a Wybierz Atrybuty zdefiniowane przez użytkownika na liście Właściwości.
  - b Kliknij Dodaj. Pojawi się okno dialogowe Oznaczenie elementu.
  - c Wprowadź nazwę atrybutu i kliknij **OK**.
- 7. Kliknij **Zmień**.

#### Zobacz także Etykiety elementów (60)

XS\_VIEW\_PART\_LABEL\_COLOR

**Template Attributes Reference Guide** 

## 5.2 Tworzenie i modyfikacja elementów

Elementy są tworzone w ten sam sposób co każdy inny obiekt w Tekla Structures. Uruchamiasz polecenie tworzące element, a następnie wybierasz punkty by umieścić element w modelu. By uzyskać dodatkowe wskazówki, zwróć uwagę na pojawiające sie podpowiedzi i instrukcje na pasku statusu.

By zmienić właściwości elementu, dwukrotnie kliknij na elemencie lub użyj Minipaska narzędzi.

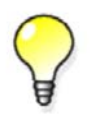

Możesz także zmodyfikować element klikając na nim prawym przyciskiem i wybierając **Zmień** z menu podręcznego.

#### Zobacz także

Zmiana pozycji elementu (62) Modyfikacja kształtu elementu (63) Zmiana długości elementu (65) Zmiana profilu elementu (65) Zmiana materiału elementu (67) Zmiana koloru elementu (67) Wskazówki tworzenia i pozycjonowania elementów (301) Minipasek Narzędzi Status bar

#### Zmiana pozycji elementu

By zmienić pozycję elementu, wykonaj jedno z poniższych:

| Ву                                  | Zrób | to                                                                                           |
|-------------------------------------|------|----------------------------------------------------------------------------------------------|
| Zmienić pozycję<br>elementu w oknie | 1.   | Dwukrotnie kliknij element by otworzyć okno dialogowe właściwości elementu.                  |
| dialogowym właściwości<br>elementu  | 2.   | Na zakładce <b>Pozycja</b> , zmień wybrane ustawienia pozycji.                               |
|                                     |      | Na przykład, możesz określić by element był<br>ustawiony 200 jednostek ponad jego uchwytami. |
|                                     | 3.   | Kliknij <b>Zmień</b> .                                                                       |

| Ву                                                                          | Zrób to                                                                                                    |
|-----------------------------------------------------------------------------|----------------------------------------------------------------------------------------------------|
| By<br>Zmienić pozycje<br>elementu używając<br>Podręcznego paska<br>narzędzi | <ol> <li>Zrób to</li> <li>Kliknij Reference na Minipasku narzędzi.</li> <li>Zmodyfikuj ustawienia. Obiekt odpowiednio przesunie się w modelu.</li> <li>By zmienić ogólną pozycję elementu, użyj okrągłej tarczy wyboru. Kliknij sektor na tarczy by wybrać pozycję.</li> <li>By zmienić kąt obrotu, kliknij przeciągnij zieloną gałkę kąta.</li> <li>By zmienić Kąt, Odchylenie w płaszczyźnie, lub</li> </ol> |
|                                                                             | Odchylenie głębokości, wprowadź wartość w<br>odpowiednim polu.                                                                                                    |

 $\bigcirc$ 

Gałka kąta obrotu przeskakuje co 45 stopni. Przytrzymaj Shift by to obejść.

#### Zobacz także Ustawienia pozycji elementu (278)

#### Minipasek Narzędzi

Wskazówki tworzenia i pozycjonowania elementów (301)

#### Modyfikacja kształtu elementu

Możesz zmodyfikować kształt elementu przeciągając jego krawędzie i powirzchnie, oraz zmieniając jego wymiaryo. Możesz modyfikować belki, słupy, fundamenty, proste panele, płyty i blachy wielokątne.

By zmienić kształt elementu:

- 1. Zaznacz element.
- Kliknij prawym przyciskiem i wybierz Zmień z menu podręcznego.
   Tekla Structures wyświetla uchwyty których możesz użyć do modyfikacji elementu. Ważne wymiary są widoczne gdy przesuwasz myszkę nad krawędziami elementu.
- 3. Opcjonalne: Przytrzyma myszkę nad uchwytem by wyświetlić siatkę pokazującą kierunki przeciągania.
- 4. Zaznacz jeden z uchwytów.

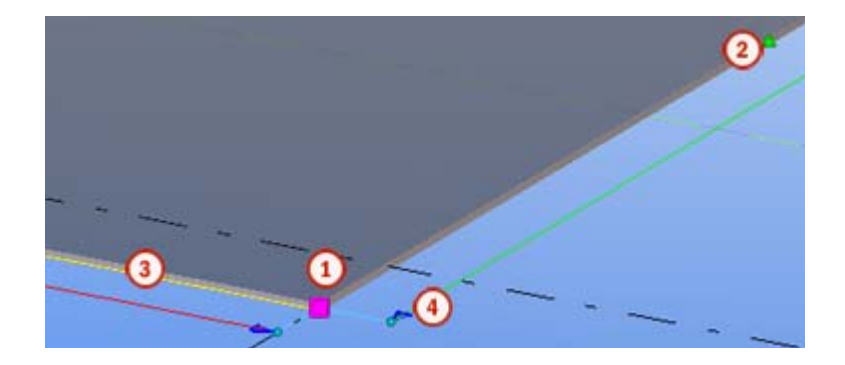

|            | Uchwyt                                                                                                    |
|------------|----------------------------------------------------------------------------------------------------|
| <b>(</b> ) | Uchwyt punktu                                                                                                    |
| G          | Uchwyty punktów znajdują się w<br>miejscach uchwytów elementów.                                                                                         |
| 0          | Uchwyt punktu środkowego                                                                                                    |
| U          | Używaj tych punktów do tworzenia<br>nowych uchwytów punktów                                                                                             |
| 3          | Uchwyt linii                                                                                                    |
| 4          | Punkt końca wymiaru.                                                                                                    |
| U          | Możesz przeciągać uchwyt okrągły lub<br>uchwyt strzałki.                                                                                                |
|            | Możesz także zmieniać wymiary klikając<br>na punkt końca wymiaru i wprowadzając<br>wartość w oknie dialogowym, które się<br>pojawi gdy zaczniesz pisać. |

- Przeciągnij ichwyt w wybranym kierunku.
   Przytrzymaj klawisz Ctrl by wyłączyć przyciąganie, oraz by zaznaczać wiele punktów i uchwytów jednocześnie.
- 6. Opcjonalnie: By usunąć uchwyt, zaznacz go i wciśnij klawisz **Delete**.

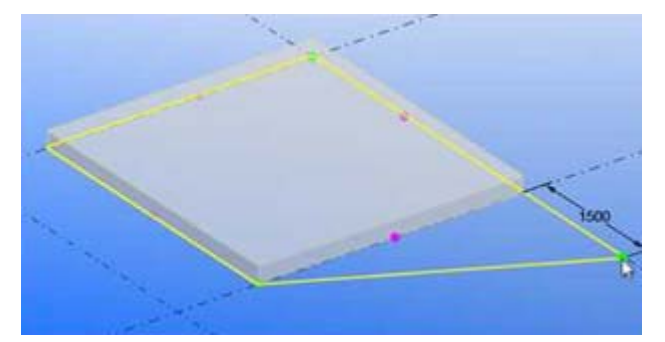

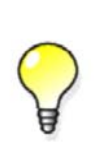

Możesz dodawać nowe punkty na końcu belek, pokazywac i ukrywać wymiary ukośne i uchwyty środkowe, oraz ustawić poruszanie uchwytu w 2D lub 3D. By to zrobić, kliknij prawym klawiszem uchwyt i wybierz odpowiednie polecenie na pasku

narzędzi 🚺 🕇 🖾 🖊 🔼 .

#### Zobacz także Tworzenie i modyfikacja elementów (61)

#### Zmiana długości elementu

By zmienić długość elementu:

- Zaznacz element. Tekla Structures podświetla uchwyty elementu.
- 2. Kliknij jeden z uchwytów by go zaznaczyć.
- 3. Przesuń uchwyt jak każdy inny obiekt Tekla Structures.

Nie używaj cięć ani dociągnieć do zmiany długości elementu, z następujących powodów:

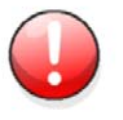

- Cięcia mogą powodować błędy warsztatowe, ponieważ cięcia nie zawsze wpływają na długość elementu podczas eksportu do plików NC.
- Dociągniecia mogą powodować problemy z połączeniami i detalami.

#### Zobacz także Uchwyty elementów (59)

Moving an object

#### Zmiana profilu elementu

Gdy tworzysz lub modyfikujesz element, możesz wybrać profil z listy zawierającej wszystkie profile dostępne w katalogu

By zmienić profil elementu:

- 1. Dwukrotnie kliknij element by otworzyć okno dialogowe właściwości elementu.
- 2. Otwórz okno dialogowe Wybierz profil.
  - Dla elementów stalowych, kliknij przycisk Wybierz... obok pola Profil.
  - Dla elementów betonowych, kliknij przycisk \_\_\_\_\_ obok pola Profil.

Domyślnie, widoczne są tylko typy profili mające znaczenie dla elementu.

- 3. Opcjonalne: Określ jakie informacje o profilu chcesz widzieć.
  - By wyświetlić wszystkie profile katalogu profili na liście, zaznacz pole wyboru **Pokaż** wszystkie profile.
  - By zobaczyć wszystkie właściwości profili, zaznacz pole wyboru Pokaż detale.
- 4. Wybierz profil z listy.
- 5. Jezrofil jest parametryczny, określ jego wymiary w zakładce Ogólne.

| Property         | Symbol | Value  | Unit |
|------------------|--------|--------|------|
| Height           | h      | 300.00 | mm   |
| Web thickness    | s      | 15.00  | mm   |
| Flange thickness | t      | 20.00  | mm   |
| Width            | Ь      | $\sim$ | mm   |
|                  |        |        |      |

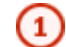

kliknij pole Wartość i wpisz nową wartość w miejsce istniejącej.

- 6. Kliknij OK by zamknąć okno dialogowe Wybierz profil.
- 7. Kliknij Zmień.

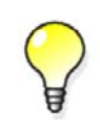

Alternatywnie, jeżeli znasz nazwę profilu, możesz wprowadzić ją bezpośrednio w odpowiednim polu w oknie dialogowym właściwości elementu.

#### Zobacz także Katalog profili

#### Profile standardowe

Gdy po raz pierwszy uruchamiasz Tekla Structures, katalog profili zawiera standardowe, zależne od środowiska profile.

Właściwości tych profili katalogowych są zgodne z przemysłowymi standardami, więc nie powinieneś ich zmieniać. Możesz dodawać profile do katalogu.

Profile standardowe mają symbol 🔗 w katalogu profili.

Zobacz także Zmiana profilu elementu (65)

#### Katalog profili

#### Profile parametryczne

Możesz używać profili parametrycznych by modelować profile, które są standardowe w określonym środowisku, ale nie istnieją w katalogu profili Tekla Structures. Parametryczne profile są częściowo definiowalne przez użytkownika i posiadają wcześniej zdefiniowany kształt, ale określasz ich rozmiar podając jeden lub więcej parametrów.

Nazwy profili parametrycznych posiadają specyficzne przedrostki i zawierają wartości wymiarów. Wartości wymiarów w nazwach profili parametrycznych są oddzielona standardowymi separatorami -, X, /, oraz \*.

Możesz także określić dodatkowe separatory używając zmiennych XS\_PARAMETRIC\_PROFILE\_SEPARATOR oraz XS\_USER\_DEFINED\_PARAMETRIC\_PROFILE\_SEPARATORS.

Profile parametryczne mają symbol 🔗 w katalogu profili.

Zobacz także Zmiana profilu elementu (65)

#### Profile zdefiniowane przez użytkownika

Możesz tworzyć własne profile i zapisywać je w katalogu profili. Na przykład, możesz stworzyć profil użytkownika z różnymi przekrojami na początku i końcu profilu.

Zobacz także Zmiana profilu elementu (65)

#### Katalog profili

Naszkicowane przekroje poprzeczne (229)

Adding a standard (fixed) user-defined profile

#### Zmiana materiału elementu

Gdy tworzysz lub modyfikujesz element, możesz wybrać materiał i gatunek z listy zawierającej wszystkie materiały dostępne w katalogu materiałów.

By zmienić materiał elementu:

- 1. Dwukrotnie kliknij element by otworzyć okno dialogowe właściwości elementu.
- Kliknij Wybierz... obok pola Materiał.
   Pojawi się okno dialogowe Wybierz materiał.
- 3. Opcjonalnie: Określ jakie informacje o materiale chcesz widzieć.
  - By uwzględnić aliasy gatunków materiałów, zaznacz pole wyboru Pokaż drugie nazwy.
  - By zobaczyć wszystkie właściwości materiałów, zaznacz pole wybór Pokaż detale.
- 4. Wybierz materiał z listy.
- 5. Kliknij OK by zamknąć okno dialogowe Wybierz profil.
- 6. Kliknij **Zmień**.

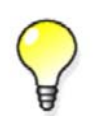

Alternatywnie, jeżeli znasz nazwę materiału, możesz wprowadzić ją bezpośrednio w polu **Materiał** w oknie dialogowym właściwości elementu.

#### Zobacz także Katalog materiałów

#### Zmiana koloru elementu

Możesz zmienić kolor poszczególnych obiektów modelu zmieniając ich klasę w oknie dialogowym właściwości elementu. Możesz także użyć ustawień przedstawienia obiektu by zdefiniować kolory dla określonych grup obiektów.

By zmienić kolor elementu:

- 1. Dwukrotnie kliknij element by otworzyć okno dialogowe właściwości elementu.
- W polu Klasa, wprowadź nową wartość. Możliwe wartości to liczby od 0 do 14.
- 3. Kliknij Zmień.

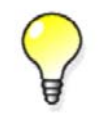

Do zmiany koloru możesz także użyć Minipaska narzędzi.

Zobacz także Ustawienia koloru dla elementów (266)

67

Ustawienia koloru dla grup obiektów (267) Ustawienia przedstawienia obiektów (138)

### 5.3 Elementy stalowe

Sekcja ta wyjaśnia jak tworzyć elementy stalowe.

Zobacz także Tworzenie stalowego słupa (68) Tworzenie stalowego nośnika (69) Tworzenie stalowego nośnika wielokrotnego (69) Tworzenie belki giętej (69) Tworzenie blachy wielokątnej (70) Tworzenie belki prostopadłej (71) Tworzenie profilu podwójnego (71)

#### Tworzenie stalowego słupa

By stworzyć stalowy słup:

- 1. Opcjonalnie: Zmień właściwości stalowego słupa.
- 2. Kliknij ikonę Twórz słup.
- 3. Wybierz pozycje słupa.

Tekla Structures tworzy słup na poziomie, który określiłeś w oknie dialogowym Właściwości słupa.

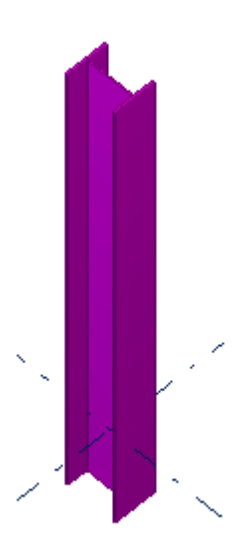

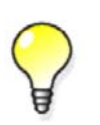

Użyj okna dialogowego Właściwości słupa by skorygować pozycję kolumny, jeżeli górne i dolne poziomy zostały zamienione gdy słup został skopiowany i odwrócony.

#### Właściwości stalowego słupa (268) Zobacz także Pozycjonowanie słupów, stóp fundamentowych i prostokątnych belek (304)

Tworzenie i modyfikacja struktur 68

#### Tworzenie stalowego nośnika

By stworzyć stalowy nośnik:

- 1. Opcjonalnie: Zmień właściwości stalowego nośnika
- 2. Kliknij ikonę Twórz nośnik
- 3. Wybierz punkt początkowy.
- 4. Wybierz punkt końcowy.

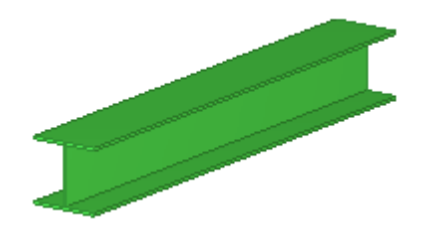

Zobacz także Właściwości stalowego nośnika (269)

#### Tworzenie stalowego nośnika wielokrotnego

Nośnik wielokątny może posiadać segmenty proste i zakrzywione. Tym poleceniem możesz także tworzyć gięte blachy.

By stworzyć stalowy nośnik wielokrotny:

- 1. Opcjonalnie: Zmień właściwości stalowego nośnika
- 2. Kliknij ikonę Twórz nośnik wielokrotny.
- 3. Wybierz punkty przez które ma przechodzić nośnik.
- 4. Dwukrotnie kliknij punkt końcowy, lub kliknij środkowym przyciskiem by zakończyć wybieranie.
- 5. Opcjonalnie: By stworzyć zakrzywione segmenty, sfazuj rogi nośnika wielokrotnego.

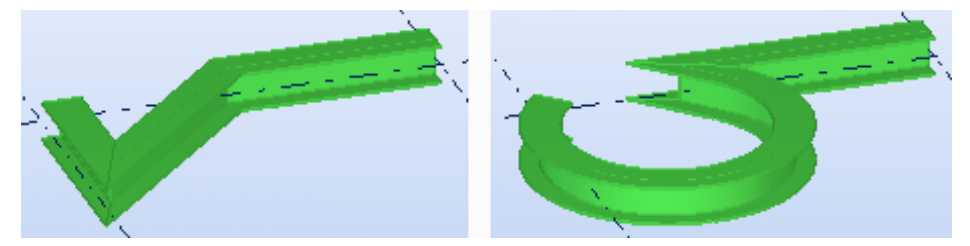

Zobacz także Fazowania belek wielokątnych (111) Właściwości stalowego nośnika (269) Polybeam length calculation

#### Tworzenie belki giętej

By stworzyć giętą stalową belkę:

- 1. Opcjonalnie: Zmień właściwości stalowego nośnika
- 2. Kliknij ikonę Twórz belkę giętą.
- 3. Wybierz punkt startowy (1).
- 4. Wybierz punkt na łuku (2).
- 5. Wybierz punkt końcowy (3).

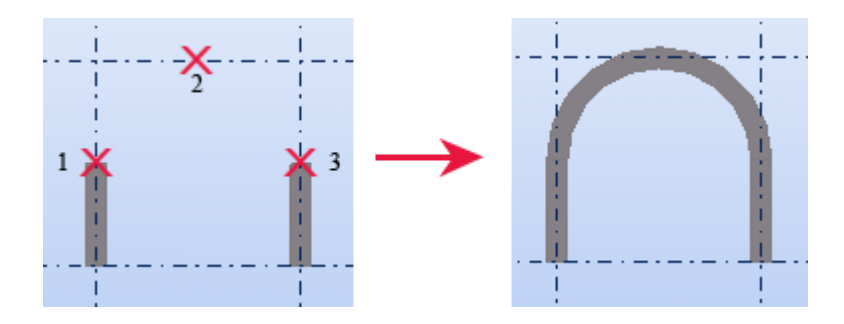

## Zobacz takżeWłaściwości stalowego nośnika (269)Tworzenie zakrzywionych elementów (302)

#### Tworzenie blachy wielokątnej

Gdy tworzysz wielokątną blachę, użyty profil określa grubość blachy a wybrane punkty określają kształt. Narożniki mogą zostać sfazowane..

By stworzyć wielokątną blachę:

- 1. Opcjonalnie: Zmień właściwości blachy wielokątnej.
- 2. Kliknij ikonę Twórz blachę wielokątną.
- 3. Wybierz punkt początkowy.
- 4. Wybierz punkty narożne.
- 5. Ponownie kliknij na punkt startowy, lub kliknij środkowym przyciskiem by zakończyć.

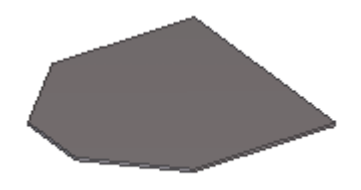

Zobacz także Tworzenie okrągłej blachy (70) Właściwości blachy wielokątnej (270)

#### Tworzenie okrągłej blachy

By stworzyć okrągłą blachę:

- 1. Stwórz kwadratową blachę o równych bokach.
- 2. Zaznacz blachę.
- 3. Zaznacz uchwyty blachy.

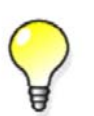

By zaznaczyć wszystkie uchywt jednocześnie, przytrzymaj klawisz Alt i przeciągnij myszkę z lewej do prawej zaznaczając wszystkie uchwyty.

- 4. Wciśnij Alt + Enter by wyświetliś okno dialogowe Właściwości fazowania.
- 5. Wybierz okrągły symbol fazowania  $\int z$  listy rozwijanej.
- Wpisz promień fazowania w polu x.
   Promień musi być równy połowie długości boku kwadratu.

7. Kliknij Zmień.

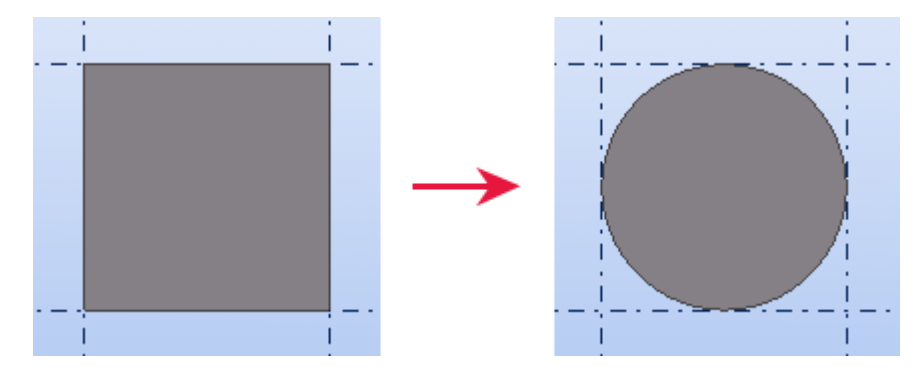

Zobacz takżeAlternatywne sposoby tworzenia okrągłej płyty lub blachy (303)Tworzenie blachy wielokątnej (70)Właściwości blachy wielokątnej (270)Fazowania (109)

#### Tworzenie belki prostopadłej

By stworzyć stalową belkę, która będzie prostopadła do płaszczyzny roboczej:

- 1. Opcjonalnie: Zmień właściwości belki prostopadłej.
- 2. Klknij Modelowanie > Wytwórz element stalowy > Belka prostopadła.
- 3. Wybierz pozycję belki.

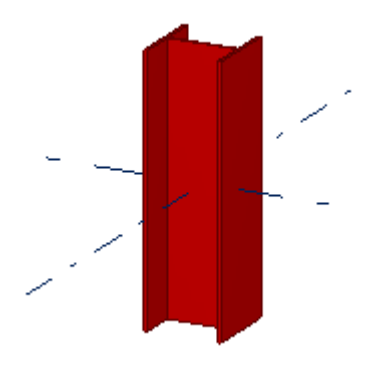

Zobacz także Właściwości belki prostopadłej (270)

#### Tworzenie profilu podwójnego

Profil podwójny składa się z dwóch identycznych belek. Określasz pozycje obu belek wybierając typ profilu podwójnego i ustawiając przestrzeń między dwiema belkami w dwóch kierunkach.

By stworzyć podwójny profil stalowy:

- 1. Opcjonalnie: Zmień właściwości profilu podwójnego.
- 2. Klknij Modelowanie > Wytwórz element stalowy > Profil podwójny.
- 3. Wybierz punkt początkowy.
- 4. Wybierz punkt końcowy.

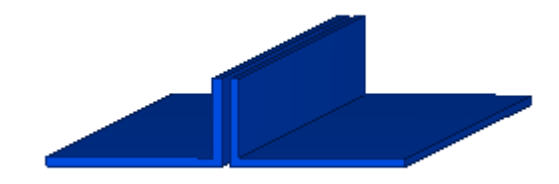

Zobacz także Właściwości profilu podwójnego (271)

## 5.4 Zespoły

Tekla Structures Tworzy **zespoły podstawowe** elementów stalowych gdy używasz warsztatowych spoin lub śrub do łączenia elementów. Zespoły i ich elementy główne są automatycznie definiowane gdy:

- Tworzysz pojedyncze warsztatowe spoiny lub śruby
- Stosujesz automatyczne połączenia tworzące warsztatowe spoiny lub śruby.

Możesz także tworzyć **zespoły zagnieżdżone** dodając podzespoły do istniejących zespołów, lub łącząc zespoły razem.

Główny element w stalowym zespole posiada inne elementy przyspawane lub przykręcone do siebie. Domyślnie, główny element nie jest przyspawany lub skręcony z innymi elementami. Możesz zmienić głowny element zespołu.

#### Zobacz także Tworzenie zespołu (72)

Dodawanie obiektów do zespołów (74)

Usuwanie obiektów z zespołu (77)

Podświetlanie obiektów w zespole (77)

Eksplodowanie (rozbijanie) zespołu (78)

Przykłady zespołów (78)

Selecting assemblies and cast units

#### Tworzenie zespołu

By stworzyć zespół:

- 1. Upewnij się, że przełącznik wybierania Wybierz zespół jest aktywny.
- 2. Wybierz elementy i/lub zespoły które chcesz połączyć.
- 3. Kliknij prawym przyciskiem i wybierz Zrób w zespole z menu podręcznego.

#### Zobacz także Zespoły (72)

Tworzenie podzespołu (72)

Używanie śrub do tworzenia zespołów (73)

Używanie spoin do tworzenia zespołów (73)

#### Tworzenie podzespołu

By stworzyć podzespół z elementów znajdujących się już w zespole:

- 1. Upewnij się, że przełącznik Wybierz obiekty w zespołach jest aktywny.
- 2. wybierz elementy, które chcesz zawrzeć w podzespole.
- 3. Kliknij prawym klawiszem i wybierz Zrób w podzespole z menu podręcznego.
#### Zobacz także Tworzenie zespołu (72)

#### Używanie śrub do tworzenia zespołów

Możesz używć śrub do tworzenia i łączenia zespołów. Możesz tworzyć zagnieżdżone zespoły łącząc podzespoły do istniejącego zespołu, lub możesz po prostu dołączać więcej elementów do zespołu używając śrub.

By kontrolować jak Tekla Structures tworzy zespoły, użyj list rozwijanych **Połącz elementy/Zespoły** oraz **Typ śruby** w oknie dialogowym **Właściwości śruby**. Kolejność zaznaczania elementów podczas tworzenia połączenia określa elementy główny i podrzędne zespołu lub hierarchię zespołów.

| Połącz elementy/         |                        |                                                                             |
|--------------------------|------------------------|-----------------------------------------------------------------------------|
| Zespoły                  | Typ śruby              | Rezultat                                                                    |
| Jak podzespół            | Warsztat lub<br>budowa | Zagnieżdżony zespół z przykręcanym<br>zespołem jako podzespołem.            |
|                          |                        | Pierwszy wybrany element określa<br>zespół do którego przykręcasz.          |
| Jak element<br>podrzędny | Warsztat               | Podstawowy zespół z elementem<br>przykręcanym jako elementem<br>podrzędnym. |
|                          |                        | Pierwszy wybrany element zazwyczaj<br>staje się głównym elementem zespołu.  |
| Jak element<br>podrzędny | Budowa                 | Nie utworzono zespołu.                                                      |

#### Zobacz także Zespoły (72)

Przykręcanie podzespołów do istniejącego zespołu (73)

#### Przykręcanie podzespołów do istniejącego zespołu

By przykręcić podzespoły do istniejącego zespołu:

- 1. Dwukrotnie kliknij ikonę Twórz śruby by otworzyć okno dialogowe Właściwości śrub.
- 2. Na liście rozwijanej Połącz elementy/Zespoły, wybierz Jak podzespół.
- 3. Kliknij Zastosuj lub OK.
- 4. Wybierz element główny w zespole.
- 5. Wybierz element przykręcany w podzespole.
- 6. Wybierz początek grupy śrub.
- 7. Wybierz punkt wyznaczający kierunek x grupy śrub.

#### Zobacz także Używanie śrub do tworzenia zespołów (73)

#### Używanie spoin do tworzenia zespołów

Tekla Structures formuje zespoły bazując na tym, gdzie powinien być wykonany spaw. Możesz tworzyć spawy warsztatowe i na budowie.

Kolejność, w której zaznaczasz elementy tworząc połączenie określa elementy nadrzędne i podrzędne zespołu lub hierarchię zespołów. Pierwszy zaznaczony element staje się elementem głównym zespołu. Tekla Structures wymiaruje elementy podrzędne względem elementu głównego na rysunkach. Największy element główny spoiny staje się elementem głównym zespołu.

Podczas łączenia zespołów, pierwszy wybrany element określa zespół do którego przyspawasz podzespoły.

By kontrolować jak Tekla Structures tworzy zespoły, użyj list rozwijanych **Połącz elementy/Zespoły** oraz **Warsztat/budowa** w oknie dialogowym **Właściwości spoiny.** 

| Połącz elementy/         |                        |                                                                             |
|--------------------------|------------------------|-----------------------------------------------------------------------------|
| Zespoły                  | Warsztat/budowa        | Rezultat                                                                    |
| Jak podzespół            | Warsztat lub<br>budowa | Zagnieżdżony zespół ze spawanym<br>zespołem jako podzespołem.               |
|                          |                        | Pierwszy wybrany element określa<br>zespół do którego spawasz.              |
| Jak element<br>podrzędny | Warsztat               | Podstawowy zespół z elementem<br>przyspawanym jako elementem<br>podrzędnym. |
|                          |                        | Pierwszy wybrany element zazwyczaj<br>staje się głównym elementem zespołu.  |
| Jak element<br>podrzędny | Budowa                 | Nie utworzono zespołu.                                                      |

#### Zobacz także Zespoły (72)

Spajanie podzespołów z istniejącym zespołem (74)

#### Spajanie podzespołów z istniejącym zespołem

By przyspawać podzespoły do istniejącego zespołu:

- 1. Dwukrotnie kliknij ikonę Twórz spaw by otworzyć okno dialogowe Właściwości spawu.
- 2. Na liście rozwijanej Połącz elementy/Zespoły, wybierz Jak podzespół.
- 3. Kliknij **Zastosuj** lub **OK**.
- 4. Wybierz element główny w zespole.
- 5. Wybierz element przyspawany w podzespole.
- 6. Opcjonalne: Stwórz rysunek by sprawdzić czy znak spoiny wygląda poprawnie.
- Zobacz także Używanie spoin do tworzenia zespołów (73)

#### Dodawanie obiektów do zespołów

Możesz dodawać obiekty do zespołów następującymi sposobami:

| Ву                         | Zrób to                                                                                                   |
|----------------------------|----------------------------------------------------------------------------------------------------|
| Stworzyć podstawowy zespół | Zrób jedno z poniższych:                                                                                  |
|                            | <ul> <li>Dodaj elementy do istniejącego zespołu jako<br/>elementy podrzędne.</li> </ul>                   |
|                            | <ul> <li>Przykręć lub przyspawaj elementy do<br/>istniejącego zespołu jako elementy podrzędne.</li> </ul> |

| Ву                           | Zrób to                                                                                                   |
|------------------------------|----------------------------------------------------------------------------------------------------|
| Stworzyć zagnieżdżony zespół | Zrób jedno z poniższych:                                                                                  |
|                              | <ul> <li>Dodaj elementy do istniejącego zespołu jako<br/>elementy podrzędne.</li> </ul>                   |
|                              | <ul> <li>Przykręć lub przyspawaj elementy do<br/>istniejącego zespołu jako elementy podrzędne.</li> </ul> |
|                              | <ul> <li>Dodaj zespoły do istniejącego zespołu jako<br/>podzespoły.</li> </ul>                            |
|                              | <ul> <li>Połącz istniejące zespoły razem bez dodawania<br/>luźnych elementów</li> </ul>                   |

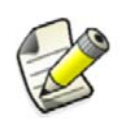

Podzespoły w zagnieżdżonym zespole zachowują swoje własne informacje o zespole i głównym elemencie. Możesz także określić właściwości oddzielnie dla podzespołów i zagnieżdżonego zespołu używając okna dialogowego właściwości elementu.

#### Zobacz także Zespoły (72)

Hierarchia zespołów (75)

Dodawanie elementów do zespołu (76)

Tworzenie zagnieżdżonego zespołu (76)

Łączenie zespołów (77)

Zmiana głównego elementu zespołu (77)

Zmiana głównego zespołu (77)

#### Hierarchia zespołów

Możesz pracować na dowolnym poziomie zagnieżdżonego zespołu, od pojedynczych śrub, poprzez podstawowe podzespoły, aż do najwyższego poziomu.

By pracować z zagnieżdżonymi zespołami, musisz wiedzieć jak używać klawisza **Shift** i rolki myszki do wybierania obiektów na różnych poziomach hierarchii zespołów.

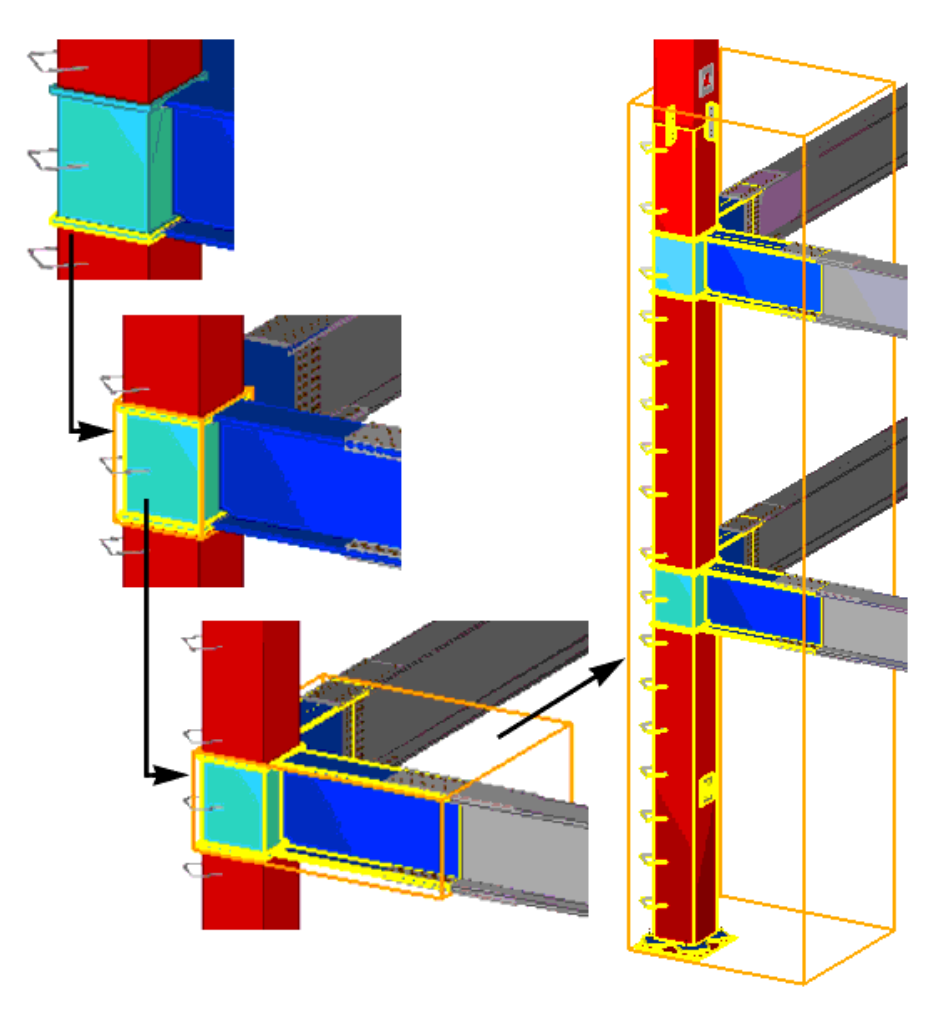

Hierarchia zespołów zagnieżdżonych wpływa na rysunki iraporty. Możesz tworzyć oddzielne rysunki i raporty podzespołów i zagnieżdżonego zespołu i nadal produkować wymiary, oznaczenia, informacje produkcyjne, itp, dla wszystkich poziomów zespołu.

#### Zobacz także Dodawanie obiektów do zespołów (74)

Wybieranie zagnieżdżonych zespołów i komponentów

#### Dodawanie elementów do zespołu

By dodać podrzędne elementy do podstawowego zespołu lub dowolnego poziomu zagnieżdżonego zespołu:

- 1. Upewnij się, że przełącznik Wybierz obiekty w zespołach jest aktywny.
- 2. Wybierz element, który chcesz dodać.
- 3. Kliknij prawym klawiszem i wybierz Zespół > Dodaj do zespołu z menu podręcznego.
- 4. Wybierz zespół do dodania do.

#### Zobacz także Dodawanie obiektów do zespołów (74)

#### Tworzenie zagnieżdżonego zespołu

By stworzyć zagnieżdżony zespół:

- 1. Upewnij się, że przełącznik wybierania Wybierz zespół jest aktywny.
- 2. Wybierz zespoły, które chcesz dodać do innego zespołu. staną się podzespołami w zagnieżdżonym zespole.
- 3. Kliknij prawym klawiszem i wybierz **Zespół > Dodaj jako podzespół** z menu podręcznego.
- 4. Wybierz zespół do dodania do.

#### Zobacz także Dodawanie obiektów do zespołów (74)

#### Łączenie zespołów

By połączyć istniejące zespoły bez dodawania dodatkowych elementów:

- 1. Upewnij się, że przełącznik wybierania Wybierz zespół jest aktywny.
- 2. Wybierz zespoły, które chcesz połączyć.
- Kliknij prawym klawiszem i wybierz Zespół > Zrób zespół z menu podręcznego. Zespół o największej objętości stanie się głównym zespołem.

#### Zobacz także Zmiana głównego zespołu (77)

Dodawanie obiektów do zespołów (74)

#### Zmiana głównego elementu zespołu

By zmienić główny element w zespole:

- 1. Sprawdź co jest aktualnie głównym elementem zespołu.
  - a Upewnij się, że przełącznik wybierania **Wybierz zespół** jest aktywny.
  - b Kliknij Narzędzia > Zbadaj > Obiekty zespołu.
  - c Wybierz zespół.
     Tekla Structures podświetli element główny na pomarańczowo i podrzędne elementy na żółto.
- 2. Upewnij się, że przełącznik Wybierz obiekty w zespołach jest aktywny.
- 3. Kliknij Modelowanie > Zespół > Ustaw jako nowy główny element zespołu.
- Wybierz nowy główny element. Tekla Structures zmieni główny element.
- Zobacz także Dodawanie obiektów do zespołów (74)

Podświetlanie obiektów w zespole (77)

#### Zmiana głównego zespołu

Gdy łączysz dwa lub więcej zespołów razem, zespół o największej objętości staje się głównym zespołem. Możesz zmienić główny zespół w każdej chwili.

By zmienić główny zespół w zagnieżdżonym zespole:

- 1. Wybierz nowy główny zespół.
- 2. Kliknij prawym klawiszem i wybierz Zespół > Ustaw jako nowy podzespół z menu podręcznego.
- Zobacz także Dodawanie obiektów do zespołów (74)

#### Usuwanie obiektów z zespołu

By usunąć obiekty z zespołu:

- 1. Wybierz element lub podzespół, który chcesz usunąć.
- 2. Kliknij prawym klawiszem i wybierz Zespół > Usuń z zespołu z menu podręcznego.
- Zobacz także Zespoły (72)

#### Podświetlanie obiektów w zespole

Użyj narzędzia Zbadaj by sprawdzić, które obiekty należą do szczególnego zespołu.

By podświetlić obiekty w zespole:

1. Kliknij Narzędzia > Zbadaj > Obiekty zespołu.

2. Wybierz element należący do zespołu.

Tekla Structures podświetli inne elementy należące do tego samego zespołu. użyte zostaną poniższe kolory:

| Typ obiektu                    | Kolor podświetlenia |
|--------------------------------|---------------------|
| Beton - główny element         | magenta             |
| Beton – element podrzędny      | cyjan               |
| Zbrojenie                      | niebieski           |
| Element stalowy - główny       | pomarańcz           |
| Element stalowy –<br>podrzędny | żółty               |

#### Zobacz także Zespoły (72)

# Eksplodowanie (rozbijanie) zespołu

Gdy eksplodujesz zagnieżdżony zespół, Tekla Structures poziom po poziomie rozbija hierarchię zespołu, zawsze zaczynając od najwyższego. Musisz użyć polecenia **Eksploduj** kilka razy by rozbić zagnieżdżony zespół na pojedyncze części.

Możesz także eksplodować podzespoły bez rozbijania hierarchii całego zespołu.

By eksplodować zespół:

- 1. Wybierz zespół lub podzespół.
- 2. Zrób jedno z poniższych:
  - By eksplodować cały zespół, kliknij prawym klawiszem i wybierz Zespół > Eksploduj z menu podręcznego.
  - By eksplodować tylko podzespół, kliknij prawym klawiszem i wybierz Zespół > Eksploduj w podzespole z menu podręcznego.

#### Zobacz także Zespoły (72)

# Przykłady zespołów

Wspornik Wspornik słupa jest produkowany w jednym warsztacie, a potem dołączany do słupa w innym warsztacie. Zamodeluj wspornik jako podzespół słupa. Następnie stwórz rysunek zespołu dla każdego warsztatu: jeden rysunek pokazujący jak wspornik jest zespawanym drugi rysunek pokazujący jak wspornik i inne elementy są przyspawane do słupa.

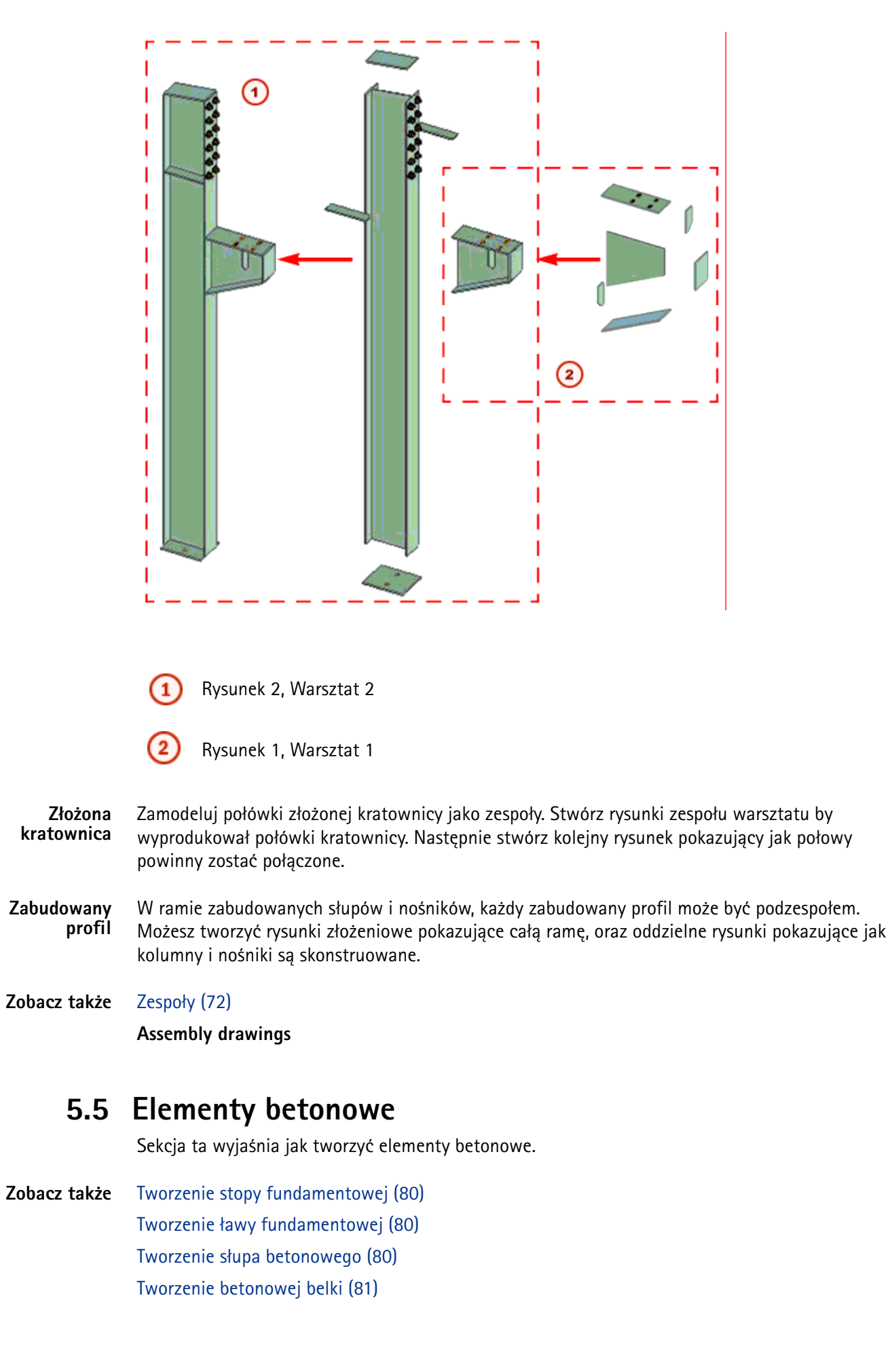

Tworzenie złożonej belki betonowej (81) Tworzenie betonowej płyty (82) Tworzenie betonowego panelu (83)

# Tworzenie stopy fundamentowej

By stworzyć stopę fundamentową:

- 1. Opcjonalnie: Zmień właściwości stopy fundamentowej.
- 2. Kliknij ikonę Twórz stopę fundamentową.
- 3. Wybierz pozycję stopy.

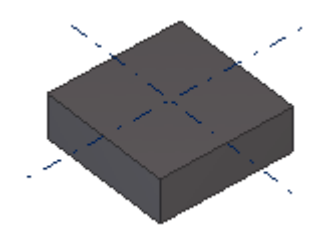

#### Zobacz także Właściwości stopy fundamentowej (272)

# Tworzenie ławy fundamentowej

By stworzyć ławę fundamentową:

- 1. Opcjonalnie: Zmień właściwości ławy fundamentowej.
- 2. Kliknij ikonę Twórz ławę fundamentową.
- 3. Wybierz punkty, przez które ma przechodzić ława fundamentowa.
- 4. Dwukrotnie kliknij punkt końcowy, lub kliknij środkowym przyciskiem by zakończyć wybieranie.
- 5. Opcjonalnie: By stworzyć zakrzywione segmenty, sfazuj rogi ławy.

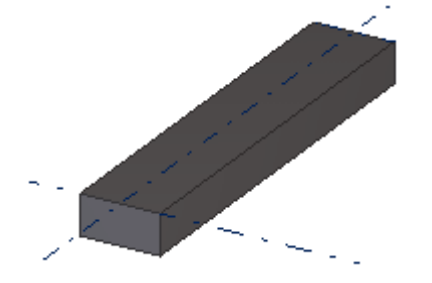

#### Zobacz także Właściwości ławy fundamentowej (273)

# Tworzenie słupa betonowego

By stworzyć betonowy słup:

- 1. Opcjonalnie: Zmień właściwości betonowego słupa.
- 2. Kliknij ikonę Twórz betonowy słup.
- Wybierz pozycje słupa.
   Tekla Structures tworzy słup na poziomie, który określiłeś w oknie dialogowym Właściwości słupa betonowego.

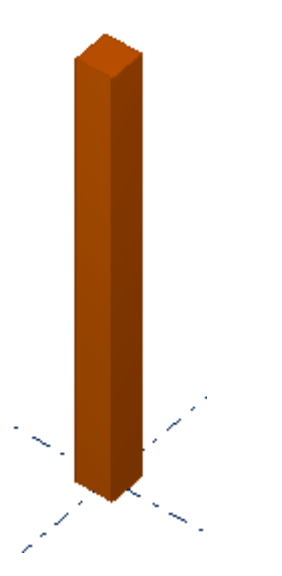

Zobacz także Właściwości betonowego słupa (274)

# Tworzenie betonowej belki

By stworzyć betonowa belkę:

- 1. Opcjonalnie: Zmień właściwości betonowej belki.
- 2. Kliknij ikonę Twórz belkę betonową.
- 3. Wybierz punkt początkowy.
- 4. Wybierz punkt końcowy.

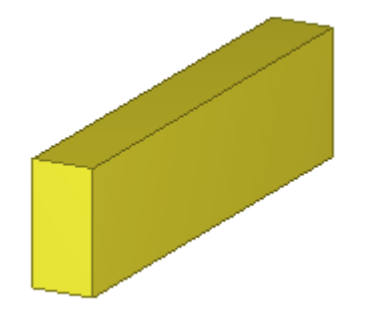

Zobacz także Właściwości betonowej belki (275)

# Tworzenie złożonej belki betonowej

Nośnik wielokątny może posiadać segmenty proste i zakrzywione. Tym poleceniem możesz także tworzyć gięte płyty betonowe.

By stworzyć złożoną betonową belkę:

- 1. Opcjonalnie: Zmień właściwości betonowej belki.
- 2. Kliknij ikonę Twórz złożoną belkę betonową.
- 3. Wybierz punkty przez które ma przechodzić nośnik.
- 4. Dwukrotnie kliknij punkt końcowy, lub kliknij środkowym przyciskiem by zakończyć wybieranie.
- 5. Opcjonalnie: By stworzyć zakrzywione segmenty, sfazuj rogi nośnika wielokrotnego.

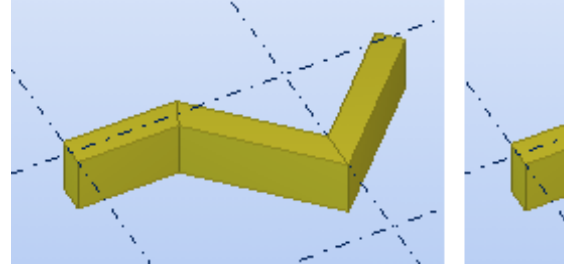

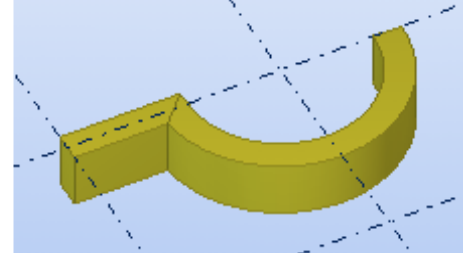

Zobacz także Fazowania belek wielokątnych (111) Właściwości betonowej belki (275)

Polybeam length calculation

# Tworzenie betonowej płyty

Gdy tworzysz betonową płytę, użyty profil określa grubość płyty a wybrane punkty określają kształt. Narożniki płyty mogą zostać sfazowane.

By stworzyć betonową płytę:

- 1. Opcjonalnie: Zmień właściwości płyty.
- 2. Kliknij ikonę Twórz betonową płytę.
- 3. Wybierz punkt początkowy.
- 4. Wybierz punkty narożne.
- 5. Ponownie kliknij punkt startowy, lub kliknij środkowym przyciskiem by zakończyć.

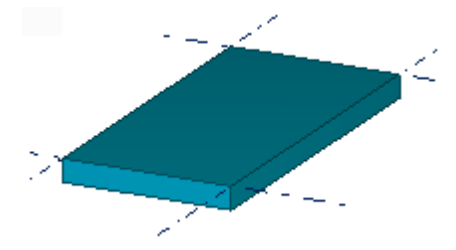

Zobacz także Tworzenie okrągłej płyty (82) Właściwości betonowej płyty (276)

# Tworzenie okrągłej płyty

By stworzyć okrągłą płytę:

- 1. Stwórz kwadratową płytę o równych bokach.
- 2. Zaznacz płytę.
- 3. Zaznacz uchwyty płyty.

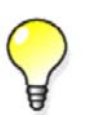

By zaznaczyć wszystkie uchywt jednocześnie, przytrzymaj klawisz Alt i przeciągnij myszkę z lewej do prawej zaznaczając wszystkie uchwyty.

- 4. Wciśnij Alt + Enter by wyświetliś okno dialogowe Właściwości fazowania.
- 5. Wybierz okrągły symbol fazowania  $\gamma$  z listy rozwijanej.
- Wpisz promień fazowania w polu x.
   Promień musi być równy połowie długości boku kwadratu.

7. Kliknij Zmień.

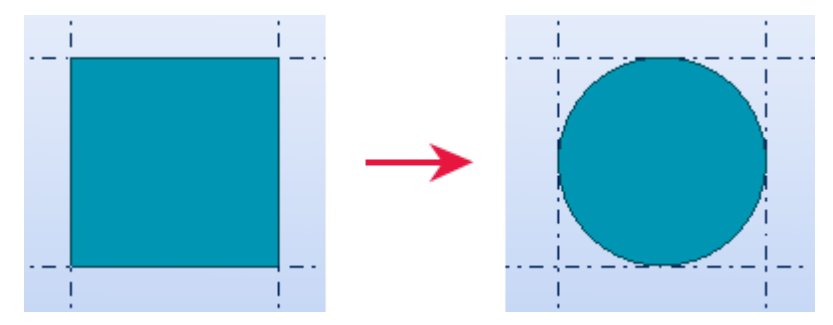

Zobacz także Alternatywne sposoby tworzenia okrągłej płyty lub blachy (303) Tworzenie betonowej płyty (82) Właściwości betonowej płyty (276) Fazowania (109)

# Tworzenie betonowego panelu

By stworzyć betonowy panel:

- 1. Opcjonalnie: Zmień właściwości betonowego panelu.
- 2. Kliknij ikonę Twórz panel betonowy.
- 3. Wybierz punkty przez które ma przechodzić panel.
- 4. Dwukrotnie kliknij punkt końcowy, lub kliknij środkowym przyciskiem by zakończyć wybieranie.
- 5. Opcjonalnie: By stworzyć zakrzywione segmenty, sfazuj rogi panelu.

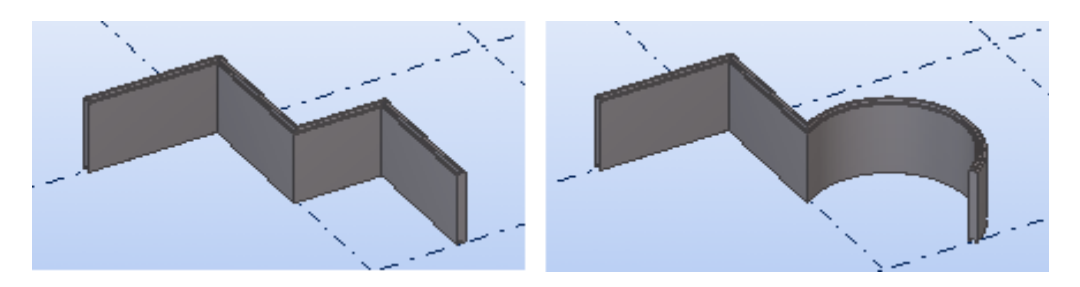

Zobacz także Właściwości betonowego panelu (277) Fazowania (109)

# 5.6 Szalunki

Struktury betoowe w Tekla Structures sa modelowane jako elementy pojedyncze. domyślnie, każdy element jest uznawany za oddzielny szalunek. Z powodów konstrukcyjnych możesz musieć połączyć kilka elementów betonowych w jeden szalunek. Na przykład, pojedynczy szalunek może składać się ze słupa ze wspornikami.

Musisz określić które elementy tworzą szalunek. Szalunki mogą zawierać zbrojenia, tak samo jak elementy betonowe.

*Główny element* w betonowym szlaunku to ten o największej objętości betonu. Możesz zmienić główny element w szalunku.

Szalunki posiadają właściwość typu elementu - mogą być monolityczne lub prefabrykowane.

| Typ szalunku | Opis                                                                                                    |
|--------------|----------------------------------------------------------------------------------------------------|
| Prefabrykat  | Elementy betonowe budowane w innym<br>miejscu i transportowane na budowę w celu<br>umieszczenia w konstrukcji. |
| monolityczny | Szalunki tworzone w pełni na miejscu<br>budowy.                                                                |

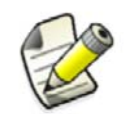

Używanie odpowiedniego typu elementu jest bardzo ważne, ponieważ niektóre funkcjonalności, na przykład numeracja, są oparte na typie szalunku.

#### Zobacz także

Dodawanie obiektów do szalunków (84) Usuwanie obiektów z szalunku (85) Podświetlanie obiektów w szalunku (85) Eksplodowanie (rozbijanie) szalunku (86) Określanie typu szalunku (86) Kierunek wylewania (86)

# Tworzenie szalunku

Tworzenie szalunku (84)

By stworzyć szalunek:

- 1. Kliknij Modelowanie > Szalunek > Twórz.
- 2. Wybierz obiekty, które chcesz zawrzeć w szalunku.
- 3. Kliknij środkowy przycisk by stworzyć szalunek.

#### Zobacz także Szalunki (83)

#### Dodawanie obiektów do szalunków

Sekcja ta wyjaśnia jak dodawać obiekty do szalunków.

#### Zobacz także Szalunki (83)

Dodawanie obiektów betonowych do szalunków (84) Dodawanie obiektów niebetonowych do szalunków (85) Zmiana głównego elementu szalunku (85)

# Dodawanie obiektów betonowych do szalunków

By dodać betonowe obiekty do szalunku:

- 1. Kliknij Modelowanie > Szalunek > Dodaj do.
- 2. Wybierz obiekty, które chcesz dodać.
- 3. Wybierz obiekt w szalunku.

Zobacz także Dodawanie obiektów do szalunków (84)

#### Dodawanie obiektów niebetonowych do szalunków

Użyj polecenia **Dodaj podzespół** podczas dodawanie niebetonowych obiektów do szalunku. Ma to zastosowanie do wszystkiego co nie jest betonem, na przykład elementów stalowych i izolacji.

By dodać element niebetonowy do szalunku:

- 1. Upewnij się, że przełącznik wybieranie Wybierz komponenty jest aktywny.
- 2. Kliknij Modelowanie > Zespół > Dodaj jako podzespół.
- 3. Wybierz element niebetonowy, który chcesz dodać.
- 4. Wybierz szalunek do którego chcesz dodać element.

#### Zobacz także Dodawanie obiektów do szalunków (84)

#### Zmiana głównego elementu szalunku

By zmienić główny element w szalunku:

- 1. Sprawdź co jest aktualnie głównym elementem szalunku
  - a Upewnij się, że przełącznik wybierania Wybierz zespół jest aktywny.
  - b Kliknij Narzędzia > Zbadaj > Obiekty zespołu.
  - c Zaznacz szalunek.Tekla Structures podświetli główny i podrzędne elementy różnymi kolorami.
- 2. Upewnij się, że przełącznik Wybierz obiekty w zespołach jest aktywny.
- 3. Wybierz nowy główny element.
- 4. Kliknij prawym klawiszem i wybierz **Ustaw jako nowy główny element zespołu** z menu podręcznego.

Zobacz także Dodawanie obiektów do szalunków (84) Podświetlanie obiektów w szalunku (85)

#### Usuwanie obiektów z szalunku

By usunąć obiekt z szalunku:

- 1. Kliknij Modelowanie > Szalunek > Usuń z.
- 2. Wybierz obiekty do usunięcia.
- Zobacz także Szalunki (83)

#### Podświetlanie obiektów w szalunku

Użyj narzędzia Zbadaj by sprawdzić które obiekty nalezą do szalunku.

By podświetlić obiekty w szalunku:

- 1. Kliknij Narzędzia > Zbadaj > Obiekty zespołu.
- 2. Wybierz element należący do szalunku.

Tekla Structures podświetli inne elementy należące do tego samego szalunku. użyte zostaną poniższe kolory:

| Typ obiektu               | Kolor podświetlenia |
|---------------------------|---------------------|
| Beton – główny element    | magenta             |
| Beton – element podrzędny | cyjan               |
| Zbrojenie                 | niebieski           |

| Typ obiektu                    | Kolor podświetlenia |
|--------------------------------|---------------------|
| Element stalowy - główny       | pomarańcz           |
| Element stalowy –<br>podrzędny | żółty               |

#### Zobacz także Szalunki (83)

# Eksplodowanie (rozbijanie) szalunku

By eksplodować szalunek:

- 1. Kliknij Modelowanie > Szalunek > Eksploduj.
- 2. Wybierz szalunek, który chcesz eksplodować.

#### Zobacz także Szalunki (83)

## Określanie typu szalunku

Tekla Structures sprawdza typ szalunku za każdym razem gdy tworzysz lub modyfikujesz.Tekla Structures nie miesza elementów prefabrykowanych z monolitami wewnątrz szalunku.

By określić czy element betonowy jest prefabrykowany czy odlewany na miejscu:

- 1. Dwukrotnie kliknij element betonowy by otworzyć okno dialogowe właściwości elementu.
- 2. Przejdź do zakładki Element betonowy.
- 3. Na liście rozwijanej **Typ elementu betonowego**, wybierz **Prefabrykowany** lub **element monolityczny**.
- 4. Kliknij Zmień by zapisać zmiany.

#### Zobacz także Szalunki (83)

# Kierunek wylewania

By wyznaczyć kierunek odlewania elementu betonowego, możesz określić którą powierzchnię elementu chcesz mieć na szczycie formy. Powierzchnia górna formy jest pokazywana na rysunku na rzucie od przodu.

Kierunek wylewania wpływa na numerację elementów betonowych. Jeżeli ustawisz dwóm identycznym elementom różne kierunki wylewania, dostaną inne numery pozycji. Staje się tak, ponieważ kierunek modelowania wpływa na górną powierzchnię formy elementu. Domyślnie, kierunek odlewania nie jest określony, co oznacza, że kierunek modelowania nie wpływa na numerację.

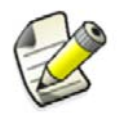

W rysunkach, użyj **Stałego** układu współrzędnych by pokazać gorę czoła formy w rzucie od przodu.

**Przykład** W poniższym przykładzie, każdy szalunek dostaje **inny** numer pozycji, ponieważ ustawienie górnej powierzchni oraz orientacja paneli są różne Czerwona strzałka wskazuje kierunek modelowania.

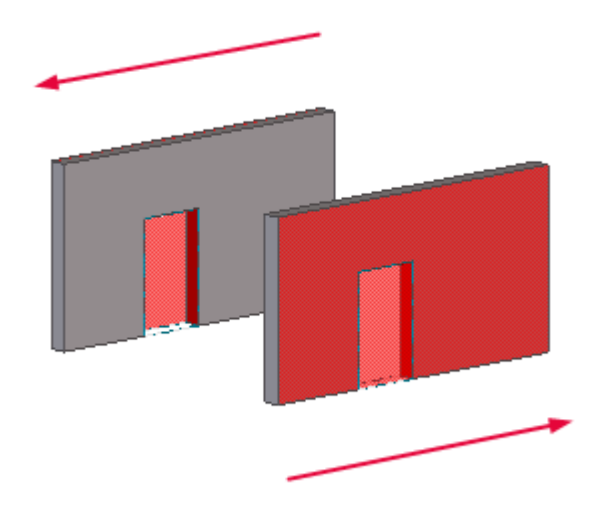

W poniższym przykładzie, każdy szalunek dostaje **ten sam** numer pozycji, ponieważ ustawienie górnej powierzchni oraz orientacja paneli nie zostały określone. Czerwona strzałka wskazuje kierunek modelowania

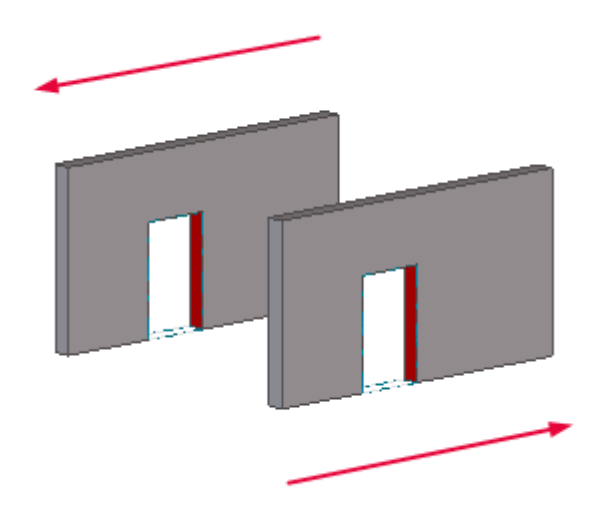

#### Zobacz także Szalunki (83)

Określanie kierunku odlewania elementu (87) Numeracja Modelu (167)

#### Określanie kierunku odlewania elementu

By określić kierunek odlewania betonowego elementu:

- 1. Ustaw przedstawienie elementów na **Renderowany** na jeden ze sposobów:
  - Kliknij Rzut > Przedstawienie > Elementy > Renderowany.
  - Wciśnij Ctrl + 4.
- 2. Wybierz element betonowy.
- 3. Kliknij prawym klawiszem i wybierz Szalunek > Ustaw górę we froncie formy.
- 4. Wybierz powierzchnię elementu, która będzie skierowana w górę w szalunku.

#### Zobacz także Kierunek wylewania (86)

#### Pokazywanie górnej powierzchni szalunku

By pokazać górną powierzchnię formy elementu betonowego:

- 1. Kliknij Modelowanie > Szalunek > Pokaż górę we froncie formy.
- 2. Kliknij element betonowy, którego górną powierzchnię chcesz pokazać. Tekla Structures podświetla górę na czole formy na czerwono:

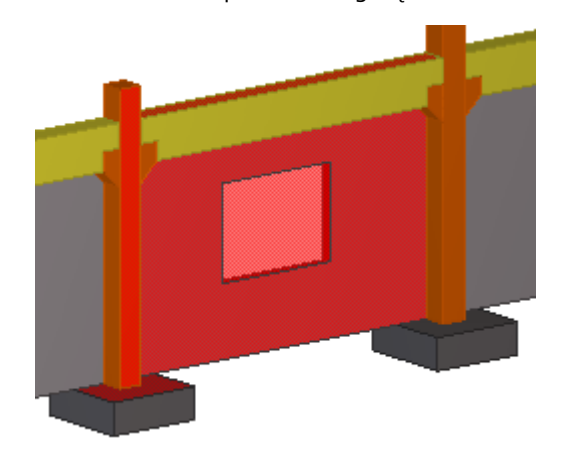

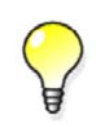

By ponownie ukryć górną powierzchnię, kliknij prawym klawiszem i wybierz **Aktualizuj okno** z menu podręcznego.

Zobacz także Kierunek wylewania (86)

# 6 Detalowanie Konstrukcji

Rozdział ten wyjaśnia jak tworzyć detale używając Tekla Structures. Pokazuje także sposoby dostrajania kształtów elementów.

#### Zawartość • Śruby (89)

- Otwory (93)
- Spoiny (95)
- Wykończenie powierzchni (99)
- Dostrajanie kształtu elementów (108)
- Scalanie elementów (120)
- Rozdzielanie elementów (121)

# 6.1 Śruby

By utworzyć śruby, możesz stworzyć pojedynczą grupę śrub lub zastosować komponent automatycznie tworzący grupy śrub.

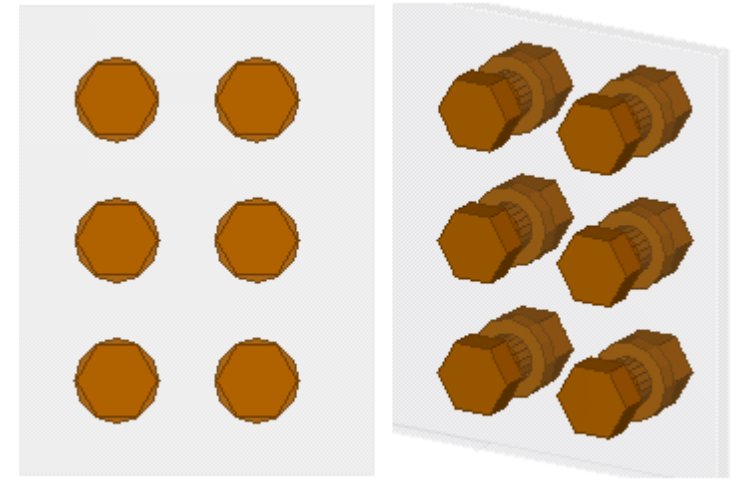

Po więcej informacji o używaniu komponentów do automatycznego tworzenia grup śrub, zobacz **Definiowanie śrub i spoin** w Podręczniku Detalowania.

Możesz tworzyć różne oznaczenia elementów dla otworów i śrub w rysunkach.

Tekla Structures używa tego samego polecenia do tworzenia śrub i otworów. Dlatego też nie możesz używać elementów śrub (takich jak nakrętki, podkładki i same śruby) podczas tworzenia otworów.

Zobacz także Tworzenie grupy śrub (90)

Tworzenie pojedynczej śruby (92)

Zmiana skręcanych elementów (92)

#### The bolt and bolt assembly catalogs

# Tworzenie grupy śrub

By stworzyć grupę śrub:

- 1. Opcjonalnie: Zmień właściwości śruby.
- 2. Kliknij **Detalowanie** > **Śruby** > **Twórz śruby**.
- 3. Wybierz element główny, do którego zostaną przykręcone elementy podrzędne.
- 4. Wybierz elementy podrzędne.
- 5. Kliknij środkowym klawiszem by zakończyć wybieranie elementów.
- 6. Wybierz punkt początkowy grupy śrub.
- 7. Wybierz drugi punkt by wyznaczyć kierunek x grupy śrub.

Możesz stworzyć nową grupę śrub modyfikując już istniejącą. W większości przypadków prościej jest tworzyć grupy śrub stosując komponent zawierający grupy śrub.

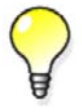

By stworzyć nowe śruby modyfikując istniejącą grupę:

- 1. Zastosuj komponent.
- 2. Eksploduj komponent.
- 3. Zmodyfikuj grupę śrub.

# Zobacz także Śruby (89)

Właściwości śrub (286)

Kształt grupy śrub (90)

Pozycja grupy śrub (91)

Odchylenia śrub (92)

#### Kształt grupy śrub

Masz następujące opcje dotyczące kształtu grup śrub:

- Rastr dla kwadratowego
- Okrąg dla okrągłego
- pole xy dla dowolnego kształtu

Tekla Structures używa wartości pól **Odległość śrub X** oraz **Odległość śrub Y** by określić jak wiele śrub zawiera grupa śrub, jak pokazano w poniższej tabeli:

| Kształt | Odległość śrub X                                                     | Odległość śrub Y                                                  |
|---------|----------------------------------------------------------------------|-------------------------------------------------------------------|
| Rastr   | Odstępy pomiędzy śrubami w<br>kierunku x grupy śrub.                 | Odstępy pomiędzy śrubami w<br>kierunku y grupy śrub.              |
| Okrąg   | llość śrub.                                                          | Średnica grupy śrub.                                              |
| pole xy | współrzędna x każdej śruby,<br>od punktu początkowego<br>grupy śrub. | współrzędna y każdej śruby, od<br>punktu początkowego grupy śrub. |

#### Przykłady

| Kształt grupy śrub | Wymiary                                                                         | Obraz |
|--------------------|---------------------------------------------------------------------------------|-------|
| Rastr              | Odległość śrub X:150<br>Odległość śrub Y:100                                    |       |
| Okrąg              | llość śrub:6<br>Średnica:100                                                    |       |
| pole xy            | <b>Odległość śrub X</b> :75<br>175 250<br><b>Odległość śrub Y</b> :75 –<br>50 0 |       |

#### Zobacz także Tworzenie grupy śrub (90)

#### Pozycja grupy śrub

Tekla Structures określa lokację grupy śrub używając następujących wartości:

- Oś x grupy śrub
- Płaszczyzna robocza

Wymiary są zależne od **początku grupy śrub**, który jest pierwszym punktem wybranym podczas tworzenia grupy śrub. Tekla Structures ustawia **kierunek x** grupy śrub używając drugiego wybranego punktu.

Ważne jest, by punkty wybrane przez ciebie do tworzenia grupy śrub były dość blisko elementów, które chcesz połączyć.

Zobacz także Tworzenie grupy śrub (90)

#### Odchylenia śrub

Możesz użyć odchyleń by zmieniać pozycję grup śrub. Odchylenia przesuwają grupę śrub, przenosząc oś x grupy.

Wartości punktu startowego **Dx**, **Dy** oraz **Dz** przenoszą pierwszy koniec grupy śrub, zależnie do osi x grupy. Wartości punktu końca przesuwają drugi koniec grupy.

- Dodatnia wartość **Dx** przesuwa punkt startowy w kierunku punktu końcowego.
- **Dy** przesuwa punkt końcowy prostopadle do osi x grupy śrub na bieżącej płaszczyźnie roboczej.
- Dz przesuwa punkt końcowy prostopadle do płaszczyzny roboczej.

**Przykład** Przykładowa grupa śrub z punktem startowym **Dx** ustawionym na 75:

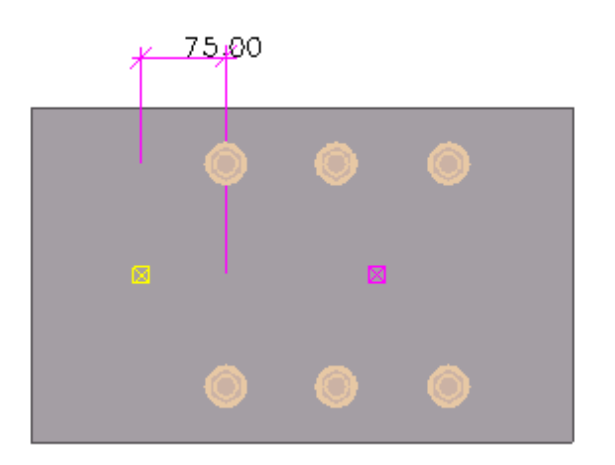

Zobacz także Tworzenie grupy śrub (90)

# Tworzenie pojedynczej śruby

By stworzyć pojedynczą śrubę:

- 1. Dwukrotnie kliknij ikonę Stwórz śruby by otworzyć okno dialogowe Właściwości śrub.
- 2. Pod Grupa śrub, wybierz Rastr z listy rozwijanej Kształt.
- 3. W polach Odległość śrub X oraz Odległość śrub Y, wpisz 0.
- 4. Kliknij Zastosuj by zapisać zmiany.
- 5. Stwórz śrubę w ten sam sposób jak tworzyłbyś grupę śrub. Wykonuj polecenia na pasku statusu.

#### Zobacz także Śruby (89)

Właściwości śrub (286)

Tworzenie grupy śrub (90)

# Zmiana skręcanych elementów

By zmienić elementy połączone grupą śrub:

- 1. Kliknij Detalowanie > Śruby > Edytuj skręcane elementy.
- Gdy zostaniesz poproszony, zaznacz ponownie główny i podrzędne elementy. Tekla Structures automatycznie uaktualnia długość śrub by dopasować je do zmian.

Zobacz także Śruby (89)

# 6.2 Otwory

Tekla Structures używa tego samego polecenia do tworzenia śrub i otworów. Przed utworzeniem otworów, musisz zmienić pewne właściwości w oknie dialogowym Właściwości śrub.

Jeżeli chcesz stworzy tylko otwory bez śrub, odznacz wszystkie pola wyboru Zawartość zespołu śruby:

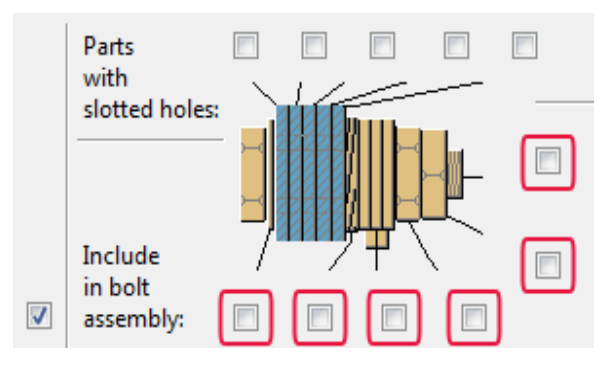

Możesz tworzyć następujące typy otworów:

- Okrągłe
- Nadmierne
- Szczelinowe
- Gwintowane

Zobacz także Tworzenie okrągłych otworów (93) Tworzenie nadmiernych otworów (94) Tworzenie otworów podłużnych (93)

# Tworzenie okrągłych otworów

Tekla Structures oblicza średnicę okrągłego otworu jako sumę pól **Wielkość śruby** oraz **Tolerancja**. By stworzyć okrągłe otwory:

- 1. Dwukrotnie kliknij ikonę Stwórz śruby by otworzyć okno dialogowe Właściwości śrub.
- 2. Opcjonalnie: Zmień właściwości otworu.
- 3. Jeżeli nie chcesz stworzyć żadnych śrub, odznacz pola wyboru Zawarte w zespole śruby.
- 4. Kliknij Zastosuj by zapisać zmiany.
- 5. Stwórz otwóry w ten sam sposób jak tworzyłbyś grupę śrub. Wykonuj polecenia na pasku statusu.

#### Zobacz także Otwory (93)

Tworzenie grupy śrub (90)

# Tworzenie otworów podłużnych

By stworzyć podłużne otwory:

- 1. Dwukrotnie kliknij ikonę Stwórz śruby by otworzyć okno dialogowe Właściwości śrub.
- 2. By oznaczyć które elementy mają być szczelinowe, zaznacz pożądane pola wyboru **Elementy** mające długie otwory.

Tekla Structures zlicza kawałki stali od łba śruby. Na przykład, jeżeli zaznaczysz drugie pole wyboru od łba śruby, Tekla Structures uczyni podłużnym otwór w drugim kawałku stali od łba śruby.

3. Jeżeli nie chcesz stworzyć żadnych śrub, odznacz pola wyboru Zawarte w zespole śruby.

- 4. W liście rozwijanej Typ otworu, wybierz Podłużny.
- 5. Wprowadź naddatek dla podłużnego otworu w kierunkach x i y używając pól **Podłużny otwór X** lub **Podłużny otwór Y**.

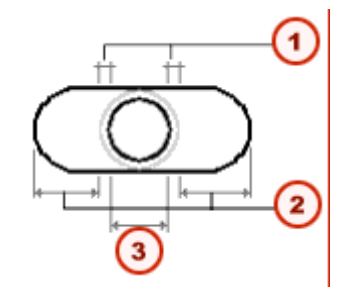

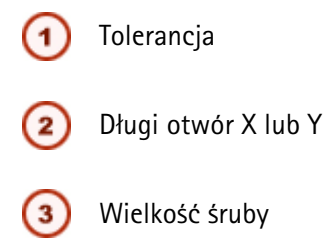

6. Opcjonalnie: W liście rozwijanej **Otwory obrotowe**, wybierz **parzysty** lub **nieparzysty** by obrócić naprzemienne otwory o 90 stopni.

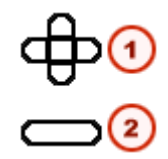

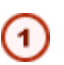

Skrzyżowane otwory szczelinowe do parzystych lub nieparzystych elementów

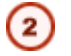

Równoległe otwory szczelinowe

- 7. Kliknij Zastosuj by zapisać zmiany.
- 8. Stwórz otwóry w ten sam sposób jak tworzyłbyś grupę śrub. Wykonuj polecenia na pasku statusu.

#### Zobacz także Otwory (93)

Tworzenie grupy śrub (90)

#### Tworzenie nadmiernych otworów

By stworzyć nadmierne otwory:

- 1. Dwukrotnie kliknij ikonę Stwórz śruby by otworzyć okno dialogowe Właściwości śrub.
- 2. Wybierz pożądane pola wyboru **Elementy mające długie otwory** by oznaczyć, które warstwy połączenia mają mieć nadmierne otwory.
- 3. Jeżeli nie chcesz stworzyć żadnych śrub, odznacz pola wyboru Zawarte w zespole śruby.
- 4. W liście rozwijanej Typ otworu, wybierz Nadmierny.
- W polu Nadmierny, wprowadź naddatek dla nadmiernego otworu. Możesz także użyć wartości ujemnych by stworzyć mniejsze otwory.

- 6. Kliknij Zastosuj by zapisać zmiany.
- 7. Stwórz otwóry w ten sam sposób jak tworzyłbyś grupę śrub. Wykonuj polecenia na pasku statusu.

Zobacz także Otwory (93)

Tworzenie grupy śrub (90)

# 6.3 Spoiny

Możesz tworzyć spoiny ręcznie, lub użyć komponentu, który automatycznie tworzy spoiny.

Następujące typy spoin mogą zostać stworzone ręcznie:

Spoiny pomiędzy elementami

Tekla Structures spawa dwa elementy razem używając pozycji spoiny określonej w oknie dialogowym **Właściwości spawu**. Długość spawu zależy od długości połączenia między spajanymi elementami.

• Spoina wielokątna

Określasz dokładną pozycję spoiny wybierając punkty przez które chcesz by podążała.

• Spoina do elementu

Tekla Structures tworzy spoinę na jednym elemencie, bez łączenia innych elementów.

By wyświetlić obiekt spoiny w modelu w trybach **Szybkim** i **Dokładnym**, pamiętaj by nadać spoinie **Format** i **Typ** we właściwościach.

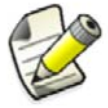

Domyślnie Tekla Structures umieszcza spoiny nad linią zgodnie ze standardem ISO. Możesz zmienić to na pod linią by zapewnić zgodność ze standardemk AISC za pomoca zaawansowanej opcji XS\_AISC\_WELD\_MARK.

Zobacz także Tworzenie spoiny pomiędzy elementami (95) Tworzenie spoiny wielokątnej (97) Tworzenie spoiny do elementu (98) Przygotowanie spoiny (98) Właściwości spoiny (288) XS AISC WELD MARK

# Tworzenie spoiny pomiędzy elementami

By zespawać razem elementy:

- 1. Opcjonalnie: Zmień właściwości spoiny.
- 2. Kliknij Detalowanie > Spoiny > Twórz spaw między elementami.
- Wybierz element do przyspawania do. Jeżeli tworzysz spaw warsztatowy, to jest główny element zespołu.
- Wybierz element do przyspawania. Jeżeli tworzysz spaw warsztatowy, to jest podrzędny element zespołu.

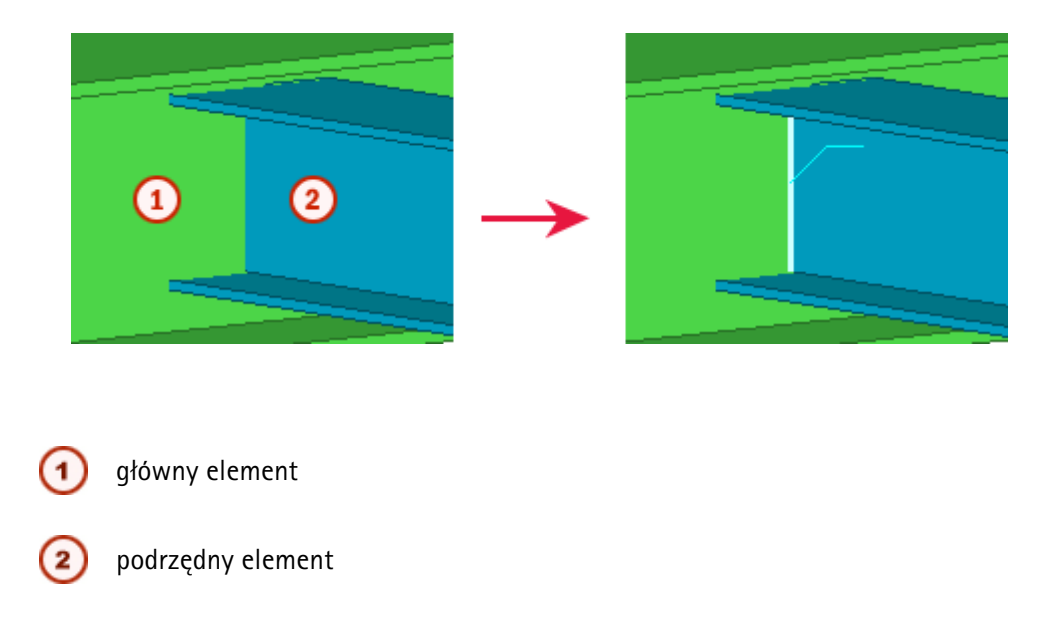

#### Zobacz także Spoiny (95)

Właściwości spoiny (288) Pozycja spoiny (96) Przedrostki rozmiaru spoiny (97) Używanie spoin do tworzenia zespołów (73)

#### Pozycja spoiny

Określasz pozycję spoiny zależnie do płaszczyzny roboczej. Typ i pozycja elementów spawanych wpływa na pozycję spoiny.

Opcje dla pozycji spoiny to:

- x
- y
- z

Mogą one posiadać dodatni lub ujemny kierunek. Tekla Structures tworzy spoinę na powierzchni lub boku elementu która jest skierowana w wybranym kierunku (x, y, lub z).

**Przykład** Poniższy obraz pokazuje spoiny w różnych pozycjach. Jeżeli nie ma powierzchni stykających się z określonym kierunkiem, Tekla Structures umieści spoinę względem punktu środka elementu podrzędnego.

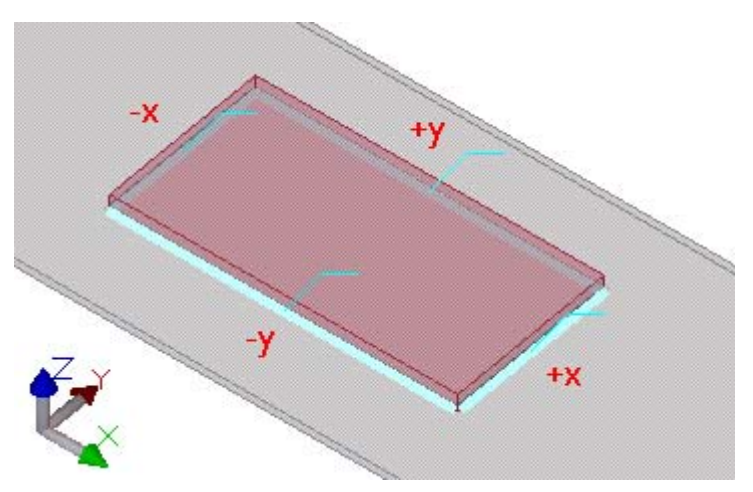

#### Zobacz także Tworzenie spoiny pomiędzy elementami (95)

#### Przedrostki rozmiaru spoiny

Przedrostek rozmiaru spoiny jest ukazywany w rysunkach, ale tylko jeżeli jest zaznaczone pole wyboru **Rozmiar**.

Poniższa tabela opisuje przedrostki standardu ISO 2553:

| Przedrostek | Opis                           |
|-------------|--------------------------------|
| а           | Grubość przewężenia projektu   |
| S           | Grubość przewężenia penetracji |
| Z           | Długość odnogi                 |

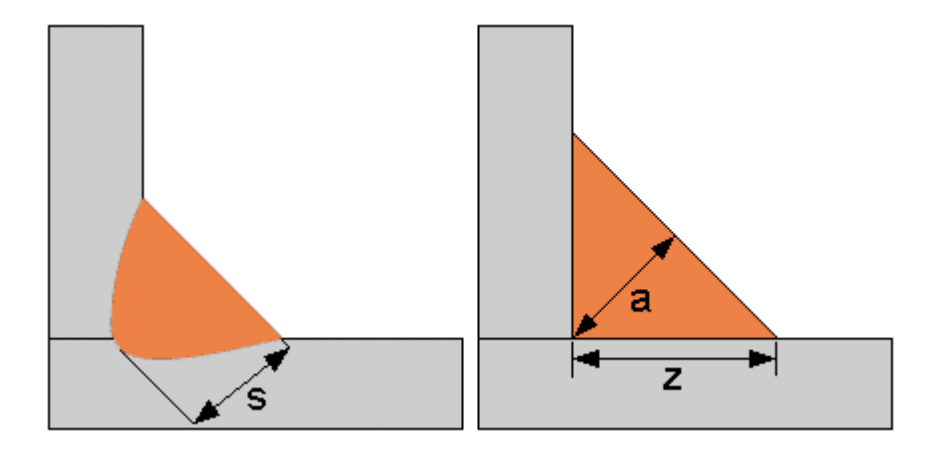

#### Zobacz także Tworzenie spoiny pomiędzy elementami (95)

# Tworzenie spoiny wielokątnej

By zespawać elementy używając wielokąta:

- 1. Kliknij Detalowanie > Spoiny > Twórz spaw wielokątny.
- Wybierz element do przyspawania do. Jeżeli tworzysz spaw warsztatowy, to jest główny element zespołu.
- Wybierz element do przyspawania. Jeżeli tworzysz spaw warsztatowy, to jest podrzędny element zespołu.
- 4. Wybierz punkt początkowy i końcowy, lub alternatywnie, wybierz punkty przez które chcesz by przechodziła spoina.
- 5. Kliknij środkowym przyciskiem by utworzyć spoinę.

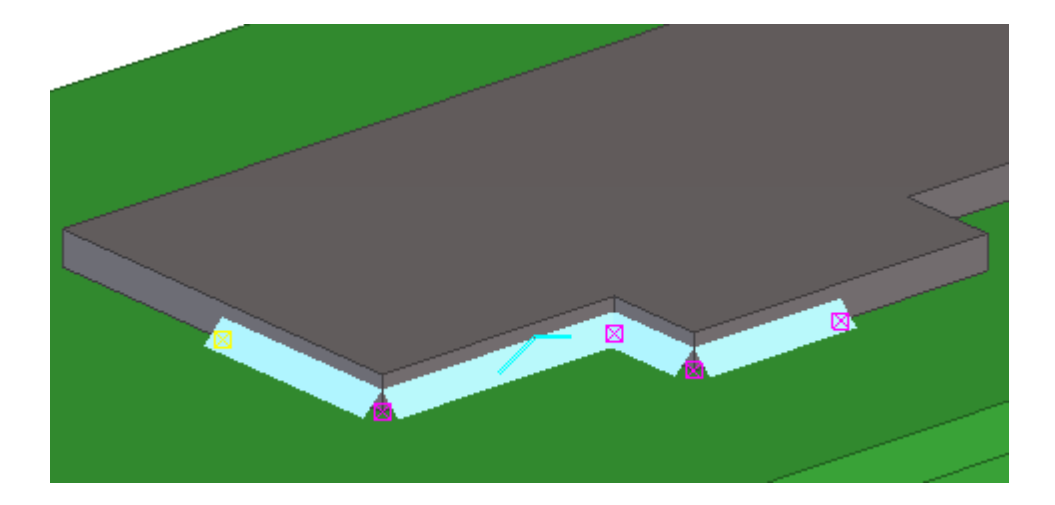

#### Zobacz także Spoiny (95)

Używanie spoin do tworzenia zespołów (73)

## Tworzenie spoiny do elementu

By stworzyć spoinę do elementu, bez dołączania innych elementów:

- 1. Kliknij Detalowanie > Spoiny > Twórz spaw do elementu.
- 2. Wybierz element który chcesz zespawać.
- 3. Wybierz punkt początkowy i końcowy, lub alternatywnie, wybierz punkty przez które chcesz by przechodziła spoina.
- 4. Kliknij środkowym przyciskiem by utworzyć spoinę.

#### Przykład Użyj polecenia Stwórz spaw do elementu by zaspawać szwy w sekcjach rurowych:

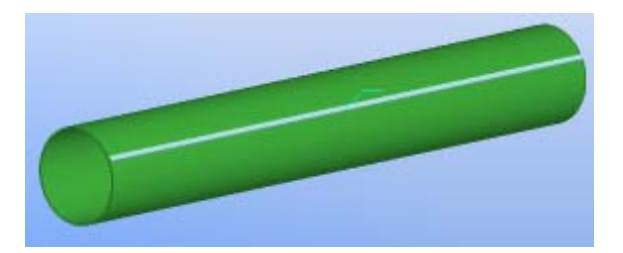

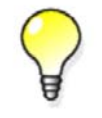

By zamodelować sekcje rurowe, użyj profilu SPD.

Zobacz także Spoi

Spoiny (95)

# Przygotowanie spoiny

Gdy elementy sa przygotowane do spawania, ich krawędzie mogą zostać nacięte by utworzyć rowek dla spoiny. Możesz określić kąt nacięcia i rowka.

Możesz ręcznie przygotować element do spawania, lub zastosować komponent robiący to automatycznie.

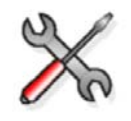

By zapobiec automatycznemu przygotowaniu spoiny, ustaw zmienną XS\_DISABLE\_WELD\_PREP\_SOLID na TRUE w twoim pliku inicjalizacji środowiska.

#### Zobacz także Spoiny (95)

Reczne przygotowanie elementu do spawania (99)

#### Welded connections

#### Reczne przygotowanie elementu do spawania

Zanim zaczniesz, stwórz element tnący i umieść go przecinając cięty element.

By recznie przygotować element do spawania:

- 1. Kliknij Detalowanie > Spoiny > Przygotuj element do spawania.
- 2. Wybierz element, który chcesz przyciąć.
- 3. Wybierz element tnący.

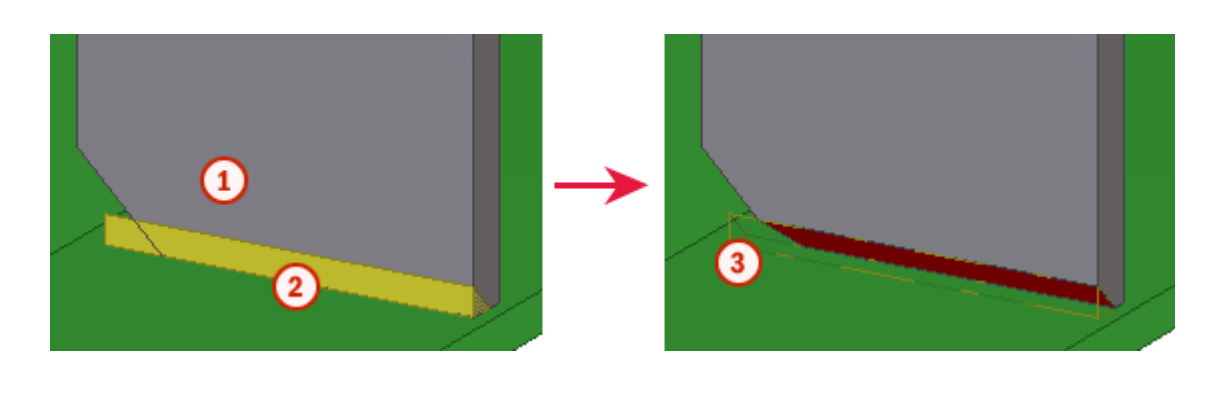

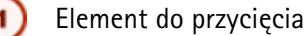

Element tnący

Cięcia przedstawianie są używając kropkowano-kreskowanych linii.

#### Zobacz także Przygotowanie spoiny (98)

3

# 6.4 Wykończenie powierzchni

Używaj narzędzi wykończenia powierzchni do wykańczania elementów. Wykończenie powierzchni dla elementów betonowych zawiera gładzie, powierzchnie mieszane i kafelki. Wykończenie powierzchni dla elementów stalowych zawiera powierzchnie ognioodporne i powierzchnie niemalowane, na przykład. Wykończenia powierzchni są widoczne tylko w rzutach renderowanych.

Gdy zmieniasz właściwości elementu (np. zmieniasz rozmiar elementu), Tekla Structures automatycznie modyfikuje wykończenie powierzchni by pasowało.

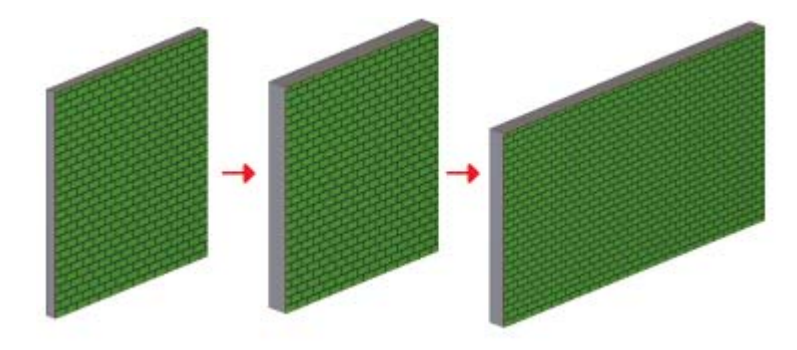

Gdy tworzysz nachodzące na siebie wykończenia powierzchni, mniejsze wykończenie obchodzi większe. Największa powierzchnia jest rozpoznawana w raportach: tylko najwyższe (widoczne) wykończenie jest obliczane.

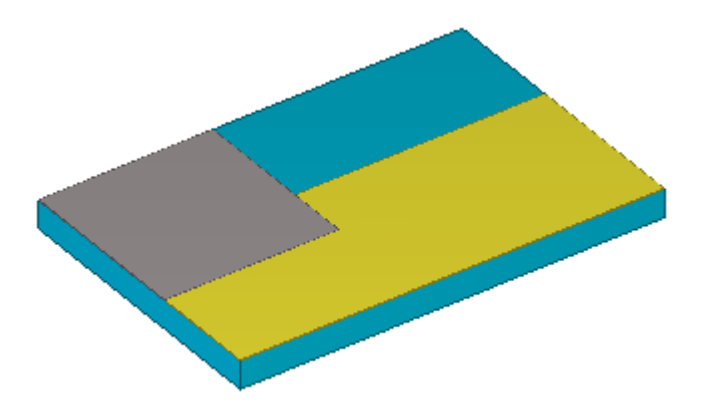

# Zobacz także zmiana właściwości wykończenia powierzchni (100) Dodawanie wykończenia powierzchni do elementów (101) Opcje tworzenia nowego wykończenia powierzchni (103) Wykończenie powierzchni kafelkami (104)

# zmiana właściwości wykończenia powierzchni

By określić właściwości wykończenia powierzchni:

- 1. Kliknij **Detalowanie > Właściwości > Wykończenie powierzchni...** by otworzyć okno dialogowe **Właściwości wykończenia powierzchni**.
- 2. W liście rozwijanej **Typ**, wybierz typ wykończenia powierzchni.
- 3. W liście rozwijanej **Nazwa wykończenia powierzchni**, wybierz określone wykończenie powierzchni.
- 4. Kliknij **Wybierz...** by wybrać materiał z katalogu.
- 5. Wprowadź Grubość wykończenia powierzchni.
- 6. Ustaw **Kolor**, który ma zostać użyty do wyświetlenia wykończenia powierzchni w rzutach renderowanych.
- 7. W liście rozwijanej **Na głębokość**, wybierz lokacje wykończenia powierzchni. opcje to Środek, **Czołowy**, oraz **Z tyłu**.
- 8. Opcjonalnie: By określić właściwości wykończenia powierzchni kafelkami:
  - a Na zakładce Atrybuty, wybierz Płytki ceramiczne z listy rozwijanej Typ.
  - b Na zakładce Wzór, wybierz wzór z listy rozwijanej Typ wzoru.
  - c Tabela definicji pokazuje właściwości typu wzoru.
- 9. Kliknij Zastosuj lub OK by zapisać właściwości wykończenia powierzchni.

#### Zobacz także Wykończenie powierzchni (99)

## Dodawanie wykończenia powierzchni do elementów

Sekcja ta wyjaśnia jak dodać wykończenie powierzchni do elementu.

#### Zobacz także Wykończenie powierzchni (99)

Dodawanie wykończenia powierzchni do wybranego obszaru (101) Dodawanie wykończenia powierzchni do czoła elementu (101) Dodawanie wykończenia powierzchni do wszystkich powierzchni elementu (101) Dodawanie wykończenia powierzchni do wyciętych powierzchni (102) Wykończenie powierzchni na sfazowanych elementach (102) Wykończenie powierzchni na elementach z otworami i wgłębieniami (102)

#### Dodawanie wykończenia powierzchni do wybranego obszaru

By dodać wykończenie powierzchni do wybranego obszaru na elemencie:

- 1. Kliknij Detalowanie > Wytwórz wykończenie powierzchn > Dla wybranego obszaru czoła elementu.
- 2. Wybierz początek wykończenia powierzchni.
- 3. Wybierz punkt by wyznaczyć kierunek wykończenia powierzchni.
- 4. Wybierz obszar na czole elementu by zastosować wykończenie powierzchni.
  - a Przenieś wskaźnik myszy nad element. Powierzchnie możliwe do wyboru pojawiają się na niebiesko.
  - b Wybierz czoło elementu.
  - c Wybierz trzy lub więcej punktów na czole elementu by określić obszar wielokątny.

# Zobacz także Dodawanie wykończenia powierzchni do elementów (101)

zmiana właściwości wykończenia powierzchni (100)

#### Dodawanie wykończenia powierzchni do czoła elementu

By dodać wykończenie powierzchni do całej jednej powierzchn elementu:

- 1. Kliknij Detalowanie > Wytwórz wykończenie powierzchn > Dla czoła elementu.
- 2. Wybierz początek wykończenia powierzchni.
- 3. Wybierz punkt by wyznaczyć kierunek wykończenia powierzchni.
- 4. Wybierz element, by dodać wykończenie powierzchni.
  - Przenieś wskaźnik myszy nad element. Powierzchnie możliwe do wyboru pojawiają się na niebiesko.
  - b Wybierz czoło elementu.

# Zobacz także Dodawanie wykończenia powierzchni do elementów (101)

zmiana właściwości wykończenia powierzchni (100)

#### Dodawanie wykończenia powierzchni do wszystkich powierzchni elementu

By dodać wykończenie powierzchni do wszystkich powierzchni elementu:

- 1. Kliknij Detalowanie > Wytwórz wykończenie powierzchn > Dla wszystkich powierzchni elementu.
- 2. Wybierz element, by dodać wykończenie powierzchni.

#### Zobacz także Dodawanie wykończenia powierzchni do elementów (101)

#### zmiana właściwości wykończenia powierzchni (100)

#### Dodawanie wykończenia powierzchni do wyciętych powierzchni

By dodać wykończenie powierzchni do wyciętej powierzchni.:

- 1. Kliknij Detalowanie Twórz wykończenie powierzchni, i potem wybierz Dla czoła elementu lub Dla wybranego obszaru czoła elementu.
- 2. Wybierz początek wykończenia powierzchni.
- 3. Wybierz kierunek.
- 4. Wybierz wyciętą powierzchnię:

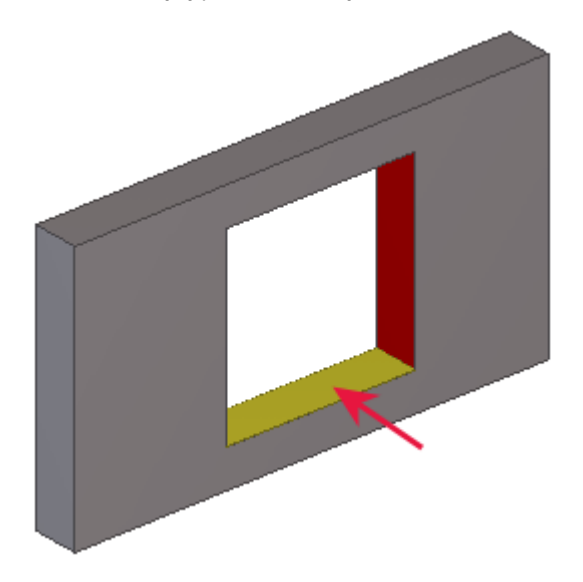

5. Jeżeli używasz polecenia **Dla wybranego obszaru czoła elementu**, wybierz punkty by określić obszar wykończenia powierzchni.

# Zobacz także Dodawanie wykończenia powierzchni do elementów (101) zmiana właściwości wykończenia powierzchni (100)

#### Wykończenie powierzchni na sfazowanych elementach

Weź te rzeczy pod uwagę podczas dodawania wykończenia powierzchni do sfazowanych elementów:

- Wykończenie powierzchni nie działa na naszkicowanych profilach z fazowaniami.
- Dodaj wykończenie powierzchni przed fazowaniem elementu. Jeżeli wykończenie powierzchni jest zastosowane do sfazowanego elementu, wykończone sfazowanie nie może być później modyfikowane.
- Fazowania dla głównego elementu i wykończenia powierzchni sa oddzielne. Modyfikacja fazowania głównego elementu nie wpływa na fazowanie wykończenia powierzchni.
- Orientacja niesymetrycznych fazowań zależy od powierzchni na której zostały utworzone (takich jak góra, dół, lewo czy prawo). By zmienić orientację niesymetrycznego fazowania, musisz zamienić jego wartości x i y.

#### Zobacz także Dodawanie wykończenia powierzchni do elementów (101)

#### Wykończenie powierzchni na elementach z otworami i wgłębieniami

By zmusić Tekla Structures do brania pod uwagę otworów i wgłębień na elementach podczas dodawania wykończenia powierzchni, zaznacz pole wyboru **Dociąć za pomocą płaszczyzn cięcia wzornika** w oknie dialogowym **Właściwości wykończenia powierzchni**.

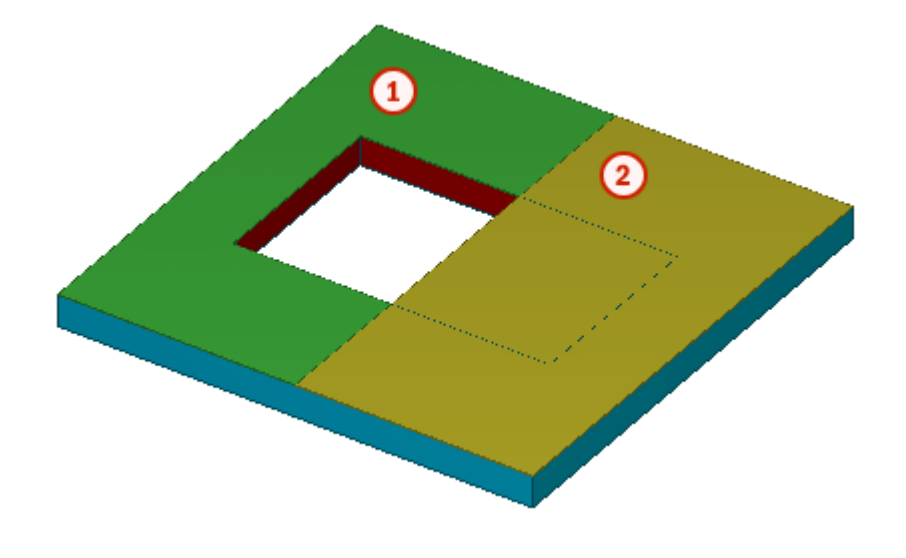

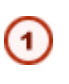

Zielone wykończenie powierzchni ma zaznaczone pole wyboru Dociąć za pomocą płaszczyzn cięcia wzornika

Żółte wykończenie powierzchni nie ma zaznaczonego pola wyboru **Dociąć za pomocą płaszczyzn cięcia wzornika**.

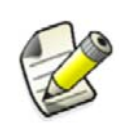

Jeżeli używasz polecenia **Do wszystkich powierzchni elementu** i zaznaczysz pole wyboru **Dociąć za pomocą płaszczyzn cięcia wzornika**, Tekla structures automatycznie doda wykończenie do wyciętych powierzchni.

Zobacz także Dodawanie wykończenia powierzchni do elementów (101) zmiana właściwości wykończenia powierzchni (100)

# Opcje tworzenia nowego wykończenia powierzchni

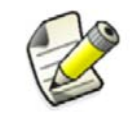

Sekcja ta przeznaczona jest dla zaawansowanych użytkowników.

Możesz dodawać nowe opcje do listy rozwijanej Nazwa wykończenia powierzchni w oknie dialogowym Właściwości wykończenia powierzchni.

By utworzyć nowe opcje wykończenia powierzchni:

 Otwórz plik product\_finishes.dat używając dowolnego edytora tekstu. Plik znajduje się w folderze ..\Tekla Structures\<version>\environments\<environment>\system.
 Pierwsza sakaja pliku ekratla dostanna turu unkońszania powierzebni. Nia edutuj te

Pierwsza sekcja pliku określa dostępne typy wykończenia powierzchni. Nie edytuj tej sekcji.

```
// Product finishes
// -----
//
// Type : Type of surfacing
// 1 = concrete finish
// 2 = special mix
// 3 = tile surface
// 4 = steel finishes
```

2. Przejdź do sekcji, które definiują opcje dla każdego typu wykończenia powierzchni:

- 3. Dodaj wiersze by określić nowe opcje.
  - a Określ typ wykończenia powierzchni. Na przykład, 1 dla wykończenia betonowego.
  - b Określ typ wykończenia powierzchni. Na przykład, MF dla Magnesium Float.
  - c Określ pełną nazwę opcji wykończenia powierzchni. Na przykład Magnesium Float. Pamiętaj by umiescić nazwę w cudzysłowiu " ".
- 4. Zapisz plik.

#### Zobacz także Wykończenie powierzchni (99)

# Wykończenie powierzchni kafelkami

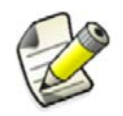

Sekcja ta przeznaczona jest dla zaawansowanych użytkowników.

Tekla Structures zawiera złożone opcje wykończenia powierzchni za pomocą płytek i cegieł, takie jak wzory jodełkowe i herringbone. Te wykończenia powierzchni są oparte na powtarzających się wzorach płytek przechowywanych w pliku XML.

Zobacz także Wykończenie powierzchni (99)

Tworzenie nowych wzorów płytek (104)

Przykład definicji wzoru (105)

#### **Tworzenie nowych wzorów płytek** By stworzyć nowy wzór płytek:

- Otwórz plik TilePatternCatalog.xml używając dowolnego edytora tekstu. Plik znajduje się w folderze ..\Tekla Structures\<version>\environments\<environment>\system.
- 2. Dodaj nowy element <TilePattern> do pliku.

Element <TilePattern> musi mieć elementy <HOffset> oraz <VOffset> i przynajmniej jeden element <Tile>.Pozostałe elementy są opcjonalne.

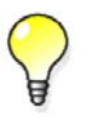

Możesz uznać za łatwiejsze kopiowanie istniejących elementów, a potem modyfikowanie ich do twoich potrzeb.

- 3. Powtórz dodawanie elementów <TilePattern> dla wszystkich wzorów jakie chcesz określić.
- 4. Zapisz plik TilePatternCatalog.xml

Zobacz także Wykończenie powierzchni kafelkami (104) Przykład definicji wzoru (105) Definicje wzorów płytek (107) Elementy wzorów płytek (108)

#### Przykład definicji wzoru

Przykład ten wyjaśnia jak wzór płytek **Basketweave** jest definiowany w pliku TilePatternCatalog.xml

Wzór Basketweave tworzy do ośmiu płytek:

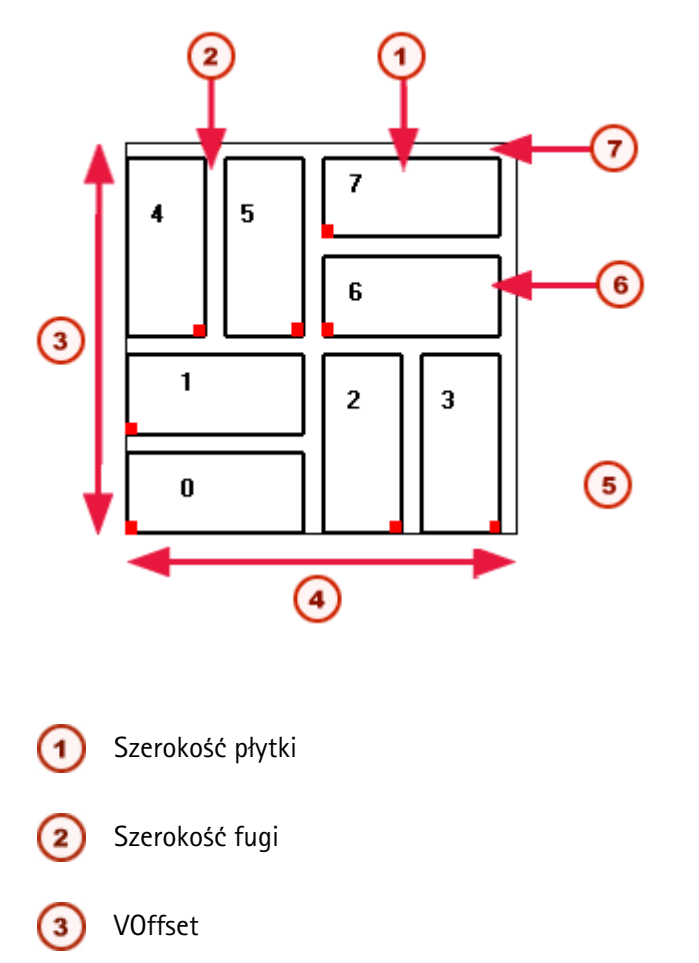

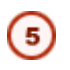

(7

Czerwone znaki oznaczają początek płytki. Wartość kąta dla płytek pionowych to 90

6 Wysokość płytki

Wysokość fugi

Wzór jest powtarzany w kierunku x i y wykończenia powierzchni, zaczynając od początku wykończenia. Możesz wykonać wzór w różnych kierunkach:

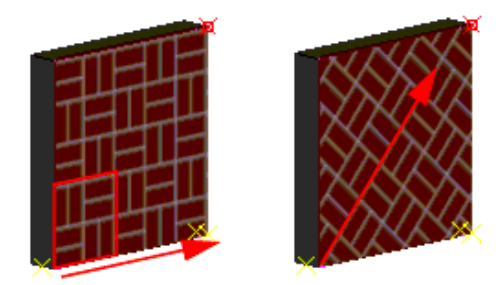

W pliku TilePatternCatalog.xml, wzór jest następująco zdefiniowany:

| <tilepattern name="Basketweave"> 1</tilepattern>                                                                                                    |  |
|----------------------------------------------------------------------------------------------------|--|
| <parameter defaultvalue="220" name="W"></parameter>                                                                                                    |  |
| <label> _Tile_Width </label>                                                                                                    |  |
|                                                                                                    |  |
| <parameter defaultvalue="100" name="H"></parameter>                                                                                                    |  |
| <label> _Tile_Height </label>                                                                                                    |  |
|                                                                                                    |  |
| <parameter defaultvalue="100" name="TH"></parameter>                                                                                                    |  |
| <label> _Tile_Thickness </label>                                                                                                    |  |
|                                                                                                    |  |
| <parameter defaultvalue="20" name="MH"></parameter>                                                                                                    |  |
| <label> _Mortar_Height </label>                                                                                                    |  |
|                                                                                                    |  |
| <parameter defaultvalue="20" name="MW"></parameter>                                                                                                    |  |
| <label> _Mortar_Width </label>                                                                                                    |  |
|                                                                                                    |  |
| <hoffset></hoffset>                                                                                                    |  |
| <vector2d x="W+2*H+3*MW" y="0"></vector2d> 😢                                                                                                    |  |
|                                                                                                    |  |
| <vottset></vottset>                                                                                                    |  |
| <vector2d x="0" y="W+2*H+3*MH"></vector2d> [ 3]                                                                                                    |  |
|                                                                                                    |  |
| <tile 0"="" angle="0" height="H" thickness="TH&lt;/td&gt;&lt;td&gt;'&gt;&lt;/td&gt;&lt;/tr&gt;&lt;tr&gt;&lt;th&gt;&lt;TileOrigin&gt;&lt;/th&gt;&lt;th&gt;&lt;/th&gt;&lt;/tr&gt;&lt;tr&gt;&lt;td&gt;&lt;Vector2D X=" width="W" y="0"></tile> |  |
|                                                                                                    |  |

## Nazwa wzoru

Rozmiar bloku wzoru w kierunku x, po którym wzór się powtarza

(3)

Rozmiar bloku wzoru w kierunku y, po którym wzór się powtarza

Plik definicji używa tych samych symboli co tabela definicji wzoru w oknie dialogowym Właściwości wykończenia powierzchni:

| Picture        |      |          |      |  |  |  |  |
|----------------|------|----------|------|--|--|--|--|
| Property       | Sumh | ol Value | Unit |  |  |  |  |
| Tile width     | W    | 220.00   | mm   |  |  |  |  |
| Tile height    | н    | 100.00   | mm   |  |  |  |  |
| Tile thickness | TH   | 100.00   | mm   |  |  |  |  |
| Mortar height  | MH   | 20.00    | mm   |  |  |  |  |
| Mortar width   | MW   | 20.00    | mm   |  |  |  |  |

#### Zobacz także Tworzenie nowych wzorów płytek (104)

Definicje wzorów płytek (107)

Elementy wzorów płytek (108)

#### Definicje wzorów płytek

Predefiniowane wzory płytek dostępne w oknie dialogowym **Właściwości wykończenia powierzchni** są przechowywane w następujących plikach:

| Plik                   | Opis                                                                                                    |
|------------------------|----------------------------------------------------------------------------------------------------|
| TilePatternCatalog.xml | <ul> <li>Zawiera definicje wzorów płytek.</li> <li>Znajduje się w folderze\Tekla<br/>Structures\<version>\environments<br/>\<environment>\system.</environment></version></li> </ul>                             |
| TilePatternCatalog.dtd | <ul> <li>Plik Document Type Declaration (DTD), który<br/>określa elementy dozwolone w pliku<br/>TilePatternCatalog.xml.</li> <li>Znajduje się w tym samym folderze co plik<br/>TilePatternCatalog.xml</li> </ul> |

| Plik             | Opis |                                                                                                    |
|------------------|------|----------------------------------------------------------------------------------------------------|
| Thumbnail images | •    | Obrazy pojawiające się w polu Obrazek w oknie dialogowym Właściwości wykończenia powierzchni.         |
|                  | •    | Znajduje się w folderze\Tekla<br>Structures\ <version>\nt\bitmaps</version>                           |
|                  | •    | Nazwy plików identyfikują typy wzorów. Na<br>przykład, herringbone.bmp ilustruje wzór<br>herringbone. |

#### Zobacz także Wykończenie powierzchni kafelkami (104)

#### Elementy wzorów płytek

Plik TilePatternCatalog.xml może zawierać następujące elementy:

| Element            | Opis                                                                                                    |
|--------------------|----------------------------------------------------------------------------------------------------|
| TilePatternCatalog | Magazyn dla wzorów płytek. Wymagany.                                                                     |
| TilePattern        | Element wzoru płytek. Wymagany. Ten element może<br>zawierać następujące elementy wypisane w tej tabeli. |
| HOffset            | Odchylenie poziome wzoru płytek. Wymagane.                                                               |
| VOffset            | Odchylenie pionowe wzoru płytek. Wymagane.                                                               |
| Tile               | Pojedyncze płytki użyte we wzorze. Wymagana<br>przynajmniej jedna.                                       |
| Kolor              | Kolor płytki lub fugi, określony przez wartości RGB (0–<br>255). Opcjonalne.                             |
| Parameter          | Tworzy atrybut dla dowolnego elementu w<br>TilePattern. Opcjonalne.                                      |
| Label              | Etykieta identyfikująca parametr w oknie dialogowym.<br>Opcjonalne.                                      |
| TileOrigin         | Początek pojedynczej płytki, określony z początku wzoru.<br>Opcjonalne.                                  |

Zobacz także

Wykończenie powierzchni kafelkami (104)

# 6.5 Dostrajanie kształtu elementów

Sekcja ta opisuje różne narzędzia, których możesz użyć do dostrajania kształtu elementów.

Zobacz także Fazowania (109) Dociągnięcia (112) Cięcia (113) Zmiana kształtu wielokąta (116) Odkształcanie elementów betonowych (117) Wyginanie elementów (119)
Scalanie elementów (120)

Rozdzielanie elementów (121)

#### Skracanie i przedłużanie elementów

## Fazowania

Fazowania to detale modelowania, które mogą być użyte do doskonalenia kształtu elementów dla celów estetycznych, praktycznych i produkcyjnych. W Tekla Structures możesz fazować narożniki i krawędzie elementów.

**Ograniczenia** Tylko następujące elementy posiadają fazowania narożników: blachy wielokątne, betonowe płyty oraz elementy, które tworzysz wybierając więcej niż dwa punkty (ławy fundamentowe, stalowe i betonowe belki wielokątne, panele betonowe).

Punkty końcowe elementu nie posiadają fazowań narożników. Uchwyty które wybierasz muszą być na punktach narożników lub pomiędzy dwoma segmentami elementu.

Zobacz także Dostrajanie kształtu elementów (108) Fazowanie narożników elementów (109) Fazowanie krawędzi elementów (111)

#### Fazowanie narożników elementów

Gdy Tekla structures tworzy element, domyślnie posiada on kwadratowe fazowanie na każdym rogu, co nie zmienia geometrii elementu. Możesz zmodyfiować domyślne fazowania.

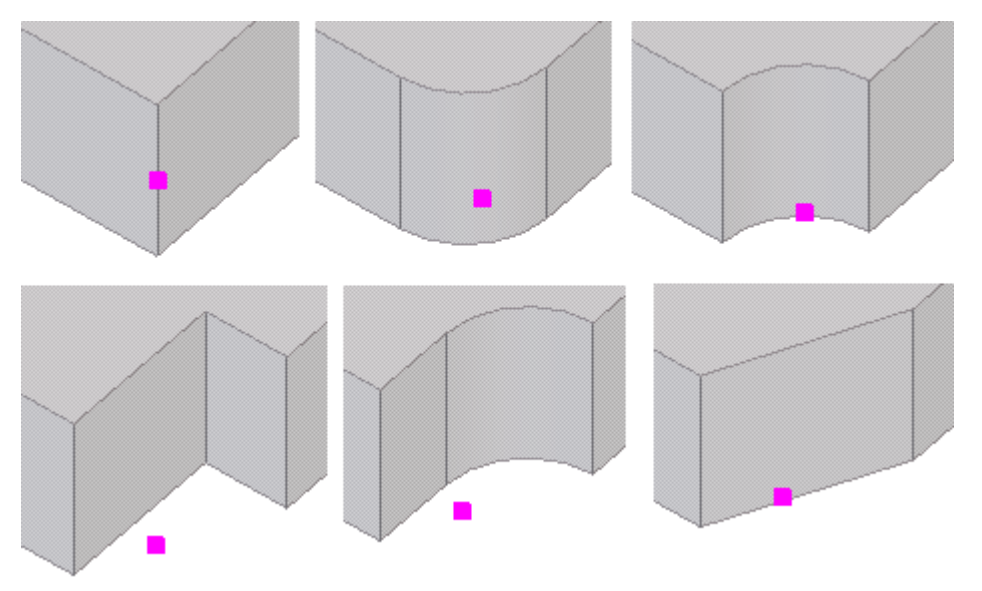

By zmodyfikować fazowanie narożnika:

- 1. Wybierz element.
- Dwukrotnie kliknij uchwyt dowolnego narożnika elementu. Wyświetli się okno dialogowe Właściwości fazowania.
- 3. Zmień właściwości fazowania.
- 4. Wybierz uchwyty na rogach elementu które chcesz zmodyfikować.
- 5. Kliknij Zmień.

#### Zobacz także Fazowania (109)

Właściwości fazowania narożników (292) Typy i wymiary fazowań narożników (110)

#### Fazowania belek wielokątnych (111)

#### Typy i wymiary fazowań narożników

Straight chamfers can have different dimensions in two directions. Tekla Structures only uses one dimension for curved chamfers.

Współrzędne trzymają się lokalnego systemu współrzędnych elementu.

Poniższa tabela opisuje typy fazowań i wymiary użyte z poleceniem **Wytwórz skos > Dla narożnika elementu**.

| Тур                    | Ikona         | Wymiary                                                                       |
|------------------------|---------------|-------------------------------------------------------------------------------|
| Brak                   |               | x: nieużywany                                                                 |
|                        |               | y: nieużywany                                                                 |
| Linia                  | $\overline{}$ | x: odległość w kierunku współrzędnej x od<br>narożnika                        |
|                        |               | y: odległość w kierunku współrzędnej y od<br>narożnika                        |
| Okrągłe                |               | x: promień                                                                    |
|                        | 1             | y: nieużywany                                                                 |
| Łuk                    | _             | x: promień                                                                    |
|                        | 1             | y: nieużywany                                                                 |
| Wypukły                | $\bigcirc$    | x: nieużywany                                                                 |
| Łuk                    |               | y: nieużywany                                                                 |
| Kwadrat                | 7             | Fazowanie jest prostopadłe do krawędzi.                                       |
|                        | - \           | x: odległość w kierunku współrzędnej x od<br>narożnika                        |
|                        |               | y: odległość w kierunku współrzędnej y od<br>narożnika                        |
| Równoległ<br>y Kwadrat | ~_            | Fazowanie jest równoległe do przeciwległej<br>krawędzi.                       |
|                        |               | x: odległość w kierunku współrzędnej x od<br>narożnika                        |
|                        |               | y: odległość w kierunku współrzędnej y od<br>narożnika                        |
| Linia i łuk            | ~             | x (jeżeli mniejszy niż y): promień kąta                                       |
|                        | I             | x (jeżeli większy niż y): odległość w kierunku<br>współrzędnej x od narożnika |
|                        |               | y (jeżeli mniejszy niż x): promień kąta                                       |
|                        |               | y (jeżeli większy niż x): odległość w kierunku<br>współrzędnej y od narożnika |

**Zobacz także** Fazowanie narożników elementów (109)

#### Fazowania belek wielokątnych

Domyślnie, Tekla Structures umieszcza kwadratowe fazowania narożników między każdym segmentem wielokątnej belki.

Tekla Structures pokazuje status fazowań na belkach wielokątnych używając następujących kolorów:

| Kolor    | Opis                                                         | Przykład |
|----------|--------------------------------------------------------------|----------|
| Magenta  | Prawidłowe fazowanie                                         |          |
| Żółty    | Prawidłowe fazowanie,<br>które nie może zostać<br>rozwinięte |          |
| Czerwony | Nieprawidłowe<br>fazowanie                                   |          |

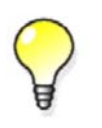

By zobaczyć linie fazowania belek wielokątnych, ustaw zaawansowaną opcję **XS\_DRAW\_CHAMFERS\_HANDLES** na CHAMFERS.

#### **Zobacz także** Fazowanie narożników elementów (109)

#### Fazowanie krawędzi elementów

By sfazować krawędź elementu:

- 1. Kliknij **Detalowanie > Twórz skos > Dla krawędzi elementu**.
- 2. Wybierz element, który chcesz sfazować.

- 3. Wybierz punkt, w którym chcesz zacząć fazowanie elementu.
- 4. Wybierz drugi punkt, w którym chcesz zakończyć fazowanie krawędzi elementu. Tekla Structures wyświetli fazowanie w jasnoniebieskim kolorze.
- 5. Opcjonalne: Zmodyfikuj fazowanie.
  - a Dwukrotnie kliknij fazowanie by otworzyć okno dialogowe Właściwości skosu krawędzi.
  - b Zmień właściwości fazowania.
  - c Kliknij **OK**.
- 6. Kliknij prawym klawiszem na rzucie i wybierz Przerysuj rzut.

Tekla Structures usuwa sfazowaną krawędź.

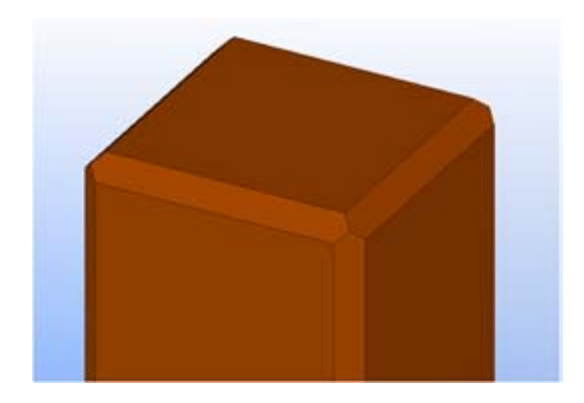

Zobacz także Właściwości fazowania krawędzi (292) Fazowania (109)

## Dociągnięcia

Możesz dostosować koniec elementu do płaszczyzny tworząc prostą linię cięcia między dwoma wybranymi punktami.

Możesz użyć dociągnięć by wydłużać lub skracać elementy wewnątrz komponentu, co ułatwia tworzenie połączeń, detali, itd. Nie używaj dociągnięć jako innego sposobu na zmianę długości elementów w modelu.

Dociąganie reguluje długość belki na płaszczyźnie, prostopadle do płaszczyzny rzutu, która przechodzi przez wybraną linię cięcia. Nie mogą być używane na blachach wielokątnych.

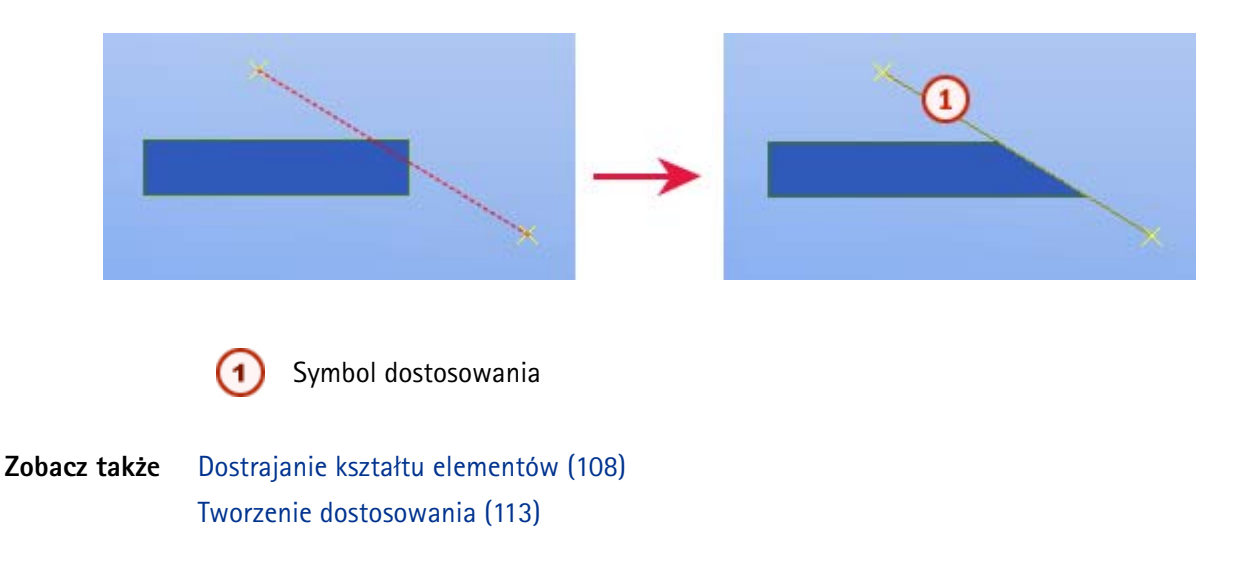

#### Tworzenie dostosowania

By utworzyć dostosowanie:

- 1. Kliknij DetalowanieDostosuj koniec elementu.
- 2. Wybierz element, który chcesz obciąć przez dostosowanie.
- 3. Wybierz pierwszy punkt linii cięcia.
- 4. Wybierz drugi punkt linii cięcia.

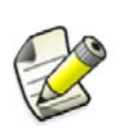

Nie stosuj drugiego dociągania na końcu tego samego elementu, ponieważ wtedy Tekla Structures zignoruje pierwsze dostosowanie. To zdąża się, gdy używasz polecenia **Dostosuj koniec element** do cięcia i próbujesz zrobić dwa cięcia na tym samym elemencie. W takich sytuacjach użyj polecenia **Tnij element**.

#### Zobacz także Dociągnięcia (112)

## Cięcia

Możesz używać cięć by kształtować element. Nie używaj cięć do cięcia całego końca elementu.

Zobacz także Przycinanie elementów z linią (115) Przycinanie elementów z wielokątem (115) Cięcie elementów z innym elementem (116) Ukrywanie linii cięć w rzucie (298) Wydajne cięcie (298)

#### Cięcia z linią

Cięcie z linią przycina koniec belki na płaszczyźnie, która przechodzi przez wybraną linię. Tekla Structures wyświetla cięcie za pomoca linii przerywanych.

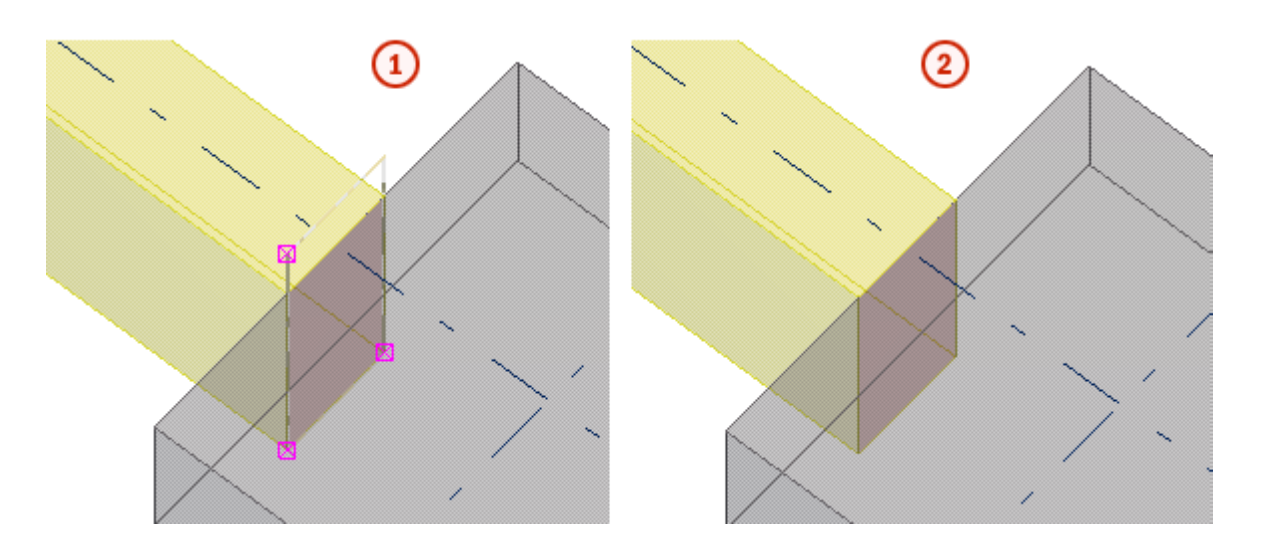

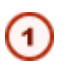

Cięcia przedstawianie są używając kropkowano-kreskowanych linii.

Linie cięcia są ukryte

By uzyskać więcej informacji o tym, jak to zmienić, zobacz Dostosowania wpływają na dane NC.

Zobacz także Przycinanie elementów z linią (115)

#### Cięcia z wielokątem

Cięcie wielokątne tnie element za pomocą wielokątnego kształtu. Tekla Structures wyświetla linię cięcia używając kropkowano kreskowanych linii. Musisz tworzyć cięcia na rzucie płaszczyzny.

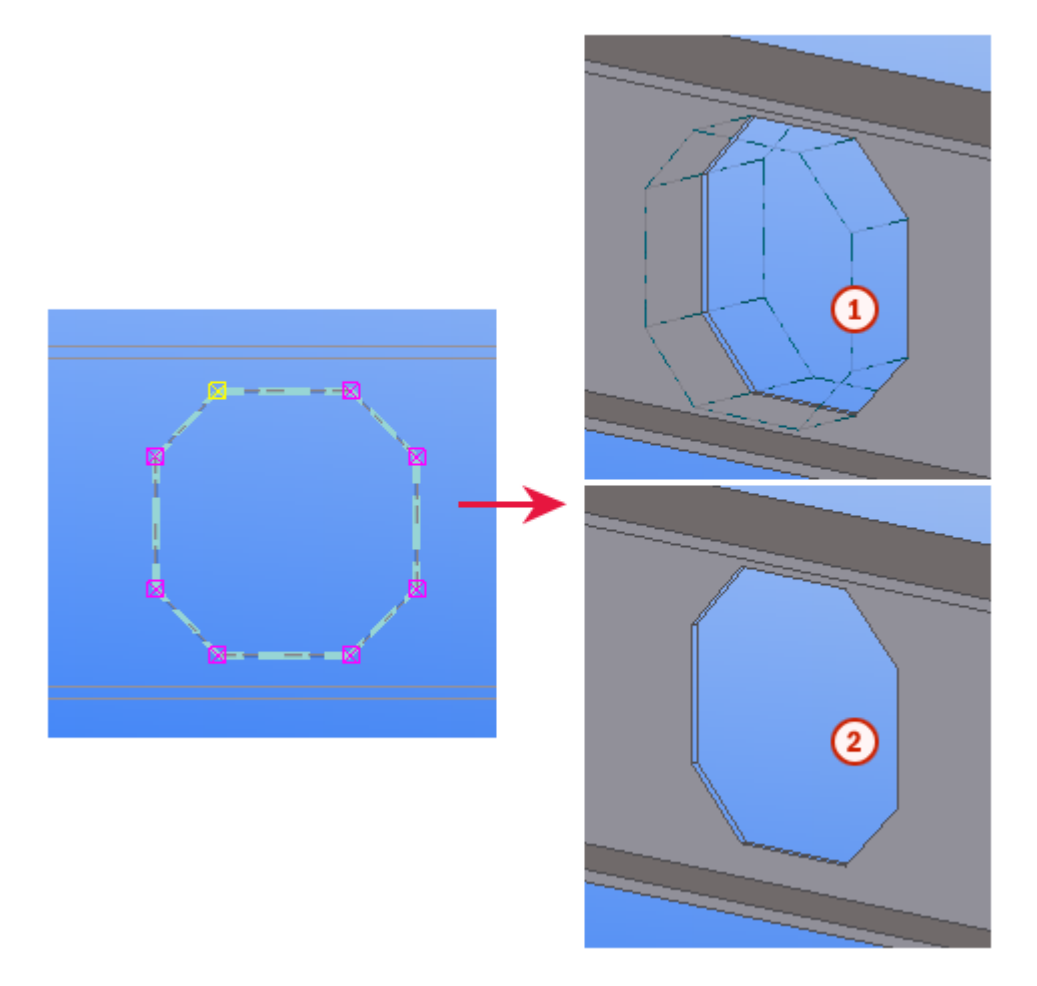

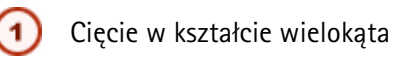

) Linie cięcia są ukryte

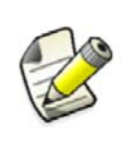

Zawsze powinieneś określać wielokąt tak, żeby była pewna tolerancja między krawędziami. Jeżeli krawędź tnącego wielokąta jest w dokładnie tej samej pozycji co krawędź ciętego elementu, może być niejasne czy krawędź powinna być wycięta.

#### Zobacz także Przycinanie elementów z wielokątem (115)

#### Cięcia z innym elementem

Możesz ciąć element używając innego elementu. Tekla Structures wyświetla linię cięcia używając kropkowano kreskowanych linii.

Możesz ciąć elementy już posiadające cięcia. To może być przydatne do, na przykład, tworzenia wymyślnych kształtów.

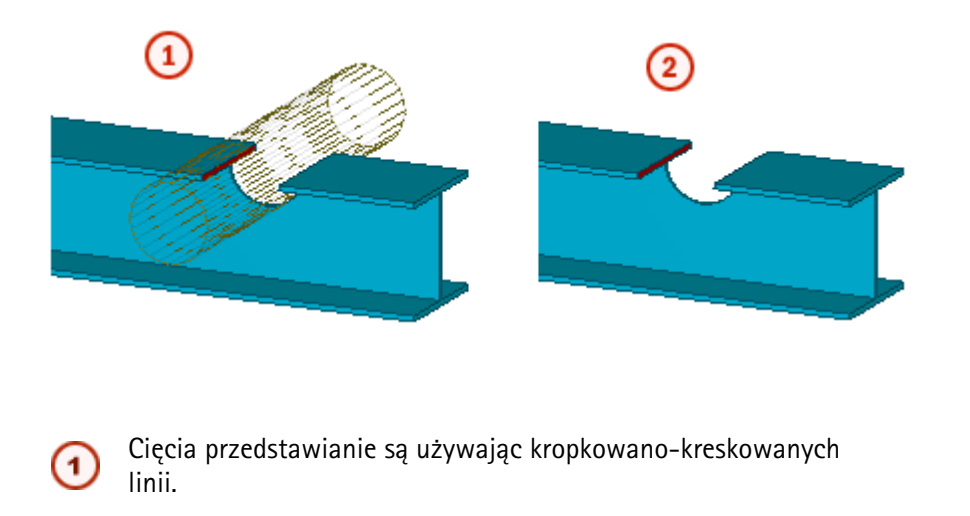

Linie cięcia są ukryte

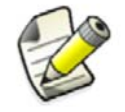

Nie twórz cięć z takimi samymi płaszczyznami lub wierzchołkami. To sprawia, że niejasne jest co powinno być odcięte.

#### Zobacz także Cięcie elementów z innym elementem (116)

#### Przycinanie elementów z linią

Używaj cięć z linią by ukształtować koniec belki lub słupa.

By przyciąć element z linią:

- 1. Kliknij **Detalowanie > Przytnij element > Z linią**.
- 2. Wybierz element, który chcesz przyciąć.
- 3. Wybierz pierwszy punkt linii cięcia.
- 4. Wybierz drugi punkt linii cięcia.
- 5. Wybierz którą stronę chcesz usunąć.

#### Zobacz także Cięcia (113)

#### Cięcia z linią (113)

#### Przycinanie elementów z wielokątem

By przyciąć element używając wielokątnego kształtu:

- Upewnij się, że płaszczyzna robocza jest na płaszczyźnie na której tniesz. Na przykład, jeżeli tworzysz wielokątne cięcie na płaszczyźnie yz, powinieneś tymczasowo ustawić płaszczyznę roboczą także na płaszczyznę yz.
- 2. Kliknij Detalowanie > Przytnij element > Z wielokątem.
- 3. Wybierz element, który chcesz przyciąć.
- 4. Wybierz pozycje by zarysować wielokąt użyty do cięcia.
- 5. By zamknąć wielokąt, kliknij środkowy przycisk lub kliknij Edytuj > Zakończ wprowadzenie wielokąta.

#### Cięcia z wielokątem (114)

#### Cięcie elementów z innym elementem

Zanim zaczniesz, stwórz element tnący i umieść go przecinając cięty element.

By przyciąć element z innym elementem:

- 1. Kliknij Detalowanie > Przytnij element > Z innym elementem.
- 2. Wybierz element, który chcesz przyciąć.
- 3. Wybierz element tnący.

Tekla Structures przetnie zaznaczony główny element. Cięcie elementem nie wpłynie na pozostałe elementy.

- 4. Usuń element tnący.
  - a Upewnij się, że przełącznik wyboru Zaznacz przekroje jest wyłączony.
  - b Wybierz element tnący i wciśnij **Delete**.

#### Zobacz także Cięcia (113)

Cięcia z innym elementem (115)

## Zmiana kształtu wielokąta

Możesz modyfikować kształt następujących elementów wielokątnych: stalowych i betonowych belek, płyt wielokątnych i betonowych, paneli betonowych oraz ław fundamentowych.

By zmienić kształt wielokątnego elementu:

- 1. Wybierz element do zmiany.
- 2. Kliknij Detalowanie > Modyfikuj kształt wielokąta.
- 3. Wybierz istniejący narożnik (1).
- 4. Wybierz narożniki nowego wielokąta (2, 3).
- 5. Wybierz następny istniejący narożnik (4).
- 6. Wybierz narożnik do usunięcia (5).

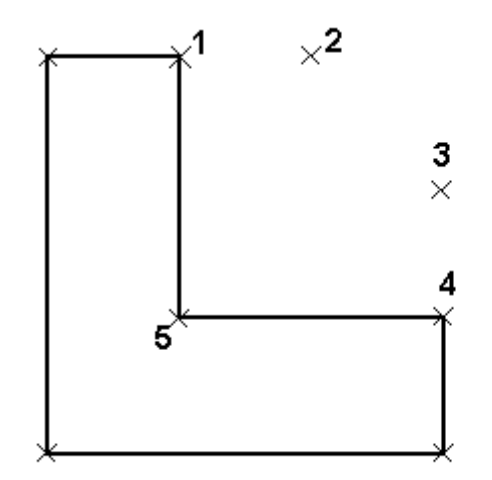

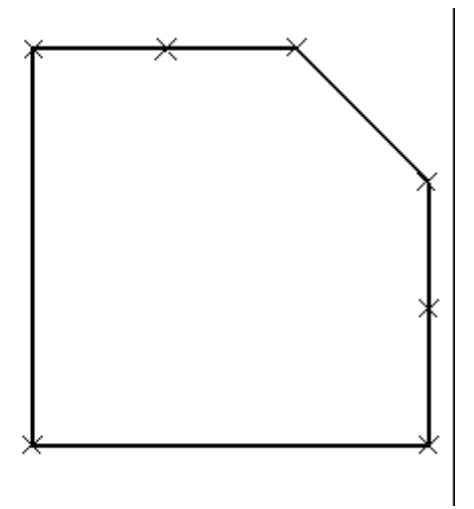

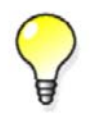

Alternatywnie, przesuń uchwyty używając metody przeciągnijupuść lub polecenia Przesuń.

#### Zobacz także Przesuwanie obiektów

Przesuwanie obiektów używając przeciągnij-upuść Uchwyty elementów (59)

## Odkształcanie elementów betonowych

Użyj następujących metod by odkształcić betonowe elementy:

| Ву                         | Zrób to                                                           |
|----------------------------|-------------------------------------------------------------------|
| Odkształcić betonową belkę | Użyj opcji deformacji w oknie<br>dialogowym właściwości elementu. |
| Odkształcić betonową płytę | Przesuń fazowania                                                 |

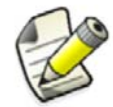

Funkcjonalność wyginania jest dostępna jedynie w konfiguracjach Pełne, Modelowanie Prefabrykatów oraz Modelowanie stali.

#### Zobacz także Dostrajanie kształtu elementów (108)

Odkształcanie belki używając kątów deformacji (117)

Odkształcanie betonowej płyty poprzez przesuwanie fazowań (118)

Odkształcanie panelu podłogowego (66) (118)

#### Odkształcanie belki używając kątów deformacji

By odkształcić betonową belkę:

- 1. Dwukrotnie kliknij betonową belkę by otworzyć okno dialogowe Właściwości belki betonowej.
- 2. Przejdź do zakładki Deformacja.
- 3. W polu Start, wprowadź kąt belki w jej punkcie początkowym, względem uchwytów elementu.
- 4. W polu Koniec, wprowadź kąt belki w jej punkcie początkowym, względem uchwytów elementu.

Na przykład, by odkształcić belkę 45 stopni w punkcie końcowym, wpisz 0 w polu kąta Start i 45 w polu kąta Koniec.

- 5. Kliknij **Zmień** by odkształcić belkę.
- 6. Kliknij OK by zamknąć okno dialogowe.

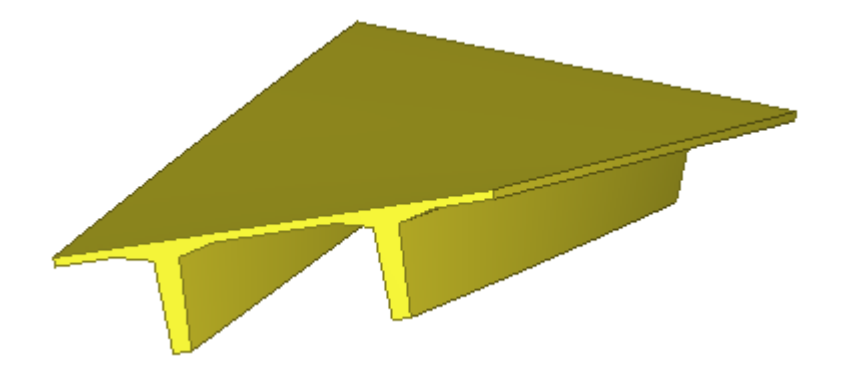

#### **Zobacz także** Odkształcanie elementów betonowych (117)

#### Odkształcanie betonowej płyty poprzez przesuwanie fazowań

Zanim zaczniesz, stwórz betonową płytę używając polecenia Twórz płytę betonową.

By odkształcić betonową płytę poprzez przesuwanie fazowań:

- 1. Dwukrotnie kliknij fazowanie by otworzyć okno dialogowe Właściwości fazowania.
- 2. Zmień właściwości fazowania.
  - By przesunąć górny narożnik fazowania użyj pola dz1.
  - By przesunąć dolny narożnik fazowania, użyj pola dz2.
- 3. Kliknij **Zmień** by odkształcić płytę.
- 4. Kliknij **OK** by zamknąć okno dialogowe.

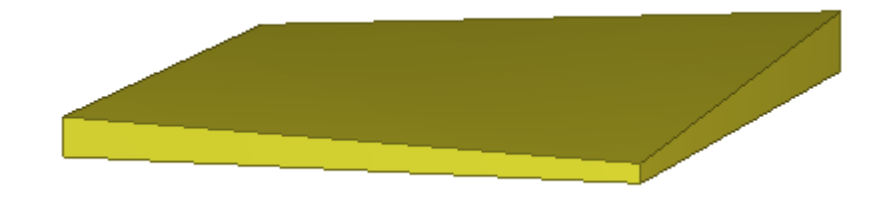

#### Zobacz także Odkształcanie elementów betonowych (117)

#### Odkształcanie panelu podłogowego (66)

Zanim zaczniesz, stwórz betonową płytę używając komponentu **Modelowanie panelu podłogowego (66)**.

By odkształcić płytę panel podłogowy (66) przesuwając fazowania:

- 1. Upewnij się, że przełącznik wybierania Zaznacz komponenty jest włączony.
- Wybierz fazowanie, które chcesz przesunąć. Na przykład, wybierz punkt narożny płyty by odkształcić ten koniec płyty:

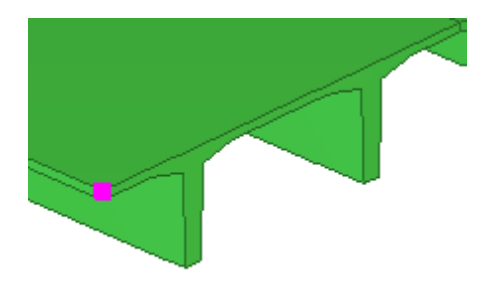

- 3. Kliknij prawym klawiszem i wybierz Przesuwanie specjalne > Linearne... z menu podręcznego.
- 4. W oknie dialogowym **Przesuń Linearnie**, wpisz wartość w odpowiednim polu kierunku. Na przykład, wpisz 100 w polu **dZ** by podnieść ten narożnik w górę o 100 mm.
- 5. Kliknij **Przesuń.**

Tekla Structures przesuwa punkt w wybranym kierunku, co odkształca płytę.

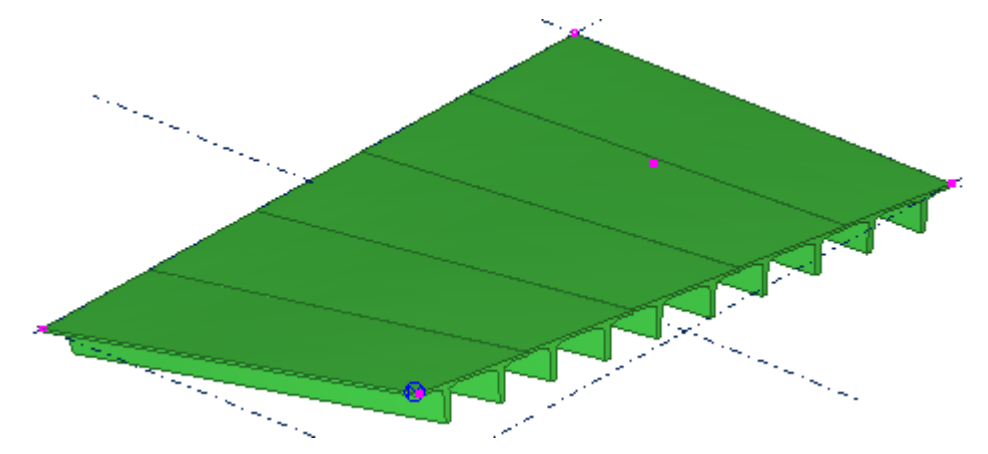

- 6. Kliknij prawym klawiszem i wybierz Przerwij z menu podręcznego by zakończyć.
- 7. Upewnij się, że przełącznik wybierania Zaznacz komponenty jest włączony.
- 8. By zobaczyć kąt odkształcenia pojedynczej płyty, dwukrotnie kliknij płytę by otworzyć okno dialogowe **Właściwości**, i przejdź do zakładki **Deformujące**.
  - Pole **Start** pokazuje kąt odkształcenia w punkcie początkowym elementu.
  - Pole Koniec pokazuje kąt odkształcenia w punkcie końcowym elementu.

#### Zobacz także Odkształcanie elementów betonowych (117)

## Wyginanie elementów

Możesz użyć wyginania do zakrzywiania długich, ciężkich sekcji, które osiądą na miejscu i staną się płaskimi.

Użyj wyginania by pokazać naturalne wygięcie elementu przed naprężeniem. Wyginanie wpływa na pozycję cięć, skosów i osadzeń w modelu.

Tekla Structures wygina elementy w lokalnym kierunku z.

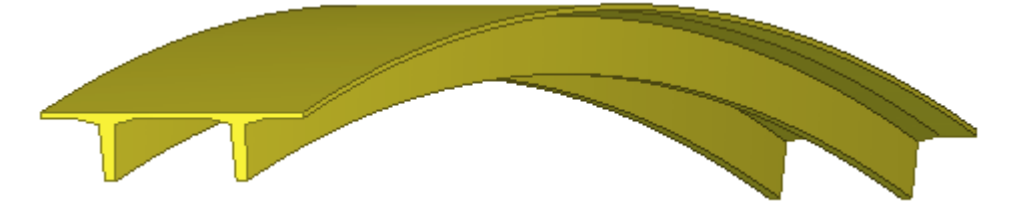

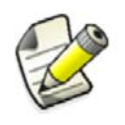

Funkcjonalność wyginania jest dostępna jedynie w konfiguracjach Pełne oraz Modelowanie Prefabrykatów oraz Cast in Place.

#### Zobacz także

Dostrajanie kształtu elementów (108) Wyginanie elementu (120)

#### Wyginanie elementu

By wygiąć element:

- 1. Dwukrotnie kliknij element by otworzyć okno właściwości elementu.
- 2. Przejdź do zakładki Deformacja.
- 3. W polu Deformacja, określ stopień wygięcia.
- 4. Kliknij Zmień.

#### Zobacz także Wyginanie elementów (119)

# 6.6 Scalanie elementów

Możesz scalać łączyć elementy w jeden.To może być przydatne, gdy chcesz zamodelować złożone elementy (takie jak gięte blachy), które w przeciwnym wypadku są trudne do zamodelowania, lub też gdy chcesz modelować elementy prefabrykowane, które są dostarczane do warsztatu już przytwierdzone do profili.

Gdy zaznaczasz elementy, które chcesz scalić, właściwości pierwszego wybranego elementu są używane do nowego scalonego elementu.

Możesz dodawać nowe scalone elementy do innego scalonego elementu. Cięcia i dopasowania także mogą być stosowane na scalonych elementach.

Zobacz takżeScalanie dwóch elementów w jeden (120)Przylepianie elementu do innego elementu (121)

## Scalanie dwóch elementów w jeden

By scalić dwa elementy w jeden:

- 1. Kliknij Edytuj > Scalaj.
- 2. Wybierz pierwszy element.
- 3. Wybierz drugi element.

Jeżeli linie środkowe elementów nie są w jednej linii ze sobą, to są scalane biorąc największą odległość pomiędzy punktami początkowymi i końcowymi obu elementów.

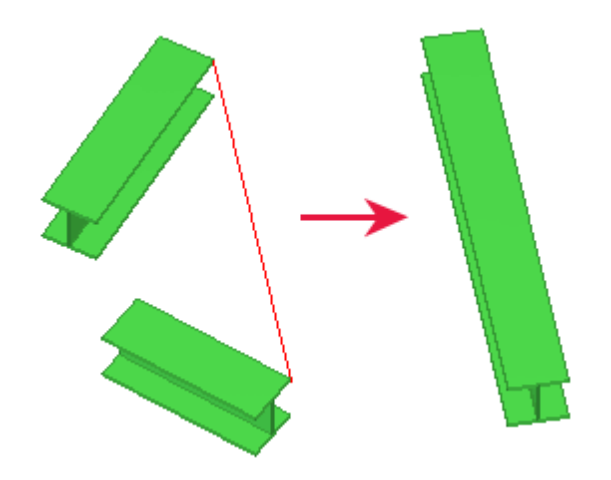

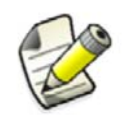

Scalanie nie działa na wielokątnych płytach i belkach.

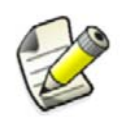

Gdy scalasz elementy, Tekla Structures zachowuje dołączone obiekty i połączenia. Tekla Structures nie odtwarza połączeń w pierwszym zaznaczonym elemencie.

#### Zobacz także Scalanie elementów (120)

## Przylepianie elementu do innego elementu

By przylepić element do innego elementu:

- 1. Kliknij DetalowaniePrzylep element.
- 2. Wybierz element do przylepienia do.
- 3. Wybierz element który chcesz przylepić.
- **Ograniczenia** Proces przylepiania nie może być odwrócony. Element raz przylepiony nie może zostać rozłączony od elementu.
- Zobacz także Scalanie elementów (120)

## 6.7 Rozdzielanie elementów

Możesz rozdzielić element na dwa elementy w Tekla Structures.

Możesz użyć rozdzielania z elementami prostymi, zakrzywionymi belkami bez odchyleń, lub normalnymi i stożkowymi grupami prętów zbrojeniowych. Możesz także rozdzielać płyty używając wielokąta. Nie można rozdzielać belek wielokątych.

**Zobacz także** Rozdzielanie prostego lub zakrzywionego elementu (121) Rozdzielanie płyty lub blachy (121)

## Rozdzielanie prostego lub zakrzywionego elementu

By rozdzielić prosty lub zakrzywiony element:

- 1. Kliknij Edytuj > Rozdziel.
- 2. Wybierz element do rozdzielenia.
- 3. Wybierz punkt dla linii dzielącej.

#### Zobacz także Rozdzielanie elementów (121)

## Rozdzielanie płyty lub blachy

By rozdzielić płytę używając wielokąta:

- 1. Kliknij Edytuj > Rozdziel.
- 2. Wybierz element do rozdzielenia.
- 3. Wybierz pozycje by obrysować wielokąt.
- 4. Kliknij środkowym przyciskiem by zamknąć wielokąt i rozdzielić element.

Gdy wybierasz punkty narożne rozdzialającego wielokąta, upewnij się, że punkt początkowy i końcowy są:

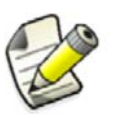

• na zewnątrz elementu, oraz

• na tej samej stronie elementu

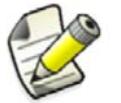

Jeżeli rozdzielasz płytę wielokątną zawierającą śruby, spawy lub wykończenie powierzchni, sprawdź wynik po rozdzieleniu.

Zobacz także Rozdzielanie elementów (121)

# 7 Badanie modelu

Sekcja ta opisuje różne narzędzia, których możesz użyć do przeglądania modelu i kontroli widoczności elementów w modelu.

- Zawartość Przeglądanie modelu (123)
  - Pokazywanie i ukrywanie obiektów (130)
  - Wizualizacja stanu projektu (141)

## 7.1 Przeglądanie modelu

By zobaczyć swój model Tekla Structures pod każdym kątem, możesz obracać i poruszać modelem.

Zobacz takżePowiększanie modelu (123)<br/>Obracanie modelu (124)<br/>Poruszanie modelem (125)<br/>Przelot przez model (126)<br/>Tworzenie płaszczyzn wycinających (127)<br/>Tworzenie zrzutu ekranu (128)<br/>Skróty klawiaturowe do przeglądania modelu (129)

## Powiększanie modelu

Polecenia z menu **Rzut > Zoom** pozwalają ci na skupienie się na szczególnym obszarze, lub oddalenie dla szerszego widoku. Możesz używać myszki, skrótów klawiatury, lub obu naraz.

By powiększyć lub zmniejszyć widok modelu:

• Przewiń rolką myszki.

Przewiń do przodu by powiększyć, a do tyłu by pomniejszyć.

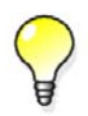

Jeżeli nie masz rolki myszki, użyj poleceń z menu **Rzut > Zoom** by przybliżyć lub oddalić widok modelu. By uzyskać więcej informacji o każdym poleceniu, sprawdź podpowiedź menu.

Zobacz także Przeglądanie modelu (123) Zmiana ustawień powiększania (124)

#### Zmiana ustawień powiększania

By zmienić ustawienia zoom, wykonaj którekolwiek z poniższych:

| Ву                                                                              | Zrób to                                                                                 |
|---------------------------------------------------------------------------------|-----------------------------------------------------------------------------------------|
| Pozostawić punkt centralny<br>powiększenia w środku okna rzutu.                 | Kliknij Narzędzia > Opcje > Centruj<br>powiększenie.                                    |
|                                                                                 | Jeżeli ta opcja jest wyłączona, wskaźnik myszy<br>określa punkt centralny powiększenia. |
| Określić współczynnik<br>powiększenia podczas używania<br>myszki 3-przyciskowej | Użyj zaawansowanej opcji<br>XS_ZOOM_STEP_RATIO.                                         |
| Określić współczynnik<br>powiększenia podczas przewijania                       | Użyj zaawansowanej opcji<br>XS_ZOOM_STEP_RATIO_IN_MOUSEWHEEL_<br>MODE.                  |
| Określić współczynnik<br>powiększenia podczas przewijania<br>wciskając rolkę    | Użyj zaawansowanej opcji<br>XS_ZOOM_STEP_RATIO_IN_SCROLL_MODE.                          |

#### Zobacz także Powiększanie modelu (123)

#### Powiększanie skrótami klawiaturowymi

By powiększyć lub pomniejszyć model używając skrótów klawiaturowych:

- 1. Umieść wskaźnik myszy nad modelem.
- 2. Wykonaj jedno z poniższych:
  - By powiększyć, wciśnij Page Up
  - Bu pomniejszyć, wciśnij Page Down.

## Zobacz także Powiększanie modelu (123)

## Obracanie modelu

Możesz używać myszki, skrótów klawiaturowych, poleceń menu, lub kombinacji tych sposobów by obracać model w rzutach.

By obrócić model, użyj dowolnej z poniższych metod:

| Ву                                              | Zrół | o to                                                                                                    |
|-------------------------------------------------|------|----------------------------------------------------------------------------------------------------|
| Obracać używając<br>środkowego przycisku myszki |      | Przytrzymaj klawisz <b>Ctrl</b> i kliknij i przeciągnij<br>środkowym przyciskiem myszki by obrócić<br>model |
|                                                 | 2.   | By przenieść punkt obrotu, wciśnij <b>v</b> i wybierz<br>pozycję.                                           |
|                                                 |      | Tekla Structures obraca model wokół jego<br>punktu obrotu.                                                  |

| Ву                                                             | rób to                                                                                                    |                                                                                               |
|----------------------------------------------------------------|----------------------------------------------------------------------------------------------------|-----------------------------------------------------------------------------------------------|
| Obracać używając <b>lewego</b><br>przycisku myszki             | <ol> <li>Wciśnij Ctrl + R.</li> <li>Wybierz pozycję w rzucie.<br/>Tekla Structures obraca model wok<br/>punktu obrotu.</li> <li>Kliknij i przeciągnij lewym przyciski<br/>by obrócić model.</li> </ol>                                                                                                    | ół jego<br>em myszy                                                                           |
| Obracać używając poleceń<br>menu lub skrótów<br>klawiaturowych | <ul> <li>Kliknij Rzut &gt; Obróć i wybierz jedn</li> <li>Punkt obrotu jest sztywno ustawior<br/>centrum obszaru roboczego.</li> <li>By uzyskać więcej informacji o każo<br/>poleceniu, zobacz odpowiednie wsk<br/>menu.</li> </ul>                                                                                                    | o z poleceń.<br>ny w<br>dym<br>razówki                                                        |
| Automatycznie ustawić<br>centrum obrotu                        | <ol> <li>Kliknij Narzędzia &gt; Opcje &gt; Środe<br/>automatycznego obrotu by przełą<br/>automatyczne centrowanie obrotu</li> <li>Przytrzymaj klawisz Ctrl i kliknij i p<br/>środkowym przyciskiem myszki by o<br/>model</li> <li>Centrum obrotu jest automatycznie<br/>w miejscu kliknięcia.</li> <li>Porada: Gdy Środek automatyczne<br/>jest wyłączony, możesz tymczasowa<br/>aktywować go przytrzymując Ctrl +<br/>klikając i przeciągając środkowym p<br/>myszy.</li> </ol> | k<br>czyć<br>rzeciągnij<br>obrócić<br>e ustawione<br>go obrotu<br>o<br>F Shift<br>przyciskiem |
| Określić szczególny kąt obrotu                                 | <ol> <li>Dwukrotnie kliknij rzut by otworzyć<br/>dialogowe Właściwości Rzutu.</li> <li>Wpisz kąt obrotu w polu Obrót woł<br/>Obrót wokół osi X.</li> <li>Kliknij Zmień.</li> </ol>                                                                                                    | : okno<br><b>cół osi Z</b> lub                                                                |

#### Zobacz także

Ustawienia obrotu (261) Przeglądanie modelu (123)

## Poruszanie modelem

By poruszać całym modelem, użyj dowolnej z poniższych metod:

| Ву                                                      | Zrół | o to                                                                                                    |
|---------------------------------------------------------|------|----------------------------------------------------------------------------------------------------|
| Poruszać modelem używając<br>środkowego przycisku myszy | 1.   | By aktywować przeglądanie środkowym<br>przyciskiem, kliknij Narzędzia > Opcje ><br>Przeglądanie środkowym przyciskiem, lub<br>Shift+M. Znaczek przy opcji oznacza, że jest<br>aktywna.<br>Przytrzymaj środkowy przycisk myszy i<br>przeciągnij model gdziekolwiek wewnątrz okna<br>rzutu. |

| Ву                                                       | Zrób to                                                                                                    |  |
|----------------------------------------------------------|----------------------------------------------------------------------------------------------------|--|
| Poruszać modelem używając<br>polecenia <b>Przeglądaj</b> | <ol> <li>Wciśnij P lub kliknij Rzut &gt; Przesuń &gt;<br/>Przeglądaj by aktywować dynamiczne<br/>przeglądanie.<br/>Wskaźnik myszy zmieni wygląd na rączkę.</li> </ol> |  |
|                                                          | <ol> <li>Przytrzymaj lewy przycisk myszy i przeciągnij<br/>gdziekolwiek wewnątrz okna rzutu</li> <li>By przestać przeglądać, wciśnij Esc.</li> </ol>                  |  |
| Poruszać modelem używając                                | Wykonaj jedno z poniższych:                                                                                                    |  |
| skrótów klawiaturowych lub<br>poleceń menu               | <ul> <li>Użyj strzałek w górę, w dół, w lewo i w prawo<br/>na klawiaturze</li> </ul>                                                                                  |  |
|                                                          | <ul> <li>Kliknij Rzut &gt; Przesuń i wybierz jedno z<br/>poleceń.</li> </ul>                                                                                          |  |

## Zobacz także Przeglądanie modelu (123)

## Przelot przez model

Używając polecenia **Przelot** możesz podróżować przez model, zmieniając kierunek i prędkość. Możesz także regulować pole widzenia, co może być przydatne przy przelotach w ciasnych miejscach.

By wykonać przelot przez model:

- 1. Ustaw rzut na Perspektywa
  - a Dwukrotnie kliknij rzut by otworzyć okno dialogowe Właściwości Rzutu.
  - b W liście rozwijanej **Rzut**, wybierz **Perspektywa**.
  - c Kliknij **Zmień**.
- 2. Opcjonalne: Wyreguluj ustawienia pola widzenia.
  - a Kliknij Narzędzia > Opcje > Zaawanowane opcje... > Rzut modelu.
  - b Zmień zaawansowaną opcję XS\_RENDERED\_FIELD\_OF\_VIEW.
  - c Kliknij **OK**.
- 3. Kliknij **Rzut > Przelot**.
- 4. Wskaźnik myszy zamieni się w strzałkę z krzyżykiem. Strzałka wskazuje bieżący kierunek lotu.

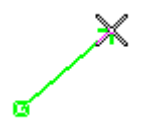

- 5. Przeciągnij myszkę by poruszać się po modelu.
  - Przeciągnij myszkę by poruszać się po modelu.
  - By zmienić kierunek lotu, przeciągnij myszkę w żądanym kierunku Prędkość lotu rośnie wykładniczo gdy zbliżasz się do modelu z daleka.
  - By poruszać się w górę lub w dół, przytrzymaj **Ctrl** i przeciągnij myszkę do przodu lub do tyłu.
  - By zmienić kąt kamery, przewiń rolką myszki.
  - By lecieć w kierunku kąta kamery, przytrzymaj Shift i przewiń do przodu lub do tyłu.
- 6. By przerwać przelot, wciśnij **Esc**.

#### Zobacz także XS\_RENDERED\_FIELD\_OF\_VIEW

#### Przeglądanie modelu (123)

## Tworzenie płaszczyzn wycinających

Płaszczyzny wycinające pozwalają tobie skupiać się na wymaganych detalach w modelu. Możesz stworzyć do sześciu płaszczyzn wycinających w rzucie renderowanym.

By stworzyć płaszczyznę przecinającą:

- 1. Kliknij Rzut > Twórz płaszczyznę wycinającą.
- 2. Symbol płaszczyzny przecinającej pojawi się w modelu:

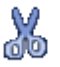

- 3. Powtórz krok 2 by stworzyć tyle płaszczyzn ile potrzeba.
- 4. By zakończyć tworzenie płaszczyzn wycinających, wciśnij Esc.

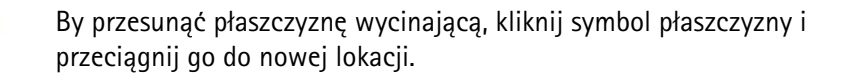

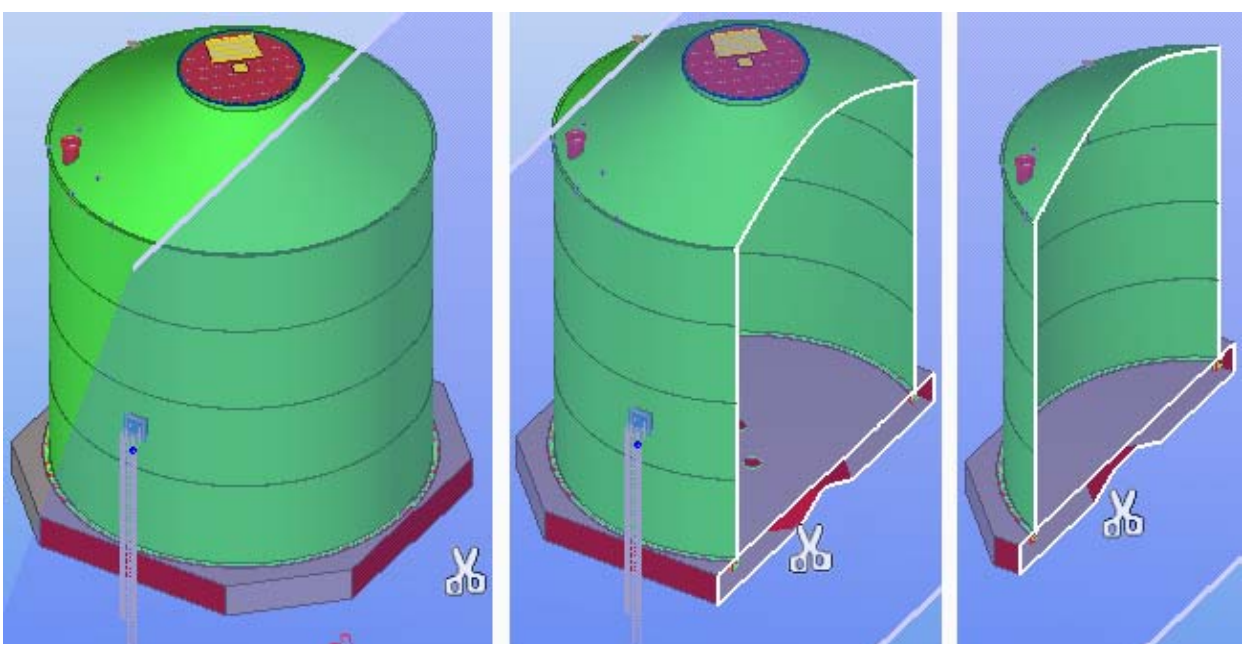

5. By usunąć płaszczyznę wycinającą, kliknij jej symbol i wciśnij Delete.

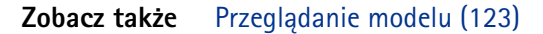

## Tworzenie zrzutu ekranu

Zrzut ekranu to obraz okna dialogowego, rzutu lub całego okna Tekla Structures. Możesz używać zrzutów ekranu w plakatach, broszurach lub innych materiałach ukazujących projekty prowadzone przy użyciu Tekla Structures.

By stworzyć zrzut ekranu rzutu renderowanego w wysokiej rozdzielczości:

- 1. Upewnij się, że typ rzutu jest ustawiony na Renderowany.
- 2. Kliknij Narzędzia > Zrzut ekranu > Użytkownika...

- 3. By określić z którego rzutu stworzyć zrzut ekranu, kliknij Zaznacz rzut i wybierz rzut.
- 4. Pod **Chwyć**, wybierz **Rendered view**.
- 5. Kliknij Opcje... Pojawi się okno dialogowe Opcje zrzutu ekranu.
- 6. Ustaw pożądane właściwości i kliknij **OK**.
- 7. Kliknij Uzyskaj.

**Zobacz także** Tworzenie zrzutów ekranu w Windows Vista (128) Ustawienia zrzutów ekranu (261)

#### Tworzenie zrzutów ekranu w Windows Vista

Ze względu na problemy z wydajnością w Windows Vista, polecenia ujęcia nie zawsze mogą działać poprawnie. Użyj dowolnego z poniższych sposobów na obejście tego problemu:

- Kliknij Narzędzia > Zrzut ekranu > Użytkownika...
- Dostosuj efekty wizualne dla najlepszej wydajności w oknie dialogowym Opcje wydajności w Windows Vista.
- Użyj wbudowanego narzędzia Narzędzie wycinania (Snipping Tool) w Windows Vista.

#### Zobacz także Tworzenie zrzutu ekranu (128)

#### Zapisywanie zrzutu ekranu w formacie bitmapy

Domyślnie, zrzuty ekranu są tworzone jako pliki Portable Network Graphics (.png). Możesz także zapisać zrzut ekranu jako bitmapę by użyć go, na przykład, jako miniaturę komponentu użytkownika.

By zapisać zrzut ekranu jako bitmapę:

- 1. Kliknij Narzędzia > Zrzut ekranu > Użytkownika...
- 2. Wybierz Umieść w pamięci tymczasowej.
- 3. Kliknij Uzyskaj.
- 4. Wklej zrzut ekranu do twojego edytora graficznego i zapisz go w formacie.bmp

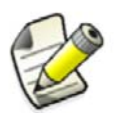

Oprogramowanie, którego używasz do otwarcia zrzutu ekranu może mieć ograniczenie liczby pikseli.

#### Zobacz także Tworzenie zrzutu ekranu (128)

#### Drukowanie zrzutu ekranu

Możesz zlecić by Tekla Structures automatycznie drukowała zrzut ekranu używając domyślnej drukarki.

By wydrukować zrzut:

- 1. Kliknij **Narzędzia > Zrzut ekranu > Drukuj zrzut ekranu** by aktywować automatyczne drukowanie.
- 2. Kliknij Narzędzia > Zrzut ekranu i wybierz jedno z poleceń:
  - By uchwycić całe okno Tekla Structures, wybierz Główna ramka.
  - By uchwycić ostatnie wyświetlone okno dialogowe, wybierz Dialog.
  - By uchwycić aktywny rzut, wybierz Rzut.
  - By uchwycić aktywny rzut bez obramowań, wybierz **Pokaż bez ramek**.

#### Zobacz także Tworzenie zrzutu ekranu (128)

## Skróty klawiaturowe do przeglądania modelu

| Polecenie                            | Skrót klawiaturowy |
|--------------------------------------|--------------------|
| Zoom oryginalny                      | Home               |
| Zoom poprzedni                       | End                |
| Zoom in                              | Page Up            |
| Zoom in                              | Page Up            |
| Obracać używając myszki              | Wciśnij Ctrl + R.  |
| Obracać używając klawiatury          | Ctrl+strzałki      |
|                                      | Shift+strzałki     |
| Wyłączyć obrót rzutu                 | F8                 |
| Ustawić punkt obrotu rzutu           | V                  |
| Auto obrót                           | Shift+R            |
|                                      | Shift+T            |
| Przesuwać                            | Р                  |
| Przesuwanie środkowym<br>przyciskiem | Shift+M            |
| Move right                           | Strzałki           |
| Move left                            |                    |
| Move down                            |                    |
| Move up                              |                    |
| 3D/Plane view                        | Ctrl+P             |
| Fly                                  | Shift+F            |
| Create clip plane                    | Shift+X            |
| Screenshot                           | F9                 |
|                                      | F10                |
|                                      | F11                |
|                                      | F12                |
| Center by cursor                     | Ins                |

Zobacz także Przeglądanie modelu (123)

Assigning a keyboard shortcut for a command

# 7.2 Pokazywanie i ukrywanie obiektów

Widoczność obiektów w rzucie zależy od następujących ustawień:

- obszar roboczy
- głębokość rzutu
- ustawienia rzutu

- filtr rzutu
- ustawienia przedstawienia obiektów

Obszr roboczy i głębokość rzutu są jakby dwoma wirtualnymi sześcianami. Nowo powstałe obiekty sa także widoczne poza głębokością rzutu ale nigdy poza obszarem roboczym. Gdy przerysujesz rzut, tylko obiekty wewnątrz głębokości rzutu są wyświetlane.

Zobacz takżeOkreślanie, które obiekty są wyświetlane (130)<br/>Opcje przedstawienia (131)<br/>Ukrywanie wybranych elementów (132)<br/>Ukrywanie niewybranych elementów (133)<br/>Przedstawianie elementów z dokładnymi liniami (134)<br/>Pokazywanie elementów z wysoką dokładnością (134)<br/>Pokazywanie i ukrywanie zespołów (135)<br/>Pokazywanie i ukrywanie komponentów (136)<br/>Grupy obiektów (137)<br/>Ustawienia przedstawienia obiektów (138)<br/>Skróty klawiaturowe dla opcji przedstawienia komponentów (137)

## Określanie, które obiekty są wyświetlane

By określić, które obiekty są widoczne i jak są wyświetlane w rzucie:

- 1. Dwukrotnie kliknij rzut by otworzyć okno dialogowe Właściwości Rzutu.
- 2. Kliknij Wyświetl... by otworzyć okno dialogowe Wyświetl.
- 3. Zaznacz lub odznacz pola wyboru by określić jakie obiekty będą widoczne w rzucie.

#### Zobacz także Pokazywanie i ukrywanie obiektów (130)

Ustawienia wyświetlania (264)

## Opcje przedstawienia

W rzutach renderowanych, możesz oddzielnie określić jak Tekla Structures wyświetla elementy i komponenty.

| Орсје              | Opis                                                                                   | Przykład                                                                                |
|--------------------|----------------------------------------------------------------------------------------|-----------------------------------------------------------------------------------------|
| Siatka<br>druciana | Wyświetlane są obrysy<br>elementów, bez powierzchni,<br>tj. elementy są przezroczyste. | W tym przykładzie, obiekty         komponentów są wyświetlane         jako Renderowane. |

| Орсје                            | Opis                                                                                                    | Przykład                                                                      |
|----------------------------------|----------------------------------------------------------------------------------------------------|-------------------------------------------------------------------------------|
| Cieniowana<br>siatka<br>druciana | Wyświetlane są obrysy<br>elementów. Elementy są<br>przezroczyste a ich<br>powierzchnie przycienione.                                                                                                    | W tym przykładzie, obiekty<br>komponentów są wyświetlane<br>jako Renderowane. |
| Ukryte linie                     | Elementy nie są<br>przezroczyste, tj. elementy<br>leżące niżej nie są widoczne.                                                                                                    |                                                                               |
| Renderowany                      | Powierzchnie elementów są<br>wyświetlane, tj. elementy nie<br>są przezroczyste.                                                                                                    |                                                                               |
| Pokaż tylko<br>wybrane           | Wybrane elementy są<br>wyświetlane. Pozostałe<br>elementy są prawie<br>całkowicie przezroczyste.<br>Opcja przydatna, na przykład,<br>podczas przeglądania<br>wyników kontroli kolizji w<br>dużym modelu. |                                                                               |

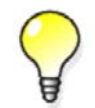

Uzyj skrótów **Ctrl+1...5** oraz **Shift+1...5** by ustawić przedstawienie elementów w modelu i komponentów.

# Zobacz takżePokazywanie i ukrywanie obiektów (130)Skróty klawiaturowe dla opcji przedstawienia elementów (136)Skróty klawiaturowe dla opcji przedstawienia komponentów (137)

## Ukrywanie wybranych elementów

Możesz szybko ukryć wybrane elementy w rzucie. To może być przydatne, na przykład, gdy chcesz tymczasowo ukryć elementy w celu zobaczenia elementów za nimi.

By ukryć wybrane elementy:

- 1. Kliknij **Rzut > Ukryj element**.
- 2. Wybierz elementy, które chcesz ukryć.

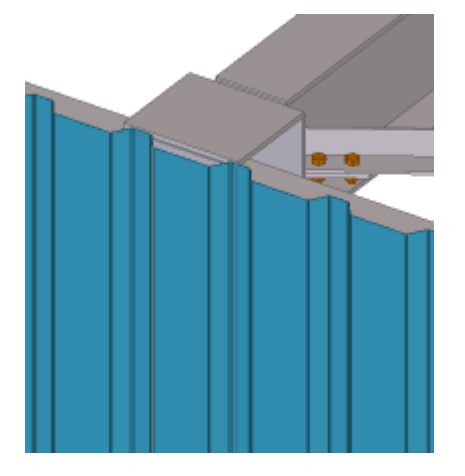

Wybrane elementy staną się niewidoczne.

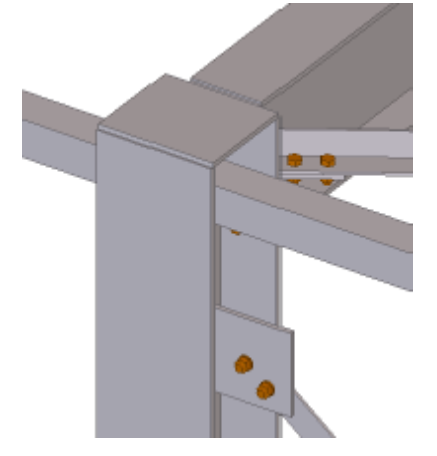

- 3. By uczynić elementy ponownie widocznymi, wykonaj jedno z poniższych:
  - Kliknij **Rzut > Przerysuj wszystko**.
  - Kliknij prawym klawiszem i wybierz Przerysuj rzut

Zobacz także Pokazywanie i ukrywanie obiektów (130) Ukrywanie niewybranych elementów (133)

## Ukrywanie niewybranych elementów

By ukryć wszystkie niewybrane elementy w rzucie:

1. Wybierz elementy, które chcesz pozostawić widzialnymi.

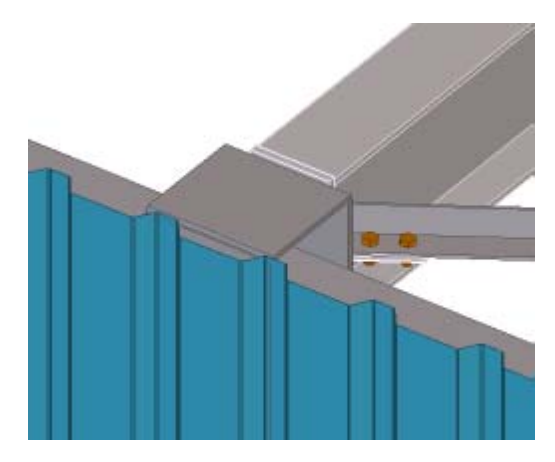

2. Kliknij prawym klawiszem i wybierz **Pokaż tylko zaznaczone** Niezaznaczone elementy staną się prawie niewidoczne.

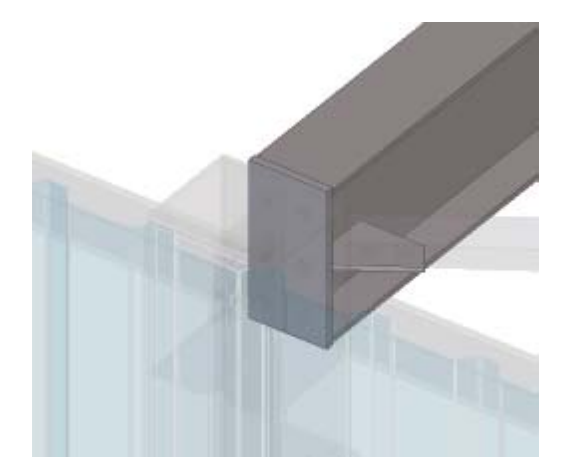

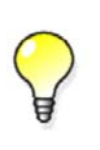

By całkowicie ukryć niewybrane elementy, przytrzymaj klawisz **Shift** podczas wybierania polecenia.

By pokazać niewybrane elementy jako pręty, przytrzymaj klawisz **Ctrl** podczas wybierania polecenia.

- 3. By uczynić elementy ponownie widocznymi, wykonaj jedno z poniższych:
  - Kliknij Rzut > Przerysuj wszystko.
  - Kliknij prawym klawiszem i wybierz Przerysuj rzut

## Zobacz także Pokazywanie i ukrywanie obiektów (130)

Ukrywanie wybranych elementów (132)

## Przedstawianie elementów z dokładnymi liniami

Użyj polecenia **Pokaż z dokładnymi liniami** by tymczasowo wyświetlić element z dokładnymi liniami nawet jeżeli używasz opcji przedstawienia **Szybko** dla elementów.

By wyświetlić element z dokładnymi liniami:

- 1. Wybierz element.
- 2. Kliknij Rzut > Przedstawienie > Pokaż element z dokładnymi liniami.
- 3. Kliknij rzut, w którym chcesz wyświetlić dokładne linie.
- 4. By usunąć efekt dokładnych linii, kliknij **Rzut > Przerysuj wszystko**.

## Pokazywanie elementów z wysoką dokładnością

Możesz tymczasowo wyświetlić elementy z najwyższą możliwą dokładnością. Może to być przydatne, na przykład, podczas sprawdzania dużego modelu., ponieważ cały model może nadal być wyświetlany w ustawieniach przedstawienia **Szybki** lub **Dokładne** a pojedyncze elementy mogą być bardziej szczegółowe.

By wyswietlic wybrane elementy z wysoką dokładnością:

- 1. Wybierz elementy.
- kliknij prawym klawiszem, a następnie przytrzymaj klawisz Shift wybierając Pokaż z dokładnymi liniami z menu podręcznego.

Tekla Structures wyświetli wybrane elementy z najwyższym poziomem dokładności.

3. By usunąć efekt wysokiej dokładnosci, kliknij prawym klawiszem i wybierz **Pokaż z dokładnymi liniami** z menu podręcznego.

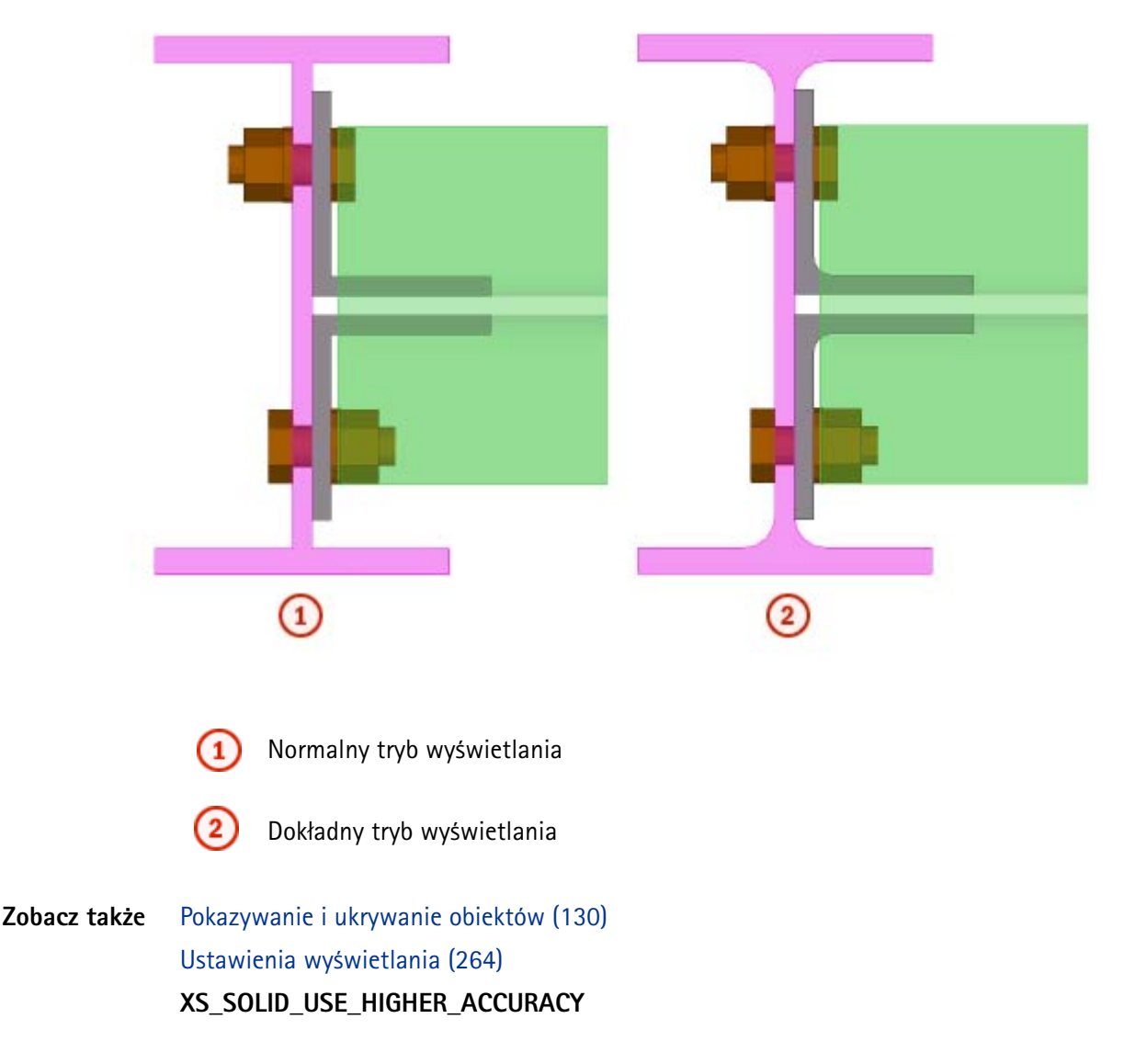

## Pokazywanie i ukrywanie zespołów

Wykonaj jedno z poniższych:

| Ву                              | Zrób to                                                                                                    |
|---------------------------------|----------------------------------------------------------------------------------------------------|
| Wyświetlić zawartość<br>zespołu | <ul> <li>Kliknij prawym klawiszem na zespole i wybierz</li> <li>Zespół &gt; Pokaż zespoły z menu podręcznego.</li> </ul>                                                                      |
|                                 | Tekla Structures wyświetli wszystkie elementy,<br>śruby, spoiny, cięcia, dopasowania i inne detale<br>należące do zespołu, nawet jeżeli określiłeś je<br>jako ukryte we właściwościach rzutu. |
| Ukryć zespół                    | 1. Wybierz zespół, który chcesz ukryć.                                                                                                    |
|                                 | <ol> <li>Kliknij prawym klawiszem i wybierz Zespół &gt;<br/>Ukryj z menu podręcznego.</li> </ol>                                                                                              |
| Uczynić ukryty zespół           | Wykonaj jedno z poniższych:                                                                                                    |
| ponownie widocznym              | <ul> <li>Kliknij prawym klawiszem i wybierz Przerysuj<br/>wszystko</li> <li>Kliknij Rzut &gt; Przerysuj wszystko.</li> </ul>                                                                  |

# **Zobacz także** Pokazywanie i ukrywanie obiektów (130)

Odświeżanie rzutów (40)

## Pokazywanie i ukrywanie komponentów

Wykonaj jedno z poniższych:

| Ву                                 | Zrób to                                                                                                    |
|------------------------------------|----------------------------------------------------------------------------------------------------|
| Wyświetlić zawartość<br>komponentu | <ul> <li>Kliknij Rzut &gt; Przedstawienie &gt; Pokaż<br/>zawartość komponentu i wybierz komponent.</li> </ul>                                                                                   |
|                                    | Tekla Structures wyświetli wszystkie elementy,<br>śruby, spoiny, cięcia, dopasowania i inne detale<br>należące do komponentu, nawet jeżeli okresliłeś<br>je jako ukryte we właściwościach rzutu |
| Ukryć komponent                    | 1. Wybierz zespół, który chcesz ukryć.                                                                                                    |
|                                    | <ol> <li>Kliknij prawym klawiszem i wybierz Ukryj z<br/>menu podręcznego.</li> </ol>                                                                                                    |
| Uczynić ukryty komponent           | Wykonaj jedno z poniższych:                                                                                                    |
| ponownie widocznym                 | <ul> <li>Kliknij prawym klawiszem i wybierz Przerysuj<br/>wszystko</li> <li>Kliknij Rzut &gt; Przerysuj wszystko.</li> </ul>                                                                    |

## Zobacz także Pokazywanie i ukrywanie obiektów (130) Odświeżanie rzutów (40)

## Skróty klawiaturowe dla opcji przedstawienia elementów

| Polecenie       | Skrót klawiaturowy |
|-----------------|--------------------|
| Siatka druciana | Ctrl+1             |

| Polecenie                  | Skrót klawiaturowy |
|----------------------------|--------------------|
| Cieniowana siatka druciana | Ctrl+2             |
| Ukryte linie               | Ctrl+3             |
| Renderowany                | Ctrl+4             |
| Pokaż tylko wybrane        | Ctrl+5             |

#### Zobacz także Opcje przedstawienia (131)

Assigning a keyboard shortcut for a command

## Skróty klawiaturowe dla opcji przedstawienia komponentów

| Polecenie                  | Skrót klawiaturowy |
|----------------------------|--------------------|
| Siatka druciana            | Shift+1            |
| Cieniowana siatka druciana | Shift+2            |
| Ukryte linie               | Shift+3            |
| Renderowany                | Shift+4            |
| Pokaż tylko wybrane        | Shift+5            |

#### Zobacz także Opcje przedstawienia (131)

#### Assigning a keyboard shortcut for a command

## Grupy obiektów

Grupy obiektów to zestawy reguł, które mogą być użyte do grupowania obiektów bazując na wybranych właściwościach i warunkach.

Używaj grup obiektów do kontrolowania przezroczystości i kolorowania obiektów modelu. Grupy obiektów są także używane w wizualizacjach statusu projektu.

Zobacz także Pokazywanie i ukrywanie obiektów (130) Tworzenie grupy obiektów (137) Kopiowanie grupy obiektów do innego modelu (137) Usuwanie grupy obiektów (138) Wizualizacja stanu projektu (141)

#### Tworzenie grupy obiektów

By stworzyć grupę obiektów:

- 1. Kliknij Rzut > Przedstawienie > Przedstawienie obiektu... by otworzyć okno dialogowe Przedstawienie obiektu.
- 2. Kliknij Grupa obiektów... by otworzyć okno dialogowe Grupa obiektów Przedstawienie.
- 3. Zmień ustawienia grupy obiektów.
  - a Kliknij Dodaj rząd.
  - b Wybierz opcje z list rozwijanych Kategoria, Właściwość, oraz Warunek.
  - c W liście rozwijanej **Wartość**, wpisz wartość lub zaznacz jedną z modelu.
  - d Dodaj więcej rzędów i użyj opcji **I/Lub** lub nawiasu by stworzyć bardziej złożone reguły.
- 4. Zaznacz pola wyboru obok wszystkich grup obiektów, które chcesz uaktywnić.

Pola wyboru określają które reguły sa aktywne i obowiązujące.

- 5. Wpisz unikalną nazwę w polu obok przycisku Zapisz jako.
- 6. Kliknij Zapisz jako by zapisać grupę obiektów.

#### Zobacz także Grupy obiektów (137)

#### Wybieranie wartości z modelu

#### Kopiowanie grupy obiektów do innego modelu

By skopiować grupę obiektów do innego modelu:

- Wybierz grupę obiektów, którą chcesz skopiować. Stworzone przez ciebie grupy obiektów znajdują się w folderze attributes modelu i posiadają rozszerzenie pliku \*.PObjGrp.
- 2. Wybierz gdzie chcesz skopiować grupę obiektów.
  - By uczynić grupę obiektów dostępną w innym modelu, skopiuj plik do folderu attributes modelu docelowego.
  - By uczynić grupę obiektów dostępną we wszystkich modelach, skopiuj plik do folderu zdefiniowanego w zaawansowanych opcjach xs\_project or xs\_firm.
- 3. Uruchom ponownie Tekla Structures.

#### Zobacz także Grupy obiektów (137)

#### XS\_FIRM

XS\_PROJECT

#### Usuwanie grupy obiektów

By usunąć grupę obiektów:

- Usuń plik grupy obiektów znajdujący się w folderze attributes. Grupy obiektów posiadają rozszerzenie pliku \*.PObjGrp.
- 2. Uruchom ponownie Tekla Structures.

#### Zobacz także Grupy obiektów (137)

#### Ustawienia przedstawienia obiektów

Użyj ustawień przedstawienia obiektów by zmienić kolor i przezroczystość obiektów w rzucie modelu i by stworzyć niestandardowe przedstawienia określonych obiektów.

Na przykład, następujący obraz pokazuje ten sam model z różnymi ustawieniami przedstawienia obiektów:

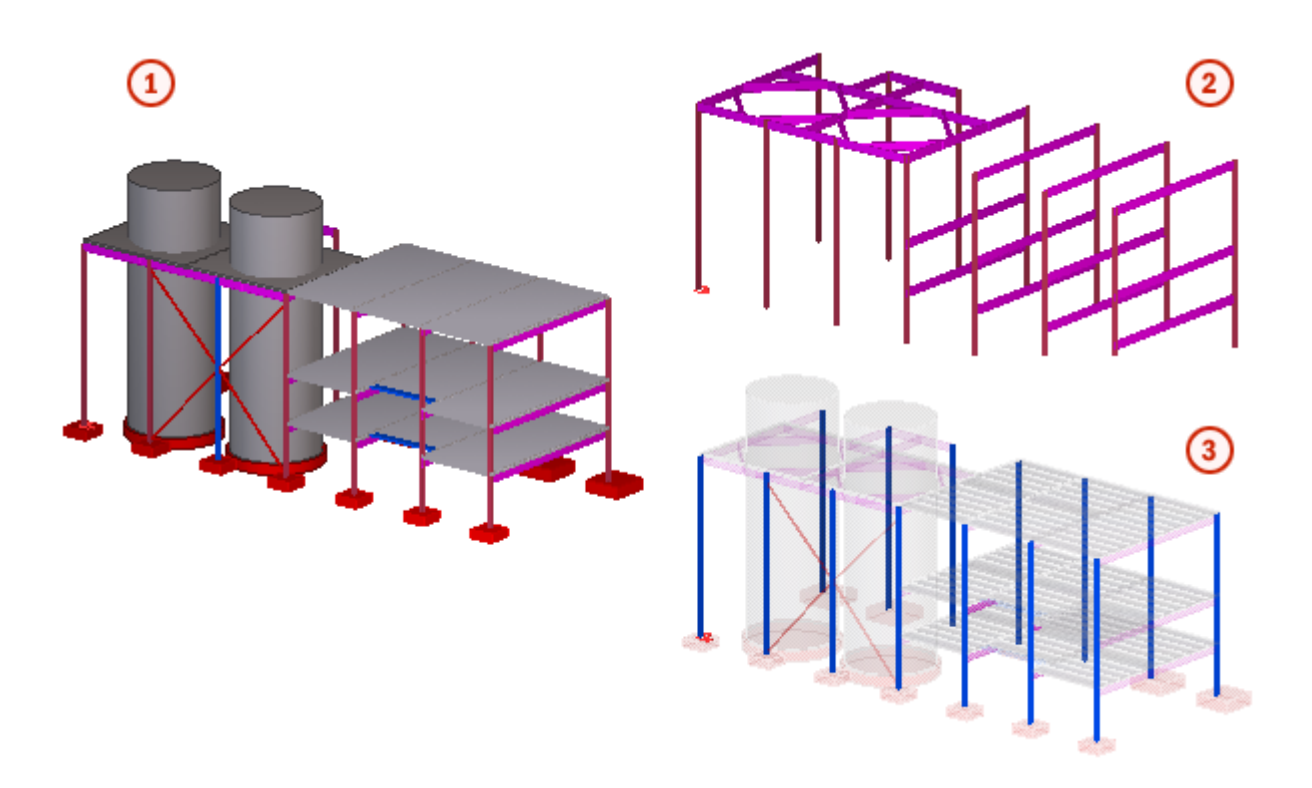

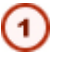

Standardowe przedstawienie obiektów

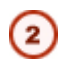

(3)

Tylko elementy, których nazwa profilu zaczyna się od IPE\* lub HEA\* są widoczne

Obiekty, których atrybut **Planned erection date** jest ustawiony na 01/05/2009 są wyświetlane na niebiesko, gdy pozostałe są przezroczyste w 90%

#### Zobacz także Pokazywanie i ukrywanie obiektów (130)

Tworzenie ustawień przedstawienia obiektów (139) Kopiowanie ustawień przedstawienia obiektów do innego modelu (141) Usuwanie ustawień przedstawienia obiektów (141)

#### Tworzenie ustawień przedstawienia obiektów

Twórz ustawienia przedstawienia obiektu by określić kolor i przezroczystość obiektów w modelu.

By stworzyć ustawienia przedstawienia obiektu:

- 1. Kliknij Rzut > Przedstawienie > Przedstawienie obiektów...
- 2. Kliknij Dodaj rząd.
- 3. Wybierz predefiniowaną grupę obiektów z listy rozwijanej Grupa obiektów.
- 4. Użyj listy rozwijanej Kolor by określić kolor obiektów w grupie.
- 5. Użyj listy rozwijanej **Przejrzystość** by określić przezroczystość obiektów w grupie.
- 6. Powtórz kroki 3–5 dla każdego dodanego wiersza.
- Użyj przycisków Przesuń w górę oraz Przesuń w dół by zmienić kolejność wierszy Jeżeli obiekt należy do kilku grup obiektów, zastosowany jest kolor i widoczność obiektów określonych w najwyższym wierszu.
- 8. Wpisz unikalną nazwę w polu obok przycisku Zapisz jako.

9. Kliknij Zapisz jako by zapisać ustawienia przedstawienia obiektów.

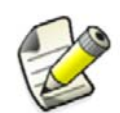

Jeżeli twoje ustawienia przedstawienia obiektu nie zawierają grupy AII, Tekla Structures doda ten wiersz na dole listy gdy klikniesz Zmień, Zastosuj, lub OK.

#### Zobacz także

Ustawienia przedstawienia obiektów (138) Ustawienia koloru dla grup obiektów (267)

Ustawienia przezroczystości dla grup obiektów (267)

Przypisywanie własnych kolorów do grup obiektów modelu (139)

#### Przypisywanie własnych kolorów do grup obiektów modelu

Możesz dostosować kolor obiektów modelu ustawiając konkretny kolor dla każdej grupy obiektów. Możesz używać nieograniczonej ilości kolorów. Ta opcja daje ci więcej wolności w wizualizacji różnych typów obiektów w modelu.

By zdefiniować kolory dla grup obiektów:

- Kliknij Rzut > Przedstawienie > Przedstawienie obiektu... Pojawi się okno Przedstawienie obiektu.
- 2. Załaduj ustawienia, które chcesz zmienić.
- 3. Kliknij Dodaj rząd by dodać nową grupę obiektów lub wybierz grupę z listy Grupa obiektów.
- 4. Rozwiń listę Kolor i następnie Wybierz kolor....
- 5. Wykonaj jedno z poniższych:
  - Kliknij jeden z kolorów z palety Podstawowe kolory.

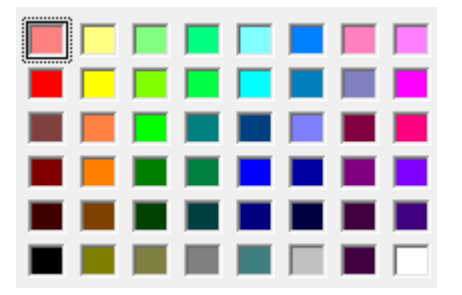

- Kliknij **Define Custom Colors** i stwórz własny:
  - a Kliknij kolor w oknie i wybierz głębię na pasku z prawej, lub wprowadź wartości RGB.

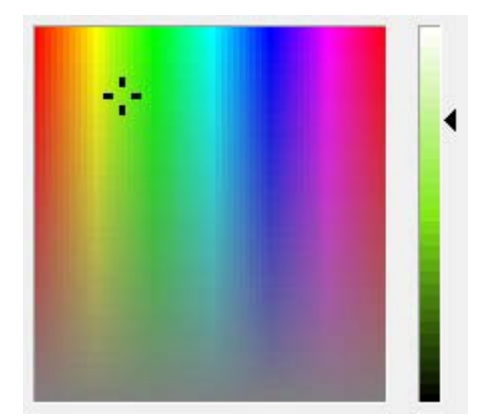

- b Kliknij Add to Custom Colors.
- c Kliknij kolor z palety **Custom colors** by go wybrać.

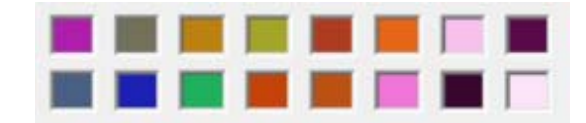

- 6. Kliknij OK.
- 7. Wybierz jedną z opcji listy Przejrzystość.
- 8. Kliknij Zapisz by zapisać zmiany.
- 9. Kliknij Zmień by zmienić przedstawienie obiektów.

Gdy następnym razem otworzysz okno dialogowe **Przedstawienie obiektu**, lista Kolor pokaże maksymalnie 10 ostatnio wybranych kolorów nad kreskowaną linią.

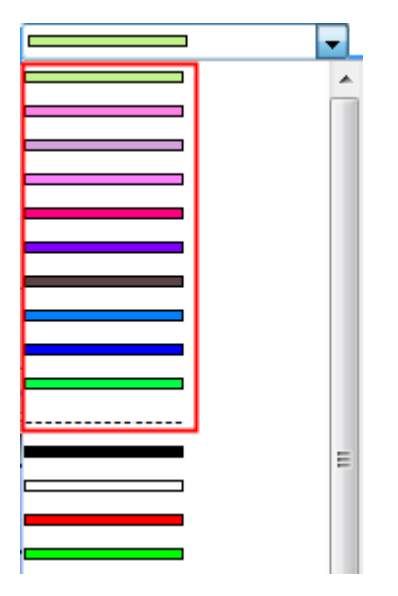

Informacje o zdefiniowanych przez ciebie kolorach dla grup obiektów są przechowywane w pliku used\_custom\_colors.clr, który znajduje się w folderze attributes w folderze modelu. Informacje o kolorach dodanych do palety **Custom colors** są przechowywane w pliku xs user.xxx w folderze modelu (xxx to twoja nazwa użytkownika).

#### Zobacz także Tworzenie ustawień przedstawienia obiektów (139)

#### Kopiowanie ustawień przedstawienia obiektów do innego modelu

By skopiować ustawienia przedstawienia obiektów do innego modelu:

- Wybierz ustawienia reprezentacji obiektów, które chcesz skopiować. Utworzone przez ciebie ustawienia znajdują się w folderze attributes modelu i posiadają rozszerzenie pliku \*.rep.
- 2. Wybierz gdzie chcesz skopiować grupę obiektów.
  - By uczynić ustawienia dostępnymi w innym modelu, skopiuj plik do folderu attributes modelu docelowego.
  - By uczynić ustawienia dostępnymi we wszystkich modelach, skopiuj plik do folderu system.
- 3. Uruchom ponownie Tekla Structures.

#### Zobacz także Ustawienia przedstawienia obiektów (138)

#### Usuwanie ustawień przedstawienia obiektów

By usunąć ustawienia przedstawienia obiektów:

1. Usuń plik ustawień przedstawienia obiektów znajdujący się w folderze attributes.

Ustawienie przedstawienia obiektów posiadają rozszerzenie pliku \*.rep.

2. Uruchom ponownie Tekla Structures.

Zobacz także Ustawienia przedstawienia obiektów (138)

# 7.3 Wizualizacja stanu projektu

Użyj narzędzia **Wizualizacja stanu projektu** by przejrzeć status modelowania obiektów w konkretnym przedziale czasu. Na przykład do:

- wyświetlenia harmonogramu budowy dla grup elementów używając różnych kolorów
- zidentyfikowania elementów zaplanowanych do produkcji w określonym czasie

By tworzyć wizualizacje stanu projektu, musisz mieć wcześniej określone ustawienia przedstawienia obiektów zawierające grupy obiektów bazujące na regułach daty.

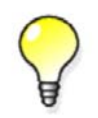

Możesz definiować zadania dla elementów za pomocą Menedżera Zadań. Wizualizacja stanu projektu może być oparta na zadaniach.

#### Zobacz także Tworzenie wizualizacji (142)

Kopiowanie ustawień wizualizacji do innego modelu (142) Usuwanie ustawień wizualizacji (143) Przykład: Wizualizacja harmonogramu budowy projektu (143) Wizualizacja stanu projektu

## Tworzenie wizualizacji

By stworzyć wizualizację stanu projektu:

- 1. Kliknij Narzędzia > Wizualizacja stanu projektu... by otworzyć okno dialogowe Wizualizacja stanu projektu.
- 2. Zmień ustawienia wizualizacji.
  - a W liście rozwijanej **Przedstawienie obiektu**, wybierz jedno z predefiniowanych ustawień przedstawienia obiektu.
  - b Określ datę początkową i końcową dla suwaka skali czasu.
  - c Określ długość kroku czasu.
- 3. Zaznacz pole wyboru Odśwież rzut automatycznie.
- 4. Wpisz unikalną nazwę w polu obok przycisku Zapisz jako.
- 5. Kliknij Zapisz jako by zapisać ustawienia wizualizacji.
- 6. By zobaczyć wizualizację w modelu, kliknij przyciski kroku.

Zobacz także Wizualizacja stanu projektu (141)

Przykład: Wizualizacja harmonogramu budowy projektu (143)

## Kopiowanie ustawień wizualizacji do innego modelu

By skopiować ustawienia wizualizacji stanu projektu do innego modelu:

1. Wybierz ustawienia wizualizacji, które chcesz skopiować.

Utworzone przez ciebie ustawienia znajdują się w folderze attributes modelu i posiadają rozszerzenie pliku \*.4d.

- 2. Wybierz gdzie chcesz skopiować grupę obiektów.
  - By uczynić ustawienia dostępnymi w innym modelu, skopiuj plik do folderu attributes modelu docelowego.
  - By uczynić ustawienia dostępnymi we wszystkich modelach, skopiuj plik do folderu system.
- Dołącz kopię pliku ustawień przedstawienia obiektów (\*.rep) oraz grup obiektów (\*.PObjGrp) do folderów attributes oraz system by upewnić się, że wszystkie pliki działają poprawnie.
- 4. Uruchom ponownie Tekla Structures.
- Zobacz także Wizualizacja stanu projektu (141)

## Usuwanie ustawień wizualizacji

By usunąć ustawienia wizualizacji:

- Usuń plik wizualizacji znajdujący się w folderze attributes.
   Ustawienie przedstawienia obiektów posiadają rozszerzenie pliku \*.4d
- 2. Uruchom ponownie Tekla Structures.
- Zobacz także Wizualizacja stanu projektu (141)

## Przykład: Wizualizacja harmonogramu budowy projektu

Sekcja ta jak zobrazować harmonogramy budowy używając narzędzia wizualizacji stanu projektu dostępnego w Tekla Structures.

W tym przykładzie, określisz harmonogram budowy dla elementów używając atrybutu użytkownika. Następnie, stworzysz grupy obiektów by określić, które obiekty są ukazywane w modelu, a także ustawienia przedstawienia obiektów by określić jak obiekty są ukazywane. Na koniec zobrazujesz harmonogram budowy używając narzędzia wizualizacji.

Zobacz także Wizualizacja stanu projektu (141) Przykład: Definiowanie harmonogramu budowy (143)

Przykład: Tworzenie grup obiektów (144)

Tworzenie ustawień przedstawienia obiektów (139)

Przykład: Tworzenie ustawień wizualizacji (145)

Przykład: Wizualizacja harmonogramu budowy (145)

#### Przykład: Definiowanie harmonogramu budowy

W tym przykładzie, określisz harmonogram budowy dla elementów używając atrybutu użytkownika Budowa Planowana.

By określić harmonogram budowy:

- 1. Dwukrotnie kliknij element by otworzyć okno dialogowe właściwości elementu.
- 2. Kliknij Atrybuty definiowane przez użytkownika...
- 3. Na zakładce Proces pracy zmień wartość atrybutu użytkownika Budowa Planowana.

ERECTION

| Planned start                         | 02.11.2011 | • |
|---------------------------------------|------------|---|
| · · · · · · · · · · · · · · · · · · · | V VEILLUIL |   |

- 4. Upewnij się, że wszystkie pola wyboru są odznaczone.
- 5. Zaznacz pole wyboru **Budowa planowana**.
- 6. Wybierz wszystkie elementy dla których chcesz użyć ten samej daty budowy.

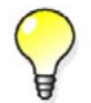

By ułatwić wybieranie elementów, stwórz oddzielny filtr wyboru dla każdej grupy elementów.

- 7. Kliknij **Zmień**.
- 8. Powtórz kroki 1-7 dla każdej grupy elementów w twoim modelu.

#### Zobacz także Wizualizacja stanu projektu (141)

#### Przykład: Tworzenie grup obiektów

W tym przykładzie, stworzysz grupę obiektów by określić, które obiekty są pokazane w modelu. By stworzyć grupę obiektów:

- 1. Kliknij Rzut > Przedstawienie > Przedstawienie obiektu... by otworzyć okno dialogowe Przedstawienie obiektu.
- 2. Kliknij Grupa obiektów... by otworzyć okno dialogowe Grupa obiektów Przedstawienie.
- 3. Stwórz grupę obiektów zawierającą wszystkie obiekty których atrybut użytkownika **Budowa planowana** jest wcześniejszy niż data rewizji.
  - a Na liście rozwijanej Kategoria, wybierz Obiekt.
  - b Na liście rozwijanej **Właściwość**, wybierz **PLANNED\_START\_E**.
  - c Na liście rozwijanej Warunek, wybierz Wcześniej lub równocześnie.
  - d Na liście rozwijanej **Wartość**, wybierz **Wybierz datę...** Pojawi się okno dialogowe **Wybierz datę**
  - e Wybierz Data kontroli i kliknij OK.
- 4. W polu obok przycisku Zapisz jako wprowadź nazwę dla grupy.
- 5. Kliknij Zapisz jako.

| (        | Category | Property        | Condition             | Value       |
|----------|----------|-----------------|-----------------------|-------------|
| <b>V</b> | Object   | PLANNED_START_E | Earlier than or equal | Review date |

#### Zobacz także Grupy obiektów (137)

Wizualizacja stanu projektu (141)

#### Przykład: Tworzenie ustawień przedstawienia obiektów

W tym przykładzie, stworzysz ustawienia przedstawienia obiektów by określić jak obiekty sa pokazywane w modelu.

By stworzyć ustawienia przedstawienia obiektu:

- 1. Kliknij Rzut > Przedstawienie > Przedstawienie obiektu... by otworzyć okno dialogowe Przedstawienie obiektu.
- 2. Określ ustawienia koloru i przezroczystości dla grupy obiektów stworzonej w Przykład: Tworzenie grup obiektów (144).
  - a Kliknij Dodaj rząd.
  - b Na liście rozwijanej **Object group**, wybierz grupę obiektów, którą właśnie stworzyłeś.
  - c Na liście rozwijanej Color, wybierz Kolor z klasą.

- d Na liście rozwijanej **Przezroczystość**, wybierz **Widzialny**.
- 3. Określ ustawienia koloru i przezroczystości dla grupy obiektów AII.
  - a Kliknij Dodaj rząd.
  - b Na liście rozwijanej Object group, wybierz grupę obiektów All.
  - c Na liście rozwijanej **Color**, wybierz **Kolor z klasą**.
  - d Na liście rozwijanej Przezroczystość, wybierz Ukryj.
- 4. W polu obok przycisku Zapisz jako wprowadź nazwę dla grupy.
- 5. Kliknij Zapisz jako.

| Object group                    | Color          | Transparency |
|---------------------------------|----------------|--------------|
| plan_same_or_before_review_date | Color by class | Visible      |
| All                             | Color by class | Hidden       |

## Zobacz także Ustawienia przedstawienia obiektów (138)

#### Wizualizacja stanu projektu (141)

#### Przykład: Tworzenie ustawień wizualizacji

W tym przykładzie, stworzysz ustawienia wizualizacji stanu projektu.

By stworzyć ustawienia wizualizacji:

- 1. Kliknij Narzędzia > Wizualizacja stanu projektu... by otworzyć okno dialogowe Wizualizacja stanu projektu.
- 2. Określ długość kroku czasu.
- 3. Określ datę początkową i końcową dla suwaka skali czasu.
- 4. Na liście rozwijanej **Przedstawienie obiektu**, wybierz ustawienia przedstawienia, które stworzyłeś w Przykład: Tworzenie ustawień przedstawienia obiektów (144).
- 5. Zaznacz pole wyboru Odśwież rzut automatycznie.
- 6. W polu obok przycisku Zapisz jako wprowadź nazwę dla wizualizacji.
- 7. Kliknij Zapisz jako by zapisać ustawienia wizualizacji.

| Review        |                                                                                  |              |
|---------------|----------------------------------------------------------------------------------|--------------|
| Review date:  | 02.11.2011                                                                       |              |
|               | Step backward or forward:<br><< >> 3 day(s)<br>Or select date on the time scale: |              |
|               |                                                                                  | Ĵ            |
|               | Scale start:                                                                     | Scale end:   |
|               | 02.11.2011 🔹                                                                     | 30.11.2011 🔹 |
| Object repres | entation: planned_start_erection_date                                            | ▼ Edit       |
| Refresh vie   | w automatically                                                                  |              |

#### Zobacz także Wizualizacja stanu projektu (141)

#### Przykład: Wizualizacja harmonogramu budowy

W tym przykładzie, przedstawisz harmonogram budowy używając narzędzia Wizualizacja stanu projektu.

By przedstawić harmonogram budowy:
- 1. Kliknij Narzędzia > Wizualizacja stanu projektu... by otworzyć okno dialogowe Wizualizacja stanu projektu.
- 2. Na liście rozwijanej obok przycisku **Ładuj**, wybierz ustawienia wizualizacji, które stworzyłeś w Przykład: Tworzenie ustawień wizualizacji (145).
- 3. Kliknij Ładuj.
- By zobaczyć wizualizację w modelu, kliknij przyciski kroku.
   Poniższe obrazy pokazują jak obiekty są ukazywane gdy zmieniasz datę rewizji:

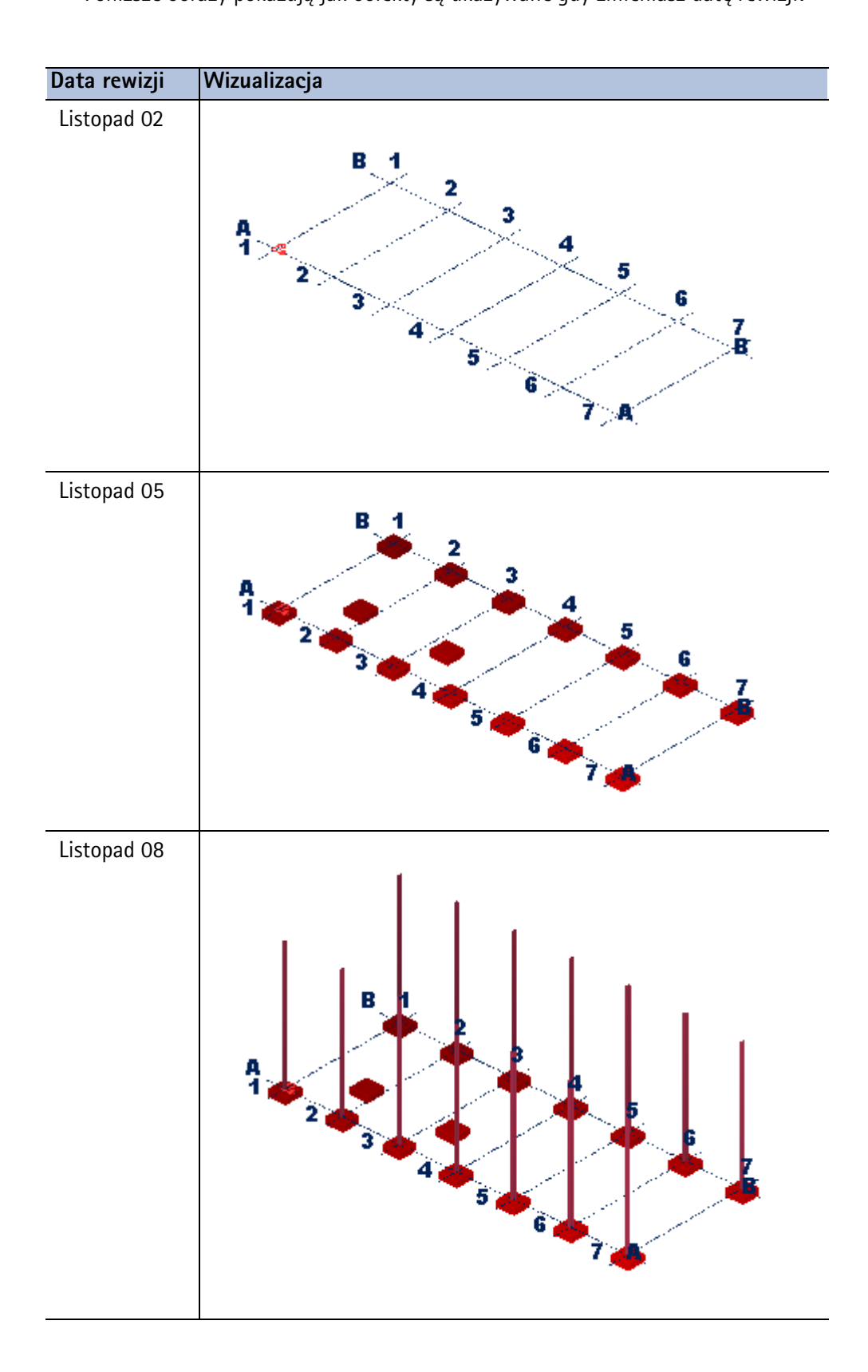

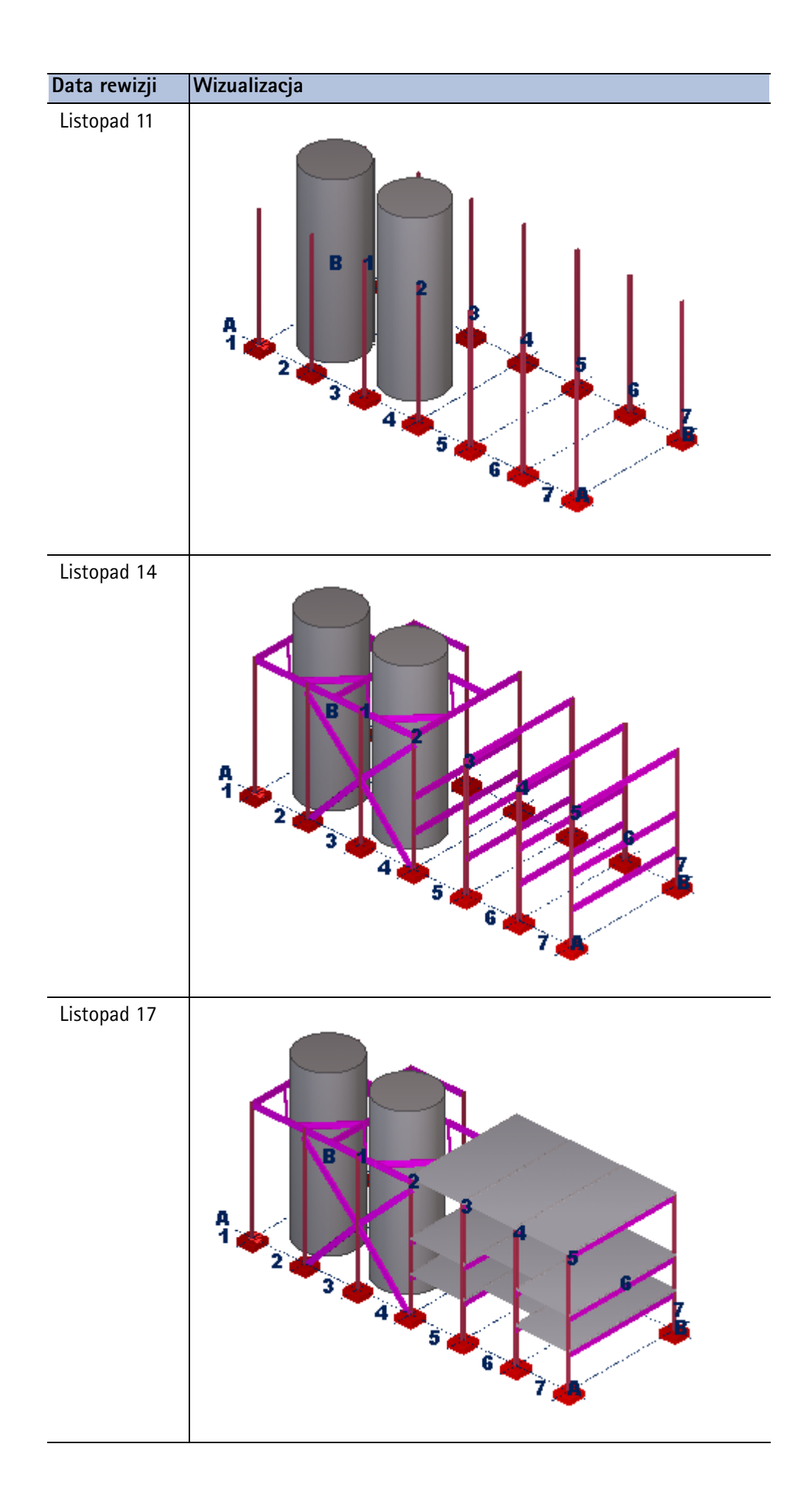

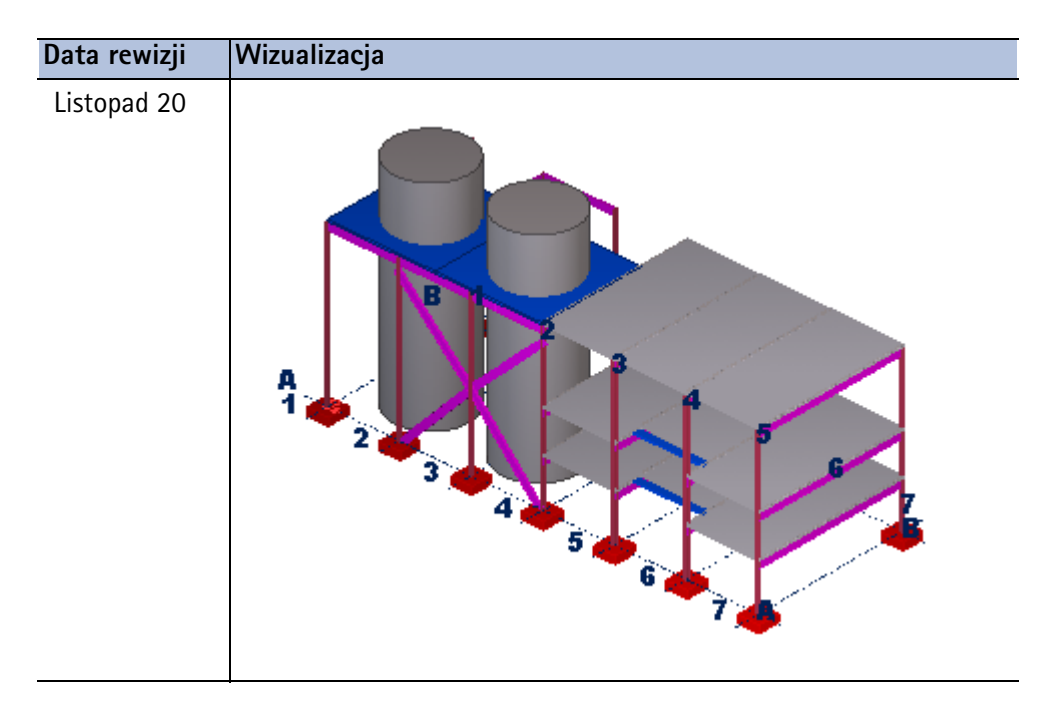

Zobacz także Wizualizacja stanu projektu (141)

# 8 Kontrola modelu

Sekcja ta opisuje różne narzędzia, których możesz użyć do przeglądania modelu i upewnienia się, że nie zawiera błędów.

Zobacz także Badanie modelu (149)

Mierzenie obiektów (151) Kontrola kolizji (154) Diagnoza i naprawa modelu (164) Porównywanie elementów lub zespołów (165) Znajdowanie odległych obiektów (165) Skróty klawiaturowe do kontroli modelu (166)

# 8.1 Badanie modelu

Użyj poleceń z menu **Narzędzia > Zbadaj** by wyświetlić informacje o obiektach modelu i rozmiarze modelu.

Zobacz także Badanie właściwości obiektów (149) Używanie narzędzie zapytań niestandardowych (150)

#### Badanie właściwości obiektów

Użyj polecenia **Zbadaj obiekt** by wyświetlić właściwości szczególnego obiektu lub grupy obiektów zawartych w modelu.

By zbadać właściwości obiektu:

- 1. Kliknij Narzędzia > Zbadaj > Obiekt.
- Wybierz obiekt. Tekla Structures wyświetli właściwości obiektu w oddzielnym oknie.

#### Zobacz także Badanie modelu (149)

Szablony raportów właściwości obiektów (149)

#### Szablony raportów właściwości obiektów

Gdy przeglądasz właściwości obiektu używając polecenia **Zbadaj obiekt**, Tekla Structures używa następujących szablonów:

| Typ elementu        | Szablon                         |
|---------------------|---------------------------------|
| Elementy            | TS_Report_Inquire_Part.rpt      |
| Zespoły             | TS_Report_Inquire_Assembly.rpt  |
| Formy odlewnicze    | TS_Report_Inquire_Cast_Unit.rpt |
| Spoiny              | TS_Report_Inquire_Welding.rpt   |
| Modele referencyjne | TS_Report_Inquire_Reference.rpt |
| Reinforcement       | TS_Report_Inquire_Assembly.rpt  |

Możesz modyfikować te szablony w zależności od potrzeb.By uzyskać więcej informacji o używaniu szablonów, zobacz dokumentację Edytora Szablonów.

#### Zobacz także Badanie właściwości obiektów (149)

#### Używanie narzędzie zapytań niestandardowych

Użyj narzędzia **Zapytanie niestandardowe** by wyświetlić informację o zaznaczonym obiekcie modelu w oddzielnym oknie, które możesz przeciągać w każde miejsce ekranu. Domyślnie Narzędzie pokazuje całkowity obszar, wagę i długość zaznaczonego obiektu.

By wyświetlić właściwości obiektu używając narzędzia zapytania niestandardowego:

- Kliknij Narzędzia > Zbadaj > Zapytanie niestandardowe.... Pokaże się okno Zapytanie niestandardowe.
- Wybierz element. Tekla Structures wyświetli właściwości elementu w oknie narzędzia.

#### Zobacz także Badanie modelu (149)

Zmiana zawartości narzędzia zapytań niestandardowych (150) Dodawanie atrybutów do narzędzia zapytań niestandardowych (151)

#### Zmiana zawartości narzędzia zapytań niestandardowych

Możesz określić jakie informacje są wyświetlane w oknie dialogowym Zapytanie niestandardowe.

By zmienić zawartość okna narzędzia:

- Kliknij Narzędzia > Zbadaj > Zapytanie niestandardowe.... Pokaże się okno Zapytanie niestandardowe.
- Kliknij Zarządzaj zawartością...
   Pojawi się okno Zarządzaj zawartością. Lista Atrybuty zawiera wszystkie dostępne atrybuty. Lista Informacje niestandardowe – zawartość zawiera atrybuty wyświetlane w oknie narzędzia.
- 3. Opcjonalne: Określ które atrybuty są pokazane w liście Atrybuty.
  - By zmienić domyślne atrybuty, wyedytuj plik InquiryTool.config w folderze
     ..\TeklaStructures\<version>\environments\common\macros\modeling\
     InquiryToolAttributes
  - By utworzyć nowe obliczane atrybuty, kliknij Dodaj. Możesz użyć symboli matematycznych (+, -, \*, and /) do tworzenia równań.
  - By zmienić obliczone atrybuty, kliknij Edytuj....
- 4. Określ, które atrybuty są pokazywane w oknie narzędzia.

- By dodać więcej atrybutów w oknie narzędzia, kliknij pozycję na liście **Atrybuty**, a potem kliknij przycisk strzałki w prawo.
- By usunąć atrybuty z okna narzędzia, kliknij pozycję na liście Informacje niestandardowe zawartość, a potem kliknij przycisk strzałki w lewo.
- By zmienić porządek atrybutów, użyj przycisków Do góry i W dół.
- By zmienić formułę atrybutu, kliknij strzałkę w dół i wybierz inną formułę (SUM, AVERAGE, MAX, lub MIN) z listy.

Zobacz także Używanie narzędzie zapytań niestandardowych (150)

Dodawanie atrybutów do narzędzia zapytań niestandardowych (151)

#### Dodawanie atrybutów do narzędzia zapytań niestandardowych

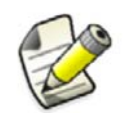

Sekcja ta jest przeznaczona dla użytkowników zaawansowanych.

Użyj pliku InquiryTool.config by kontrolować które atrybuty są pokazywane jako domyślne w oknie dialogowym Zarządzaj zawartością narzędzia Zapytanie niestandardowe. Plik znajduje się w folderze określonym w zaawansowanej opcji xs\_MACRO\_DIRECTORY oraz pod

..\modeling\InquiryToolAttributes w ścieżce tego folderu.

Na przykład, jeżeli xs\_MACRO\_DIRECTORY jest ustawione na C:\ProgramData\Tekla Structures\17.1\environments\common\macros, plik InquiryTool.config znajduje się w folderze C:\ProgramData\Tekla Structures\17.1\environments\common\macros\modeling\InquiryToolAttribut

es.

By dodać nowe atrybuty do pliku InquiryTool.config:

- 1. Otwórz plik InquiryTool.config w dowolnym edytorze tekstu.
- 2. Skopiuj całą zawartość [ATTR\_CONTENT\_??] na koniec pliku.
- Zmień numer pozycji nowego atrybutu. Na przykład, zmień [ATTR\_CONTENT\_??] na [ATTR\_CONTENT\_66]
- 4. Zmień wartości NAME, DISPLAY\_NAME, DATATYPE, UNIT, oraz DECIMAL nowego atrybutu. Użyj nazw i definicji atrbutów, które są zdefiniowane w pliku contentattributes global.lst.
- 5. Zmień wartość total\_attr\_content by odzwierciedlić całkowita liczbę atrybutów w pliku. Na przykład, zmień total\_attr\_content=65 na total\_attr\_content=66.
- 6. Zapisz plik.

Zobacz także Używanie narzędzie zapytań niestandardowych (150)

XS\_MACRO\_DIRECTORY

# 8.2 Mierzenie obiektów

Użyj poleceń w menu **Narzędzia > Mierz** do mierzenia kątów, odległości między dwoma punktami oraz pomiędzy śrubami.

Wszystkie pomiary są tymczasowe. Są widoczne w rzutach renderowanych dopóki nie uaktualnisz lub przerysujesz okna.

Zobacz także Mierzenie odległości (152)

Mierzenie kątów (152)

Mierzenie łuków (152)

Mierzenie odległości śrub (153)

## Mierzenie odległości

By zmierzyć poziome, pionowe i zdefiniowane przez użytkownika odległości:

- 1. Wciśnij Ctrl+P by przełączyć na rzut płaszczyzny.
- Kliknij Narzędzia > Mierz i wybierz polecenie mierzące odległości.
   By uzyskać więcej informacji o każdym poleceniu, zobacz odpowiadającą mu podpowiedź menu.
- 3. Wybierz punkt startowy.
- 4. Wybierz punkt końcowy.
- 5. Wybierz punkt by wyznaczyć na której stronie linii wymiaru ma się pojawić liczba.

## Zobacz także Mierzenie obiektów (151)

## Mierzenie kątów

By zmierzyć kąty:

- 1. Kliknij 🦾 lub Narzędzia > Mierz > Kąt.
- 2. Wybierz punkt centralny.
- 3. Wybierz punkt startowy.
- 4. Wybierz punkt końcowy.

## Zobacz także Mierzenie obiektów (151)

## Mierzenie łuków

By zmierzyć kąt i długość łuku:

- 1. Kliknij 🕒 lub Narzędzia > Mierz > Łuk.
- 2. Wybierz punkt startowy.
- Wybierz punkt środkowy.
   Może to być dowolny punkt wzdłyż łuku pomiędzy punktami początkowym i końcowym.
- 4. Wybierz punkt końcowy.

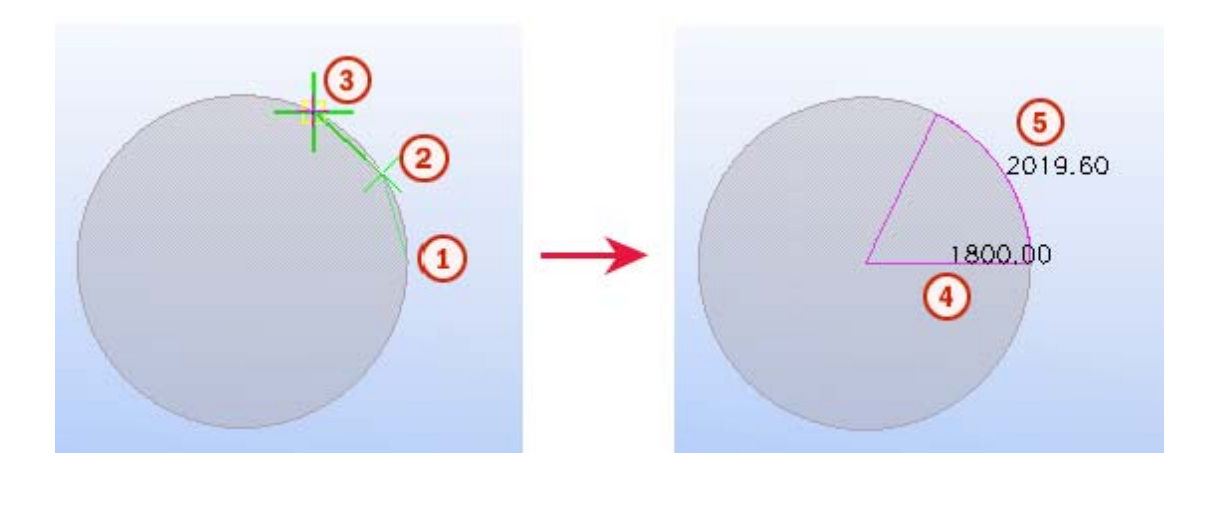

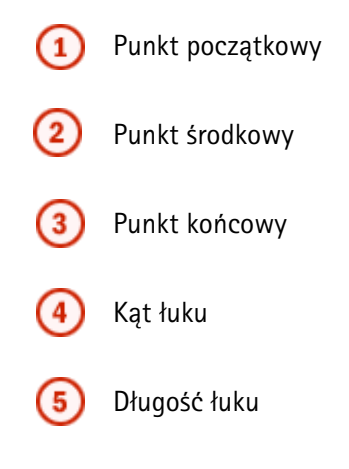

Zobacz także Mierzenie obiektów (151)

## Mierzenie odległości śrub

Możesz mierzyć odległości pomiędzy śrubami w grupie śrub. Tekla Structures także podaje odległości od krawędzi pomiędzy śrubami a zaznaczonym elementem.

By zmierzyć odległości śrub:

- 1. Kliknij **I**lub **Narzędzia** > **Mierz** > **Odległość śrub**.
- 2. Wybierz grupę śrub.
- 3. Wybierz element.

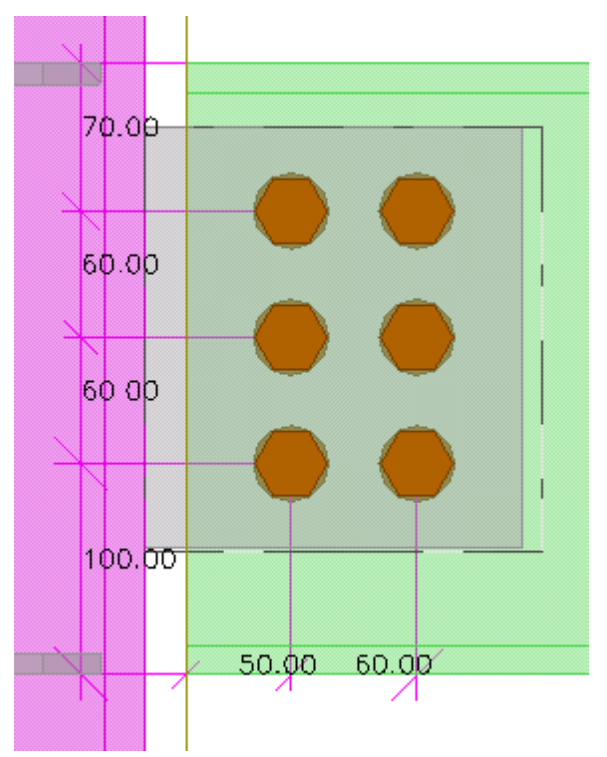

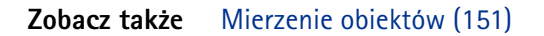

# 8.3 Kontrola kolizji

Użyj narzędzia **Menedżer kontroli konfliktów** by znaleźć elementy, śruby lub obiekty modelu referencyjnego, które ze sobą kolidują. Kolizje elementów, które się tylko stykają, nie są zawarte w wynikach kontroli.

Następujące typy plików modeli referencyjnych są wspierane przy kontroli kolizji:

- IFC
- DWG
- DGN

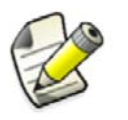

Jeżeli chcesz użyć innego modelu Tekla Structures jako referencyjnego, musisz go wyeksportować w formacie IFC by móc użyć do kontroli kolizji.

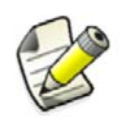

Jeżeli sprawdzasz obiekty modeli referencyjnych pod kątem kolizji, musisz użyć przełącznika wyboru **Wybierz obiekty w** 

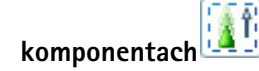

Jeżeli sprawdzasz modele modeli referencyjne pod kątem kolizji, musisz użyć przełącznika wyboru

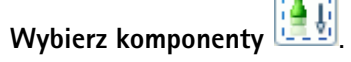

Zobacz także Menedżer kontroli kolizji (155)

Określanie odległości dla śrub przy kontroli kolizji (163)

Wybór modelu referencyjnego

Wybór obiektów modelu referencyjnego

#### Menedżer kontroli kolizji

Używaj **Menedżera Kontroli Kolizji** do wykrywania i zarządzania kolizjami w modelu. Użyj sekcji i pięter utworzonych w **Organizatorze modelu** do przeprowadzania kontrolowanej kontroli kolizji.

| 🔯 Clash Check Manager - Geavanceerd Modus - MySession.xml |                |               |          |          |                |                |               |
|-----------------------------------------------------------|----------------|---------------|----------|----------|----------------|----------------|---------------|
| 1                                                         | 🖻 🖥 🗕 🎯        | -   🄁         |          |          | Zoe            | ken            | Q             |
| Flag                                                      | Number         | Туре          | Status   | Priority | Date Modified  | Object ID      | Assembly ID 🔺 |
| 0                                                         | 9              | Clash         |          |          | 26.03.10 15:44 | 8064; 12110    | 8069; 12115   |
| 0                                                         | 10             | Clash         |          |          | 26.03.10 15:44 | 8064; 12093    | 8069; 12098   |
|                                                           | 11             | Cut through   | Ignored  | Low      | 26.03.10 15:44 | 8064; 12076    | 8069; 12081   |
|                                                           | 12             | Cut through   | Ignored  | Low      | 26.03.10 15:39 | 8141; 12365    | 8146; 12370   |
| 쁥                                                         | 13             | Cut through   | Fixed    | Medium   | 26.03.10 16:07 | 8107; 12845    | 8112; 12850   |
| 4                                                         | 14             | Cut through   | Assigned | High     | 26.03.10 16:07 | 8124; 13968    | 8129; 13973   |
|                                                           | 15; 16; 17; 18 | Clash (4)     | Assigned | High (4) | 26.03.10 15:46 | 8141 (4); 1234 | 8146 (4); 123 |
| ж                                                         | 19             | Cut through   |          |          | 26.03.10 16:40 | 8141; 12144    | 8146; 12149 🗏 |
| 쁥                                                         | 20             | Cut through   |          |          | 26.03.10 16:40 | 8141; 12127    | 8146; 12132   |
|                                                           | 21             | Complex clash | Assigned | High     | 26.03.10 16:15 | 8141; 12110    | 8146; 12115   |
| Δ                                                         | 22             | Complex clash | Assigned | High     | 26.03.10 16:15 | 8141; 12093    | 8146; 12098   |
| •                                                         |                |               |          |          |                |                | +             |
| Ready                                                     | 1              |               |          |          |                |                | 22 clashes 💥  |

W konfiguracjach Full oraz Construction Management możesz używać wszystkich funkcji **Menedżera kontroli kolizji**.

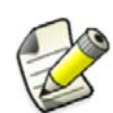

W pozostałych konfiguracjach Tekla Structures możesz używać podstawowych funkcji kontroli kolizji.

Moduł Zarządzania Budową offeruje tą samą funkjonalność co konfiguracja Construction Management. Możesz dokupić moduł Zarządzania Budową do każdej konfiguracji modelowania. Moduł pozwala ci używać wszystkie funkcje Organizatora Modelu, Menedżera Zadań i Menedżera Kontroli Kolizji.

Zobacz także Znajdowanie kolizji przy użyciu Menedżera Kontroli Konfliktów (156)

Grupowanie kolizji (158)

Przeglądanie szczegółów kolizji (159)

Wyszukiwanie kolizji (161)

Drukowanie listy kolizji (161)

Otwieranie i zapisywanie sesji kontroli kolizji (162)

## Znajdowanie kolizji przy użyciu Menedżera Kontroli Konfliktów

By znaleźć kolizje w modelu:

- 1. Kliknij Narzędzia > Menedżer kontroli konfliktów.
- 2. W modelu, wybierz elementy, które chcesz poddać kontroli kolizji.

Alternatywnie, jeżeli używasz **Organizatora modelu**, wybierz przekroje i piętra dla których chcesz uruchomić kontrolę kolizji. Kliknij prawym klawiszem i wybierz **Zaznacz w modelu**.

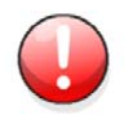

Nie uruchamiaj kontroli kolizji dla całego modelu. Dla najlepszych wyników, uruchom kontrolę tylko dla odpowiednich sekcji i pięter.

3. Kliknij 🖻 by skontrolować obiekty.

Możesz kontynuować pracę podczas kontroli kolizji. Gdy Kontrola kolizji się skończy, wiadomość na pasku statusu zmieni się z **Sprawdzanie kolizji** na **Gotowy**.

4. By podświetlić kolizję w modelu, wybierz wiersz z listy kolizji. Powiązane obiekty modelu zostaną zaznaczone.

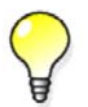

Jeżeli nie możesz znaleźć kolizji w modelu, zmień prezentację obiektów na **Pokaż tylko zaznaczone (Ctrl+5)** dla lepszej widoczności.

- 5. By przybliżyć aktywny rzut by lepiej zobaczyć zaznaczone obiekty, dwukrotnie kliknij wiersz.
- 6. Jezeli chcesz dołączyć więcej obiektów do kontroli kolizji, wybierz je w modelu i uruchom ponownie kontrolę.

Nowe kolizje są dodawane na końcu listy.

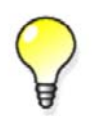

Po usunięciu lub modyfikacje obiektów, możesz uruchomić ponownie kontrolę by zobaczyć czy kolizję nadal występują. By to zrobić, zaznacz wybrane kolizje i uruchom ponownie kontrolę.

Zobacz także Symbole używane przy sprawdzaniu kolizji (156) Zarządzanie listą kolizji (157) Zmiana stanu kolizji (157) Zmiana priorytetu kolizji (158)

#### Symbole używane przy sprawdzaniu kolizji

Menadżer kontroli konfliktów używa następujących flag by wskazać stan kolizji:

| Flaga  | Stan    | Opis                                                                              |
|--------|---------|-----------------------------------------------------------------------------------|
| (brak) | Aktywna | Domyślny stan, Konflikt nie jest nowy,<br>zmieniony, rozwiązany lub brakujący.    |
| No.    | Nowy    | Wszystkie konflikty są zaznaczone jako nowe<br>gdy są znalezione po raz pierwszy. |

| Flaga | Stan       | Opis                                                                                                    |
|-------|------------|----------------------------------------------------------------------------------------------------|
| Δ     | Zmieniony  | Jeżeli profil został zmodyfikowany (na<br>przykład, jeżeli profil został zmieniony), stan<br>zmienia się na zmieniony po ponownym<br>uruchomieniu kontroli.                                                              |
|       |            | Tylko pewne właściwości obiektów wpływają<br>na tą flagę. By zobaczyć które obiekty<br>wywierają wpływ, kliknij prawym klawiszem na<br>dowolny nagłówek kolumny. Na flagę<br>wpływają właściwości widzialne oraz ukryte. |
|       | Rozwiązany | Jeżeli obiekty nie kolidują już ze sobą, stan<br>zmienia się na rozwiązany po ponownym<br>uruchomieniu kontroli.                                                                                                    |
| Ø     | Brakujący  | Jeżeli jeden lub oba z kolidujących obiektów<br>zostały usunięte z modelu, stan zmienia się na<br>brakujący po ponownym uruchomieniu<br>kontroli.                                                                        |

#### Zobacz także Znajdowanie kolizji przy użyciu Menedżera Kontroli Konfliktów (156)

#### Zarządzanie listą kolizji

By zarządzać listą kolizji w Menedżerze kontroli konfliktów:

| Ву                                               | Zrób to                                                                                                    |  |  |
|--------------------------------------------------|----------------------------------------------------------------------------------------------------|--|--|
| Zmienić kolejność sortowania<br>wyników kontroli | Kliknij nagłówek pożądanej kolumny by zmieniać<br>porządek na rosnący lub malejąc.                                                                                  |  |  |
| Zaznaczyć wiele wierszy na<br>liście kolizji     | Przytrzymaj <b>Ctrl</b> lub <b>Shift</b> podczas zaznaczania wierszy.                                                                                               |  |  |
| Pokazać lub ukryć kolumnę                        | <ol> <li>Kliknij prawym klawiszem nagłówki kolumn by<br/>otworzyć menu podręczne</li> <li>Kliknij dowolną pozycję na liście by ją pokazać<br/>lub ukryć.</li> </ol> |  |  |
|                                                  | Znaczek 🛩 przed pozycją oznacza, że jest<br>widoczna.                                                                                                    |  |  |

#### Zobacz także Znajdowanie kolizji przy użyciu Menedżera Kontroli Konfliktów (156)

#### Zmiana stanu kolizji

By zmienić status kolizji:

- 1. W Menedżerze kontroli konfliktów, wybierz kolizje, których status chcesz zmienić.
- 2. Kliknij prawym klawiszem na wybrane wiersze by otworzyć menu podręczne.
- 3. Wybierz Stan i potem jedną z opcji:
  - Przypisz
  - Mocuj
  - Zatwierdź
  - Ignoruj
  - Otwórz ponownie

Możesz zmieniać status kolizji tylko w konfiguracjach Full oraz Construction Management.

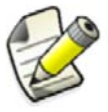

Moduł Zarządzania Budową offeruje tą samą funkjonalność co konfiguracja Construction Management. Możesz dokupić moduł Zarządzania Budową do każdej konfiguracji modelowania. Moduł pozwala ci używać wszystkie funkcje Organizatora Modelu, Menedżera Zadań i Menedżera Kontroli Kolizji.

#### Zobacz także Znajdowanie kolizji przy użyciu Menedżera Kontroli Konfliktów (156)

#### Zmiana priorytetu kolizji

By zmienić priorytet kolizji:

- 1. W Menedżerze kontroli konfliktów, wybierz kolizje, których priorytet chcesz zmienić.
- 2. Kliknij prawym klawiszem na wybrane wiersze by otworzyć menu podręczne.
- 3. Wybierz **Priorytet** i potem jedną z opcji:
  - Wysoko
  - Średnio
  - Nisko

#### Ograniczenia

Możesz zmieniać priorytet kolizji tylko w konfiguracjach Full oraz Construction Management.

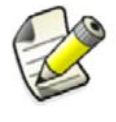

Moduł Zarządzania Budową offeruje tą samą funkjonalność co konfiguracja Construction Management. Możesz dokupić moduł Zarządzania Budową do każdej konfiguracji modelowania. Moduł pozwala ci używać wszystkie funkcje Organizatora Modelu, Menedżera Zadań i Menedżera Kontroli Kolizji.

#### Zobacz także Znajdowanie kolizji przy użyciu Menedżera Kontroli Konfliktów (156)

#### Grupowanie kolizji

Możesz połączyć kilka kolizji w jedną grupę by były traktowane jako jeden przypadek.

By pogrupować kolizje:

- 1. W Menedżerze kontroli konfliktów, wybierz kolizje, które chcesz pogrupować.
- 2. Kliknij prawym klawiszem i wybierz Grupuj > Grupuj z menu podęcznego.
- 3. Jeżeli chcesz dodać kolizje do już istniejącej grupy, zaznacz kolizję i grupę, a nastepnie powtórz krok 2.

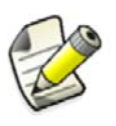

Nie można tworzyć zagnieżdżonych grup kolizji.

Możesz grupować kolizje tylko w konfiguracjach Full oraz Construction Management.

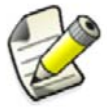

Moduł Zarządzania Budową offeruje tą samą funkjonalność co konfiguracja Construction Management. Możesz dokupić moduł Zarządzania Budową do każdej konfiguracji modelowania. Moduł pozwala ci używać wszystkie funkcje Organizatora Modelu, Menedżera Zadań i Menedżera Kontroli Kolizji.

#### Zobacz także Rozgrupowanie kolizji (159)

#### Rozgrupowanie kolizji

By rozgrupować kolizje:

- 1. W Menedżerze kontroli konfliktów, wybierz grupę kolizji, którą chcesz rozgrupować.
- 2. Kliknij prawym klawiszem i wybierz Grupuj > Rozgrupuj z menu podęcznego.

#### Zobacz także Grupowanie kolizji (158)

#### Przeglądanie szczegółów kolizji

Użyj okna dialogowego Informacje o kolizjach by zobaczyc więcej informacji o kolizji.

By zobaczyć szczegóły kolizji:

- 1. Zaznacz kolizję lub grupę kolizji, których szczegóły chcesz poznać.
- 2. Kliknij prawym klawiszem i wybierz Informacje o kolizjach z menu podręcznego.

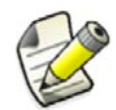

Jeżeli jest zaznaczona więcej niż jedna kolizja, opcja **Informacje o kolizjach** jest wyszarzona w menu.

### Zobacz także Dodawanie komentarzy do kolizji (159) Przeglądanie historii kolizji (160)

#### Dodawanie komentarzy do kolizji

Mozesz dodawać komentarze do kolizji i grup by wykorzystać je, na przykład, jako notatki i przypomnienia.

By dodać komentarz:

- 1. Zaznacz kolizje do której chcesz dodać komentarz.
- 2. Kliknij prawym klawiszem i wybierz Informacje o kolizjach z menu podręcznego.
- 3. Przejdz do zakładki Komentarze.
- 4. Kliknij 🍂 by otworzyć okno dialogowe **Dodaj komentarz**.
- 5. Wprowadź komentarz w polu Komentarz.
- 6. Opcjonalnie: Zmodyfikuj nazwę autora i datę.
- 7. Kliknij OK.

Możesz dodawać, edytować i usuwać komentarze tylko w konfiguracjach Full oraz Construction Management configurations.

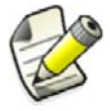

Moduł Zarządzania Budową offeruje tą samą funkjonalność co konfiguracja Construction Management. Możesz dokupić moduł Zarządzania Budową do każdej konfiguracji modelowania. Moduł pozwala ci używać wszystkie funkcje Organizatora Modelu, Menedżera Zadań i Menedżera Kontroli Kolizji.

#### Zobacz także Modyfikacja komentarza kolizji (160)

#### Usuwanie komentarza kolizji (160)

#### Modyfikacja komentarza kolizji

By zmodyfikować komentarz:

- 1. Zaznacz kolizje, której komentarz chcesz edytować.
- 2. Kliknij prawym klawiszem i wybierz Informacje o kolizjach z menu podręcznego.
- 3. Przejdz do zakładki Komentarze.
- 4. Wybierz komentarz, który chcesz edytować.
- 5. Kliknij 😥 by otworzyć okno dialogowe Edycja komentarza.
- 6. Zmodyfikuj komentarz:
- 7. Kliknij **OK**.

#### Zobacz także Dodawanie komentarzy do kolizji (159)

Usuwanie komentarza kolizji (160)

#### Usuwanie komentarza kolizji

By usunąć komentarz kolizji:

- 1. Zaznacz kolizje, której komentarz chcesz usunąć.
- 2. Kliknij prawym klawiszem i wybierz Informacje o kolizjach z menu podręcznego.
- 3. Przejdz do zakładki Komentarze.
- 4. Wybierz komentarz, który chcesz usunąć.
- 5. Kliknij 📌 .

#### Zobacz także Dodawanie komentarzy do kolizji (159)

Modyfikacja komentarza kolizji (160)

#### Przeglądanie historii kolizji

Możesz zobaczyć historię określonej kolizji. Na przykład, możesz zobaczyć kiedy i przez kogo kolizja została wykryta.

By zobaczyć historię kolizji:

- 1. Wybierz grupę kolizji.
- 2. Kliknij prawym klawiszem i wybierz Informacje o kolizjach z menu podręcznego.
- Przejdz do zakładki Historia.
   Zostanie wyświetlona historia kolizji

Zobacz także Przeglądanie szczegółów kolizji (159)

#### Wyszukiwanie kolizji

Użyj pola **Wyszukaj** by znaleźć kolizje na podstawie reguł wyszukiwania. Na przykład, jeżeli wpiszesz column 8112, to zostaną wyświetlone tylko kolizje pasujące do obu warunków.

By wyszukać kolizje:

- 1. Otwórz sesję kontroli kolizji, w której chcesz wyszukać.
- 2. W polu **Wyszukaj** wprowadź słowa, które chcesz znaleźć.
  - Wyniki wyszukiwania zostaną wyświetlone w trakcie pisania.
- 3. By zawęzić wyniki, wprowadź więcej informacji.
- 4. By ponownie wyświetlić wszystkei kolizje, kliknij 🗙 obok pola Search.

#### Zobacz także Menedżer kontroli kolizji (155)

#### Drukowanie listy kolizji

Możesz drukować listy kolizji. Możesz kontrolować ustawienia wydruku jak w każdej standardowej aplikacji Windows.

By wydrukować listę kolizji:

- 1. Otwórz sesję kontroli kolizji, którą chcesz wydrukować.
- 2. Kliknij 🎐 Drukuj...
- 3. Opcjonalnie: Zmodyfikuj ustawienia wydruku.
- 4. Kliknij Drukuj.

#### Zobacz także Podgląd listy kolizji przed wydrukiem (161)

Ustawianie formatu arkusza papieru i orientacji strony (162)

#### Podgląd listy kolizji przed wydrukiem

Użyj opcji w oknie dialogowym **Podgląd wydruku** by zobaczyć jak lista kolizji będzie wyglądać po wydrukowaniu.

By zobaczyć podgląd wydruku listy kolizji:

| Ву                                                | Zrób to                                                                                                    |
|---------------------------------------------------|----------------------------------------------------------------------------------------------------|
| Otworzyć okno dialogowe<br><b>Podgląd wydruku</b> | W Menedżerze kontroli konfliktów, kliknij przycisk<br>strzałki • obok ikonki • i wybierz Podgląd<br>wydruku z menu podręcznego. |
| Wybrać ile stron chcesz<br>widzieć jednocześnie.  | Kliknij jeden z przycisków <b>Układu strony</b> T T T T T T T T T T T T T T T T T T T                                           |
| Powiększyć obraz strony                           | Kliknij przycisk strzałki 🔹 obok przycisku 🔎 i<br>wybierz opcję z menu.                                                         |
| Wdrukować bieżącą stronę                          | Kliknij 🎒.                                                                                                    |
| Zamknąć okno dialogowe<br><b>Podgląd wydruku</b>  | Kliknij Close .                                                                                                    |

#### Zobacz także Drukowanie listy kolizji (161)

Ustawianie formatu arkusza papieru i orientacji strony (162)

#### Ustawianie formatu arkusza papieru i orientacji strony

Przed wydrukiem listy kolizji, możesz ustawić format papieru, marginesy i orientację w oknie dialogowym Ustawienia strony.

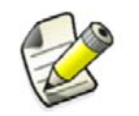

Opcje dostępne dla rozmiaru i źródła papieru są zależne od drukarki. By mieć więcej opcji, wybierz inną drukarkę w oknie dialogowym **Drukuj** i kliknij **Zastosuj**.

By przygotować stronę do druku:

- 1. Kliknij przycisk strzałki 🔻 obok ikonki 🋸 i wybierz Ustawienia strony... z menu
- 2. W polu **Rozmiar** wybierz rozmiar papieru jakiego chcesz użyć.
- 3. W polu Źródło wybierz prawidłowe źródło papieru.
- 4. W kategorii **Orientacja**, wybierz jedną z opcji orientacji strony.
  - pionowa orientacja
  - pozioma orientacja
- 5. W kategorii **Marginesy**, wprowadź wartości dla **Lewego**, **Prawego**, **Górnego**, oraz **Dolnego** marginesu.
- 6. Kliknij **OK**.by zapisać zmiany.

#### Zobacz także Drukowanie listy kolizji (161)

Podgląd listy kolizji przed wydrukiem (161)

#### Otwieranie i zapisywanie sesji kontroli kolizji

By otworzyć lub zapisać sesje w Menedżerze kontroli konfliktów, wykonaj dowolne z poniższych:

| Ву                    | Zrób to                                                                                                |
|-----------------------|----------------------------------------------------------------------------------------------------|
| Otworzyć sesję        | <ol> <li>Kliknij 2.</li> <li>W oknie dialogowym Otwórz, wybierz sesję.</li> <li>Kliknij OK.</li> </ol> |
| Stworzyć nową sesję   | Kliknij 🗋 .<br>Menedżerze kontroli konfliktów czyści listę<br>kolizji bez uruchamiania kontroli.       |
| Zapisać aktywną sesję | Kliknij 🛃 .                                                                                            |

| Ву                                                          | Zrób to                                                                                                    |
|-------------------------------------------------------------|----------------------------------------------------------------------------------------------------|
| Zapisać aktywną sesję pod<br>inna nazwą lub w innej lokacji | <ol> <li>Kliknij przycisk strzałki ▼ obok ikony  .</li> <li>Pojawi się menu podręczne.</li> </ol>                                                     |
|                                                             | 2. Kliknij 🛃 Zapisz jako.                                                                                                    |
|                                                             | <ol> <li>W oknie dialogowym Zapisz jako, przejdź do<br/>folderu, w którym chcesz zapisać sesję.</li> </ol>                                            |
|                                                             | 4. W polu Nazwa pliku, wpisz nową nazwę.                                                                                                    |
|                                                             | 5. Kliknij <b>Zapisz</b> .                                                                                                    |
| Zapisać tylko wybrane kolizje                               | <ol> <li>Na liście kolizji wybierz kolizje, które chcesz<br/>zapisać.</li> </ol>                                                                      |
|                                                             | <ol> <li>Kliknij przycisk strzałki          obok ikony         Obok ikony         Image: A strzałki Image: Pojawi się menu podręczne.     </li> </ol> |
|                                                             | 3. Wybierz 🛃 Zapisz wybrane.                                                                                                    |

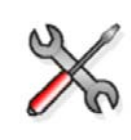

Domyślnie, sesje kontroli kolizji są zapisywane jako pliki XML w folderze ..\TeklaStructuresModels\<model>\Clashes. Tekla Structures tworzy ten folder automatycznie po pierwszym uruchomieniu Menedźera Kontroli Kolizji

#### Zobacz także Menedżer kontroli kolizji (155)

#### Określanie odległości dla śrub przy kontroli kolizji

By sprawdzić czy śruby kolidują z profilami i czy jest wystarczająco dużo miejsca by zamocować śrubę, możesz określić odległości dla śrub przy kontroli kolizji.

By określić odległości dla śrub:

- 1. Kliknij Narzędzia > Opcje > Opcje...
- 2. W oknie dialogowym Opcje, przejdź do strony Kontrola kolizji.
- 3. Zmień wartości odległości śrub.

Jeżeli pola są puste, Tekla Structures używa wartości domyślnej 1.00.

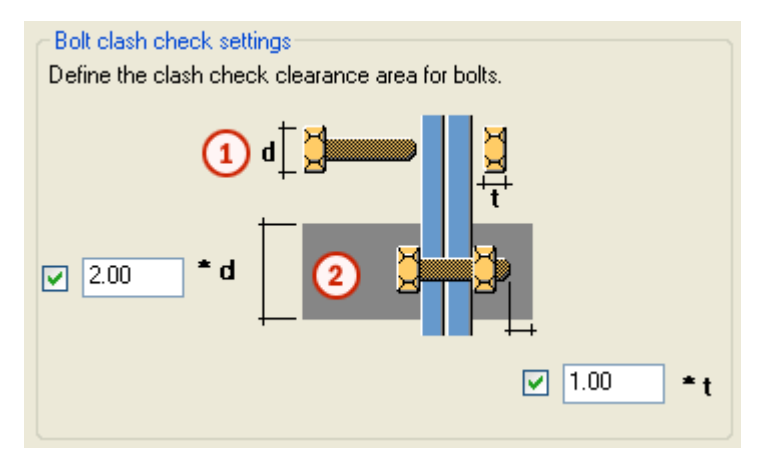

) d jest większa wartością łba śruby lub średnicy nakrętki

- Odległości dla śrub przy kontroli kolizji
- 4. Upewnij się, że zaznaczyłeś pola wyboru przy każdym polu. Jeżeli odznaczysz pola wyboru, odległość wyniesie zero.
- 5. Kliknij Zastosuj lub OK.

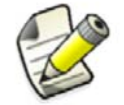

Jeżeli Tekla Structures nie może znaleźć łba lub średnicy nakrętki śruby w katalogu, używa średnicy trzonu śruby.

#### Zobacz także Kontrola kolizji (154)

#### Powrót do starej funkcjonalności kontroli kolizji

Jeżeli pracujesz nad dużym modelem, uruchomienie kontroli kolizji może być powolne. W tym przypadku możesz użyć starej funkcjonalności kontroli kolizji, która nie rozpoznaje kolizji z modelami referencyjnymi.

By uzyskać więcej informacji o starej funkcjonalności kontroli kolizji, zobacz XS\_USE\_NEW\_CLASH\_CHECK oraz XS\_CLASH\_CHECK\_BETWEEN\_REFERENCES.

Zobacz także Kontrola kolizji (154)

# 8.4 Diagnoza i naprawa modelu

Używaj poleceń **Diagnozuj i Napraw model** do sprawdzania i naprawiania błędów i nieprawidłowości w strukturze obiektów modeli oraz bazach danych (xslib). Diagnuzując i naprawiając model upewniasz się, na przykład, że puste zespoły, nieużywane punkty i atrybuty są usuwane. Naprawa modelu poprawia także nieprawidłowe relacje i hierarchie obiektów. Zalecamy regularne diagnozowanie i naprawę modelu w celu zachowania ciągłości i integralności bazy danych modelu.

By zdiagnozować i naprawić model lub bazę danych bibliotek:

- 1. Kliknij Narzędzia > Diagnozuj i Napraw model.
- 2. Wybierz odpowiednie polecenie Diagnozuj lub Napraw.

Błędy i nieprawidłowości znalezione w modelu zostaną wyświetlone w raporcie. Niektóre są automatycznie naprawiane, niektóre są ostrzeżeniami, które należy poprawić samemu. Na przykład, zmienić nieznane profile.

Jeżeli model nie zawiera żadnych nieprawidłowości lub błędów, zostanie wyświetlony komunikat na pasku statusu.

Zobacz także Kontrola modelu (149)

Wyniki diagnozy i naprawy modelu (165)

## Wyniki diagnozy i naprawy modelu

Poniższa tabela zawiera najczęstsze błędy i nieprawidłowości znajdowane podczas diagnozy i naprawy modelu.

| Wynik diagnozy   | Opis                                          | Wymagane działanie                                                                                                    |
|------------------|-----------------------------------------------|----------------------------------------------------------------------------------------------------|
| Empty assembly   | Zespół nie zawiera<br>obiektów.               | Kliknij Narzędzia ><br>Diagnozuj i Napraw model<br>> Napraw model by<br>usunąć zespół.                                   |
| Missing assembly | Element nie jest zawarty w<br>żadnym zespole. | Kliknij Narzędzia ><br>Diagnozuj i Napraw model<br>> Napraw model by<br>utworzyć zespół i przenieść<br>do niego element. |
| lllegal profile  | Został znaleziony nieznany profil.            | Zmień profil na prawidłowy.                                                                                              |

Zobacz także Diagnoza i naprawa modelu (164)

# 8.5 Porównywanie elementów lub zespołów

By porównać dwa elementy lub zespoły:

- 1. Wybierz obiekty, które chcesz porównać.
  - By porównać elementy, wybierz dwa elementy w modelu.
  - By porównać zespoły, wybierz element w każdym zespole.
- 2. Kliknij **Narzędzia > Porównaj**, a następnie wybierz **Elementy** lub **Zespoły**. Tekla Structures wyświetli wyniki na pasku statusu.

Zobacz także Kontrola modelu (149)

# 8.6 Znajdowanie odległych obiektów

Gdy obszar roboczy jest duży, model może zawierać odległe elementy, które nie sa łatwe do odnalezienia.

By znaleźć odległe elementy:

1. Kliknij Narzędzia > Diagnozuj i Napraw model Znajdź odległe obiekty.

Tekla Structures wyświetla liste ID obiektów. Na końcu listy, Tekla Structures wyświetla dodatkowe szesć obiektów o największych i najmniejszych współrzędnych x, y lub z.

```
Id: 13218

Id: 13217

Id: 13109

Id: 13108

Id: 13107

Id: 13106

Id: 13105

------

Min x: Id: 291

Max x: Id: 13226

Min y: Id: 6094

Max y: Id: 13226

Min z: Id: 736

Max z: Id: 4996
```

- 2. Wybierz obiekt z listy.
- 3. Kliknij prawym klawiszem i wybierz polecenie z menu podręcznego. Możesz, na przykład, zbadać lub usunąć obiekt.

Zobacz także XS\_DISTANT\_OBJECT\_FINDER\_TOLERANCE

XS\_RENDERED\_FOG\_START\_VALUE

Kontrola modelu (149)

# 8.7 Skróty klawiaturowe do kontroli modelu

| Polecenie                  | Skrót klawiatury |
|----------------------------|------------------|
| Zbadaj obiekt              | Shift+I          |
| Wolny wymiar               | F                |
| Kontrola kolizji           | Shift+C          |
| Twórz raport               | Ctrl+B           |
| Otwórz listę rzutów        | Ctrl+l           |
| Otwórz listę rysunków      | Ctrl+L           |
| Drukuj rysunki             | Shift+P          |
| Otwórz katalog komponentów | Ctrl+F           |
| Twórz AutoConnection       | Ctrl+J           |
| Opcje zaawansowane         | Ctrl+E           |
| Menedżer faz               | Ctrl+H           |

Zobacz także Kontrola modelu (149)

Assigning a keyboard shortcut for a command

# 9 Numeracja Modelu

Sekcja ta wyjaśnia jak zmienić ustawienia numeracji i zastosować numerowanie w Tekla Structures.

- Zawartość
  - Czym jest numeracja (167)
    Co wpływa na numerację (168)

  - Numeracja obiektów (173)
  - Określanie serii numeracji (169)
  - Przeglądanie historii numeracji (182)

# 9.1 Czym jest numeracja

Tekla Structures przypisuje znaki do każdego elementu i zespołu w modelu. Znak zawiera przedrostek elementu lub zespołu i numer pozycji, oraz inne elementy (takie jak profil lub gatunek materiału). Proces ten jest nazywany *numeracją*. Numery elementów są niezwykle ważne podczas produkcji, wysyłki i wznoszeniu na budowie.

Tekla Structures używa także numerów do identyfikacji elementów, szalunków i zespołów podczas tworzenia rysunków i raportów oraz eksportu modeli. Musisz pozwolić Tekla Structures ponumerować model zanim będziesz mógł stworzyć rysunki pojedynczego elementu, zespołu, szalunku lub wielokrotny, lub eksportować pliki z modelu.

Tekla Structures używa numerów elementów do wielu zadań, na przykład do:

- połączenia rysunku z odpowiednim elementem, odlewem czy zespołem
- raporty właściwości identycznych elementów, odlewów czy zespołów
- identyfikacji informacji elementu podczas eksportu elementów do innego oprogramowania.

Jeżeli numeracja elementu lub zespołu nie jest aktualna, znak zapytania (?) jest wyświetlany w etykiecie elementu i w oknie dialogowym **Zbadaj obiekt**. Na przykład:

| Assembly  | information |        |
|-----------|-------------|--------|
| Assembly  | Pos:        | C/O(?) |
| Main part | profile:    | HEA400 |

Zobacz także Numeracja obiektów (173) Co wpływa na numerację (168) Badanie właściwości obiektów (149)

# 9.2 Co wpływa na numerację

Tekla Structures traktuje obiekty jako różne i także numeruje je inaczej, jeżeli różnią się następujące właściwości:

- orientacja belki
- orientacja kolumny
- zbrojenie
- zabetonowane elementy
- wykończenie powierzchni (wpływa tylko na zespoły)
- znaki fabryczne
- informacja o znakach krawędzi
- skracanie
- atrybuty definiowane przez użytkownika

To define which properties affect numbering in your model, modify the settings in the **Numbering Setup** dialog box. For example, if two otherwise identical concrete parts have different names and you select the **Part name** check box, Tekla Structures gives the parts different numbers.

Domyślnie, element zachowuje swój numer, dopóki tylko jeden element posiada ten numer, niezależnie od ustawień w oknie dialogowym **Ustawienia numeracji**.

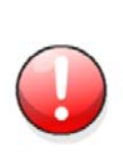

Zawsze wykonuj pełną numerację modelu po zmianie ustawień numeracji.

Jeżeli opcja **Przenumeruj wszystko** jest zaznaczona w oknie dialogowym **Ustawienia numeracji**, Tekla Structures zawsze wykona pełną ponowna numerację.

#### Zobacz także Numeracja obiektów (173)

Ustawienia numeracji (293)

Identyczne elementy (168)

Identyczne zbrojenia (169)

Atrybuty definiowane przez użytkownika w numeracji (169)

#### Identyczne elementy

Tekla Structures nadaje elementom ten sam numer jeżeli elementy sa identyczne w trakcie **wyrobu lub odlewania**.Jeżeli element zostanie zdeformowany po wyrobieniu lub odlaniu (na przykład gdy element zostanie wygięty lub skrócony) końcowa geometria na budowie może sie różnić od tej w modelu.

Tekla Structures traktuje elementy jako jednakowe i nadaje im ten sam numer jeżeli następujące podstawowe właściwości elementu są jednakowe:

- geometria elementu
- Kierunek odlewu
- seria numeracji
- profil
- materiał
- wykończenie

Możesz ustawić tolerancję dla geometrii elementu w oknie dialogowym **Ustawienia numeracji**. Jeżeli geometria elementów różni się w tym przedziale, Tekla Structures traktuje te elementy jako identyczne dla potrzeb numeracji

Klasa i faza nie wpływają na numerację, Tekla Structures nadaje ten sam numer identycznym elementom należącym do różnych klas i faz.

Zobacz także Właściwości elementów (267)

Fazy (195)

Kierunek wylewania (86)

Co wpływa na numerację (168)

#### Identyczne zbrojenia

Tekla Structures traktuje pręty zbrojeniowe jako jednakowe i nadaje im ten sam numer jeżeli następujące podstawowe właściwości są jednakowe:

- geometria pręta
- seria numeracji
- rozmiar
- gatunek
- promień wygięcia

Tekla Structures używa wartości z pliku rebar\_config.inp znajdującego sie w folderze ...\TeklaStructures\<version>\environments\<environment>\system\ do zaokrąglania wymiarów prętów w górę lub w dół. Na przykład, jeżeli ustawisz dokładnośc zaokrąglania dla wymiarów prętów na 5 a kierunak na "w górę", Tekla Structures zaokrągli wszystkie wymiary prętów w górę do najbliższych 5mm. W tym przypadku, dwa pręty o wymiarach 131 mm i 133 mm zostałyby zaokrąglone do 135 mm. To nada im identyczną geometrię.

Klasa nie wpływa na numerację, Tekla Structures nadaje ten sam numer identycznym prętom zbrojeniowym należącym do różnych klas i faz.

#### Zobacz także zbrojenie

#### **Reinforcement settings for drawings**

#### Atrybuty definiowane przez użytkownika w numeracji

Tekla Structures traktuje elementy i pręty zbrojeniowe jako różne i także numeruje je inaczej, jeżeli atrybuty definiowane przez użytkownika różnią się.

- **Elementy** Jeżeli atrybut definiowany przez użytkownika ma zmienną <code>special\_flag</code> ustawioną na <code>yes</code>, Tekla Structures bierze ten atrybut pod uwagę podczas numeracji elementów.
- **Zbrojenia** Jeżeli atrybut definiowany przez użytkownika ma zmienną <code>consider\_in\_numbering</code> ustawioną na yes, Tekla Structures bierze ten atrybut pod uwagę podczas numeracji zbrojeń.
- Zobacz takżeCo wpływa na numerację (168)Atrybuty definiowane przez użytkownika (277)

# 9.3 Określanie serii numeracji

Możesz użyć serii numeracji by podzielić elementy, odlewy i zespoły na grupy. Na przykład, możesz przydzielić oddzielne serie numeracji do różnych faz lub typów elementów.

Nazwa serii numeracji składa się z *przedrostka* i *numeru początkowego*. Nie musisz określać przedrostka elementu (na przykład, możesz chcesz pominąć przedrostek dla mniej ważnych elementów).

Gdy uruchomisz numerację, Tekla Structures porównuje ze sobą elementy należące do tej samej serii. Wszystkie identyczne elementy w tej samej serii dostają te same numery.

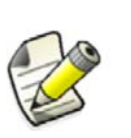

Elementy betonowe są numerowane zgodnie z ustawieniami numeracji szalunku. Na przykład, jeżeli przedrostek szalunku C i numer początkowy to 1, elementy betonowe dostaną przedrostek Concrete\_C-1.

To stosuje się także do betonowych komponentów których przedrostek pozycji elementu to **Concrete**, a numer początkowy to **1**.

**Przykład** Na przykład, jeżeli określasz serie numeracji z przedrostkiem P i numerem początkowym 1001, Tekla Structures numeruje tą serię P1001, P1002, P1003,...

Zobacz także Planowanie serii numeracji (170) Przypisywanie serii numeracji do elementu (171) Przypisywanie serii numeracji do zespołu (171) Wspólna numeracja (171) Nachodzące na siebie serie numeracji (173)

## Planowanie serii numeracji

Zanim zaczniesz modelowanie, dobrym pomysłem jest zaplanować przedrostki numeracji i numery początkowe, których użyjesz dla całego projektu. Dobre zaplanowanie serii numeracji zapobiega konfiliktom numerów.

By oszczędzić czas, zawrzyj serie numeracji w domyślnych właściwościach elementu dla każdego typu elementów zanim zaczniesz modelowanie.

Nie musisz określać przedrostka elementu (na przykład, możesz chcesz pominąć przedrostek dla mniej ważnych elementów). Jeżeli to zrobisz, upewnij się że przypiszesz **Numer początkowy** dla tej serii numeracji, żeby nie zachodził na inne elementy.

**Przykład** Jednym ze sposobów planowania serii numeracji jest stworzenie tabeli:

|                  | Element  | Element    |             | Zespół     |
|------------------|----------|------------|-------------|------------|
|                  | Przedros | Numer      | Zespół      | Numer      |
| Typ elementu     | tek      | początkowy | Przedrostek | początkowy |
| Belka            | РВ       | 1          | AB          | 1          |
| Pionowe stężenie | PVB      | 1          | AVB         | 1          |
| Poziome stężenie | PHB      | 1          | AHB         | 1          |
| Krokiew          | PR       | 1          | AR          | 1          |
| Płatew           | PP       | 1          | AP          | 1          |
| Słup             | PC       | 1          | AC          | 1          |

|              | Element  | Element    |             | Zespół     |
|--------------|----------|------------|-------------|------------|
|              | Przedros | Numer      | Zespół      | Numer      |
| Typ elementu | tek      | początkowy | Przedrostek | początkowy |
| Płyta        |          | 1001       | А           | 1          |

Zobacz także Określanie serii numeracji (169)

Nachodzące na siebie serie numeracji (173)

## Przypisywanie serii numeracji do elementu

By przypisać serię numeracji do elementu:

- 1. Dwukrotnie kliknij element by otworzyć okno dialogowe właściwości.
- 2. Jeżeli zmieniasz właściwości elementu betonowego, przejdź do zakładki element betonowy.
- 3. Pod Parametry numeracji, określ przedrostek elementu i numer początkowy.
- 4. Kliknij Zmień.

**Zobacz także** Przypisywanie serii numeracji do zespołu (171) Określanie serii numeracji (169)

## Przypisywanie serii numeracji do zespołu

Aby przypisać serię numeracji do zespołu:

- 1. Upewnij się, że przełącznik wyboru Wybierz zespoły 📴 jest aktywny.
- 2. Dwukrotnie kliknij zespół by otworzyć okno dialogowe właściwości.
- 3. W zakładce Zespół, określ przedrostek zespołu i numer początkowy.
- 4. Kliknij Zmień.

**Zobacz także** Przypisywanie serii numeracji do elementu (171) Określanie serii numeracji (169)

## Wspólna numeracja

Dzięki wspólnej numeracji możesz grupować obiekty, będące wewnątrz tej samej serii numeracji, w różne "rodziny". To może być używane, na przykład, do znajdywania podobnych szalunków, które mogą zostać odlane w tej samej formie.

Gdy użyjesz wspólnej numeracji, numer pozycji formy składa się z numeru rodziny oraz kwalifikatora.

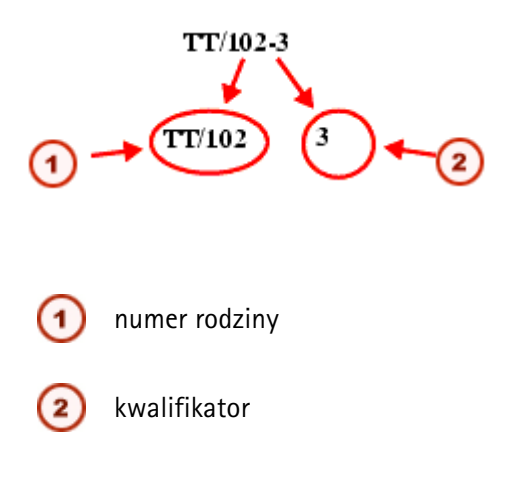

Zespoły i formy spełniające kryteria porównania, które określasz w oknie dialogowym **Nastawienia numeracji**, dostają ten sam numer rodziny.

Zobacz także Określanie serii numeracji (169)

Przydzielanie wspólnej numeracji (172) Zmiana numeru rodziny obiektu (172) Przykład: Używanie wspólnej numeracji (184)

#### Przydzielanie wspólnej numeracji

By przydzielić wspólna numeracje do serii numeracji:

- 1. Kliknij **Rysunki i Raporty > Numerowanie > Ustawienia numeracji...** by otworzyć okno dialogowe **Ustawienia numeracji**.
- 2. Przejdź do zakładki Wspólna numeracja.
- 3. Określ do których serii numeracji przydzielić numery rodziny.
  - Kliknij Dodaj serie by otworzyć okno dialogowe Dodaj serie.
     Tekla Structures wyświetli wszystkie serie numerowania w modelu.
  - Wybierz serie numerowania z listy i kliknij Dodaj.
     Serie numerowania pojawią się na liście wspólnej numeracji.
- 4. Pod **Porównaj**, wybierz właściwości, które muszą być identyczne dla członków tej samej rodziny. Określ kryteria porównania oddzielnie dla każdej serii numeracji.

Zaznacz przynajmniej jedno pole, ale nie wszystkie. Jeżeli zaznaczysz wszystkie pola, numer rodziny będzie taki sam jak normalna pozycja zespołu, a kwalifikator będzie równy 1 dla wszystkich. Jeżeli nie zaznaczysz żadnego pola, zostanie przydzielony tylko jeden numer rodziny.

5. Kliknij **Zastosuj**.

Tekla Structures przechowuje ustawienia w pliku bazy danych numeracji (<model name>.db2) w folderze bieżącego modelu.

- 6. Jeżeli przydzielasz wspólną numerację do już ponumerowanych elementów, wyczyść istniejące numery.
- Uaktualnij numerację w modelu. Tekla Structures przydziela wspólną numerację do wszystkich obiektów w serii numeracji.

#### Zobacz także Wspólna numeracja (171)

Czyszczenie numerów (181)

#### Zmiana numeru rodziny obiektu

By zmienić numer rodziny i/lub kwalifikator obiektu:

- 1. Wybierz obiekty, których numery rodziny chcesz zmienić.
- 2. Kliknij Rysunki i raporty > Numeracja > Zmień numer > Numer rodziny...
- 3. W oknie dialogowym **Przydziel numer rodziny**, wpisz pożądane wartości w polach **Numer rodziny** oraz **Kwalifikator rodziny**.
- 4. Kliknij Przydziel.

#### Zobacz także Wspólna numeracja (171)

#### Nachodzące na siebie serie numeracji

Gdy planujesz numeracje, upewnij się że zarezerwowałeś wystarczająco dużo numerów dla każdej serii. Jeżeli seria najdzie na inną, Tekla Structures może przydzielić ten sam numer różnym elementom.

Tekla Structures ostrzeże cię o nachodzeniu serii. Przejrzyj log historii numeracji by zobaczyć, które numery nachodzą na siebie.

Zobacz także Określanie serii numeracji (169) Przeglądanie historii numeracji (182) Overlapping part/assembly series

# 9.4 Numeracja obiektów

By ponumerować obiekty w modelu:

- 1. Opcjonalne: Zmień ustawienia numeracji.
  - a Kliknij **Rysunki i Raporty** > **Numerowanie** > **Ustawienia numeracji...** by otworzyć okno dialogowe **Ustawienia numeracji**.
  - b Zmień ustawienia.
  - c Kliknij Zastosuj lub OK.
- 2. Kliknij Rysunki i Raporty > Numeracja i wybierz jedno z poniższych poleceń:

| 2 | Number Series of Selected Objects |
|---|-----------------------------------|
| ∕ | Number Modified Objects           |
| 뤳 | Number Welds                      |

By uzyskać więcej informacji o każdym poleceniu, zobacz odpowiadającą mu podpowiedź menu.

Zobacz takżeUstawienia numeracji (293)<br/>Numerowanie zespołów i szalunków (173)<br/>Numeracja zbrojeń (174)<br/>Zapisywanie numerów wstępnych (174)<br/>Numery kontrolne (175)<br/>Zmiana numerów (180)<br/>Czyszczenie numerów (181)<br/>Tworzenie modelu standardowych elementów (181)<br/>Przykład: Numeracja identycznych belek (183)

#### Numerowanie zespołów i szalunków

Numeracja elementów nie wpływa na numerację zespołów i szalunków. Tekla Structures jednak numeruje zespoły i szalunki w ten sam sposób, co elementy. Domyślny numer początkowy to 1. Przedrostek różni się zależnie od typu elementu.

Wykończenia powierzchni wpływają na numerację, jeżeli zaznaczysz pole wyboru **Wykończenie** powierzchni w oknie dialogowym **Nastawienia numeracji**.

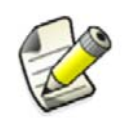

Numeracja zespołów i szalunków może wpłynąć na numeracje elementów, jeżeli jest ustawiona zaawansowana opcja **XS\_USE\_ASSEMBLY\_NUMBER\_FOR**.

Zobacz także Numeracja obiektów (173) Numery pozycji zespołu (174)

#### Numery pozycji zespołu

Użyj opcji w oknie dialogowym **Nastawienia numeracji** by ustalić porządek w którym nadawane są numery pozycji zespołów.Sortowanie według atrybutów definiowanych przez użytkownika lub lokalizacji nie wpływa na pozycję elementu.

Kolejność sortowania może być oparty na następujących kryteriach:

- Współrzędne x, y lub z głównego elementu zespołu Sortowanie jest oparte na środku ciężkości osi odniesienia.
- Atrybut definiowany przez użytkownika zespołu lub głównego elementu

Jeżeli twoje sortowanie jest oparte na atrybutach użytkownika, Tekla Structures wyświetli rozwijana listę zawierającą wszystkie dostępne atrybutu definiowane przez użytkownika.

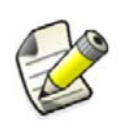

Jeżeli dodajesz nowe elementy, już ponumerowane obiekty nie zostają przenumerowane by np. być zgodnie z kolejnośćią sortowania x. W tym przypadku powinieneś przenumerować elementy.

#### Zobacz także Numerowanie zespołów i szalunków (173)

#### Numeracja zbrojeń

Tekla Structures numeruje zbrojenia w ten sam spośób co elementy.

Zbrojenia mogą wpłynąć na numerację elementów i szalunków. By zmusić Tekla Structures by identycznym elementom, ale posiadającym różne zbrojenia, nadać różne numery, zaznacz pole wyboru **Pręty zbrojeniowe** w oknie dialogowym **Ustawienia numeracji**.

Numeracja elementów i szalunków nie wpływa na numerację zbrojeń.

#### Zobacz także Identyczne zbrojenia (169)

zbrojenie

#### Zapisywanie numerów wstępnych

Znak wstępny jest atrybutem definiowanym przez użytkownika określającym numer pozycji elementu. Możesz zapisać bieżące numery pozycji wybranych elementów jako wstępne znaki. Poprzednie znaki wstępne są nadpisywane.

By zapisać numery pozycji elementów dla znaków wstępnych:

- 1. Wybierz elementy.
- 2. Kliknij Rysunki & Raporty > Numeracja > Zapisz wstępne numery.

#### Zobacz także Numeracja obiektów (173)

#### Numery kontrolne

Numery kontrolne to dodatkowe numery, które mogą być użyte do identyfikacji elementów w modelu. Używaj numerów kontrolnych jeżeli potrzebujesz przydzielić dodatkowe, unikalne numery do zespołów lub szalunków, niezależnie od ich numerów pozycji.

Numery kontrolne mogę być przydatne, na przykład, podczas dostawy dużej liczby podobnych elementów na miejce budowy. By pomyślnie załadować i rozładować transport, musisz zaplanować kolejność elementów ścian już podczas wysyłki. Pomimo faktu, że wszystkie elementy mogą mieć ten sam numer pozycji szalunku, możesz przypisać każdemu unikalny numer kontrolny.

Zawartość Przydzielanie numerów kontrolnych elementom (175) Wyświetlanie numerów kontrolnych w modelu (176) Usuwanie numerów kontrolnych (177) Zamykanie i otwieranie numerów kontrolnych (178) Przykład: Używanie numerow kontrolnych do wskazania kolejności budowy (178) Ustawienia numerów kontrolnych (295)

#### Przydzielanie numerów kontrolnych elementom

By przypisać numery kontrolne do elementów:

- 1. Kliknij **Rysunki i Raporty > Numeracja > Przydziel numery kontrolne...** by otworzyć okno dialogowe **Twórz numery kontrolne**.
- 2. Wskaż elementy, dla których przydzielić numery kontrolne.
  - By ponumerować wszystkie elementy w modelu, nie wybieraj żadnych.
  - Aby ponumerować tylko wybrane elementy, zaznacz je w modelu.
- 3. Jeżeli chcesz przypisać numery kontrolne tylko dla elementów w określonej serii numeracji:
  - a Na liście Numeracja, wybierz Z serią numeracji.
  - b Wprowadź przedrostek i numer początkowy w odpowiednich polach.
- 4. Określ numery kontrolne.
  - a W polu Numer początkowy numerów kontrolnych, wpisz pierwszy numer kontrolny.
  - b W polu Wartość kroku, określ odstęp pomiędzy numerami.
    - Na przykład, by przydzielić numery kontrolne 2, 5, 8, 11, itd., wpisz 2 w polu Numer początkowy numerów kontrolnych i 3 w polu Wartość kroku.
- 5. Na liście rozwijanej **Przenumeruj** określ jak traktować elementy, które już posiadają numeru kontrolne.
  - Wybierz **Nie** by zachować istniejące numery kontrolne.
  - Wybierz **Tak** by zastąpić istniejące numery kontrolne z nowymi.
- 6. Użuj list **Pierwszy kierunek**, **Drugi kierunek**, oraz **Trzeci kierunek** by określić kolejność nadawania numerów kontrolnych.
- 7. Kliknij **Zastosuj** by zapisać zmiany.
- 8. Kliknij **Twórz** by nadać numery.

#### Zobacz także Kolejność numerów kontrolnych (175)

Ustawienia numerów kontrolnych (295)

#### Kolejność numerów kontrolnych

Gdy przydzielasz numery kontrolne, możesz określić w jakiej kolejności to zrobić, zgodnie z lokalizacją każdego elementu na globalnym układzie współrzędnych. Opcje to:

- Brak
- X
- Y
- Z
- -X
- -Y
- -7

Z kierunkami dodatnimi (takimi jak X, Y i Z), elementy z najniższą wartością współrzędnej są numerowane jako pierwsze.Z kierunkami ujemnymi (takimi jak -X, -Y, -Z), elementy z najwyższą wartością współrzędnej są numerowane pierwsze.

Na przykład, jeżeli Pierwszy kierunek to X, Drugi kierunek to Y i Trzeci kierunek to Z, numeracja zaczyna się od elementów posiadających najniższą wartość współrzędnej x. Jeżeli więcej elementów posiada tą samą współrzędną x, porównywane sa także współrzędne y.

**Przykład** Na poniższym przykładzie, kolejność sortowania to X Y. Numery 1- 8 oznaczają numery kontrolne.

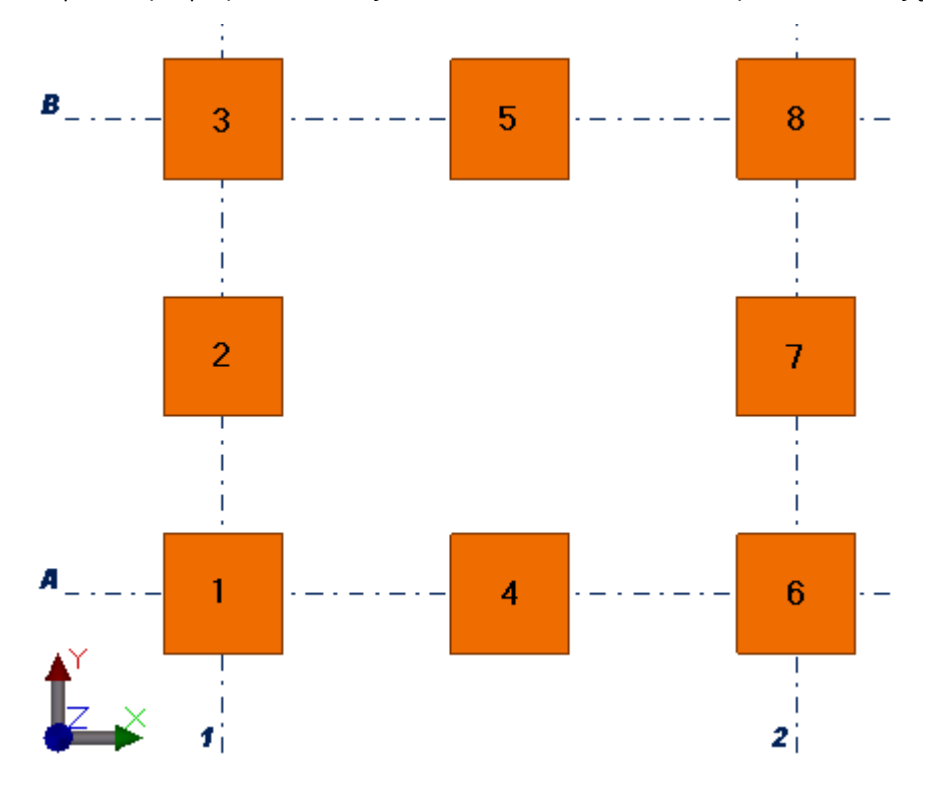

#### **Zobacz także** Przydzielanie numerów kontrolnych elementom (175)

#### Wyświetlanie numerów kontrolnych w modelu

Jeżeli numery kontrolne nie są wyświetlane w modelu, możesz ustawić ich widzialność za pomocą ustawień wyświetlania.

Aby wyświetlić numery kontrolne w modelu:

- 1. Dwukrotnie kliknij rzut by otworzyć okno dialogowe właściwości.
- 2. Kliknij Wyświetl... i przejdź do zakładki Zaawansowane.
- 3. Zaznacz pole Oznaczenie elementu.
- 4. Na liście Właściwości, wybierz Atrybuty definiowane przez użytkownika, a nastepnie kliknij Dodaj.

Zostanie wyświetlone okno Oznaczenie elementu.

- Wpisz ACN i kliknij OK.
   Właściwość zostanie przeniesiona na listę Oznaczenie elementu.
- Kliknij Zmień.
   Numery kontrolne są wyświetlane w modelu, zaraz po numerach pozycji elementu.
- **Przykład** Na poniższym przykładzie, numery 1- 8 oznaczają numery kontrolne.

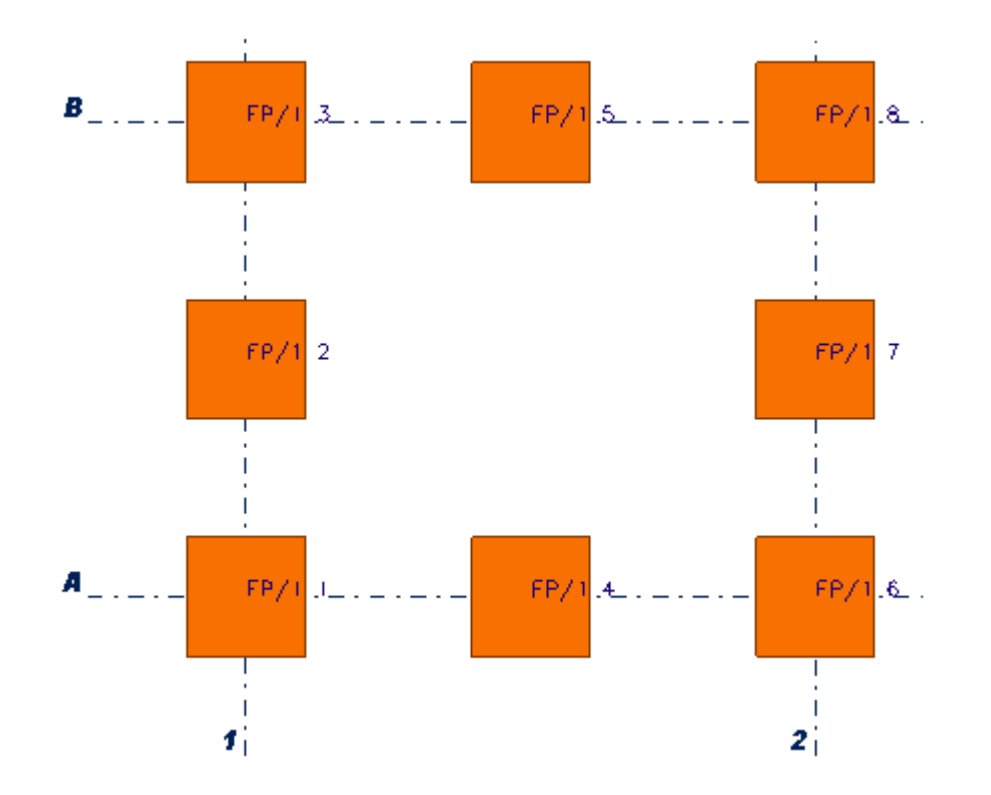

Zobacz także Numery kontrolne (175)

#### Usuwanie numerów kontrolnych

Jeżeli trzeba, możesz usunąć istniejące numery kontrolne ze wszystkich lub niektórych elementów. Nie usuwaj numerów kontrolnych dopóki nie jesteś pewien, że nie są już potrzebne.

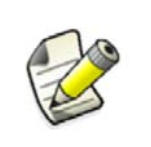

Usunięcie numerow kontrolnych różni się od ponownego przydzielenia. Jeżeli chcesz tylko przypisać nowe numery kontrolne dla elementów, użyj opcji Przenumeruj w oknie Twórz numery kontrolne.

By usunąć istniejące numery kontrolne:

- 1. Dwukrotnie kliknij element by otworzyć okno dialogowe właściwości.
- Kliknij atrybuty zdefiniowane przez użytkownika
   Obecny numer kontrolny elementu jest wyświetlany w zakładce Parametry, obok pola Numer kontrolny. Na przykład:

Control Number (Do not modify) 🛛 🗸 2

- 3. Usuń istniejący numer z pola.
- 4. Kliknij Zastosuj by zapisać zmiany.

#### Zobacz także Numery kontrolne (175)

#### Zamykanie i otwieranie numerów kontrolnych

By zapobiec Tekla Structures od przenumerowania numerów kontrolnych wszystkich lub wybranych elementów, użyj polecenia **Zamknij/Otwórz numery kontrolne**. Później możesz użyć tej samej opcji do zmiany numerów.

By zamknąć lub otworzyć numery kontrolne:

- 1. Kliknij **Rysunki i Raporty > Numeracja > Przydziel numery kontrolne...** by otworzyć okno dialogowe **Twórz numery kontrolne**.
- 2. Określ, numery kontrolne których elementów zamknąć lub otworzyć.
  - By zamknąć lub otworzyć numery kontrolne wszystkich elementów, nie wybieraj żadnych w modelu.
  - By zamknąć lub otworzyć numery kontrolne tylko określonych elementów, wybierz te elementy w modelu.
- 3. Na liście rozwijanej Stan, wybierz Otwórz lub Zamknij.
- 4. Kliknij Zastosuj by zapisać zmiany.
- 5. Kliknij Twórz by otworzyć lub zamknąć numery.

#### Zobacz także Numery kontrolne (175)

#### Przykład: Używanie numerow kontrolnych do wskazania kolejności budowy

Przykład pokazuje jak przypisać numery kontrolne sześciu betonowym ścianom. Ponieważ cztery z nich posiadają ten sam numer szalunku, nie można ich łatwo odróżnić na podstawie numeru pozycji. Dlatego każda ze ścian dostanie unikalny numer kontrolny wskazujący kolejność stawiania na budowie. Kolejność stawiania wpływa także na kolejność wysyłki. Na przykład, ściana numer 1 musi być wysłana na początku, poniewaz będzie postawiona na budowie jako pierwsza.

Poniższy obrazek przedstawia pożądany efekt końcowy.

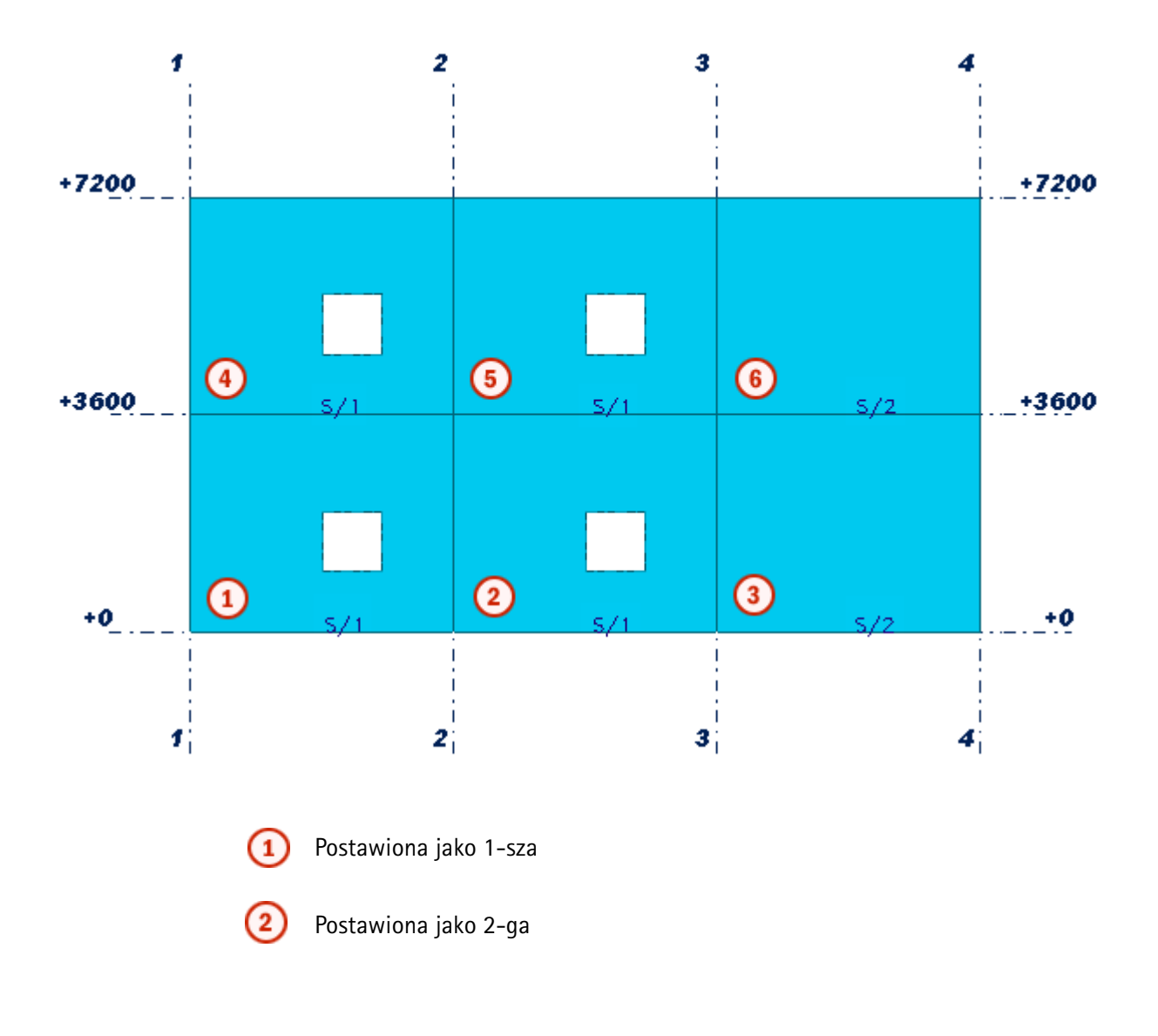

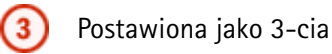

Postawiona jako 4-taPostawiona jako 5-ta

Postawiona jako 6-ta

By przypisać numery kontrolne do betonowych ścian:

- 1. Kliknij **Rysunki i Raporty > Numeracja > Przydziel numery kontrolne...** by otworzyć okno dialogowe **Twórz numery kontrolne**.
- 2. Zaznacz sześć ścian.
- 3. Określ, że chcesz przypisać numery kontrolne tylko dla elementów o serii numeracji S i numerze początkowym 1.
  - a Na liście Numeracja, wybierz Z serią numeracji.
  - b W polu **Przedrostek** wpisz S.
  - c W polu Numer początkowy wpisz 1.
- 4. Na poniższym przykładzie, numery 1-6 oznaczają numery kontrolne.
  - a W polu Numer początkowy numerów kontrolnych wpisz 1.
  - b W polu Wartość kroku wpisz 1.
- 5. Określ, że najpierw chcesz ponumerować elementy o identycznych współrzędnych Z w kolejność według osi X.
  - a Na liście Pierwszy kierunek, wybierz Z.
  - b Na liście **Drugi kierunek**, wybierz **X**.
- 6. Kliknij Zastosuj by zapisać zmiany.
- 7. Kliknij **Twórz** by nadać numery.

Każda ściana dostanie własny numer kontrolny, jak widać na poniższym obrazku.

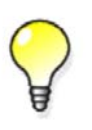

Jeżeli numery kontrolne nie są wyświetlane w modelu, możesz ustawić ich widzialność za pomocą ustawień wyświetlania. By uzyskać więcej informacji o ustawieniach, zobacz Wyświetlanie numerów kontrolnych w modelu (176).

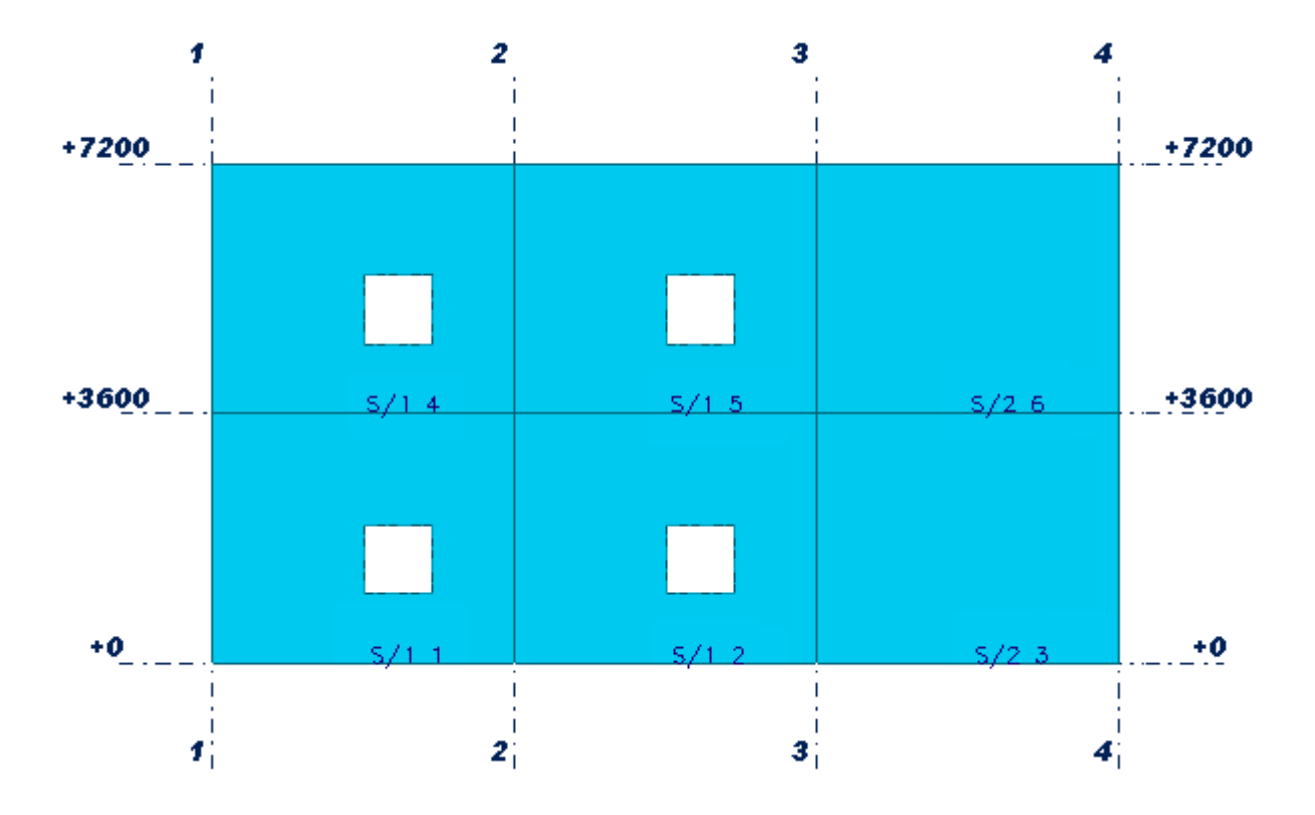

#### Zmiana numerów

Użyj polecenia **Zmień numer** by zmienić numer elementu, zespołu lub rodziny po wykonaniu przenumerowania. Wszystkie elementy z tym samym numerem dostaną określony przez ciebie numer. To polecenie nie zmienia serii numeracji.

By zmienić numery pozycji:

- 1. Wybierz obiekt.
- 2. Kliknij Rysunki i Raporty > Numeracja Zmień numer i wybierz jedno z poniższych poleceń:

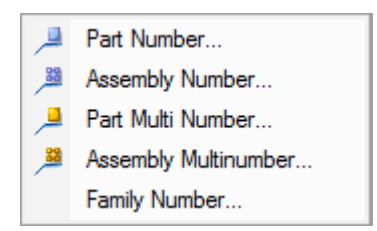

By uzyskać więcej informacji o każdym poleceniu, zobacz odpowiadającą mu podpowiedź menu.

3. Ustaw pożądane właściwości. Dostępne opcje będą się różnić zależnie od twojego wyboru w punkcie 2.

Jeżeli podany przez ciebie numer jest już w użytku, Tekla Structures wyświetla ostrzeżenie i nie zmienia numeru. Tekla Structures także wyświetla ostrzeżenie, jeżeli numer pozycji jest wyższy niż najwyższy obecny numer. Ma to tylko charakter informacyjny i numer zostaje zmieniony.

4. Kliknij Przydziel.

#### Zobacz także Numeracja obiektów (173)
# Czyszczenie numerów

Użyj polecenia **Wyczyść numery** by trwale usunąć przydzielone numery pozycji obiektów.Następnym razem gdy uruchomisz numerację, Tekla Structures przydzieli nowe numery obiektom, niezależnie od ich poprzednich numerów.

By wyczyścić numery pozycji:

- 1. Wybierz obiekty, których numery chcesz wyczyścić.
- 2. Kliknij Rysunki i Raporty > Numeracja Wyczyść numery i wybierz jedno z poniższych poleceń:

| ≫ | Part and Assembly Numbers |
|---|---------------------------|
| × | Part Numbers              |
| - | Assembly Numbers          |
|   | Reinforcing Bar Numbers   |

By uzyskać więcej informacji o każdym poleceniu, zobacz odpowiadającą mu podpowiedź menu.

#### Zobacz także Numeracja obiektów (173)

#### Tworzenie modelu standardowych elementów

Model standardowych elementów zawiera tylko standardowe elementy z określonymi prefiksami. Możesz zlecić, by Tekla Structures używała tych prefiksów podczas numerowania elementów w innym modelu.

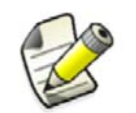

Ta funkcjonalność stosuje się tylko do elementów stalowych.

By stworzyć model elementów standardowych:

- Stwórz nowy model i daj mu opisową nazwę. Na przykład, StandardParts.
- 2. Stwórz wszystkie obiekty, które chcesz mieć jako standardowe.
- 3. Eksploduj wszystkie komponenty.
- 4. Usuń zbędne elementy.
- 5. Daj obiektom prefiksy, które nie są gdzieś indziej używane (na przykład, STD1, STD2, i tak dalej). Upewnij się, że model elementów standardowych nie zawiera zduplikowanych prefiksów.
- 6. Zapisz model.
- 7. Otwórz inny model.
- 8. Kliiknij Narzędzia > Opcje > Zaawansowane opcje... > Numeracja.
- Sprawdź, czy zaawansowana opcja XS\_STD\_PART\_MODEL jest ustawiona i czy wskazuje na prawidłowy model elementów standardowych. Na przykład:

XS STD PART MODEL=C:\Tekla StructuresModels\StandardParts

- 10. Kliknij **Rysunki i Raporty > Numerowanie > Ustawienia numeracji...** by otworzyć okno dialogowe **Ustawienia numeracji**.
- 11. Jeżeli zaznaczyłeś pole wyboru **Nazwa elementu**, upewnij się, że model projektu ma te same nazwy elementów co model elementów standardowych.
- 12. Kliknij Kontrola standardowych elementów i Zastosuj.
- 13. Ponumeruj model.

Gdy Tekla Structures wykonuje numerację, porównuje wszystkie elementy w modelu z modelem standardowym. Numeracja stosuje wszystkie numery pozycji elementów (tylko prefiks) znalezione w modelu standardowym do wszystkich identycznych elementów znalezionych w modelu projektu.

Zobacz także Numeracja obiektów (173)

# 9.5 Przeglądanie historii numeracji

By zobaczyć historię numeracji:

• Kliknij Narzędzia > Wyświetl plik historii > Historia numeracji....

Tekla Structures wyświetli plik log numeracji.

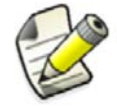

By uzyskać więcej informacji o interpretacji pliku log, zobacz Log historii numeracji.

Zobacz także Numeracja obiektów (173)

# 9.6 Naprawa błędów numeracji

Zalecamy byś sprawdzał i naprawiał numerację w modelu co jakiś czas, zwłaszcza przed generowaniem rysunków i raportów.

By sprawdzić i naprawić numerację w modelu:

- 1. Kliknij **Rysunki i Raporty > Numerowanie > Ustawienia numeracji...** by otworzyć okno dialogowe **Ustawienia numeracji**.
- 2. Upewnij się, że używana jest jedna z następujących opcji:
  - Porównaj ze starym
  - Zachowaj numeracje, jeżeli to możliwe
- 3. Kliknij OK by zapisać zmiany.
- 4. Jeżeli nie chcesz naprawiać całego modelu, wybierz obiekty, których numeracje chcesz naprawić.

5.

Kliknij Narzędzia > Diagnozuj i napraw model i wybierz jedno z poniższych poleceń:

- Diagnozuj i napraw numerowanie: wszystko
- Serie wybranych obiektów: serie wybranych obiektów

By uzyskać więcej informacji o każdym poleceniu, zobacz odpowiadającą mu podpowiedź menu.

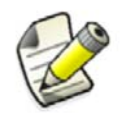

Tekla Structures przydziela numer pozycji najstarszego elementu zespołu do wszystkich identycznych elementów, nawet jeżeli nowy element lub zespół ma mniejszy numer pozycji.

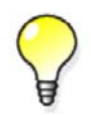

By wymusić pewien numer pozycji na elemencie lub zespole, użyj polecenia **Zmień numer** po naprawie numeracji w modelu.

# Zobacz także Numeracja obiektów (173)

Zmiana numerów (180)

# 9.7 Przykłady numeracji

Sekcja ta daje parę przykładów numeracji modelu.

#### Zawartość Przykład:

Przykład: Numeracja identycznych belek (183) Przykład: Używanie wspólnej numeracji (184) Przykład: Numeracja wybranych typów elementów (184) Przykład: Numeracja elementów w wybranych fazach (185) Przykład: Ustawienia numeracji w trakcie projektu (187)

## Przykład: Numeracja identycznych belek

Przykład ten wyjaśnia jak różne ustawienia numeracji dają wynik w postaci różnych numerów elementów.

By ponumerować identyczne belki:

- 1. Stwórz trzy identyczne belki z prefiksem serii numeracji P i numerem początkowym 1
- 2. Ponumeruj model. Wszystkie belki mają numer pozycji elementu P1.
- 3. Zmodyfikuj jedną z belek.
- 4. Ponumeruj model. Powinieneś mieć teraz dwie belki P1 i jedną P2.
- 5. Zmień belkę P2 by była identyczna z innymi.
- 6. Ponumeruj model.

Zależnie od ustawień numeracji w oknie dialogowym **Nastawienia numeracji**, Tekla Structures przydzieli jeden z następujących numerów pozycji elementu do zmodyfikowanego elementu:

- Porównaj ze starym:P1
- Zachowaj numerację, jeżeli to możliwe:P2
- Podaj nowy numer:P3

#### Zobacz także Numeracja obiektów (173)

# Przykład: Używanie wspólnej numeracji

W tym przykładzie, następujące cztery belki mają prefiks serii numeracji B i numer początkowy 1. Elementy mają ten sam profil główny i każda para ma tą samą długość, ale różnią się otworami.

|   |                      | 4 |
|---|----------------------|---|
| 1 | Pozycja zespołu: B/1 |   |
| 2 | Pozycja zespołu: B/2 |   |
| 3 | Pozycja zespołu: B/3 |   |
| 4 | Pozycja zespołu: B/4 |   |

Użyjemy następujących ustawień wspólnej numeracji:

- Seria numeracji: B/1
- Porównaj: Profil elementu głównego oraz Długość całkowita

Z danymi kryteriami wspólnej numeracji, Tekla Structures podzieli belki na dwie rodziny. Wszystkie belki mają ten sam profil, ale każda para ma inną długość. W każdej rodzinie belki dostają inne kwalifikatory ponieważ mają różne otwory.

- Pierwsza belka dostaje numer pozycji zespołu B/1-1
- Druga belka dostaje numer pozycji zespołu B/1-2
- Trzecia belka dostaje numer pozycji zespołu B/2-1
- Czwarta belka dostaje numer pozycji zespołu B/2-2

#### Zobacz także Wspólna numeracja (171)

#### Przykład: Numeracja wybranych typów elementów

Przykład ten pokazuje jak różne ustawienia numeracji mogą być użyte dla różnych typów elementów. Użyjemy jednego zestawu ustawień dla stalowych kotw, i innego dla stalowych słupów.

By ponumerować kotwy i słupy:

- 1. Stwórz stalowe słupy.
- 2. Stwórz kotwy z prefiksem serii numeracji AR i numerem początkowym 1. Upewnij sie, ze ta seria numeracji różna od pozostałych w całym modelu.

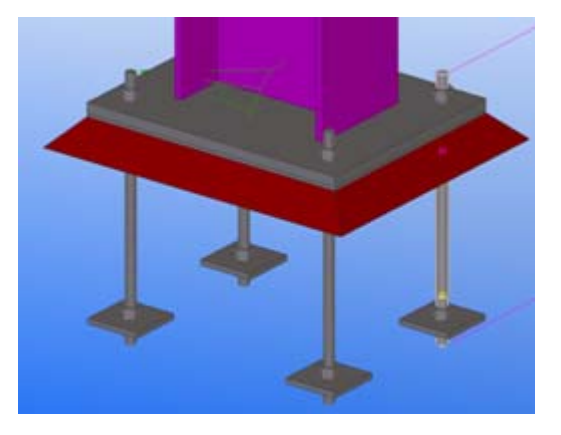

- 3. Kliknij **Rysunki i Raporty > Numerowanie > Ustawienia numeracji...** by otworzyć okno dialogowe **Ustawienia numeracji**.
- 4. Upewnij się, że pole wyboru Orientacja słupa nie jest zaznaczone, a potem kliknij Zastosuj.

| Compare<br>V Holes |  |
|--------------------|--|
| 📝 Part name        |  |
| 🔲 Beam orientation |  |
| Column orientation |  |
|                    |  |

- 5. Wybierz jedną z kotew w modelu.
- Kliknij Rysunki i raporty > Numeracja > Numeruj serie wybranych obiektów.
   Wszystkie elementy z prefiksem AR i numerem początkowym 1 zostają ponumerowane.
- 7. Po zakończeniu numeracji kotw, kliknij **Rysunki i Raporty > Numeracja > Numeruj serie** wybranych obiektów.
- 8. Zaznacz pole wyboru Orientacja słupa i kliknij Zastosuj.
- 9. Wybierz jeden ze stalowych słupów w modelu.
- Kliknij Rysunki i raporty > Numeracja > Numeruj serie wybranych obiektów.
   Wszystkie słupy należące do tej samej serii numeracji co wybrany słup, zostaną ponumerowane.

# Przykład: Numeracja elementów w wybranych fazach

Przykład ten pokazuje jak ponumerować model składający się z wielu faz, z każdą fazą posiadającą różne detalowanie i harmonogram. To umożliwia tobie wydawanie rysunków poszczególnych faz w dowolnym momencie.

Zanim zaczniesz, podziel model na fazy.

By ponumerować elementy w wybranych fazach:

- 1. Zastosuj specjalny prefiks serii numeracji i nr początkowy dla elementów w każdej fazie Na przykład:
  - Belki w fazie 1 dostają prefiks serii numeracji B i numer początkowy 1000.
  - Belki w fazie 2 dostają prefiks serii numeracji B i numer początkowy 2000.

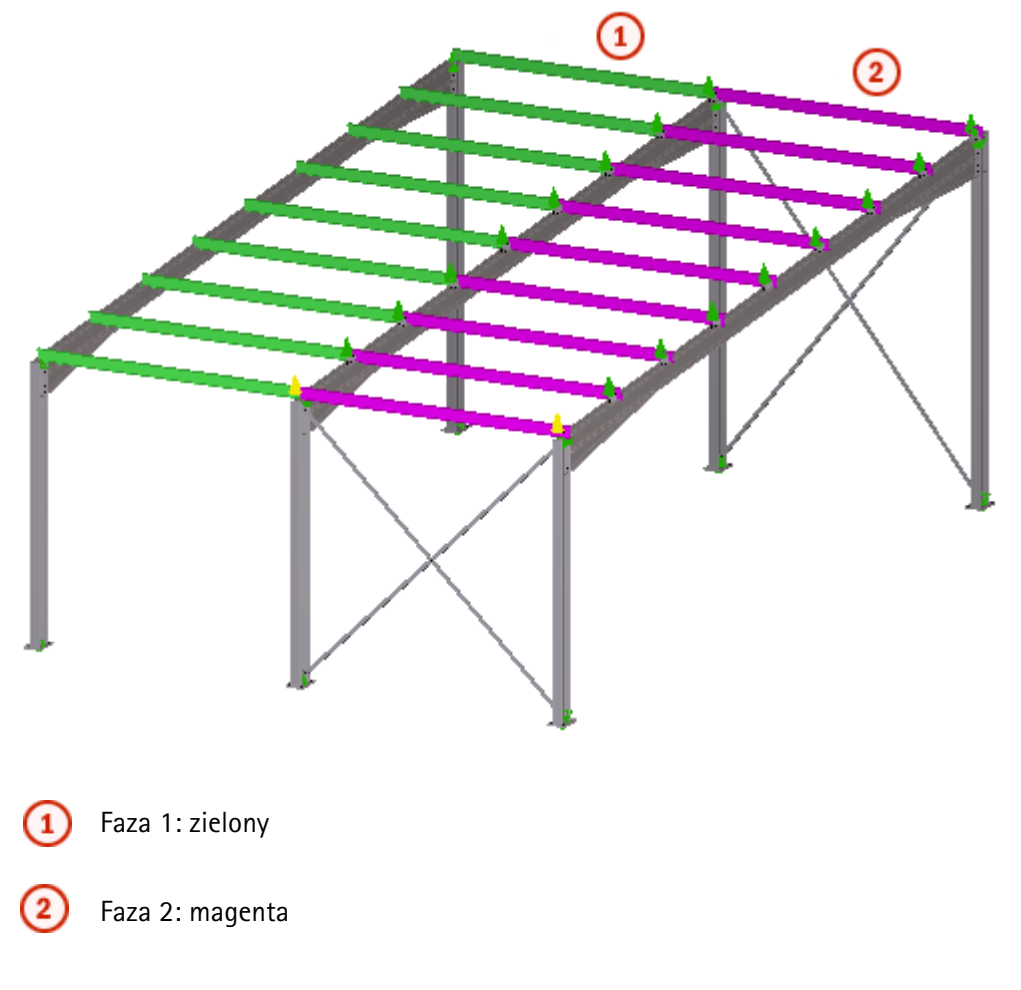

- Upewnij się, że serie numeracji nie nachodzą na siebie.
   Na przykład, by uniknąć nachodzenia numeracji z belkami w fazie 2, faza 1 nie powinna zawierać więcej niż 1000 numerów pozycji.
- 3. Wybierz elementy, które chcesz ponumerować.

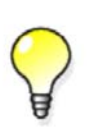

Użyj filtrów wyboru by łatwo wybierać elementy należące do pewnej fazy lub elementy z określonym numerem serii. Możesz używać filtrów wyboru do ignorowania określonych faz, które już są ukończone, albo nie są gotowe do numeracji.

- 4. Kliknij **Rysunki i Raporty > Numerowanie > Ustawienia numeracji...** by otworzyć okno dialogowe **Ustawienia numeracji**.
- 5. Zmień ustawienia numeracji i kliknij Zastosuj.
- 6. Wybierz jeden z elementów, które chcesz ponumerować.
- Kliknij Rysunki i raporty > Numeracja > Numeruj serie wybranych obiektów. Wszystkie elementy, należące do tej samej serii numeracji co zaznaczony element, zostaną ponumerowane.

Zobacz także Przykład: Ustawienia numeracji w trakcie projektu (187)

# Przykład: Ustawienia numeracji w trakcie projektu

Możesz użyć różnych ustawień numeracji w różnych etapach projektu. Na przykład:

- Przed wysłaniem fazy projektu do fabrykacji, możesz użyć opcji Użyj ponownie starych numerów do numeracji całego modelu.
- Jeżeli faza została już wysłana do fabrykacji, możesz użyć opcji **Podaj nowy numer** dla nowych i zmodyfikowanych elementów.
- Jeżeli numerujesz inne fazy projektu podczas wczesnych faz detalowania, możesz użyć opcji **Porównaj ze starym** i spróbować połączyć tak wiele numerów pozycji jak możliwe.

**Zobacz także** Przykład: Numeracja elementów w wybranych fazach (185) Ogólne ustawienia numeracji (293)

# **10** Zaawansowane Modelowanie

Sekcja ta opisuje pewne zaawansowane techniki modelowania dostępne w Tekla Structures.

- Zawartość
  - Organizowanie modelu (189)Fazy (195)
  - Sekwencje (196)
  - Partie (198)
  - Modelowanie parametryczne (199)
  - Naszkicowane przekroje poprzeczne (229)

# 10.1 Organizowanie modelu

Organizator modelu jest narzędziem do wydajnego planowania i zarządzania konstrukcją.

Z **Organizatorem Modelu** możesz łatwo zklasyfikować model na kilka obszarów, a obiekty w modelu na odpowiednie kategorie wg typów. Obszary i typy obiektów mogą, na przykład, być tożsame z twoimi harmonogramami budowy, dostaw i sekwencjami wznoszenia.

Możesz zklasyfikować model w następujący spośób:

• Obszary logiczne

Możesz tworzyć projekty, budowy i budynki pod obszarami logicznymi. W projekcie może być kilka budów oraz kilka budynków na jednej budowie. Budynki moga być dalej dzielone na sekcje i piętra. Sekcja jest częścią budynku, na przykład, wschodne i zachodnie skrzydła mogą być sekcjami.

• Typy obiektów

Możesz tworzyć kategorie dla typów obiektów w modelu. Takie typy obiektów mogą być, na przykład, belkami, słupami i fundamentami. Dla każdej kategorii, możesz tworzyć szczegółowe podkategorie w zależności od twoich potrzeb. Można kategoryzować obiekty Tekla Structures oraz modele referenyjne.

Obiekt w modelu może należeć do jednej sekcji i jednego piętra, na przykład, określone osadzenie może znajdować się tylko na jednym piętrze. Dla kontrastu, ten sam obiekt może znajdować się w więcej niż jedna kategorii typu obiektów. Możesz na przykład, umieścić jedno osadzenie w kilku kategoriach osadzeń. Kategorie mogą być oparte na typie elementu, umieszczenia w modelu czy dostawcy.

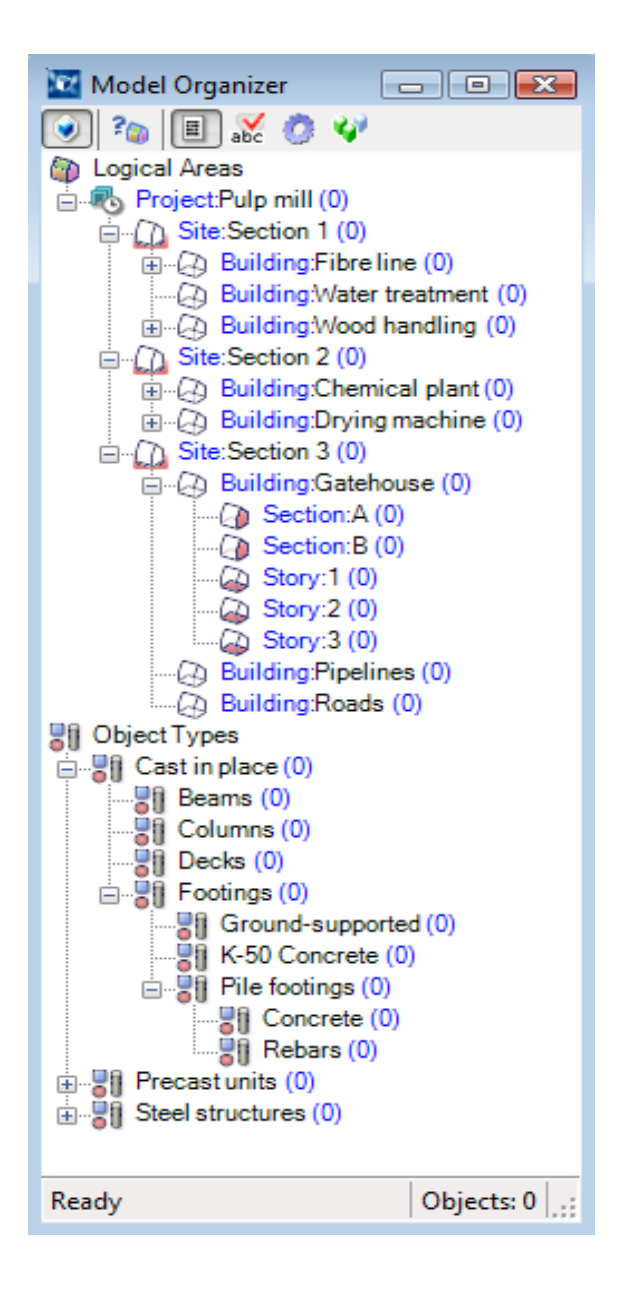

Wszystkie funkcje Organizatora Modelu są dostepne w konfiguracjach Pełna i Zarządzanie Budową.

W pozostałych konfiguracjach Tekla Structures, możesz przeglądać utworzone obszary logiczne i typy obiektów, oraz ukrywać je lub pokazywać w twoim modelu.

Moduł Zarządzania Budową oferuje tą samą funkcjonalność, co konfiguracja Construction Management. Możesz dodać moduł zarządzania budową dla każdej konfiguracji moelowania. Moduł pozwala ci używać wszystkich funkcji Organizatora Modelu, Menedżera Zadań oraz Kontroli Kolizji.

Zobacz także Tworzenie obszarów logicznych (191) Tworzenie kategorii typów obiektów (191) Modyfikacja obszarów logicznych i kategorii typów obiektów (191) Modyfikacja okienka obiektów (192) Klasyfikacja obiektów w kategoriach typów obiektów (193) Przeglądanie obszarów logicznych i kategorii typów obiektów (194) Usuwanie obszarów logicznych i kategorii typów obiektów (194)

# Tworzenie obszarów logicznych

Obszary logiczne mogły juz zostać zdefiniowane dla modelu. Możesz tworzyć nowe obszary logicze dla własnych potrzeb.

By stworzyć obszary logiczne używając Organizatora Modelu:

- 1. Kliknij Narzędzia > Organizator Modelu....
- 2. Stwórz strukturę drzewa.
  - a Kliknij prawym klawiszem na **Powierzchnie logiczne**.
  - b Kliknij **Nowy budynek**.
  - c Kliknij Nowa sekcja.
  - d Kliknij **Nowe piętro**.

Możesz stworzyć tyle sekcji i pięter ile potrzebujesz. Zwróć uwagę, że sekcje i piętra są tworzone dla budynków.

- 3. Wybierz sekcję lub piętro w **Organizatorze modelu**.
- W modelu, wybierz obszar dla przekroju lub piętra. Każdy obiekt modelu może należeć do tylko jednej sekcji lub piętra.
- 5. W Organizatorze modelu, kliknij prawym klawiszem wybrane piętro i wybierz Dodaj wybrane do kategorii.

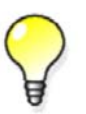

W dużych projektach, możesz tworzyć miejsca budowy dla twojego projektu, klikając prawym klawiszem **Obszary logiczne** i wybierając **Pokaż budowy**. Możesz ukryć budowy klikając **Ukryj budowy**.

#### Zobacz także Organizowanie modelu (189)

#### Tworzenie kategorii typów obiektów

Typy obiektów mogły już zostać zdefiniowane dla modelu. Możesz tworzyć nowe kategorie typów obiektów dla własnych potrzeb.

By stworzyć kategorie typów obiektów używając Organizatora Modelu:

- 1. Kliknij Narzedzia > Organizator modelu....
- 2. Stwórz kategorie typów obiektów.
  - a Kliknij prawym klawiszem **Typy obiektów**
  - Kliknij Nowy typ obiektu lub Nowy typ obiektu dla zespołów.
     Możesz także tworzyć podtypy.
- 3. W modelu, wybierz obiekty, które chcesz dodać do kategorii typów obiektów.
- 4. W Organizatorze modelu, kliknij prawym klawiszem typ obiektu i wybierz Dodaj wybrane do kategorii.

#### Zobacz także Organizowanie modelu (189)

## Modyfikacja obszarów logicznych i kategorii typów obiektów

By zmodyfikować obszary logiczne i kategorie typów obiektów, wykonaj dowolne z poniższych:

| Ву                                                                 | Zrób to                                                                                                    |
|--------------------------------------------------------------------|----------------------------------------------------------------------------------------------------|
| Zmienić nazwę obszarów<br>logicznych i kategorii typów<br>obiektów | Kliknij prawym klawiszem nazwę w <b>Organizatorze</b><br>modelu i wybierz <b>Zmień nazwę</b> .                                                                                                    |
| Ponownie zdefiniować<br>obszar logiczny                            | <ol> <li>Wybierz nowy obszar w modelu.</li> <li>Kliknij prawym klawiszem nazwę obszaru w<br/>Organizatorze modelu i wybierz Dodaj wybrane<br/>do kategorii.</li> </ol>                                                                                      |
| Zmienić typ kategorii                                              | <ol> <li>Wybierz kategorie typów obiektów w<br/>Organizatorze modelu.</li> <li>Kliknij praym klawiszem i wybierz Ustaw<br/>kategorię dla zespołów lub Ustaw kategorię dla<br/>wszystkich obiektów, w zależności od bieżącego<br/>typu kategorii.</li> </ol> |
| Kopiować kategorie                                                 | <ol> <li>Wybierz kategorie typów obiektów w<br/>Organizatorze modelu.</li> <li>Kliknij prawym klawiszem i wybierz Kopiuj</li> <li>Przejdź do innej lokacji, kliknij prawym klawiszem<br/>i wybierz Wklej.</li> </ol>                                        |
| Przenieść kategorie                                                | <ol> <li>Wybierz kategorie typów obiektów w<br/>Organizatorze modelu.</li> <li>Przeciągnij kategorię do innej lokalizacji</li> </ol>                                                                                                    |
| Dodać obiekty                                                      | <ol> <li>Wybierz obiekty w modelu.</li> <li>Kliknij prawym klawiszem nazwę kategorii w<br/>Organizatorze modelu i wybierz Dodaj wybrane<br/>do kategorii.</li> </ol>                                                                                        |
| Przenieść obiekty                                                  | <ol> <li>Wybierz kategorie typów obiektów w<br/>Organizatorze modelu.</li> <li>Przytrzymaj klawisz Ctrl i wybierz obiekty do<br/>przeniesienia.</li> <li>Przeciągnij obiekty do innej kategorii.</li> </ol>                                                 |
| Usunąć obiekty                                                     | <ol> <li>Wybierz kategorie typów obiektów w<br/>Organizatorze modelu.</li> <li>Przytrzymaj klawisz Ctrl i wybierz obiekty do<br/>usunięcia.</li> <li>Kliknij prawym klawiszem i wybierz Usuń z<br/>kategorii.</li> </ol>                                    |

Zobacz także Organizowanie modelu (189)

# Modyfikacja okienka obiektów

Możesz zdefiniować dla każdej kategorii typu obiektu jakie właściwości będą pokazane w okienku obiektów. Właściwości, które możesz dodać są wymienione w pliku

ModelOrganizerProperties.xml znajdującym się w folderze modelu.

By zmodyfikować okienko obiektów:

1. Kliknij Narzędzia > Organizator Modelu....

- 2. Wybierz kategorię typów obiektów
- 3. Kliknij prawym klawiszem i wybierz Dostosuj właściwości obiektów
- 4. Wybierz właściwości dla okienka obiektów. Możesz zamapować więcej niz jedną właściwość raportu do właściwości.

| Included | Name | Report property     |
|----------|------|---------------------|
| 1        | NAME | NAME; MAINPART.NAME |

Zaznacz lub odznacz więcej niż jedną właściwośc używając klawiszy **Ctrl** lub **Shift**, kliknij prawym klawiszem i wybierz **Uwzględniaj wybrane** lub **Nie uwzględniaj wybranych**.

- 5. Opcjonalnie: Kliknij 🞽 by załadować plik zawierający właściwości.
- 6. Opcjonalnie: Kliknij 🔭 by dodać nowy wiersz i wprowadzić właściwość.
- 7. Opcjonalnie: Dodaj właściwości modelu referencyjnego.
  - Skopiuj właściwości, które chcesz doddać z okna dialogowego Zbadaj obiekt.
     Pamiętaj by skopiować wszystkie informacje właściwości.
  - b Kliknij prawym klawiszem w oknie Właściwości w Organizatorze modelu.
  - c Wybierz Wklej właściwości zewnętrzne.

Właściwośc jest pokazana jako zewnętrzna.

| Included | Name                       |
|----------|----------------------------|
|          | EXTERNAL.Assembly position |

8. Kliknij OK.

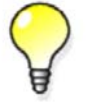

Jeżeli okienko obiektów nie jest widoczne, kliknij 🔳. By otworzyć

okno Właściwości, kliknij 💜 .

Zobacz także Organizowanie modelu (189)

## Klasyfikacja obiektów w kategoriach typów obiektów

Mozesz kalsyfikować obiekty w kategorii typu obiektów na podstawie właściwości kategorii. Właściwości kategorii są zdefiniowane w oknie dialogowym **Właściwości** i widoczne w okienku obiektów.

By zklasyfikować obiekty:

- 1. Kliknij Narzędzia > Organizator Modelu....
- 2. Wybierz kategorię typów obiektów
- 3. Kliknij prawym klawiszem i wybierz Klasyfikuj obiekty na podstawie właściwości
- Wybierz właściwość z listy.
   Organizator Modelu tworzy podkategorie dla wybranych właściwości pod typem kategorii obiektu.

Zobacz także Organizowanie modelu (189) Modyfikacja okienka obiektów (192)

# Przeglądanie obszarów logicznych i kategorii typów obiektów

By przeglądać obszary logiczne i kategorie typów obiektów w modelu, wykonaj dowolne z poniższych:

| Ву                                                                                                   | Zrób to                                                                                                    |
|----------------------------------------------------------------------------------------------------|----------------------------------------------------------------------------------------------------|
| Przeglądać obszar logiczny<br>w poszukiwaniu obiektów                                                | Wybierz obszar logiczny lub kategorię typów<br>obiektów                                                                                                    |
| należących do kategorii<br>typów obiektów                                                            | Obszar logiczny lub obiekty należące do wybranej<br>kategorii typów obiektów zostaną podświetlone w<br>modelu.                                                                                                    |
| Przeglądać więcej niż jeden<br>obszar logiczny lub<br>kategorię typów obiektów w<br>tym samym czasie | Przytrzymaj klawisz <b>Ctrl</b> i wybierz obszary logiczne<br>lub kategorie typów obiektów.                                                                                                    |
| Przeglądać tylko obiekty<br>należące do wybranej<br>kategorii                                        | Kliknij prawym klawiszem obszar logiczny lub<br>kategorię typów obiektów i wybierz <b>Pokaż tylko</b><br>wybrane.                                                                                                    |
|                                                                                                    | By ponownie pokazać wszystkie obiekty, kliknij<br>prawym klawiszem kategorię i wybierz <b>Przerysuj</b><br><b>rzut</b> .                                                                                                    |
| Ukryć obiekty należące do<br>wybranej kategorii.                                                     | Kliknij prawym klawiszem obszar logiczny lub<br>kategorię typów obiektów i wybierz <b>Ukryj</b> .                                                                                                    |
|                                                                                                    | By ponownie pokazać wszystkie obiekty, kliknij<br>prawym klawiszem kategorię i wybierz <b>Przerysuj</b><br><b>rzut</b> .                                                                                                    |
| Przeglądać informacje<br>klasyfikacji obiektu                                                        | Kliknij prawym klawiszem obiekt w modelu i<br>wybierz <b>Klasyfikacja modelu &gt; Pokaż pokrewną</b><br>klasyfikację                                                                                                    |
|                                                                                                    | lub                                                                                                    |
|                                                                                                    | w Organizatorze modelu wybierz obiekt i kliknij<br>?@                                                                                                    |
| Filtrować obiekty w<br>obszarach logicznych oraz<br>w kategoriach typów<br>obiektów                  | Stwórz filtr wyboru. Wybierz kategorię <b>Typy</b><br>obiektów w oknie dialogowym <b>Grupa obiektów –</b><br>Filtr wyboru. Użyj właściwości <b>Nazwa jednostki</b> by<br>filtrować obiekty po ich nazwach w obszarach<br>logicznych oraz kategoriach typów obiektów.<br>Możesz także użyć właściwości <b>Nazwa kategorii</b> by<br>filtrować obiekty po nazwach w kategoriach typów<br>obiektów. |

#### Zobacz także Organizowanie modelu (189)

# Usuwanie obszarów logicznych i kategorii typów obiektów

By usunąć obszar logiczny lub kategorię typów obiektów używając Organizatora Modelu:

- 1. Kliknij Narzedzia > Organizator modelu....
- 2. Wybierz kategorię pod Powierzchnie logiczne lub Typy obiektów.

- 3. Kliknij prawym klawiszem i wybierz Usuń.
- 4. Kliknij **OK** by potwierdzić.

#### **Zobacz także** Organizowanie modelu (189)

# 10.2 Fazy

Użyj *faz* by rozbić model na sekcje. Fazy są często używane do rożróżnienia etapów budowy. Na podstawie numeru fazy można tworzyć raporty, ukrywać obiekty oraz kopiować obiekty z innych modeli.

Na przykład, możesz mieć duży projekt, na którym jednocześnie pracuje kilku użytkowników w trybie single-user. Najpierw stwórz podstawowy model zawierający, na przykład, słupy. To jest faza 1. Możesz potem skopiować ten podstawowy model do wszystkich użytkowników.

Każdy użytkownik pracuje potem nad oddzielnym fragmentam bodynku. Gdy część modelu jest ukończona, możesz skopiować ją z powrotem do podstawowego modelu jako oddzielna faza (faza 2,3 itd.).

#### Zobacz także Podział modelu na fazy (195)

Specjalne właściwości faz (195)

# Podział modelu na fazy

By podzielić model na fazy:

- Kliknij Narzędzia > Menedżer faz.... Pojawi się okno Administrator faz.
- 2. Kliknij **Dodaj** by stworzyć nowe fazy.
- Kliknij Ustaw aktualne by uczynić wybraną fazę aktualną.
   Od teraz, Tekla Structures przydziela wszystkie stworzone przez ciebie obiekty do bieżącej fazy. Znak @ przed numerem fazy oznacza aktualną fazę.
- 4. Podziel model na fazy.
  - By zidentyfikować fazę obiektu, wybierz obiekt i kliknij Fazy według obiektów.
     Tekla Structures wybiera zaznacza fazę obiektu.
  - b By zobaczyć, które obiekty należą do konkretnej fazy, wybierz fazę z listy i kliknij **Obiekty według faz**.

Tekla Structures podświetla odpowiadające obiekty w modelu.

- c By zmienić fazę jednego lub więcej obiektów, wybierz obiekty, wybierz fazę z listy, a potem kliknij **Zmień fazę**.
- 5. Kliknij **OK** by zapisać zmiany.

#### Zobacz także Fazy (195)

## Specjalne właściwości faz

Możesz dodać specjalne właściwości faz, które pojawią się jako dodatkowe kolumny w oknie dialogowym Administratora faz.

Zdefiniuj nazwy właściwości faz w pliku objects.inp.By użyć właściwości faz w raportach i szablonach, użyj składni FAZA.NAZWA\_ATRYBUTU w polu nazwy właściwości fazy.

Zobacz także Fazy (195)

# 10.3 Sekwencje

Używaj narzędzia **Sekwencer** do nazywania sekwencji i przydzielania kolejnych numerów sekwencji elementom. Na przykład, możesz zdefiniować kolejność wznoszenia elementó tworząc sekwencje budowy. Możesz zdefiniować kilka sekwencji dla różnych celów, a element może należeć jednocześnie do kilku sekwencji.

**Sekwencer** przydziela numer sekwencji do atrybutu zdefiniowanego przez użytkownika dla elementu. Nazwa sekwencji wprowadzona w oknie dialogowym **Właściwości sekwencji** jest nazwą atrubutu zdefiniowaną w pliku objects.inp.

**Ograniczenia** Separator nie działa na obiektach wewnątrz modelu referencyjnego.

Zobacz także Tworzenie sekwencji (196) Dodawanie elementów do sekwencji (196) Kontrola sekwencji elementu (197) Zmiana numeru sekwencji elementu (197) Usuwanie sekwencji (197)

# Tworzenie sekwencji

Używaj **Sekwencera** do przypisywania numerów sekwencji do elementów. Jeżeli chcesz później zobaczyć i zmienić numer sekwencji, musisz najpierw stworzyć atrybut użytkownika do którego przydzielisz numery sekwencji.

By stworzyć nową sekwencję:

- 1. Stwórz atrybut definiowany przez użytkownika do którego przydzielisz numery sekwencji.
  - a Otwórz plik objects.inp w dowolnym edytorze tekstu.
  - b W sekcji Part attributes, dodaj nowy atrybut definiowany przez użytkownika. value\_type musi być integer, a field\_format musi być %d.

Na przykład:

attribute("MY\_INFO\_1", "My Info 1", integer, "%d", no, none, "0.0", "0.0")

- c Zapisz plik.
- d Uruchom ponownie Tekla Structures.
- 2. Kiknij Narzędzia > Sekwencer by wyświetlić okno dialogowe Właściwości sekwencji.
- Wpisz nazwę sekwencji .Użyj dokładnie tej samej nazwy co w pliku objects.inp. Na przykład, MY\_INFO\_1.
- 4. Kliknij Zastosuj.
- 5. Wybierz elementy do zawarcia w sekwencji.

Pierwszy element dostanie numer sekwencji 1, drugi element 2, i tak dalej.

Jeżeli wybierzesz element, który już został zawarty w sekwencji, Tekla Structures spyta cię, czy chcesz pominąć istniejący numer. Jeżeli klikniesz **Tak**, Tekla Structures nadaje następny dostępny numer dla elementu.

6. By zakończyć dodawanie elementów do sekwencji, kliknij EdytujPrzerwij lub wciśnij Esc.

## Zobacz także Sekwencje (196)

## Dodawanie elementów do sekwencji

By dodać elementy do istniejącej sekwencji:

1. Kiknij Narzędzia > Sekwencer by wyświetlić okno dialogowe Właściwości sekwencji.

- 2. Wybierz nazwę sekwencji z listy.
- 3. Kliknij OK lub Zastosuj.
- 4. Wybierz elementy, które chcesz dodać do sekwencji.
- 5. By zakończyć dodawanie elementów do sekwencji, kliknij EdytujPrzerwij lub wciśnij Esc.

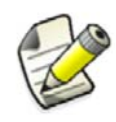

Nie możesz dodawać nowych elementów do sekwencji, jeżeli nowy element nie jest na końcu sekwencji. jeżeli sekwencja ulega zmianie, musisz ponownie zdefiniować całą sekwencję.

#### Zobacz także Sekwencje (196)

# Kontrola sekwencji elementu

Możesz sprawdzić nazwę i numer sekwencji elementu używając narzędzia Zbadaj.

By sprawdzić sekwencję elementu:

- 1. Click **Tools > Inquire > Object**.
- 2. Wybierz element.

Nazwa i numer sekwencji jest wyświetlony pod Więcej.

| More:      |     |
|------------|-----|
| Sequence_1 | : 5 |
| Sequence_2 | : 4 |

#### Zobacz także Sekwencje (196)

# Zmiana numeru sekwencji elementu

Zanim zaczniesz, przydziel numer sekwencji do elementu.

By zmienić numer sekwencji elementu:

- 1. Dwukrotnie kliknij element by otworzyć okno dialogowe właściwości elementu.
- 2. Kliknij Atrybuty definiowane przez użytkownika...

Bieżący numer sekwencji jest wyświetlany obok atrybutu, do którego go przydzieliłeś. Na przykład, MY\_INFO\_1

- 3. Zmień numer sekwencji.
- 4. Kliknij Zmień.

#### Zobacz także Sekwencje (196)

#### Usuwanie sekwencji

By usunąć sekwencję:

- 1. Kliknij Narzędzia > Sekwencer....
- 2. Wybierz nazwę sekwencji z listy.
- 3. Kliknij Usuń, a następnie Tak.

Zobacz także Sekwencje (196)

# 10.4 Partie

Dzięki partiom możesz grupować zespoły w celu transportu na miejsce budowy biorąc pod uwagę ilość jednostek możliwych do przewiezienia na jednym pojeździe. Na przykład, możesz obliczyć ile betoniarek jest potrzebnych do wylania fundamentów lub płyt dla określonego fragmentu modelu. Dzięki tym informacjom, łatwiej jest określić wymagania obszarowe i sproządzić harmonogram budowy.

Gdy określasz partie, musisz brać pod uwagę możliwości załadunkowe pojazdu, ponieważ partia nie może przekraczać maksymalnej ładowności. Możesz obliczać wielkości ładunków w oparciu o wagi materiałów i ilości w modelu.

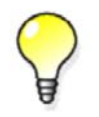

By przeglądać właściwości elementu, kliknij prawym klawiszem element i wybierz **Zbadaj > Element** lub **Właściwości...** 

Możesz używać partii w połączeniu z narzędziem **Sekwencer**. Na przykład, możesz załadować każdy element modelu na określoną ciężarówkę na podstawie sekwencji wznoszenia elementu.

Podstawowy proces podziału na partie jest taki sam dla elementów stalowych i betonowych. Jeżeli jednak używasz betonu wylewanego na miejscu, pamiętaj, że jest transportowany w pojemniku pojemnościowym (na przykład betoniarce). W tym przypadku musisz obliczyć ładowność betoniarki przed określeniem ilości partii.

#### Zobacz także Tworzenie partii (198)

Dodawanie elementów do partii (198) Usuwanie elementów z partii (199) Usuwanie partii (199) Sekwencje (196)

# Tworzenie partii

By stworzyć partię:

- 1. Kliknij Narzędzia > Partia by wyświetlić okno dialogowe Dostawa.
- 2. Kliknij Właściwości... by wyświetlić okno dialogowe Właściwości partii.
- 3. Wpisz nazwę w polu na dole okna dialogowego.
- 4. Wpisz numer partii w polu Numer.
- 5. Wpisz maksymalny ciężar partii w polu Max ciężar.
- 6. Kliknij Dodaj.

Tekla Structures tworzy pustą partię z określonymi właściwościami.

#### Zobacz także Partie (198)

## Dodawanie elementów do partii

Po stworzeniu potrzebnych partii, musisz wybrać każdy element modelu i przydzielić je do partii dopóki całkowity ciężar partii przekroczy określony limit.

By dodać elementy do partii:

- 1. Kliknij Narzędzia > Partia by wyświetlić okno dialogowe Dostawa.
- 2. Wybierz istniejącą partię z listy.

Tekla Structures podświetla elementy zawarte w partii. Całkowity ciężar partii i liczba zawartych zespołów jest wyświetlona pod **Użyte wartości**.

- 3. Przytrzymaj klawisz Shift i wybierz elementy, które chcesz dodać do partii.
- 4. Kliknij Zastosuj wybrane.

Waga i ilość dodanych elementów jest wyświetlana pod **Aktualne wartości**. Tekla Structures wyświetla ostrzeżenie gdy zostanie przekroczony limit wagi dla partii.

5. Kliknij **OK** by zamknąć okno dialogowe.

Gdy ponownie otworzysz okno dialogowe, Użyte wartości zawiera ciężar i liczbę dodanych elementów

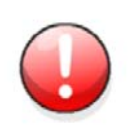

Zawsze używaj klawisza **Shift** podczas dodawania elementów do istniejącej partii. Jeżeli po prostu zaznaczysz elementy, to nadpiszesz zawartość partii. Przytrzymując **Shift**, nie możesz zaznaczyć elementów należących już do innej partii.

#### Zobacz także Partie (198)

#### Usuwanie elementów z partii

By usunąć elementy z partii:

- 1. Kliknij Narzędzia > Partia by wyświetlić okno dialogowe Dostawa.
- Wybierz istniejącą partię z listy. Tekla Structures podświetli elementy zawarte w partii.
- 3. Przytrzymaj **Ctrl** i wybierz elementy, które chcesz usunąć z partii. Tekla Structures odznaczy elementy.
- 4. Kliknij Zastosuj wybrane.
- 5. Kliknij **OK** by zamknąć okno dialogowe.

#### Zobacz także Partie (198)

#### Usuwanie partii

By usunąć partię:

- 1. Kliknij Narzędzia > Partia by wyświetlić okno dialogowe Dostawa.
- 2. Kliknij Właściwości...
- 3. Wybierz istniejącą partię z listy.
- 4. Kliknij Usuń.

Zobacz także Partie (198)

# 10.5 Modelowanie parametryczne

Modele Tekla Structures są parametryczne, co oznacza, że każdy obiekt modelu posiada parametry określające różne właściwości, takie jak geometria, lokacja i związek z innymi elementami.

Możesz użyć tych parametrów do:

• Tworzenia zmiennych określających właściwości obiektów modelu, takich jak nośniki czy słupy.

Zmienne mogą określać stałe właściwości, takie jak nazwa słupa. Mogą także zawierać formuły, żeby Tekla Structures obliczała wartość właściwości za każdym razem gdy użyjesz obiektu w modelu.

 Tworzenia zależności lub związków pomiędzy obiektami modelu, żeby właściwości jednego obiektu dostosowują się do zmian w powiązanym obiekcie.

Na przykład, możesz stworzyć zależność, która odchyla słup o określoną odległość od płaszczyzny ściany tak, że gdy przesuwasz ścianę, słup za nią podąża.

#### Zobacz także Defining variables

Creating distance variables

Creating reference distances

Profile parametryczne dostępne w Tekla Structures (200)

#### Profile parametryczne dostępne w Tekla Structures

Rozdział ten przedstawia profile parametryczne dostępne w Tekla Structures.

Zawartość Profile I (201)

Belki I (stal) (201) Profile L (202) Profile Z (202) Profile U (202) Profile C (203) Profile T (204) Profile spawane box (204) Profile Box (206) Profile WQ (207) Przekroje prostokątne (207) Przekroje okrągłe (207) Przekroje prostokątne drążone (207) Przekroje okrągłe drążone (208) Pofile zimnogiete (208) Giete blachy (211) Profile Hat (217) Belki I (beton) (218) Legary (beton) (219) Profile T (beton) (220) Belki nieregularne (beton) (221) Panele (223) Przekroje zmienne (226) Pozostałe (228)

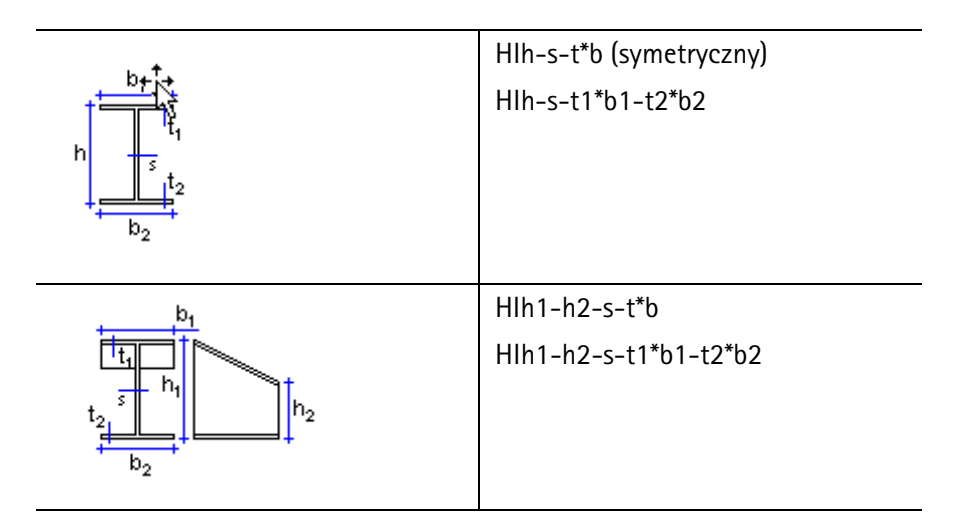

Belki I (stal)

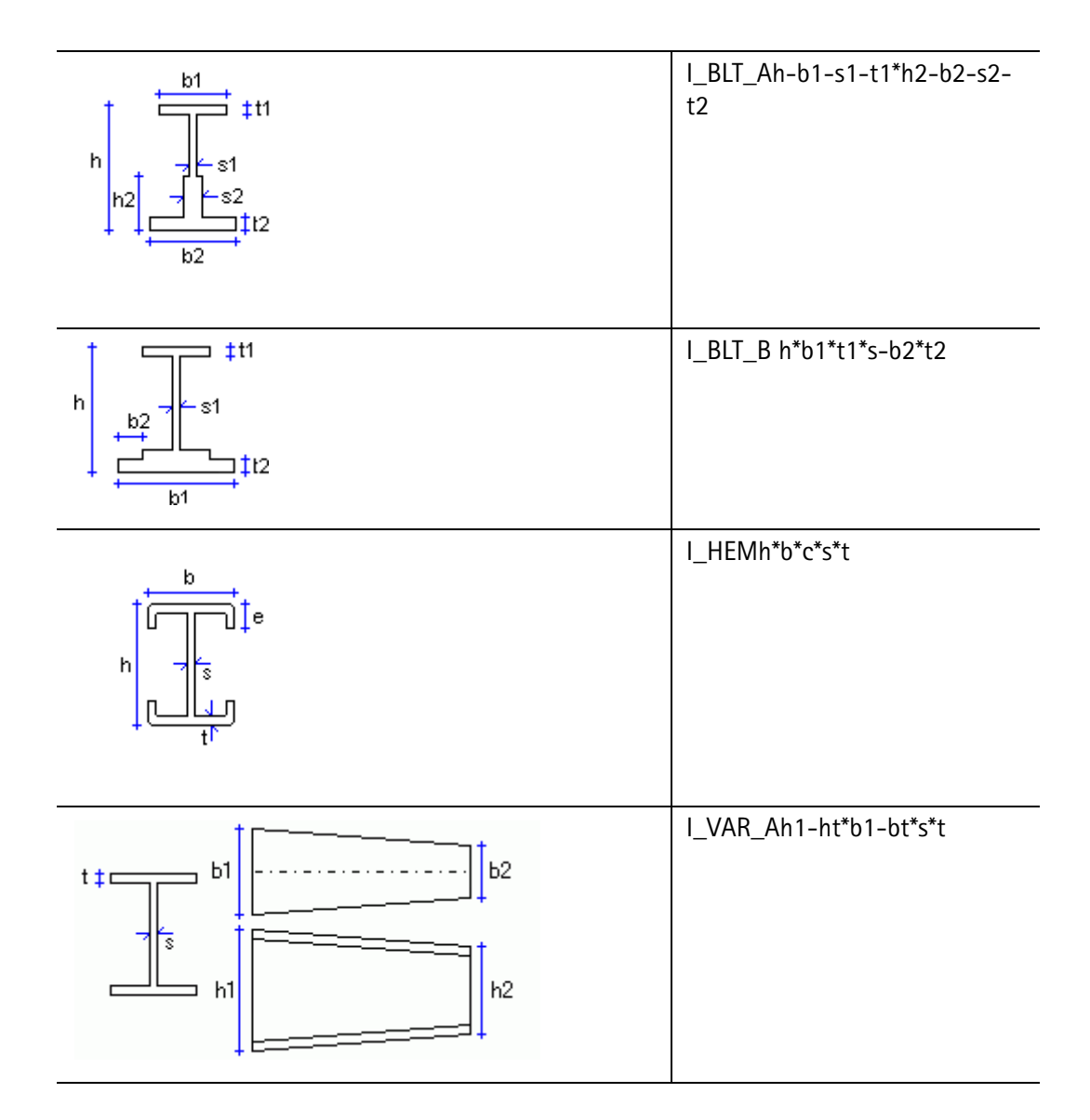

# Profile L

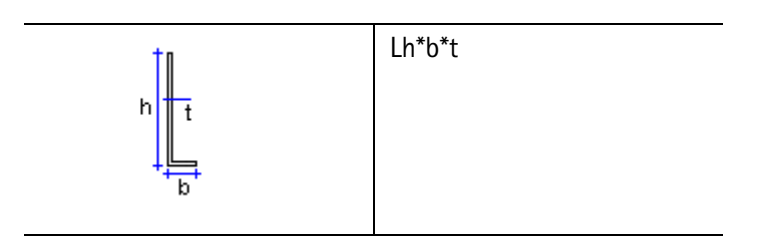

Profile Z

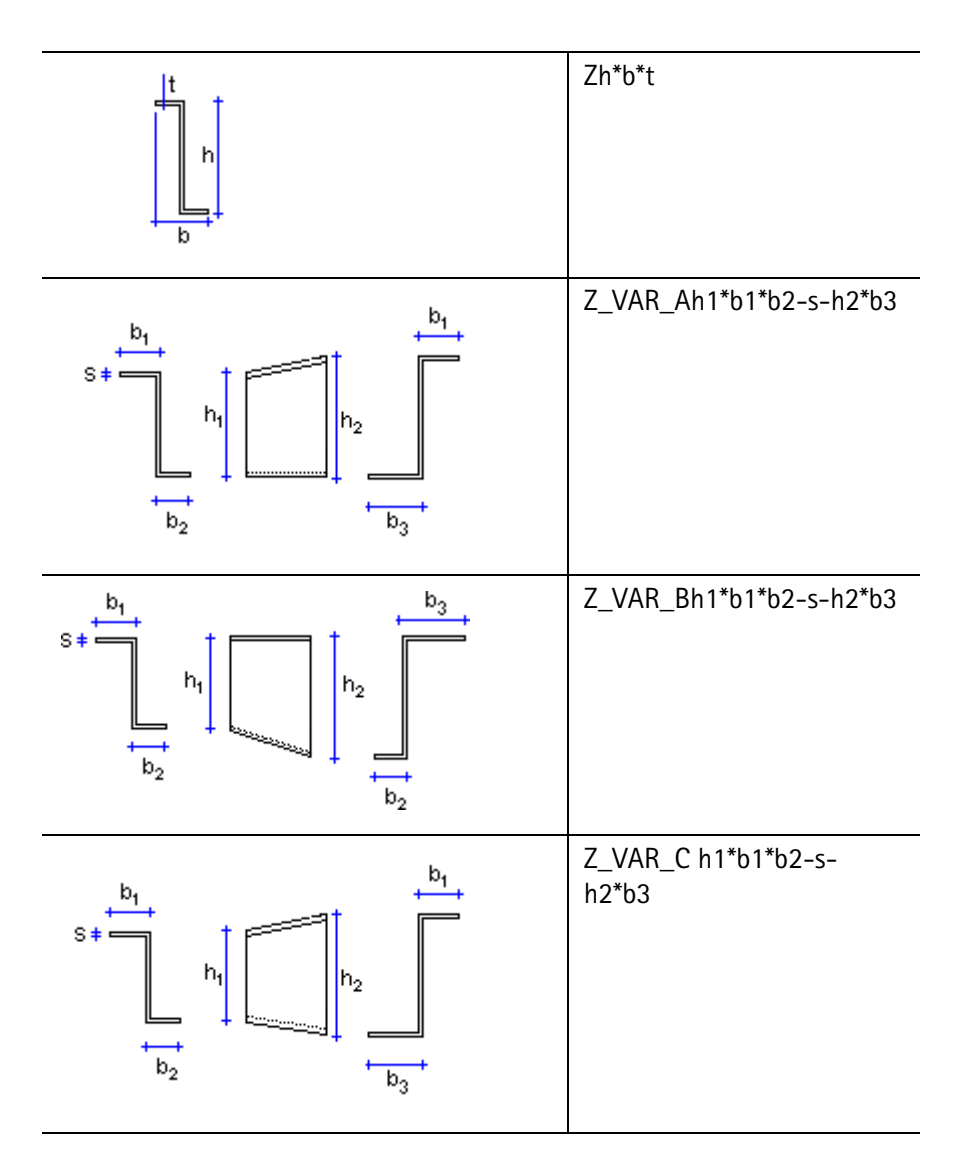

# Profile U

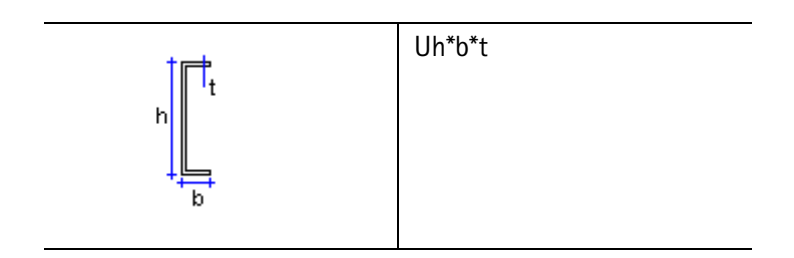

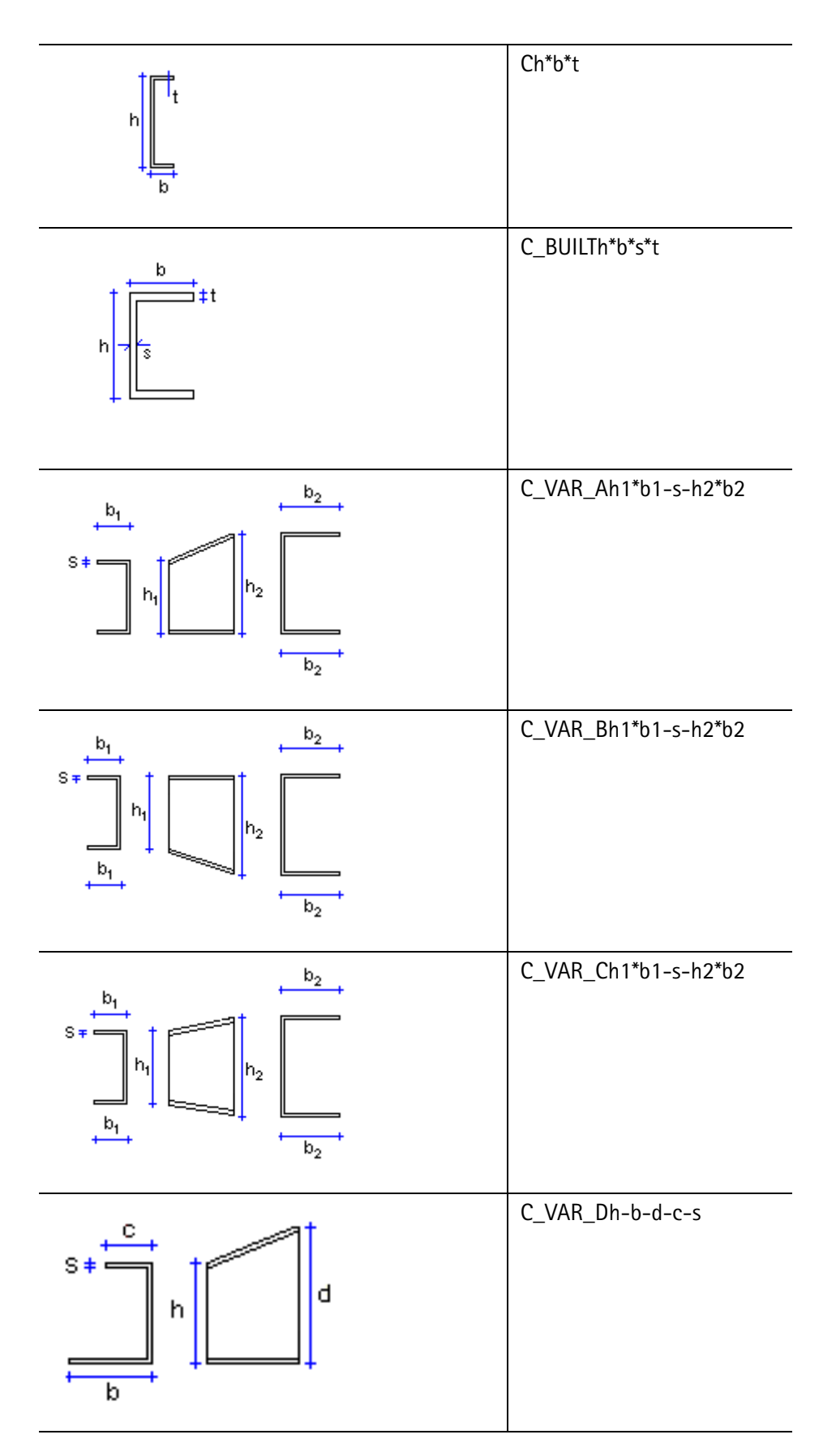

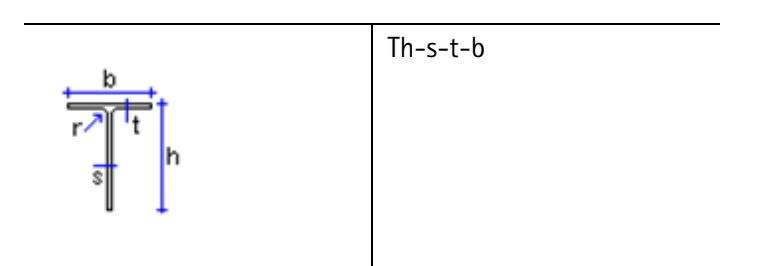

#### Profile spawane box

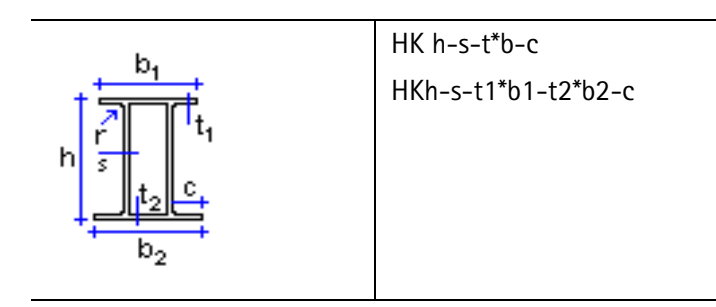

Profile spawane belek

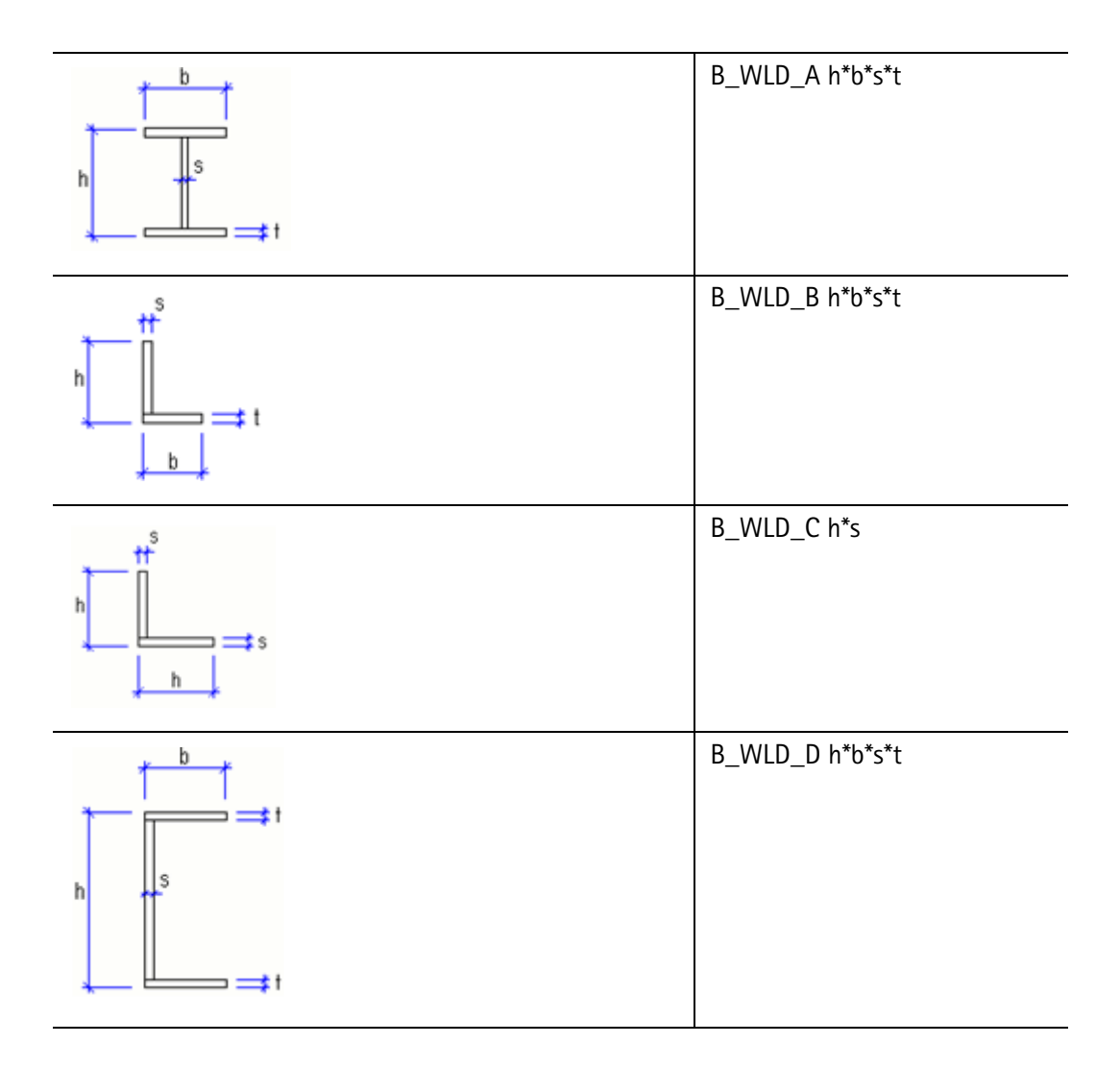

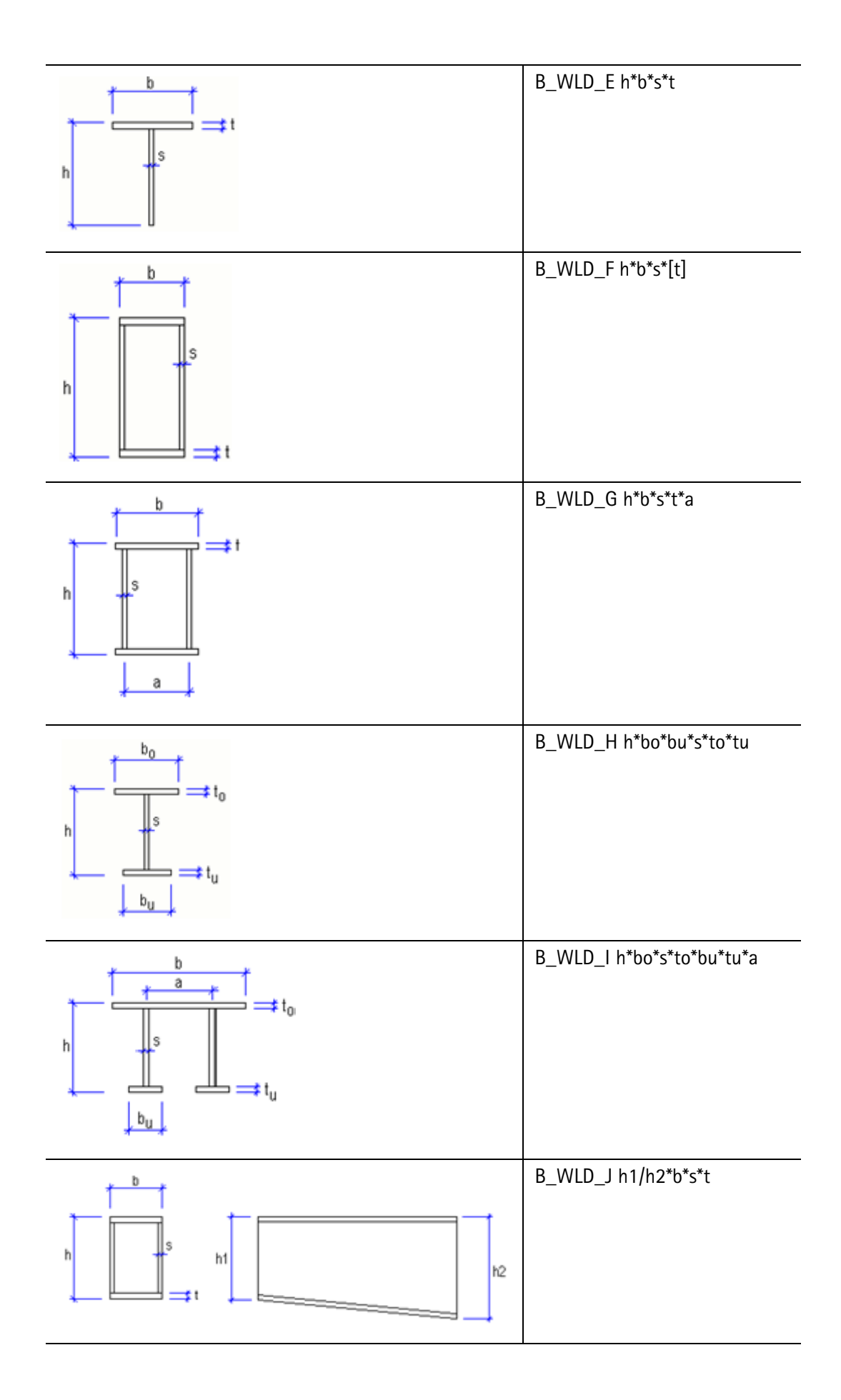

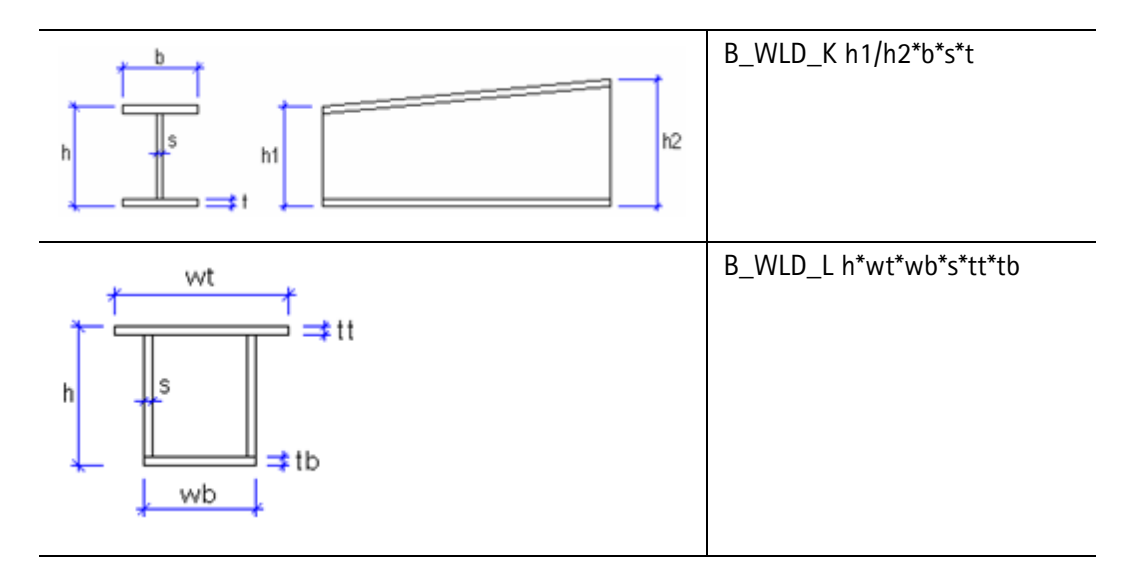

## **Profile Box**

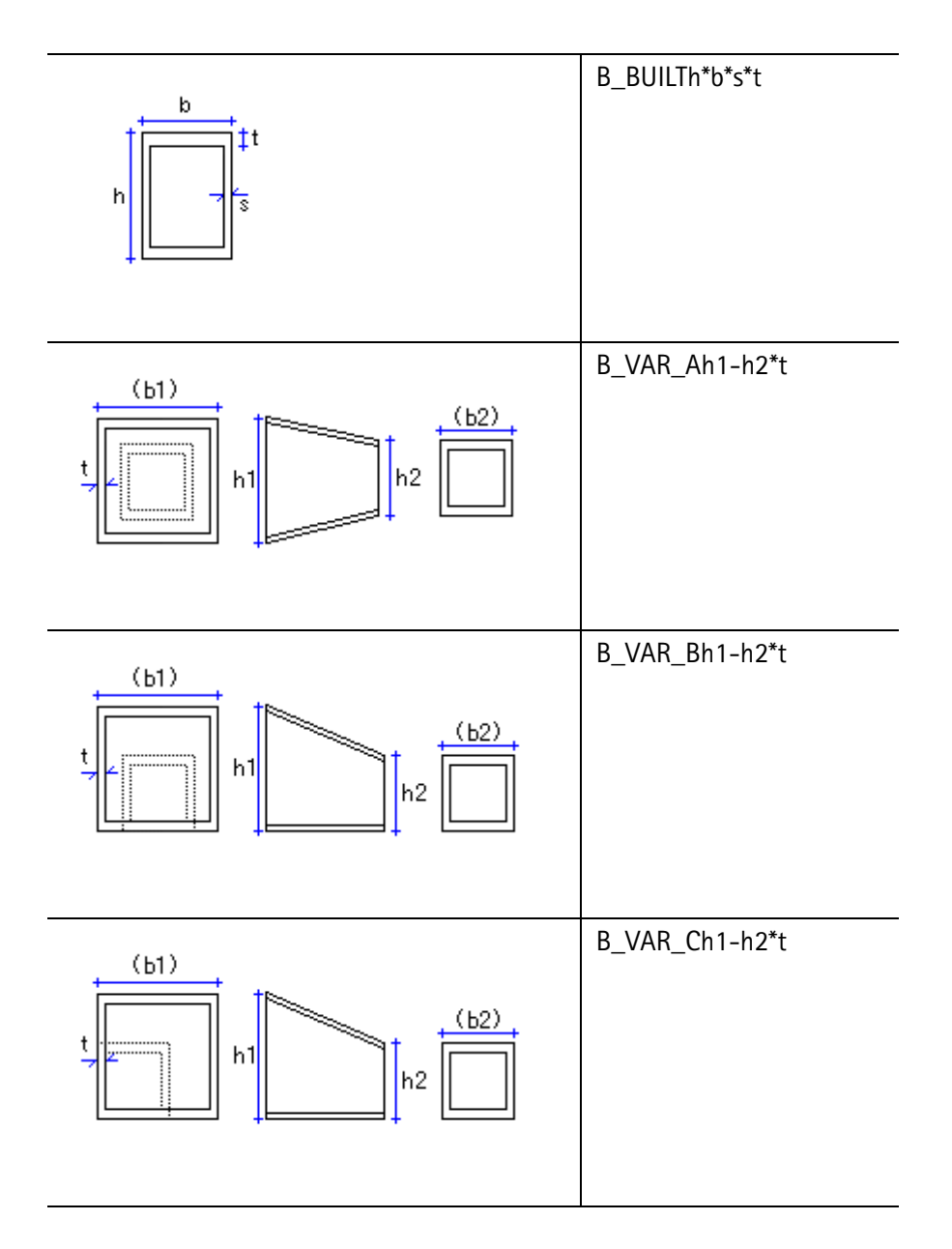

## Profile WQ

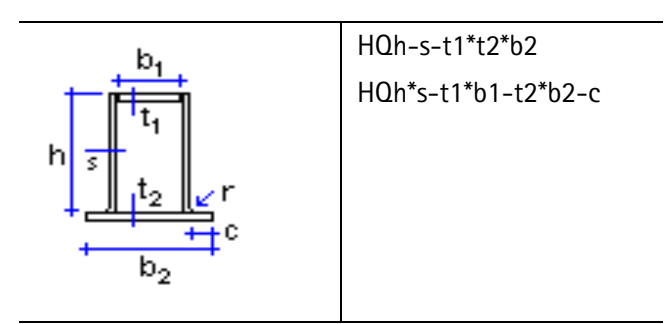

#### Przekroje prostokątne

|   | PLh*b        |
|---|--------------|
| h | h=wysokość   |
|   | b=grubość    |
| b | (mniejszy=b) |
|   |              |

# Przekroje okrągłe

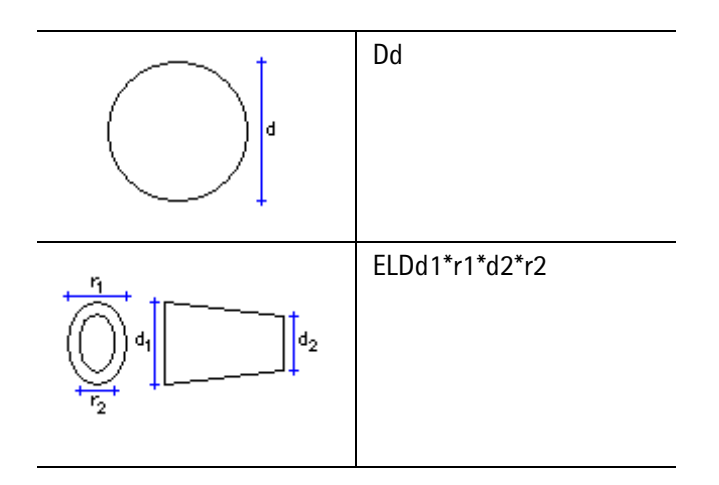

# Przekroje prostokątne drążone

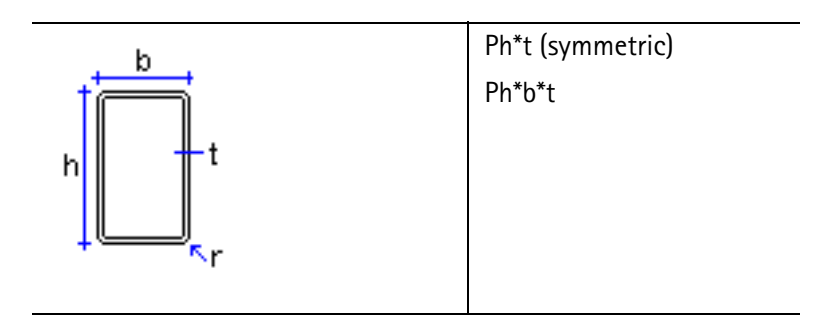

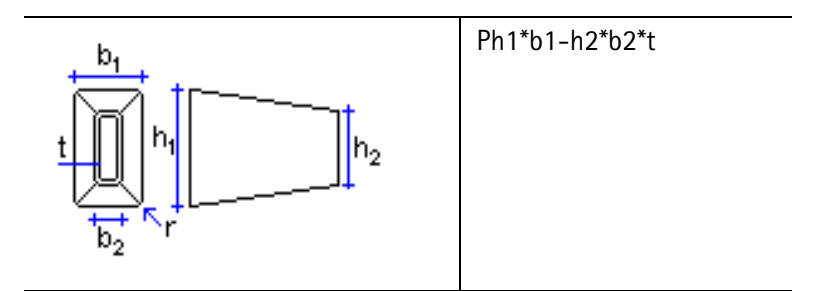

## Przekroje okrągłe drążone

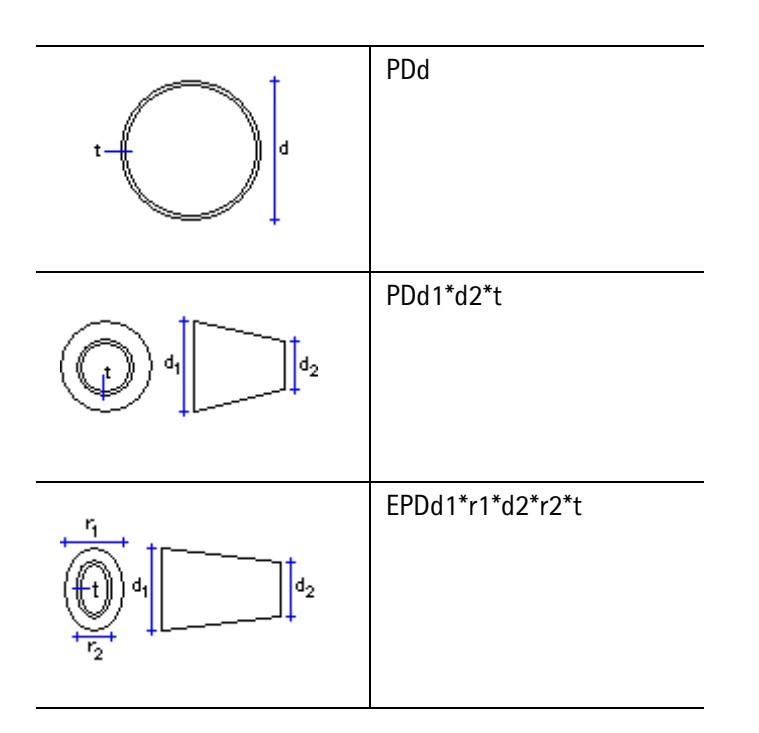

# Pofile zimnogięte

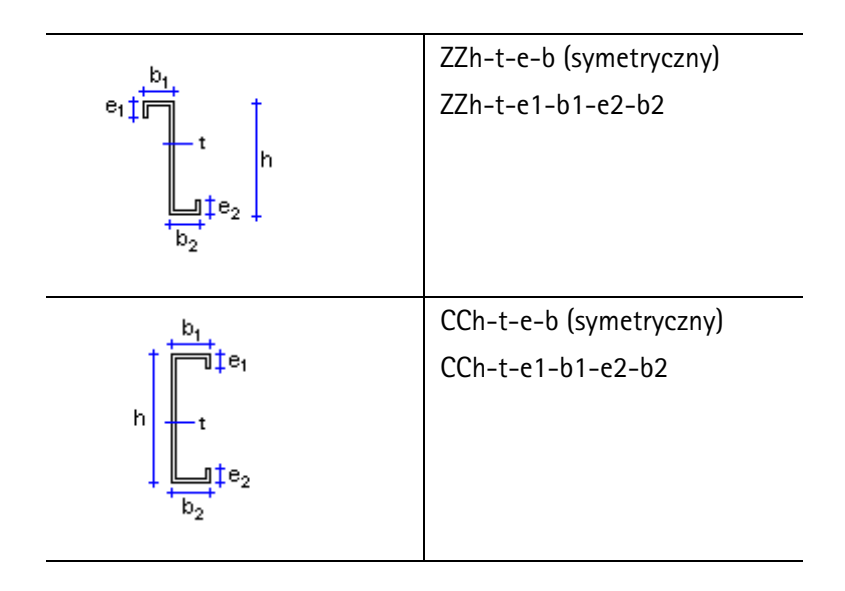

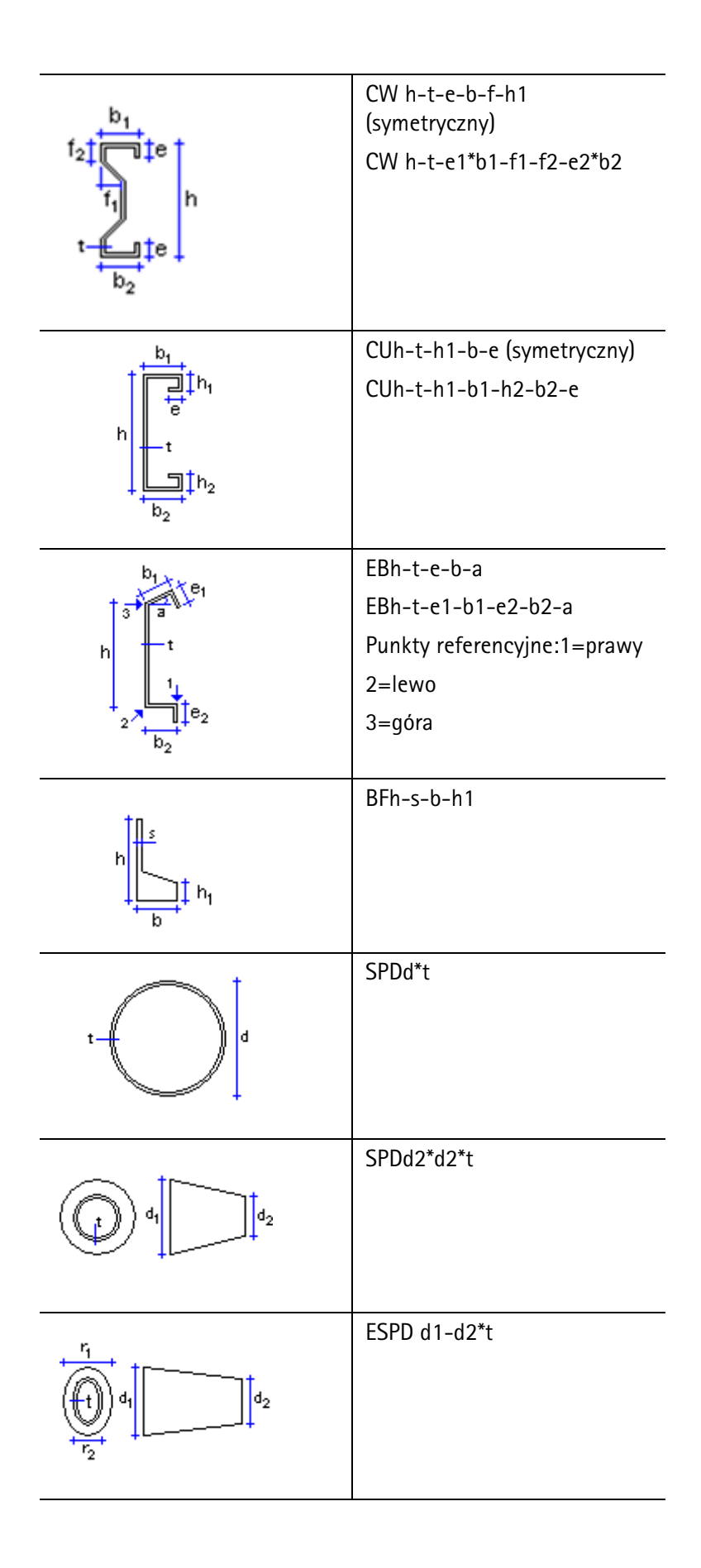

| $b_1$ $e_1$<br>$b_1$ $e_1$<br>$b_2$ $e_2$                                                                                                    | ECh-t-e-b-a<br>ECh-t-e1-b1-e2-b2-a |
|----------------------------------------------------------------------------------------------------|------------------------------------|
| h $\frac{b}{t_1}$ $\frac{b}{t_2}$ $\frac{t}{t_1}$ $\frac{t}{t_2}$ $\frac{t}{t_1}$ $\frac{t}{t_1}$ $\frac{t}{t_1}$ $\frac{t}{t_2}$ $\frac{t}{t_1}$ $\frac{t}{t_1}$ $\frac{t}{t_1}$ $\frac{t}{t_2}$ $\frac{t}{t_1}$ $\frac{t}{t_1}$ $$ | EDh-t-b-e-h1-h2-f1-f2-a            |
| h $\frac{h_1}{t_1}$ $\frac{e}{t_2}$ $\frac{e}{t_1}$ $\frac{t_2}{t_1}$ $\frac{t_2}{t_1}$ $\frac{t_2}{t_2}$ $\frac{t_3}{t_2}$ $\frac{t_4}{t_2}$ $\frac{t_5}{t_1}$ $\frac{t_6}{t_2}$ $\frac{t_6}{t_2}$ $$                                                                                                 | EEh-t-e-b-f1-f3-h1-f2-a            |
| h $f_2$ $f_2$ $f_1$ $f_2$ $f_1$ $f_2$ $f_1$ $f_2$ $f_1$ $f_2$ $f_1$ $f_2$ $f_3$ $f_4$ $f_4$ $f_$                                                                                                    | EFh-t-e-b1-b2-f1-f2/h1-a           |
| $h$ $f_{3}$ $f_{4}$ $f_{5}$ $f_{6}$ $f_{7}$ $f_{1}$ $f_{1}$ $f_{1}$ $f_{2}$ $f_{1}$ $f_{2}$ $f_{1}$ $f_{2}$ $f_{3}$ $f_{2}$ $f_{1}$ $f_{2}$ $f_{1}$ $f_{2}$ $f_{3}$ $f_{2}$ $f_{1}$ $f_{2}$ $f_{3}$ $f_{2}$ $f_{1}$ $f_{2}$ $f_{3}$ $f_{2}$ $f_{3}$ $f_{2}$ $f_{3}$ $f_{2}$ $f_{3}$ $f_{3}$ $f_{2}$ $f_{3}$ $f_{3}$ $f_{4}$ $f_{5}$ $f_{5}$                                                                                                    | EZh-t-e-b-f1-f3-h1-f2-a            |

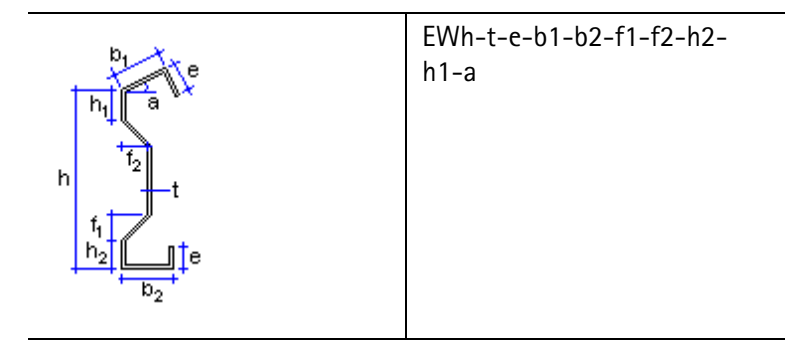

Gięte blachy

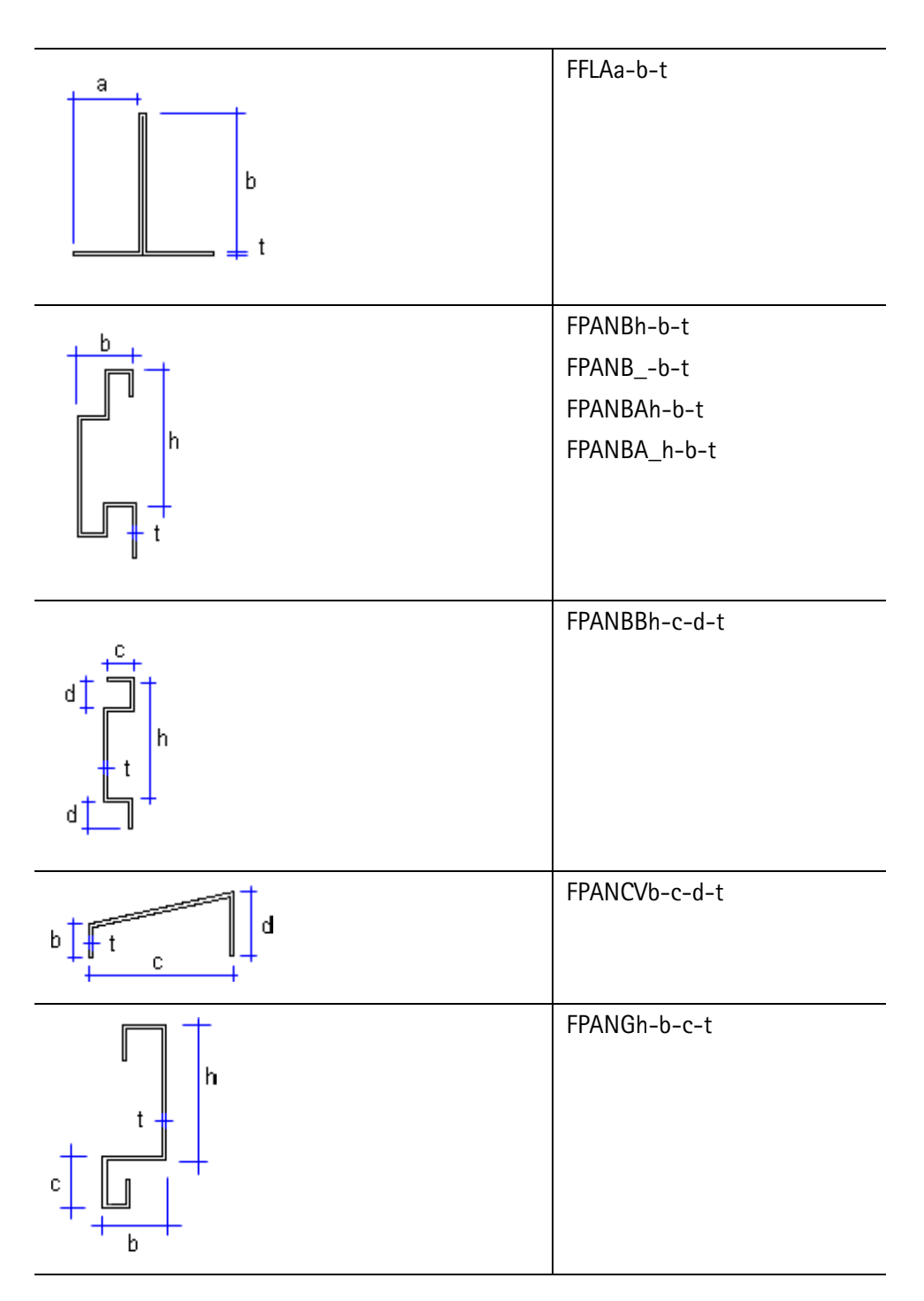

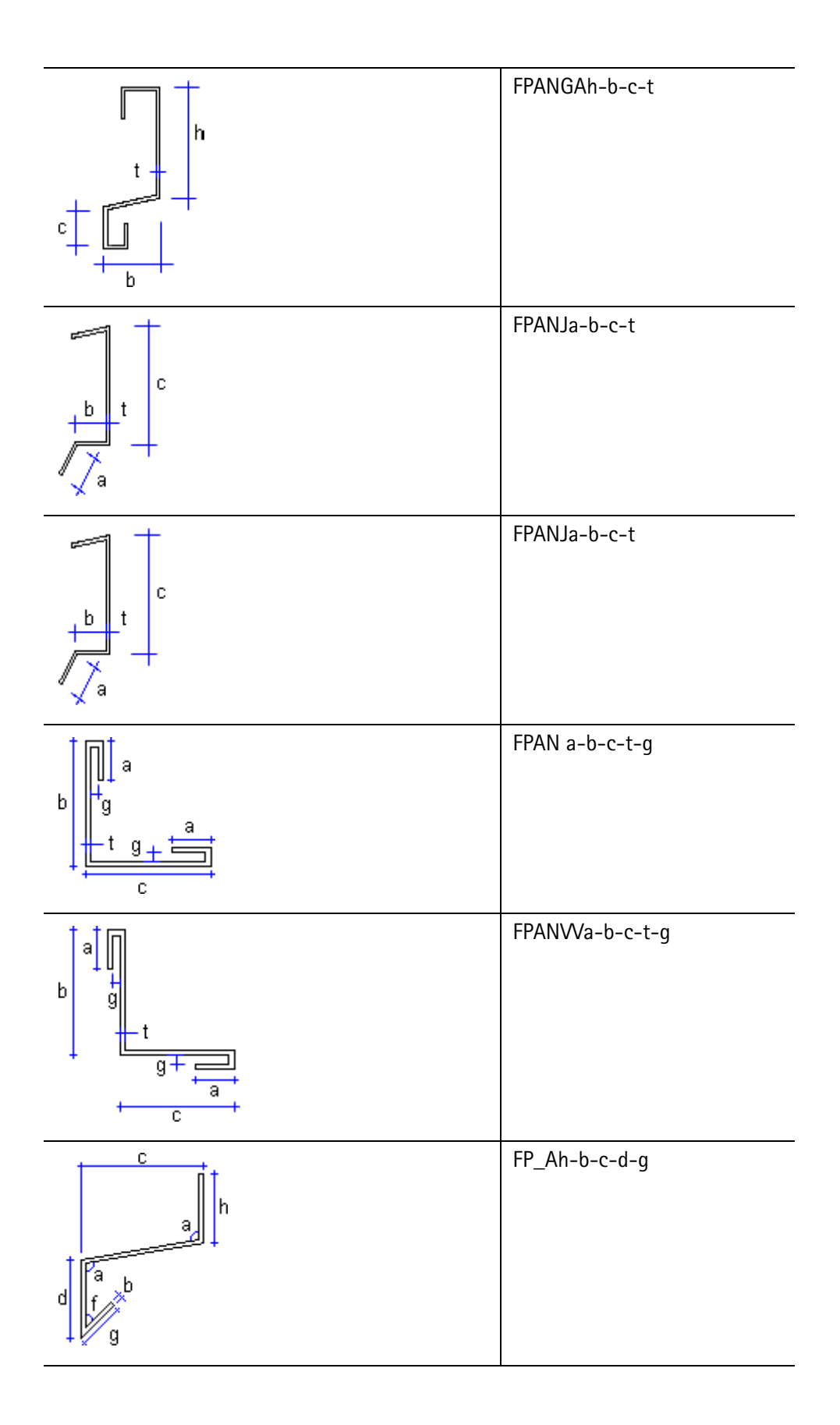

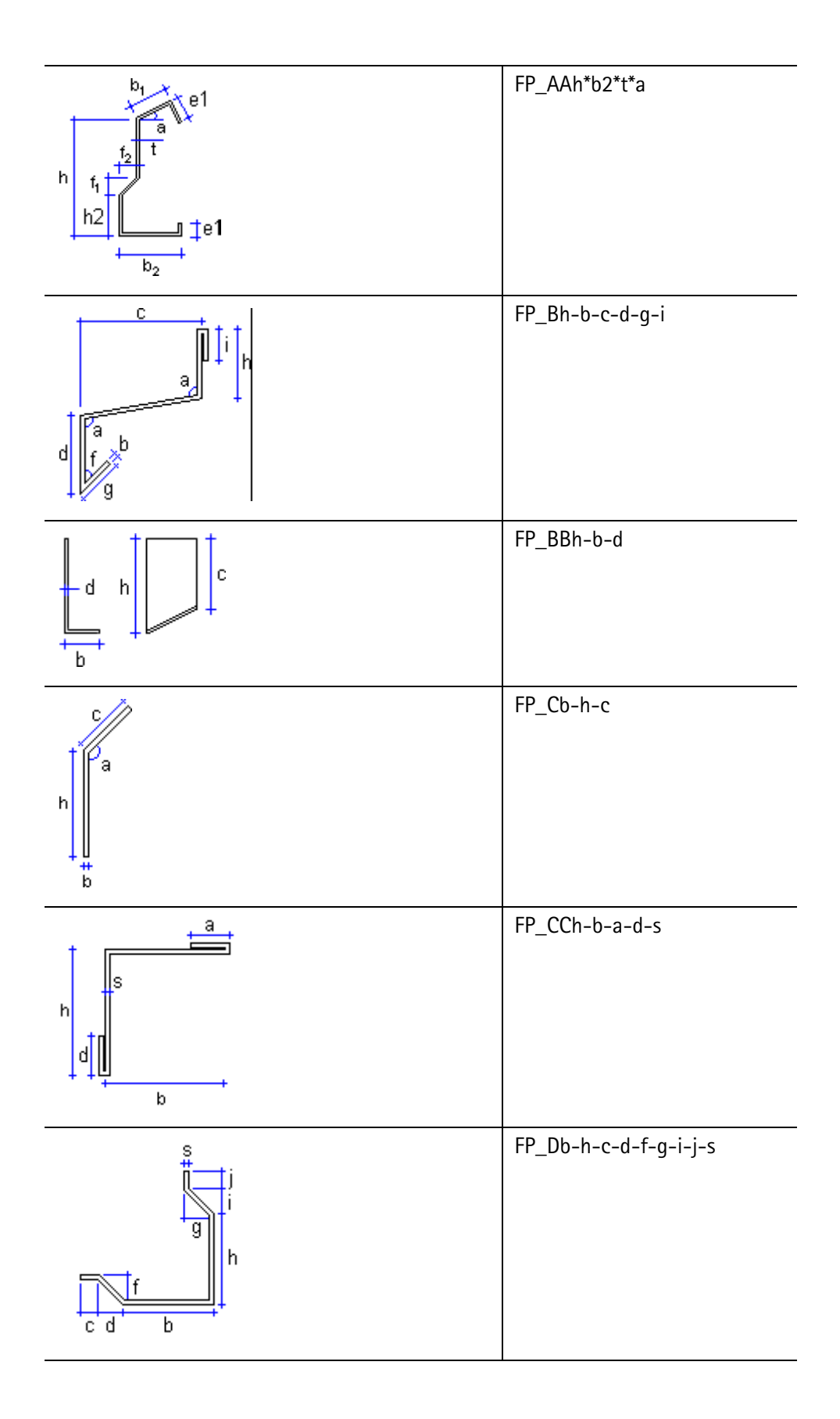

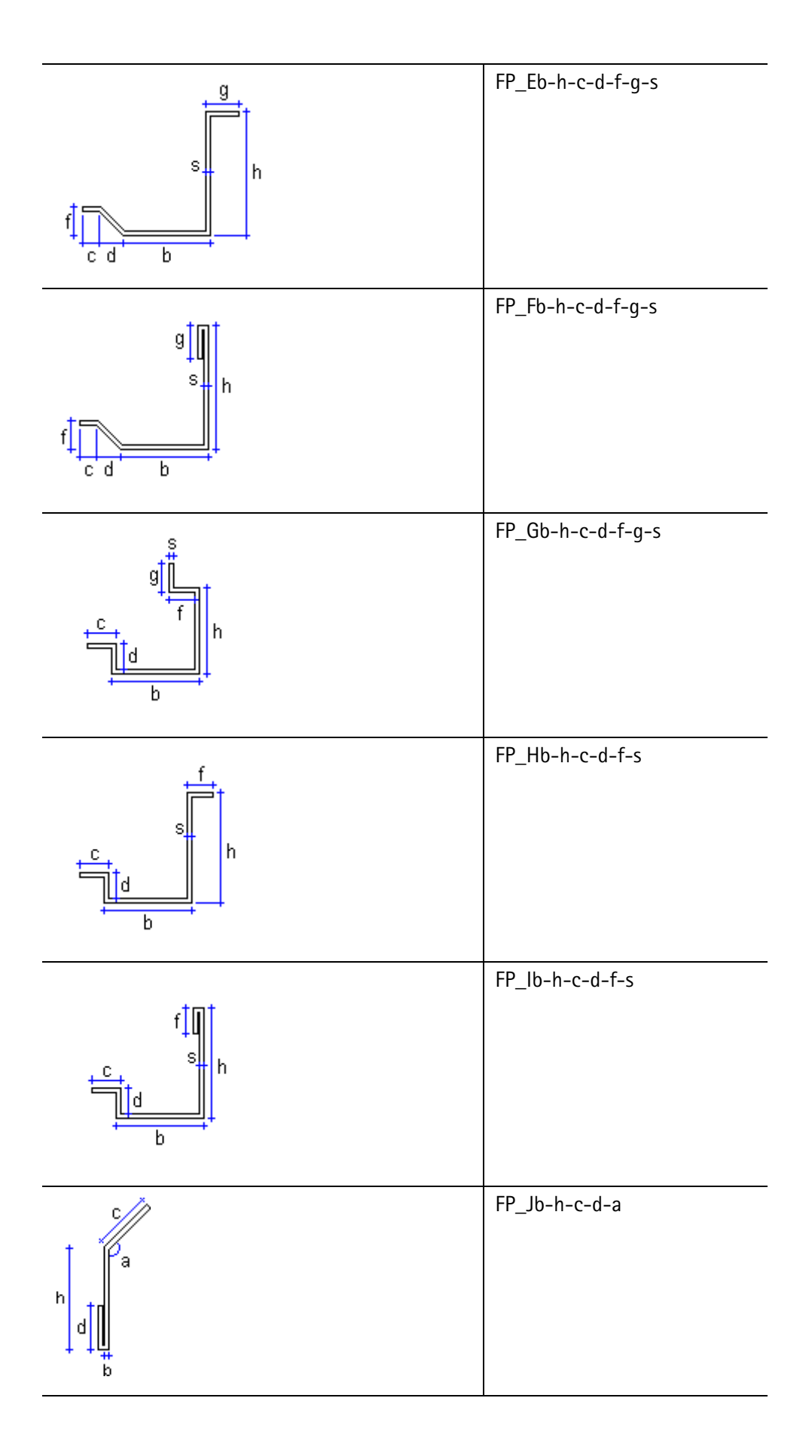

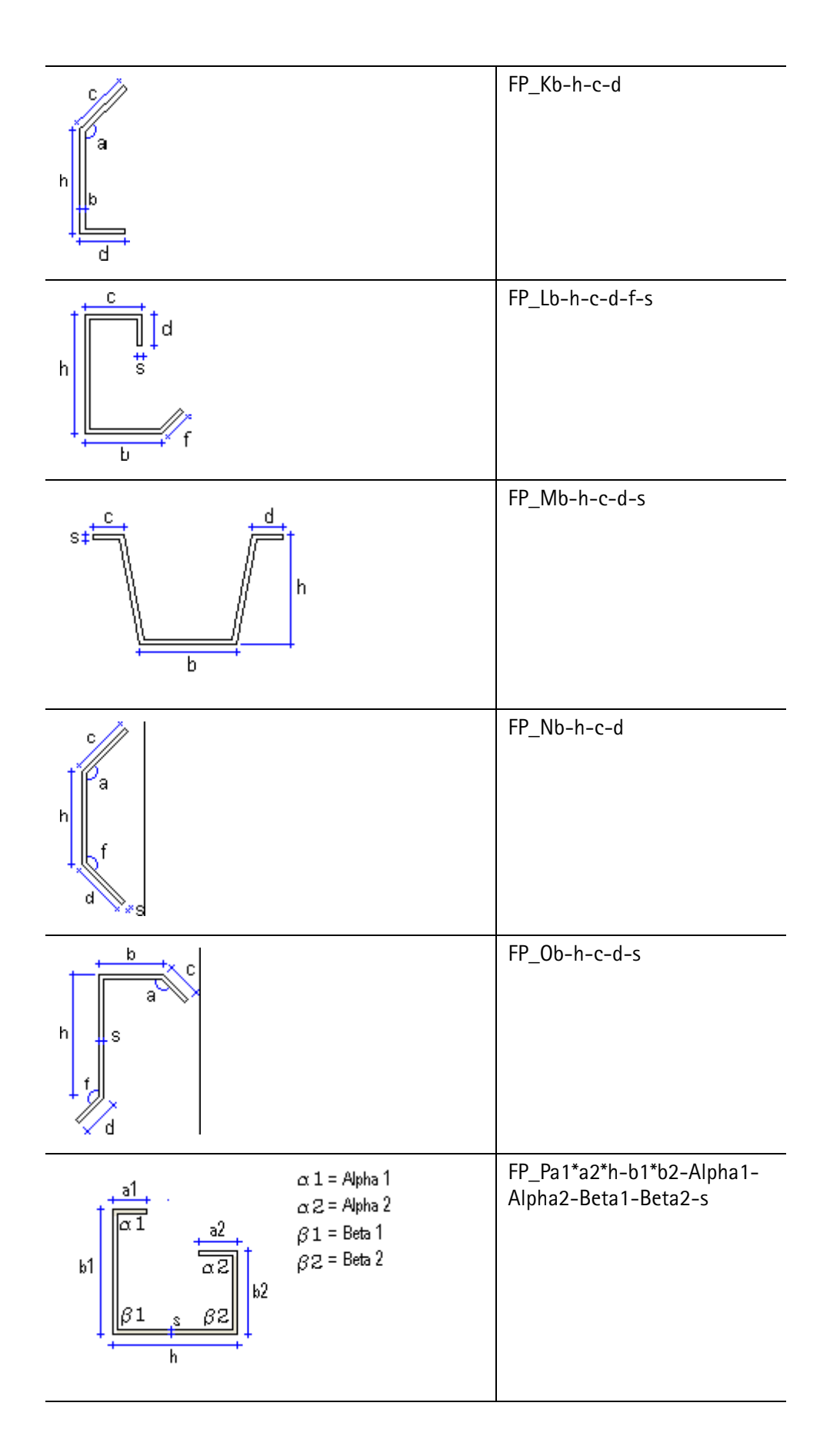

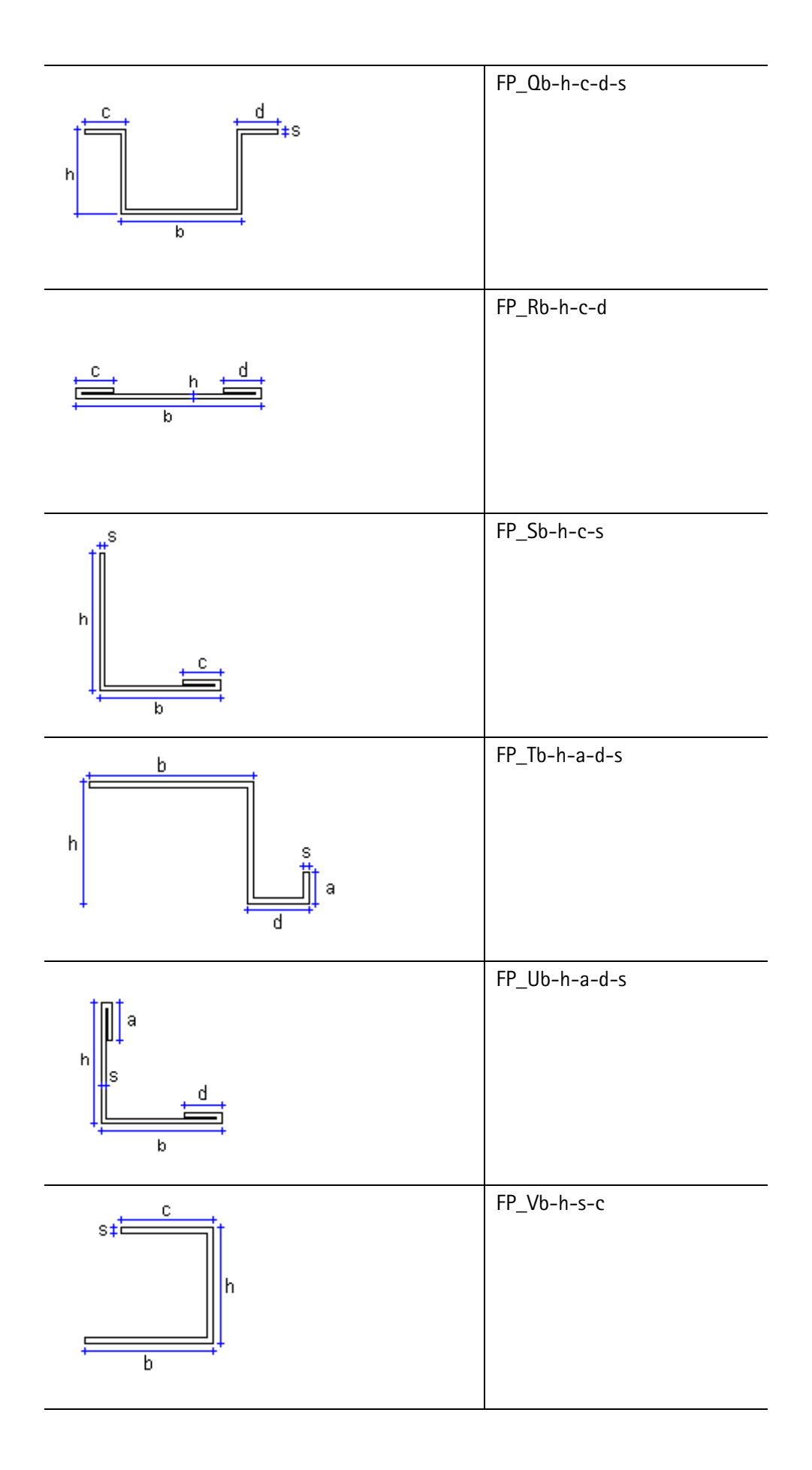
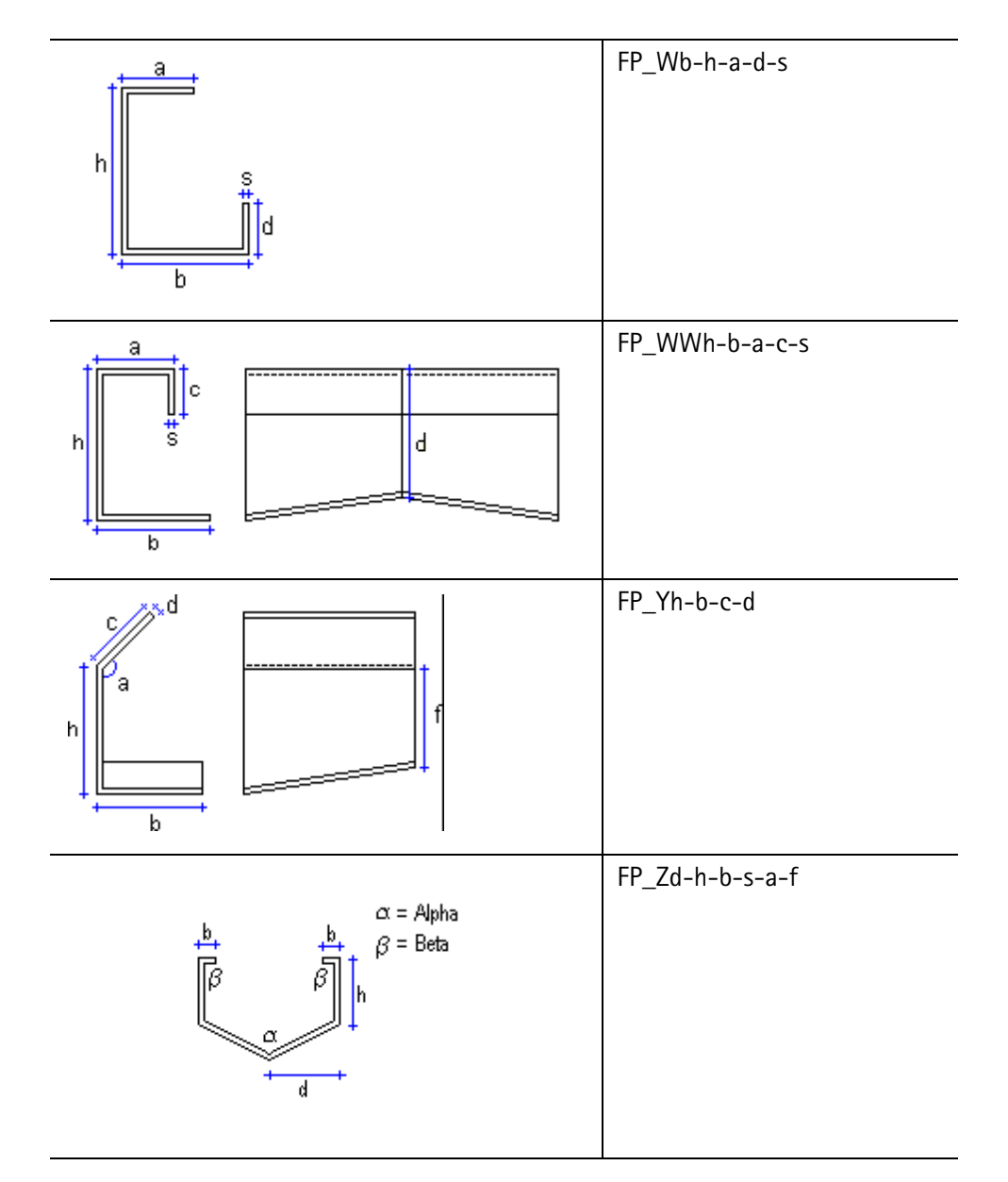

# Profile Hat

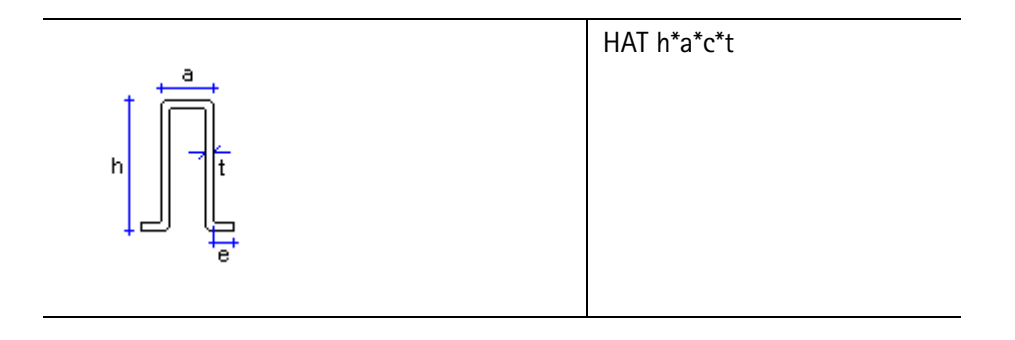

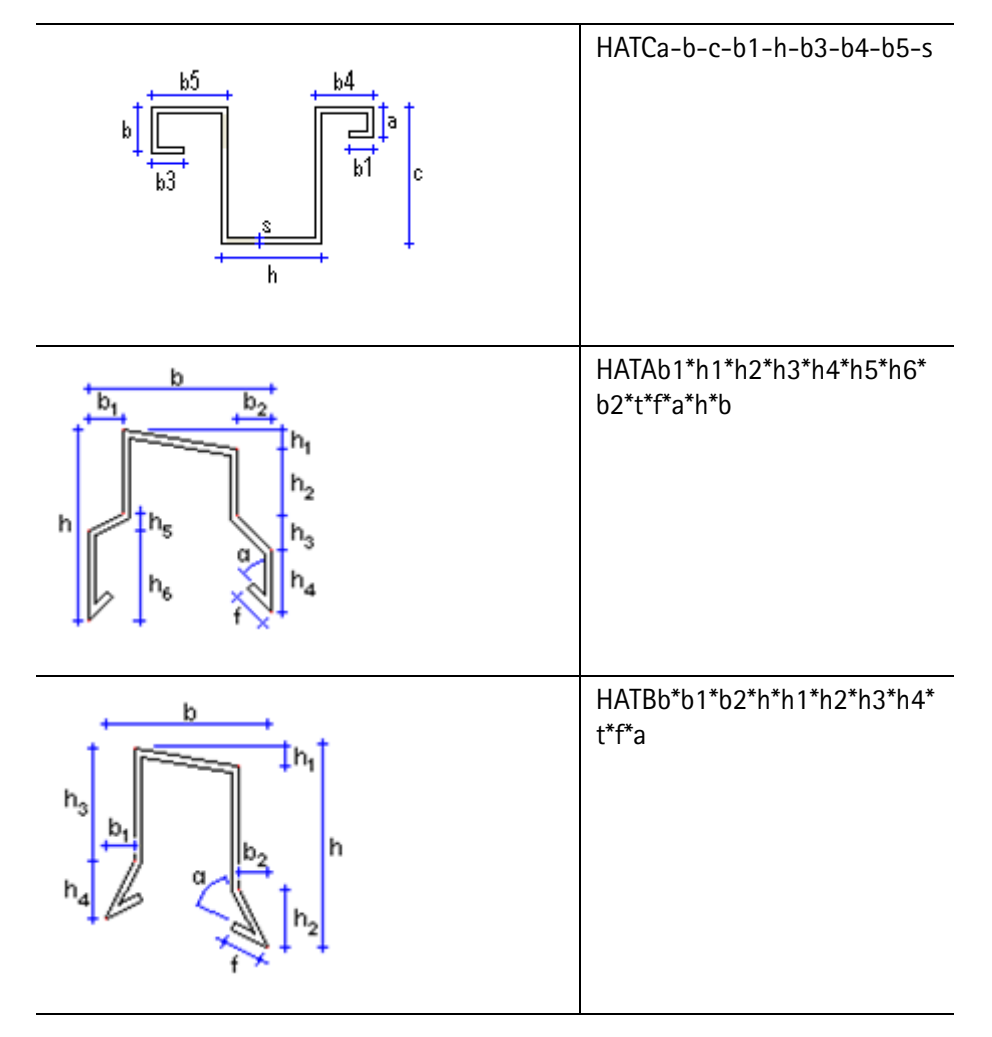

# Belki I (beton)

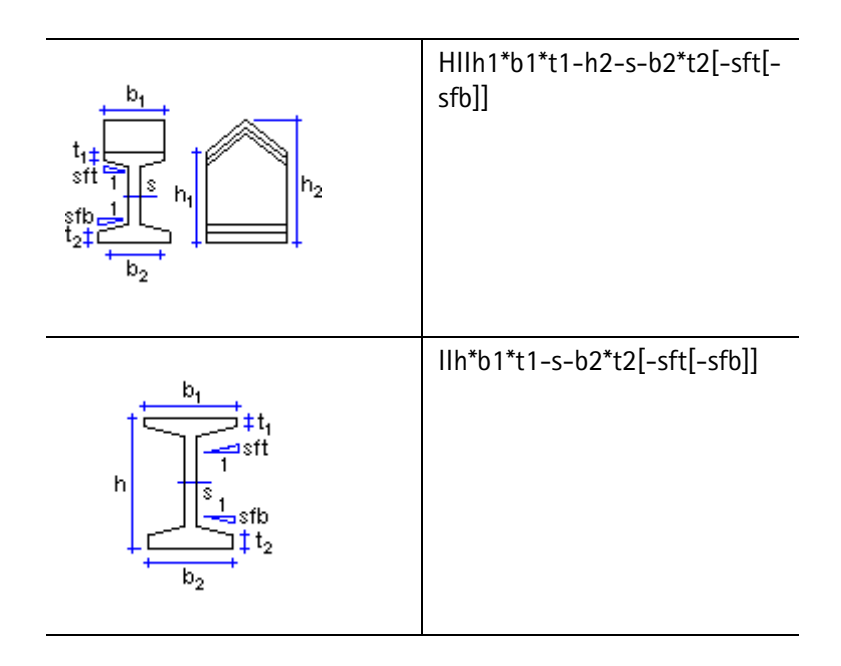

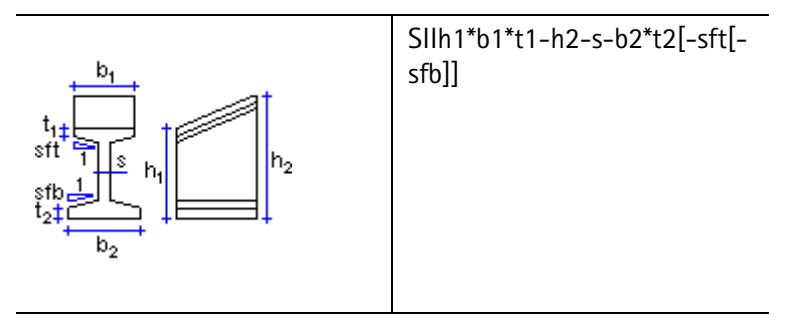

Legary (beton)

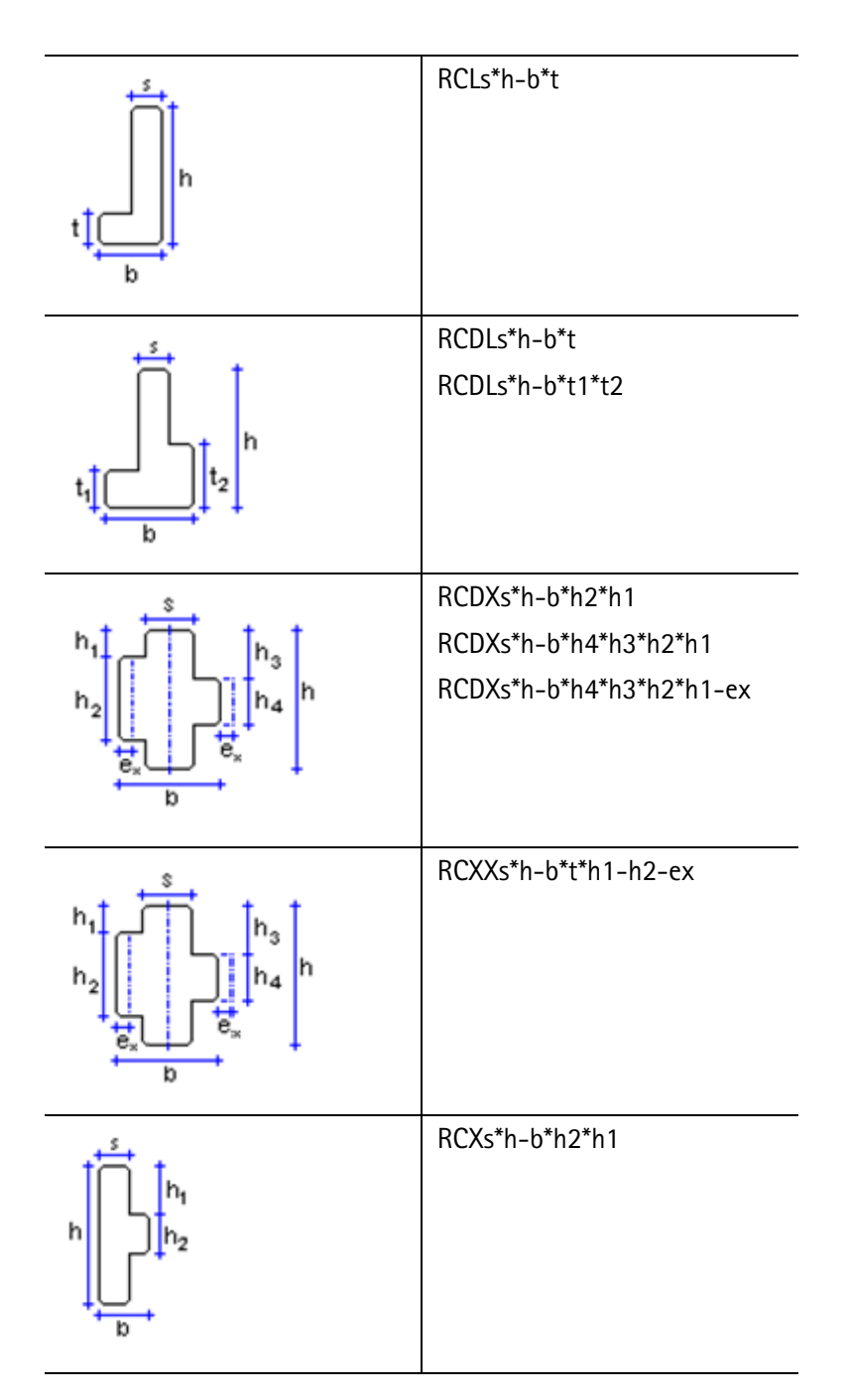

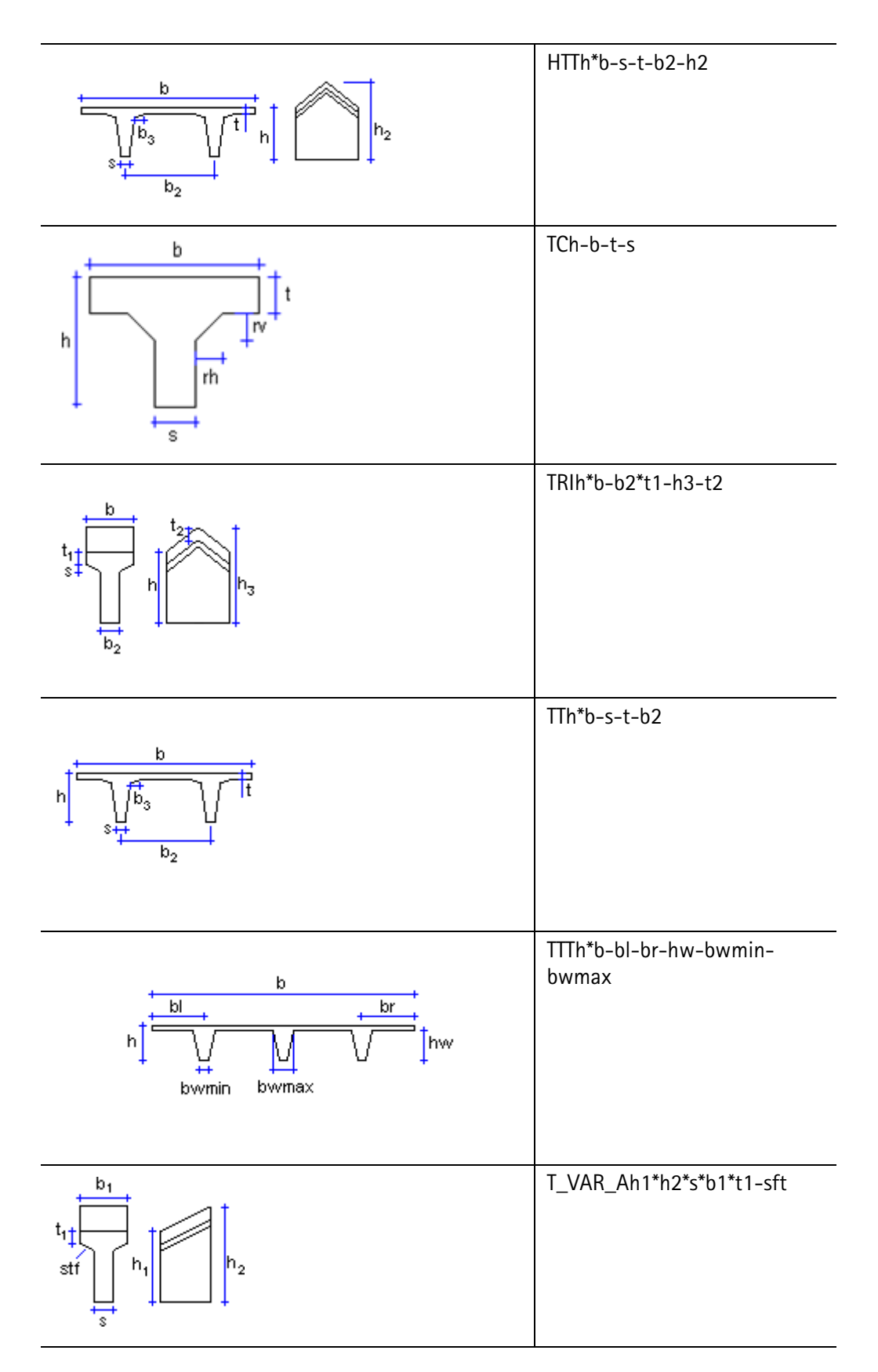

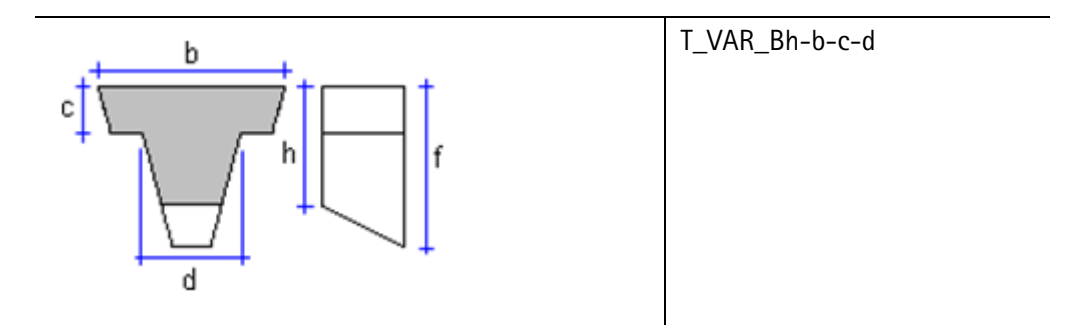

# Belki nieregularne (beton)

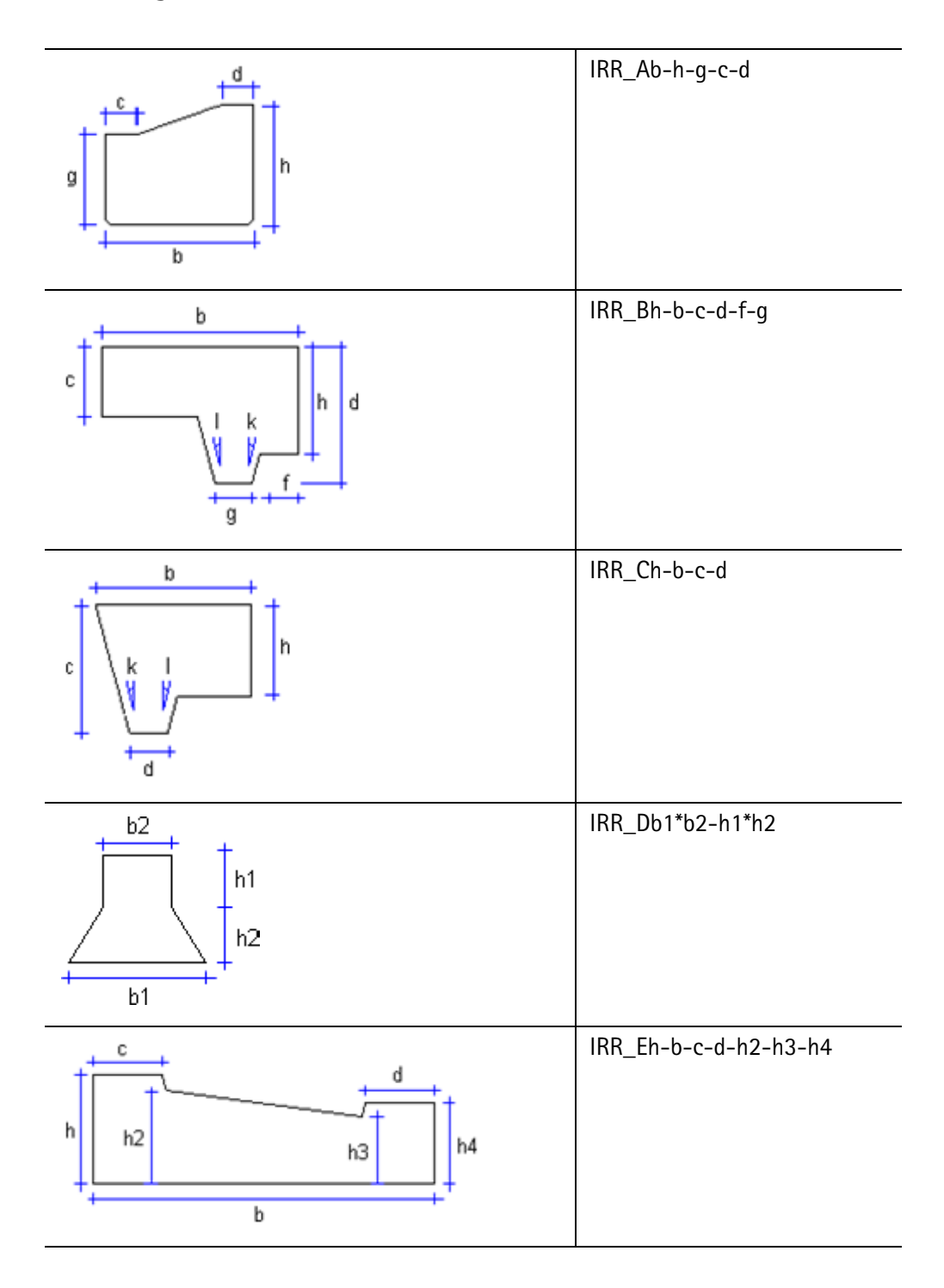

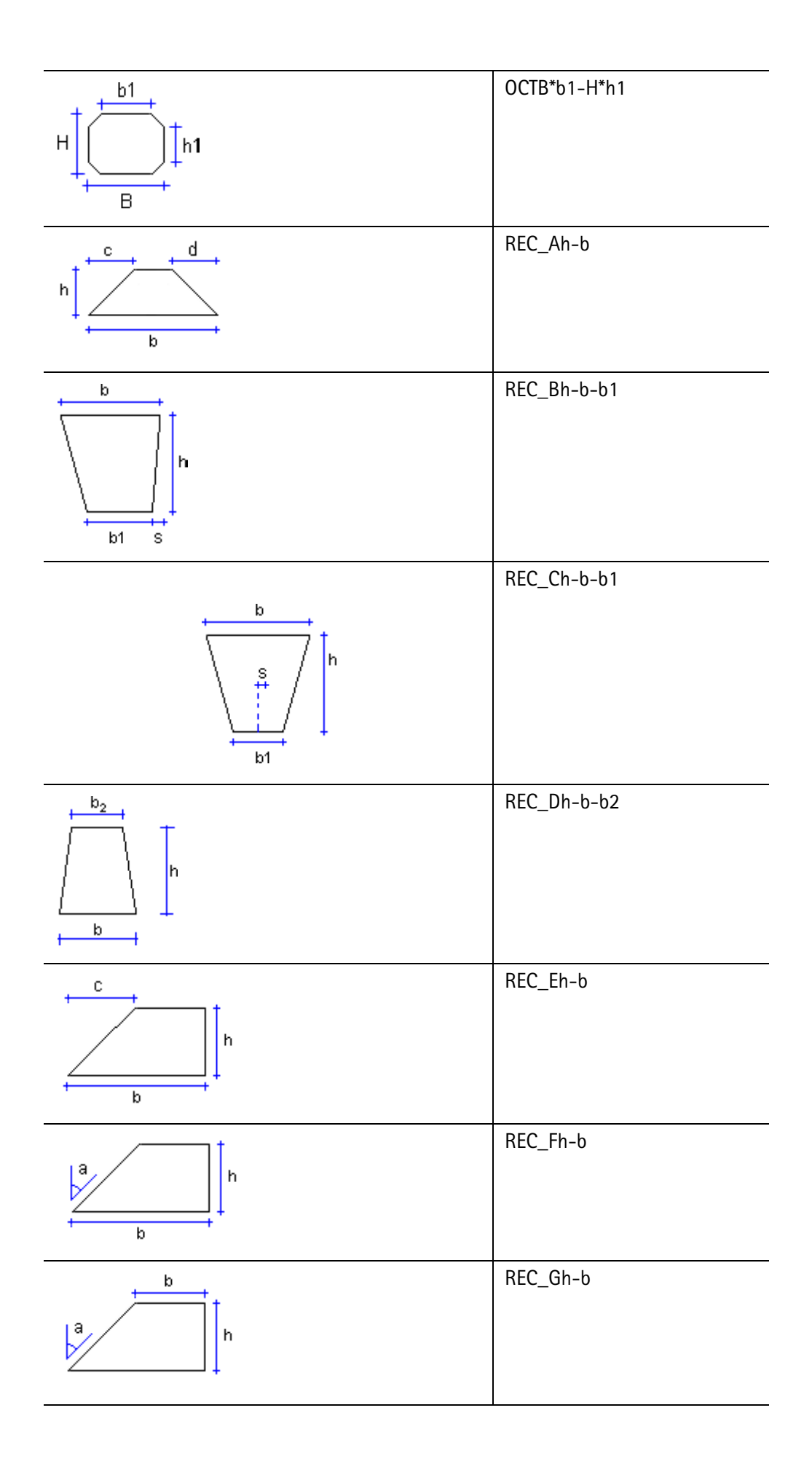

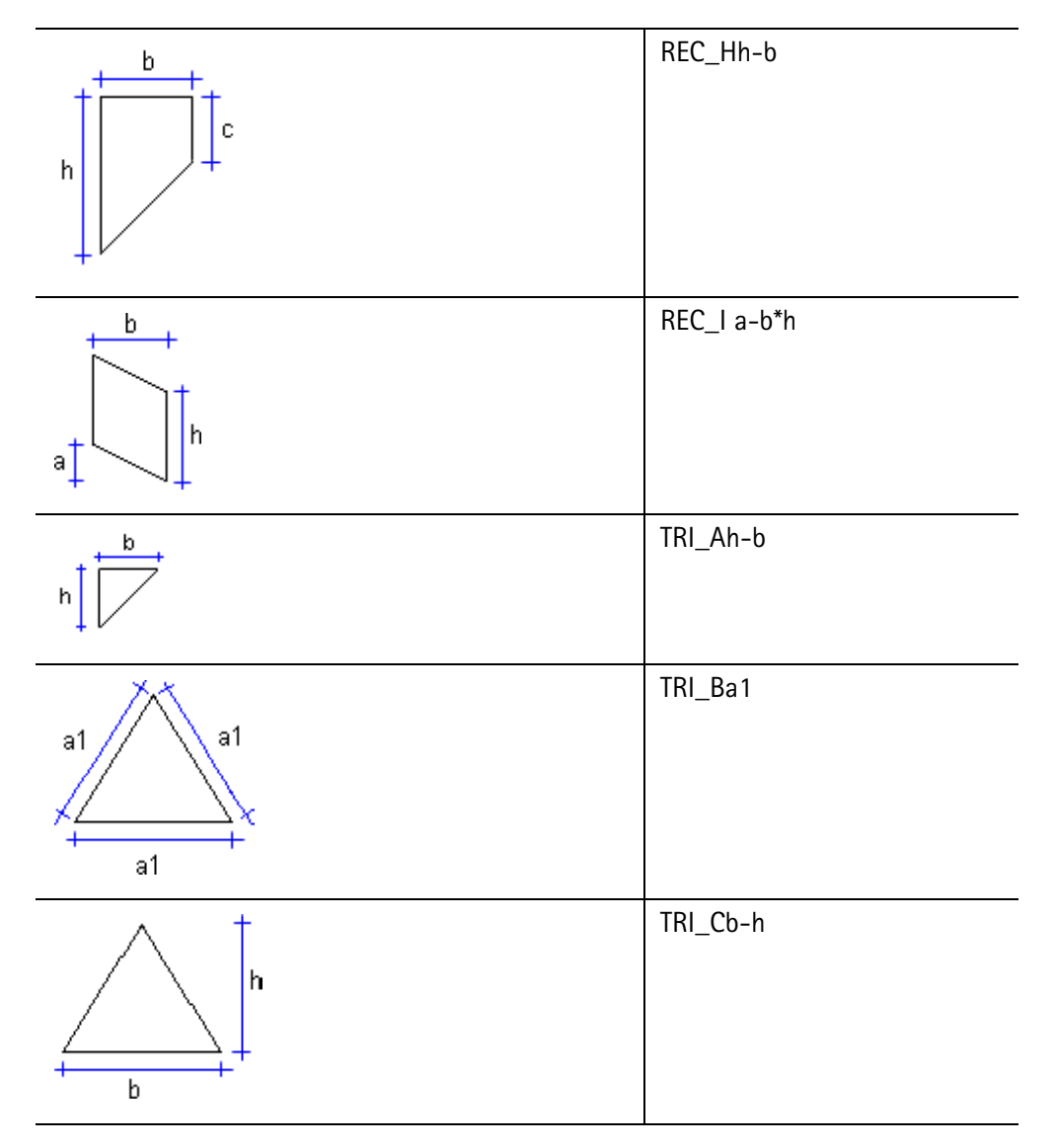

Panele

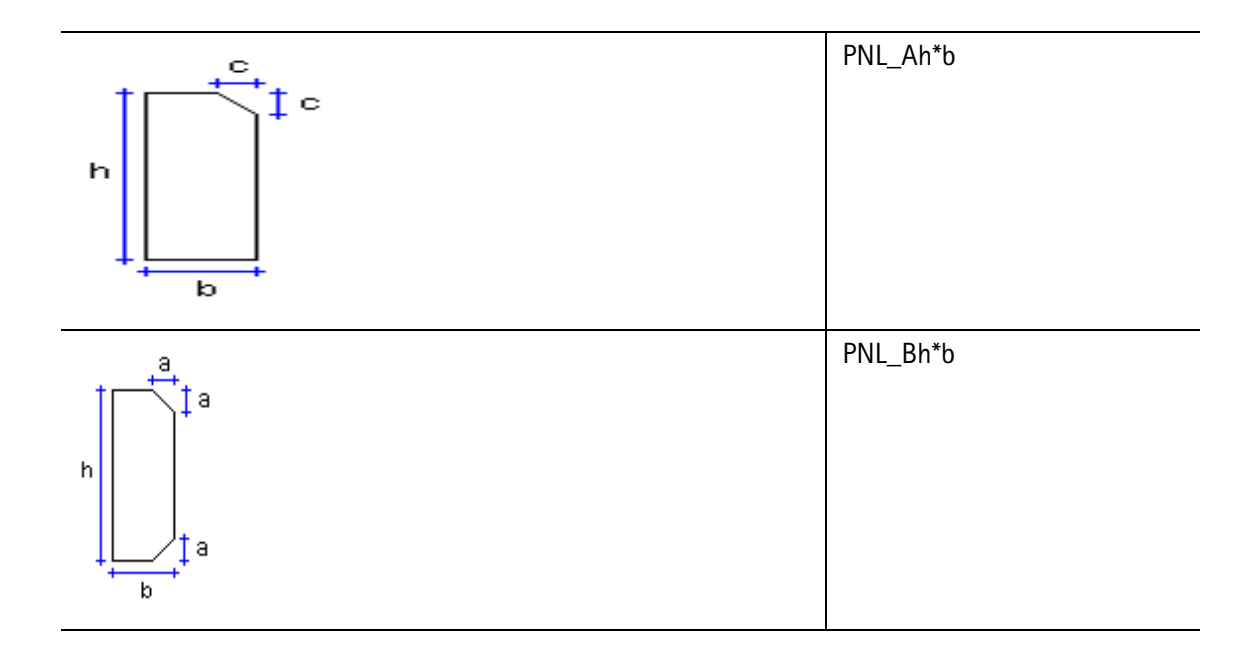

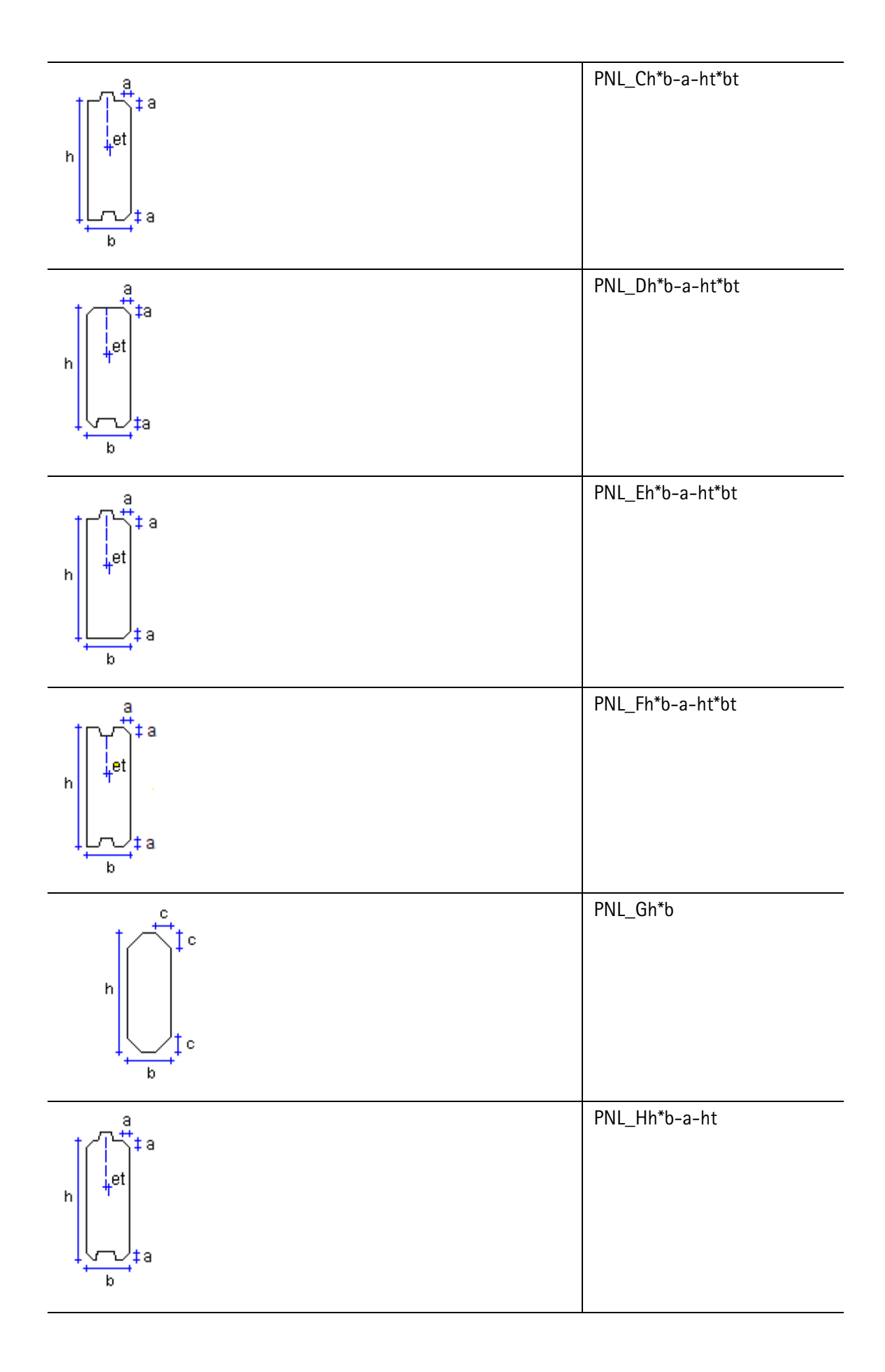

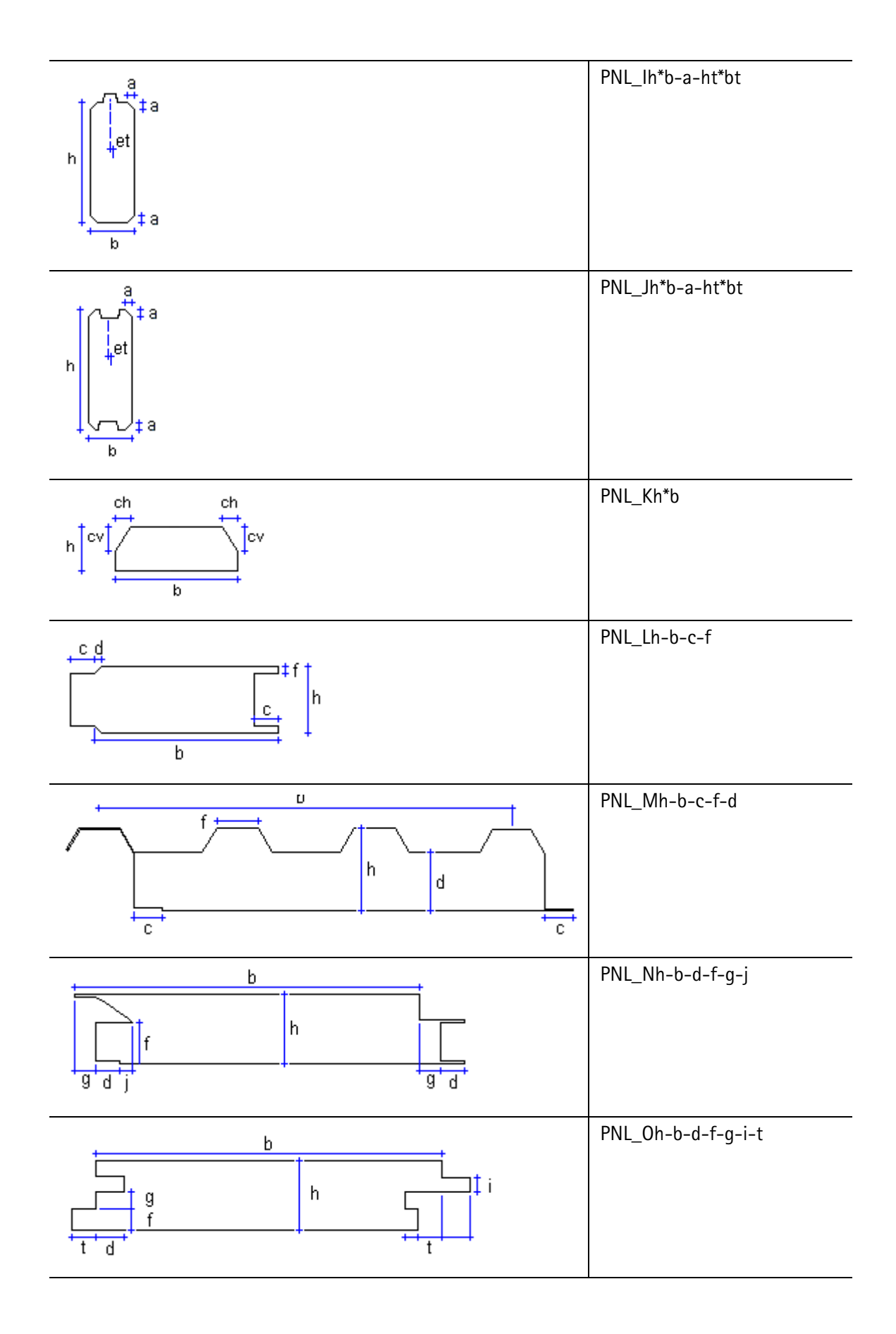

# Przekroje zmienne

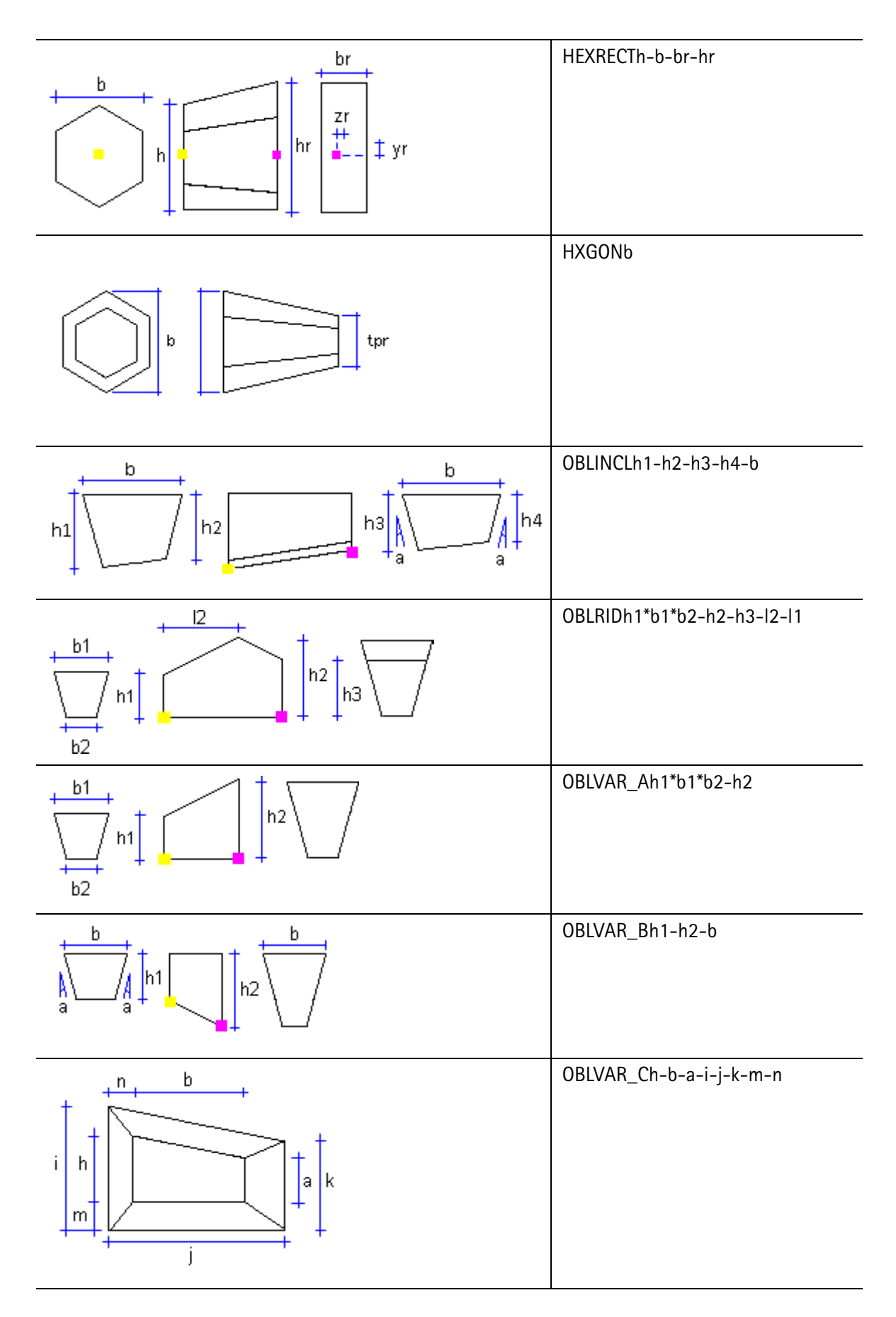

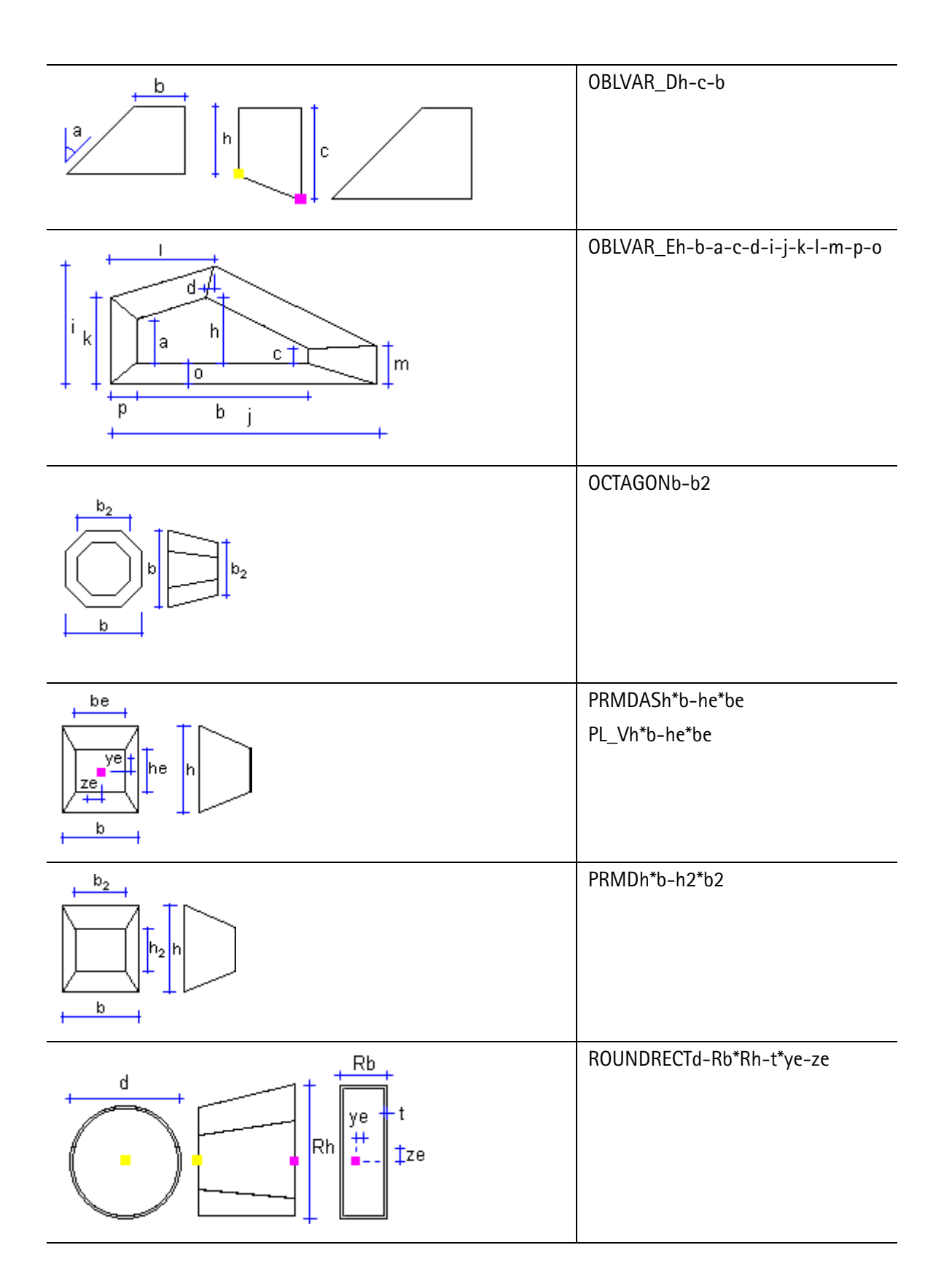

Pozostałe

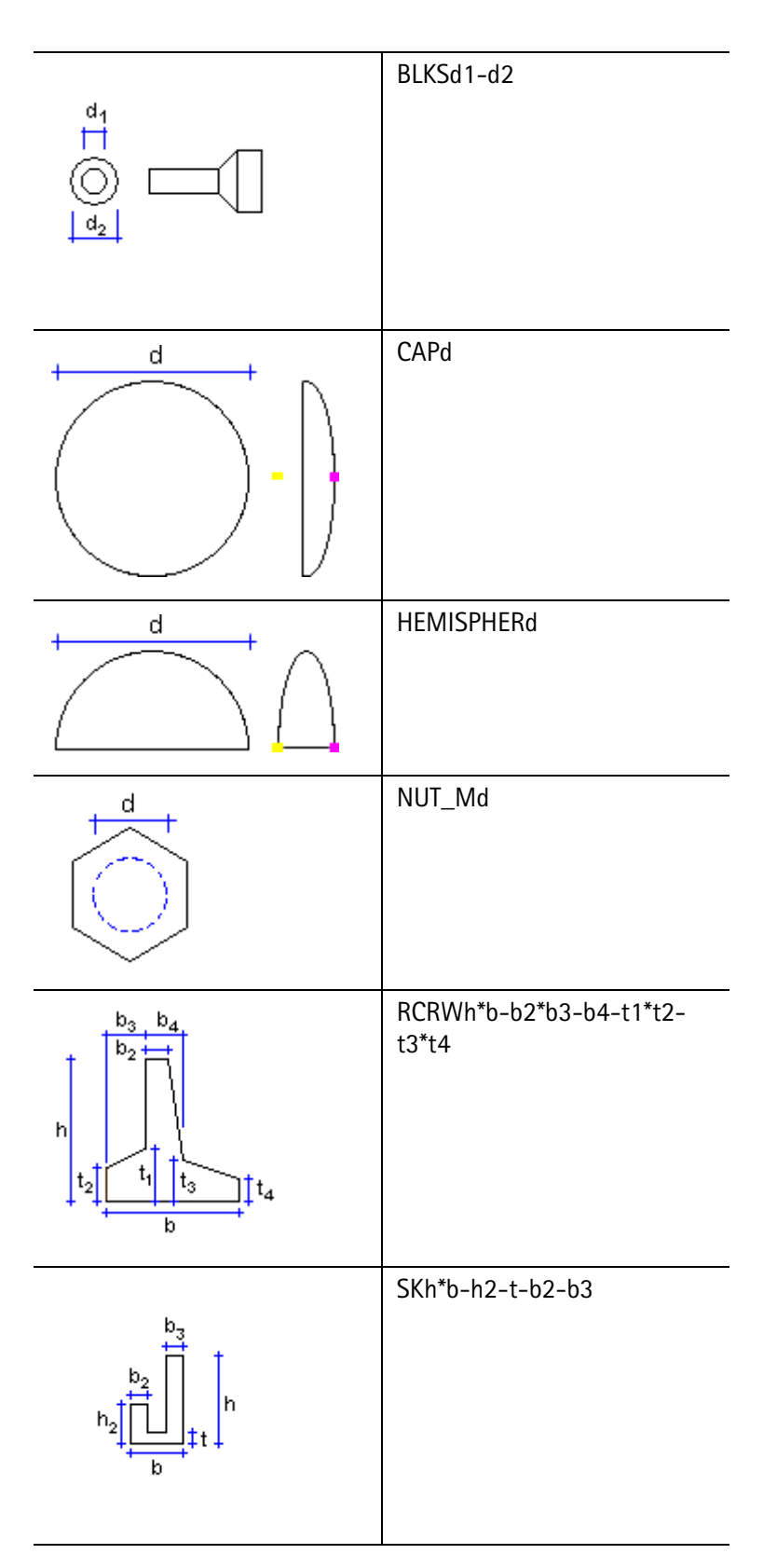

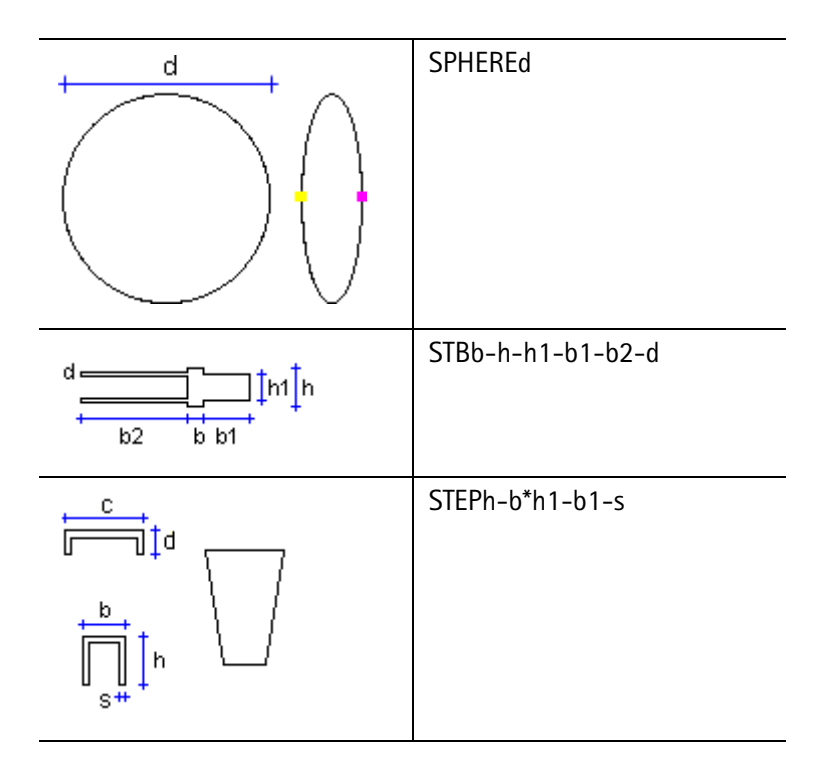

# 10.6 Naszkicowane przekroje poprzeczne

Sekcja ta wyjaśnia jak tworzyć i modyfikować własne przekroje poprzeczne i jak używać ich w modelu.

Przekroje tworzone za pomocą edytora szkiców przekrojów mogą byc parametryczne lub stałe. Możesz zmieniać wymiary przekrojów parametrycznych za każdym razem gdy używasz ich w modelu.

Zawartość Otwieranie edytora szkiców przekrojów poprzecznych (229)

Szkicowanie zarysu przekroju (232)

Doskonalenie kształtu naszkicowanego przekroju poprzecznego (234)

Dodawanie wymiarów do naszkicowanego przekroju poprzecznego (237)

Określanie płaszczyzn pozycjonowania elementów dla naszkicowanego przekroju poprzecznego (241)

Kontrola naszkicowanego przekroju poprzecznego (246)

Zapis naszkicowanego przekroju poprzecznego (246)

Modyfikacja szkicowanego przekroju poprzecznego (247)

Używanie naszkicowanych przekrojów poprzecznych w modelu (249)

Import i eksport naszkicowanych przekrojów poprzecznych (250)

Przykład: Tworzenie symetrycznego przekroju w kształcie litery C (251)

# Otwieranie edytora szkiców przekrojów poprzecznych

Użyj edytora szkiców przekrojów poprzecznych do tworzenia i modyfikacji własnych przekrojów profili.

By otworzyć edytor szkiców przekrojów:

- 1. Otwórz model Tekla Structures.
- 2. Kliknij Modelowanie > Profile > Zdefiniuj przekrój w Edytorze Szkiców....

Tekla Structures otworzy edytor szkiców przekrojów, **Przeglądarkę szkiców** oraz okno dialogowe **Zmienne**.

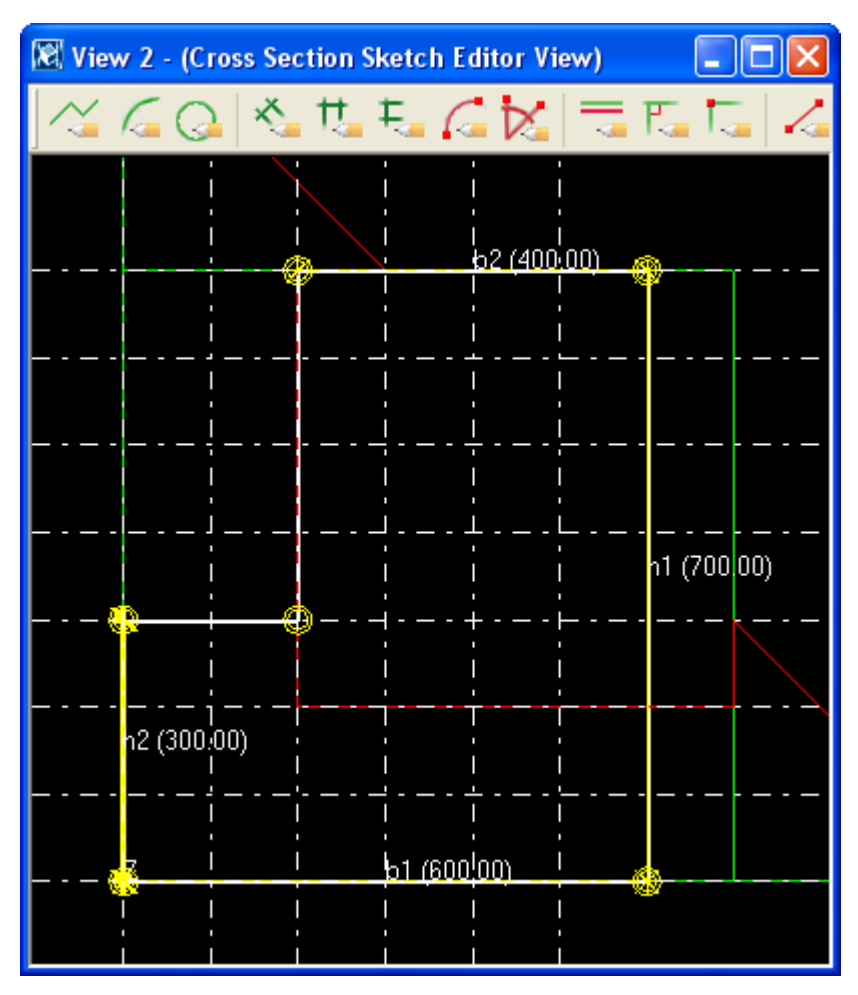

# Zobacz także Przeglądarka szkiców (230)

Zmienne (231)

#### Przeglądarka szkiców

**Przeglądarka szkiców** pokazuje obiekty (linie, łuki, okręgi, węzły, wymiary oraz fazowania) szkicu przekroju poprzecznego w zhierarchizowanym widoku drzewa. Przeglądarka szkiców otwiera się automatycznie gdy otwierasz edytorz szkiców przekrojów.

Gdy klikniesz obiekt w edytorze szkiców przekrojów, Tekla Structures podświetli obiekt w **Przeglądarce szkiców** i vice versa.

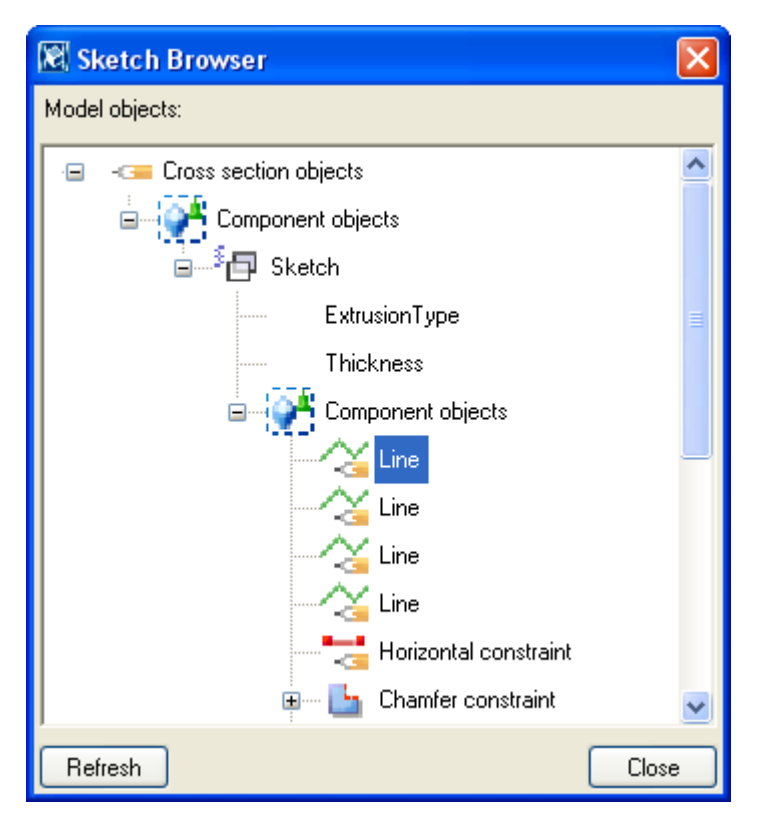

Przeglądarka szkiców wyświetla informacje o przekroju:

- Extrusion type (0, 1 lub 2) i grubość szkicu.
- Linie, łuki i okręgi
- Węzły
- Odległości i wymiary oraz ich wartości
- Fazowania, ich typ (0=Brak, 1=Linia ... 7=Linia i łuk) i wymiary.

Zobacz także Otwieranie edytora szkiców przekrojów poprzecznych (229)

Typy wytłoczeń przekrojów poprzecznych (248)

Typy i wymiary fazowań narożników (110)

#### Zmienne

Używaj zmiennych by określić właściwości przekroju. **Zmienne** mogą określać stałe właściwości, lub mogą zawierać formuły, żeby Tekla Structures obliczała wartość właściwości za każdym razem gdy użyjesz profilu w modelu.

Okno dialogowe Zmienne otwiera się automatycznie gdy otwierasz edytor szkiców przekrojów.

| 🕅 Variables                    |                                                |                                                                         |                                                                                   |                                                                                 |                                                                                                  |                                                            |                                                                                           |
|--------------------------------|------------------------------------------------|-------------------------------------------------------------------------|-----------------------------------------------------------------------------------|---------------------------------------------------------------------------------|--------------------------------------------------------------------------------------------------|------------------------------------------------------------|-------------------------------------------------------------------------------------------|
| Category:<br>Sketch parameters | Name<br>b1<br>b2<br>h1<br>h2<br>P2<br>P3<br>a1 | Formula<br>=P3<br>=h1/2<br>=P2<br>=b1<br>2000.00<br>500.00<br>270.00000 | Value<br>500.00<br>1000.00<br>2000.00<br>500.00<br>2000.00<br>500.00<br>270.00000 | Value type<br>Length<br>Length<br>Length<br>Length<br>Length<br>Length<br>Angle | Variable type<br>Distance<br>Distance<br>Distance<br>Distance<br>Parameter<br>Parameter<br>Angle | Visibility<br>Hide<br>Hide<br>Hide<br>Show<br>Show<br>Hide | Label in dialog box<br>Width<br>Width<br>Height<br>Height<br>Height<br>Thickness<br>Angle |
| Add Delete Close               |                                                |                                                                         |                                                                                   |                                                                                 |                                                                                                  |                                                            |                                                                                           |

Zobacz także Otwieranie edytora szkiców przekrojów poprzecznych (229)

Variables properties

About variables

# Szkicowanie zarysu przekroju

Gdy tworzysz nowy przekrój poprzeczny, zacznij od naszkicowania zarysu i otworów używając linii, łuków i okręgów.

Upewnij się, że tworzysz zamknięty kształt, chyba że tworzysz przekrój elementu o stałej grubości, takiego jak przekrój zimnogięty.

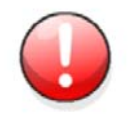

Maksymalna ilość punktów w naszkicowanym przekroju to 100.

# Zobacz także Szkicowanie łamanej (232)

Szkicowanie łuku (233)

Szkicowanie okręgu (233)

#### Szkicowanie łamanej

Możesz tworzyć segmenty linii w edytorze szkiców przekrojów wskazując punkty. Tekla Structures automatycznie tworzy węzły pomiędzy segmentami linii i wyświetla symbol fazowania w miejscu ich spotkania.

By naszkicować łamaną:

- 1. Otwórz edytor szkiców przekrojów.
- 2. Kliknij ikonę Narysuj łamaną:

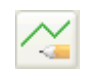

- 3. Wybierz punkty by utworzyć segmenty linii.
- 4. Kliknij środkowym przyciskiem by stworzyć łamaną.

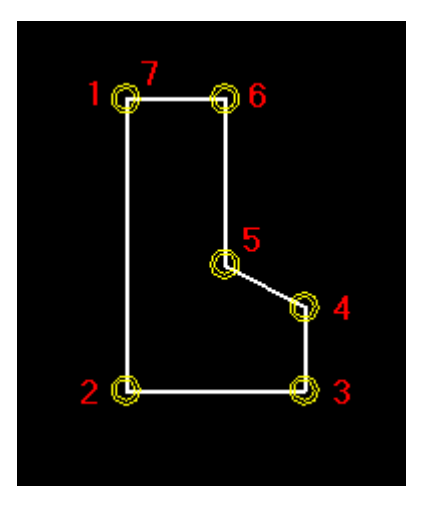

Zobacz także Szkicowanie zarysu przekroju (232)

# Szkicowanie łuku

Możesz stworzyć łuk w edytorze szkiców przekrojów wybierając trzy punkty. By naszkicować łuk:

- 1. Otwórz edytor szkiców przekrojów.
- 2. Kliknij ikonę Szkicuj łuk:

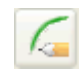

3. Wybierz trzy punkty by określić łuk.

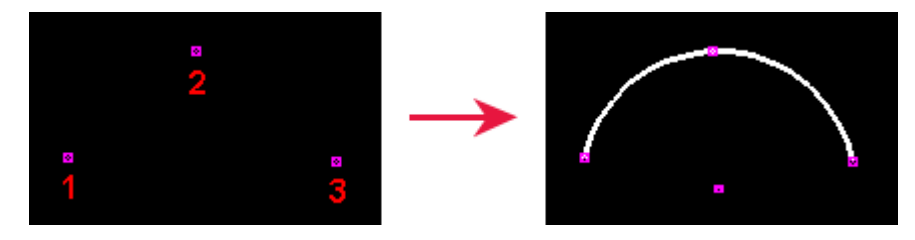

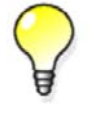

Możesz użyć zaawansowanej opcji xs\_cs\_chamfer\_divide\_angle by zdefiniować wygładzenie łuku.

# Zobacz także Szkicowanie zarysu przekroju (232)

# XS\_CS\_CHAMFER\_DIVIDE\_ANGLE

#### Szkicowanie okręgu

Możesz stworzyć okrąg w edytorze szkiców przekrojów wybierając dwa punkty.

233

By naszkicować okrąg:

- 1. Otwórz edytor szkiców przekrojów.
- 2. Kliknij ikonę Szkicuj okrąg:

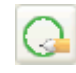

3. Wybierz punkt wyznaczający środek okręgu (1).

4. Wybierz punkt by wyznaczyć promień okręgu (2).

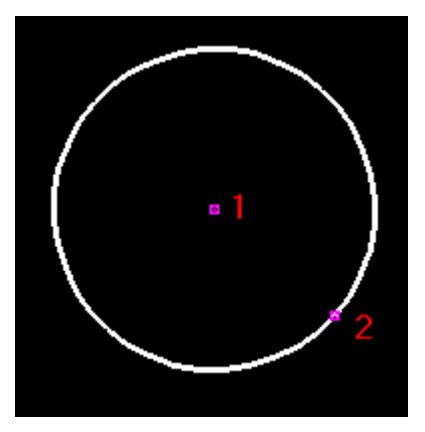

Zobacz także Szkicowanie zarysu przekroju (232)

# Doskonalenie kształtu naszkicowanego przekroju poprzecznego

Gdy już naszkicowałeś zarys przekroju, użyj **węzłów** by dopracować szkic i zamknąć kształt. Na przykład, możesz wyprostować linie, utworzyć kąty proste, zmusić linie do spotkania, zamknąć kształt i dodać fazowania w narożnikach.

To straighten the entire profile, use horizontal and vertical constraints in conjunction with other constraints. Although the shape is locked, you can still rotate the profile in the model.

Zobacz takżeDodawanie węzła równoległego (234)<br/>Dodawanie węzła prostopadłego (235)<br/>Dodawanie węzła jednakowego (235)<br/>Dodawanie węzła stałego (236)<br/>Dodawanie węzła poziomego (236)<br/>Dodawanie węzła pionowego (237)<br/>Usuwanie węzła (237)

#### Dodawanie węzła równoległego

Możesz zmusić dwie linie w szkicowanym przekroju do bycia równoległymi do siebie.

Zanim zaczniesz, naszkicuj kształt przekroju w edytorze szkiców przekrojów.

By dodać węzeł równoległy:

1. Kliknij ikonę Węzeł równoległy:

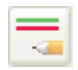

- 2. Wybierz linię na szkicu (1).
- 3. Wybierz drugą linię na szkicu (2).

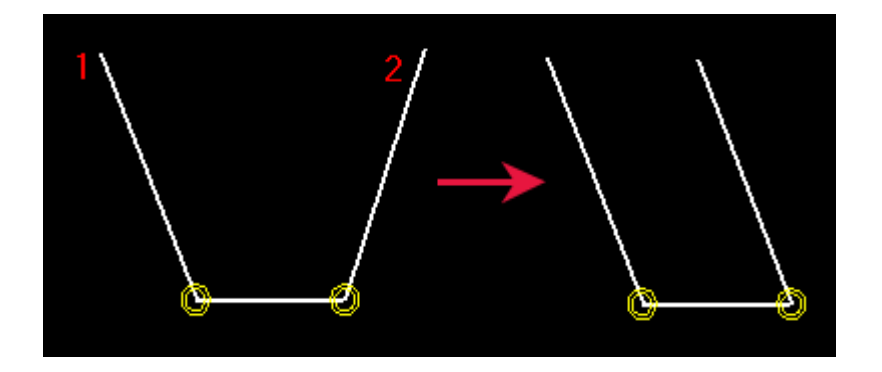

# Zobacz także Doskonalenie kształtu naszkicowanego przekroju poprzecznego (234)

### Dodawanie węzła prostopadłego

Możesz zmusić linię w edytorze szkiców przekrojów by była prostopadła do innej wybranej linii. Linie nie muszą się przecinać.

Zanim zaczniesz, naszkicuj kształt przekroju w edytorze szkiców przekrojów.

By dodać węzeł prostopadły:

1. Kliknij ikonę Węzeł prostopadły:

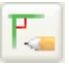

- 2. Wybierz linię na szkicu (1)..
- 3. Wybierz drugą linię na szkicu (2).

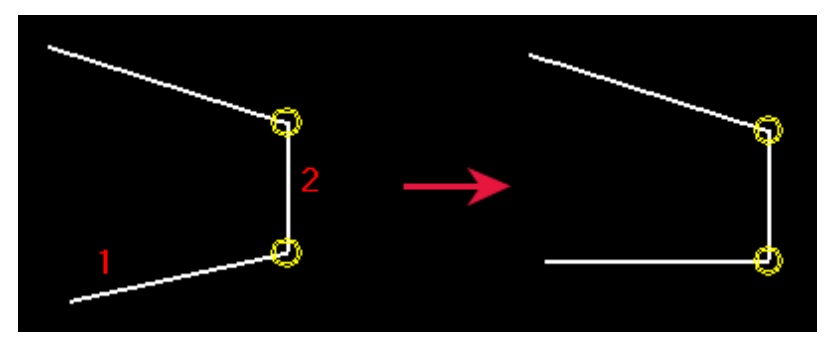

# Zobacz także Doskonalenie kształtu naszkicowanego przekroju poprzecznego (234)

#### Dodawanie węzła jednakowego

Możesz zmusić dwie linie w przekroju do rozpoczęcia lub zakończenia się w tym samym punkcie, poprzez przedłużenie lub skrócenie jednej lub obu.

Tekla Structures automatycznie tworzy węzły jednakowe:

W miejscu spotkania dwóch linii.

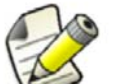

- Pomiędzy segmentami linii gdy rysujesz je używając narzędzia Narysuj łamaną.
- Miedzy początkiem pierwszego segmentu linii i końcem ostatniego segmentu linii w kształcie, jeżeli są w pewnej odległości od siebie.

Zanim zaczniesz, naszkicuj kształt przekroju w edytorze szkiców przekrojów.przekrojów By dodać węzeł jednakowy:

- 1. Upewnij się, że przełącznik chwytania **Przyciąganie punktów końcowych** [] jest aktywny.
- 2. Kliknij ikonę Jednakowe węzły:

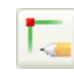

- 3. Wybierz koniec pierwszej linii (1).
- 4. Wybierz koniec drugiej linii (2).

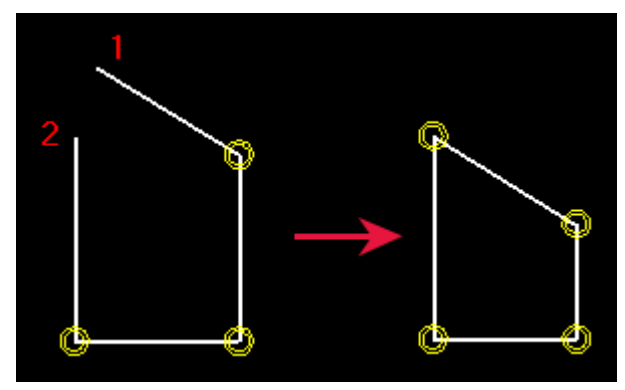

Zobacz także Doskonalenie kształtu naszkicowanego przekroju poprzecznego (234)

#### Dodawanie węzła stałego

Możesz zablokować pozycję i kąt linii w naszkicowanym przekroju tak, żeby inne węzły nie wpływały na nią.

Zanim zaczniesz, naszkicuj kształt przekroju w edytorze szkiców przekrojów.przekrojów

By dodać węzeł stały:

1. Kliknij ikonę Węzeł stały:

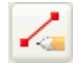

2. Wybierz linię na szkicu.

Zobacz także Doskonalenie kształtu naszkicowanego przekroju poprzecznego (234)

#### Dodawanie węzła poziomego

Użyj węzłów poziomych by zmusić linię w naszkicowanym przekroju do bycia równoległą do lokalnej osi x. Tekla Structures automatycznie tworzy węzły poziome gdy tworzysz linie, które są prawie poziome.

Zanim zaczniesz, naszkicuj kształt przekroju w edytorze szkiców przekrojów.

By dodać węzeł poziomy:

1. Kliknij ikonę Węzeł poziomy:

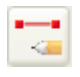

2. Wybierz linie, które chcesz wyprostować (1, 2).

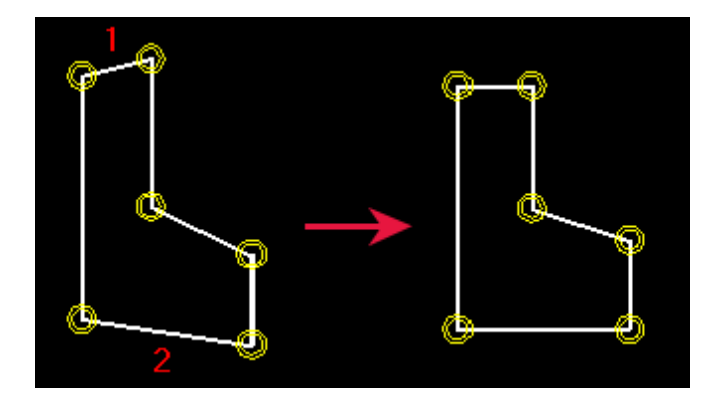

Zobacz także Doskonalenie kształtu naszkicowanego przekroju poprzecznego (234)

### Dodawanie węzła pionowego

Użyj węzłów pionowych by zmusić linię w naszkicowanym przekroju do bycia równoległą do lokalnej osi y. Tekla Structures automatycznie tworzy węzły pionowe gdy tworzysz linie, które są prawie pionowe.

Zanim zaczniesz, naszkicuj kształt przekroju w edytorze szkiców przekrojów.

By dodać węzeł poziomy:

1. Kliknij ikonę Węzeł pionowy:

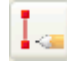

2. Wybierz linie, które chcesz wyprostować (1, 2).

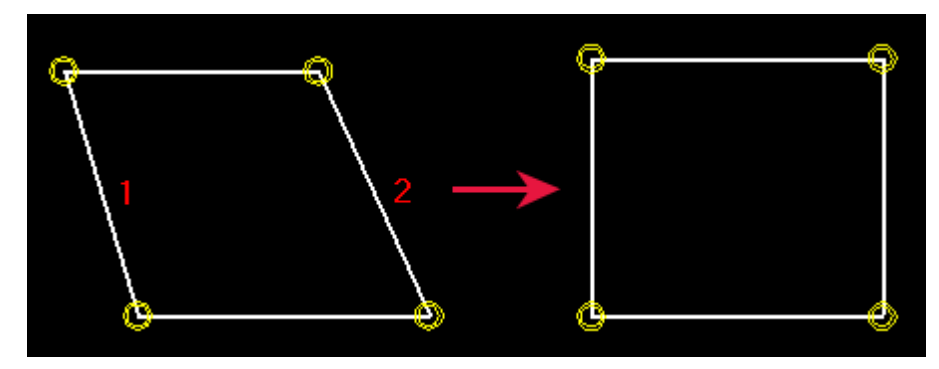

Zobacz także Doskonalenie kształtu naszkicowanego przekroju poprzecznego (234)

# Usuwanie węzła

By usunąć węzeł z naszkicowanego przekroju poprzecznego:

- 1. Kliknij 🔄 by otworzyć **Przeglądarkę szkiców**.
- 2. Wybierz węzeł, który chcesz usunąć.
- 3. Kliknij prawym klawiszem i wybierz Usuń z menu podręcznego.
- 4. Kliknij Odśwież.

Zobacz także Doskonalenie kształtu naszkicowanego przekroju poprzecznego (234)

# Dodawanie wymiarów do naszkicowanego przekroju poprzecznego

Po naszkicowaniu przekroju, użyj wymiarów by uczynić różne odległości w przekroju parametrycznymi. Możesz użyć tych wymiarów do określenia rozmiaru przekroju profilu gdy używasz go w modelu.

Tekla Structures także dodaje tworzone wymiary do listy zmiennych, żeby móc użyć ich w obliczeniach.

Nie twórz zbyt wielu wymiarów na szkicu, ponieważ nie będą mogły się dostosować gdy zmienią się wartości.

W następującym przykładzie, jeżeli stworzysz wymiar oznaczony na czerwono, wymiar b1 nie będzie już działać:

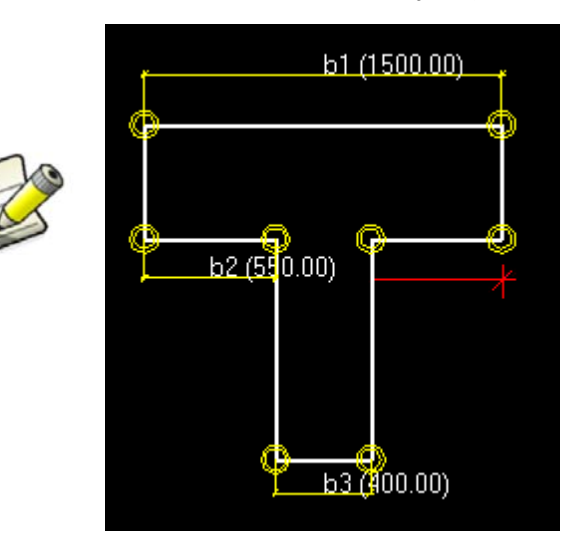

#### Zobacz także

Dodawanie wymiaru promieniowego (238) Dodawanie wymiaru kątowego do szkicu (239) Dodawanie wymiaru między dwoma punktami na szkicu (239) Dodawanie wymiaru poziomego do szkicu (240) Dodawanie wymiaru pionowego do szkicu (240) Usuwanie wymiaru ze szkicu (241)

#### Dodawanie wymiaru promieniowego

Możesz tworzyć wymiary promieniowe dla łuków lub okręgów w naszkicowanym przekroju porzecznym.

Zanim zaczniesz, naszkicuj kształt przekroju w edytorze szkiców przekrojów.

By dodać wymiar promieniowy:

1. Kliknij ikonę Szkicuj wymiar promieniowy:

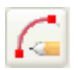

2. Wybierz łuk lub okrąg.

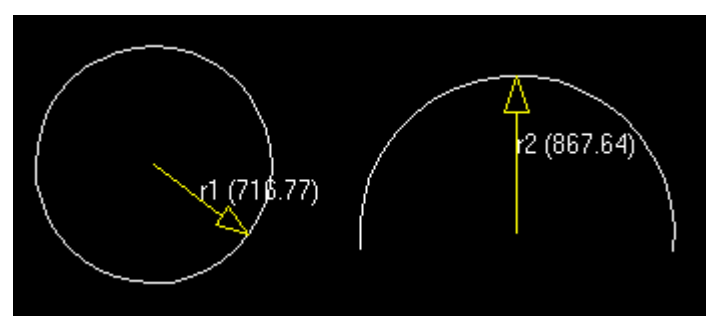

### Zobacz także Dodawanie wymiarów do naszkicowanego przekroju poprzecznego (237)

#### Dodawanie wymiaru kątowego do szkicu

Możesz tworzyć wymiar kątowy miedzy dwiema liniami w naszkicowanym przekroju poprzecznym. Wymiar ten jest tworzone w kierunku przeciwnym do kierunku ruchu wskazówek zegara od pierwszej zsznaczonej linii.

Zanim zaczniesz, naszkicuj kształt przekroju w edytorze szkiców przekrojów.

By dodać wymiar kątowy:

1. Kliknij Szkicuj wymiar kątowy:

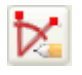

- 2. Wybierz pierwszą linię (1).
- 3. Wybierz drugą linię (2).

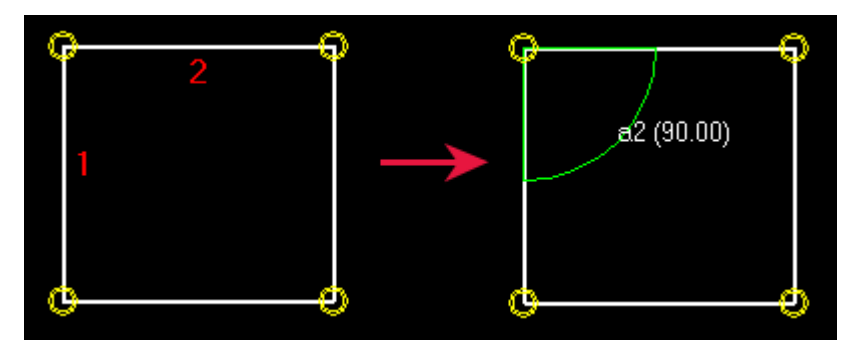

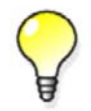

Jeżeli nie widzisz symbolu kąta, przewiń rolką myszki by zbliżyć.

#### Zobacz także Dodawanie wymiarów do naszkicowanego przekroju poprzecznego (237)

#### Dodawanie wymiaru między dwoma punktami na szkicu

Możesz dodać wymiary między dwoma wybranymi punktami.

Zanim zaczniesz, naszkicuj kształt przekroju w edytorze szkiców przekrojów.

By dodać wymiar między dwoma punktami na szkicu:

1. Kliknij ikonę Naszkicuj dowolną odległość:

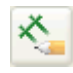

- 2. Wybierz punkt wyznaczający początek wymiaru (1).
- 3. Wybierz punkt wyznaczający koniec wymiaru (2).
- 4. Wybierz punkt wyznaczający lokalizacje linii i tekstu wymiaru.

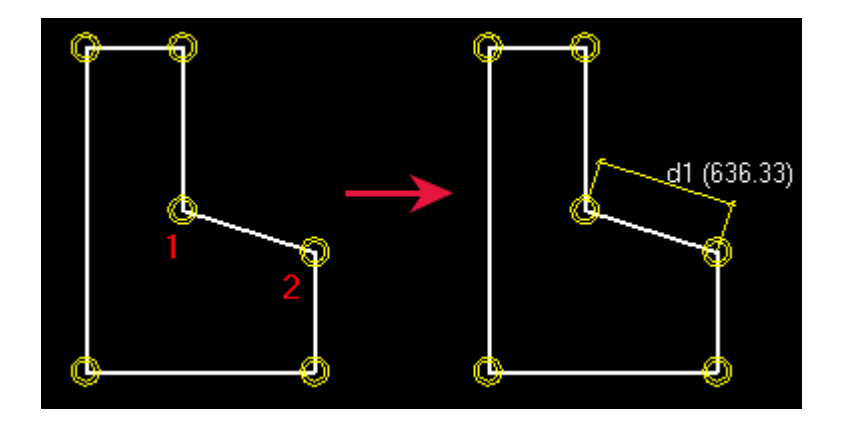

#### Zobacz także Dodawanie wymiarów do naszkicowanego przekroju poprzecznego (237)

### Dodawanie wymiaru poziomego do szkicu

Możesz dodać poziomą odległość do naszkicowanego przekroju poprzecznego, między dwoma wybranymi punktami.

Zanim zaczniesz, naszkicuj kształt przekroju w edytorze szkiców przekrojów.

By dodać wymiar poziomy do szkicu:

1. Kliknij ikonę Naszkicuj poziomą odległość:

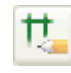

- 2. Wybierz punkt wyznaczający początek wymiaru (1).
- 3. Wybierz punkt wyznaczający koniec wymiaru (2).
- 4. Wybierz punkt wyznaczający lokalizacje linii i tekstu wymiaru.

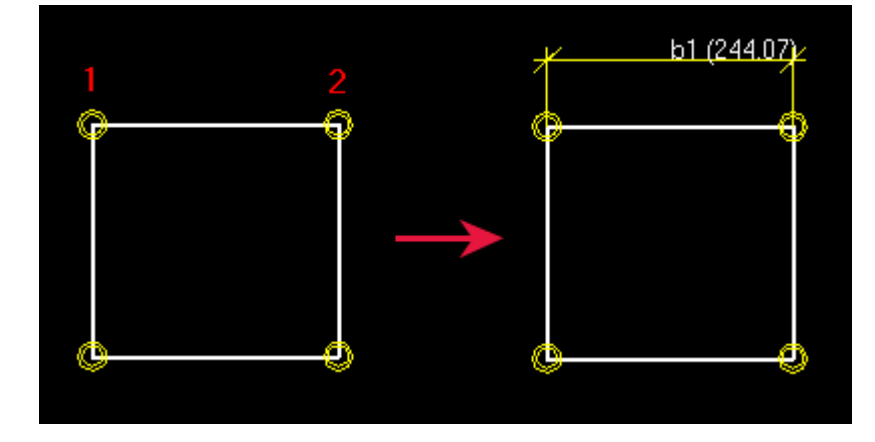

### Zobacz także Dodawanie wymiarów do naszkicowanego przekroju poprzecznego (237)

#### Dodawanie wymiaru pionowego do szkicu

Możesz dodać pionową odległość do naszkicowanego przekroju poprzecznego, między dwoma wybranymi punktami.

Zanim zaczniesz, naszkicuj kształt przekroju w edytorze szkiców przekrojów.

By dodać wymiar pionowy do szkicu:

1. Kliknij ikonę Naszkicuj pionową odległość:

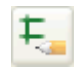

2. Wybierz punkt wyznaczający początek wymiaru (1).

- 3. Wybierz punkt wyznaczający koniec wymiaru (2).
- 4. Wybierz punkt wyznaczający lokalizacje linii i tekstu wymiaru.

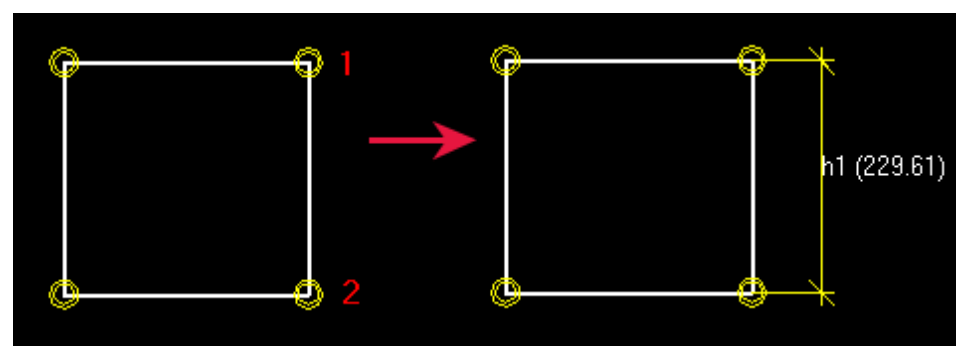

Zobacz także Dodawanie wymiarów do naszkicowanego przekroju poprzecznego (237)

#### Usuwanie wymiaru ze szkicu

By usunąć wymiar ze naszkicowanego przekroju poprzecznego:

- 1. Wybierz wymiar, który chcesz usunąć.
- 2. Kliknij prawym klawiszem i wybierz Usuń z menu podręcznego.
- Zobacz także Dodawanie wymiarów do naszkicowanego przekroju poprzecznego (237)

# Określanie płaszczyzn pozycjonowania elementów dla naszkicowanego przekroju poprzecznego

*Dzięki płaszczyznom pozycjonowania* możesz określić płaszczyzny, których Tekla Structures użyje do pozycjonowania elementów i komponentów.

Zobacz także Płaszczyzny pozycjonowania elementów (241)

Płaszczyzny pozycjonowania połączeń (243)

Pokazywanie i ukrywanie płaszczyzn pozycjonowania (243)

Przenoszenie płaszczyzn pozycjonowania (244)

Przenoszenie uchwytów płaszczyzn pozycjonowania (244)

Powracanie do domyślnych płaszczyzn pozycjonowania (245)

# Płaszczyzny pozycjonowania elementów

Za **pomocą płaszczyzn pozycjonowania elementów** możesz określić sposób, w jaki Tekla Structures pozycjonuje elementy posiadające przerój. Te płaszczyzny są używane do ustawień **W rzucie** i **Na głębokość** dla elementów, oraz podczas umieszczania specjalnych komponentów powiązanych do płaszczyzn.

Płaszczyzny pozycjonowania elementów sa wyświetlane na niebiesko:

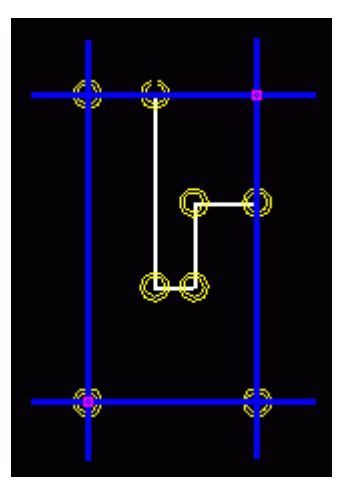

Opcje **W rzucie: Lewy** i **Prawy** ustawiane są zgodnie z pionowymi niebieskimi płaszczyznami, a opcja **Środek** jest pomiędzy nimi.

Ta sama zasada obowiązuje dla ustawienia **Na głębokość**: opcje **Czołowy** i **Z tyłu** są ustawiane zgodnie z poziomymi niebieskimi płaszczyznami, a opcja **Środek** jest pomiędzy nimi.

| Position    |        |   |          |
|-------------|--------|---|----------|
| 🔽 On plane: | Middle | • | 0.00     |
| 🔽 Rotation: | Тор    | • | -0.00000 |
| 📝 At depth: | Middle | • | -0.00    |

**Przykład** Możesz definiować płaszczyzny pozycjonowania elementów tak, żeby asymetryczny przekrój był pozycjonowany według jego środnika. W poniższym przykładzie, opcja **Środek** jest przedstawiona jako szare kreskowane linie.

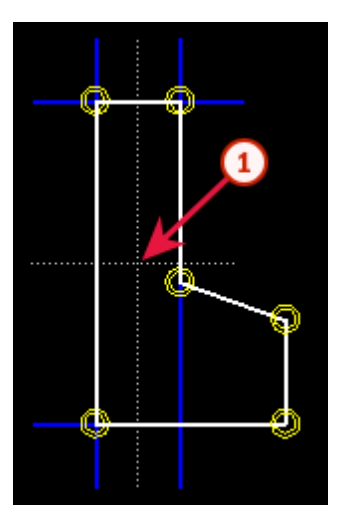

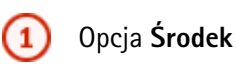

**Zobacz także** Określanie płaszczyzn pozycjonowania elementów dla naszkicowanego przekroju poprzecznego (241)

#### Płaszczyzny pozycjonowania połączeń

Używając *płaszczyzn pozycjonowania połączeń* możesz określić jak Tekla Structures pozycjonuje komponenty w związku z głównym elementem, który ma naszkicowany przekrój poprzeczny.

Płaszczyzny pozycjonowania połączeń są wyświetlane na zielono:

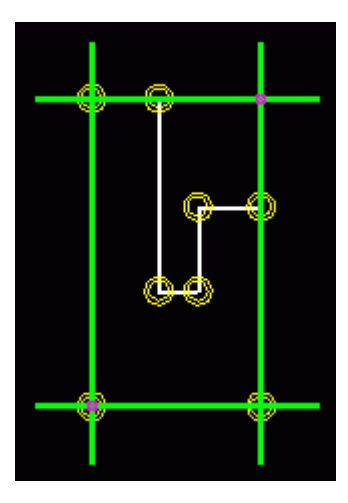

**Przykład** Poniższy obrazek pokazuje domyślne płaszczyzny pozycjonowania połączeń dla dwuteownika, który został utworzony jako naszkicowany przekrój poprzeczny. Zielona linia obrazuje domyślne płaszczyzny pozycji.

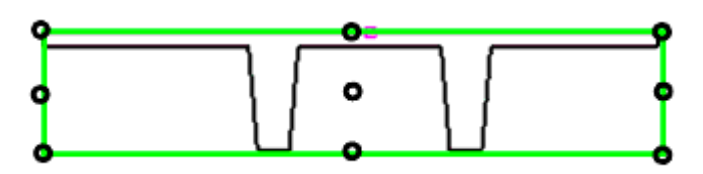

By umieścić połączenia na podstawie pozycji nóżek dwuteownika, przenieś płaszczyzny pozycjonowania połączeń tak jak pokazano poniżej:

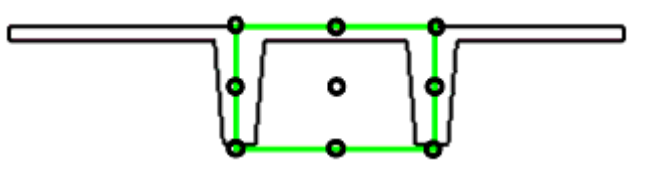

# **Zobacz także** Określanie płaszczyzn pozycjonowania elementów dla naszkicowanego przekroju poprzecznego (241)

#### Pokazywanie i ukrywanie płaszczyzn pozycjonowania

Zanim zaczniesz, naszkicuj kształt przekroju w edytorze szkiców przekrojów.

By pokazać lub ukryć płaszczyzny pozycjonowania, wykonaj jedno z poniższych:

| Ву                                                        | Zrób to    |
|-----------------------------------------------------------|------------|
| Pokazać lub ukryć płaszczyzny<br>pozycjonowania elementów | Kliknij 🦪. |
| Pokazać lub ukryć płaszczyzny<br>pozycjonowania połączeń  | Kliknij 🫃. |

# **Zobacz także** Określanie płaszczyzn pozycjonowania elementów dla naszkicowanego przekroju poprzecznego (241)

#### Przenoszenie płaszczyzn pozycjonowania

By przesunąć płaszczyzny pozycjonowania:

- 1. Wyświetl płaszczyzny pozycjonowania, które chcesz przenieść.
- 2. Wybierz płaszczyznę pozycjonowania.
- 3. Wybierz jeden z uchwytów płaszczyzny.

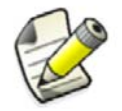

Jeden uchwyt kontroluje płaszczyznę pionową i poziomą, więc możesz przenieść obie naraz.

- 4. Kliknij prawym klawiszem i wybierz polecenie Przesuń menu podręcznego.
- 5. Przesuń płaszczyzny tak jak każdy inny obiekt w Tekla Structures.

# **Zobacz także** Określanie płaszczyzn pozycjonowania elementów dla naszkicowanego przekroju poprzecznego (241)

#### Pokazywanie i ukrywanie płaszczyzn pozycjonowania (243)

#### Moving an object

#### Przenoszenie uchwytów płaszczyzn pozycjonowania

Możesz przenieść uchwyty każdej płaszczyzny pozycjonowania. Jeżeli przeniesiesz uchwyty poza najdalszy róg szkicu przekroju, musisz powiązać je dodając wymiar do każdego uchwytu.

By przenieść uchwyty płaszczyzny pozycjonowania:

- 1. Kliknij płaszczyznę pozycjonowania by wyświetlić uchwyty.
  - Uchwyty przedstawione są kolorem różowym. Domyślnie, uchwyty znajdują się na najdalszych rogach szkicowanego przekroju. Na przykład:

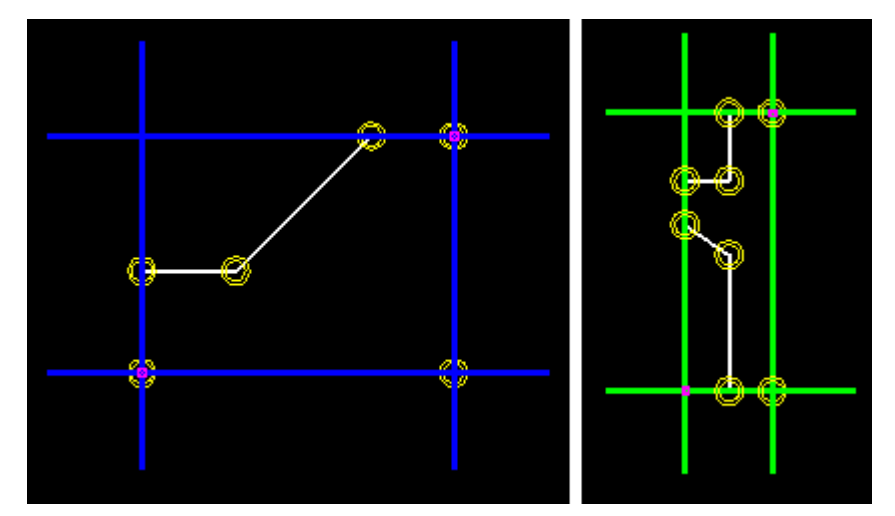

- 2. Kliknij uchwyt by go wybrać.
- 3. Przenieś uchwyt jak każdy inny obiekt w Tekla Structures. Na przykład:
  - a Kliknij prawym klawiszem i wybierz Przesuń
  - b Wybierz początek przesunięcia.
  - c Wybierz punkt przeznaczenia.

- 4. Jeżeli uchwyt jest poza najdalszym rogiem przekroju, dodaj wymiar pomiędzy uchwytem i rogiem.
- **Przykład** Na poniższych przykładach lewy uchwyt płaszczyzny pozycjonowania został powiązany przy użyciu poziomego wymiaru (b1):

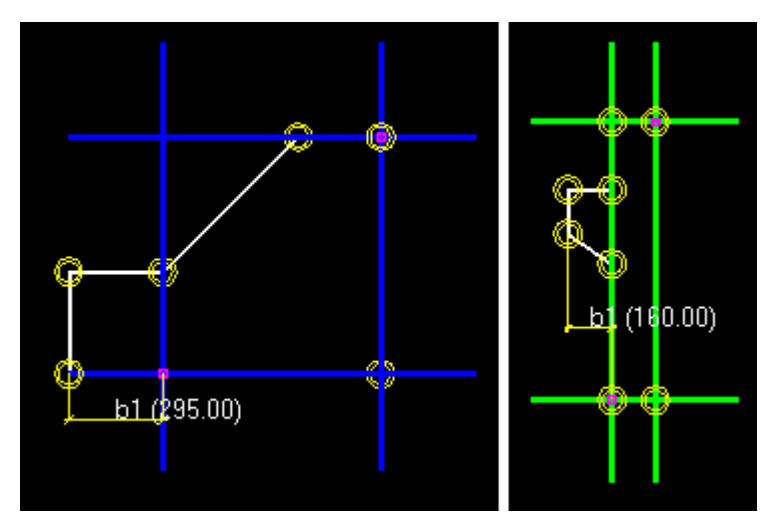

# **Zobacz także** Określanie płaszczyzn pozycjonowania elementów dla naszkicowanego przekroju poprzecznego (241)

#### Powracanie do domyślnych płaszczyzn pozycjonowania

Jeżeli przeniosłeś płaszczyzny pozycjonowania na naszkicowanym przekroju poprzecznym, możesz powrócić do domyślnych płaszczyzn.

By powrócić do domyślnych płaszczyzn pozycjonowania, wykonaj jedno z poniższych:

| Ву                                                                      | Zrób to                                                                                         |
|-------------------------------------------------------------------------|-------------------------------------------------------------------------------------------------|
| Powrócić do domyślnych<br>płaszczyzn pozycjonowania<br><b>elementów</b> | <ol> <li>Kliknij wy pokazać płaszczyzny<br/>pozycjonowania elementów.</li> </ol>                |
|                                                                         | <ol> <li>Wybierz płaszczyzny pozycjonowania<br/>elementów.</li> </ol>                           |
|                                                                         | <ol> <li>Kliknij prawym klawiszem i wybierz Usuń z<br/>menu podręcznego.</li> </ol>             |
|                                                                         | <ol> <li>Kliknij ponownie by sprawdzić, czy<br/>płaszczyzny powróciły do domyślnych.</li> </ol> |
| Powrócić do domyślnych                                                  |                                                                                                 |
| płaszczyzn pozycjonowania<br><b>połączeń</b>                            | <ol> <li>Kliknij Selation by pokazać płaszczyzny<br/>pozycjonowania połączeń.</li> </ol>        |
|                                                                         | 2. Wybierz płaszczyzny pozycjonowania połączeń.                                                 |
|                                                                         | <ol> <li>Kliknij prawym klawiszem i wybierz Usuń z<br/>menu podręcznego.</li> </ol>             |
|                                                                         | <ol> <li>Kliknij ponownie by sprawdzić, czy<br/>płaszczyzny powróciły do domyślnych.</li> </ol> |

**Zobacz także** Określanie płaszczyzn pozycjonowania elementów dla naszkicowanego przekroju poprzecznego (241)

# Kontrola naszkicowanego przekroju poprzecznego

By sprawdzić czy węzły i wymiary w naszkicowanym przekroju działają poprawnie:

- 1. Dwukrotnie kliknij linie wymiaru by otworzyć okno dialogowe Właściwości odległości.
- 2. Zmień pole Wartość.
- Kliknij Zmień.
   Tekla Structures aktualizuje przekrój w edytorze szkiców przekrojów poprzecznych.
- 4. Sprawdź czy kształt profilu nie zmienił się i czy wymiary prawidłowo się dostosowują.
- 5. Kliknij Anuluj by zamknąć okno dialogowe Właściwości odległości.

#### Zobacz także Używanie naszkicowanych przekrojów poprzecznych w modelu (249)

# Zapis naszkicowanego przekroju poprzecznego

Tekla Structures zapisuje przekrój w folderze modelu. Naszkicowane przekroje poprzeczna sa dostępne w sekcji **Inne** w katalogu profili.

Weź pod uwagę następujące ograniczenia przy nazywaniu przekrojów:

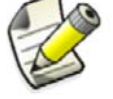

- Nie możesz użyć nazwy standardowego profilu.
- Nazwa nie może zawierać cyfr, znaków specjalnych i spacji.
- Małe litery są automatycznie konwertowane na duże litery.

By zapisać naszkicowany przekrój poprzeczny, wykonaj jedno z poniższych:

| Ву                                        | Zrób to                                                                                                    |
|-------------------------------------------|----------------------------------------------------------------------------------------------------|
| Zapisać nowy przekrój<br>poprzeczny       | <ol> <li>Kliknij Zapisz szkic <sup>1</sup></li> <li>Wpisz nazwę w polu Przedrostek i kliknij OK.</li> </ol>                      |
| Uaktualnić istniejący przekrój            | <ol> <li>Kliknij Zapisz szkic .</li> <li>Kliknij Tak gdy zostaniesz poproszony by<br/>uaktualnić istniejący przekrój.</li> </ol> |
| Zapisać kopię przekroju pod<br>inna nazwą | <ol> <li>Kliknij Zapisz szkic jako .</li> <li>Wpisz nową nazwę w polu Przedrostek i kliknij<br/>OK.</li> </ol>                   |

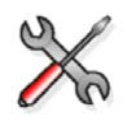

Naszkicowane przekroje są zapisywane w pliku xslib.db1, który jest plikiem biblioteki zawierającym specjalne komponenty i szkice. Zwyczajne profile zapisane są w pliku profdb.bin.

#### Zobacz także

Dodawanie wymiarów do naszkicowanego przekroju poprzecznego (237) Import i eksport naszkicowanych przekrojów poprzecznych (250)

# Modyfikacja szkicowanego przekroju poprzecznego

Możesz modyfikować istniejące szkice przekrojów poprzecznych, na przykład, zmieniając fazowania lub wymiary. Możesz także przenosić narożniki lub otwory przesuwając uchwyty.

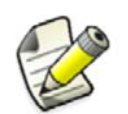

- Nie możesz zmieniać wymiarów obliczonych przy użyciu wzorów w oknie dialogowym Zmienne.
- Węzły mogą przeszkodzić ci w zmienianiu wymiarów.

By zmodyfikować naszkicowany przekrój poprzeczny:

- Kliknij Modelowanie > Profile > Zdefiniuj przekrój w Edytorze Szkiców.... Otworzy się okno dialogowe Katalog komponentów.
- 2. Dwukrotnie kliknij przekrój by otworzyć go w edytorze szkiców przekrojów poprzecznych.

Naszkicowane przekroje posiadają symbol 🛛 🥌 obok nazwy.

- Dwukrotnie kliknij obiekt by zmodyfikować jego właściwości.
   Obiekty szkicu, które możesz zmodyfikować pojawiają sie na żółto.
- 4. Zmień właściwości obiektu.
- 5. Kliknij Zmień w oknie dialogowym właściwości obiektu.
- 6. Zamknij okno dialogowe właściwości obiektu.
- 7. Kliknij ikonę Zapisz szkic jako 📑 by zapisać zmiany.

# Zobacz także Modyfikacja fazowań w szkicu (247) Ustawianie grubości szkicu (247)

#### Modyfikacja fazowań w szkicu

Możesz zmienić kształt i wymiary fazowań w naszkicowanym przekroju poprzecznym. Na przykład, możesz utworzyć zaokrąglone narożniki przekroju.

By zmodyfikować fazowanie:

- 1. Dwukrotnie kliknij symbol fazowania 🔘 w edytorze szkiców przekrojów poprzecznych.
- 2. W oknie dialogowym Właściwości fazowania, zmień kształt i wymiary fazowania.
- 3. Kliknij Zmień.
- 4. Kliknij OK by zamknąć okno dialogowe.
- 5. Kliknij ikonę **Zapisz szkic jako** by zapisać zmiany.

Zobacz także Modyfikacja szkicowanego przekroju poprzecznego (247)

#### Typy i wymiary fazowań narożników (110)

#### Ustawianie grubości szkicu

Jeżeli naszkicowałeś otwarty kształt, taki jak sekcja walcowana na zimno, musisz określić typ wytłoczenia i grubość w **Przeglądarce szkiców**. Grubość może być stała lub parametryczna.

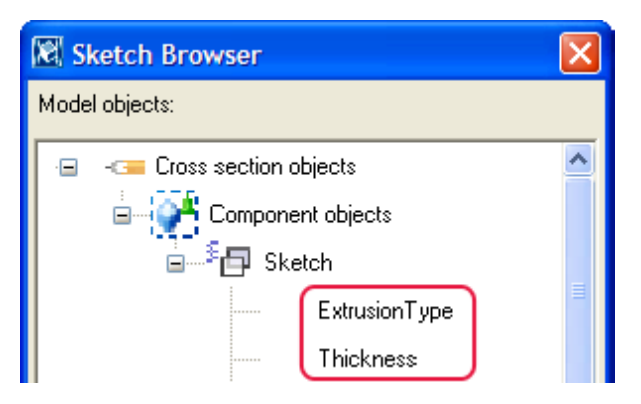

By ustawić grubość szkicu:

- 1. W edytorze szkiców przekrojów, naszkicuj otwartą łamaną.
- 2. Wykonaj jedno z poniższych:
  - By ustawić stałą grubość:
    - a W **Przeglądarce szkiców**, kliknij prawym klawiszem **Grubość** i wybierz **Dodaj równanie** z menu podręcznego.
    - b Wpisz wartość grubości po =.
  - By określić grubość parametryczną:
    - a W oknie dialogowym **Zmienne**, dodaj nową zmienną parametr dla **Długości** (na przykład, P1).
    - b W kolumnie Wzór, określ domyślną wartość dla zmiennej parametru.
    - c W **Przeglądarce szkiców**, kliknij prawym klawiszem **Grubość** i wybierz **Dodaj równanie** z menu podręcznego.
    - d Wpisz nazwę zmiennej parametru (a przykład, P1) po =.
- 3. By określić typ wytłoczenia:
  - a W **Przeglądarce szkiców**, kliknij prawym klawiszem **ExtrusionType** i wybierz **Dodaj równanie** z menu podręcznego.
  - b Wpisz numer typu wytłoczenia (0, lub 2) po =.
- 4. Kliknij ikonę Zapisz szkic jako 😼 by zapisać zmiany.

Zobacz takżeModyfikacja szkicowanego przekroju poprzecznego (247)Typy wytłoczeń przekrojów poprzecznych (248)

# Typy wytłoczeń przekrojów poprzecznych

Gdy zmieniasz grubość, profil rośnie do wewnątrz, na zewnątrz lub symetrycznie w obu kierunkach, zależnie od typu wytłoczenia.

Typy wytłoczeń to:

| Тур | Opis                                                                                      | Obraz |
|-----|-------------------------------------------------------------------------------------------|-------|
| 0   | Szkic jest wytłoczony<br>symetrycznie do wewnątrz i<br>na zewnątrz łamanej.<br>(Domyślne) |       |

| Тур | Opis                                          | Obraz |
|-----|-----------------------------------------------|-------|
| 1   | Szkic jest wytłoczony na<br>zewnątrz łamanej. |       |
| 2   | Szkic jest wytłoczony do<br>wewnątrz łamanej. |       |

Zobacz także Ustawianie grubości szkicu (247)

# Używanie naszkicowanych przekrojów poprzecznych w modelu

Gdy już stworzyłeś przekrój poprzeczny i zapisałeś go w katalogu profili, jesteś gotowy by użyć go w modelu. Jeżeli prawidłowo zastosowałeś węzły, kształt profilu zostanie zachowany po zmianie wymiarów.

By użyć naszkicowanego przekroju dla nowego elementu w modelu:

1. Dwukrotnie kliknij przycisk paska narzędzi by otworzyć okno dialogowe właściwości elementu.

Na przykład, by otworzyć okno dialogowe właściwości belki, dwukrotnie kliknij 📒

- 2. Otwórz okno dialogowe Wybierz profil.
  - Dla elementów stalowych, kliknij przycisk Wybierz... obok pola Profil.
  - Dla elementów betonowych, kliknij przycisk \_\_\_\_\_ obok pola **Profil**.
- 3. Rozwiń gałąź Inne na końcu drzewa profili.
- 4. Wybierz profil z naszkicowanym przekrojem.
- 5. Jeżeli przekrój jest parametryczny, określ jego wymiary w kolumnie **Wartość** w zakładce **Ogólne**.
- 6. Kliknij OK by zamknąć okno dialogowe.
- 7. Kliknij **Zastosuj** by uzyć wybranego profilu w modelu.
- 8. Wybierz punkty by umieścić element w modelu.

# Zobacz także Tworzenie obrazu naszkicowanego przekroju poprzecznego (249)

# Tworzenie obrazu naszkicowanego przekroju poprzecznego

By zilustrować kształt i wymiary twojego przekroju profilu, możesz stworzyć jego obraz. Obraz będzie widoczny w katalogu profili.

Obraz musi być w formacie Windows bitmap (\* . bmp) i może być stworzony w każdym edytorze bitmap, na przykład Microsoft Paint. Możesz także użyć zrzutu ekranu z edytora szkiców.

By stworzyć obraz naszkicowanego przekroju używając zrzutu ekranu:

- 1. Otwórz edytor szkiców przekrojów.
- 2. Kliknij szkic by upewnić się że jest aktywnym oknem.
- 3. Wciśnij F12 na klawiaturze by zrobić zrzut ekranu szkicu bez ramek.

Tekla Structures zapisuje zrzut ekranu w folderze

..\TeklaStructuresModels\<model>\snapshots.

- 4. Otwórz zrzut ekranu w dowolnym edytorze grafiki (na przykład, Microsoft Paint) i zmodyfikuj obraz jeżeli to wymagane.
- 5. Zapisz obraz w formacie bmp w folderze ..\Tekla Structures\<version>\nt\bitmaps. Użyj nazwy przekroju jako nazwy pliku, na przykład, mysketch.bmp.

| Profile type     |                            |  |  |
|------------------|----------------------------|--|--|
| Profile type:    | 📮 User-defined, parametric |  |  |
|                  |                            |  |  |
| Profile subtype: | MYSKETCH b1*b2*h1*h2*P1    |  |  |
| Distance         |                            |  |  |
| Picture          |                            |  |  |
|                  | <u>b1</u>                  |  |  |
|                  |                            |  |  |
|                  |                            |  |  |
|                  |                            |  |  |
|                  |                            |  |  |
|                  |                            |  |  |
|                  |                            |  |  |
|                  | 1: 1: h2                   |  |  |
|                  |                            |  |  |
|                  | <u> </u>                   |  |  |
|                  | b2                         |  |  |

Zobacz także Używanie naszkicowanych przekrojów poprzecznych w modelu (249)

Tworzenie zrzutu ekranu (128)

Zapisywanie zrzutu ekranu w formacie bitmapy (128)

# Import i eksport naszkicowanych przekrojów poprzecznych

By użyć naszkicowanych przekrojów w innych modelach Tekla Structures, musisz eksportować przekrój do pliku (\*.uel), a potem zaimportować do innego modelu Tekla Structures.

Użyj Katalogu komponentów do importu i eksportu naszkicowanych przekrojów poprzecznych.

|   | Name     | Number | Keywords |
|---|----------|--------|----------|
|   | CROSSSEC | -10000 |          |
| - | TEST     | -10000 |          |

Zobacz także Import naszkicowanych przekrojów poprzecznych (250)

Eksport naszkicowanych przekrojów poprzecznych (251)

#### Import naszkicowanych przekrojów poprzecznych

Gdy już wyeksportowałeś naszkicowane przekroje do pliku, możesz je importować do innego modelu Tekla Structures.

By importować naszkicowane przekroje poprzeczne:

- 1. Otwórz model Tekla Structures do którego chcesz importować.
- 2. Wciśnij Ctrl+F by otworzyć Katalog komponentów.

- 3. Opcjonalne: By zobaczyć naszkicowane przekroje i profile, które są już dostępne w modelu, wybierz **Naszkicowane profile** z listy rozwijanej.
- 4. Na liście komponentów, kliknij prawym klawiszem i wybierz Importuj... z menu podręcznego.
- 5. W oknie dialogowym **Importuj obiekty użytkownika**, przejdź do folderu zawierającego eksportowany plik (\*.uel).
- 6. Wybierz plik do importu.
- 7. Kliknij OK.

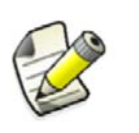

Jeżeli utworzyłeś profil za pomocą szkicu przekroju i chcesz go użyc w innym modelu, musisz importować przekrój oraz profil. By użyć profili z modelu, możesz eksportować a potem importować cały katalog profili lub jego cześć, lub skopiować plik profdb.bin.

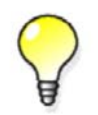

By automatycznie importować wszystkie pliki \*.uel z folderu podczas tworzenia nowego modelu, użyj zaawansowanej opcji **XS\_UEL\_IMPORT\_FOLDER**.

# Zobacz także Import i eksport naszkicowanych przekrojów poprzecznych (250)

# Exporting the profile catalog

Exporting elements from the profile catalog

# Eksport naszkicowanych przekrojów poprzecznych

By eksportować naszkicowane przekroje:

- 1. Otwórz model Tekla Structures z którego chcesz eksportować.
- 2. Wciśnij Ctrl+F by otworzyć Katalog komponentów.
- Wybierz Naszkicowane profile z listy. Tekla Structures wyświetli wszystkie naszkicowane przekroje dostępne w bieżącym modelu.
- 4. Zaznacz przekroje do eksportu. By eksportować klika przekrojów, przytrzymaj **Ctrl** podczas wybierania.
- 5. Kliknij prawym klawiszem i wybierz Eksportuj... z menu podręcznego.
- 6. W oknie dialogowym **Eksportuj obiekty użytkownika**, wprowadź nazwę pliku eksportu w polu **Wybór**.
- Opcjonalnie: By zapisać plik eksportu do określonej lokacji, przejdź do tego folderu. Domyślnie, Tekla Structures zapisuje plik eksportu w folderze bieżącego modelu.
- 8. Kliknij OK.

#### Zobacz także Import i eksport naszkicowanych przekrojów poprzecznych (250)

# Przykład: Tworzenie symetrycznego przekroju w kształcie litery C

Przykład ten pokazuje jak stworzyć przekrój używając zmiennych. Stworzysz symetryczny przekrój w kształcie litery C o wymiarach b1 = b2 i h2 = h3.

- Szerokość (b1)
- Całkowita wysokość (h1)
- Wysokość (h2)
- Grubość (P1)

• Fazowania (P2)

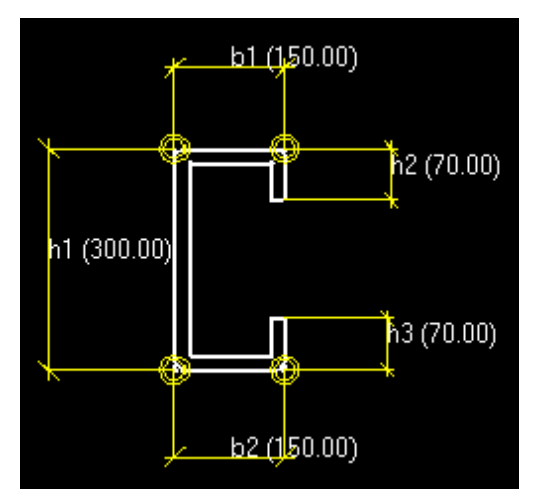

W następującym przykładzie, najpierw naszkicujesz przekrój w kształcie C i dodasz do niego wymiary. Następnie ustawisz grubość przekrojui zmodyfikujesz fazowania. Na koniec, użyjesz przekroju w modelu.

Zobacz takżePrzykład: Szkicowanie przekroju o kształcie C (252)<br/>Przykład: Dodawanie wymiarów do przekroju (253)<br/>Przykład: Ustawianie grubości przekroju (254)<br/>Przykład: Modyfikacja fazowań przekroju (255)<br/>Przykład: Używanie przekroju w modelu (256)

# Przykład: Szkicowanie przekroju o kształcie C

By naszkicować zarys przekroju:

- 1. Otwórz edytor szkiców przekrojów.
- Użyj polecenia Narysuj łamaną by stworzyć wstępny przekrój C.
   Na tym etapie, przekrój nie musi być symetryczny lub posiadać właściwych wymiarów.

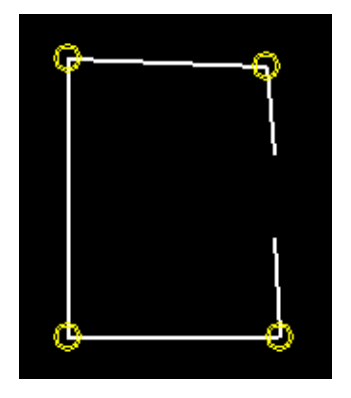

3. Wyprostuj linie używając poleceń Węzeł poziomy 🔽 i Węzeł pionowy 🔽
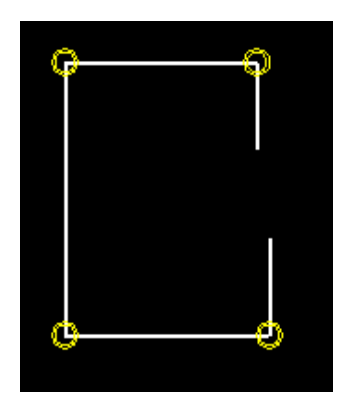

4. Zapisz przekrój i nazwij go CSHAPE.

Zobacz także Otwieranie edytora szkiców przekrojów poprzecznych (229) Szkicowanie łamanej (232) Dodawanie węzła poziomego (236) Dodawanie węzła pionowego (237) Zapis naszkicowanego przekroju poprzecznego (246)

Przykład: Dodawanie wymiarów do przekroju

By dodać wymiary do przekroju:

1. Użyj polecenia **Naszkicuj poziomą odelgłość** 🗾 by stworzyć odległości b1 i b2.

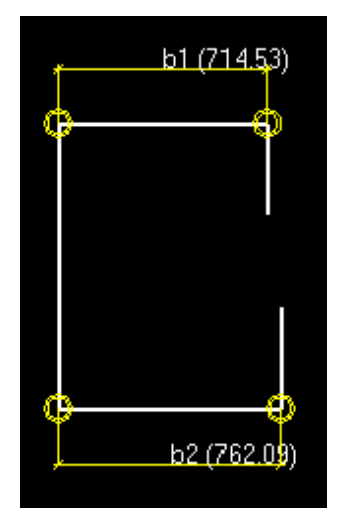

2. Użyj polecenia Naszkicuj pionową odległość આ by stworzyć odległości h1, h2 i h3.

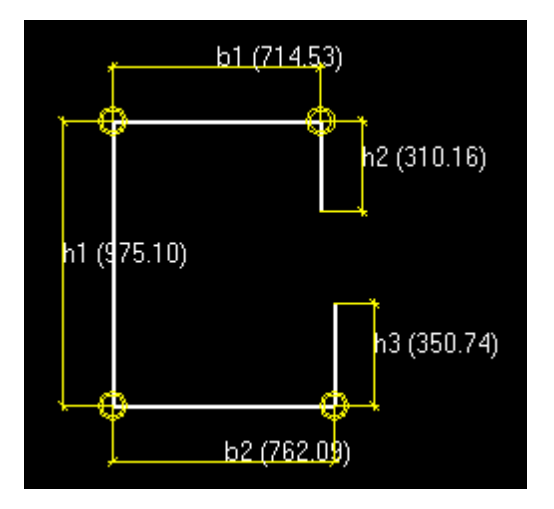

3. W oknie dialogowym Zmienne, wprowadź następujące wartości dla odległości:

| Name | Formula | Value  | Value type | Variable type | Visibility | Label in dialog box |
|------|---------|--------|------------|---------------|------------|---------------------|
| Ь1   | 150.00  | 150.00 | Length     | Distance      | Show       | Width               |
| Ь2   | =b1     | 150.00 | Length     | Distance      | Hide       | Width               |
| h1   | 300.00  | 300.00 | Length     | Distance      | Show       | Height              |
| h2   | 70.00   | 70.00  | Length     | Distance      | Show       | Height              |
| h3   | =h2     | 70.00  | Length     | Distance      | Hide       | Height              |

- 4. Upewnij się, że Widoczność jest ustawiona na Pokaż dla odległości b1, h1 i h2.
- 5. Zapisz przekrój.

Zobacz takżeDodawanie wymiaru poziomego do szkicu (240)Dodawanie wymiaru pionowego do szkicu (240)Zapis naszkicowanego przekroju poprzecznego (246)

Zmienne (231)

#### Przykład: Ustawianie grubości przekroju

By ustawić grubość przekroju:

- 1. W oknie dialogowym Zmienne, wykonaj jedno z poniższych:
  - a Kliknij **Dodaj** by dodać zmienna parametru P1.
  - b W polu Wzór, wprowadź 20.00.
  - c W polu **Widoczność**, wybierz **Pokaż**.
  - d W polu Nazwa zmiennej w oknie dialogowym, wpisz Grubość.

| Name | Formula | Value | Value type | Variable type | Visibility | Label in dialog box |
|------|---------|-------|------------|---------------|------------|---------------------|
| P1   | 20.00   | 20.00 | Length     | Parameter     | Show       | Thickness           |

- 2. W Przeglądarce szkiców ustaw grubość przekroju używając zmiennej parametru P1.
  - a Kliknij prawym klawiszem **Grubość**, wybierz **Dodaj równanie** z menu podręcznego i wprowadź =P1.
  - b Kliknij prawym klawiszem ExtrusionType, wybierz Dodaj równanie z menu podręcznego i wprowadź =2 by wypuklić szkic do wewnątrz łamanej.

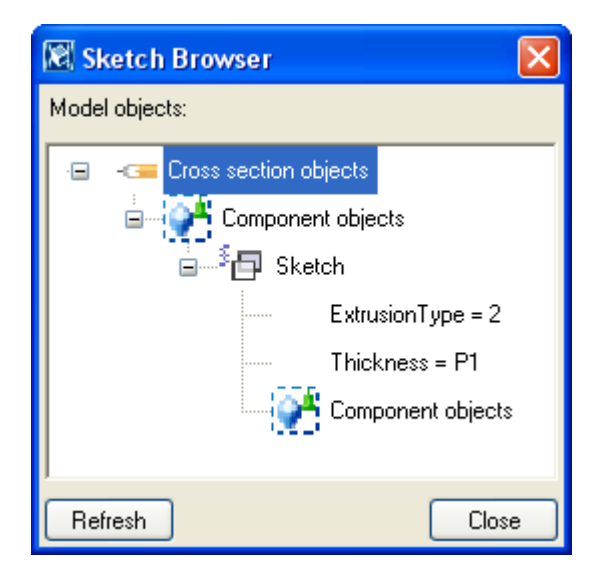

3. Zapisz przekrój.

#### Zobacz także Zmienne (231)

Przeglądarka szkiców (230)

Typy wytłoczeń przekrojów poprzecznych (248)

Zapis naszkicowanego przekroju poprzecznego (246)

#### Przykład: Modyfikacja fazowań przekroju

By zmodyfikować fazowania przekroju:

- 1. Dwukrotnie kliknij jedno z fazowań przekroju.
- 2. W oknie dialogowym Właściwości fazowania, wykonaj poniższe:
  - a Zmień typ fazowania na Linia
  - b Kliknij **Zmień**.
  - c Powtórz kroki a-b dla wszystkich fazowań przekroju.
- 3. W oknie dialogowym **Zmienne**, wykonaj jedno z poniższych:
  - a Kliknij **Dodaj** by dodać zmienną parametru P2.
  - b W polu Wzór, wpisz 10.00.
  - c W polu Widoczność, wybierz Pokaż.
  - d W polu Nazwa zmiennej w oknie dialogowym, wpisz Fazowanie.

| Name | Formula | Value | Value type | Variable type | Visibility | Label in dialog box |
|------|---------|-------|------------|---------------|------------|---------------------|
| P2   | 10.00   | 10.00 | Length     | Parameter     | Show       | Chamfer             |

- 4. W Przeglądarce szkiców, wykonaj poniższe:
  - a Dwukrotnie kliknij Ograniczenie skosu by otworzyć właściwości fazowania.
  - b Kliknij prawym klawiszem Skos X, wybierz Dodaj równanie z menu podręcznego, i wprowadź =P2.
  - c Wprowadź tą samą wartość dla Skos Y.
  - d Powtórz kroki a-d dla wszystkich fazowań przekroju.

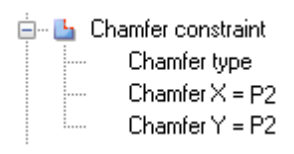

5. Zapisz przekrój.

Zobacz także Modyfikacja fazowań w szkicu (247)

Zmienne (231)

Przeglądarka szkiców (230)

Zapis naszkicowanego przekroju poprzecznego (246)

#### Przykład: Używanie przekroju w modelu

By użyć przekroju w modelu:

- 1. Dwukrotnie kliknij przycisk paska narzędzi by otworzyć okno dialogowe właściwości elementu.
- 2. Otwórz okno dialogowe Wybierz profil.
  - Dla elementów stalowych, kliknij przycisk Wybierz... obok pola Profil.
  - Dla elementów betonowych, kliknij przycisk \_\_\_\_\_ obok pola **Profil**.
- 3. Rozwiń gałąź Inne na końcu drzewa profili i wybierz profil CSHAPE.
- 4. Opcjonalnie: Zmień wymiary profilu przekroju w zakładce Ogólne.

| General Ana    | alysis Usera | attributes     |            |   |
|----------------|--------------|----------------|------------|---|
| Profile type   |              |                |            |   |
| Profile type:  | <b>⊒</b> ‡ ∩ | ser-defined, p | parametric | - |
| Profile subtyp | De: CSHA     | PE b1*h1*h2    | .*P1*P2    |   |
| Property       | Symbol       | Value          | Unit       |   |
| Width          | Ь1           | 150.00         | mm         |   |
| Height         | h1           | 300.00         | mm         |   |
| Height         | h2           | 70.00          | mm         |   |
| Thickness      | P1           | 20.00          | mm         |   |
| Chamfer        | P2           | 10.00          | mm         |   |

- 5. Kliknij **OK** by zastosować zmiany.
- 6. Wybierz punkty by umieścić element w modelu.

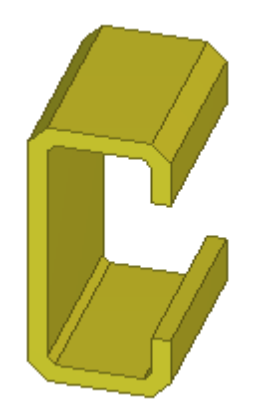

Zobacz takżeModyfikacja szkicowanego przekroju poprzecznego (247)Określanie płaszczyzn pozycjonowania elementów dla naszkicowanego przekroju poprzecznego (241)

# **11** Ustawienia modelowania

Sekcja ta zapewnia więcej informacji o różnych ustawieniach, które możesz modyfikować w Tekla Structures.

- Zawartość Ustawienia ogólne (259)
  - Ustawienia rzutu i przedstawienia (262)
  - Właściwości elementów (267)
  - Właściwości detali (286)
  - Ustawienia numeracji (293)

# 11.1 Ustawienia ogólne

Sekcja ta zapewnia więcej informacji o niektórych ogólnych ustawieniach modelowania.

Zawartość Właściwości siatki (259)

Właściwości linii siatki (260) Właściwości punktu (260) Ustawienia obrotu (261) Ustawienia zrzutów ekranu (261)

#### Właściwości siatki

Użyj okna dialogowego Siatka by przeglądać i zmieniać właściwości siatki.

| Орсја              | Opis                                                                                          |  |
|--------------------|-----------------------------------------------------------------------------------------------|--|
| Współrzędne        | Współrzędne siatki w globalnych kierunkach x, y i z (x i y są względne, z jest bezwzględne).  |  |
|                    | • X - linie siatki pionowe do płaszczyzny roboczej                                            |  |
|                    | • Y - linie siatki poziome do płaszczyzny roboczej                                            |  |
|                    | • Z - wysokości w strukturze                                                                  |  |
| Etykiety           | Nazwy linii siatki.                                                                           |  |
| Przedłużenia linii | Określ jak daleko linie siatki przedłużają się w kierunkach<br>Lewy/Dolny oraz Prawy/Powyżej. |  |
| Źródło             | Współrzędne źródła siatki w globalnych kierunkach x, y i z.                                   |  |

| Орсја                                        | Opis                                                                       |
|----------------------------------------------|----------------------------------------------------------------------------|
| Magnetyzm                                    | Wybierz by powiązać obiekty z liniami siatki.                              |
| Atrybuty<br>definiowane przez<br>użytkownika | Kliknij by przejść do właściwości siatki określanych przez<br>użytkownika. |

#### Zobacz także Siatki (28)

## Właściwości linii siatki

Użyj okna dialogowego Właściwości linii siatki by przeglądać i zmieniać właściwości pojedynczej linii siatki.

| Орсја                                     | Opis                                                                                                    |
|-------------------------------------------|----------------------------------------------------------------------------------------------------|
| Etykieta                                  | Nazwa linii siatki                                                                                           |
| Głębokość w<br>płaszczyźnie rzutu         | Wysokość płaszczyzny siatki prostopadle do<br>płaszczyzny rzutu.                                             |
| Rozszerzenie w lewo/w<br>dół              | Określ jak daleko linie siatki przedłużają się w<br>kierunkach <b>Lewy/Dolny</b> oraz <b>Prawy/Powyżej</b> . |
| Rozszerzenie w prawo/w<br>górę            |                                                                                                    |
| Magnetyzm                                 | Wybierz by powiązać obiekty z liniami siatki.                                                                |
| Atrybuty definiowane<br>przez użytkownika | Kliknij by przejść do właściwości linii siatki określanych<br>przez użytkownika.                             |
| Widoczne na rysunku                       | Zaznacz by linia siatki była widoczna na rysunkach                                                           |
| Automatyczne<br>wymiarowanie siatki       | Zaznacz by użyć pojedynczych linii siatki w<br>wymiarowaniu siatki.                                          |

#### Zobacz także Linie siatki (31)

## Właściwości punktu

Użyj okna dialogowego Informacja o punkcie by przeglądać i zmieniać właściwości punktu.

| Орсја       | Opis                                                                                                    |
|-------------|----------------------------------------------------------------------------------------------------|
| Faza        | Numer fazy.                                                                                                  |
|             | Możesz filtrować obiekty po ich numerach faz.                                                                |
| ld          | Numer ID, który jest używany w plikach log.                                                                  |
|             | Możesz filtrować obiekty po ich numerach ID                                                                  |
| Współrzędne | Lokalne (płaszczyzna robocza) i globalne współrzędne x, y<br>i z punktu. Wskazuje prawidłową lokację punktu. |

Zobacz także Punkty (43)

## Ustawienia obrotu

Użyj okien dialogowych **Kopiuj – Obróć** i **Przesuń – Obróć** by przeglądać i zmieniać ustawienia używane gdy obracasz obiekty w Tekla Structures.

| Орсја        | Opis                                                                          |
|--------------|-------------------------------------------------------------------------------|
| ХО           | Współrzędne x i y punktu początkowego osi obrotu.                             |
| Y0           |                                                                               |
| Kąt źródła   | Kąt osi obrotu podczas obracania wokół linii na płaszczyźnie<br>roboczej.     |
| Liczba kopii | Określa liczbę stworzonych kopii.                                             |
| dZ           | Różnica w pozycji pomiędzy oryginalnym i kopiowanym<br>obiektem w kierunku z. |
| Kąt obrotu   | Kąt obrotu pomiędzy oryginalną i nową pozycją.                                |
| Wokół        | Określa czy osią obrotu jest linia na płaszczyźnie roboczej czy kierunek z.   |

#### Zobacz także Rotating objects

#### Ustawienia zrzutów ekranu

Użyj okna dialogowego Zrzut ekranu by przeglądać i zmieniać ustawienia zrzutu ekranu.

| Орсја                           | Opis                                                                                                    |
|---------------------------------|----------------------------------------------------------------------------------------------------|
| Nazwa rzutu                     | Pokazuje wybraną nazwę rzutu.                                                                                                    |
| Rzut                            | Zawiera zawartość rzutu i ramki okna w zrzucie ekranu.                                                                                        |
| Rzut bez ramki                  | Zawiera tylko zawartość aktywnego rzutu w zrzucie<br>ekranu.                                                                                  |
| Renderowany rzut                | Dla zrzutów ekranu w wysokiej rozdzielczości rzutów<br>renderowanych. Przycisk <b>Opcje</b> wyświetla okno<br>dialogowe <b>Opcje ujęcia</b> . |
| Umieść w pamięci<br>tymczasowej | Umieszcza zrzut ekranu w schowku.                                                                                                    |
| Drukuj do pliku                 | Zapisz zrzut ekranu do pliku.                                                                                                    |

Następujące opcje zrzutu ekranu są dostępne tylko w rzutach renderowanych:

| Орсја             | Opis                                                        |
|-------------------|-------------------------------------------------------------|
| Szerokość końcowa | Szerokość zrzutu ekranu.                                    |
|                   | Używa tej samej jednostki co inne wymiary w<br>modelowaniu. |

| Орсја            | Opis                                                                              |
|------------------|-----------------------------------------------------------------------------------|
| Wysokość końcowa | Wysokość zrzutu ekranu.                                                           |
|                  | Używa tej samej jednostki co inne wymiary w<br>modelowaniu.                       |
| DPI              | Gęstość pikseli (DPI) zrzutu ekranu.                                              |
|                  | MSa ograniczenia gęstości ekranu. Możesz zmienić DPI<br>używając edytora grafiki. |
| Białe tło        | Używa białego tła.                                                                |
| Równe linie      | Używa gładkich linii by ograniczyć poszarpane krawędzie.                          |
| Szerokość linii  | Ustawia szerokość linii.                                                          |

Zobacz także Tworzenie zrzutu ekranu (128)

# 11.2 Ustawienia rzutu i przedstawienia

Sekcja ta zapewnia więcej informacji o określonych ustawieniach rzutu i przedstawienia.

Zawartość Właściwości rzutu (262)

Właściwości rzutu siatki (264) Ustawienia wyświetlania (264) Ustawienia koloru dla elementów (266) Ustawienia koloru dla grup obiektów (267) Ustawienia przezroczystości dla grup obiektów (267)

## Właściwości rzutu

Użyj okna dialogowego Właściwości rzutu by przeglądać i zmieniać właściwości rzutu.

| Орсја                                      | Opis                                                                                                    |
|--------------------------------------------|----------------------------------------------------------------------------------------------------|
| Nazwa                                      | Nazwa rzutu.                                                                                                    |
| Kąt                                        | Czy kąt rzutu to Płaszczyzna czy 3D.                                                                                                    |
| Rzut                                       | Typ rzutowania rzutów renderowanych.                                                                                                    |
|                                            | <b>Ortogonalny</b> : Wszystkie obiekty są równych rozmiarów<br>(brak perspektywy). Gdy przybliżasz, rozmiar tekstu i<br>punkót pozostaje bez zmian.       |
|                                            | Perspektywa: Odległe obiekty wydają się mniejsze od<br>blisko położonych, tak samo jak tekst i punkty. Możesz<br>przybliżać, obracać model i przelatywać. |
| Obrót                                      | Jak rzut jest obrócony wokół osi z i x.                                                                                                    |
| Kolor i przejrzystość<br>wszystkich rzutów | Ustawienie koloru i przejrzystości używane we wszystkich<br>rzutach (zgodnie ze statusem obiektów w modelu).                                              |
| Przedstawienie                             | Otwiera okno dialogowe <b>Przedstawienie obiektu</b> służące określaniu ustawień koloru i przezroczystości.                                               |

| Орсја                        | Opis                                                                                                    |
|------------------------------|----------------------------------------------------------------------------------------------------|
| Głębia rzutu                 | Grubość wyświetlonego kawałka modelu. Możesz określić<br>głębię oddzielnie w górę i w dół od płaszczyzny rzutu.<br>Widoczne są tylko obiekty umieszczone wewnątrz głębi<br>rzutu. |
| Wyświetl                     | Otwiera okno dialogowe <b>Wyświetl</b> służące określaniu,<br>które obiekty są wyświetlane w rzucie i w jaki sposób.                                                              |
| Widzialność grup<br>obiektów | Która grupa obiektów jest wyświetlana w rzucie.                                                                                                    |
| Grupa obiektów               | Otwiera okno dialogowe <b>Grupa obiektów – pokaż filtr</b><br>służące tworzeniu i modyfikacji grup obiektów.                                                                      |

#### Zobacz także Rzuty (32)

#### Domyślne właściwości rzutu elementu, komponentu, zespołu i szalunku

Tekla Structures tworzy domyślne rzuty 3D elementów, komponentów, zespołów i szalunków używając właściwości z następujących plików:

- Rzut 3D elementu: part\_basic\_view
- Rzut przodu: part\_front\_view
- Rzut góry element: part\_top\_view
- Rzut końca elementu: part\_end\_view
- Part perspektywy elementu: part\_persp\_view
- Rzut 3D komponentu: joint\_basic\_view
- Rzut przodu komponentu: joint\_front\_view
- Rzut góry komponentu joint\_top\_view
- Rzut końca komponentu: joint\_end\_view
- Rzut perspektywy komponentu: joint persp view
- Rzut przodu komponentu użytkownika: custom\_object\_editor\_front\_view
- Rzut góry komponentu użytkownika: custom\_object\_editor\_top\_view
- Rzut końca komponentu użytkownika: custom\_object\_editor\_end\_view
- Rzut perspektywy komponentu użytkownika: custom\_object\_editor\_perspective\_view
- Rzut 3D zespołu lub szalunku::assembly\_basic\_view
- Rzut przodu zespołu lub szalunku: assembly front view
- Rzut góry zespołu lub szalunku: assembly top view
- Rzut końca zespołu lub szalunku: assembly\_end\_view
- Rzut tyłu zespołu lub szalunku: assembly\_back\_view
- Rzut dołu zespołu lub szalunku: assembly bottom view
- Rzut perspektywy zespołu lub szalunku: assembly persp view

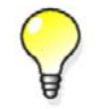

Załaduj wybrane ustawienia w oknie dialogowym **Właściwości rzutu** i zmienij ustawienia.

Zobacz także Tworzenie rzutu (34)

## Właściwości rzutu siatki

Użyj okna dialogowego **Tworzenie rzutów wzdłuż linii siatki** by przeglądać i zmieniać właściwości rzutów siatek.

| Орсја                      | Opis                                                                                                    |
|----------------------------|----------------------------------------------------------------------------------------------------|
| Płaszczyzna rzutu          | Płaszczyzna rzutu określona przez dwie osie podobnie do<br>domyślnego rzutu.                                                                                                    |
| Liczba rzutów              | Określa, z których linii siatki zostaną utworzone rzuty.                                                                                                    |
|                            | Nie nie tworzy żadnych rzutów.                                                                                                    |
|                            | <b>Jeden (Pierwszy)</b> tworzy tylko rzut najbliższy do początku<br>siatki.                                                                                                    |
|                            | <b>Jeden (Ostatni)</b> tworzy tylko rzut najdalszy do początku<br>siatki.                                                                                                    |
|                            | Wszystko tworzy wszystkie rzuty w płaszczyznach siatki w stosownych kierunkach.                                                                                                    |
| Przedrostek nazwy<br>rzutu | Przedrostek, który zostanie użyty z etykietą siatki nazwie<br>rzutu. Ta nazwa nadpisuje nazwę we właściwościach rzutu.                                                                                                    |
|                            | Nazwy rzutów składają się z przedrostka i etykiety siatki,<br>np. PLAN +3000. Jeżeli pole <b>Przedrostek nazwy rzutu</b> jest<br>puste, nie jest używany przedrostek. Tekla Structures<br>dodaje kreskę i kolejny numer do nazwy rzutu jeżeli nazwy<br>dwócgh rzutów są identyczne. |
| Właściwości rzutu          | Określa, które właściwości rzutu (zastosowane lub<br>zapisane) zostaną użyte.                                                                                                    |
|                            | Każda płaszczyzna rzutu posiada własne właściwości.<br>Możesz załadować właściwości z obecnego rzutu za<br>pomocą opcji < <b>użyte wartości</b> > lub z zapisanych<br>właściwości rzutu. Przycisk <b>Pokaż</b> wyświetla właściwości<br>rzutu.                                      |

#### Zobacz także Tworzenie rzutów siatki (37)

## Ustawienia wyświetlania

Użyj okna dialogowego **Wyświetl** by określić które typy obiektów wyświetli Tekla Structures oraz jak wyglądają w modelu. Niektóre z tych ustawień mogą wpłynąć na wydajność systemu.

| Орсја           | Opis                                                                                                    |
|-----------------|----------------------------------------------------------------------------------------------------|
| Elementy        | Określa jak wyświetlane są elementy.                                                                                                    |
|                 | Szybko używa szybkiej techniki rysowania wyświetlającej<br>wewnętrzne ukryte krawędzie, ale pomija cięcia. Ustawienie<br>nie działa dla elementów już istniejących. Gdy włączysz<br>ustawienie, tryb szybki zostanie wprowadzony tylko dla<br>nowych elementów oraz elementów z poleceniem Pokaż z<br>dokładnymi liniami.                                                                                                    |
|                 | <b>Dokładny</b> wyświetla cięcia, ale ukrywa wewnętrzne ukryte<br>linie elementów.                                                                                                    |
|                 | Lina referencyjna pokazuje elementy jako kreski. Opcja ta<br>znacząco zwiększa prędkość wyświetlania podczas<br>przeglądania całego modelu lub jego dużych elementów.                                                                                                    |
| Śruby           | Określa jak wyświetlane są śruby.                                                                                                    |
|                 | Szybko wyświetla oś i krzyżyk do przedstawienia łba łeb<br>śruby. Jest to zalecany tryb przedstawieni dla śrub, ponieważ<br>znacząco zwiększa prędkość wyświetlania i zużywa mniej<br>pamięci systemu.                                                                                                    |
|                 | Dokładny wyświetla śruby, podkładki i nakrętki.                                                                                                    |
| Otwory          | Określa jak wyświetlane są śruby.                                                                                                    |
|                 | <b>Szybko</b> wyświetla tylko kółko na pierwszym planie. Używając<br>tej opcji, Tekla Structures zawsze wyświetla szybkie otwory<br>w pierwszym elementcie (licząc od łba śruby). Jeżeli w<br>elementach znajdują się otwory podłużne, to otwór w<br>pierwszym elemencie będzie widoczny jako podłużny, nawet<br>jeżeli ten element posiada otwór standardowy. Nowy otwór<br>podłużny ma ten sam rozmiar i obrót co pierwszy otwór<br>podłużny (licząc od łba śruby). |
|                 | Otwory znajdujące się na zewnątrz elementu zawsze są<br>wyświetlana jako szybkie w rzutach renderowanych.                                                                                                    |
|                 | Dokładny pokazuje otwory.                                                                                                    |
|                 | Dokładnie długie otwory wyświetla tylko podłużne otwory w trybie dokładnym i zwyczajne otwory w trybie szybkim.                                                                                                    |
| Wielkość punktu | Określa rozmiar punktów w rzutach. Używając tego pola,<br>możesz także zmienić rozmiar uchwytów elementów.                                                                                                    |
|                 | W modelu zwiększa rozmiar punktu na ekranie gdy przybliżasz.                                                                                                    |
|                 | W rzucie nie zwiększa rozmiaru punktu.                                                                                                    |

| Орсја        | Opis                                                                                                    |
|--------------|----------------------------------------------------------------------------------------------------|
| Automatyczne | Określa czy obiekty sa pokazywane jaki słupki czy obiekty.                                                                                                    |
| przylepianie | Ta opcja jest dostępna tylko w rzutach drucianych. By je<br>właczyć, ustaw zaawansowaną opcję<br>xs_ENABLE_WIRE_FRAME na TRUE i ustaw Wireframe jako<br>typ rzutu w oknie dialogowym View Properties. |
|              | Przeciągając suwaki możesz dostosować odległość<br>przybliżenia, w której obiekty powinny być pokazane jako<br>słupki.                                                                                |
|              | Opcja ta znacząco zwiększa wydajność podczas przeglądania<br>dużych modeli. Nadal pozwala tobie przybliżać mniejsze<br>obszary i dokładne ich wyświetlanie.                                           |

Zobacz także Określanie, które obiekty są wyświetlane (130)

## Ustawienia koloru dla elementów

Użyj wartości Klasa do zmiany koloru elemenru.

| Klasa   | Kolor |                 |
|---------|-------|-----------------|
| 1       |       | jasno szary     |
| 2 lub 0 |       | red             |
| 3       |       | zielony         |
| 4       |       | niebieski       |
| 5       |       | turkusowy       |
| 6       |       | zółty           |
| 7       |       | magenta         |
| 8       |       | szary           |
| 9       |       | różowy          |
| 10      |       | limonka         |
| 11      |       | aqua            |
| 12      |       | różowy          |
| 13      |       | pomarańczowy    |
| 14      |       | jasno niebieski |

Zobacz także Zmiana koloru elementu (67)

## Ustawienia koloru dla grup obiektów

Użyj okna dialogowego Przedstawienie obiektu by określić kolor grup obiektów .

| Орсја                           | Opis                                                                                                    |
|---------------------------------|----------------------------------------------------------------------------------------------------|
| Jak jest                        | Bieżący kolor jest używany.                                                                                                    |
|                                 | Jeżeli obiekt należy do jednej z grup obiektów określonych<br>w następujących wierszach, jego kolor jest określany przez<br>ustawienia grupy. |
| Kolory                          | Wybierz kolor z listy                                                                                                    |
| Kolor z klasą                   | Wszystkie elementy są kolorowane zgodnie z ich<br>właściwością <b>Klasa</b> .                                                                 |
| Kolor losowo                    | Elementy należące do różnych partii dostają różne kolory.                                                                                     |
| Kolor z fazą                    | Elementy należące do różnych faz dostają różne kolory.                                                                                        |
| Kolor z analizą typu            | Wyświetla elementy zgodnie z typem analizy elementu.                                                                                          |
| Kolor z analizą<br>użyteczności | Wyświetla elementy zgodnie ze współczynnikiem użyteczności.                                                                                   |
| Kolor z atrybutem               | Wyświetla elementy w różnych kolorach zgodnie z<br>wartościami atrybutu definiowanego przez użytkownika.                                      |

Zobacz także Ustawienia przedstawienia obiektów (138)

## Ustawienia przezroczystości dla grup obiektów

Użyj okna dialogowego Przedstawienie obiektu by określić przezroczystość grup obiektów.

| Орсја             | Opis                                                                                                    |
|-------------------|----------------------------------------------------------------------------------------------------|
| Jak jest          | Bieżąca widoczność.                                                                                                    |
|                   | Jeżeli obiekt należy do dowolnej grupy obiektów, których<br>ustawienia widoczności i koloru zostały już określone,<br>ustawienia zostaną odczytane od tej grupy. |
| Widzialny         | Obiekt jest pokazywany w rzutach.                                                                                                    |
| 50% przezroczysty | Obiekt jest przezroczysty w rzutach renderowanych.                                                                                                    |
| 70% przezroczysty |                                                                                                    |
| 90% przezroczysty |                                                                                                    |
| Ukryj             | Obiekt nie jest pokazywany w rzutach.                                                                                                    |

Zobacz także Ustawienia przedstawienia obiektów (138)

# 11.3 Właściwości elementów

Sekcja ta zapewnia więcej informacji o właściwościach elementów stalowych i betonowych.

Zawartość Właściwości stalowego słupa (268)

Właściwości stalowego nośnika (269) Właściwości blachy wielokątnej (270) Właściwości belki prostopadłej (270) Właściwości profilu podwójnego (271) Właściwości stopy fundamentowej (272) Właściwości ławy fundamentowej (273) Właściwości betonowego słupa (274) Właściwości betonowej belki (275) Właściwości betonowej płyty (276) Właściwości betonowego panelu (277) Atrybuty definiowane przez użytkownika (277)

## Właściwości stalowego słupa

Użyj okna dialogowego **Właściwości słupa** by przeglądać i zmieniać właściwości stalowego słupa. Rozszerzenie nazy pliku właściwości słupa to \*.clm.

| Орсја                                      | Opis                                                                                                    |
|--------------------------------------------|----------------------------------------------------------------------------------------------------|
| Przedrostek i numer<br>początkowy elementu | Znak serii elementu.                                                                                                    |
| Przedrostek i numer<br>początkowy zespołu  | Znak serii zespołu.                                                                                                    |
| Nazwa                                      | Definiowana przez użytkownika nazwa betonowego słupa.                                                                                       |
|                                            | Tekla Structures używa nazwy elementu w raportach i<br>listach rysunków oraz do identyfikacji elementów tego<br>samego typu.                |
| Profil                                     | Profil słupa.                                                                                                    |
| Materiał                                   | Materiał słupa.                                                                                                    |
| Wykończenie                                | Typ wykończenia powierzchni.                                                                                                    |
| powierzchni                                | Opisuje w jaki sposób powierzchnia elementu została<br>wykończona, np. farbą antykorozyjną, galwanizowana,<br>pokryciem ognioodpornym, itp. |
| Klasa                                      | Używana do grupowania słupów.                                                                                                    |
|                                            | Na przykład, możesz wyświetlać w różnych kolorach<br>elementy o różnych klasach.                                                            |
| Atrybuty definiowane<br>przez użytkownika  | Atrybuty słupa definiowane przez użytkownika.                                                                                               |
| Pionowo                                    | Pozycja słupa, zależnie do jego punktu uchwytu.                                                                                             |
| Obrót                                      | Jak słup jest obrócony wokół swojej osi.                                                                                                    |
| Poziomo                                    | Pozycja słupa, zależnie do jego punktu uchwytu.                                                                                             |
| Wierzchołek                                | Pozycja drugiego końca słupa w globalnym kierunku z.                                                                                        |
| Dolny                                      | Pozycja pierwszego końca słupa w globalnym kierunku z.                                                                                      |

| Орсја                       | Opis                                        |
|-----------------------------|---------------------------------------------|
| zakładka <b>Deformujące</b> | Odkształcanie, wyginanie i skracanie słupa. |

#### Zobacz także Tworzenie stalowego słupa (68)

## Właściwości stalowego nośnika

Użyj okna dialogowego **Właściwości belki** by przeglądać i zmieniać właściwości stalowej belki, belki wielokątnej lub wygiętej. Rozszerzenie nazy pliku właściwości belki to \*.prt.

| Орсја                                      | Opis                                                                                                    |
|--------------------------------------------|----------------------------------------------------------------------------------------------------|
| Przedrostek i numer<br>początkowy elementu | Znak serii elementu.                                                                                                    |
| Przedrostek i numer<br>początkowy zespołu  | Znak serii zespołu.                                                                                                    |
| Nazwa                                      | Definiowana przez użytkownika nazwa belki.                                                                                                  |
|                                            | Tekla Structures używa nazwy elementu w raportach i<br>listach rysunków oraz do identyfikacji elementów tego<br>samego typu.                |
| Profil                                     | Profil belki.                                                                                                    |
| Materiał                                   | Materiał belki.                                                                                                    |
| Wykończenie                                | Typ wykończenia.                                                                                                    |
| powierzchni                                | Opisuje w jaki sposób powierzchnia elementu została<br>wykończona, np. farbą antykorozyjną, galwanizowana,<br>pokryciem ognioodpornym, itp. |
| Klasa                                      | Używana do grupowania belek.                                                                                                    |
|                                            | Na przykład, możesz wyświetlać w różnych kolorach elementy o różnych klasach.                                                               |
| Atrybuty definiowane<br>przez użytkownika  | Atrybuty belki definiowane przez użytkownika.                                                                                               |
| W rzucie                                   | Pozycja belki na płaszczyźnie roboczej.                                                                                                    |
| Obrót                                      | Jak nośnik jest obrócony wokół swojej osi na płaszczyźnie<br>roboczej.                                                                      |
| Na głębokość                               | Pozycja belki, w znaczeniu głębokości prostopadle do<br>płaszczyzny roboczej.                                                               |
| Odchylenie końca                           | Odchylenia końców belki zależnie do jej punktów<br>uchwytów                                                                                 |
| Promień                                    | Płaszczyzna zakrzywienia i promień zakrzywionej belki                                                                                       |
| Liczba segmentów                           | Liczba segmentów używanych przez Tekla Structures podczas rysowania zakrzywionego nośnika.                                                  |
| zakładka <b>Deformujące</b>                | Odkształcanie, wyginanie i skracanie nośnika.                                                                                               |

Zobacz także Tworzenie stalowego nośnika (69)

## Właściwości blachy wielokątnej

Użyj okna dialogowego **Właściwości bachy** by przeglądać i zmieniać właściwości blachy wielokątnej. Rozszerzenie nazy pliku właściwości blachy to \*.cpl.

| Орсја                                      | Opis                                                                                                    |
|--------------------------------------------|----------------------------------------------------------------------------------------------------|
| Przedrostek i numer<br>początkowy elementu | Znak serii elementu.                                                                                                    |
| Przedrostek i numer<br>początkowy zespołu  | Znak serii zespołu.                                                                                                    |
| Nazwa                                      | Definiowana przez użytkownika nazwa blachy.                                                                                                    |
|                                            | Tekla Structures używa nazwy elementu w raportach i<br>listach rysunków oraz do identyfikacji elementów tego<br>samego typu.                                    |
| Profil                                     | Profil blachy wielokątnej.                                                                                                    |
|                                            | Format to PL+ grubość, na przykład PL20.                                                                                                    |
| Materiał                                   | Materiał blachy wielokątnej.                                                                                                    |
| Wykończenie<br>powierzchni                 | Typ wykończenia.<br>Opisuje w jaki sposób powierzchnia elementu została<br>wykończona, np. farbą antykorozyjną, galwanizowana,<br>pokryciem ognioodpornym, itp. |
| Klasa                                      | Używana do grupowania blach wielokątnych.                                                                                                    |
|                                            | Na przykład, możesz wyświetlać w różnych kolorach<br>elementy o różnych klasach.                                                                                |
| Atrybuty definiowane<br>przez użytkownika  | Atrybuty blachy definiowane przez użytkownika.                                                                                                    |
| Na głębokość                               | Pozycja blachy, w znaczeniu głębokości prostopadle do płaszczyzny roboczej.                                                                                     |

Zobacz także Tworzenie blachy wielokątnej (70)

## Właściwości belki prostopadłej

Użyj okna dialogowego **Właściwości belki prostopadłej do płaszczyzny** by przeglądać i zmieniać właściwości stalowej belki. Rozszerzenie nazy pliku właściwości belki prostopadłej to \*.crs.

| Орсја                                      | Opis                                                                                                    |
|--------------------------------------------|----------------------------------------------------------------------------------------------------|
| Przedrostek i numer<br>początkowy elementu | Znak serii elementu.                                                                                                    |
| Przedrostek i numer<br>początkowy zespołu  | Znak serii zespołu.                                                                                                    |
| Nazwa                                      | Definiowana przez użytkownika nazwa betonowej belki.<br>Tekla Structures używa nazwy elementu w raportach i<br>listach rysunków oraz do identyfikacji elementów tego<br>samego typu. |

| Орсја                                     | Opis                                                                                                    |
|-------------------------------------------|----------------------------------------------------------------------------------------------------|
| Profil                                    | Profil belki.                                                                                                    |
| Materiał                                  | Materiał belki.                                                                                                    |
| Wykończenie<br>powierzchni                | Typ wykończenia.<br>Opisuje w jaki sposób powierzchnia elementu została<br>wykończona, np. farbą antykorozyjną, galwanizowana,<br>pokryciem ognioodpornym, itp. |
| Klasa                                     | Używana do grupowania belek.                                                                                                    |
|                                           | Na przykład, możesz wyświetlać w różnych kolorach<br>elementy o różnych klasach.                                                                                |
| Atrybuty definiowane<br>przez użytkownika | Atrybuty belki definiowane przez użytkownika.                                                                                                    |
| Pionowo                                   | Pozycja pionowa belki, zależnie do jej punktu uchwytu.                                                                                                    |
| Obrót                                     | Jak belka jest obrócona wokół swojej osi.                                                                                                    |
| Poziomo                                   | Pozycja pozioma belki, zależnie do jej punktu uchwytu.                                                                                                    |
| Wierzchołek                               | Pozycja drugiego końca belki w globalnym kierunku z.                                                                                                    |
| Dolny                                     | Pozycja pierwszego końca belki w globalnym kierunku z.                                                                                                    |

## Zobacz także Tworzenie belki prostopadłej (71)

## Właściwości profilu podwójnego

Użyj okna dialogowego **Właściwości profilu podwójnego** by przeglądać i zmieniać właściwości profilu podwójnego. Rozszerzenie nazy pliku właściwości słupa to \*.dia.

| Орсја                                      | Opis                                                                                                    |
|--------------------------------------------|----------------------------------------------------------------------------------------------------|
| Przedrostek i numer<br>początkowy elementu | Znak serii elementu.                                                                                                    |
| Przedrostek i numer<br>początkowy zespołu  | Znak serii zespołu.                                                                                                    |
| Nazwa                                      | Definiowana przez użytkownika nazwa profilu.                                                                                                    |
|                                            | Tekla Structures używa nazwy elementu w raportach i<br>listach rysunków oraz do identyfikacji elementów tego<br>samego typu.                                                |
| Profil                                     | Profil obu belek w podwójnym profilu                                                                                                    |
| Materiał                                   | Materiał belek.                                                                                                    |
| Wykończenie<br>powierzchni                 | Typ wykończenia powierzchni.<br>Opisuje w jaki sposób powierzchnia elementu została<br>wykończona, np. farbą antykorozyjną, galwanizowana,<br>pokryciem ognioodpornym, itp. |

| Орсја                                     | Opis                                                                             |
|-------------------------------------------|----------------------------------------------------------------------------------|
| Klasa                                     | Używana do grupowania profili podwójnych.                                        |
|                                           | Na przykład, możesz wyświetlać w różnych kolorach<br>elementy o różnych klasach. |
| Atrybuty definiowane<br>przez użytkownika | Atrybuty definiowane przez użytkownika.                                          |
| W rzucie                                  | Pozycja profilu podwójnego na płaszczyźnie roboczej.                             |
| Obrót                                     | Określa jak profil jest obrócony wokół swojej osi x na<br>płaszczyźnie roboczej. |
| Na głębokość                              | Pozycja belki, w znaczeniu głębokości prostopadle do<br>płaszczyzny roboczej.    |
| Odchylenie końca                          | Odchylenia końców belki zależnie do jej punktów<br>uchwytów                      |
| Typ podwójnego<br>profilu                 | Określa w jaki sposób profile sa połączone.                                      |
| Poziomo                                   | Poziomy odstęp między belkami profilu.                                           |
| Pionowo                                   | Pionowy odstęp między belkami profilu.                                           |

Zobacz także Tworzenie profilu podwójnego (71)

## Właściwości stopy fundamentowej

Użyj okna dialogowego **Właściwości stopy fundamentowej** by przeglądać i zmieniać właściwości. Rozszerzenie nazy pliku właściwości stopy fundamentowej to \*.cpf.

| Орсја                                     | Opis                                                                                                    |
|-------------------------------------------|----------------------------------------------------------------------------------------------------|
| Nazwa                                     | Definiowana przez użytkownika nazwa stopy fundamentowej.                                                                                                    |
|                                           | Tekla Structures używa nazwy elementu w raportach i<br>listach rysunków oraz do identyfikacji elementów tego<br>samego typu.                                                |
| Profil                                    | Profil stopy fundamentowej.                                                                                                    |
| Materiał                                  | Materiał stopy fundamentowej.                                                                                                    |
| Wykończenie<br>powierzchni                | Typ wykończenia powierzchni.<br>Opisuje w jaki sposób powierzchnia elementu została<br>wykończona, np. farbą antykorozyjną, galwanizowana,<br>pokryciem ognioodpornym, itp. |
| Klasa                                     | Używana do grupowania stóp fundamentowych.<br>Na przykład, możesz wyświetlać w różnych kolorach<br>elementy o różnych klasach.                                              |
| Atrybuty definiowane<br>przez użytkownika | Atrybuty stopy definiowane przez użytkownika.                                                                                                    |

| Орсја                             | Opis                                                                      |
|-----------------------------------|---------------------------------------------------------------------------|
| Pionowo                           | Pozycja pionowa stopy fundamentowej, zależnie do jej<br>punktu uchwytu.   |
| Obrót                             | Jak bardzo stopa fundamentowa jest obrócona wokół<br>swojej osi.          |
| Poziomo                           | Pozycja pozioma stopy fundamentowej, zależnie do jej<br>punktu uchwytu.   |
| Wierzchołek                       | Pozycja górnej powierzchni stopy fundamentowej w<br>globalnym kierunku z. |
| Dolny                             | Pozycja dolnej powierzchni stopy fundamentowej w<br>globalnym kierunku z. |
| Przedrostek i numer<br>początkowy | Określa serię szalunku stopy fundamentowej.                               |
| Typ elementu<br>betonowego        | Określa czy ława jest prefabrykowana czy odlewana na<br>miejscu.          |

#### **Zobacz także** Tworzenie stopy fundamentowej (80)

## Właściwości ławy fundamentowej

Użyj okna dialogowego **Właściwości ławy fundamentowej** by przeglądać i zmieniać właściwości. Rozszerzenie nazy pliku właściwości ławy fundamentowej to \*.csf.

| Орсја                                        | Opis                                                                                                    |
|----------------------------------------------|----------------------------------------------------------------------------------------------------|
| Nazwa                                        | Definiowana przez użytkownika nazwa ławy<br>fundamentowej.                                                                                  |
|                                              | Tekla Structures używa nazwy elementu w raportach i<br>listach rysunków oraz do identyfikacji elementów tego<br>samego typu.                |
| Kształt                                      | Profil ławy fundamentowej.                                                                                                    |
| Materiał                                     | Materiał ławy fundamentowej.                                                                                                    |
| Wykończenie                                  | Typ wykończenia powierzchni.                                                                                                    |
| powierzchni                                  | Opisuje w jaki sposób powierzchnia elementu została<br>wykończona, np. farbą antykorozyjną, galwanizowana,<br>pokryciem ognioodpornym, itp. |
| Klasa                                        | Używana do grupowania ław fundamentowych.                                                                                                   |
|                                              | Na przykład, możesz wyświetlać w różnych kolorach<br>elementy o różnych klasach.                                                            |
| Atrybuty<br>definiowane przez<br>użytkownika | Atrybuty ławy definiowane przez użytkownika.                                                                                                |
| W rzucie                                     | Pozycja ławy fundamentowej na płaszczyźnie roboczej.                                                                                        |
| Obrót                                        | Jak bardzo ława fundamentowa jest obrócona wokół swojej<br>osi na płaszczyźnie roboczej.                                                    |

| Орсја                             | Opis                                                                                      |
|-----------------------------------|-------------------------------------------------------------------------------------------|
| Na głębokość                      | Pozycja ławy fundamentowej w znaczeniu głębokości<br>prostopadle do płaszczyzny roboczej. |
| Odchylenie końca                  | Odchylenia końców ławy fundamentowej zależnie do jej<br>uchwytów                          |
| Przedrostek i numer<br>początkowy | Określa serię szalunku ławy fundamentowej.                                                |
| Typ elementu<br>betonowego        | Określa czy ława jest prefabrykowana czy odlewana na miejscu.                             |
| Promień                           | Płaszczyzna zakrzywienia i promień zakrzywionej ławy fundamentowej.                       |
| Liczba segmentów                  | Liczba segmentów wymaganych do narysowania<br>zakrzywionej ławy fundamentowej.            |

#### Zobacz także Tworzenie ławy fundamentowej (80)

## Właściwości betonowego słupa

Użyj okna dialogowego **Właściwości słupa betonowego** by przeglądać i zmieniać właściwości betonowego słupa. Rozszerzenie nazwy pliku właściwości słupa to \*.ccl.

| Орсја                                     | Opis                                                                                                    |
|-------------------------------------------|----------------------------------------------------------------------------------------------------|
| Nazwa                                     | Definiowana przez użytkownika nazwa betonowego słupa.                                                                                       |
|                                           | Tekla Structures używa nazwy elementu w raportach i<br>listach rysunków oraz do identyfikacji elementów tego<br>samego typu.                |
| Profil                                    | Profil słupa.                                                                                                    |
| Materiał                                  | Materiał słupa.                                                                                                    |
| Wykończenie                               | Typ wykończenia powierzchni.                                                                                                    |
| powierzchni                               | Opisuje w jaki sposób powierzchnia elementu została<br>wykończona, np. farbą antykorozyjną, galwanizowana,<br>pokryciem ognioodpornym, itp. |
| Klasa                                     | Używana do grupowania słupów.                                                                                                    |
|                                           | Na przykład, możesz wyświetlać w różnych kolorach<br>elementy o różnych klasach.                                                            |
| Atrybuty definiowane<br>przez użytkownika | Atrybuty słupa definiowane przez użytkownika.                                                                                               |
| Pionowo                                   | Pozycja pionowa słupa, zależnie do jego punktu uchwytu.                                                                                     |
| Obrót                                     | Jak bardzo kolumna jest obrócona wokół swojej osi                                                                                           |
| Poziomo                                   | Pozycja słupa, zależnie do jego punktu uchwytu.                                                                                             |
| Wierzchołek                               | Pozycja drugiego końca słupa w globalnym kierunku z.                                                                                        |
| Dolny                                     | Pozycja pierwszego końca słupa w globalnym kierunku z.                                                                                      |

| Орсја                             | Opis                                                          |
|-----------------------------------|---------------------------------------------------------------|
| Przedrostek i numer<br>początkowy | Określa serię szalunku słupa.                                 |
| Typ elementu<br>betonowego        | Określa czy słup jest prefabrykowany czy odlewany na miejscu. |
| zakładka <b>Deformujące</b>       | Odkształcanie, wyginanie i skracanie słupa.                   |

## Zobacz także Tworzenie słupa betonowego (80)

## Właściwości betonowej belki

Użyj okna dialogowego **Właściwości belki betonowej** by przeglądać i zmieniać właściwości betonowej belki. Rozszerzenie nazwy pliku właściwości belki to \*.cbm.

| Орсја                                     | Opis                                                                                                    |
|-------------------------------------------|----------------------------------------------------------------------------------------------------|
| Nazwa                                     | Definiowana przez użytkownika nazwa betonowej belki.                                                                                        |
|                                           | Tekla Structures używa nazwy elementu w raportach i<br>listach rysunków oraz do identyfikacji elementów tego<br>samego typu.                |
| Kształt                                   | Profil belki.                                                                                                    |
| Materiał                                  | Materiał belki.                                                                                                    |
| Wykończenie                               | Typ wykończenia powierzchni.                                                                                                    |
| powierzchni                               | Opisuje w jaki sposób powierzchnia elementu została<br>wykończona, np. farbą antykorozyjną, galwanizowana,<br>pokryciem ognioodpornym, itp. |
| Klasa                                     | Używana do grupowania belek.                                                                                                    |
|                                           | Na przykład, możesz wyświetlać w różnych kolorach<br>elementy o różnych klasach.                                                            |
| Atrybuty definiowane<br>przez użytkownika | Atrybuty belki definiowane przez użytkownika.                                                                                               |
| W rzucie                                  | Pozycja belki na płaszczyźnie roboczej.                                                                                                    |
| Obrót                                     | Jak bardzo belka jest obrócona wokół swojej osi                                                                                             |
| Na głębokość                              | Pozycja belki w znaczeniu głębokości prostopadle do<br>płaszczyzny roboczej.                                                                |
| Odchylenie końca                          | Odchylenia końców belki zależnie do jej uchwytów                                                                                            |
| Promień                                   | Płaszczyzna zakrzywienia i promień zakrzywionej belki.                                                                                      |
| Liczba segmentów                          | Liczba segmentów wymagana do narysowania<br>zakrzywionej belki.                                                                             |
| Przedrostek i numer<br>początkowy         | Określa serię szalunku belki                                                                                                    |
| Typ elementu<br>betonowego                | Określa czy belka jest prefabrykowana czy odlewana na<br>miejscu.                                                                           |

| Орсја                       | Opis                                        |
|-----------------------------|---------------------------------------------|
| zakładka <b>Deformujące</b> | Odkształcanie, wyginanie i skracanie belki. |

#### Zobacz także Tworzenie betonowej belki (81)

## Właściwości betonowej płyty

Użyj okna dialogowego **Właściwości płyty betonowej** by przeglądać i zmieniać właściwości betonowej płyty. Rozszerzenie nazwy pliku właściwości to \*.csl.

| Орсја                                     | Opis                                                                                                    |  |
|-------------------------------------------|----------------------------------------------------------------------------------------------------|--|
| Nazwa                                     | Definiowana przez użytkownika nazwa betonowej płyty.                                                                                        |  |
|                                           | Tekla Structures używa nazwy elementu w raportach i<br>listach rysunków oraz do identyfikacji elementów tego<br>samego typu.                |  |
| Grubość                                   | Grubość płyty.                                                                                                    |  |
| Materiał                                  | Materiał płyty.                                                                                                    |  |
| Wykończenie                               | Typ wykończenia powierzchni.                                                                                                    |  |
| powierzchni                               | Opisuje w jaki sposób powierzchnia elementu została<br>wykończona, np. farbą antykorozyjną, galwanizowana,<br>pokryciem ognioodpornym, itp. |  |
| Klasa                                     | Używane do grupowania płyt.                                                                                                    |  |
|                                           | Na przykład, możesz wyświetlać w różnych kolorach<br>elementy o różnych klasach.                                                            |  |
| Atrybuty definiowane<br>przez użytkownika | Atrybuty płyty definiowane przez użytkownika.                                                                                               |  |
| Na głębokość                              | Pozycja płyty, w znaczeniu głębokości, prostopadle do<br>płaszczyzny roboczej.                                                              |  |
| Przedrostek i numer<br>początkowy         | Określa serię szalunku płyty.                                                                                                    |  |
| Typ elementu<br>betonowego                | Określa czy płyta jest prefabrykowana czy odlewana na<br>miejscu.                                                                           |  |

#### Zobacz także Tworzenie betonowej płyty (82)

#### Właściwości betonowego panelu

Użyj okna dialogowego **Właściwości panelu betonowego** by przeglądać i zmieniać właściwości. Rozszerzenie nazwy pliku właściwości to \*.cpn.

| Орсја | Opis                                                                                                    |
|-------|----------------------------------------------------------------------------------------------------|
| Nazwa | Definiowana przez użytkownika nazwa betonowego<br>panelu.                                                                    |
|       | Tekla Structures używa nazwy elementu w raportach i<br>listach rysunków oraz do identyfikacji elementów tego<br>samego typu. |

| Орсја                                     | Opis                                                                                                    |
|-------------------------------------------|----------------------------------------------------------------------------------------------------|
| Kształt                                   | Profil panelu (grubość × wysokość ściany).                                                                                                    |
| Materiał                                  | Materiał panelu.                                                                                                    |
| Wykończenie<br>powierzchni                | Typ wykończenia powierzchni.<br>Opisuje w jaki sposób powierzchnia elementu została<br>wykończona, np. farbą antykorozyjną, galwanizowana,<br>pokryciem ognioodpornym, itp. |
| Klasa                                     | Używana do grupowania paneli.<br>Na przykład, możesz wyświetlać w różnych kolorach<br>elementy o różnych klasach.                                                           |
| Atrybuty definiowane<br>przez użytkownika | Atrybuty panelu definiowane przez użytkownika.                                                                                                    |
| W rzucie                                  | Pozycja panelu na płaszczyźnie roboczej.                                                                                                    |
| Obrót                                     | jak bardzo panel jest obrócony wokół własnej osi na<br>płaszczyźnie roboczej.                                                                                               |
| Na głębokość                              | Pozycja panelu, w znaczeniu głębokości, prostopadle do<br>płaszczyzny roboczej.                                                                                             |
| Odchylenie końca                          | Odchylenia końców panelu zależnie do jego uchwytów                                                                                                    |
| Przedrostek i numer<br>początkowy         | Określa serię szalunku panelu.                                                                                                    |
| Typ elementu<br>betonowego                | Określa czy panel jest prefabrykowany czy odlewany na miejscu.                                                                                                    |
| Promień                                   | Płaszczyzna zakrzywienia i promień zakrzywionego panelu.                                                                                                    |
| Liczba segmentów                          | Liczba segmentów wymagana do narysowania<br>zakrzywionego panelu.                                                                                                    |

Zobacz także Tworzenie betonowego panelu (83)

## Atrybuty definiowane przez użytkownika

Atrybuty definiowane przez użytkownika zapewniają dodatkowe informacje o elemencie. Atrybuty mogą składać się z cyfr, tekstu i list. Poniższa tabela podaje kilka przykładów użycia tych atrybutów:

| Atrybut   | Może być użyty                                                                                                    |
|-----------|----------------------------------------------------------------------------------------------------|
| Komentarz | W znakach elementów i spoin w rysunkach Tekla<br>Structures, lub w projektach.                                                                                                    |
| Skróć     | Gdy rysunki elementów są tworzone, Tekla Structures<br>skraca prawdziwą długość elementu o podaną wartość.<br>Przydaje się to przy tworzeniu rysunków wykonawczych<br>prętów stężeń, które zawsze powinny być pod<br>natężeniem. |
| Zakrzyw   | W znakach elementów w rysunkach Tekla Structures.                                                                                                    |

| Atrybut                             | Może być użyty                                                                                                    |
|-------------------------------------|----------------------------------------------------------------------------------------------------|
| Znak wstępny                        | By otrzymać znaki wstępne dla elementów w raportach.                                                                                                    |
| Zamknięty                           | By chronić obiekty od przypadkowych zmian.                                                                                                    |
| Ścinanie, Naprężenie<br>oraz Moment | By zapisać oddziałujące siły dla AutoDefaults. Możesz<br>wpisać siły dla każdego z końców elementu.                                                                                                    |
| Pole użytkownika<br>14              | Pola dla użytkownika. Możesz zmienić nazwy tych pół<br>lub dodawać nowe własne pola.                                                                                                    |
| Kod połączenia                      | Podczas importu informacji o typach połączeń do Tekla<br>Structures. Możesz używać kodów połaczeń jako reguł w<br>AutoConnection oraz AutoDefaults. Każdy koniec<br>elementu może mieć inny kod połączenia. |
| Symbol połączeń<br>momentowych      | Wybór czy pokazać symbole połączeń momentowych na rysunkach.                                                                                                    |

#### Zobacz także Common elements in marks

Właściwości elementów (267)

Dodawanie właściwości

# 11.4 Ustawienia pozycji elementu

Sekcja ta zapewnia więcej informacji o określonych ustawieniach pozycji elementu. Ustawienia te mogą być zmienione w zakładce **Pozycja** w oknie dialogowym właściwości elementu lub używając **Minipaska Narzędzi**.

Zawartość Pozycja na płaszczyźnie roboczej. (278)

Obrót (280)

Głębokość pozycji (280)

Pozycja pionowa (282)

Pozycja pozioma (283)

Odchylenie końca (285)

#### Pozycja na płaszczyźnie roboczej.

Użyj opcji **Na płaszczyźnie** w oknie dialogowym właściwości elementu by zmieniać pozycje elementu na płaszczyźnie roboczej. Pozycja jest zawsze zależna względem uchwytów elementu.

| Орсја  | Opis                             | Przykład |
|--------|----------------------------------|----------|
| Środek | Uchwyty są w środku<br>elementu. | 1<br>F   |

| Орсја | Opis                                      | Przykład |
|-------|-------------------------------------------|----------|
| Prawo | Element znajduje się<br>poniżej uchwytów. | 1<br>F   |
| Lewo  | Element znajduje się<br>powyżej uchwytów. | f        |

#### Przykłady

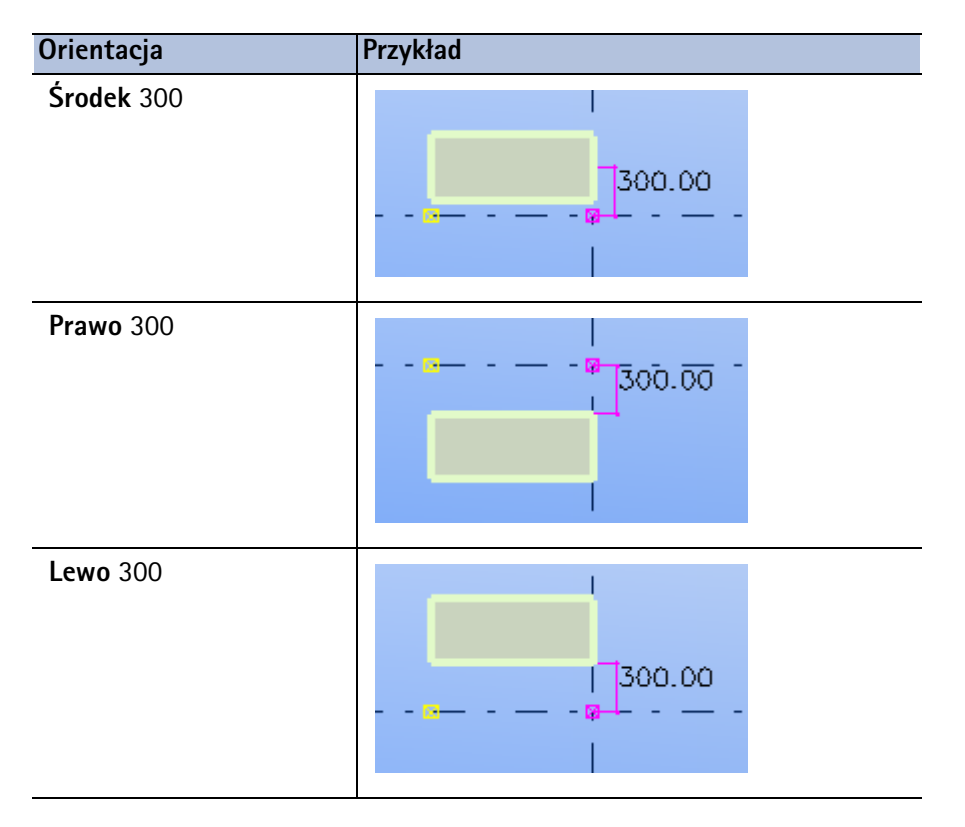

#### Zobacz także Zmiana pozycji elementu (62)

#### Obrót

Użyj opcji **Obrót** w oknie dialogowym właściwości elementu by zmieniać obrót elementu względem jego osi na płaszczyźnie roboczej.

Możesz także określić kąt obrotu. Tekla Structures mierzy wartości dodatnie z ruchem wskazówek zegara wokół lokalnej osi x.

| Орсја       | Opis                                                                         | Przykład |
|-------------|------------------------------------------------------------------------------|----------|
| Czołowy     | Płaszczyzna robocza jest<br>równoległa do przedniej<br>płaszczyzny elementu. |          |
| Wierzchołek | Płaszczyzna robocza jest<br>równoległa do górnej<br>płaszczyzny elementu.    |          |
| Z tyłu      | Płaszczyzna robocza jest<br>równoległa do tylnej<br>płaszczyzny elementu.    |          |
| Poniżej     | Płaszczyzna robocza jest<br>równoległa do dolnej<br>płaszczyzny elementu.    |          |

Zobacz także Zmiana pozycji elementu (62)

# Głębokość pozycji

Użyj opcji **Na głębokość** w oknie dialogowym właściwości by zmieniać głębokość pozycji elementu. Pozycja jest zawsze prostopadła do płaszczyzny roboczej.

| Орсја   | Opis                                                        | Przykład |
|---------|-------------------------------------------------------------|----------|
| Środek  | Element jest umieszczony na<br>środku płaszczyzny roboczej. |          |
| Czołowy | Element znajduje się powyżej<br>płaszczyzny roboczej.       |          |
| Z tyłu  | Element znajduje się pod<br>płaszczyzną roboczą.            |          |

# Przykłady

| Orientacja          | Przykład |
|---------------------|----------|
| Środek 400          | 400.00   |
| <b>Z przodu</b> 400 | 400.00   |

| Orientacja        | Przykład |
|-------------------|----------|
| <b>Z tyłu</b> 400 | 400.00   |

Zobacz także Zmiana pozycji elementu (62)

## Pozycja pionowa

Użyj opcji **Pionowo** w oknie dialogowym właściwości elementu by zmieniać pozycje elementu w pionie. Pozycja jest zawsze zależna względem uchwytów elementu.

| Орсја   | Opis                                      | Przykład |
|---------|-------------------------------------------|----------|
| Środek  | Uchwyt jestw środku<br>elementu.          | 6<br>F   |
| W dół   | Element znajduje się poniżej<br>uchwytów. | 6<br>    |
| Do góry | Element znajduje się powyżej<br>uchwytów. | 6        |

#### Przykłady

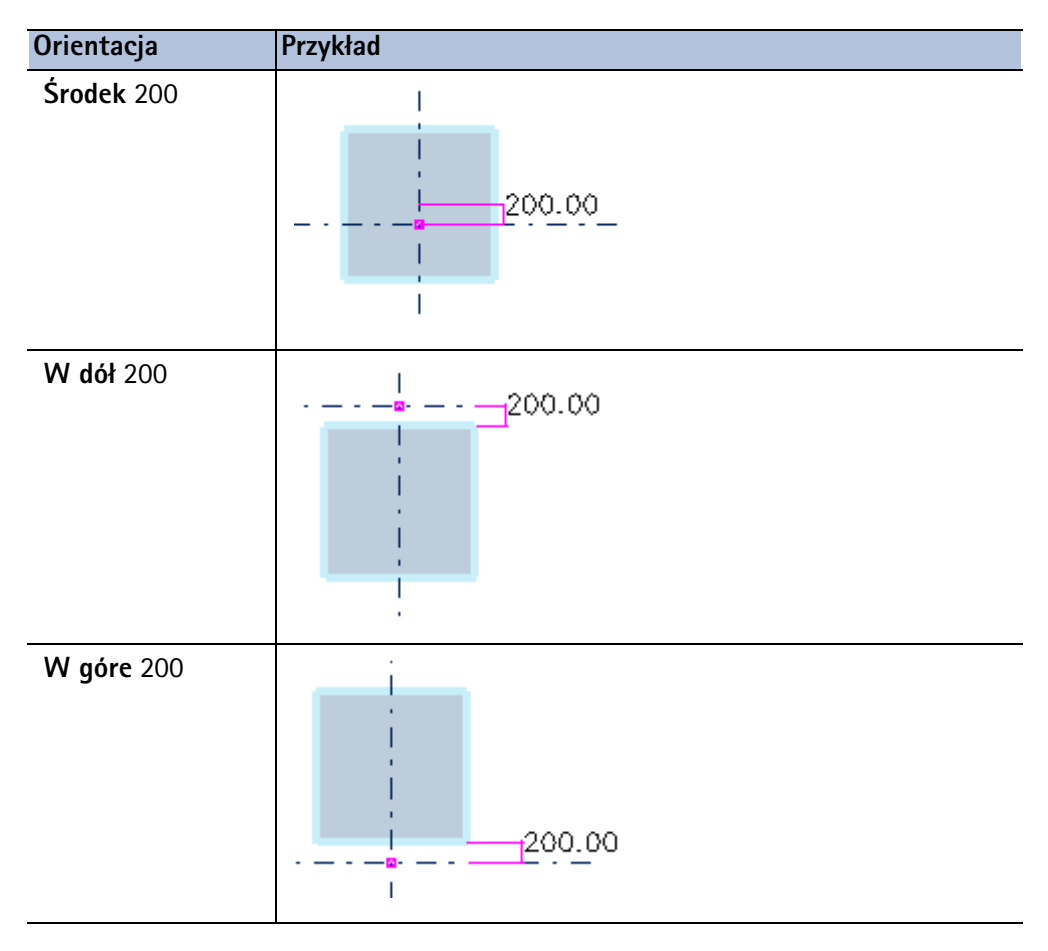

Zobacz także Zmiana pozycji elementu (62)

## Pozycja pozioma

Użyj opcji **Poziomo** w oknie dialogowym właściwości elementu by zmieniać pozycje elementu w poziomie. Pozycja jest zawsze zależna względem uchwytów elementu.

| Орсја  | Opis                             | Przykład      |
|--------|----------------------------------|---------------|
| Środek | Uchwyt jestw środku<br>elementu. | 6<br><i>F</i> |

| Орсја | Opis                                                | Przykład      |
|-------|-----------------------------------------------------|---------------|
| Lewo  | Element znajduje się po<br>lewej stronie uchwytów.  | 6<br>         |
| Prawo | Element znajduje się po<br>prawej stronie uchwytów. | 6<br><i>F</i> |

Przykłady

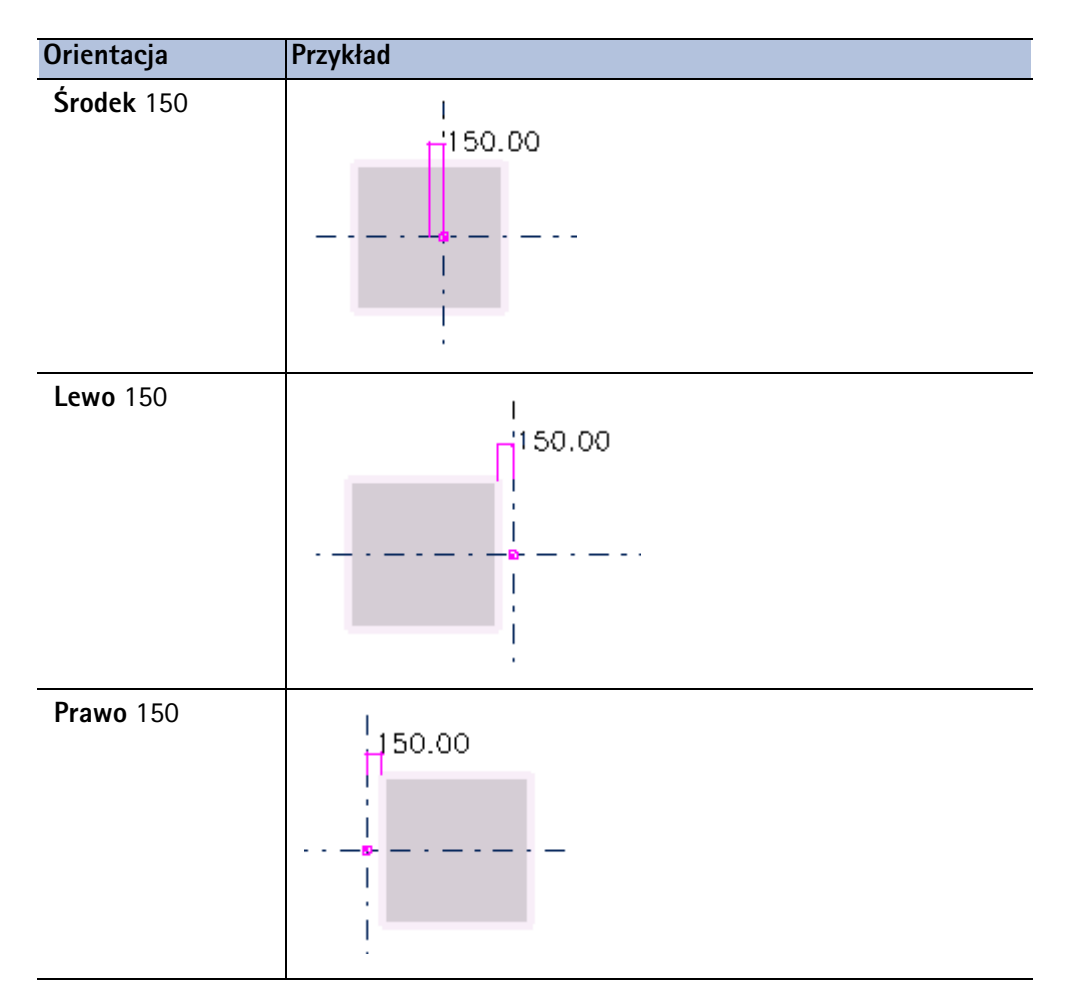

# Odchylenie końca

Użyj opcji **Dx, Dy** i **Dz** w oknie dialogowym właściwości elementu do przesuwanie jego końców względem uchwytów. Możesz wpisywac wartości dodatnie i ujemne.

| Орсја | Opis                                                                                       |
|-------|--------------------------------------------------------------------------------------------|
| Dx    | Zmienia długość elementu przesuwając punkt końca wzdłuż linii<br>utworzonej przez uchwyty. |
| Dy    | Przesuwa koniec elementu prostopadle do uchwytów.                                          |
| dZ    | PRzesuwa element w kierunku Z płaszczyzny roboczej.                                        |

## Przykłady

| Orientacja       | Przykład    |
|------------------|-------------|
| <b>Dx</b>        | y           |
| Punkt końca:200  | •           |
| <b>Dx</b>        | y           |
| Punkt końca:-200 | ▲ = -= -= - |
| <b>Dy</b>        | У           |
| Punkt końca:300  | • х         |
| <b>Dy</b>        | У           |
| Punkt końca:-300 | • х         |
| <b>dZ</b>        | Z           |
| Punkt końca:400  |             |

| Orientacja       | Przykład |
|------------------|----------|
| dZ               |          |
| Punkt końca:-400 |          |

Zobacz także Zmiana pozycji elementu (62)

# 11.5 Właściwości detali

Sekcja ta zapewnia więcej informacji o właściwości określonych detali modelowania.

Zawartość Właściwości śrub (286) Właściwości spoiny (288) Lista typów spoin (290) Właściwości fazowania narożników (292) Właściwości fazowania krawędzi (292)

## Właściwości śrub

Użyj okna dialogowego Właściwości śrub by przeglądać lub zmieniać właściwości grupy śrub

| Орсја                       | Opis                                                                                                    |
|-----------------------------|----------------------------------------------------------------------------------------------------|
| Wielkość śruby              | Średnica śruby.                                                                                                    |
| Norma śruby                 | Standard/gatunek zespołu śrub.                                                                                                    |
| Typ śruby                   | Określa czy śruby są montowane na miejscu czy w warsztacie.                                                                                                    |
| Połącz elementy/<br>zespoły | Określa czy przykręcasz drugorzędny element czy podzespół.                                                                                                    |
| Gwint w materiale           | Określa czy gwint śruby może być wewnątrz przykręcanych<br>elementów. Tekla Structures nie używa tej wartości obliczając<br>długość w pełni gwintowanych śrub. |

| Орсја            | Opis                                                                                                    |  |
|------------------|----------------------------------------------------------------------------------------------------|--|
| Długość obróbki  | Określa które elementy łączy śruba. Wartość określa obszar,<br>który Tekla Structures powinna przeszukać w poszukiwaniu<br>elementów należących do grupy śrub. Używając długości<br>obróbki możesz określić czy śruba będzie przechodzić przez<br>jeden kołnierz czy dwa.<br>Tekla Structures szuka elementów używajac połowy wartości |  |
|                  | długości obróbki, w obu kierunkach od płaszczyzny grupy śrub.<br>Na poniżeszj ilistracji, A jest długością obróbki, a B jest<br>początkiem śruby. Tekla Structures oblicza obszar<br>wyszukiwania jako A/2 w obu kierunkach od punktu B.                                                                                               |  |
|                  |                                                                                                    |  |
|                  |                                                                                                    |  |
|                  | Tekla Structures ostrzega cię, jeżeli długość obróbki jest za<br>mała (tj. grupa śrub nie zawiera elementów) i zmienia długość<br>śrub na 100 mm.                                                                                                    |  |
|                  | Jeżeli sa duże przerwy między połączonymi elementami,<br>przerwa jest dodawana do długości śruby. Tekla Structures<br>oblicza długość śruby używając całkowitej odległości między<br>pierwszą i ostatnią powierzchnią.                                                                                                    |  |
|                  | Jeżeli chcesz zmusić śrubę do posiadania pewnej długości,<br>wpisz ujemną wartość obróbki (np150).                                                                                                    |  |
| Ekstra długość   | Dodatkowa długość śruby.                                                                                                    |  |
|                  | Zwiększa grubość materiału, której Tekla Structures używa do<br>obliczenia długości śrub. Na przykład, możesz potrzebować<br>dodatkowej długości śrub by umożliwić malowanie.                                                                                                    |  |
| Kształt          | Kształt grupy śrub.                                                                                                    |  |
| Odległość śrub X | Odległości śrub, liczba lub współrzędna zależnie od kształtu grupy śrub.                                                                                                    |  |
| Odległość śrub Y | Odległości śrub, średnica grupy lub współrzędna zależnie od kształtu grupy śrub.                                                                                                    |  |
| Tolerancja       | Tolerancja = średnica otworu - średnica śruby                                                                                                    |  |
| Typ otworu       | Nadmierny lub podłużny.Pole aktywuje się po zaznaczeniu pol<br>wyboru <b>Elementy mające długie otwory</b> .                                                                                                    |  |

| Орсја         | Opis                                                                                                    |  |
|---------------|----------------------------------------------------------------------------------------------------|--|
| Długi otwór X | Tolerancja x podłużnego otworu. Zero dla otworu okrągłego.                                                                                                    |  |
| Długi otwór Y | Tolerancja y podłużnego otworu. Zero dla otworu okrągłego.                                                                                                    |  |
| Otwory        | Jeżeli śruba łączy kilka elementów, możesz chcieć obrócić co<br>drugi otwór o 90 stopni. To umożliwia śrubom poruszanie się<br>w różnych kierunkach.                                                                                       |  |
| W rzucie      | Przesuwa grupę śrub prostopadle do osi x grupy śrub.<br>$\searrow$ $\bigcirc$ $\bigcirc$ $\bigcirc$ $\bigcirc$<br>$\swarrow$ $\bigcirc$ $\bigcirc$ $\bigcirc$ $\bigcirc$ $\bigcirc$ $\bigcirc$ $\bigcirc$ $\bigcirc$ $\bigcirc$ $\bigcirc$ |  |
| Obrót         | Określa jak bardzo grupa śrub jest obrócona wokół osi x,<br>zależnie do bieżącej płaszczyzny roboczej.<br>Na przykład, możesz użyć tego pola by określić na której<br>stronie połączonych elementów mają się znajdować łby śrub.           |  |
| Na głębokość  | Przesuwa grupę śrub prostopadle do bieżącej płaszczyzny roboczej.                                                                                                    |  |
| Dx, Dy, Dz    | Odchylenia, które przesuwają grupę śrub przez przesuwanie osi<br>x grupy.                                                                                                    |  |

## Zobacz także Śruby (89)

## Właściwości spoiny

Użyj okna dialogowego Właściwości spawu by przeglądać lub zmieniać właściwości spoin.

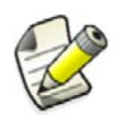

Niektóre właściwości są wyświetlane tylko w raportach, nie w rysunkach.

| Орсја       | Opis                                                                                                    |
|-------------|----------------------------------------------------------------------------------------------------|
| Przedrostek | Zobacz Przedrostki rozmiaru spoiny (97).                                                                                                    |
| Format      | Rozmiar spoiny.                                                                                                    |
|             | Jeżeli wprowadzisz zero lub wartość ujemną, Tekla Structures<br>utworzy spoinę, ale nie wyświetli jej w rysunkach.                                               |
|             | By wyświetlić obiekt spoiny w modelu w trybach <b>Szybkim</b> i<br><b>Dokładnym</b> , pamiętaj by andać spoinie <b>Format</b> i <b>Typ</b> we<br>właściwościach. |
| Орсја                      | Opis                                                                                                    |  |
|----------------------------|----------------------------------------------------------------------------------------------------|--|
| Тур                        | Zobacz Lista typów spoin (290).                                                                                                    |  |
| Kąt                        | Kąt przygotowania do spawania, rowka lub ukosu.                                                                                                    |  |
|                            | Tekla Structures wyświetla kąt miedzy symbolem typu spoiny a symbolem wypełnienia.                                                                                                    |  |
| Kontur                     | Kontur typu wypełnienia (nadlew) spoiny może być:                                                                                                    |  |
|                            | • Brak                                                                                                    |  |
|                            | • Płaski —                                                                                                    |  |
|                            | Wypukły                                                                                                    |  |
|                            | • Wklęsły —                                                                                                    |  |
| Wykończenie<br>powierzchni | Tekla Structures wyświetla symbol wykończenia ponad symbolem typu spoiny w rysunkach. Opcje to:                                                                                                    |  |
|                            | • G (Szlif)                                                                                                    |  |
|                            | • M (Maszynowo)                                                                                                    |  |
|                            |                                                                                                    |  |
|                            | •                                                                                                    |  |
|                            | • 🕹 (Smooth blended weld face)                                                                                                    |  |
| Długość                    | Długość typowej spoiny zależy od długości połączenia między<br>spajanymi elementami. Możesz ustawić dokładną odległość<br>między spajanymi elementami poprzez, na przykład, określenie<br>punktu początkowego i końcowego spoiny. |  |
| Odległość                  | Odległości między spawami dla spoin przerywanych. Odstęp<br>jest pokazywany w znaku spoiny jeżeli wartość jest większa<br>niż 0.0                                                                                                 |  |
|                            | By stworzyć nieciągłą spoinę, określ odległości między i<br>podział. Tekla Structures oblicza odległość miedzy spawami<br>jako podział minus długość spawu.                                                                       |  |
|                            | Tekla Structures domyślnie używa znaku – by oddzielić długość<br>spawu i podział, na przykład 50–100. by zmienić separator na<br>@, ustaw zaawansowaną opcję<br>XS_WELD_LENGTH_CC_SEPARATOR_CHAR na @.                            |  |
| Czoło korzenia             | Grubość korzenia (grań spoiny) to wysokość najwęższego<br>elementu wewnątrz spoiny. Pola <b>RFT</b> w oknach dialogowych<br>połączeń także odnoszą się do grubości grani.                                                         |  |
|                            | Ani czoło korzenia, ani RFT nie pojawiają się w rysunkach, ale<br>możesz użyć pól weld_root_face_thickness w raportach by<br>pokazać wymiary grani spoiny w liście spoin.                                                         |  |
| Pokrycie<br>efektywne      | Rozmiar spoiny używany w obliczeniach wytrzymałości.                                                                                                    |  |
| Rozwarcie<br>korzenia      | Przestrzeń między spawanymi elementami.                                                                                                    |  |
| Tekst referencyjny         | Dodatkowe informacje do pokazaniu przy symbolu spoiny. Na przykład, informacja o specyfikacji lub procesie.                                                                                                    |  |

| Орсја                       | Opis                                                                                                    |
|-----------------------------|----------------------------------------------------------------------------------------------------|
| Spaw przerywany             | Ustaw ta opcję na <b>Tak</b> by utworzyć spaw przerywany przestawny.                                                                                                    |
|                             | Przestawne spoiny są przerywane na obu stronach spawanego<br>elementu. Tekla Structures pokazuje symbole spoiny jako<br>przerywane.                                                    |
|                             | Jeżeli ustawisz tą opcję na <b>Nie</b> , zostanie utworzony spaw<br>przerywany, nieprzestawny. By pokazać odstęp w znaku spoiny,<br>ustaw <b>Odległość</b> na wartość większą niż 0.0. |
| Krawędź/Dookoła             | Wyznacza czy powinna być zespawana tylko jedna krawędź<br>czy cały obwód.                                                                                                    |
|                             | Okrąg w symbolu spoiny na rysunkach oznacza opcje Dookoła.                                                                                                    |
| Warsztat/Budowa             | Wskazuje gdzie powinien być wykonany spaw.                                                                                                    |
|                             | Tekla Structures wskazuje spawy na budowie w symbolu<br>spoiny używając spoiny.                                                                                                    |
| Poziom inspekcji<br>NDT     | Określa poziom nieniszczących testów i inspekcji.                                                                                                    |
| Połącz elementy/<br>zespoły | Zobacz Używanie spoin do tworzenia zespołów (73).                                                                                                    |
| Orientacja                  | Zobacz Pozycja spoiny (96).                                                                                                    |
| Klasyfikacja<br>elektrody   | Określa klasyfikację elektrody spawalniczej                                                                                                    |
| Wytrzymałość<br>elektrody   | Określa wytrzymałość elektrody.                                                                                                    |
| Współczynnik<br>elektrody   | Określa współczynnik wytrzymałości elektrody.                                                                                                    |
| Typ procesu<br>spawania     | Określa typ procesu.                                                                                                    |

#### Zobacz także Spoiny (95)

#### XS\_AISC\_WELD\_MARK

#### Lista typów spoin

Użyj okna dialogowego **Właściwości spoiny** do określenia typu spoiny. Niektóre typy spoin także automatycznie przygotowują elementy do spawania. Poniższa tabela zawiera dostępne typy spoin:

| Typ spoiny     | Nazwa             | Numer | Przygotowanie     |
|----------------|-------------------|-------|-------------------|
|                | Brak              | 0     | Nie               |
| P              | Spoina pachwinowa | 10    | Nie               |
| $ \mathbf{v} $ | Spoina V          | 3     | Oba elementy      |
| V              | Spoina 1/2 V      | 4     | Podrzędny element |

| Typ spoiny   | Nazwa                                           | Numer | Przygotowanie     |
|--------------|-------------------------------------------------|-------|-------------------|
| II           | Spoina I                                        | 2     | Nie               |
| Y            | Spoina Y                                        | 5     | Obie krawędzie    |
| r            | Spoina 1/2 Y                                    | 6     | Podrzędny element |
| Y            | Spoina U                                        | 7     | Oba elementy      |
| r            | Spoina J                                        | 8     | Podrzędny element |
| V            | Spoina rozszerzone V                            | 16    | Oba elementy      |
| <b>I</b> /   | Spoina rozszerzone 1/2 V                        | 15    | Podrzędny element |
| JL           | Spoina brzeżna z brzegami<br>podwiniętymi       | 1     | Nie               |
| К            | Spoina Corner-flange                            | 17    | Nie               |
|              | Spoina otworowa                                 | 11    | Nie               |
| Φ            | Spoina graniowa                                 | 9     | Nie               |
| 0            | Spoina punktowa                                 | 12    | Nie               |
| ÷            | Spoina liniowa                                  | 13    | Nie               |
|              | Spoina Slot                                     | 14    | Nie               |
| V+P          | Partial penetration weld<br>(1/2V + pachwinowa) | 18    | Podrzędny element |
| II+ <b>b</b> | Partial penetration weld (I<br>+ pachwinowa)    | 19    | Nie               |
| •            | Melt-through weld                               | 20    | Nie               |
| И            | Czołowa V o stromych<br>brzegach                | 21    | Nie               |
| Ľ            | Czlolowa 1/2 V o stromych<br>brzegach           | 22    | Nie               |
| III          | Spoina grzbietowa                               | 23    | Nie               |
| ~            | Surfacing weld                                  | 24    | Nie               |
| e            | Fold joint                                      | 25    | Nie               |
| //           | Inclined joint                                  | 26    | Nie               |

#### Właściwości fazowania narożników

Użyj okna dialogowego Właściwości fazowania by przeglądać i zmieniać właściwości fazowania narożników.

| Орсја | Opis                                                                               |
|-------|------------------------------------------------------------------------------------|
| Тур   | Kształt fazowania.                                                                 |
| x     | Wymiary fazowania. Wymiary zależą od typu fazowania.                               |
| у     |                                                                                    |
| dz1   | Używane tylko dla blach wielokątnych i płyt betonowych.                            |
| dz2   | Przesuwa górną lub dolną powierzchnię narożnika<br>elementu w lokalnym kierunku z. |
|       | Użyj tych pól, na przykład, by nadać płytom różne grubości.                        |

Zobacz także Fazowanie narożników elementów (109)

#### Właściwości fazowania krawędzi

Użyj okna dialogowego **Właściwości skosu krawędzi** by przeglądać i zmieniać właściwości fazowania krawędzi .

| Pole                                    | Opis                                                                               | Więcej informacji                                                                                                    |
|-----------------------------------------|------------------------------------------------------------------------------------|----------------------------------------------------------------------------------------------------|
| Тур                                     | Kształt fazowania.                                                                 |                                                                                                    |
| Nazwa                                   | Nazwa fazowania.                                                                   |                                                                                                    |
| Odległość<br>przycięcia w<br>kierunku X | Określa jak daleko w kierunku<br>X od fazowanej krawędzi<br>fazowanie się skończy  |                                                                                                    |
| Odległość<br>przycięcia w<br>kierunku Y | Określa jak daleko w kierunku<br>Y od fazowanej krawędzi<br>fazowanie się skończy. |                                                                                                    |
| Typ pierwszego<br>końca                 | Kształt i pozycja pierwszego<br>punktu końcowego.                                  | Opcje to:<br>• Pełen: punkt końcowy jest                                                                                                    |
| Typ drugiego<br>końca                   | Kształt i pozycja drugiego<br>punktu końcowego.                                    | <ul> <li>umieszczony na końcu<br/>elementu (poruszając się<br/>wzdłuż krawędzi) i kształt<br/>jest prosty.</li> <li>Prosty: punkt końcowy jest<br/>umieszczony w wybranym<br/>miejscu i kształt jest prosty.</li> <li>Zakrzywiony: punkt<br/>końcowy jest umieszczony<br/>w wybranym miejscu i<br/>kształt jest pod kątem.</li> </ul> |

| Pole   | Opis                                                                           | Więcej informacji |
|--------|--------------------------------------------------------------------------------|-------------------|
| Wymiar | Odległość pomiędzy<br>(wybranymi) punktem<br>końcowym, a punktami<br>ukośnymi. |                   |

Zobacz także Fazowanie krawędzi elementów (111)

# 11.6 Ustawienia numeracji

Sekcja ta zapewnia więcej informacji o określonych ustawieniach numeracji.

Zawartość Ogólne ustawienia numeracji (293) Ustawienia numeracji spoin (295) Ustawienia numerów kontrolnych (295)

#### Ogólne ustawienia numeracji

Użyj okna dialogowego **Ustawienia numeracji** by przeglądać i zmieniać pewno ogólne ustawienia numeracji .

| Орсја                                    | Opis                                                                                                    |  |
|------------------------------------------|----------------------------------------------------------------------------------------------------|--|
| Przenumeruj wszystko                     | Wszystkie elementy dostają nowy numer. Wszystkei informacje o poprzednich numerach zostają utracone.                                                                                                    |  |
| Użyj ponownie starych<br>numerów         | Tekla Structures używa ponownie numerów już<br>usuniętych elementów. Te numery mogą zostać użyte do<br>numeracji nowych lub zmodyfikowanych elementów.                                                                                                    |  |
| Kontrola<br>standardowych<br>elementów   | Jeżeli został przygotowany oddzielny model<br>standardowych elementów, Tekla Structures porównuje<br>elementy bieżącego modelu do tych w modelu<br>standardowym.                                                                                                    |  |
|                                          | Jeżeli element przeznaczony do numeracji jest identyczny<br>z elementem z modelu standardowego, Tekla Structures<br>używa tego samego numeru elementu jak w modelu<br>standardowym.                                                                                                    |  |
| Porównaj ze starym                       | Element dostaje ten sam numer co poprzednio ponumerowany podobny element.                                                                                                    |  |
| Podaj nowy numer                         | Element dostaje nowy numer nawet jeżeli już istnieje podobny ponumerowany numer.                                                                                                    |  |
| Zachowaj numer jeżeli<br>jest to możliwe | Zmodyfikowane elementy zachowują ich poprzednie<br>numery, jeżeli jest to możliwe. Nawet jeżeli element lub<br>zespół staje się identyczny z innym elementem lub<br>zespołem, zostaje zachowany oryginalny numer pozycji.                                                                              |  |
|                                          | Na przykład, możesz mieć dwa różne zespoły, B/1 i B/2, w<br>modelu. Później modyfikujesz B/2 w taki spośób, że staje<br>się identyczny z B/1. Jeżeli opcja <b>Zachowaj numer jeżeli</b><br><b>jest to możliwe</b> jest aktywna, B/2 zachowa swój<br>oryginalny numer pozycji gdy przenumerujesz model. |  |

| Орсја                             | Opis                                                                                                    |
|-----------------------------------|----------------------------------------------------------------------------------------------------|
| Synchronizuj z<br>modelem głównym | Używaj tego ustawienia pracując w trybie multi-user.<br>Tekla Structures zamyka model główny i wykonuje zapis,<br>numerację i ponowny zapis, tak że wszyscy pozostali<br>użytkownicy mogą kontynuować pracę podczas trwania<br>operacji. |
| Automatyczne<br>klonowanie        | Jeżeli główny element rysunku zostaje zmodyfikowany i<br>zatem dostaje nową pozycję zespołu, istniejący rysunek<br>jest automatycznie przydzielany do innego elementu<br>pozycji.                                                        |
|                                   | Jeżeli zmodyfikowany element przenosi się do pozycji<br>zespołu nie posiadającej rysunku, oryginalny rysunek jest<br>automatycznie klonowany by odzwierciedlić zmiany w<br>modyfikowanym elemencie.                                      |
| Otwory                            | Lokalizacja, rozmiar i liczba otworów wpływa na<br>numerację.                                                                                                    |
| Nazwa elementu                    | Nazwa elementu wpływa na numerację.                                                                                                    |
| Orientacja nośnika                | Orientacja nośników wpływa na numerację zespołów.                                                                                                    |
| Orientacja słupa                  | Orientacja słupów wpływa na numerację zespołów.                                                                                                    |
| Pręty zbrojeniowe                 | Orientacja prętów zbrojeniowych wpływa na numerację.                                                                                                    |
| Włożone obiekty                   | Orientacja jednakowych wstawionych obiektów wpływa<br>na numerację.                                                                                                    |
| Wykończenie<br>powierzchni        | Wykończenia powierzchni wpływają na numerację<br>zespołów.                                                                                                    |
| Tolerancja                        | Elementy dostaną ten sam numer jeżeli ich wymiary nie<br>różnią się bardziej niż o wartości ustawione w tych<br>polach.                                                                                                    |
| Sortowanie pozycji<br>zespołów    | Zobacz Numery pozycji zespołu (174).                                                                                                    |

#### Zobacz także Numeracja obiektów (173)

Tworzenie modelu standardowych elementów (181)

Przykłady numeracji (183)

#### Ustawienia numeracji spoin

Użyj okna dialogowego Numeracja spawów by przeglądać i zmieniać ustawienia numeracji spoin.

| Орсја            | Opis                                                                                                    |
|------------------|----------------------------------------------------------------------------------------------------|
| Numer początkowy | Numer od którego zaczyna się numeracja.<br>Tekla Structures automatycznie sugeruje<br>kolejny wolny numer jako numer<br>początkowy. |

| Орсја                                                      | Opis                                                                                                    |
|------------------------------------------------------------|----------------------------------------------------------------------------------------------------|
| Użyj dla                                                   | Określa na które obiekty wpływa zmiana.                                                                         |
|                                                            | Wszystkie spawy zmienia numer<br>wszystkich spoin w modelu.                                                     |
|                                                            | Wybrane spawy zmienia numer<br>zaznaczonych spoin bez wpływania na<br>resztę.                                   |
| Zmień również numerację dla spawów<br>posiadających numery | Tekla Structures zastępuje istniejące<br>numery spoin.                                                          |
| Użyj ponownie numerów usuniętych<br>spawów                 | Jeżeli jakieś spawy zostały usunięte, Tekla<br>Structures używa ich numerów podczas<br>numeracji innych spawów. |

#### Zobacz także Numeracja obiektów (173)

#### Ustawienia numerów kontrolnych

Użyj okna dialogowego **Twórz numery kontrolne (S9)** by przeglądać i zmieniać ustawienia numerów kontrolnych.

| Орсја                                   | Opis                                                                                               |  |
|-----------------------------------------|----------------------------------------------------------------------------------------------------|--|
| Numeracja                               | Określa które elementy dostana numery kontrolne.                                                   |  |
|                                         | Wszystkie tworzy kolejne numery dla wszystkich elementów.                                          |  |
|                                         | Z serią numeracji tworzy numery<br>kontrolne dla elementów w określonych<br>seriach numeracji.     |  |
| Seria numeracji Zespołu/Odlewu          | Określa przedrostek i numer początkowy<br>serii numeracji dla której stworzyć<br>numery kontrolne. |  |
|                                         | Potrzebne tylko z opcją <b>Z serią</b><br><b>numeracji</b>                                         |  |
| Numer początkowy numerów<br>kontrolnych | Numer od którego zaczyna się numeracja.                                                            |  |
| Wartość kroku                           | Określa odstęp pomiędzy dwoma<br>numerami kontrolnymi.                                             |  |
| Przenumeruj                             | Określa jak traktować elementy<br>posiadające już numery kontrolne.                                |  |
|                                         | Tak zamienia istniejące numery kontrolne                                                           |  |
|                                         | <b>Nie</b> zachowuje istniejące numery<br>kontrolne                                                |  |
| Pierwszy kierunek                       | Określa w jakiej kolejności przydzielić                                                            |  |
| Drugi kierunek                          | numery kontrolne.                                                                                  |  |
| Trzeci kierunek                         |                                                                                                    |  |

#### Zobacz także Numery kontrolne (175)

# 12 Wskazówki modelowania

Sekcja ta zapewnia przydatne wskazówki i podpowiedzi, które pomogą ci w szybszym i dokładniejszym modelowaniu, oraz ominąć potencjalne problemy z szablonami i rysunkami.

- Zawartość Ogólne wskazówki modelowania (297)
  - Wskazówki tworzenia i pozycjonowania elementów (301)

### 12.1 Ogólne wskazówki modelowania

Wskazówki te pomogą ci wydajniej używać pewnych podstawowych funkcji modelowania.

Zawartość Zasada prawej ręki (297) Aktywacja nakładających się rzutów (297) Ukrywanie linii cięć w rzucie (298) Wydajne cięcie (298) Znajdywanie wartości RGB koloru (300) Pokazywanie linii referencyjnych elementu w rzutach modelu (300)

#### Zasada prawej ręki

Zasada prawej ręki wskazuje kierunek osi współrzędnych. Gdy trzymasz kciuk, palec wskazujący i środkowy prawej dłoni w taki sposób, że tworzą trzy kąty proste, wtedy kciuk symbolizuje oś x, wskazujący oś y, a środkowy oś z.

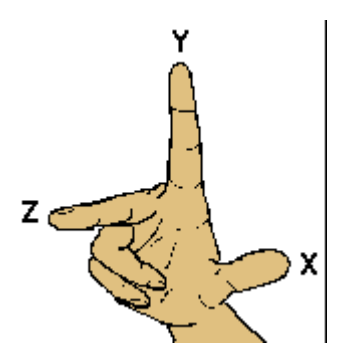

#### Aktywacja nakładających się rzutów

Gdy chcesz wybrać pozycje z dwóch rzutów, które nakładają się na siebie, możesz użyć opcji **Xmouse**.Z aktywnym Xmouse, przesuwanie kursora myszki nad rzutem aktywuje go.

By aktywować rzut używając Xmouse:

- Kliknij Narzędzia > Opcje > Xmouse by właczyć Xmouse. Znak zaznaczenia pojawi się obok opcji jeżeli Xmouse jest już aktywne.
- 2. By aktywować rzut, wykonaj jedno z poniższych:
  - Przesuń kursor myszy nad rzut.
  - Użyj Page Up, Page Down i klawiszy strzałek.

#### Zobacz także Rzuty (32)

#### Ukrywanie linii cięć w rzucie

By ukryć wszystkie linie cięcia w rzucie:

- 1. Dwukrotnie kliknij rzut by otworzyć okno dialogowe Właściwości rzutu.
- 2. Kliknij Wyświetl... by otworzyć okno dialogowe Wyświetl.
- 3. Odznacz pole wyboru Cięcia.
- 4. Kliknij Zmień.

#### Zobacz także Cięcia (113)

#### Wydajne cięcie

Postępuj zgodnie z tymi wskazówkami podczas cięcia obiektów w modelu:

• Unikaj płaszczyzn elementów

Unikaj tworzenia cięć, które są dokładnie na płaszczyznach elementu lub przechodzą przez wierzchołki. Spróbuj umieścić pozycję cięcia przynajmniej 0.3 mm za płaszczyzną elementu.

Używaj cięć wielokątnych

Używaj cięć wielokątem gdy tylko jest to możliwe. Polecenie **Przytnij element z wielokątem** automatycznie rozszerza cięcie lekko poza płaszczyznę elementu.Zwróć uwagę, że po stworzeniu wielokąta, możesz musieć ręcznie poprawić pozycje uchwytów.

#### • Używaj fazowań krawędzi

Gdy to tylko możliwe, używaj fazowań krawędzi zamiast małych cięć, zwłaszcza w komponentach.

Wskazówki do cięć na kołnierzach

Podczas cięcia kołnierza teownika, cięcie ma większe szanse się udać, jeżeli element tnący lekko przytnie środnik (przynajmniej 0,3 mm). Na przykład, jeżeli przycinasz belkę posiadającą zaokrąglenia, może być przydatne by poprowadzić cięcie w środnik głębiej niż tylko na grubość kołnierza.

#### • Wskazówki dla cięć okrągłych

Używaj komponentu **Round tube (23)** dla cięć okrągłych rur. Komponent automatycznie obraca element tnący aż zostanie znaleziona odpowiednia pozycja cięcia. Jeżeli komponent zawiedzie, obróć lekko element tnący aż znajdziesz pozycję.

Jeżeli cięcie się nie uda, Tekla Structures wyświetli element tnący używając kropkowanych kreskowanych linii. Powiadomienie o błędzie znajdzie się w pliku historii sesji, mówiące który element i które cięcie spowodowało błąd.

By zlokalizować niepowodzenie w modelu, kliknij wiersz zawierający numer ID w pliku historii sesji.Tekla Structures zaznaczy odpowiadający element i cięcie w modelu.

#### Viewing log files

#### Przydatne skróty w przeglądaniu logów i raportów

#### Tworzenie siatki radialnej

Możesz wytworzyć radialną siatkę za pomocą narzędzia modelowania Radial Grid (1).

By utworzyć siatkę radialną:

- 1. Wciśnij Ctrl+F by otworzyć Katalog Komponentów.
- 2. Wybierz Wtyczki z listy.
- 3. Dwukrotnie kliknij RadialGrid by otworzyć okno dialogowe właciwości.
- 4. Zmień właściwości siatki.

We właściwościach współrzędnych:

• X określa położenie łukowych linii siatki oraz odległość między liniami.

Pierwsza wartość to promień wewnętrznego łuku.

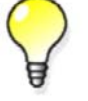

Y (stopnie) określa położenie prostych linii siatki oraz odległość w stopniach pomiędzy liniami.

Pierwsza wartość określa obrót całej siatki. Siatka jest obracana przeciwnie do ruchu wskazówek zegara od osi X bieżacej płaszczyzny roboczej.

- 5. Kliknij **OK**.
- 6. Wskaż punkt w modelu by wskazać początek siatki. Siatka jest automatycznie tworzona.

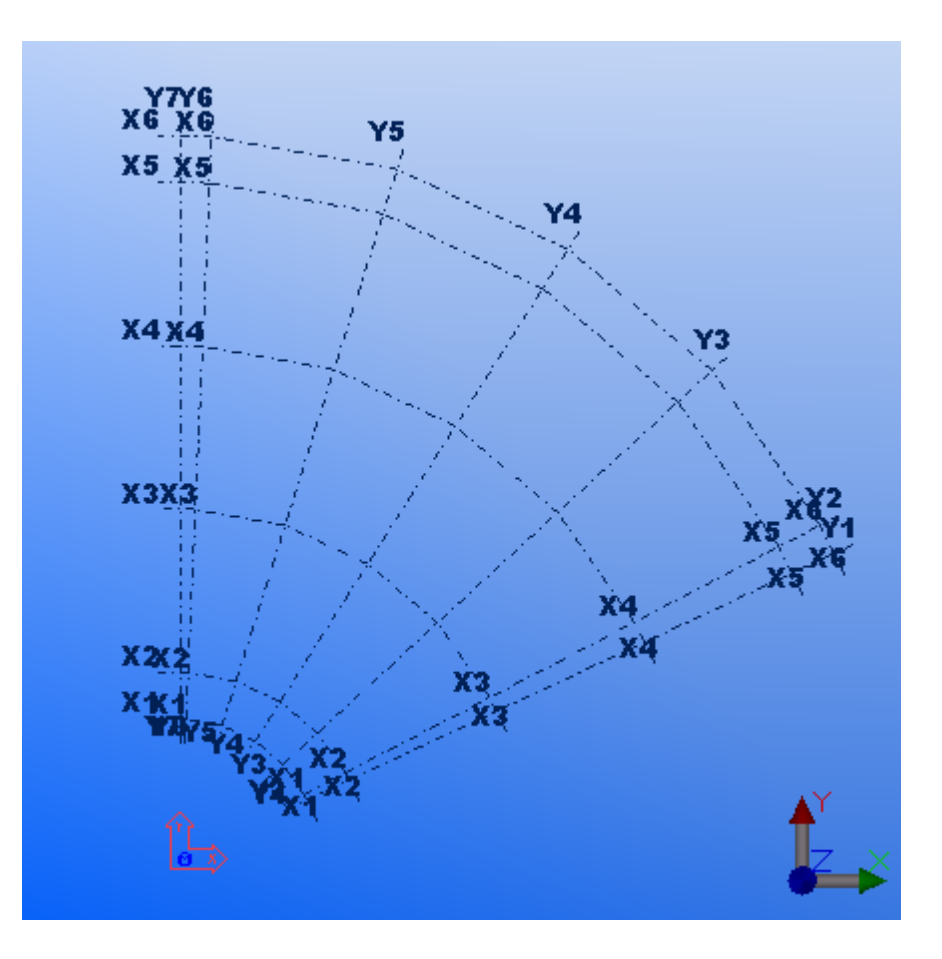

**Ograniczenia** Nie możesz edytować siatki radialnej za pomocą ogólnego okna właściwości siatki.

Zobacz także Właściwości siatki (259)

#### Znajdywanie wartości RGB koloru

By znaleźć wartości RGB dla kolorów:

- 1. Zaloguj się do Tekla Extranet.
- 2. Kliknij Tekla Structures > > Self learning > Questions and answers.
- 3. Otwórz dokument Background color in model editor.
- 4. Pobierz i zainstaluj aplikację.

#### Pokazywanie linii referencyjnych elementu w rzutach modelu

Linia referencyjna elementu jest tworzona pomiędzy uchwytami elementu. Domyślnie, linia referencyjna jest niewidoczna w modelu. Wyświetlenie jej moze przydać się na przykład podczas przyciągania do punktów środkowych elementów.

By pokazać linie referencyjne elementów w modelu:

- 1. Kliknij Rzut > Właściwości Rzutu...
- 2. Kliknij Wyświetl... by otworzyć okno dialogowe Wyświetl.
- 3. Na zakładce Zaawansowane, zaznacz okno Linia odniesienia elementu.
- 4. Kliknij **Zmień** i **OK**.

Linie referencyjne elementów zostaną wyświetlone.

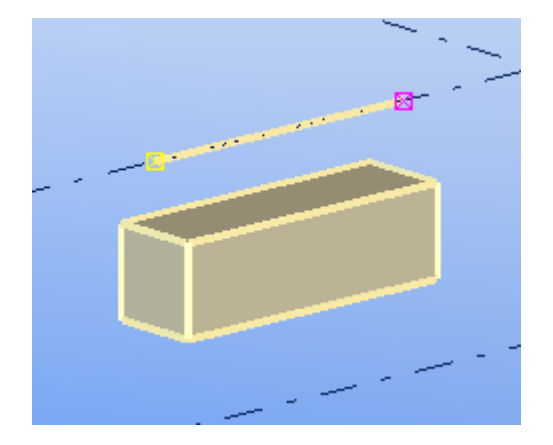

Zobacz także Uchwyty elementów (59)

### 12.2 Wskazówki tworzenia i pozycjonowania elementów

Wskazówki te pomogą ci wydajniej tworzyć i pozycjonować elementy w rzutach modelu.

Zawartość Określanie domyślnych właściwości elementu (301)

Tworzenie zakrzywionych elementów (302)

Tworzenie elementów poziomych (303)

Tworzenie belek blisko siebie (303)

Alternatywne sposoby tworzenia okrągłej płyty lub blachy (303)

Pozycjonowanie słupów, stóp fundamentowych i prostokątnych belek (304)

Umieszczanie obiektów w promieniu lub okręgu (305)

Dodatkowe sposoby umieszczania elementów w modelu (305)

Modelowanie identycznych obszarów (306)

#### Określanie domyślnych właściwości elementu

Oszczędź na czasie zapisując domyślny zestaw właściwości dla każdego tworzonego elementu **zanim** zaczniesz modelowanie.

By określić domyślne zestawy właściwości elementu dla projektu:

- 1. Dwukrotnie kliknij element by otworzyć okno dialogowe właściwości.
- 2. Wprowadź właściwości, których chcesz użyć jako domyślnych.
- 3. W polu obok przycisku Zapisz jako, wprowadź nazwę zestawu właściwości. Na przykład, wpisz BELKA
- 4. Kliknij Zapisz jako by zapisać zestaw właściwości.
- 5. Kliknij **OK** by zamknąć okno dialogowe .
- 6. Kontynuuj zapisywanie zestawów właściwości dla każdego typu elementu, który planujesz stworzyć.
- 7. By uczynić stworzone zestawy właściwości domyślnymi dla tego projektu, kliknij Narzędzia > Domyślne > Zapisz domyślne.

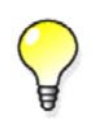

By użyć domyślnego zestawu właściwości elementów, otwórz okno dialogowe właściwości elementu i wybierz opcję z listy obok przycisku Ładuj. Kliknij **Ładuj** by załadować właściwości.

#### Tworzenie zakrzywionych elementów

Możesz tworzyć zakrzywione elementy określając kąt i liczbę segmentów. Liczba segmentów określa jak realistycznie element będzie wyglądać: im więcej segmentów, tym mniej kanciasty wygląd elementu.

By utworzyć zakrzywiony element:

- 1. Utwórz element, który może być wygięty: belkę, panel lub ławę fundamentową.
- 2. Dwukrotnie kliknij element by otworzyć okno dialogowe właściwości.
- Przejdź do ustawień Zakrzywiony nośnik.
   Te ustawienia mogą znajdować się na zakładce Pozycja lub Zakrzywienie, zależnie od typu elementu.
- 4. W polu **Promień**, wprowadź promień.
- 5. W polu Liczba segmentów, wprowadź liczbę segmentów, której chcesz użyć.
- 6. Określ płaszczyznę wygięcia, która jest zależna od bieżącej płaszczyzny roboczej.
- 7. Kliknij **Zmień** by wygiąć element.

#### Przykłady

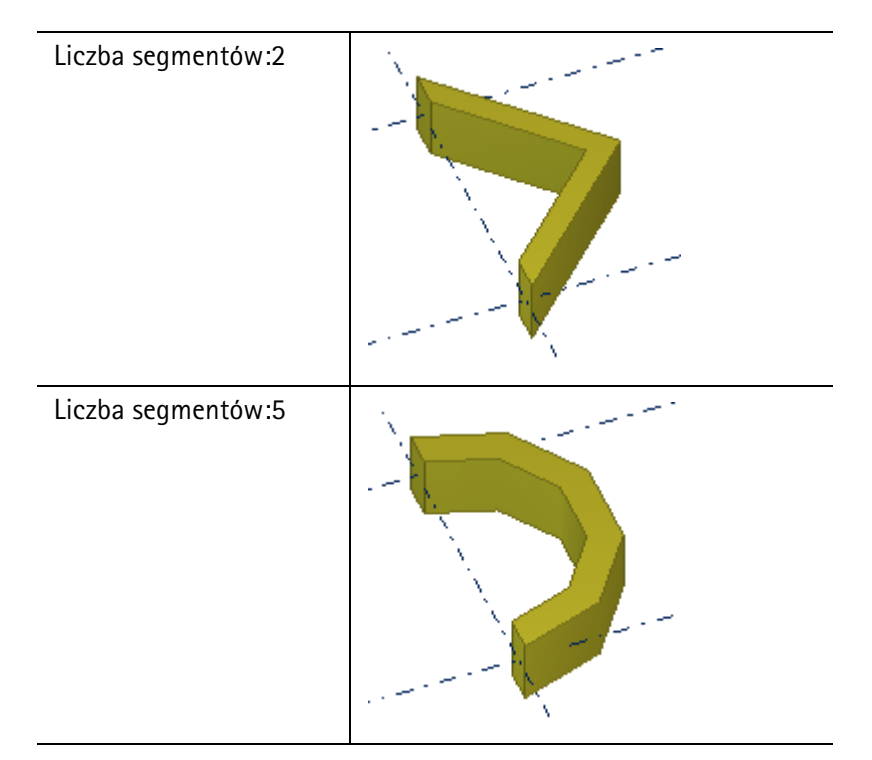

Liczba segmentów:15

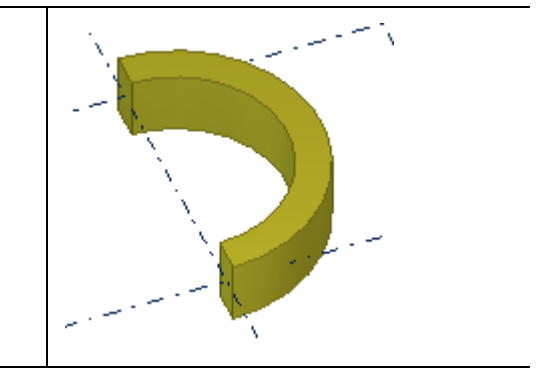

#### Zobacz także Zmiana pozycji elementu (62)

#### Tworzenie elementów poziomych

Podczas tworzenia elementów poziomych, takich jak belki, zawsze wybieraj punkty w tym samym kierunku. Na przykład, wskazuj punkty od lewej do prawej i od dołu do góry. To zapewnia, że Tekla Structures umieszcza i wymiaruje elementy w ten sam sposób na rysunkach, oraz że znaki elementów automatycznie pojawiają się na tym samym końcu.

By upewnić się, że obrót belki w rysunkach jest poprawny, ustaw **Obrót** elementu na **wierzchołek** w oknie dialogowym właściwości elementu.

#### Tworzenie belek blisko siebie

Gdy tworzysz belki w taki sposób, że znajdują się bardzo blisko siebie, Tekla Structures może uznać je za profil podwójny. By temu zapobiec, użyj atrybutu użytkownika <code>MAX\_TWIN\_SEARCH\_DIST w</code> katalogu profili.

By utworzyć belki blisko siebie:

- 1. Kliknij Modelowanie > Profile > Katalog Profili... by otworzyć katalog profili.
- 2. Wybierz dany profil z drzewa profili.
- 3. Przejdź do zakładki **Atrybuty użytkownika** i ustaw właściwość **Twin profile detection distance** na wartość większą niżo, na przykład na 0.1.
- 4. Kliknij OK.
- 5. Twórz belki za pomocą profilu.

Zobacz także Tworzenie stalowego nośnika (69) Tworzenie profilu podwójnego (71)

#### Alternatywne sposoby tworzenia okrągłej płyty lub blachy

Przykład ten pokazuje alternatywne metody tworzenia okrągłych płyt i blach.

By utworzyć okrągłą blachę lub płytę:

- 1. Stwórz kwadratową płytę.
- 2. Zaokrąglij narożniki, użyj typu fazowania łuku

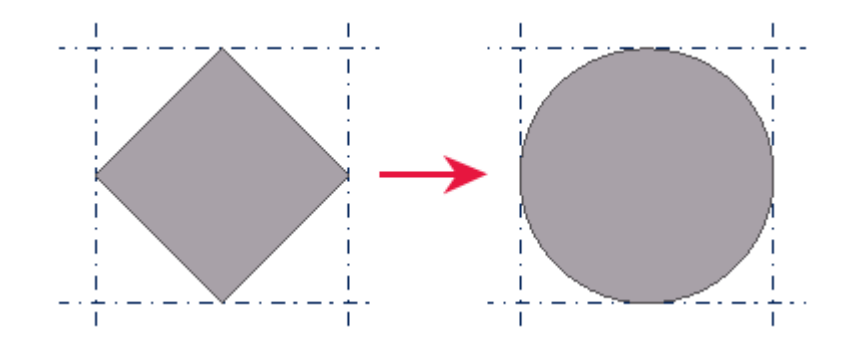

Zobacz także Tworzenie okrągłej blachy (70) Tworzenie okrągłej płyty (82)

#### Pozycjonowanie słupów, stóp fundamentowych i prostokątnych belek

Dla elementów tworzonych za pomocą jednego punktu (takich jak słupy) możesz określić ich poziom górny i dolny w globalnym kierunku Z. Element jest tworzony na określonym poziomie, a **nie** na klikniętym poziomie. Może to być przydatne przy tworzeniu wielopiętrowych konstrukcji, ponieważ możesz określić dokładne poziomy dla każdego tworzonego elementu.

By okreslić poziom górny i dolny elementu:

- Wstaw element wymagający wybrania tylko jednego punktu. Na przykład, słup.
- 2. Dwukrotnie kliknij element by otworzyć okno dialogowe właściwości.
- 3. Przejdź do zakładki Pozycja.
- 4. Zmień górny i dolny poziom elementu.
  - Wierzchołek: Użyj by okreslić górny poziom elementu.
  - Dolny: użyj by okreslić dolny poziom elementu.
- 5. Kliknij Zmień.
- **Przykład** W tym przykładzie, betonowe słupy tworzą dwupiętrową konstrukcję. By prawidłowo umieścić górne słupy, musisz zmienić ich poziomy.

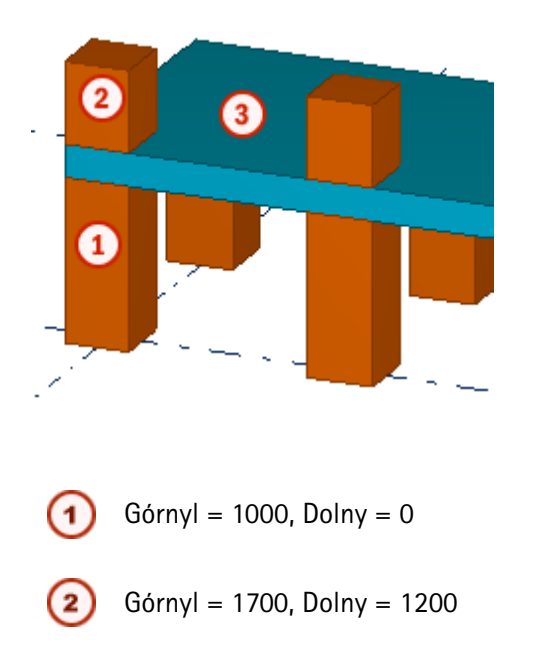

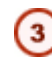

Grubość płyty = 200

#### Zobacz także Zmiana pozycji elementu (62)

#### Umieszczanie obiektów w promieniu lub okręgu

By umieścić elementy w okręgu lub promieniu, wykonaj jedno z poniższych:

- Stwóz linię siatki i użyj polecenia Kopiuj Specjalnie > Obróć.
- Użyj linii i okręgów konstrukcyjnych by umieścić obiekty.

Zobacz także Tworzenie pojedynczej linii siatki (32) Rotating objects

Obiekty konstrukcyjne (41)

#### Dodatkowe sposoby umieszczania elementów w modelu

Gdy chcesz umieścić obiekt na pozycji, w której nie przecinają się linie lub obiekty, masz następujące opcje:

- Użyj poleceń przyciągania.
- Użyj konstrukcyjnych płaszczyzn, linii i okręgów.
- Stwórz punkty.

#### Zobacz także Snapping to positions

Obiekty konstrukcyjne (41)

Punkty (43)

#### Wyświetlanie obiektów połączonych z elementem

W niektórych przypadkach może być przydatna mozliwość zobaczenia wszystkich obiektów połączonych z elementem, takich jak komponenty, elementy i spoiny. Możesz potem zbadać, na przykład, czy elementy są prawidłowo zespawane.

Aby wyświetlić obiekty połączone z elementem:

1. Zaznacz element.

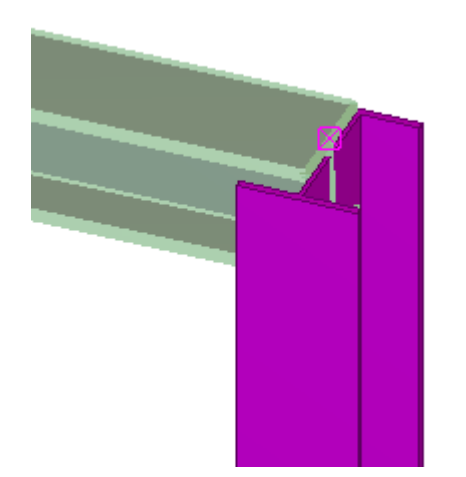

- 2. Usuń element.
- 3. Kliknij Edytuj > Cofnij, lub kliknij 📩

Zostanie wyświetlony element razem z sąsiadującymi obiektami.

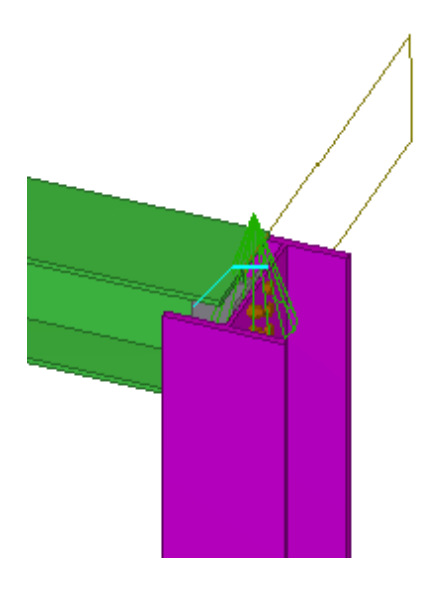

Zobacz także Pokazywanie i ukrywanie obiektów (130)

#### Modelowanie identycznych obszarów

Większość struktur zawiera identyczne obszary, od prostych ram do całych pięter. Oszczędź czas modelując te obszary raz, a potem kopiując je w modelu. Na przykład, stwórz słup z płytą podstawy, a potem kopiuj ją do wszystkich miejsc, w których występuje w modelu.

Możesz używać tej techniki do tworzenia i odtwarzania dowolnego identycznego obszaru. Zależnie od projektu, możesz nawet mieć możliwość dodania połączeń przed skopiowaniem obszaru.

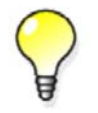

W projekcie posiadającym kilka identycznych pięter, spróbuj zamodelować całe piętro, a potem kopiować je na klika poziomów.

Zobacz także Copying and moving objects

#### **@** 3D

| 30  |                                                    |
|-----|----------------------------------------------------|
|     | modele15                                           |
|     | rzuty40                                            |
| 4D, | narzędzia, zobacz wizualizacja statusu projektu141 |

# а

| accuracy                                |     |
|-----------------------------------------|-----|
| in modeling                             | 134 |
| of parts                                | 134 |
| Atrybuty definiowane przez użytkownika  | 277 |
| atrybuty zdefiniowane przez użytkownika |     |
| w numeracji                             | 169 |

### **b** badanie

| badanie                    |    |
|----------------------------|----|
| modele                     |    |
| właściwości obiektów       |    |
| badanie modelu             |    |
| belki                      |    |
| belki betonowe             |    |
| belki prostokątne          | 71 |
| odkształcanie              |    |
| stalowe belki              |    |
| stalowe belki wielokrotne  | 69 |
| wielokrotne belki betonowe | 81 |
| wyginanie                  |    |
| zakrzywione belki          | 69 |
| Belki I (beton)            |    |
| belki i (stal)             |    |
| Belki nieregularne (beton) |    |
| belki prostokątne          |    |
| pozycjonowanie             |    |
| belki wielokrotne          |    |
| blachy wielokątne          |    |
|                            |    |

# C

| -                        |           |
|--------------------------|-----------|
| circular hollow sections |           |
| cięcia                   | 113       |
| cięcia wielokątne        | 114, 115  |
| cięcia z linią           | .113, 115 |
| wskazówki                |           |
| z elementem              | 115, 116  |
| cięcia wielokątne        | .114, 115 |
| cięcia z linią           | .113, 115 |
| classifying objects      |           |
| Organizer modeli         | 193       |
|                          |           |

# d

| definicja właściwości grup obiektów19<br>DGN   | 92    |
|------------------------------------------------|-------|
| wspierane obiekty                              | 56    |
| diagnosing model164, 10                        | 65    |
| dodawanie elementów, zobacz dołączanie element | ów121 |
| dokładne linie13                               | 34    |
| dokładność, zobacz wysoka dokładnosć 13        | 34    |
| domyślne rzuty                                 |       |
| pliki właściwości20                            | 63    |
| dopasowania112, 1                              | 13    |
| dołączanie elementów12                         | 21    |
| drukowanie                                     |       |
| lista kolizji10                                | 61    |
| zrzuty ekranu12                                | 29    |
| dzielenie modelów 19                           | 95    |
| długość                                        |       |
| zmiana długości elementu                       | 65    |

# e

| Edytor modeli                          |     |
|----------------------------------------|-----|
| układ ekranu                           | 21  |
| edytor szkiców                         | 229 |
| eksplodowanie                          |     |
| szalunki                               | 86  |
| zespoły                                | 78  |
| eksport                                |     |
| naszkicowane przekroje poprzeczne      | 251 |
| Elementy                               |     |
| Atrybuty definiowane przez użytkownika | 277 |
| kolory                                 | 266 |
| ustawienia pozycji                     | 278 |
|                                        |     |

#### elementy

| cięcie innym elementem               | 115,      | 116            |
|--------------------------------------|-----------|----------------|
| dodawanie do zespołu                 |           | /6             |
| domyślne właściwości                 |           | . 301          |
| elementy betonowe                    |           | 79             |
| Elementy stalowe                     |           | 68             |
| etykiety                             | 60        | ), 61          |
| gięcie                               |           | . 302          |
| identyczne elementy                  |           | . 168          |
| keyboard shortcuts                   |           | . 136          |
| modyfikacja                          |           | 61             |
| numeracja                            | 171,      | 173            |
| odkształcanie                        |           | . 117          |
| partie                               |           | . 198          |
| pokazywanie tylko wybranych elementó | w         | . 133          |
| pokazywanie z dokładnymi liniami     |           | . 134          |
| porównywanie                         |           | . 165          |
| poziome                              |           | . 303          |
| pozycja                              | 59        | ), 62          |
| rozdzielanie                         |           | .121           |
| sekwencje                            |           | . 196          |
| tworzenie                            |           | 61             |
| uchwyty                              |           | 59             |
| ukrywanie                            |           | . 132          |
| wyginanie                            | 119.      | 120            |
| wygiete elementy                     | ,         | .302           |
| wysoka dokładność                    |           | . 134          |
| właściwości                          |           |                |
| zespoły                              |           | 72             |
| zmiana długości elementu             |           | 65             |
| zmiana koloru                        |           | 67             |
| zmiana kształtu elementu             |           | 63             |
| zmiana materiału                     |           | 67             |
| zmiana nrofilu                       |           | 07<br>65       |
|                                      |           | 120            |
| elementy betonowe                    |           | . 120<br>70    |
| helki                                | Q 1       | 75<br>275      |
| belki wielokrotne                    | ,         | 275            |
| kierunek uudewanie                   |           | ، ۵۰<br>۲۵     |
| odkształognie                        |           | 07             |
| panala                               | <br>00    | . I I /<br>277 |
| paricic                              | ია,<br>იე | 277            |
| piyty                                | 82,       | 270            |
| stopy fundamentowe                   | 80,       | 2/2            |
| SZAIUTIKI                            |           | 83             |
| Stupy                                | 80,       | 2/4            |
| fawy fundamentowe                    | 80,       | 2/3            |
| Elementy stalowe                     |           | 68             |
| Deiki                                |           | 69             |
| oeiki prostokątne                    |           | /1             |
| beiki wielokrotne                    |           | 69             |
| podwojne                             |           | 71             |
| płyty wielokątne                     |           | 70             |
| słupy                                |           | 68             |
| zakrzywione belki                    |           | 69             |
| zespoły                              |           | 72             |

| elementy stalowe         |    |
|--------------------------|----|
| belki                    |    |
| belki prostokątne        |    |
| blachy wielokątne        |    |
| profile podwójne         |    |
| słupy                    |    |
| elementy zakrzywione     | 69 |
| etykiet elementów        | 60 |
| pokazywanie i ukrywanie  | 61 |
| etykiety                 |    |
| etykiet elementów        | 60 |
| examining                |    |
| reference model contents | 54 |

# f

| fazowanie              |               |
|------------------------|---------------|
| corner chamfer types   |               |
| fazowanie krawędzi     |               |
| fazowanie narożników   |               |
| w szkicach             |               |
| wymiary narożników     |               |
| fazowanie krawędzi     | 109, 111, 292 |
| fazowanie narożników   |               |
| typy i wymiary         |               |
| fazy                   |               |
| w numeracji            |               |
| fazy budowy            |               |
| format arkusza papieru |               |
| fundamenty             | 80, 272, 273  |
|                        |               |

# g

| gałka kąta obrotu            | 62  |
|------------------------------|-----|
| gięcie                       |     |
| Giete blachy                 | 211 |
| globalny układ współrzędnych | 27  |
| grupowanie                   |     |
| kolizji                      | 158 |
| grupy obiektów               |     |
| kolory                       |     |
| kopiowanie do innego modelu  |     |
| przykład                     |     |
| tworzenie                    |     |
| ustawienia koloru            |     |
| ustawienia przezroczystości  |     |
| usuwanie                     |     |
| głowny wpis                  |     |
| wpis podrz                   |     |
| qłębokość rzutu              |     |
| górna powierzchnia formy     |     |
|                              |     |

# h

| harmonogram wznoszenia | 143, | 145 |
|------------------------|------|-----|
| hat profiles           |      | 217 |
| historia               |      |     |
| kolizji                |      | 160 |
| ,                      |      |     |

# i

| identyczne                        |
|-----------------------------------|
| elementy                          |
| obszary                           |
| zbrojenia169                      |
| import                            |
| naszkicowane przekroje poprzeczne |
| punkty44                          |
| informacja klasyfikacji189        |
| interfejs użytkownika             |
| w Edytorze Modeli21               |

# k

| kategorie typów obiektów 193        |
|-------------------------------------|
| keyboard shortcuts                  |
| dla komponentów137                  |
| for checking the model166           |
| for part representation options     |
| for viewing the model129            |
| Klasa                               |
| klasa67                             |
| kolidujące obiekty154               |
| kolor tła                           |
| przykłady23                         |
| zmienianie23                        |
| kolory                              |
| elementów67                         |
| grupy obiektów139                   |
| kolor siatki27, 31                  |
| kolor tła23                         |
| przykłady koloru tła23              |
| szukanie wartości RGB 300           |
| ustawienia koloru dla elementów     |
| ustawienia koloru dla grup obiektów |
| komentarze                          |
| w kontroli kolizji159, 160          |
| komponenty                          |
| keyboard shortcuts137               |
| pokazywanie i ukrywanie136          |
| kontrola                            |
| naszkicowane przekroje poprzeczne   |

| kontrola kolizji 154, 156, 1         | 64 |
|--------------------------------------|----|
| drukowanie listy kolizji161, 1       | 62 |
| grupowanie kolizji1                  | 58 |
| historia 1                           | 60 |
| komentarze159, 1                     | 60 |
| lista kolizji 1                      | 57 |
| managing results1                    | 57 |
| podgląd wydruku1                     | 61 |
| rozgrupowanie kolizji1               | 59 |
| sessions 1                           | 62 |
| symbole 1                            | 56 |
| wyszukiwanie 1                       | 61 |
| zapisywanie kolizji1                 | 62 |
| zmiana priorytetu1                   | 58 |
| zmiana statusu 1                     | 57 |
| śruby 1                              | 63 |
| kontrola modelu 1                    | 49 |
| keyboard shortcuts 1                 | 66 |
| kopiowanie                           |    |
| grupy obiektów 1                     | 37 |
| ustawienia przedstawienia obiektów 1 | 41 |
| wizualizacja stanu projektu 1        | 42 |
| kształty wielokątne1                 | 16 |
| kąty 1                               | 52 |

# 

| Legary (beton)               | 219 |
|------------------------------|-----|
| linie                        |     |
| dokładne                     | 134 |
| linie referencyjne           | 300 |
| linie referencyjne elementów | 300 |
| linie siatki                 | 31  |
| modyfikacja                  | 32  |
| tworzenie                    | 32  |
| usuwanie                     | 32  |
| właściwości                  | 260 |
| lokalny układ współrzędnych  | 27  |

# m

| marginesy strony          | 162        |
|---------------------------|------------|
| Menedżer kontroli kolizji | . 155, 156 |
| mierzenie obiektów        | 151        |
| kąty                      | 152        |
| odległości                | 152        |
| odstępy śrub              |            |
| łuki                      | 152        |
| Minipasek Narzędzi        |            |
| zmiana pozycji elementu   | 62         |
| model template            |            |
| modifying                 | 20         |
|                           |            |

| modele                               |          |
|--------------------------------------|----------|
| badanie                              | 123, 149 |
| dzielenie na fazy                    | 195      |
| kontrola                             | 149      |
| numeracja                            | 167      |
| o modelach 3D                        | 15       |
| organizacja                          | 189      |
| powiększanie                         | 123      |
| przeglądanie                         | 123      |
| przelot przez model                  | 126      |
| przenoszenie                         | 125      |
| rotacja                              | 124      |
| tworzenie                            | 16       |
| zapis                                | 17       |
| modele elementów standardowych       | 181      |
| modele referencyjne                  | 49       |
| aktualizacja                         | 52       |
| contents                             | 54       |
| examining                            | 54       |
| kontrola kolizji                     | 154      |
| podświetlanie                        | 52       |
| przeglądanie warstw                  | 53       |
| rozdzialenia na obiekty referencyjne | 56       |
| ukrywanie                            | 51       |
| wspierane obiekty DGN                | 56       |
| wstawianie                           | 50       |
| wykrywanie zmian                     | 52       |
| zmiana właściwości                   | 51       |
| modeling                             |          |
| more accurately                      | 134      |
| modelowanie                          |          |
| identyczne obszary                   |          |
| parametryczne                        | 199      |
| rzut renderowany czy płaszczyzny     | 33       |
| wskazówki                            |          |
| modelowanie panelu podłogowego (66)  | 118      |
| modifying model template             | 20       |
| modyfikacja                          |          |
| elementy                             | 61       |
| obszary logiczne                     | 191      |
| typy obiektów                        | 191      |

### n

| n               |     |
|-----------------|-----|
| nachodzenie     |     |
| serie numeracji | 173 |
| nachodzące      |     |
| rzuty           | 297 |
| naprawa         |     |
| błędy numeracji | 182 |
|                 |     |

| nas | zkicowane przekroje poprzeczne          | . 229 |
|-----|-----------------------------------------|-------|
|     | adding constraints                      | .234  |
|     | creating images                         | .249  |
|     | dodawanie wymiarów                      | . 237 |
|     | doskonalenie kształtu                   | .234  |
|     | eksport                                 | 251   |
|     | fazowania                               | . 247 |
|     | grubość szkicu                          | .247  |
|     | import                                  | .250  |
|     | kontrola                                | .246  |
|     | modyfikacja                             | .247  |
|     | okręgi                                  | . 233 |
|     | profile                                 | .249  |
|     | przykład                                | .251  |
|     | płaszczyzny pozycjonowania 241, 243,    | 244   |
|     | tworzenie                               | .232  |
|     | typy                                    | .248  |
|     | użycie w modelach                       | .249  |
|     | zapis                                   | .246  |
|     | zmienne                                 | .231  |
|     | łamane                                  | .232  |
|     | łuki                                    | . 233 |
| nun | ner rodziny                             | 172   |
|     | przykład                                | . 184 |
|     | zmiana                                  | . 172 |
| nun | neracia                                 | 173   |
|     | atrybuty zdefiniowane przez użytkownika | . 169 |
|     | co wpływa                               | . 168 |
|     | czyszczenie                             | .181  |
|     | historia                                | . 182 |
|     | identyczne elementy                     | .168  |
|     | model standardowych elementów           | .181  |
|     | numer rodziny                           | 184   |
|     | numery kontrolne                        | 178   |
|     | numery wstepne                          | .174  |
|     | o numeracii                             | 167   |
|     | przykłady                               | 187   |
|     | sekwencie                               | 196   |
|     | serie 169, 170                          | 173   |
|     | serie numeracii                         | 171   |
|     | sprawdzanie i naprawa                   | . 182 |
|     | szalunki                                | 173   |
|     | ustawienia 293                          | 295   |
|     | zbrojenie 169                           | 174   |
|     | zesnoły 173                             | 174   |
|     | zmiana                                  | 180   |
|     | 21110110                                | . 100 |

| numery kontrolne      |     |
|-----------------------|-----|
| dla elementów         |     |
| kierunki              |     |
| locking               |     |
| order                 |     |
| otwieranie            |     |
| przykład              |     |
| ustawienia            |     |
| usuwanie              |     |
| wyświetlanie w modelu |     |
| numery wstępne        | 174 |

### 

| obiekty                        |          |  |
|--------------------------------|----------|--|
| badanie właściwości            | 149, 150 |  |
| kontrola kolizji               | 154      |  |
| mierzenie                      | 151      |  |
| numeracja                      | 173      |  |
| określanie widzialności        | 130      |  |
| pokazywanie i ukrywanie        |          |  |
| pozycjonowanie                 |          |  |
| połączone z elementem          |          |  |
| umieszczenie obiektów w modelu |          |  |
| znajdywanie odległych obiektów |          |  |
| obiekty konstrukcyjne          | 41       |  |
| linie konstrukcyjne            | 42       |  |
| okręgi konstrukcyjne           | 42       |  |
| płaszczyzny konstrukcyjne      | 42       |  |
| obiekty modelu                 |          |  |
| kolory                         |          |  |
| obiekty modelu referencyjnego  | 55       |  |
| obszar roboczy                 | 25, 130  |  |
| określanie                     | 25       |  |
| ukrywanie                      | 25       |  |
| obszary logiczne               | 189, 191 |  |
| przeglądanie                   | 194      |  |
| odchyleni                      |          |  |
| odchylenie końca               |          |  |
| odkształcanie                  |          |  |
| belki                          | 117      |  |
| betonowe płyty                 | 118      |  |
| elementy betonowe              | 117      |  |
| odległości                     |          |  |
| mierzenie                      | 152      |  |
| odświerzanie rzutów            | 40       |  |
| okrągłe                        |          |  |
| blachy                         | 70       |  |
| otwory                         | 93       |  |
| plates                         |          |  |
| płyty                          | 82, 303  |  |
| okręgi                         |          |  |
| opcje przedstawienia           | 131      |  |
| organizacja właściwości        | 192      |  |

| Organizator modelu          | 189    |
|-----------------------------|--------|
| Organizer modeli            |        |
| classifying                 | 193    |
| organizowanie modelu        | 189    |
| oriantacja strony           | 162    |
| Orientacja                  |        |
| głębokość                   |        |
| na płaszczyźnie roboczej    |        |
| Obrót                       | 280    |
| odchylenie końca            | 285    |
| Pionowo                     | 282    |
| Poziomo                     |        |
| ustawienia pozycji elementu |        |
| otwieranie                  |        |
| modele                      | 17     |
| otwory                      | 93, 94 |
| otwory nadmierne            | 94     |

## р

| panele83, 223                          |
|----------------------------------------|
| parametryczne 199                      |
| profile 200                            |
| partie 198                             |
| dodawanie elementów 198                |
| tworzenie 198                          |
| usuwanie 199                           |
| piętra 191                             |
| tworzenie wielopiętrowych konstrukcji  |
| podgląd                                |
| lista kolizji 161                      |
| podwójne71                             |
| podzespoły72                           |
| przykręcanie do istniejącego zespołu73 |
| spawanie do istniejącego zespołu74     |
| podłużne otwory93                      |
| podświetlanie                          |
| modele referencyjne52                  |
| szalunki85                             |
| zespoły77                              |
| Pofile zimnogięte 208                  |
| pojedyncze linie siatki                |
| pojedyncze śruby92                     |
| pojedynczy element98                   |
|                                        |

| pokazywanie                                                                                                    | 104                                                              |
|----------------------------------------------------------------------------------------------------|------------------------------------------------------------------|
| elementy za pomocą dokładnych linii                                                                                                    | 134                                                              |
| elementow z wysoką dokładnością                                                                                                    | 134                                                              |
| gérna nowierzehnia formy                                                                                                    | 01                                                               |
| gorna powierzenina formy                                                                                                    | 00<br>126                                                        |
| linie ciecio                                                                                                    | 130<br>200                                                       |
| linie referencyine                                                                                                    | 290                                                              |
| obszar roboczy                                                                                                    | 25                                                               |
| nłaszczyzny pozycionowania                                                                                                    | 23<br>243                                                        |
| piaszczyżny pozycjonowania                                                                                                    | 24J<br>29                                                        |
| zesnoh                                                                                                    |                                                                  |
| poruszanie modelem                                                                                                    | 125                                                              |
| porównywanie elementów/zespołów                                                                                                    | 125                                                              |
| powiekszonie                                                                                                    | 103                                                              |
| skrótami klawiaturowymi                                                                                                    | 123                                                              |
|                                                                                                    | 12 <del>4</del><br>194                                           |
|                                                                                                    | 124                                                              |
| powracanie<br>nowrát do domyćlnych płaszozyczn pozycionoj                                                                                                    | vonio24E                                                         |
| powrót do domysinych piaszczyzh pozycjono                                                                                                    | wamaz45                                                          |
| powrót do starej metody kontroli kolizij                                                                                                    | 164                                                              |
|                                                                                                    | 204<br>204                                                       |
| pozostała                                                                                                    | 30 <del>4</del><br>220                                           |
|                                                                                                    | 22ð<br>202                                                       |
| pozycja pionowa                                                                                                    | 202<br>202                                                       |
| pozycja pozioma                                                                                                    | 283                                                              |
| pretiksy                                                                                                    | <u></u>                                                          |
| nazwy profilu                                                                                                    | 66                                                               |
| prefiks rozmiaru spoiny                                                                                                    | 97                                                               |
| priorytet                                                                                                    | 450                                                              |
| W KONTROII KOIIZJI                                                                                                    | 158                                                              |
|                                                                                                    | 65                                                               |
| parametric                                                                                                    | 66                                                               |
| parametryczne                                                                                                    | 200                                                              |
| podwojne                                                                                                    | /1                                                               |
| prefiksy                                                                                                    | 66                                                               |
| separatory                                                                                                    | 66                                                               |
| standardowe                                                                                                    | 66                                                               |
| szkicowane                                                                                                    | 249                                                              |
| użytkownika                                                                                                    | 67                                                               |
| profile box                                                                                                    | 206                                                              |
| profile c                                                                                                    | 203                                                              |
| profile i                                                                                                    | 201                                                              |
| profile I                                                                                                    | 202                                                              |
| profile parametryczne                                                                                                    | 66                                                               |
| profile podwójne                                                                                                    | 271                                                              |
|                                                                                                    |                                                                  |
| profile spawane belek                                                                                                    | 204                                                              |
| profile spawane belek<br>profile standardowe                                                                                                    | 204<br>66                                                        |
| profile spawane belek<br>profile standardowe<br>profile t                                                                                                    | 204<br>66<br>204                                                 |
| profile spawane belek<br>profile standardowe<br>profile t<br>Profile T (beton)                                                                                   | 204<br>66<br>204<br>220                                          |
| profile spawane belek<br>profile standardowe<br>profile t<br>Profile T (beton)<br>profile u                                                                      | 204<br>66<br>204<br>220<br>202                                   |
| profile spawane belek<br>profile standardowe<br>profile t<br>Profile T (beton)<br>profile u<br>profile wq                                                        | 204<br>66<br>204<br>220<br>202<br>202                            |
| profile spawane belek<br>profile standardowe<br>profile t<br>Profile T (beton)<br>profile u<br>profile wq<br>profile z                                           | 204<br>66<br>204<br>220<br>202<br>202<br>207<br>202              |
| profile spawane belek<br>profile standardowe<br>profile t<br>Profile T (beton)<br>profile u<br>profile wq<br>profile z<br>profile zdefiniowane przez użytkownika | 204<br>66<br>204<br>220<br>202<br>202<br>207<br>202<br>202<br>67 |

| default                                                                                                    | 301                                                                                                    |
|----------------------------------------------------------------------------------------------------|----------------------------------------------------------------------------------------------------|
| przegladanie                                                                                                    |                                                                                                    |
| historia numeracii                                                                                                    | 182                                                                                                    |
| keyboard shortcuts                                                                                                    |                                                                                                    |
| modele 12                                                                                                    | 3. 127                                                                                                    |
| numery sekwencij                                                                                                    | 197                                                                                                    |
| obszary logiczne                                                                                                    | 194                                                                                                    |
| typy objektów                                                                                                    | 194                                                                                                    |
| Przegladarka szkiców                                                                                                    | 230                                                                                                    |
| Przekroje okragłe                                                                                                    | 200                                                                                                    |
| nrzekroje okrągie initializacije okrągie initializacije okrągie okrągie okrągie okrągie okrągie okrągie okrągie okrągie okrągie okrągie okrągie okrągie okrągie okrągie okrągie okrągie okrągie okrągie okrągie okrągie okrągie | 207                                                                                                    |
| edvtor                                                                                                    | 229                                                                                                    |
| szkicowanie przekrójów                                                                                                    | 223<br>229                                                                                                    |
| nrzekroje prostokatne                                                                                                    | 223                                                                                                    |
| Przekroje prostokątne drażone                                                                                                    | 207                                                                                                    |
| Przekroje zmienne                                                                                                    | 207<br>ววด                                                                                                    |
| nrzelot przez model                                                                                                    | 126                                                                                                    |
| przenoczonio                                                                                                    | 120                                                                                                    |
| przenoszenie<br>modele w rzucie                                                                                                    | 105                                                                                                    |
| ntogen w rzucie                                                                                                    | 125                                                                                                    |
| plaszczyzny pozycjonowania                                                                                                    | 244                                                                                                    |
| przerysowanie rzutu                                                                                                    | 40                                                                                                    |
| przestrzen robocza                                                                                                    | 0.4                                                                                                    |
| w Edytorze Modeli                                                                                                    |                                                                                                    |
| przełączanie płaszczyzny roboczej                                                                                                    |                                                                                                    |
| przełączenie pomiędzy                                                                                                    |                                                                                                    |
| rzuty                                                                                                    | 40                                                                                                    |
| przyciąganie                                                                                                    |                                                                                                    |
| do punktów środkowych                                                                                                    | 300                                                                                                    |
| przygotowanie                                                                                                    | 98, 99                                                                                                    |
| przygotowanie do spawania                                                                                                    | 98, 99                                                                                                    |
| przykłady                                                                                                    |                                                                                                    |
| definicja wzoru płytek                                                                                                    | 105                                                                                                    |
| definiowanie harmonogramu wznoszenia.                                                                                                    | 143                                                                                                    |
| kolory tła                                                                                                    | 23                                                                                                    |
|                                                                                                    |                                                                                                    |
| numeracja178, 183, 184, 18                                                                                                    | 5, 187                                                                                                    |
| numeracja178, 183, 184, 18<br>tworzenie grup obiektów                                                                                                    | 5, 187<br>144                                                                                                    |
| numeracja178, 183, 184, 18<br>tworzenie grup obiektów<br>tworzenie przekroju symetrycznego C                                                                                                    | 5, 187<br>144<br>251                                                                                                    |
| numeracja178, 183, 184, 18<br>tworzenie grup obiektów<br>tworzenie przekroju symetrycznego C<br>tworzenie ustawień przedstawienia obiekt                                                                                                    | 5, 187<br>144<br>251<br>ów144                                                                                                    |
| numeracja                                                                                                    | 5, 187<br>144<br>251<br>ów144<br>145                                                                                                   |
| numeracja                                                                                                    | 5, 187<br>144<br>251<br>ów144<br>145<br>145                                                                                            |
| numeracja                                                                                                    | 5, 187<br>144<br>251<br>ów144<br>145<br>145<br>143                                                                                     |
| numeracja                                                                                                    | 5, 187<br>144<br>251<br>ów144<br>145<br>143<br>143<br>78                                                                               |
| numeracja                                                                                                    | 5, 187<br>144<br>251<br>ów144<br>145<br>145<br>143<br>78<br>27                                                                         |
| numeracja                                                                                                    | 5, 187<br>144<br>ów144<br>145<br>145<br>143<br>78<br>27<br>43                                                                          |
| numeracja                                                                                                    | 5, 187<br>144<br>251<br>ów144<br>145<br>145<br>143<br>78<br>27<br>43<br>44                                                             |
| numeracja                                                                                                    | 5, 187<br>144<br>251<br>ów144<br>145<br>145<br>143<br>78<br>27<br>43<br>44<br>260                                                      |
| numeracja                                                                                                    | 5, 187<br>144<br>251<br>ów144<br>145<br>145<br>143<br>27<br>43<br>27<br>43<br>44<br>260<br>302                                         |
| numeracja                                                                                                    | 5, 187<br>144<br>251<br>ów144<br>145<br>145<br>143<br>78<br>27<br>43<br>260<br>302<br>26                                               |
| numeracja                                                                                                    | 5, 187<br>144<br>251<br>ów144<br>145<br>145<br>143<br>78<br>27<br>43<br>44<br>260<br>26<br>26<br>26                                    |
| numeracja                                                                                                    | 5, 187<br>144<br>251<br>ów144<br>145<br>145<br>145<br>145<br>260<br>260<br>260<br>26<br>                                               |
| numeracja                                                                                                    | 5, 187<br>144<br>251<br>ów144<br>145<br>145<br>145<br>145<br>251<br>260<br>260<br>266<br>26<br>26<br>                                  |
| numeracja                                                                                                    | 5, 187<br>144<br>251<br>ów144<br>145<br>145<br>143<br>260<br>260<br>266<br>26<br>26<br>26<br>21<br>241<br>245                          |
| numeracja                                                                                                    | 5, 187<br>144<br>251<br>ów144<br>145<br>145<br>143<br>78<br>27<br>43<br>260<br>260<br>266<br>26<br>261<br>241<br>245<br>244            |
| numeracja                                                                                                    | 5, 187<br>144<br>251<br>ów144<br>145<br>145<br>145<br>145<br>261<br>260<br>260<br>266<br>266<br>266<br>266<br>266<br>266<br>264<br>244 |

| płaszczyzny rzutu              | 35  |
|--------------------------------|-----|
| przenoszenie                   | 36  |
| płaszczyzny wycinające         | 127 |
| płytki                         | 104 |
| definicje wzorów               | 107 |
| Elementy wzorów                | 108 |
| przykład definicji wzoru       | 105 |
| Tworzenie nowych wzorów płytek |     |
| płyty                          | 82  |
| odkształcanie                  | 118 |
| płyty wielokątne               | 70  |
|                                |     |

# r

| r                       |
|-------------------------|
| Radial Grid (1)         |
| repairing model         |
| rotacia                 |
| Élementy                |
| modele                  |
| ustawienia261           |
| rozdzielanie            |
| blachy i płyty121       |
| elementy                |
| rozgrupowanie           |
| kolizji 159             |
| rzuty                   |
| arranging41             |
| domyślne rzuty263       |
| modyfikacja             |
| nachodzące              |
| nazewnictwo34           |
| odświerzanie40          |
| otwieranie39            |
| przełączanie40          |
| płaszczyzny rzutu35     |
| rzuty 3D                |
| rzuty powierzchni37     |
| tworzenie34             |
| tymczasowe34            |
| typy35                  |
| usuwanie40              |
| właściwości262          |
| zamykanie41             |
| rzuty 3D                |
| pliki właściwości263    |
| rzuty druciane35        |
| rzuty modelu            |
| rzuty powierzchni37     |
| rzuty powierzchni37     |
| rzuty płaszczyzny40     |
| rzuty renderowane35     |
| opcje przedstawienia131 |

## 

### S

| sekcie                                 | 101        |
|----------------------------------------|------------|
| sekwencie                              | 101<br>196 |
| hadanie                                | 190<br>197 |
| dodawanie elementów                    | 197<br>196 |
| modyfikacia                            | 190<br>197 |
| tworzenie                              |            |
| usuwanie                               | 190<br>197 |
| shane                                  |            |
| modifying part shape                   | 63         |
| siatki                                 |            |
| etvkietv                               |            |
| kolor siatki                           |            |
| line extensions                        |            |
| modvfikacia                            |            |
| origin                                 |            |
| siatka płaszczyzny roboczej            |            |
| tworzenie                              | 29         |
| usuwanie                               |            |
| współrzędne                            | 29         |
| właściwości                            |            |
| spoiny                                 | 95, 288    |
| między elementami                      | 95         |
| numeracja                              |            |
| pojedynczy element                     | 98         |
| pozycja spoiny                         | 96         |
| prefiks rozmiaru spoiny                | 97         |
| przygotowanie                          |            |
| spawanie podzespołów                   | 74         |
| spoiny wielokątne                      | 97         |
| tworzenie                              | 95, 97, 98 |
| typy                                   |            |
| spoiny wielokątne                      | 97         |
| status                                 |            |
| w kontroli kolizji                     | 157, 158   |
| stopy fundamentowe                     | 80, 272    |
| pozycjonowanie                         |            |
| szablony raportów                      |            |
| do badania właściwości obiektów        | 149        |
| szablony właściwości raportów obiektów | 149        |

| szalunki                          | 83           |
|-----------------------------------|--------------|
| dodawanie obiektów                | 84           |
| dodawanie obiektów niebetonowych. | 85           |
| eksplodowanie                     | 86           |
| górna powierzchnia formy          | 88           |
| kierunek wylewania                | . 86, 87, 88 |
| numeracja                         | 173          |
| partie                            | 198          |
| podświetlanie                     | 85           |
| tworzenie                         | 84           |
| typ szalunku                      | 86           |
| usuwanie obiektów                 | 85           |
| zmiana elementu głównego          | 85           |
| słupy                             |              |
| betonowe słupy                    | 80, 274      |
| pozycjonowanie                    |              |
| stalowe słupy                     |              |
| słupy stalowe                     | 68           |
|                                   |              |

# t

| tarcza wyboru                     | 62   |
|-----------------------------------|------|
| testowanie                        |      |
| naszkicowane przekroje poprzeczne | .246 |

| tworzenie                          |
|------------------------------------|
| belek blisko siebie                |
| belki betonowe81                   |
| belki prostokątne71                |
| betonowe słupy80                   |
| dopasowania                        |
| elementy61                         |
| grupy objektów                     |
| kategorie typów obiektów           |
| linie konstrukcyjne42              |
| linie siatki                       |
| modele16                           |
| modele elementów standardowych     |
| naszkicowane przekroje poprzeczne  |
| obszary logiczne191                |
| okręgi konstrukcyjne42             |
| otwory                             |
| panele betonowe83                  |
| partie                             |
| piętra191                          |
| podwójne71                         |
| podzespoły72                       |
| pojedyncze śruby92                 |
| płaszczyzny konstrukcyjne42        |
| płaszczyzny wycinające127          |
| płyty                              |
| płyty betonowe82                   |
| płyty wielokątne70                 |
| rzuty                              |
| rzuty siatki                       |
| sekcje                             |
| sekwencje 196                      |
| siatki                             |
| spoiny                             |
| stalowe belki69                    |
| stalowe belki wielokrotne69        |
| stopy fundamentowe80               |
| szalunki84                         |
| słupy stalowe68                    |
| ustawienia przedstawienia obiektów |
| wielokrotne belki betonowe81       |
| wizualizacja stanu projektu 142    |
| wzory płytek104                    |
| zakrzywione belki69                |
| zespoły72                          |
| zespoły zagnieżdżone76             |
| zrzuty ekranu128                   |
| ławy fundamentowe80                |
| śruby90                            |
| typy248                            |
| typy obiektów189                   |
| przeglądanie194                    |

### u

| uchwyty59                          |
|------------------------------------|
| płaszczyzny pozycjonujące          |
| ukrywanie                          |
| ,<br>etykiet elementów61           |
| etykiety sieci 30                  |
| górna powierzchnia formy 88        |
| komponenty 136                     |
| linie ciecio 208                   |
| linic cięcia                       |
| medele referency inc.              |
| modele referencyjne                |
| niezaznaczone elementy             |
| ooszar roboczy25                   |
| płaszczyzny pozycjonowania 243     |
| wybrane elementy132                |
| zespoły135                         |
| układ ekranu                       |
| w Edytorze Modeli21                |
| ustawienia                         |
| ogólne ustawienia modelowania      |
| ustawienia261                      |
| ustawienia koloru266, 267          |
| ustawienia numeracji               |
| ustawienia pozycij elementu        |
| ustawienia przezroczystości        |
| Ustawienia rzutu 262               |
| listawienia wyświetlania 264       |
| właściwości belki prostokatnej 270 |
| właściwości betonowego papelu 277  |
| właściwości betonowej balki 277    |
| właściwości blochy wielekstnej 270 |
| właściwości olachy wielokątnej     |
| wiasciwosci detail                 |
| własciwości elementow              |
| własciwości fazowania krawędzi 292 |
| właściwości fazowania naroźnika    |
| właściwości linii siatki           |
| właściwości profilu podwójnego     |
| właściwości punktu                 |
| właściwości płyty betonowej276     |
| właściwości rzutu262               |
| właściwości rzutu siatki           |
| właściwości siatki259              |
| właściwości spoiny288              |
| właściwości stalowego słupa268     |
| właściwości stalowej belki         |
| właściwości stopy fundamentowej    |
| właściwości słupa betonowego       |
| właściwości ławy fundamentowei     |
| właściwości śrub                   |
| zrzuty ekranu                      |
| ustawienia numeracii 293           |
| ustawienia proiektu                |
| aktualizacia informacii 45         |
|                                    |

| ustawienia przedstawienia obiektów | 138 |
|------------------------------------|-----|
| kopiowanie                         | 141 |
| przykład                           | 144 |
| tworzenie                          | 139 |
| usuwanie                           | 141 |
| ustawienia przezroczystości        | 267 |
| Ustawienia rzutu                   | 262 |
| Ustawienia wyświetlania            | 264 |
| usuwanie                           |     |
| obszary logiczne                   | 194 |
| typy obiektów                      | 194 |

### V

| viewing                    |  |
|----------------------------|--|
| reference model contents54 |  |

### W

| wartości RGB                                                        |
|---------------------------------------------------------------------|
| welded box profiles                                                 |
| widzialność obiektów130                                             |
| wielopiętrowe konstrukcje                                           |
| wizualizacja stanu projektu                                         |
| kopiowanie                                                          |
| przykład143, 145                                                    |
| tworzenie                                                           |
| usuwanie                                                            |
| wskazówki                                                           |
| aktywacja zachodzących rzutów                                       |
| definiowanie domyślnych właściwości elementów301                    |
| modelowanie identycznych obszarów                                   |
| pokazywanie linii referencyjnych elementów 300                      |
| pozycjonowanie obiektów promieniowo lub kołowo305                   |
| pozycionowanie słupów, stóp fundamentowych i prostokatnych belek304 |
| szukanie wartości RGB dla koloru                                    |
| Tworzenie belek blisko siebie                                       |
| tworzenie elementów poziomych                                       |
| tworzenie okrągłych płyt                                            |
| tworzenie zakrzywionych elementów                                   |
| ukrywanie linii ciecia                                              |
| umieszczenie obiektów w modelu                                      |
| wydaine ciecie                                                      |
| wyświetlanie obiektów połaczonych z elementem305                    |
| zasada prawej reki                                                  |
| współrzedne                                                         |
| układ współrzednych                                                 |
| współrzedne bezwzaledne 29                                          |
| współrzędne względne 29                                             |
| wyginanie elementów 119 120                                         |
| wygiete elementy 302                                                |
|                                                                     |
| wykończenie powierzchni                 | 99  |
|-----------------------------------------|-----|
| dodawanie                               | 101 |
| modyfikacja                             | 100 |
| na elementach sfazowanych               | 102 |
| na elementach z otworami i wgłębieniami | 102 |
| na powierzchnaich cięcia                | 102 |
| na powierzchni elementu                 | 101 |
| na wszystkich powierzchniach slementu   | 101 |
| na wybranych obszarach                  | 101 |
| płytki 100,                             | 104 |
| tworzenie nowego                        | 103 |
| wylewane na miejscu                     | 86  |
| wymiary                                 |     |
| kąt                                     | 239 |
| między dwoma punktami                   | 239 |
| pionowe                                 | 240 |
| poziomy                                 | 240 |
| promieniowy                             | 238 |
| usuwanie ze szkicu                      | 241 |
| w szkicach                              | 237 |
| wymiary katowe                          | 239 |
| wymiary pionowe                         | 240 |
| wymiary poziome                         | 240 |
| wymiary promieniowe                     | 238 |
| wysoka dokładnosć                       | 134 |
| wyszukiwanie                            |     |
| kolizii                                 | 161 |
| wyświetlanie                            |     |
| numery kontrolne                        | 176 |
| wezly pionowe                           | 237 |
| wezły                                   | 234 |
| iednakowy                               | 235 |
| pionowe                                 | 237 |
| poziomy                                 | 236 |
| prostonadly                             | 235 |
| równoległy                              | 234 |
| stały                                   | 236 |
| usuwanie                                | 237 |
| wezły jednakowe                         | 235 |
| węzły poziome                           | 236 |
| węzły prostonadłe                       | 235 |
| węzły prostopadre                       | 234 |
| węzły townoregie                        | 234 |
| właściwości                             | 200 |
| właściwości projektu                    | 45  |
| właściwości detali                      | 286 |
| właściwości elementów                   | 200 |
| właściwości obiektów                    | 207 |
| defining properties                     | 100 |
| właściwości grup objektów               | 102 |
| wiasciwosci yrup ouicktow               | 132 |

## **Z** zapis

| Zapis                                                                                                    |                 |
|----------------------------------------------------------------------------------------------------|-----------------|
| modele                                                                                                    | 17, 18          |
| naszkicowane przekroje poprzeczne                                                                                                    |                 |
| zapisywanie                                                                                                    |                 |
| kolizii                                                                                                    |                 |
| Zapytanie Niestandardowe                                                                                                    |                 |
| dodawanie atrybutów                                                                                                    | 151             |
| zmiana zawartości                                                                                                    | 150             |
| zasada prawej reki                                                                                                    |                 |
| zbrojenje                                                                                                    |                 |
| identuezne                                                                                                    | 160             |
| numeragia                                                                                                    | 160 174         |
|                                                                                                    | 103, 174        |
| Zespoiy                                                                                                    | 2 / / Z         |
|                                                                                                    | /4, /6          |
| ekspiodowanie                                                                                                    |                 |
| numeracja171,                                                                                                    | 1/3, 1/4        |
| partie                                                                                                    |                 |
| podzespoły                                                                                                    | /2              |
| podświetlanie                                                                                                    |                 |
| pokazywanie i ukrywanie                                                                                                    |                 |
| porównywanie                                                                                                    |                 |
| przykłady                                                                                                    | 78              |
| tworzenie                                                                                                    | 72              |
| usuwanie obiektów                                                                                                    | 77              |
| używanie spoin do tworzenia zespołów                                                                                                    | 73              |
| używanie śrub do tworzenia zespołów                                                                                                    | 73              |
| zespoły zagnieżdżone                                                                                                    | 75, 76          |
| zmiana elementu głównego                                                                                                    | 77              |
| zmiana głównego zespołu                                                                                                    | 77              |
| łączenie                                                                                                    | 77              |
| zespoły zagnieżdżone                                                                                                    | 75, 76          |
| zmienne                                                                                                    |                 |
| w modelowaniu parametrycznym                                                                                                    | 199             |
| w szkicach                                                                                                    |                 |
| znajdowanie                                                                                                    |                 |
| kolizii                                                                                                    |                 |
| znaidywanie odległych obiektów                                                                                                    |                 |
| zrzuty ekranu                                                                                                    |                 |
| drukowanie                                                                                                    |                 |
| tworzenie                                                                                                    | 128             |
| ustawienia                                                                                                    | 261             |
| w Windows Vista                                                                                                    | 128             |
| zanis jako hitmana                                                                                                    | 120             |
| łamane                                                                                                    |                 |
| ławy fundamentowe                                                                                                    | 20 272          |
| awy runuamentowe<br>hibi                                                                                                    | ∪∪, ∠/ J<br>າງງ |
| mierzenie                                                                                                    |                 |
| merzenia alamantów                                                                                                    | 120 121         |
| ique cicilie cicilie in the second second se | 120, 121        |
| 1qC2CTTE 2CSP010W                                                                                                    | //              |

| śruby                 | 73, 89, 286 |
|-----------------------|-------------|
| kontrola kolizji      |             |
| kształt grupy śrub    | 90          |
| modyfikacja           | 92          |
| odchylenia śrub       | 92          |
| odstępy śrub          |             |
| pozycja grupy śrub    | 91          |
| skręcanie podzespołów | 73          |
| tworzenie             | 90, 92      |